# **Integrated Trade Promotion Management**

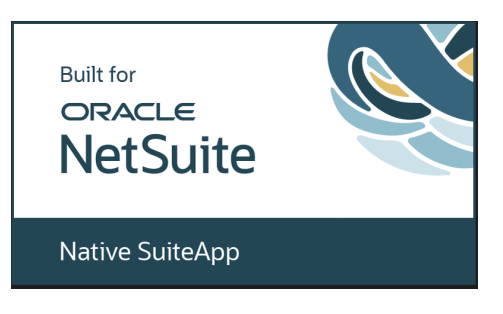

# User Guide: *¿*TPM Administrator

May 2025

Revised May 10, 2025

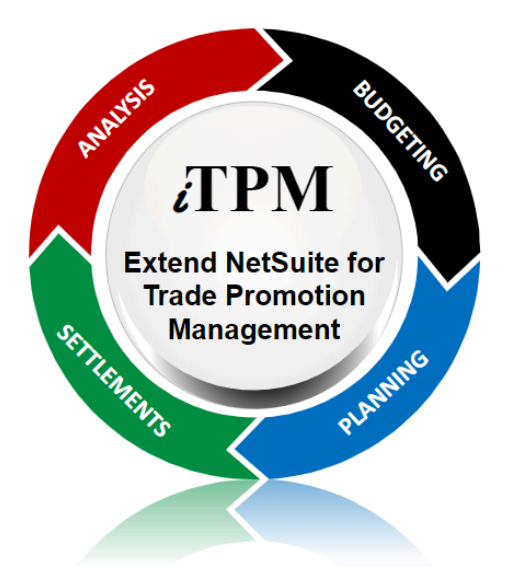

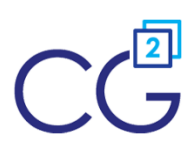

CG Squared, Inc. 3001 North Rocky Point Drive East, Suite 200, Tampa Florida 33607 <u>support@CGsquared.com</u>

## **Table of Contents**

() Helpful Hint: Click on topics to go to that section. Click on <u>Administrator User Guide</u> in the top right corner or on <u>Link to Table of Contents</u> at the bottom of each page to return to the table of contents.

| 1.0 | Pre-Setup Preparation & Information - PROMOTIONS                                   | 6    |
|-----|------------------------------------------------------------------------------------|------|
|     | 1.1 Promotion Planning Overview                                                    | 6    |
|     | 1.2 Allowance Method-of-Payment                                                    | 7    |
|     | 1.3 Tracking Promotional Activities                                                | 8    |
|     | 1.4 iTPM Promotion Types                                                           | 9    |
|     | 1.5 Base, Incremental and Total Quantity                                           | . 13 |
|     | 1.6 NetSuite Price Levels and iTPM allowances                                      | . 14 |
|     | 1.7 Bill-back vs. Off-Invoice vs. Net-Price                                        | . 15 |
|     | 1.8 Promotion KPI calculation Frequency                                            | . 17 |
|     | 1.9 iTPM Prerequisites, First-time Installation and Updates                        | . 20 |
|     | 1.10 Promotion Workflow Validations                                                | .21  |
|     | 1.11 Creating Corporate-level Promotions and indirects                             | . 22 |
|     | 1.12 Creating Promotions using Item Groups                                         | . 23 |
|     | 1.13 Allocating Promotion KPIs to Periods                                          | 24   |
|     | 1.14 Promotion Approval Permissions, Thresholds and Auto-approve                   | .27  |
|     | 1.15 Mass Promotion Status Change for Admin Users                                  | . 30 |
|     | 1.16 Process Plan & how allowance records are created                              | . 33 |
|     | 1.17 'Dummy items' for lump sum                                                    | . 36 |
| 2.0 | Pre-Setup Preparation: DEDUCTIONS & RESOLUTIONS                                    | . 37 |
|     | 2.1 Deductions and Resolutions Overview                                            | 37   |
|     | 2.2 Promotional Settlements                                                        | . 38 |
|     | 2.3 Settlement Status and Workflow                                                 | . 40 |
|     | 2.4 Deduction Management Approaches                                                | . 42 |
|     | 2.5 Using NetSuite Classifications (optional)                                      | . 43 |
|     | 2.6 Deduction Status and NetSuite periods                                          | . 44 |
|     | 2.7 Disputed and Not Disputed Deductions                                           | . 45 |
|     | 2.8 Deduction Workflow                                                             | 46   |
|     | 2.9 Settlement Allocation Methodologies                                            | . 48 |
|     | 2.10 Corporate parent promotions                                                   | . 51 |
|     | 2.11 iTPM General Ledger Impact                                                    | 52   |
|     | A. Create a Deduction from an Invoice or Journal entry (For Legacy ERP Deductions) | . 54 |
|     | B. Create Deductions from a CREDIT MEMO G/L impact                                 | 55   |
|     | C. Splitting deductions G/L impact                                                 | .56  |
|     | D. Create Settlements G/L impact                                                   | . 57 |
|     | E. Adjust Spend settlement G/L impact                                              | . 58 |
|     | F. Re-Invoice Deductions G/L impact                                                | 59   |
|     | G. EXPENSE a Deduction using a Journal Entry G/L impact                            | .60  |

#### Administrator User Guide

# *i*TPM

|     | H. Void a Settlement G/L impact                                                 | 61  |
|-----|---------------------------------------------------------------------------------|-----|
|     | I. Apply iTPM Discounts to Sales Orders or Invoices                             | 62  |
|     | 2.12 Applying off-invoice and net-bill allowances to orders & invoices          | 63  |
|     | 2.13 Removing Customer from Split Deduction Transactions (OPTIONAL)             | 67  |
|     | 2.14 iTPM Transactions on the Customer Statement                                | 68  |
|     | 2.15 Options for iTPM Journal Entries that require approval                     | 69  |
|     | 2.16 Option to auto-create deduction from a credit memo                         | 73  |
|     | 2.17 Configuration options when deductions include GST tax                      | 74  |
|     | 2.18 Option to correct mistakes: Create deduction from Journal Entry            | 75  |
| 3.0 | Accruals (Event-based and Period-based)                                         | 76  |
|     | 3.1 Event-Based Accrual Log (No financial impact)                               | 78  |
|     | 3.2 Event-based Financial Accrual                                               | 80  |
|     | 3.3 Event-based Accrual Visibility and Reporting                                | 83  |
|     | 3.4 Backdated Promotions                                                        | 85  |
|     | 3.5 Period-Based Accruals (Live Accruals)                                       |     |
|     | 3.6 Period-Based Accrual Visibility and Reporting                               |     |
|     | 3.7 Missed Period-Based Accruals                                                |     |
| 4.0 | iTPM First-Time Setup Tasks                                                     | 90  |
|     | 4.1 Step 1: Setup the GL-accounts for Trade Promotion                           | 91  |
|     | 4.2 Step 2: Setup discount, statement charge, and credit memo items             | 93  |
|     | 4.3 Step 3: Setup iTPM Preferences                                              | 98  |
|     | 4.4 Step 4: Setup Promotional Activity Tracking (Optional)                      | 101 |
|     | 4.5 Step 5: Setup iTPM Promotion Types                                          | 103 |
|     | 4.6 Step 6: Setup Deduction Reason Codes & Other Attributes (optional)          | 109 |
|     | 4.7 Step 7: Flag Items available for iTPM allowances                            | 111 |
|     | 4.8 Step 8: Create NetSuite Item Groups for Allowances (Optional)               | 112 |
|     | 4.9 Step 9: Sales Order default, SO report & review SO form setting             | 113 |
|     | 4.10 Step 10: Set up iTPM roles and permissions                                 | 117 |
|     | 4.11 Step 11: Show display name & item code, review UOM Descriptions (Optional) | 122 |
|     | 4.12 Step 12: Setup Accounting Preference for JE Bulk Approvals                 | 123 |
|     | 4.13 Step 13: Setup customers that apply off-invoice based on ship dates        | 124 |
|     | 4.14 Step 14: Dashboard Portlets, Workbooks and Reminders (Optional)            | 125 |
|     | 4.15 Step 15: Configure iTPM Accruals (Optional)                                | 126 |
|     | 15A: Configuration: Turn on only Event-Based Accrual LOG: (No financial impact) | 126 |
|     | 15B: Configure Event-Based Financial Accruals by promotion type                 | 127 |
|     | 15C: Period-Based Financial Accruals                                            | 128 |
|     | One-Time task: Configure Customer Include / Exclude Attributes                  | 128 |
|     | Create a NEW period accrual:                                                    | 130 |
|     | Edit existing accrual setup records:                                            | 132 |
|     | How to end period-accruals:                                                     | 132 |
|     | 4.16 Step 16: Update your new Item checklist / workflow                         | 133 |
|     | 4.17 Step 17: Update your Month-end close checklist                             | 133 |
|     | 4.18 Step 18: Options for legacy deductions and iTPM cut-over date              | 134 |

# ίTPM

| 4.19 Step 19: Test Your iTPM Setup                                        |     |
|---------------------------------------------------------------------------|-----|
| 4.20 Step 20: Document your transition plan for promotions & deductions   | 136 |
| 4.21 SuiteTax & GST Configurations (Optional)                             |     |
| 4.22 Ongoing do's and don'ts (i.e. Don't hide iTPM fields!!)              |     |
| 4.23 Multiple currencies are natively supported in iTPM 23.1.1 & newer    | 138 |
| 4.24 Change the deduction default assign-to (optional)                    | 139 |
| 4.25 Configure Related Promotions for settlements                         | 140 |
| 4.26 Show iTPM Customer in NetSuite Financial Reports (Optional)          | 141 |
| 5.0 Setup Permissions                                                     | 145 |
| 5.1 Workflow Tasks                                                        | 145 |
| 5.2 Example iTPM Roles                                                    | 147 |
| 5.3 Form Permissions for iTPM                                             | 149 |
| 5.4 iTPM Record Permissions                                               | 149 |
| 5.5 iTPM Record Permissions by Sublist, Record / Type and Role            | 150 |
| iTPM Role Permissions:                                                    |     |
| Example Role: iTPM Administrator                                          | 152 |
| Example Role: Promotion Planner (CREATE and SUBMIT promotions)            |     |
| Example Role: iTPM VIEW ONLY                                              | 159 |
| Example Role: 3 Example Promotion Planner & Approve roles                 |     |
| Example Role: Broker Partner (Custom Center)                              |     |
| Example Role: Manage Settlements & Deductions                             | 172 |
| Example Role: Manage Settlements & Deductions ADMIN (UNDO option)         | 176 |
| Example Role: Manage Settlements & Deductions (MINUS VOID)                | 180 |
| Example Role: Manage Promotions, Settlements & Deductions (Not Admin)     | 184 |
| Example Role: Manage Deductions (Includes APPLY, VOID)                    |     |
| Example Role: Customer Support (apply OI to sales orders)                 | 192 |
| Example Role: Deduction Approver                                          | 195 |
| Suitelets and User Event script 'execute by' role: - iTPM Support (Admin) |     |
| 5.6 Suggested Dashboard Portlets & Reminders                              |     |
| 5.7 Adding iTPM permissions to your custom roles                          |     |
| 6.0 Reference Section                                                     |     |
| 6.1 Help!                                                                 |     |
| 6.2 Promotional Workflow                                                  |     |
| Promotion Status Flowchart                                                | 208 |
| Workflow Buttons by Promotion Condition, Status and Role                  |     |
| How to 'Backdate' a promotion                                             |     |
| NetSuite Admin can change the promotion owner                             |     |
| Mark Allowance records as INACTIVE to remove them                         |     |
| Editing, Adding, Removing Allowances to promotions                        |     |
| 6.3 Promotion KPI Measure Calculations (Key Performance Indicators)       |     |
| Estimated Spend                                                           |     |
| Latest Estimate                                                           |     |
| Actual Spend                                                              |     |

# ίTPM

/!\

| Expected Liability                                          | 214 |
|-------------------------------------------------------------|-----|
| Maximum Liability                                           | 215 |
| Net Liability                                               | 216 |
| OPTION: DO NOT Update Liability based on Actuals            | 217 |
| KPIs refresh: Draft Promotion workflow                      | 218 |
| 6.4 Deduction Workflow & Reason Codes                       | 219 |
| 6.5 Settlement from Promotion Workflow (RESOLVE DEDUCTIONS) | 221 |
| 6.6 Settlement from Deduction Workflow: SETTLEMENT          | 222 |
| 6.7 iTPM Custom Records                                     | 224 |
| 6.8 iTPM Custom Transactions                                | 225 |
| 6.9 iTPM Scheduled Scripts and release preview testing      | 226 |
| 6.10 Caution if customizing iTPM forms                      | 231 |
| 6.11 What if the iTPM subtab and/or fields are hidden?      | 231 |
| 6.12 iTPM Admin tool to fix data                            | 232 |
| 6.13 Creating your own CSV imports                          |     |
| 6.14 Update Promotion KPIs using a CSV import               | 234 |
| 6.15 Data clean-up if using production as sandbox           | 235 |
| CG Squared, Inc. and this User Guide                        | 236 |

#### **IMPORTANT:** DO NOT UNINSTALL *i*TPM from your live production account. Doing so after go-live will result in the loss of *i*TPM data, including all promotional data and custom

transaction records that resolve your short-pays.

**Note:** This user manual is written with the assumption that *i*TPM Administrative users are already familiar with NetSuite and have received basic NetSuite training on navigation and features.

## **1.0 Pre-Setup Preparation & Information - PROMOTIONS**

## 1.1 **Promotion Planning Overview**

## Promotions need to be planned and approved in *i*TPM before they can be used to resolve deductions.

Peter Drucker often said, "You can't manage what you can't measure." This is true for trade promotions. The first step to trade promotion management (TPM) is to enter every promotion into NetSuite. Here's an overview of promotion planning:

- Configure promotion types, or 'templates' to customize *i*TPM promotion planning and preferences by subsidiary for your business.
- Create and manage promotions by customer, event, item and item group, including:
  - o Manage bill-backs, including lump-sums and stacked allowances per unit-of-measure and percent discount.
  - o Plan and track off-invoice and net-bill allowances. Use *i*TPM subtabs on sales orders to visually confirm EDI order accuracy.
  - o User selects the NetSuite price level to use with the planned allowances and discounts.
  - o Supports hierarchical promotion planning at NetSuite customer parent, and at the 'children'. i.e. Walmart corp vs. DCs.
  - o Supports managing allowances by item and using NetSuite item groups.
  - o Support for multiple dates, including ship, order and retail performance.
  - o Estimate volume by item, including base and incremental.
  - o Use *i*TPM report links to historical sales and shipments to improve forecasted volume accuracy.
  - o Includes important trade promotion spending KPIs, including Estimated, LE, Actual, Expected Liability and Net Liability.
  - o Status Workflow including Draft, Submitted, Approved, Rejected, Voided and Closed
  - o Copy promotions to save time; from one time period to another, and to other customers.
  - o Capture retail information, including price, merchandising, %ACV with display
  - o Leverage NetSuite functionality, including notes, attachment of electronic documents, assign tasks, and audit trail.
  - o Full visibility for analysis, including a view of qualifying shipments, POs, along with actual settlements.
  - o Pre-built saved-searches for NetSuite dashboard portlets and reminders.
  - o View and/or export to Excel the Summary, Detail, and Calendar views by customer, event, and item.
  - o Use Event-Based accrual visibility by promotion, and the accrual log to true-up your actual financial accruals.

## **1.2 Allowance Method-of-Payment**

The method-of-payment (MOP) drop-down list is managed by *i*TPM. *i*TPM administrators can't add MOP options to *i*TPM.

Method-of-payment is important, because it determines how your discounts and allowances are offered, and how promotional liability is calculated and tracked. *i*TPM Administrators set which MOP options are valid when creating promotion types. There are six method-of-payment options available in *i*TPM:

| Method of<br>Payment | What it is                                                                                                    | When to use it                                                                                                    |
|----------------------|----------------------------------------------------------------------------------------------------|----------------------------------------------------------------------------------------------------|
| Bill-Back<br>(BB)    | Bill-backs are allowances or fixed fees that are paid after the transaction.                                                                                                    | Use this method-of-payment when you want to hold-back payment of allowances until the recipient qualifies for the discount.                                                                                                    |
| Off-Invoice<br>(OI)  | OI allowances are applied<br>directly at the time of<br>invoicing.<br>(Discount is applied to each<br>line in the sales order.)                                                    | Use this when the customer gets the allowance without any conditions, qualifications or restrictions. Off-invoice allowances can be applied directly to the invoice when the invoice is created. Off-invoice is most typically applied by the seller.                                                                                     |
| Net-Bill<br>(NB)     | Net-bill is like OI, as they are<br>applied directly at the time of<br>invoicing.<br>However, unlike OI, net-bills<br>adjust the price but hide the<br>allowances to the customer. | When you want the retailer to get the discount right on the invoice, but not show the allowance. Some retailers set everyday pricing based on the manufacturer's list price.<br>Net-bill is a way to get lower everyday prices without making customer-specific price change, and still being able to track the cost to the trade budget. |
| Fixed Price<br>(FP)  | Fixed price is similar to<br>Net-Bill. Instead of a NB<br>discount, FP simply overrides<br>the price on the sales order.                                                           | Use a fixed price when you always need a specific price on the sales order or invoice: i.e. \$20.00 per case.<br>Note: Promotion KPIs are not calculated for a fixed price.                                                                                                    |
| Header<br>Discount   | Similar to off-invoice allowances above.                                                                                                    | When you select Header Discounts, iTPM adds a subtotal to the sales order and applies the discount to the sub-total.                                                                                                    |
| Header<br>Surcharge  | This increases the amount due on the sales order.                                                                                                    | When you select Header Surcharge, iTPM adds a subtotal to<br>the sales order and applies the charge to the sub-total.<br>Note: Promotion KPIs are not calculated for header discounts.                                                                                                    |

Note: TPM defaults method-of-payment to bill-back. If bill-back is not valid for the promotion type, the default is off-invoice.

## **1.3 Tracking Promotional Activities**

Activities in *i*TPM have been placed into groupings traditionally used by syndicated data providers like A.C. Nielsen and IRI. These groupings are used to line up the activities you track with your syndicated data. Using these groupings will also help *i*TPM support predictive analysis and provide insight for post-promotion analysis. Any activities you edit or add to *i*TPM will be associated with a group.

Below are some example groups: (Edit and change these groups as needed)

| Group   | Promotion Activity Group Description                                                                                                    |
|---------|----------------------------------------------------------------------------------------------------|
| Ad      | Ad is short for advertising. The largest "A" ads typically generate the best results.                                                                                                    |
| Display | Displays at retail can be the most effective merchandising vehicles at retail. Examples of displays include end-caps, wing, shippers, pallets, etc.                                                                                                    |
| EDLP    | EDLP is short for Everyday Low Price. These promotions tend to be three months or longer. These are effectively long-term pricing at retail that consumers may not perceive as a promotion.                                                                                                    |
| TPR     | TPR is short for Temporary Price Reduction. TPRs are often executed at retail over 4 to 5 weeks, much longer than Ads and Displays. Example activities to track include in-store signage like shelf-talkers.                                                                                                    |
| Other   | Other can be used to capture any type of merchandising activity. Examples include traditional ones like floor signage, in-store sampling, and slotting. While the above groups are focused on promotions in traditional brick-and-mortar stores, you can use this other group to track non-traditional merchandising and activities for all other trade channels. |
| TBD     | You can create new performance groups to meet your unique needs. You can also edit the descriptions of the above performance groups.                                                                                                    |

**Helpful Hint:** These performance types are not locked. You can add and edit performance types that align with the way your organization does business.

Before creating new activities and editing existing pre-configured activities, take time to meet with some of your users that will be creating promotions in *i*TPM. Use their feedback to help identify what retail performance needs to be tracked. Consider these best-practices:

- Try to keep it simple. Tracking too many activities can make it confusing to end-users.
- **Track things that can be 'actionable'**. Ask yourself, what will we do with this information? It may not be worth tracking if you just want to know it, and knowing the answer can't be used to take any action.
- Think 'What activity do I want to purchase?' Tracking merchandising activities at retail can help explain why some promotions are more effective than others. Knowing what activities are associated with each promotion provides the historical data for post-promotion analysis.

You don't have to track your promotional activities. This is not required to use *i*TPM. If you don't track promotional activities, you don't have to setup Merchandising types.

**(i)** 

## 1.4 *i*TPM Promotion Types

*i*TPM can quickly be configured to create promotions in NetSuite. The promotion entry is made easier for your users by hiding fields that are not relevant to your organization. You can create different planning screens for different types of promotions, so you can require more data for some types of deals, and simplify the entry form where you don't need extra data.

**Note**: *i*TPM is designed for manufacturers, where *Financial Impact* = *Expense*. *i*TPM is not the appropriate SuiteApp if trade promotion is income to your organization.

**Why does** *i***TPM use Promotion Types?** Promotion Types are used to enforce only those business rules that are relevant to your business. Promotion Types configurations can also simplify the data entry forms for end-users by hiding fields that don't apply to your promotions.

| Example TPM Challenges                                                                                           | How Promotion Type Configurations Address the Challenge                                                                                                    |
|----------------------------------------------------------------------------------------------------|----------------------------------------------------------------------------------------------------|
| We need to keep promotional planning as simple as possible.                                                      | Fields and options that don't apply to your promotion type are<br>hidden or grayed out to prevent confusion.<br>Configurations also give the <i>i</i> TPM administrator a way to name<br>promotion types and performance types with names that are<br>meaningful to your company. |
| Some promotions need to be reported differently in our financial reporting.                                      | As <i>i</i> TPM administrator, you will configure each promotion type to use the appropriate GL-account(s) for your financial reports. This prevents users from picking the wrong GL-account.                                                                                     |
| We need a lot of information<br>collected for some types of<br>promotions, and not as much data<br>for others.   | Use configurations to specify what's optional and what's required by promotion type.                                                                                                    |
| We need a way to prevent users<br>from submitting promotions that<br>don't meet our trade promotion<br>policies. | Configurable business rules help enforce your business rules.<br>Examples include acceptable types of retail performance, what<br>promotion types are allowed to be stacked, and if you allow<br>settlements on deals that are still active.                                      |

The next two pages show the available promotion type configurations in *i*TPM.

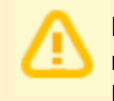

**Note**: If you use *i*TPM to apply discounts to sales orders, we strongly recommend that you do not include the bill-back method of payment in any discount that gets applied to sales orders. Keeping these separate will reduce processing requirements.

## iTPM

#### Configurable options for promotion types:

| Configuration                                        | Description of the <i>i</i> TPM Promotion Type Configuration (* denotes required field)                                                                                                    |
|------------------------------------------------------|----------------------------------------------------------------------------------------------------|
| Financial<br>impact?*                                | <b>Financial impact is set to</b> <i>Expense.</i> This reflects the financial impact of promotional allowances and rebates to your customers. (Financial impact is income for companies that receive promotional allowances and rebates from your vendors.) <b>Note</b> : Only the <i>Financial impact</i> = <i>Expense</i> option is available in <i>i</i> TPM.          |
| Subsidiary*                                          | Each promotion type is only valid for the subsidiary you select.                                                                                                    |
| Methods of<br>Payment*                               | This configuration gives you the opportunity to decide which MOPs are valid by promotion type. Only select the MOPs that you want <i>i</i> TPM to allow when users create deals.                                                                                                    |
| Valid Merch<br>Types*                                | Select all the merchandising types that are valid for this promotion type. Any merchandising group that isn't selected here will not appear in the drop-down menu when users create promotions.                                                                                                    |
| Other Reference                                      | This can be used to map your promotion type to other external data sources                                                                                                    |
| Valid NetSuite<br>Accounts*                          | In some ERP solutions this is called the fund. In NetSuite, this is the GL-account where <i>i</i> TPM will record the expense on your P&Ls for this promotion type.                                                                                                    |
| Default Account*                                     | If you allow more than one NetSuite GL-account for your promotion type, you can choose the default account to save your users time and mouse clicks. This default account must be one of the valid NetSuite Accounts you allowed for this promotion type.                                                                                                    |
| Number of days<br>before Autoclose                   | Number of days after the promotion ends when approved promotions will be auto-closed.                                                                                                    |
| Show order dates?                                    | If you need to manage order dates with your promotion type, check this. Start and end order dates will not appear and be available unless this is checked. Upon saving a promotion, <i>i</i> TPM will perform validations on these dates. i.e., the end date must be the same or after the start date.                                                                    |
| Show<br>performance<br>dates?                        | If you need to identify performance dates with the promotion type, check this. Start and end performance dates will not appear and be available unless this is checked. Upon saving a promotion, <i>i</i> TPM will perform validations on these dates. i.e., the end date must be the same or after the start date.                                                       |
| Show Retail<br>Activity Sub-tab?                     | If this is checked, Process Plan will use the retail information entered under the planning subtab and create retail activity records under the Retail Info subtab. If this is UNCHECKED, Process Plan runs faster and creates fewer data records.                                                                                                    |
| Do NOT update<br>liability based on<br>actuals.      | If this is checked, Expected Liability is NOT updated using actual shipments. Use this for scan-down events and other situations where the ship dates and promotional liability do not align. NOTE: This setting ALSO affects how settlements will be allocated to items. When checked, estimated quantities are used to allocate settlements to items, NOT actual sales. |
| Apply %<br>allowances as %<br>discounts              | If this is checked, <i>i</i> TPM off-invoice allowances are applied as a percentage. When this is unchecked, the % discount is converted to a rate per unit for the sales order.                                                                                                    |
| Valid for<br>indirects?                              | Do you want users to create promotions for indirect customers using this promotion type? If so, then check this box to allow changing the deduction customer in the RESOLVE DEDUCTIONS button in the promotion. Unchecked, Resolve Deductions will only show promotions for the deduction's customer and sub-customers.                                                   |
| Use Debit GLs if<br>promotion not in<br>current year | Check this checkbox if you want settlements to old promotions to use a different GL than the GL that's stored for the promotion type. NOTE: To use this feature you MUST populate GLs in the <u>Event Accrual</u> <u>Setup</u> form. You don't need iTPM to create accruals to use this feature, just populate the GLs.                                                   |
| Process plan to<br>include Monthly<br>Base items     | This option is a future enhancement. As of iTPM 24.2.1, this checkbox does not do anything.                                                                                                    |
| Header Level<br>Discounts?                           | This checkbox tells iTPM to add a subtotal to the sales order and apply the discount or surcharge to the subtotal, not to the individual lines in the sales order.                                                                                                    |

| Configuration                                                           | Description of the <i>i</i> TPM Promotion Type Configuration (* denotes required field)                                                                                                    |  |  |
|-------------------------------------------------------------------------|----------------------------------------------------------------------------------------------------|--|--|
| Base deal?                                                              | If you integrate <i>i</i> TPM promotional information to your demand planning, you need to know which deal is the base, and which promotion types are overlays. For example, an EDLP promotion could run the entire year, with Hi/Low events stacked on top. Identifying the EDLP promotion type as the base enables <i>i</i> TPM to do better validations and to help demand planning use <i>i</i> TPM data.                                                                                                    |  |  |
| Require<br>Estimated<br>quantity?                                       | It is not possible to estimate quantity for some types of promotions. To allow users to submit promotions with zero estimated sales for one or more items, don't check this box. An example is a promotion type for golf outings and other fixed fees charged by retailers. There are no associated shipments (or purchases with this type of event, so this box would not be checked. The user will be required to select at least one item, but not required to estimate the quantity.                                                                                                    |  |  |
| Plan<br>incremental<br>separate from<br>total?                          | This changes the default data entry method under the Estimated Quantity subtab. If this is unchecked, the default is to enter just the total volume. If this is checked, the default data entry method is Total and Incremental. If the user has permissions to edit Estimated Quantities, the user can use the drop-down menu to change the data entry method.                                                                                                    |  |  |
| Stackable?                                                              | This flag tells <i>i</i> TPM if this promotion type is allowed to overlap another promotion type. If unchecked, this promotion type will not be allowed to overlap any other promotion, including itself. Overlap occurs when one promotion's end ship date is later than the start ship date of the next promotion. If this is checked, use the <i>"Stackable with?"</i> configuration to tell <i>i</i> TPM what promotion types are allowed to overlap. <b>Note</b> : This configuration is not currently used, but it is on the product roadmap.                                                                                  |  |  |
| Stackable<br>with?                                                      | If you have the <i>Stackable</i> ? option checked, this configuration allows you to select what promotion types are allowed to overlap this promotion. This feature is not currently used.                                                                                                    |  |  |
| Allow<br>settlements on<br>active<br>promotions?                        | This box is typically un-checked, because you would not pay or settle bill-backs until an approved deal is<br>in <i>completed</i> condition. (Completed is when the end date of the promotion is older than today.) However,<br>you may have 6 or 12 month promotions where the retailer expects to get quarterly or monthly payments<br>before the end of the promotion and while the deal is still active. Check this box to allow people with<br>appropriate privileges to make settlements against active promotions.                                                                                                    |  |  |
| Available for<br>new<br>promotions?                                     | This by default is checked. When this is checked, this promotion type appears as an available promotion type when creating a new promotion. Uncheck this when you no longer want new promotions created using this promotion type.                                                                                                    |  |  |
|                                                                         | Note: Do NOT uncheck this box until all promotions of the type have been closed. Unchecking this will prevent the CLOSE and REOPEN buttons from working, and cause settlements to these promotions to get stuck processing. Before all promotions are closed, change the description to "do not use" or something like that as a reminder.                                                                                                    |  |  |
| Require<br>promotion<br>period share                                    | This check box determines if <i>i</i> TPM will allocate the promotion's KPIs to NetSuite periods. This is helpful for roll-ups by month, quarter and year. If this is unchecked, iTPM does not create the KPI records by period for the promotion type.                                                                                                    |  |  |
| Create only 1<br>item for item<br>groups?                               | Use this option to reduce the number of lines in your settlements. This is helpful when using NetSuite item groups to plan promotions where your liability is not linked to what you sell to your direct customer. This should only be used for promotions where the "Do not update liability with shipments" is checked.                                                                                                    |  |  |
| Discount Item                                                           | If this is blank, <i>i</i> TPM will use the default discount item in <i>i</i> TPM Preferences to apply off-invoice to sales orders. Use this if you need OI for this promotion type to hit a different GL account on your P&L.                                                                                                    |  |  |
| Auto-approve?                                                           | Check this if you want level 1 threshold approval promotions to auto-approve.                                                                                                    |  |  |
| Process Plan<br>to exclude<br>items not Sold<br>in the last 52<br>weeks | If checked, <i>Process Plan</i> will only create the item allowance and KPI records if the item in the item group was sold to the customer in the last 52 weeks. This is helpful if you have a NetSuite item group with many items, but only a few may be purchased by any one customer. Not only does this reduce the number of allowance records, and it eliminates allowance records that have no relevance to the customer. This can also be used in conjunction with the " <i>Any item sold to this customer gets the discount</i> " checkbox in the promotion. Excluding items not sold only applies to items in items groups. |  |  |

Some configurations in the promotion type can be changed after you create promotions. The following table identifies what can be changed along with the limitations:

| Promotion Type<br>Configuration                             | Change after promotions are created?                   | Comments / Limitations                                                                                                    |
|-------------------------------------------------------------|--------------------------------------------------------|----------------------------------------------------------------------------------------------------|
| Financial impact?*                                          | No, can't be changed                                   | Not used by iTPM.                                                                                                    |
| Subsidiary*                                                 | No, can't be changed.                                  | Copy the promotion type to the new subsidiary                                                                                                    |
| Methods of Payment*                                         | You can change this, but there are limitations.        | KPI for the MOP will not be added or removed from existing promotions.<br>New promotions will include the new MOP. Promotions that are copied<br>may retain the old MOP, and need EDIT to change. |
| Valid Merchandising Types*                                  | Yes, you can change this.                              | No change to existing promotions. Low risk, only used for reporting.                                                                                                    |
| Other Reference                                             | Yes, you can change this.                              | Enter "Skip KPI Processing" for promotions that don't require KPIs.                                                                                                    |
| Valid NetSuite Accounts*                                    | You can change this, but there are limitations.        | GLs in existing promotions do not change. New promotions have the<br>new GL accounts. Promotions that are copied may retain the old GLs,<br>and need EDIT to change.                              |
| Default Account*                                            | Yes, you can change this, but not through the browser. | To change this, email support@cgsquared.com.                                                                                                    |
| Number of days before<br>Autoclose                          | Yes, you can change this.                              | This is applied to existing promotions the next day                                                                                                    |
| Show order dates?                                           | No. This change is not                                 | Changing this in existing promotions creates issues. We recommend                                                                                                    |
| Show performance dates?                                     | allowed in the browser.                                | creating a new promotion type with the configuration you want.                                                                                                    |
| Show Retail Activity Sub-tab?                               | Yes, you can change this.                              | This is applied to existing promotions the next time 'Process Plan' runs.                                                                                                    |
| Do NOT update liability based on actuals.                   | Yes, you can change this.                              | This is applied to existing promotions the next time the KPIs are refreshed.                                                                                                    |
| Apply % allowances as %<br>discounts                        | Yes, you can change this.                              | This is applied to existing promotions, and enforced the next time the promotion type is applied to a sales order.                                                                                |
| Valid for indirects?                                        | Yes, you can change this.                              | This applies to existing promotions and makes the Resolve Deductions button visible on approved, active/completed promotions.                                                                     |
| Base deal?                                                  | Yes, you can change this.                              | Only used for filtering in reports and list views.                                                                                                    |
| Require Estimated quantity?                                 | Yes, you can change this.                              | This applies to existing promotions, to promotions that are submitted for approval.                                                                                                    |
| Plan incremental separate from total?                       | Yes, you can change this.                              | Not used by iTPM.                                                                                                    |
| Stackable? with?                                            | Yes, you can change this.                              | Not used by iTPM.                                                                                                    |
| Allow settlements on active promotions?                     | Yes, you can change this.                              | This applied to existing promotions, making approved, active promotions of this promotion type available for settlements.                                                                         |
| Available for new promotions?                               | Yes, you can change this.<br>Note the limitation.      | <b>Note</b> : Do NOT uncheck this box until all promotions of the type have been closed or voided.                                                                                                |
| Require promotion period share                              | Yes, you can change this.                              | This applies to existing promotions, and determines if period share records are created or updated for this promotion type.                                                                       |
| Create only 1 item for item groups?                         | Yes, you can change this.                              | This is applied to existing promotions the next time 'Process Plan' runs.                                                                                                    |
| Discount Item                                               | Yes, you can change this.                              | This is applied to existing promotions, and enforced the next time the promotion type is applied to a sales order.                                                                                |
| Auto-approve?                                               | Yes, you can change this.                              | This is applied to existing promotions if they are changed to submitted status.                                                                                                    |
| Process Plan to exclude items not Sold in the last 52 weeks | Yes, you can change this.                              | This is applied to existing promotions the next time 'Process Plan' runs.                                                                                                    |
| Do not apply off-invoice on sales orders                    | Yes, you can change this.                              | If you only want <i>i</i> TPM to track off-invoice for this promotion type and NOT apply it to sales orders, check this checkbox.                                                                 |
| Header Level Discounts?                                     | Yes, you can change this.                              | This only affects how a TPM applies the discount to the sales order.                                                                                                    |

## **1.5 Base, Incremental and Total Quantity**

Users will enter their estimated quantity as base and incremental. *i*TPM will add the two values together to calculate the total estimated quantity.

| Measure                 | Description of How to Enter Estimated Quantity for your Promotion                                                                                                    |
|-------------------------|----------------------------------------------------------------------------------------------------|
| Base                    | Base is also called baseline, typically expressed as a quantity. This is how much quantity you would probably sell in the absence of this promotion.                                                                                                    |
|                         | The base is used to do an incremental analysis. Advanced post-promotion analysis compares the base quantity vs. the sum of the base PLUS incremental quantities generated by the promotion. Every promotion costs money, so the incremental analysis compares the cost of the promotion to the incremental results generated.                   |
| Incremental             | This is the extra sales quantity generated by a promotion.<br>(By multiplying quantity by the item's price, incremental can also be expressed as a revenue amount.)                                                                                                    |
| Total                   | Base sales PLUS incremental sales EQUALS Total Quantity.<br>(By multiplying Total quantity by the item's price, Total can also be expressed as a revenue amount.)                                                                                                    |
| Lift<br>or<br>% Lift    | % Lift is used to express the incremental quantity as a percent of the base quantity.<br>Base <i>TIMES</i> % Lift = Total<br>i.e. 1,000 base cases <i>TIMES</i> ((200% Lift Index) / 100 ) = 2,000 cases                                                                                                    |
|                         | Note: Lift % often refers to only the incremental quantity, whereas a Lift Index is used to represent the total volume, base <i>PLUS</i> incremental.<br>Example. Consider a promotion that doubles your quantities during the promotion.<br>This promotion generates a 100% % Lift.<br>It also has a lift index of 200%, or lift factor of 2.0 |
| Revenue                 | If you plan promotions as a % discount, it's sometimes easier to enter estimated revenue instead of estimated quantity of base. If you enter revenue in the planning subtab of the promotion, <i>i</i> TPM calculates the base and incremental quantities using the item price.                                                                 |
| Suggested<br>Data Entry | <ul> <li>You can only enter estimated volume ONE of these three ways:</li> <li>Enter Base volume and % lift, or</li> <li>Base volume and Incremental Volume or</li> <li>Enter Revenue and % lift.</li> </ul>                                                                                                    |

Why are allowances, estimated quantity and retail info in separate subtabs? Each item can have multiple allowances, but you only need to estimate your baseline and incremental quantities once per item. Another reason all of these are separate is that everyone must enter allowances. However, your organization may not need estimated quantity or retail information for some types of promotions. Using separate subtabs keeps the screens simpler, and makes it easier for users to ignore the subtabs they don't use. It also allows us to leverage NetSuite functionality to minimize your mouse clicks with data defaults, dynamic filtering and other features.

The *i*TPM product roadmap includes populating a default value for the base estimated quantity to save data entry time when planning promotions.

### **1.6 NetSuite Price Levels and** *i***TPM allowances**

Without a TPM solution to manage your trade promotion allowances, most NetSuite CG manufacturers use the NetSuite promotion module and/or NetSuite price levels for trade promotion allowances. After you implement *i*TPM, you will not be using NetSuite discount price levels for those customers where you plan trade promotions using *i*TPM.

*i*TPM uses the selected price level in the promotion for calculations. The price level will default to the customer's price level. If the customer doesn't have a default price level, then *i*TPM uses the default price level from *i*TPM preferences.

The table below shows examples of how the price level selection affects the KPIs of your promotions.

| Example Measures Affected                                          | How Price Level affects the Calculations                                                                                                    |
|--------------------------------------------------------------------|----------------------------------------------------------------------------------------------------|
| Total estimated spending, and allowance per unit.                  | When creating a percent discount allowance, the percentage is multiplied by the selected price level to estimate the rate per unit. Total spending is estimated by multiplying this rate times your estimated quantity. |
| Total estimated percent discount as a percent of the item's price. | When creating an allowance per unit, the rate per unit is also shown as a percent of the item's price.                                                                                                    |

While you can choose to apply your allowances to these discount price levels, that is not a best-business practice. The table below identifies the pros and cons of using different price levels:

| Price Level for <i>i</i> TPM allowances                              | Pros                                                                               | Cons                                                                                                    |
|----------------------------------------------------------------------|------------------------------------------------------------------------------------|----------------------------------------------------------------------------------------------------|
| List Price, also called Base or<br>Default Price                     | One 'national' price list<br>discourages diverting.<br>/TPM tracks and reports the | <i>i</i> TPM may not support the type<br>of allowance you need. You'll<br>need to use the discounted price              |
| Best-business Practice: Use<br>Base or List price for<br>allowances. | amount of your discounts from<br>List price, both pro forma and<br>historically.   | level in addition to <i>i</i> TPM until<br><i>i</i> TPM supports your allowance or<br>method-of-payment type.           |
| Discounted price level                                               | Can be less effort for very small customers, and small one-time purchases.         | There is no pro format spending<br>estimate, because the discounts<br>are applied directly on the order<br>and invoice. |

**Note**: Only items you flag in the item record will be available for *i*TPM allowances. See <u>Flag</u> <u>Items for *i*TPM allowances</u> in Chapter 4 for more details.

**Note**: List Price, also known as base price, should NOT be empty for the items you've flagged for iTPM allowances. A zero price will cause issues and inaccuracies in the calculations. Example, a 10% discount times a price of \$0 = \$0 promotional liability.

## 1.7 Bill-back vs. Off-Invoice vs. Net-Price

As you prepare to use *i*TPM, discuss how you will enter discounts and allowances. Consider the following typical trade promotion:

#### What if you need to give your largest customer a discount for several months or longer?

With *i*TPM, you now have more ways to get that discount to the customer:

|                                          | Price Change<br>in NetSuite | Apply<br>Off-Invoice | Apply<br>Net-Bill | Apply<br>Bill-back |
|------------------------------------------|-----------------------------|----------------------|-------------------|--------------------|
| National List Price for all customers    | \$20.00                     | \$20.00              | \$20.00           | \$20.00            |
| List price shown on a customer's invoice | \$18.00                     | \$20.00              | \$18.00           | \$20.00            |
| Discount shown on the invoice            |                             | \$ 2.00              |                   |                    |
| Net price, final to the customer         | \$18.00                     | \$18.00              | \$18.00           | \$18.00            |

#### Change the customer's list price in NetSuite?

Before ¿TPM, this is how you may have given the discount to the customer. While this is a quick and easy way to reduce the price for a large customer, it has drawbacks. Changing a list price 'hides' this change in standard P&L reports. While bill-back, off-invoice and net-bill allowances appear as expenses on a customer P&L, a change in list price only reduces the top-line revenue. The revenue reduction isn't broken out on most reports. A customer specific price change is only apparent when comparing the average list price across customers for the same items.

Changes in the customer list price often don't have budgets, and once implemented the customer-specific pricing action may remain in place longer than intended. Without *i*TPM, this may have been your only option. With *i*TPM, you have the option to give that discount as an off-invoice, net-bill, or bill-back allowance. If you change the customer price in NetSuite, use *i*TPM to keep track of the cost.

#### Off-invoice allowances?

Off-invoice allowances are 'cleaner' from a financial perspective. The discount is shown on the invoice, and there are no trade promotion surprises because the trade spending is expensed at the same time it is incurred. With *i*TPM, off-invoice allowances can be applied to the sales order and tracked by customer, promotional event and by item. You can use the *i*TPM subtab on each sales order to see which promotions are valid for the customer's order. If your EDI orders already have the off-invoice applied, use *i*TPM to validate the allowances on the order, and to keep track of your off-invoice spending.

While this sounds great, you already guessed correctly that there are challenges to off-invoice. For example, retailers often establish the everyday retail price on the shelf using the manufacturer's 'list' price. A bill-back rebate is paid after the transaction, so many retailers do not factor off-invoice allowances when they calculate their everyday retail price. The result is an everyday price that's higher than what you expect, and higher than your trade spend should be achieving. That's why sometimes using net-bill as your method of payment can be a better option.

#### Promotional allowances as net-bills?

Net-bill is essentially an off-invoice allowance that's invisible to the customer. Just as if you changed the list price in your ERP, a net-bill allowance will not appear on the customer's invoice. Your ERP will show a 'net' price on the invoice, which is the result of subtracting the net-bill allowance from your official list price. This provides the clean accounting of an off-invoice allowance with the 'no discount' perception of the customer. Unlike the list price change, a net-bill allowance can be tracked and can be a trade promotion expense or a revenue adjustment on the P&L. From a customer perspective, the customer specific price and the net-bill approach are the same. The retailer doesn't see any discounts on the invoice. just the dead-net price.

**Helpful Hint:** The best-practice is to use off-invoice or net-bill allowances in *i*TPM instead of creating or changing a customer specific promotional price in NetSuite.

#### Reduce the price with a Bill-Back?

You can now consider bill-backs as a way to hold back the discount incentive until you can verify the retailer qualifies for the discount. Bill-backs can be an option for your company, because *i*TPM helps you track, monitor and analyze this type of trade promotion allowances.

Without ¿TPM, bill-backs can be challenging. For example, the bill-back monies owed may be taken by the retailer in the form of a deduction that is long after the promotional event, and short-paid on an invoice that's totally unrelated to the promotion's products. You can use ¿TPM to match the bill-back expense to the promotion for accurate post-promotion analysis.

Another challenge is tracking the outstanding liability. With a list price change, OI or net bill, there is no outstanding liability. With a rebate, you have offered a discount that will be settled sometime in the future. *i*TPM helps with the administrative work, keeping track of bill-back rebates are still outstanding.

Bill-backs are typically more appropriate as a method of payment for short-term discounts.

Helpful Hint: Bill-backs are appropriate for short-term discounts, and for promotions where you want to verify performance before you pay. The off-invoice and net-bill method of payments are more appropriate for longer term discounts, such as quarterly or annual pricing actions. i.e., EDLP.

EDI orders will have off-invoice and net-bill allowances already applied. Use the *i*TPM subtab on the NetSuite order to validate the order's accuracy.

While multiple off-invoice and net-bill allowances applied to a single item on an order may not be typical, *i*TPM is designed to apply multiple overlapping allowances in this order:

- Netbill rate per unit (Used to calculate a new 'custom' price on the order)
- Netbill % discount (Used to calculate a new 'custom' price on the order)
- Off-invoice rate per unit (one row on the order for each allowance)
- Off-invoice % discount (one row on the order for each allowance)

## **1.8 Promotion KPI calculation Frequency**

There is a script that runs in the background to update promotion KPIs. To minimize the resources and time it takes for the script to run, not all promotion KPIs are updated with the same frequency. *i*TPM uses promotion status, condition and other factors to determine when to recalculate the KPIs.

The *i*TPM KPI update script runs every 15 minutes, processing promotions that are placed in the KPI update queue. Promotions in this queue are processed on a first in, first-out priority. To prevent the script from running out of resources, *i*TPM may not process all the promotions in the queue. Promotions not processed remain queued up for subsequent runs on a first-in, first-out basis.

| Attribute             | When are KPIs recalculated?                                                                                                    | Frequency                                                                                                    |
|-----------------------|----------------------------------------------------------------------------------------------------|----------------------------------------------------------------------------------------------------|
| Promotion<br>Status*  | When promotion status changes, the promotion is added to the KPI update queue.                                                                                          | Once when the promotion status changes.                                                                                                    |
| Promotion<br>Changes* | If the promotion, allowances, or<br>estimated quantity is edited, we assume<br>there are changes and the promotion is<br>added to the KPI update queue.                 | Once everytime there is a change to a promotion, including dates, allowances, and estimated quantity.                                                                                                    |
| Settlements           | When a new settlement is created, and<br>when the settlement status is changed,<br>the promotion associated with the<br>settlement is added to the KPI update<br>queue. | Once when the settlement is created, deleted or the status changes.                                                                                                    |
| Scheduled             | APPROVED promotions that are<br>ACTIVE or recently COMPLETED will be<br>added to the KPI update queue.                                                                  | For promotion types where " <i>Do not update liability based on actuals</i> " is checked, KPIs are updated only once, the night promotion is active If this option is unchecked, KPIs are updated every night the promotion is ACTIVE, and for 2 nights after condition changes to COMPLETED. |
| Ad-Hoc                | When a user requests an update to the<br>KPIs for a specific promotion.<br>Any user that has permission to view<br>promotions can also update KPIs.                     | Once when the user clicks REFRESH KPIs.<br>Also available by entering the promotion #<br>into a CSV file and using a saved iTPM CSV<br>import; one for draft promotions, one for<br>approved promotions.                                                                                      |
| * Triggers a          | apply only to promotions that are APPROVE                                                                                                    | D with condition ACTIVE or COMPLETED.                                                                                                    |

(KPIs are updated in real time for DRAFT promotions.)

**Note**: Depending on how many promotions you have, how many items you have in each promotion, and their status, *i*TPM scripts that run the KPI calculations could take longer than 15 minutes to run. As an NetSuite and *i*TPM administrator, periodically check how long each *i*TPM script runs for a cycle. You can reduce or increase the frequency based on your company's unique situation. Go to *iTPM -> Promotions -> KPI Refresh Queue* to see the history of KPI refreshes. See *i*TPM Scheduled Scripts in Chapter 6 for more information.

The table below shows what might change, and how it could affect your promotion KPIs:

| What can change?                                                                                       | Example Impact on KPIs                                                                                                    |
|----------------------------------------------------------------------------------------------------|----------------------------------------------------------------------------------------------------|
| Edits and changes to a <i>draft</i> promotion, including dates, items, allowances, estimated quantity. | <i>Estimated Spending</i> and <i>Latest Estimate</i> are recalculated every time you save an allowance or estimated quantity.                                                                                                    |
| Promotion status changes from <i>Pending</i> to <i>Approved</i> status                                 | Promotion Liability starts when a promotion is approved.                                                                                                    |
| A promotion is <i>voided</i>                                                                           | Future promotion liability of lump sums change to zero, and must be recalculated. Latest Estimate will go to zero.                                                                                                    |
| There are qualifying orders and shipments during the promotion dates                                   | If the promotion type preference is set to update liability, the new<br>promotion liability on qualifying orders and shipments must be<br>added to the promotion. The actual quantity sold also needs<br>updating. Update Maximum and Expected liability. |
| A new settlement is created and matched to the promotion. (reactive or proactive)                      | Actual spending goes up, and Net Liability goes down by the same amount.                                                                                                    |
| A settlement is <i>Voided</i>                                                                          | Reverse what happens when a new settlement is created. (KPIs will reflect the void the next time the KPIs are updated.)                                                                                                    |
| A promotion is <i>Closed</i> .                                                                         | Net liability is set to zero.                                                                                                    |
| A closed promotion is <i>Reopened</i> .                                                                | Net liability is recalculated; and set to Expected Liability minus<br>Actual Settlements and adjusted for overpayments                                                                                                    |

**Helpful Hint:** In addition to calculating the KPI values, the *i*TPM scripts also populate estimated and actual allocation factors for each method-of-payment. For more information on allocation factors for settlements, go to <u>2.9 Settlement Allocation Methodologies</u>.

The following describes how changes affect the allocation factor and contribution factor calculations:

| What can change?                                                                                | Example Impact on Allocation factors                                                                                                    |
|-------------------------------------------------------------------------------------------------|----------------------------------------------------------------------------------------------------|
| A promotion moves from <i>Submitted</i> status to <i>Approved</i> status.                       | Estimated Allocation factors will be calculated and populated in the KPI records. Contribution factors will also be calculated.                                                                                                    |
| An <i>approved</i> promotion changes<br>today from <i>future</i> to <i>active</i><br>condition. | Actual Allocation factors will be calculated using actual shipments, and used for spreading settlements to the items in the promotion that have shipments.<br>Note: If " <i>Do NOT update liability using actuals</i> " is checked for the promotion type, Actual allocation factors are not updated, and equal to estimated factors. |

If your role has permission to see the queue, then use the *i*TPM menu to view the KPI queue:

- iTPM -> Promotions -> KPI Draft Processing Queue
- iTPM -> Promotions -> KPI Processing Queue

| ітрм    | Transactions |   | Lists                | Reports                    | Analytics | Cust |
|---------|--------------|---|----------------------|----------------------------|-----------|------|
| itpm c  | Overview     |   |                      |                            |           |      |
| Setup   |              | > |                      |                            |           |      |
| Annua   | l Plan       | > |                      |                            |           |      |
| Promo   | tions        | > | List                 |                            |           | >    |
| Deduc   | tions        | > | Sum                  | mary Com                   | parison   | >    |
| Resolu  | tions >      |   | Deta                 | Detail Comparison          |           |      |
| Off-inv | voice        | > | Allov                | Allowances by item         |           |      |
| Recon   | ciliation    | > | Deta                 | Detail Comparison w/units  |           |      |
| Admin   | Tools        | > | KPI (                | KPI Draft Processing Queue |           |      |
| Accrua  | ls           | > | KPI Processing Queue |                            | >         |      |
| Help    |              | > | Cale                 | ndar Sumn                  | nary      | >    |
|         |              |   | Cale                 | ndar Detai                 | I         | >    |
|         |              |   | Mas                  | s Copy Pro                 | motions   |      |

• View the list below. (There is a queue for draft and pending approval promotions, and one for all other promotions. There is also a queue to calculate period shares to allocate promotion KPIs by NetSuite period.)

| 🕨 - iT         | - iTPM KPI Queue List: Results List Search Audit Trail |              |                        |                                                  |                             |                              |                              |              |          |              |
|----------------|--------------------------------------------------------|--------------|------------------------|--------------------------------------------------|-----------------------------|------------------------------|------------------------------|--------------|----------|--------------|
| Return         | Return To Criteria Edit this Search                    |              |                        |                                                  |                             |                              |                              |              |          |              |
|                | E FILTERS                                              |              |                        |                                                  |                             |                              |                              |              |          |              |
| STYLE<br>Norma | STYLE Normal                                           |              |                        |                                                  |                             |                              |                              |              |          |              |
|                | 🔁 🛛 🖶 🖻                                                | а            |                        |                                                  |                             |                              |                              |              |          | TOTAL: 3     |
| EDIT   VIEW    | ID v                                                   | OWNER        | DATE CREATED           | PROMOTION                                        | QUEUE REQUEST TYPE          | START                        | END                          | PENDING ALLO | CATION C | ONTRIBUTION? |
| Edit   View    | iTPM_Q0003                                             | Alex<br>Ring | 10/12/2018<br>3:32 pm  | Example<br>promotion<br>(2018.2.1<br>pre-release | Status Changed              |                              |                              | Yes          |          |              |
| Edit   View    | iTPM_Q0002                                             | -<br>System- | 10/12/2018<br>3:18 pm  | Example<br>promotion<br>(2018.2.1<br>pre-release | Edited                      | 10/12/2018<br>3:31:39 pm     | 10/12/2018<br>3:32:11 pm     | Yes          |          |              |
| Edit   View    | iTPM_Q0001                                             | -<br>System- | 10/12/2018<br>12:34 pm | Promotion<br>on 10/12 # 1                        | Edited                      | 10/12/2018<br>12:46:47<br>pm | 10/12/2018<br>12:47:12<br>pm | No           |          |              |
|                |                                                        |              |                        | In Pro                                           | gress • Awaiting Processing |                              |                              |              |          |              |

Helpful Hint: KPI Queue records will remain in the queue list for 60 days.

If *"Pending Allocation contribution?*" is YES, then the promotion will be processed twice before the promotion will be available to resolve deductions.

a

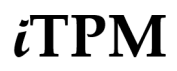

## 1.9 *i*TPM Prerequisites, First-time Installation and Updates

For up-to-date instructions to install or update *I*TPM in your accounts, use the release notes:

- Technical Release notes are available at <u>www.i-TPM.com/admin-training-resources</u>.
- "What's New" release notes for end-users are available at <u>www.i-TPM.com/training-resources</u>.

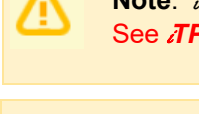

**Note**: *i*TPM requires prerequisites to work properly in your NetSuite accounts. See *i*TPM Release Notes at <a href="http://www.i-TPM.com/admin-training-resources">www.i-TPM.com/admin-training-resources</a> for more details.

IMPORTANT: Install or UPDATE *i*TPM in your SANDBOX account for testing BEFORE installing in your live production account. This is a best-practice.

**IMPORTANT: DO NOT UNINSTALL** *i***TPM from your live production account.** Doing so after go-live will result in the loss of *i***TPM** data, including all promotional data and custom transaction records that resolve your short-pays.

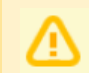

**Note: If you are unable to install** *i***TPM**, this SuiteApp may not be shared with your account. To get access to *i*TPM, contact the *i*TPM Help Desk at <u>support@cgsquared.com</u>.

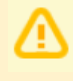

**Note:** Once *i*TPM is updated in a NetSuite account, it can NOT be rolled-back to the previous version of *i*TPM, and it can NOT be uninstalled without the loss of all *i*TPM data. Test new versions in your sandbox BEFORE authorizing an update to *i*TPM.

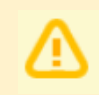

**Note:** Each release will have a "must update-by" date. If you have not updated your production account by this date, we will update your account to make sure your account is current with bug fixes and is ready for the next update of *i*TPM.

First time install

- Sandbox (If you have a sandbox.)
- Production

Updates to *i*TPM

- Major updates typically are published twice every year, just before NetSuite updates.
- Minor updates (bug fixes, minor changes) as and if needed.

As a native SuiteApp, *i*TPM releases are tested and recertified as Built-for-NetSuite every six months.

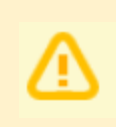

**Note:** CG Squared strives to make each version of *i*TPM backward compatible, but this is not completely under our control. If we can't make a new version of *i*TPM backward compatible, you will have to wait until your account is updated to the new version of NetSuite to install the newest version of *i*TPM.

### **1.10 Promotion Workflow Validations**

*i*TPM validates data in a promotion as part of the workflow. When the user clicks *SUBMIT*, an error message will help the user understand what's preventing the promotion from moving to the next status of *SUBMITTED / PENDING APPROVAL*.

To see the history of this workflow, click on the *Workflow* subtab in the promotion. Below is an example validation when a promotion is submitted for approval. There are 14 data validations performed. (See also promotion <u>approval thresholds</u> for additional workflow validations.)

A validation of "*NO*" does not necessarily mean the promotion failed that test. For example, a promotion type may be configured to not require estimated quantity, so a "*NO*"value will not prevent the promotion from moving on to *SUBMITTED* status.

| Allowances Estimated Q      | uantity <u>R</u> etail Info | KPI's Overlapping Pro | motions <u>S</u> ettlement | Requests <u>N</u> otes                                                                                                    | Workflow                                                                                                    | <u>B</u> ox File | es 🗄  |
|-----------------------------|-----------------------------|-----------------------|----------------------------|----------------------------------------------------------------------------------------------------|----------------------------------------------------------------------------------------------------|------------------|-------|
| Active Workflows • Work     | t <u>f</u> low History •    |                       |                            |                                                                                                    |                                                                                                    |                  |       |
| Customize View R            | efresh                      |                       |                            |                                                                                                    |                                                                                                    |                  |       |
| WORKFLOW                    | STATE NAME INFO             | DATE ENTERED STATE    | DATE EXITED STATE          | OPTIONS                                                                                                    |                                                                                                    | LOG              | NOTES |
| - ITPM Promotion Status Wor | kflow 2: Validate Subm      | it 7/5/2017 10:44 pm  | 7/5/2017 10:44 pm          | 01: Ship Start GTE To<br>02: Order Start GTE To<br>03: Perf Start GTE To<br>04: Ship End GTE Star<br>05: Order End GTE Star<br>07: Ship Start vs Orde<br>08: Ship End vs Orde<br>09: Perf Start vs Ship<br>10: Perf End vs Ship<br>11: Ship Within Years<br>12: Has Allowances?<br>13: Has Quantity?: Ve<br>14: Has Zero Quantit | day?: Yes<br>oday?: No<br>day?: No<br>t?: Yes<br>art?: Yes<br>t?: Yes<br>t?: Yes<br>t?: Yes<br>t?: Yes<br>Start?: No<br>ind?: No<br>?: Yes<br>Yes<br>y?: No | Log              |       |
| - iTPM Promotion Status Wor | kflow 1: Draft              | 7/5/2017 10:33 pm     | 7/5/2017 10:44 pm          |                                                                                                    |                                                                                                    | Log              |       |

| Validation                     | Description                                                                                                    | What is<br>"valid"? |
|--------------------------------|----------------------------------------------------------------------------------------------------|---------------------|
| 06: Perf End GTE Start?        | The performance date must be greater than or equal to the performance start date.                                                                                      | Yes                 |
| 07: Ship Start vs Order Start? | The order date should be equal to or before the ship start date.                                                                                                    | Yes                 |
| 08: Ship End vs Order End?     | The order end date must be equal to or before the ship end date.                                                                                                    | Yes                 |
| 09: Perf Start vs Ship Start?  | The performance start date should be after the ship start date.                                                                                                    | Yes                 |
| 10: Perf End vs Ship End?      | The performance end date must be equal to or after the performance start date.                                                                                         | Yes                 |
| 11: Ship Within Years?         | Is the length of the promotion's shipment start and end dates 2 years long or less?                                                                                    | Yes                 |
| 12: Has Allowances?            | Does the promotion have at least one allowance record?<br>Note: The allowance can be zero. This record will be used to map any lump-sum expense to                     | Yes                 |
| 13: Has Quantity?              | Does every item with an allowance have an estimated quantity record? A record with a zero value is "yes"                                                               | Yes                 |
| 14: Has Zero Quantity          | Does every item with an allowance have an estimated quantity greater than zero?<br>* Only Yes is valid if the promotion type has "Require Estimated Quantity" Checked. | Yes or No*          |

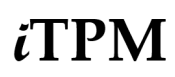

### **1.11 Creating Corporate-level Promotions and indirects**

*i*TPM gives you the option to create a promotion at the parent level, and have it apply to all of the children entities set up in NetSuite. Alternatively, users can create promotions for each of the customers associated with the corporate parent. The picture below shows a typical application of this feature:

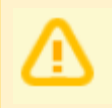

**Note:** *i*TPM promotions **ALWAYS** apply to ALL of the children of the customer selected on the promotion, up to 4 levels deep. This is important to know if you use *i*TPM to apply off-invoice to sales orders.

For indirect customers, you have the option to keep them out of the NetSuite hierarchy of the direct customer. You do not need to create indirects as a customer, and you don't need to put the indirect under the distributor in the NetSuite hierarchy.

#### Examples below:

You can create promotions for the parent and if the promotion type has the Expected Liability KPI linked to what you sell, then the promotion will include sales to all the sub-customers.

- Example 1: A promotion for Kroger / Safeway Peyton will include all the Kroger KMAs.
- Example 2: A promotion for UNFI will include both UNFI East and UNFI West.
- Example 3:
  - Option a: You can create Whole Foods as a 'child' of UNFI, or
  - Option b: Create Whole Foods indirect customer as a NetSuite CRM Lead or Prospect outside the UNFI hierarchy in NetSuite. You can resolve UNFI deductions to Whole Foods even with it being separate from UNFI.

| <i>i</i> TPM honors Netsuite Customer hierarchy:<br>Plan for any customer (parent or child) | You can create indirects as customers<br>under the distributor, and create<br>promotions for the indirects | You can create indirects NetSuite CRM<br>Leads and/or CRM Prospects. |
|---------------------------------------------------------------------------------------------|----------------------------------------------------------------------------------------------------|----------------------------------------------------------------------|
| Kroger / Safeway Peyton Corporate                                                           | UNFI                                                                                                    | Stop & Shop (indirect)                                               |
| Dallas KMA                                                                                  | UNFI East                                                                                                  | Whole Foods (indirect)                                               |
| Columbus KMA                                                                                | UNFI West                                                                                                  | Pulls from KeHE and UNFI                                             |
| Houston KMA                                                                                 | Whole Foods (indirect)                                                                                     | Suggestion: Start by planning for only your                          |
| (other Kroger KMAs)                                                                         | Sprouts (indirect)                                                                                         | largest indirect customers.                                          |
|                                                                                             |                                                                                                    | Create an 'all-other indirects' to save time<br>planning promotions. |

0

### **1.12 Creating Promotions using Item Groups**

NetSuite Item Groups can be used to create *i*TPM allowances. Only NetSuite item groups with the *"Available in iTPM?"* box checked will be available in *i*TPM. Use standard NetSuite functionality to create a group of items to save time when creating promotional allowances:

**Note:** You can create a NetSuite group where every item does not have the same sales unit. If you create promotions with this group with a rate per unit, realize that the rate may not be correct for some of the items. i.e. If you have a 24 count case item and 240 count pallet 'case' item in the same item group, a \$2.40 per unit discount will be applied to both 'cases'.

**Helpful Hint:** If you add an item to your group and *"Available in ¿TPM?* is not checked, iTPM will auto-check the checkbox.

**Helpful Hint:** If you create multiple item groups in NetSuite, it is possible to have the same item in both groups. If both of these groups are in the SAME promotion, *i*TPM Process Plan will skip the duplicate item if you have not checked "*Allow Additional Discounts*".

**Note:** This version of *i*TPM has only been tested with up to 500 items / allowances for an individual promotion. If you have an issue creating a promotion with more than 500 items, email <u>support@cgsquared.com</u>.

**Note:** If you UNCHECK an item to no longer make it available in *i*TPM, be sure to also REMOVE it from any NetSuite item groups where the "allow in *i*TPM?" is also checked. If you don't remove the item from the NetSuite item group, *i*TPM will just skip the item when creating the item level data.

If you add an item to a NetSuite item group, an overnight script will add that item to any future or active promotion that uses that item group.

**Benefits:** Eliminates mouse clicks to keep promotions up-to-date when new items are added to NetSuite item groups that are used in future and active promotions.

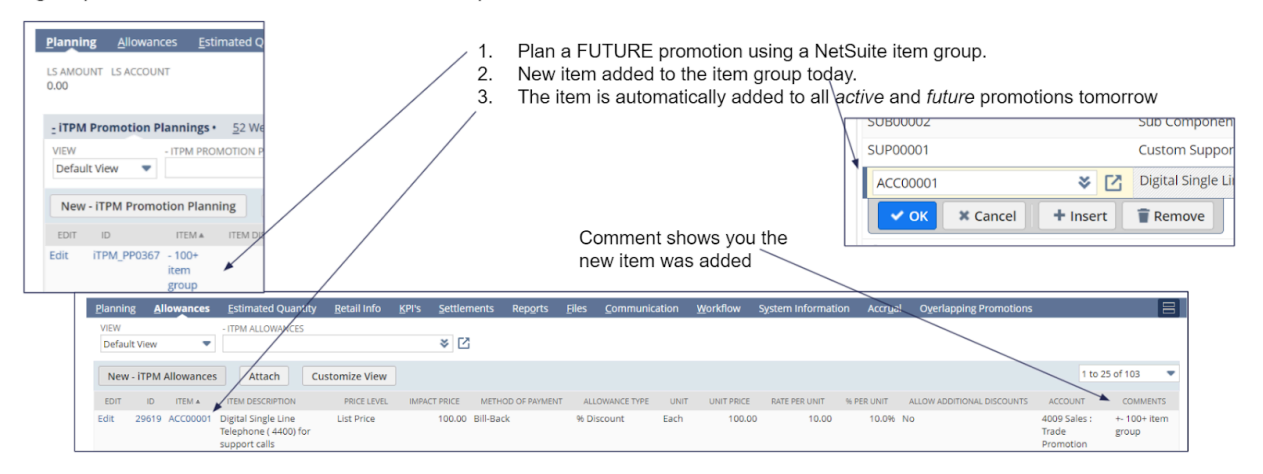

## **1.13 Allocating Promotion KPIs to Periods**

*i*TPM allocates promotional KPIs so they can be analyzed by NetSuite period. This is available for promotion types that have "*Require Period Share*" checked. Here are four factors used to allocate KPIs to NetSuite periods:

- **Period's % share of the promotion's days:** In the example below, only two days of the promotion is in January.
- **Period's % share of actual \$ revenue:** In the example below, actual revenue for the promotion in January was \$100, which is 4% of the year-to-date actual revenue of the promotion of \$1,300.
- **Period's % share of completed days:** In the example below, the promotion has 9 of the 11 days completed. Since two of those completed days are in January, January's share of completed days is 19.18%.
- **Periods % share of future days:** January is over, so it has a 0% share of future days of the promotion in the example below.
- Promotions that need these calculated are placed into the "- *iTPM Promotion Period Share Queue*"

The example promotion below spans three NetSuite periods. This promotion condition is Active, and the Status is Approved. The four are the four different allocation factors that will be used to allocate the KPI values to NetSuite periods.

| NetSuite Periods                            | January     | February         | March               | Total for the promotion |
|---------------------------------------------|-------------|------------------|---------------------|-------------------------|
|                                             | S           |                  | E                   |                         |
| Today's date                                |             | 2/10/2018        |                     |                         |
| Promotion Start date                        | 1/30/2018   |                  |                     |                         |
| Promotion End date                          |             |                  | 3/15/2018           |                         |
| Compeleted' days in the month               | All 31 days | 9 of the 28 days | Zero of the 31 days |                         |
|                                             |             |                  |                     |                         |
| # of days the promotion overlaps the period | 2           | 28               | 15                  | 45                      |
| Period's % share of event days              | 4.44%       | 62.22%           | 33.33%              | 100.00%                 |
|                                             |             |                  |                     |                         |
| Actual revenue of the promotion             | \$100       | \$1,200          | 0                   | \$1,300                 |
| Period's % share of actual revenue          | 7.69%       | 92.31%           | 0.00%               | 100.00%                 |
|                                             |             |                  |                     |                         |
| Completed days of the promotion             | 2           | 9                | 0                   | 11                      |
| Period's % Share of completed days          | 18.18%      | 81.82%           | 0.00%               | 100.00%                 |
|                                             |             |                  |                     |                         |
| Future days of the promotion                | 0           | 19               | 15                  | 34                      |
| Period's % share of future days             | 0.00%       | 55.88%           | 44.12%              | 100.00%                 |

#### Overall allocation approach:

- If a promotion doesn't have any actual dollar revenue, then the allocation defaults to using *Percent Share* of the promotion's days in the period.
  - Future promotions don't have actual revenue yet, so future promotions are always allocated based on a *share of days in the period*.
  - Scan events and promotions for indirect customers don't have actual sales, so these default to allocation using a *share of the promotion's days in the period*.
- Overall, the forecasted component of KPI measures are allocated using the *share of future days*, and actual KPI results like *actual spending* are allocated using the *share of completed days* of the promotion.
- KPIs are only calculated for promotions that are in APPROVED status. Draft promotions are not available by period, and KPIs for CLOSED promotions are available but not updated as the KPIs will not change once the promotion is closed.
- For FUTURE and COMPLETED promotions, allocation factors are calculated only once. For ACTIVE promotions, allocation factors are recalculated every night.

#### The examples below show how a promotion's KPIs are allocated to NetSuite periods:

Example below is a promotion type that has "Do NOT update liability with actuals" CHECKED.

| NetSuite Periods                              | January    | February    | March       | Total for the<br>promotion | Comments                                                                            |
|-----------------------------------------------|------------|-------------|-------------|----------------------------|-------------------------------------------------------------------------------------|
| KPIs                                          | P1         | P2          | P3          | Promotion Total            |                                                                                     |
| Total Estimated Quantity (base + Incremental) | 89         | 1244        | 667         | 2000                       | Use period's % share of the event day                                               |
| Estimated Base Quantity                       | 53         | 747         | 400         | 1200                       | Use period's % share of the event day                                               |
| Estimated Incremental Quantity                | 36         | 498         | 267         | 800                        | Use period's % share of the event day                                               |
| NEW KPI: Estimated Incremental \$ Revenue     | \$711.11   | \$9,955.56  | \$5,333.33  | \$16,000.00                | Use period's % share of the event day                                               |
| Total Estimated Revenue                       | \$1,777.78 | \$24,888.89 | \$13,333.33 | \$40,000.00                | Use period's % share of the event day                                               |
| Total Estimated Promoted quantity)            | \$88.89    | \$1,244.44  | \$666.67    | \$2,000.00                 | Use period's % share of the event day                                               |
| Estimated Lump Sum                            | \$44.44    | \$622.22    | \$333.33    | \$1,000.00                 | Use period's % share of the event day                                               |
| Estimated BB                                  | \$177.78   | \$2,488.89  | \$1,333.33  | \$4,000.00                 | Use period's % share of the event day                                               |
| Estimated OI                                  | \$133.33   | \$1,866.67  | \$1,000.00  | \$3,000.00                 | Use period's % share of the event day                                               |
| Estimated NB                                  | \$0.00     | \$0.00      | \$0.00      | \$0.00                     | Use period's % share of the event day                                               |
| Estimated Spend (Lump sum+BB,+OI+NB)          | \$355.56   | \$4,977.78  | \$2,666.67  | \$8,000.00                 | Sum of Estimated spending by mop                                                    |
| Actual Bill-back                              | \$460.73   | \$2,073.27  | \$0.00      | \$2,534.00                 | Use period's share of completed days                                                |
| Actual Off-invoice/Net bill                   | \$323.64   | \$1,456.36  | \$0.00      | \$1,780.00                 | Use period's share of completed days                                                |
| Actual Lump Sum                               | \$227.27   | \$1,022.73  | \$0.00      | \$1,250.00                 | Use period's share of completed days                                                |
| Total Actual Spend (LS+BB+OI+NB)              | \$1,011.64 | \$4,552.36  | \$0.00      | \$5,564.00                 | Sum of actual spending by mop                                                       |
|                                               |            |             |             |                            |                                                                                     |
| Latest Estimate Spend (by MOP and in total)   | \$1,011.64 | \$5,913.66  | \$1,074.71  | \$8,000.00                 | Use share of completed days because this promotion has 'do not update KPIs' CHECKED |
| Maximum Liability (By MOP, and in total)      | \$1,011.64 | \$5,913.66  | \$1,074.71  | \$8,000.00                 | Use share of completed days because this promotion has 'do not update KPIs' CHECKED |
| Expected Liability (By MOP, and in total)     | \$1,011.64 | \$5,913.66  | \$1,074.71  | \$8,000.00                 | Use share of completed days because this promotion has 'do not update KPIs' CHECKED |
| Net Liability (by MOP and in total)           | \$45.45    | \$1,565.84  | \$1,074.71  | \$2,686.00                 | Calculate NetLiability = Estimated Liability minus Actual minus Overpay             |
| Overpay (By MOP, and in total)                | \$45.45    | \$204.55    | \$0.00      | \$250.00                   | Use period's share of completed days                                                |

#### Example below is a promotion type that has "Do NOT update liability with actuals" UNCHECKED.

| NetSuite Periods                              | January    | February    | March       | Total for the<br>promotion | Comments                                                                                |
|-----------------------------------------------|------------|-------------|-------------|----------------------------|-----------------------------------------------------------------------------------------|
| KPIs                                          | P1         | P2          | P3          | Promotion Total            |                                                                                         |
| Total Estimated Quantity (base + Incremental) | 89         | 1244        | 667         | 2000                       | Use period's % share of the event day                                                   |
| Estimated Base Quantity                       | 53         | 747         | 400         | 1200                       | Use period's % share of the event day                                                   |
| Estimated Incremental Quantity                | 36         | 498         | 267         | 800                        | Use period's % share of the event day                                                   |
| NEW KPI: Estimated Incremental \$ Revenue     | \$711.11   | \$9,955.56  | \$5,333.33  | \$16,000.00                | Use period's % share of the event day                                                   |
| Total Estimated Revenue                       | \$1,777.78 | \$24,888.89 | \$13,333.33 | \$40,000.00                | Use period's % share of the event day                                                   |
| Total Estimated Promoted quantity)            | \$88.89    | \$1,244.44  | \$666.67    | \$2,000.00                 | Use period's % share of the event day                                                   |
| Estimated Lump Sum                            | \$44.44    | \$622.22    | \$333.33    | \$1,000.00                 | Use period's % share of the event day                                                   |
| Estimated BB                                  | \$177.78   | \$2,488.89  | \$1,333.33  | \$4,000.00                 | Use period's % share of the event day                                                   |
| Estimated OI                                  | \$133.33   | \$1,866.67  | \$1,000.00  | \$3,000.00                 | Use period's % share of the event day                                                   |
| Estimated NB                                  | \$0.00     | \$0.00      | \$0.00      | \$0.00                     | Use period's % share of the event day                                                   |
| Estimated Spend (Lump sum+BB,+OI+NB)          | \$355.56   | \$4,977.78  | \$2,666.67  | \$8,000.00                 | Sum of Estimated spending by mop                                                        |
| Actual Bill-back                              | \$194.92   | \$2,339.08  | \$0.00      | \$2,534.00                 | Use period's share of ACTUAL revenue                                                    |
| Actual Off-invoice/Net bill                   | \$136.92   | \$1,643.08  | \$0.00      | \$1,780.00                 | Use period's share of ACTUAL revenue                                                    |
| Actual Lump Sum                               | \$96.15    | \$1,153.85  | \$0.00      | \$1,250.00                 | Use period's share of ACTUAL revenue                                                    |
| Total Actual Spend (LS+BB+OI+NB)              | \$428.00   | \$5,136.00  | \$0.00      | \$5,564.00                 | Sum of actual spending by mop                                                           |
|                                               |            |             |             |                            |                                                                                         |
| Latest Estimate Spend (by MOP and in total)   | \$428.00   | \$6,497.29  | \$1,074.71  | \$8,000.00                 | Use share of Actual revenue because this promotion has 'do not update KPIs' NOT CHECKED |
| Maximum Liability (By MOP, and in total)      | \$428.00   | \$6,497.29  | \$1,074.71  | \$8,000.00                 | Use share of Actual revenue because this promotion has 'do not update KPIs' NOT CHECKED |
| Expected Liability (By MOP, and in total)     | \$428.00   | \$6,497.29  | \$1,074.71  | \$8,000.00                 | Use share of Actual revenue because this promotion has 'do not update KPIs' NOT CHECKED |
| Net Liability (by MOP and in total)           | \$19.23    | \$1,592.06  | \$1,074.71  | \$2,686.00                 | Calculate NetLiability = Estimated Liability minus Actual minus Overpay                 |
| Overpay (By MOP, and in total)                | \$19.23    | \$230.77    | \$0.00      | \$250.00                   | Use period's share of ACTUAL revenue                                                    |

Observations from the example above:

- Notice how ESTIMATED KPIs are always allocated based on the period's share of event days.
- KPIs based on actual data are based on share of completed days or share of actual revenue, spending on how the promotion's configuration for calculating liability.
- Allocating the promotion KPIs does not change the total results for the promotion, just how much of the KPI should be reported in each NetSuite period that overlaps the promotion start and end dates.

**Note:** KPIs by period do not impact NetSuite financials. There may be minor rounding errors in some of the KPIs. This rounding should not make a material difference in the analysis of trade promotions.

Version 25.1.2

To view the period allocation factors for a specific promotion, go to the REPORTS subtab.

| POSTING PERIOD             | PROMOTIC                           | ON PERIOD SHARE (TOTAL) | PROMOTION PER           | IOD SHARE (# DAYS)                           | PROMOTION PERIOD SHARE (%                | ) COMPLETED DAY       | 'S PERIOD SHARE (TOTAL)                 | COMPLETED DAYS PERIOD     | SHARE (# DAYS)      |
|----------------------------|------------------------------------|-------------------------|-------------------------|----------------------------------------------|------------------------------------------|-----------------------|-----------------------------------------|---------------------------|---------------------|
| COMPLETED DAYS PER         | RIOD SHARE (%)                     | FUTURE DAYS PERIOD SHAR | E (TOTAL) FUTURE DA'    | /S PERIOD SHARE (# DAYS)                     | FUTURE DAYS PERIOD SHARE (%)             | ACTUAL REVENUE PERIO  | D SHARE (TOTAL) ACTUAL REVEN            | NUE PERIOD SHARE (AMOUNT) | ACTUAL REVENI       |
| <u>P</u> lanning           | Allowances                         | Estimated Quant         | ity <u>R</u> etail Info | <u>K</u> PI's <u>S</u> ettleme               | ents <b>Rep<u>o</u>rts</b> <u>F</u> iles | <u>C</u> ommunication | ı <u>W</u> orkflow S <u>y</u> sterr     | Information Accr          | ual O <u>v</u> erla |
| Reports                    |                                    |                         |                         |                                              |                                          |                       |                                         |                           |                     |
| ACTUAL SAL                 | .ES<br>s                           |                         | A                       | CTUAL SHIPMENTS<br>ctual Shipments           |                                          | SALI<br>Sale          | ES ORDERS<br>es Orders Overlapping this | Promotion                 |                     |
| ACTUAL SAL<br>Sales - Prev | .ES (PREVIOUS `<br>/ious Year      | YEAR)                   | A                       | CTUAL SHIPMENTS (PR<br>hipments - Previous ) | EVIOUS YEAR)<br>Year                     |                       |                                         |                           |                     |
| ACTUAL SAL<br>Sales - Last | ES LAST 52 WE<br>52 Weeks          | EKS                     | A                       | CTUAL SHIPMENTS LAS<br>hipments - Last 52 W  | GT 52 WEEKS<br>leeks                     |                       |                                         |                           |                     |
| iTPM Pro                   | motion Peri                        | iod Share • ITPM -      | Item Period Share       | •                                            |                                          |                       |                                         |                           |                     |
| VIEW<br>Default Vie        | -  7<br>ew 🔻                       | TPM PROMOTION PERIC     | D SHARE                 | ≈ 🖸                                          |                                          |                       |                                         |                           |                     |
| New - iTF                  | PM Promotic                        | on Period Share         | Attach Cu               | istomize View                                |                                          |                       |                                         |                           |                     |
| EDIT N/                    | AME ID                             | POSTING PERIOD          | MONTH START DAT         | E MONTH END DAT                              | E PROMOTION PERIOD SHA                   | RE (TOTAL) PROMO      | DTION PERIOD SHARE (# DAYS)             | PROMOTION PERIOD          | SHARE (%)           |
| Edit Pro<br>#19<br>Jan     | 0motion 152<br>946 - P1<br>12021   | 15 Jan 2021             | 01/01/2021              | 01/31/2021                                   |                                          | 365                   | 3                                       | 1                         | 8.49%               |
| Edit Pro<br>#19<br>Feb     | omotion 152<br>946 - P2<br>5 2021  | 16 Feb 2021             | 02/01/2021              | 02/28/2021                                   |                                          | 365                   | 21                                      | 8                         | 7.67%               |
| Edit Pro<br>#19<br>Ma      | omotion 152<br>946 - P3<br>ir 2021 | 17 Mar 2021             | 03/01/2021              | 03/31/2021                                   |                                          | 365                   | 3                                       | 1                         | 8.49%               |

To see if your promotion's KPIs are available by period, you can go to the System Information subtab.

| <u>S</u> ettlements              | Rep <u>o</u> rts  | <u>F</u> iles | <u>C</u> ommunication | <u>W</u> orkflow | System Information                 | Accr <u>u</u> al | O <u>v</u> erlap |
|----------------------------------|-------------------|---------------|-----------------------|------------------|------------------------------------|------------------|------------------|
|                                  |                   |               |                       |                  |                                    |                  |                  |
| OWNER<br>Alex Ring               |                   |               |                       |                  | ALLOCATION TYPE<br>By % of Revenue |                  |                  |
| DATE CREATED<br>1/2/2020 12:15   | pm                |               |                       |                  | DAY COUNT SINCE CO                 | MPLETION         | _                |
| LAST MODIFIED<br>1/9/2020 5:02 a | BY<br>am -System- |               |                       |                  | CALCULATE PROM                     | OTION PERIO      | D SHARE          |

Use "- *iTPM period Share Queue*" to see the status of allocating your promotion's KPIs by NetSuite Period:

| Return         | TPM Pron    | notion Pe<br>Edit this Sear | riod     | Shar               | e Queue: R        | esults          |                   |                 |           |          | List Search    | Audit Trail    |
|----------------|-------------|-----------------------------|----------|--------------------|-------------------|-----------------|-------------------|-----------------|-----------|----------|----------------|----------------|
| C FILTE        | RS          |                             |          |                    |                   |                 |                   |                 |           |          |                |                |
|                | 🔁 🛛 🖨       |                             | <u>x</u> |                    |                   |                 |                   |                 |           |          |                | TOTAL: 1       |
| EDIT  <br>VIEW | INTERNAL ID | INTERNAL ID                 | ID       | NAME               | PROMOTION<br>TYPE | CUSTOMER        | SHIP DATE - START | SHIP DATE - END | CONDITION | STATUS   | PROMOTION FLAG | GLOBAL<br>FLAG |
| Edit   View    | 3           | 3                           | 3        | EDLP<br>Q1<br>2020 | EDLP              | Aaron<br>Abbott | 1/1/2020          | 3/31/2020       | Active    | Approved | Yes            | Yes            |

## ίTPM

## **1.14 Promotion Approval Permissions, Thresholds and Auto-approve**

*i*TPM has five approval thresholds you can configure in *i*TPM Preference, by entering the maximum estimated trade spend that can be approved by users in that approval level.

What promotions a role can approve is controlled by the following three attributes:

- The threshold amount is configured in *i*TPM Preferences.
- The estimated total spend of the promotion is under the KPI subtab on the promotion.
- What is your approval permission?
  - To approve a future promotion created by someone else, you must have CREATE permission for the approval level that corresponds to the estimated spend of the promotion.
  - To approve back-dated promotions at this level your level permission must be EDIT.
  - To approve your own promotions at this level, your level permission must be FULL.

**Benefits:** Control who has permission to approve promotion based on estimated spending, promotion condition and who created the promotion.

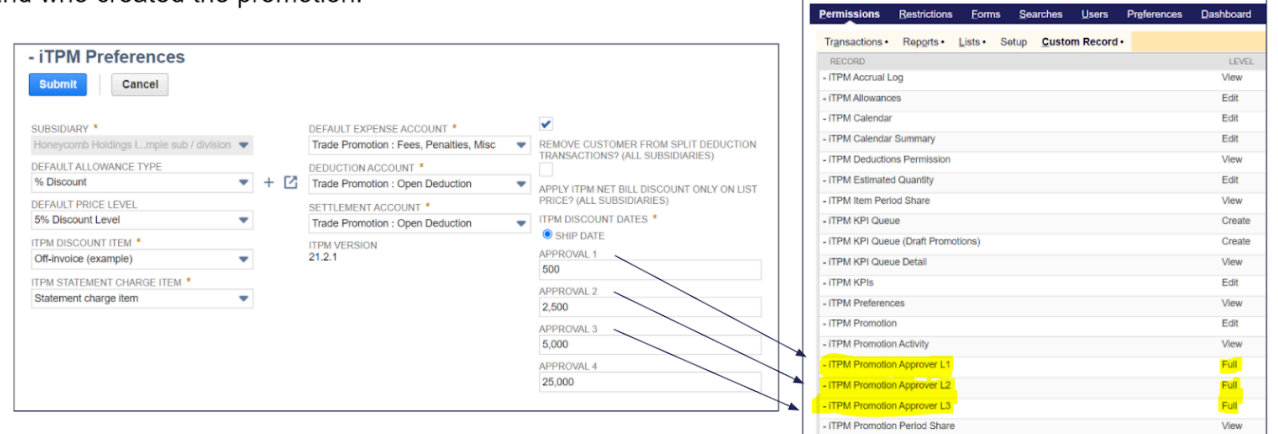

Permissions for each level:

VIEW = Approve other people's FUTURE promotions

EDIT = Approve other people's promotions. (FUTURE, ACTIVE & COMPLETED condition) FULL = Approve ALL promotions, including ones created by you

| Promotion Threshold<br>Approval Level | Example /TPM Preferences configuration above | Example Approval level<br>Threshold |
|---------------------------------------|----------------------------------------------|-------------------------------------|
| Level 1                               | \$500                                        | \$0 to \$500.00                     |
| Level 2                               | \$2,500                                      | \$500.01 to \$2,500.00              |
| Level 3                               | \$5,000                                      | \$2,500.01 to \$5,000.00            |
| Level 4                               | \$25,000                                     | %5,000.01 to \$25,000.00            |
| Level 5                               | Anything over level 4                        | Over \$25,000                       |

Version 25.1.2

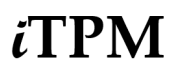

A

0

**Helpful Hint:** If you don't need to use promotion approval levels, just enter a value equal to the level. i.e., 1, 2, 3, and 4.

**Helpful Hint:** If you change the threshold levels after your initial setup, promotions that are already in *pending approval* status may not be changed to the new approval values.

You also have the option to auto-approve FUTURE level 1 promotions. Turn on this feature by checking the "*Auto approve L1 if future condition*" checkbox in the promotion type. As indicated by the checkbox text, *Active* and *Completed* promotions will not be auto-approved, even if the estimated spending is within the level 1 threshold.

**Benefits:** Spend less time manually approving promotions with small estimated spending, and for organizations where approval is not required.

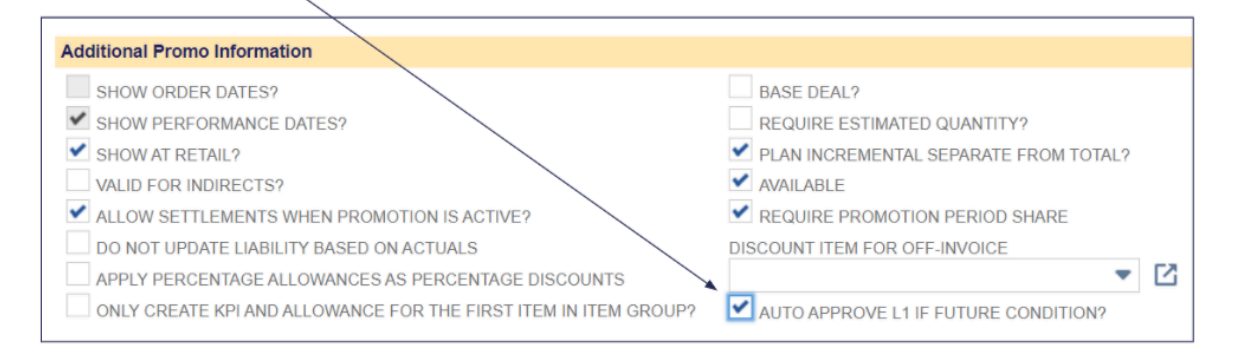

Here is a suggested spreadsheet to help you configure your promotion approval levels by role

| Example<br>Role  | Levels                           | Approve<br>back-dated | Approve their own deals?            | Permission records for their<br>role (in addition to /TPM<br>promotion planning<br>permissions) |
|------------------|----------------------------------|-----------------------|-------------------------------------|-------------------------------------------------------------------------------------------------|
| Sales rep        | Up to level 2                    | No                    | No                                  | Level 1 = Create<br>Level 2 = Create                                                            |
| Sales manager    | Up to level 3                    | Yes                   | Yes for L1, but<br>no for L2 and L3 | Level 1 = Full<br>Level 2 = Edit<br>Level 3 = Edit                                              |
| CFO, VP<br>Sales | All levels, including<br>level 5 | Yes                   | Yes                                 | Level 1 = Full<br>Level 2 = Full<br>Level 3 = Full<br>Level 4 = Full<br>Level 5 = Full          |

## iTPM

To see more details, you can go to the WORKFLOW subtab of your promotion to see what permissions are required to see the Approve and Reject buttons while viewing the promotion:

| <u>P</u> lanning   | <u>A</u> llowances | <u>E</u> stimated Quantity | <u>R</u> etail Info | <u>K</u> PI's <u>S</u> | ettlements | Rep <u>o</u> rts      | <u>F</u> iles                                                                          | <u>C</u> ommunication                                                                                                    | Workflow                                                                                                    | S <u>y</u> stem Inform                              |
|--------------------|--------------------|----------------------------|---------------------|------------------------|------------|-----------------------|----------------------------------------------------------------------------------------|----------------------------------------------------------------------------------------------------|----------------------------------------------------------------------------------------------------|-----------------------------------------------------|
| Ac <u>t</u> ive Wo | rkflows • Wo       | rkf <u>l</u> ow History •  |                     |                        |            |                       |                                                                                        |                                                                                                    |                                                                                                    |                                                     |
| VIEW<br>Default    | •                  |                            |                     |                        |            |                       |                                                                                        |                                                                                                    |                                                                                                    |                                                     |
| Refresh            |                    |                            |                     |                        |            |                       |                                                                                        |                                                                                                    |                                                                                                    |                                                     |
| WORKFLOW           | 1                  | CURRENT STATE              | DATE EN             | TERED WORKFL           | OW DATE EI | NTERED STATE <b>#</b> | OPT                                                                                    | TIONS                                                                                                    |                                                                                                    | STATUS                                              |
| - iTPM Pron        | notion Status Wor  | kflow 3: Pending Appro     | val 7/11/202        | 1 10:00 am             | 9/20/20    | 21 10:38 am           | - iTPI<br>- iTPI<br>- iTPI<br>- iTPI<br>- iTPI<br>- iTPI<br>- iTPI<br>- iTPI<br>- iTPI | M Promotion Permiss<br>M Promotion Type Pe<br>M Promotion Approve<br>M Settlement search o<br>M Promotion Approva<br>M Promotion Approva<br>M Promotion Approva<br>M Promotion Approva | ion: 3<br>rmission: 1<br>er Level Permissior<br>count? (VOID): No<br>al Level Permission<br>al Level Permission<br>al Level Permission<br>al Level: 4 | Active<br>11: 2<br>12: 2<br>13: 0<br>14: 0<br>15: 0 |

| Workflow options (Example screenshot)                               | Here's how to interpret the approval workflow                                                                                                    |
|---------------------------------------------------------------------|----------------------------------------------------------------------------------------------------|
| - iTPM Promotion Permission 3                                       | Required permission is 3=EDIT. iTPM uses the promotion's condition<br>owner to determine the required permission level in the appropriate<br>approval threshold level.<br>If the promotion is backdated, 3=EDIT permission or higher is required.<br>If the promotion was created by the person viewing the promotion,<br>4=FULL is required to see the Approve/Reject buttons. |
| - iTPM Promotion Type Permission: 1                                 | This is not related to approval thresholds. This role has 1=VIEW only access to the promotion type. This is used to determine if a user has permission to edit other people's promotions.                                                                                                    |
| - iTPM Promotion Approver Level Permission 1: 2                     | This user has 2=CREATE permission for threshold 1 promotions. This user can approve other people's promotions up to the level 2 threshold, but can't approve back-dated promotions.                                                                                                    |
| - iTPM Settlement search count? (VOID): No                          | This is not related to approval thresholds. It is used to prevent users from voiding or deleting promotions that have settlements.                                                                                                    |
| - iTPM Promotion Approval Level Permission 2: 2                     | This user has 2=CREATE permission for threshold 2 promotions. This user can approve other people's promotions up to the level 2 threshold, but can't approve back-dated promotions.                                                                                                    |
| - iTPM Promotion Approval Level Permission 3: 0                     | This user can not approve threshold level 3 promotions.                                                                                                    |
| - iTPM Promotion Approval Level Permission 4: 0                     | This user can not approve threshold level 4 promotions.                                                                                                    |
| - iTPM Promotion Approval Level Permission 5: 0                     | This user can not approve threshold level 5 promotions.                                                                                                    |
| - iTPM Promotion Approval Level: 4                                  | Based on estimated spending and the threshold configuration levels in iTPM Preferences, this promotion requires at least level 4 approval.                                                                                                    |
| Values for the NetSuite Permission records                          | None=0, View =1, Create =2, Edit =3, and Full =4                                                                                                    |
| Will the user see the Approve and Reject buttons on this promotion? | No. This promotion requires EDIT permission for the Level 4 approval permission, and the user only has Level 2 permissions 3=Create.                                                                                                    |

0

### **1.15 Mass Promotion Status Change for Admin Users**

If you create promotions from CSV Import, you may want to save time by using the *i*TPM Admin tool to mass-change your promotions from Draft to Pending Approval, or Draft to Approved.

This admin tool is only available to two roles: NetSuite Admin and "- iTPM Support".

- Step 1: Go to *iTPM-> Admin Tools -> Mass Update New.*
- Step 2: Make selections in the filter and then click SEARCH.

Step 3: Select the new status, check each promotion you want to change, and click SUBMIT.

**Helpful Hint:** Filters like "Promotion Name" and "Other Reference Code" support the NetSuite "%" wildcard search. Example: To find all promotions with "Bogo" somewhere in the name, enter %Bogo%.

| Promotion Status Update         Desc           Starting         Starting                                                                                                    |                                                                                                    |               |                                      |                |            |                      |           |        |           |               |            |                            |  |
|----------------------------------------------------------------------------------------------------|----------------------------------------------------------------------------------------------------|---------------|--------------------------------------|----------------|------------|----------------------|-----------|--------|-----------|---------------|------------|----------------------------|--|
| Submit Search   Reset     Start DATE   CO Squared inc: Honeycomb US-East     CUSTOMER     CUSTOMER        Start Data                                                                                                    | Promot                                                                                                    | ion Stat      | tus Update                           |                |            |                      |           |        |           |               |            | More                       |  |
| ► Filters         Starts Construction         COS Squared, Inc: Honeycomb US-East         COS Squared, Inc: Honeycomb US-East         CYTope then tab-         CYTope then tab-         CYTOP         CYTOP                                                                                                    | Submit                                                                                                    | Search        | Reset                                |                |            |                      |           |        |           |               |            |                            |  |
| SUBSIDIARY*   CONSumed, Inc: Honeycomb US-East   CONSumed, Inc: Honeycomb US-East   CONSumed, Inc: Honeycomb US-East   CONSUMER   CONSUMER </td <td>✓ Filters</td> <td></td> <td></td> <td></td> <td></td> <td></td> <td></td> <td></td> <td></td> <td></td> <td></td> <td></td>                                                                                                    | ✓ Filters                                                                                                    |               |                                      |                |            |                      |           |        |           |               |            |                            |  |
| CUSTOMER   CUSTOMER CUSTOMER CUS                                                                                                    | SUBSIDIARY                                                                                                    | *             | waamb US Fast - 12                   |                | START DATE | END DATE             |           |        | PI        |               |            |                            |  |
| CUSTOMER       PROMOTION HAME         CYpe then tab>       Print         CYPE then tab>       Print         CYPE then tab>       Print         CYPE then tab>       Print         CYPE then tab>       Print         CYPE then tab>       Print         CYPE then tab>       Print         PROMOTION TYPE       Print         CYPE then tab>       Print         Status To       Print         Approved       C         Promotion List-       Customer         ToTAL       Customer         202       Production TYPE         UPARTE IO       Promotion TYPE         UPARTE IO       Promotion TYPE         UPARTE IO       Promotion TYPE         UPARTE IO       Promotion TYPE         UPARTE IO       Promotion TYPE         UPARTE IO       Promotion TYPE         UPARTE IO       Promotion TYPE         UPARTE IO       Promotion TYPE         UPARTE IO       Promotion TYPE         UPARTE IO       Promotion TYPE         UPARTE IO       Promotion TYPE         UPARTE IO       Promotion TYPE         UPARTE IO       Promotion TYPE         UPARTE IO                                                                                                    | CO Square                                                                                                    | I, INC HONE   | ycomb 05-East 🔍 🔽                    |                |            |                      |           |        |           |               |            |                            |  |
| More with an analysis       Image: Second second seco   | <type td="" then<=""><td>tah&gt;</td><td>× + [2</td><td></td><td>Draft</td><td>▼ [2]</td><td></td><td></td><td>PI</td><td>ROMOTION NAME</td><td></td><td></td></type>                                                                                                    | tah>          | × + [2                               |                | Draft      | ▼ [2]                |           |        | PI        | ROMOTION NAME |            |                            |  |
| Stetstie       Stetstie         PROMOTION TYPE       Stetstie         Stetstie       Stetstie         Stetstie       Stetstie         Stetstie       Stetstie         Stetstie       Stetstie         Stetstie       Stetstie         Stetstie       Stetstie         Stetstie       Stetstie         Stetstie       Stetstie         Status To<br>Approved       Stetstie         Status To<br>Approved       Stetstie         Status To<br>Status To<br>Approved </td <td>OWNER</td> <td></td> <td>• •</td> <td></td> <td></td> <td></td> <td></td> <td></td> <td>RI</td> <td>EFERENCE CODE</td> <td></td> <td></td>                                                                                                    | OWNER                                                                                                    |               | • •                                  |                |            |                      |           |        | RI        | EFERENCE CODE |            |                            |  |
| Mark All       UnMark All       Completed       010/12021       12/31/2022       KP1 testing (100+ tems)         Image: Promotion all products get 10%       EDLP       KeHE       Alex Ring       Draft       Completed       01/01/2022       12/31/2022       KP1 testing (100+ tems)         Image: Promotion all products get 10%       EDLP       KeHE       Alex Ring       Draft       Completed       01/01/2022       12/31/2022       KP1 testing (100+ tems)         Image: Promotion all products get 10%       EDLP       KeHE       Alex Ring       Draft       Completed       01/01/2022       12/31/2022       KP1 testing (100+ tems)         Image: Promotion all products get 10%       EDLP       KeHE       Alex Ring       Draft       Completed       01/01/2022       12/31/2022       KP1 testing (100+ tems)         Image: Promotion all products get 10%       EDLP       KeHE       Alex Ring       Draft       Completed       01/01/2022       12/31/2022       KP1 testing (100+ tems)         Image: Promotion all products get 10%       EDLP       KeHE       Alex Ring       Draft       Completed       01/01/2022       12/31/2022       KP1 testing (100+ tems)         Image: Promotion all products get 10%       EDLP       KeHE       Alex Ring       Draft       Completed       01/01/2022       <                                                                                                    |                                                                                                    |               | ▼ + 12                               |                |            |                      |           |        | 9         | 6test%        |            |                            |  |
| ✓ Select the option from dropdown to change the Promotion status         STATUS TO<br>Approved         ✓ Select the option from dropdown to change the Promotion status         TOTAL         OTTAL         20         Wark All       UnMark All         UPDATE       PROMOTION         PROMOTION       PROMOTION TYPE         CUSTOMER       OWNER       STATUS         CONDITION       SHIPT START       SHIP END         REFERENCE CODE A       Valuant       Alex Ring       Draft       Completed       01/01/2021       12/31/2021       Test Promotion on 29/04 #1         ✓ 1731       2021 EDLP pricing       EDLP       Waimart       Alex Ring       Draft       Completed       01/01/2021       12/31/2022       KPI testing (100+ items)         ✓ 1960       2022 all products 10%       EDLP       KeHE       Alex Ring       Draft       Completed       01/01/2022       12/31/2022       KPI testing (100+ items)         ✓ 28426       2023 promotion, all products get 10%       EDLP       KeHE       Alex Ring       Draft       Completed       01/01/2023       12/31/2023       KPI testing (100+ items)          50403       2025 100+ items       EDLP       Waimart       TIPM Demo       Draft       Co                                                                                                    | PROMOTION                                                                                                    | TYPE          |                                      |                |            |                      |           |        |           |               |            |                            |  |
| ✓ Select the option from dropdown to change the Promotion status         STATUS TO<br>Approved         ✓         Promotion List         TOTAL<br>20         Mark All         UPDATE       D         P ROMOTION       PROMOTION TYPE         CUSTOMER       OWNER       STATUS         CONDITION       SHIPT START       SHIP END         REFERENCE CODE ▲       Valuant       Alex Ring       Draft       Completed       01/01/2021       12/31/2021       Test Promotion on 29/04 #1         ✓       1960       2022 all products 10%       EDLP       KeHE       Alex Ring       Draft       Completed       01/01/2021       12/31/2021       Test Promotion on 29/04 #1         ✓       1960       2022 all products 10%       EDLP       KeHE       Alex Ring       Draft       Completed       01/01/2021       12/31/2022       KPI testing (100+ items)         ✓       28426       2023 promotion, all products get 10%       EDLP       KeHE       Alex Ring       Draft       Completed       01/01/2023       12/31/2023       KPI testing (100+ items)          50403       2025 100+ items       EDLP       Walmart       TFM Demo       Draft       Active       01/01/2025       12/31/2022       KP                                                                                                    |                                                                                                    |               | ▼ 2                                  |                |            |                      |           |        |           |               |            |                            |  |
| STATUS TO<br>Approved       Image: Constraint of the state of the state | ✓ Select t                                                                                                    | he option fro | om dropdown to change the Promotio   | n status       |            |                      |           |        |           |               |            |                            |  |
| Approved       Image: Constraint of the constraint of the cons   | STATUS TO                                                                                                    |               |                                      |                |            |                      |           |        |           |               |            |                            |  |
| Mark All         UPMARE All         UPMARE All         UPMARE All         UPMARE All         UPMARE All         UPMARE All         VINTURE COUSTON TYPE         CUSTOMER       OWNER       STATUS       SHIPE START       SHIPE SHIP EXAMPLE         UPMARE All         VINTURE COUSTON TYPE       CUSTOMER       OWNER       STATUS       CONDITION       SHIPE START       SHIPE SHIP EXAMPLE         UPMONTION TYPE       CUSTOMER       OWNER       STATUS       CONDITION       SHIPE START       SHIPE START                                                                                                    | Approved                                                                                                    | -             |                                      |                |            |                      |           |        |           |               |            |                            |  |
| Promotion List         TOTAL 20         Mark All         UPMARE All         UPDATE       PROMOTION       PROMOTION TYPE       CUSTOMER       OWNER       STATUS       CONDITION       SHIP ISTART       SHIP END       REFERENCE COOE A         UPDATE       ID       PROMOTION TYPE       CUSTOMER       OWNER       STATUS       CONDITION       SHIP ISTART       SHIP END       REFERENCE COOE A         Image: 1731       2021 EDLP pricing       EDLP       Walmart       Alex Ring       Draft       Completed       01/01/2021       12/31/2022       KPI testing (100+ items)         Image: 28426       2023 promotion, all products get 10%       EDLP       KeHE       Alex Ring       Draft       Completed       01/01/2021       12/31/2022       KPI testing (100+ items)         Image: 28426       2023 promotion, all products get 10%       EDLP       KeHE       Alex Ring       Draft       Completed       01/01/2023       12/31/2023       KPI testing (100+ items)         Image: 28426       2023 promotion, all products get 10%       EDLP       KeHE       Alex Ring       Draft       Completed       01/01/2023       12/31/2023       KPI testing                                                                                                    |                                                                                                    |               |                                      |                |            |                      |           |        |           |               |            |                            |  |
| DOTAL         Mark All         UPDATE ID       PROMOTION M       PROMOTION TYPE       CUSTOMER       STATUS       CONDITION       SHIP START       SHIP START <th colspant="" start<="" td="" th<=""><td>Promotion</td><td>List •</td><td></td><td></td><td></td><td></td><td></td><td></td><td></td><td></td><td></td><td></td></th>                                                                                                    | <td>Promotion</td> <td>List •</td> <td></td> <td></td> <td></td> <td></td> <td></td> <td></td> <td></td> <td></td> <td></td> <td></td>                                                                                                    | Promotion     | List •                               |                |            |                      |           |        |           |               |            |                            |  |
| 20          Mark All       UnMark All         UPDATE ID       PROMOTION M       PROMOTION TYPE       CUSTOMER       STATUS       CONDITION       SHIP START       SHIP START                                                                                                    | TOTAL                                                                                                    |               |                                      |                |            |                      |           |        |           |               |            |                            |  |
| Mark All         UnMark All           UPDATE         ID         PROMOTION         PROMOTION TYPE         CUSTOMER         STATUS         CONDITION         SHIPT START         SHIP END         REFERENCE CODE &           If 1731         2021 EDLP pricing         EDLP         Walmart         Alex Ring         Draft         Completed         01/01/2021         12/31/2022         REFERENCE CODE &           If 960         2022 all products 10%         EDLP         KeHE         Alex Ring         Draft         Completed         01/01/2022         12/31/2022         KFI testing (100+ items)           If 28426         2023 promotion, all products get 10%         EDLP         KeHE         Alex Ring         Draft         Completed         01/01/2022         12/31/2023         KFI testing (100+ items)           50403         2025 100+ items         EDLP         Walmart         TTMD mon         Draft         Active         01/01/2025         12/31/2025         KFI testing (100+ items)           1959         All items NetSuite item group         EDLP         Albertsons / Safeway Alex Ring         Draft         Completed         01/01/2025         12/31/2025         KFI testing (100+ items)           1959         All items NetSuite item group         EDLP         Albertsons / Safeway Alex Ring         Draft                                                                                                    | 20                                                                                                    |               |                                      |                |            |                      |           |        |           |               |            |                            |  |
| UPDATE       ID       PROMOTION       PROMOTION TYPE       CUSTOMER       STATUS       CONDITION       SHIP START       SHIP END       REFERENCE CODE &         IP       1731       2021 EDLP pricing       EDLP       Walmart       Alex Ring       Draft       Completed       01/01/2021       12/31/2021       Test Promotion on 29/04 #1         IP       1960       2022 all products 10%       EDLP       KeHE       Alex Ring       Draft       Completed       01/01/2022       12/31/2022       KPI testing (100+ items)         28426       2023 promotion, all products get 10%       EDLP       KeHE       Alex Ring       Draft       Completed       01/01/2023       12/31/2023       KPI testing (100+ items)         50403       2025 100+ items       EDLP       Walmart       ITPM Demo       Draft       Active       01/01/2025       12/31/2025       KPI testing (100+ items)         1959       All item 2022       EDLP       Albertsons / Safeway       Alex Ring       Draft       Completed       01/01/2022       12/31/2025       KPI testing (100+ items)         2397       All items NetSuite item group       EDLP       Walmart       Alex Ring       Draft       Completed       01/01/2022       12/31/2022       KPI testing (100+ items)                                                                                                    | Mark All                                                                                                    | UnMark        | All                                  |                |            |                      |           |        |           |               |            |                            |  |
| Image: Products 10%         EDLP         Walmart         Alex Ring         Draft         Completed         01/01/2021         12/31/2022         Test Promotion on 29/04 #1           Image: Products 10%         EDLP         Walmart         Alex Ring         Draft         Completed         01/01/2021         12/31/2022         Test Promotion on 29/04 #1           Image: Promotion on 29/04 #1         Image: Promotion on 29/04 #1         Alex Ring         Draft         Completed         01/01/2021         12/31/2022         KPI testing (100+ items)           Image: Promotion on 29/04 #1         EDLP         KeHE         Alex Ring         Draft         Completed         01/01/2021         12/31/2022         KPI testing (100+ items)           Image: Promotion on 29/04 #1         EDLP         KeHE         Alex Ring         Draft         Completed         01/01/2021         12/31/2022         KPI testing (100+ items)           Image: Promotion on 29/04 #1         Walmart         ITPM Demo         Draft         Active         01/01/2021         12/31/2023         KPI testing (100+ items)           Image: Promotion on 29/04 #1         Walmart         ITPM Demo         Draft         Active         01/01/2025         12/31/2025         KPI testing (100+ items)           Image: Promotion on 29/04 #1         Malmart         ITPM Demo <td>UPDATE</td> <td>ID</td> <td>PROMOTION</td> <td>PROMOTION TYPE</td> <td></td> <td>CUSTOMER</td> <td>OWNER</td> <td>STATUS</td> <td>CONDITION</td> <td>SHIPT START</td> <td>SHIP END</td> <td>REFERENCE CODE &amp;</td>                                                                                                    | UPDATE                                                                                                    | ID            | PROMOTION                            | PROMOTION TYPE |            | CUSTOMER             | OWNER     | STATUS | CONDITION | SHIPT START   | SHIP END   | REFERENCE CODE &           |  |
| Image: Participant state         Sec: Participant state         Sec: Partis atema state         Sec: Partis atema st                                                                                                    | <ul> <li>Image: Second second sec</li></ul> | 1731          | 2021 EDLP pricing                    | EDLP           |            | Walmart              | Alex Ring | Draft  | Completed | 01/01/2021    | 12/31/2021 | Test Promotion on 29/04 #1 |  |
| 28426         2023 promotion, all products get 10%         EDLP         KeHE         Alex Ring         Draft         Completed         01/01/2023         12/31/2023         KPI testing (100+ items)           50403         2025 100+ items         EDLP         Walmart         iTPM Demo         Draft         Active         01/01/2025         12/31/2025         KPI testing (100+ items)           1959         All item 2022         EDLP         Albertsons / Safeway         Alex Ring         Draft         Completed         01/01/2022         12/31/2022         KPI testing (100+ items)           2397         All items NetSuite item group         EDLP         Walmart         Alex Ring         Draft         Completed         01/01/2022         12/31/2022         KPI testing (100+ items)                                                                                                    | ~                                                                                                    | 1960          | 2022 all products 10%                | EDLP           |            | KeHE                 | Alex Ring | Draft  | Completed | 01/01/2022    | 12/31/2022 | KPI testing (100+ items)   |  |
| 50403         2025 100+ items         EDLP         Walmart         iTPM Demo         Draft         Active         01/01/2025         12/31/2025         KPI testing (100+ items)           1959         All item 2022         EDLP         Albetsons / Safeway         Alex Ring         Draft         Completed         01/01/2022         12/12/2022         KPI testing (100+ items)           2397         All items NetSuite item group         EDLP         Walmart         Alex Ring         Draft         Completed         01/01/2022         12/31/2022         KPI testing (100+ items)                                                                                                    | ~                                                                                                    | 28426         | 2023 promotion, all products get 10% | EDLP           |            | KeHE                 | Alex Ring | Draft  | Completed | 01/01/2023    | 12/31/2023 | KPI testing (100+ items)   |  |
| 1959         All item 2022         EDLP         Albertsons / Safeway         Alex Ring         Draft         Completed         01/01/2022         12/12/2022         KPI testing (100+ items)           2397         All items NetSuite item group         EDLP         Walmart         Alex Ring         Draft         Completed         01/01/2022         12/12/2022         KPI testing (100+ items)                                                                                                    |                                                                                                    | 50403         | 2025 100+ items                      | EDLP           |            | Walmart              | iTPM Demo | Draft  | Active    | 01/01/2025    | 12/31/2025 | KPI testing (100+ items)   |  |
| 2397 All items NetSuite item group EDLP Walmart Alex Ring Draft Completed 01/01/2022 12/31/2022 KPI testing (100+ items)                                                                                                    |                                                                                                    | 1959          | All item 2022                        | EDLP           |            | Albertsons / Safeway | Alex Ring | Draft  | Completed | 01/01/2022    | 12/12/2022 | KPI testing (100+ items)   |  |
|                                                                                                    |                                                                                                    | 2397          | All items NetSuite item group        | EDLP           |            | Walmart              | Alex Ring | Draft  | Completed | 01/01/2022    | 12/31/2022 | KPI testing (100+ items)   |  |

Step 4: You may need to manually run the "- *iTPM - MR Promo Status Mass Update*" MR script if it is not scheduled. Step 5: To check the status of your change, go to *iTPM -> Admin Tools -> Mass Update Status Queue*.

| 🖿 - i       | <b>FPM Promo</b> | Statu | s Update Queu       | e List              |                     |                                 |                         |                       |                     | List Search          | Audit Trail  |
|-------------|------------------|-------|---------------------|---------------------|---------------------|---------------------------------|-------------------------|-----------------------|---------------------|----------------------|--------------|
| VIEW W      | ilters 🔻 Edit    | View  | New - iTPM Promo St | atus Update Queue   |                     |                                 |                         |                       |                     |                      |              |
|             | RS               |       |                     |                     |                     |                                 |                         |                       |                     |                      |              |
| All         | CREATED          |       | FROM                | то                  | STYL Norr           | .E<br>mal 🔻                     |                         |                       |                     |                      |              |
|             | 🔁 🛛 🖶 👘          | SHOV  | VINACTIVES          |                     |                     |                                 |                         |                       | QUICK SORT          | •                    | TOTAL: 38    |
| EDIT   VIEW | INTERNAL ID ¥    | NAME  | OWNER               | DATE CREATED        | LAST MODIFIED       | PROCESSING NOTES                | PROMOTION CHANGE STATUS | PROMOTION STATUS FROM | PROMOTION STATUS TO | FAILED PROMOTIC      | ONS          |
| Edit   View | 44               | 44    | iTPM Demo           | 04/29/2025 8:15 am  | 04/29/2025 8:17 am  | All record statuses are updated | Completed               | Draft                 | Approved            | Test validation in r | mass approve |
| Edit   View | 43               | 43    | iTPM Demo           | 04/29/2025 7:51 am  | 04/29/2025 7:51 am  | All record statuses are updated | Completed               | Draft                 | Approved            | Amzur_Itpm_exan      | nple_copy    |
| Edit   View | 42               | 42    | iTPM Demo           | 04/28/2025 10:56 pm | 04/28/2025 10:56 pm | All record statuses are updated | Completed               | Draft                 | Approved            | Amzur_ltpm_Exar      | mple         |
| Edit   View | 39               | 39    | iTPM Demo           | 04/23/2025 3:27 pm  | 04/23/2025 3:39 pm  | All record statuses are updated | Completed               | Closed                | Closed              |                      |              |
| Edit   View | 38               | 38    | iTPM Demo           | 04/04/2025 9:33 am  | 04/04/2025 9:36 am  | All record statuses are updated | Completed               | Draft                 | Approved            |                      |              |

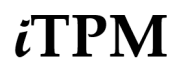

Step 6: VIEW the record for details of mass status change.

| NetSuite                                                                                                    | itpm <b>de</b>                             | V Search                                                                                       | Q                                                                                                  | Ð                                                   | 0               | Help (    | 💬 F | Feedback                                                   | ťċ'n            | <b>iTPM</b><br>CG Squ                           | Demo<br>Jared (2) DEV                                  | / - iTPN | 1 25.1 | .1 [T | • Adminis |
|----------------------------------------------------------------------------------------------------|--------------------------------------------|------------------------------------------------------------------------------------------------|----------------------------------------------------------------------------------------------------|-----------------------------------------------------|-----------------|-----------|-----|------------------------------------------------------------|-----------------|-------------------------------------------------|--------------------------------------------------------|----------|--------|-------|-----------|
| ل ف                                                                                                    | Activities                                 | iTPM Transactions                                                                              |                                                                                                    | Repo                                                | rts             | Analytics | ; C | Documents                                                  | Se              | etup                                            | Custom                                                 | izatio   |        |       |           |
| - iTPM Pro<br>44<br>Edit Back                                                                                                    | mo Status U                                | pdate Queue                                                                                    |                                                                                                    |                                                     |                 |           |     |                                                            |                 |                                                 | ÷                                                      |          | •      | List  | Search    |
| NAME<br>44<br>OWNER<br>ITPM Demo<br>DATE CREATED<br>04/29/2025 8:15 ar<br>LAST MODIFIED<br>04/29/2025 8:17 ar<br>INACTIVE<br>SUBSIDIARY<br>CG Squared, Inc. : | m<br>BY<br>m -System-<br>Honeycomb US-East | PROMOTIN<br>Test valide<br>PROMOTIN<br>Completed<br>PROCESS<br>All record<br>PROMOTIN<br>Draft | DNS<br>pying3/14/<br>ition in mas<br>DN CHANG<br>DN CHANG<br>ING NOTES<br>statuses ar<br>DN STATUS | 09<br>ss appro<br>E STATU<br>S<br>re update<br>FROM | <u>ve</u><br>IS |           |     | PROMO<br>Approv<br>SUCCE<br>Test for<br>FAILED<br>Test val | PROI<br>IIdatio | STATU<br>ROMOTI<br>ing3/14<br>MOTION<br>n in ma | S TO<br>IONS<br><u>409</u><br>4S<br><u>ass approve</u> | 20       |        |       |           |

**Note:** If your promotion did not pass validations for the status change, the promotion will appear in the "Failed Promotions" list.

**Helpful Hint:** Save time researching the failed promotions. To quickly view the failed promotion, hold down your control key on your keyboard, and click on the promotion name. This will open the promotion in another browser tab.

Here are the validations that are applied to promotion mass status changes: (Validations included in 2025.1.2.)

DRAFT to APPROVED, DRAFT TO PENDING APPROVED and PENDING APPROVAL to APPROVED

- Do not allow status change if there are no allowance records
- Do not allow status change if ANY Promotion Planning records have Processed? = NO (Must be Processed? =yes) [planning record must be active, validation to ignore inactive planning records]
- Do not allow status change if Process Plan is still running

APPROVED to VOID, DRAFT, or PENDING APPROVAL

- Do not allow status change if promotion has any settlements
- Do not allow status change if promotion has any accruals

If the promotion passes these validations, the promotion will be changed and the promotion is added to the "Success Promotions" list.

If the promotion does NOT pass ANY of these validations, the promotion status will NOT be changed and the promotion is added to the "Fail Promotions".

When you use '*iTPM->* Admin Tools -> Mass Update New' to mass-change the status of promotions, new queue records are created. If the filter does not give you enough flexibility to get just the promotions you want in the result set, you have the option to use a CSV import to mass change promotions. Typical examples are Draft to Approved, and Approved to Closed.

The CSV import should have the following columns:

- Promotion Title / Name
- Promotion Number (We'll use this for the external ID to help document what promotion is changed)
- From-status Example: Approved
- To-status Example: Closed
- Subsidiary (Optional) You can add this to your file, or set the value in your mapping.

Custom record: "- iTPM Promo Status Update Queue"

Here is the saved CSV import file mapping that your CG Squared team will create for you.

| Import Assistant                                             |                                                       |              |                                                                     |       | More                                      |
|--------------------------------------------------------------|-------------------------------------------------------|--------------|---------------------------------------------------------------------|-------|-------------------------------------------|
| STEPS <ul> <li>I Scan &amp; Upload CSV</li> </ul>            | Field Mapping                                         |              |                                                                     |       | @ Get help with creating Field Mapping    |
| File                                                         | Your Fields                                           | Ittle / Name | - iTPM Promo Status<br>Update Queue :<br>Promotions                 | ×     | NetSuite Fields                           |
| <ul> <li>2 Import Options</li> <li>3 File Mapping</li> </ul> | Iest-CSV-mass-status-change-2.csv Prom-# Title / Name | In Progress  | - iTPM Promo Status<br>Update Queue :<br>Promotion Change<br>status | *     | External ID                               |
| 4 Field Mapping                                              | <ul> <li>From-Status</li> <li>To-Status</li> </ul>    | 0            | - iTPM Promo Status<br>Update Queue :<br>Subsidiary                 | *     | Name (Req)                                |
| 5 Save mapping & Start                                       | + To States                                           | From-Status  | - iTPM Promo Status<br>Update Queue :<br>Promotion Status Fro       | m     | Notes and the status                      |
| Import                                                       |                                                       | ⑦ To-Status  | - iTPM Promo Status<br>Update Queue :<br>Promotion Status To        | ×     | Promotion Status From Promotion Status To |
|                                                              |                                                       | Prom-#       | - iTPM Promo Status<br>Update Queue : Exter<br>ID                   | nal 🗷 | Promotions                                |
|                                                              |                                                       | Ittle / Name | - iTPM Promo Status<br>Update Queue : Nam<br>(Req)                  | • 🗵   | - Subsidiary                              |

Each row in your CSV file is **one** promotion:

|   | Α      | В                             | С           | D         |
|---|--------|-------------------------------|-------------|-----------|
| 1 | Prom-# | Title / Name                  | From-Status | To-Status |
| 2 | 1534   | Example promotion             | Approved    | Closed    |
| 3 | 1554   | Another example promotion     | Approved    | Closed    |
| 4 |        |                               |             |           |
| 5 |        |                               |             |           |
|   | < >    | Test-CSV-mass-status-change-2 | +           |           |

**Helpful Hint:** Email support@cgsquared.com for help mass-changing the status of promotion. Your help desk team will create the saved CSV import and help you run the map-reduce script if it is unscheduled in your NetSuite instance.

For admin users: The MR script is - *iTPM* - MR Promo Status Mass Update

6

### 1.16 Process Plan & how allowance records are created

There are several ways *i*TPM allowance records are created. These are the records under the Allowances subtab on the promotion, and these represent the 'real' promotion.

| What creates the allowance?                                                                                                    | Details                                                                                                    |  |  |
|----------------------------------------------------------------------------------------------------|----------------------------------------------------------------------------------------------------|--|--|
| The PROCESS PLAN button on the promotion for DRAFT promotions.                                                                                                    | <b>Items in the planning grid</b> :<br>One planning row <b>item</b> = One item allowance record                                                                                                    |  |  |
| (This is triggered by the checkbox<br>" <i>Is promotion planning complete?</i> "<br>under the <i>System Info</i> subtab on<br>the promotion. This automatically                              | The promotion type options described below do not impact if an allowance is created for the item. An allowance record is created for every planning record item, as long as the item is active.                                                                                                    |  |  |
| runs overnight for all draft promotions.                                                                                                    | NetSuite item group in the planning grid:<br>Item Group = one allowance for at least one item in the item group                                                                                                    |  |  |
| The Process Plan script validates<br>all the planning rows in the<br>promotion, including records with                                                                                       | • Promotion type configuration options govern if an allowance is created for items within the item group.                                                                                                    |  |  |
| items and ones with NetSuite item groups.                                                                                                    | • Config option: "Only create KPI and allowance for the 1st item in the item group"                                                                                                    |  |  |
| Note: If Process Plan already ran<br>on a promotion, when it runs again<br>it will delete all the allowance and<br>related records, including estimated<br>quantity and KPI records. It does | If the promotion type has " <i>Only create KPI and allowance for the 1st item in the item group</i> " checked, then, there will only be one allowance created for each NetSuite item group under the planning subtab.                                                                                                    |  |  |
| this to essentially start over to assure everything is correct.                                                                                                    | <ul> <li>Config option: "Process Plan to Exclude Items that were not sold<br/>in the last 52 weeks"</li> </ul>                                                                                                    |  |  |
| MR scrip for DRAFT promotions:<br>- iTPM - Create Promo Linked Records                                                                                                    | If the promotion type has " <i>Process Plan to Exclude Items that were not sold in the last 52 weeks</i> " checked, then an allowance will only be created if the item is in the NetSuite item group AND it was sold to the customer in the last 52 weeks. If no items in the item group were sold, then iTPM creates an allowance for the first active item in the item group. |  |  |
|                                                                                                    | <ul> <li>Config option: "Process Plan to include monthly Base Forecast<br/>Items"</li> </ul>                                                                                                    |  |  |
|                                                                                                    | This is a future option not yet available in <i>i</i> TPM 24.2.1.                                                                                                    |  |  |
|                                                                                                    | • Config option: "Only create KPI and allowance for the first item in item group?"                                                                                                    |  |  |
|                                                                                                    | If this is checked, then Process Plan ALWAYS creates ONLY<br>ONE allowance record for ONE item in the planning group. This<br>is typically the first active item in the item group.                                                                                                    |  |  |

#### Administrator User Guide

# *i*TPM

| What creates the allowance?                                                                                                    | Details                                                                                                    |  |  |
|----------------------------------------------------------------------------------------------------|----------------------------------------------------------------------------------------------------|--|--|
| MODIFY and the<br>New - iTPM Promotion Planning<br>buttons for approved promotions.<br>MR script for Approved promotions:<br>- iTPM PromoLinked Records for<br>approved | <ul> <li>This script is similar to the Process Plan script:</li> <li>What works the same: <ul> <li>If no allowance record exists, this script will create it following the same rules as the Process Plan script.</li> </ul> </li> <li>What is different: <ul> <li>This script only processes planning records where Processed? = NO and the Processing Status= APPROVED</li> <li>This script does require all allowance records to be deleted and start all over again. This script updates existing records, and creates new ones. No deleting of any records.</li> </ul> </li> </ul> |  |  |
| Manually create allowances<br>using<br>under the allowances subtab.                                                                                                    | <ul> <li>While not used often, allowance records can be manually created and edited through the browser. Editing may require additional role permissions based on the status and condition of the promotion.</li> <li>(Workflow creates the associated KPI and Estimated Quantity records.)</li> </ul>                                                                                                    |  |  |
| Nightly script: Item group in the<br>plan has a new item added to it.<br>MR script:<br>- iTPM MR Allowance for New Item                                                 | If a new item is added to a NetSuite item group in the promotion that's active or future condition, then a nightly script will create an allowance for the item.<br>The comment in the allowance record will show why it was created.<br>ACCOUNT COMMENTS<br>4009 Sales : Trade +- Acc group A<br>Promotion (contra (5 items)                                                                                                    |  |  |
| Nightly script: Customer<br>purchased an item not purchased<br>before.<br>MR script:<br>- iTPM MR Overnight Allownces<br>sold                                           | This script looks for promotions where the "Any item sold to customer gets this discount" is checked under the Planning subtab         An allowance will be created for the new item sold to the customer, and it will have the following comment:         ACCOUNT       COMMENTS         4009 Sales : Trade       Added Allowance as per item sold by Promotion (contra customer in the last two days Mon May 02 revenue)         2022 05:39:52 GMT-0700 (PDT)                                                                                                    |  |  |
| The UPDATE ESTIMATE button.<br>This does NOT create any<br>allowance records.<br>MR script:<br>Deprecated in 24.2.1: - iTPM - MR<br>Estimated Quantity Update           | This feature allows the user to change the allowance rate and estimated quantity for each planning row.<br>However, this does NOT create any new allowance records. It only updates existing records.<br>Functionality replaced by the MR script that supports the MODIFY button for Approved promotions:<br>- iTPM PromoLinked Records for approved                                                                                                    |  |  |

| Process Plan message                                                                                 | What does it mean?                                                                                                    | Follow-up / Action                                                                                                    |  |
|----------------------------------------------------------------------------------------------------|----------------------------------------------------------------------------------------------------|----------------------------------------------------------------------------------------------------|--|
| Blank                                                                                                | If Processed? is YES, then there were no issues.                                                                                     | No action required.<br>Allowance records created.                                                                                    |  |
| * The selected item is inactive<br>ACC00005                                                          | The item in your planning record is inactive, or an item in your item group is inactive.                                             | No allowance will be created for<br>inactive items.<br>Inactive items in your item group will<br>be skipped.                         |  |
| * ACC00002 Estimated Qty<br>allocation issue. Duplicate item?                                        | This message tells you that the same<br>item is in the planning records more<br>than once, and the "More Discounts" is<br>unchecked. | If you have duplicate items, remove<br>the duplicate planning row.<br>Look for item groups where the<br>same item is in both groups. |  |
| From plan<br>828                                                                                     | When you create promotions from the Excel Planner, this shows you the plan # before it is processed.                                 | No action required.<br>Click Process Plan to create<br>allowances.                                                                   |  |
| Missing Account populated with<br>default GL                                                         | Sometimes GLs are missing because of role permissions.                                                                               | No action required.<br>iTPM corrects the missing GL.                                                                                 |  |
| Rate used, % ignored                                                                                 | Both an allowance rate and % discount were entered.                                                                                  | Review the allowances. Confirm the rate is the correct discount.                                                                     |  |
| Please enter Revenue OR Base<br>and Incremental, not both.                                           | Both revenue and base were entered.<br>Click here to see <u>data entry options</u> .                                                 | Edit the promotion and remove the duplicate data.                                                                                    |  |
| * The UOM you selected is not<br>valid for the item SCR002. UOM<br>changed to the item's sales unit. | The UOM in the planning row was not valid for the item.                                                                              | Review the UOM in the planning row<br>and allowance record. You may<br>need to correct the promotion.                                |  |
| * Base Price Of Item BIC00002<br>in the selected Item group is<br>Zero.                              | An item in your promotion has no base<br>price. iTPM will use a zero price.<br>Estimated revenue will be zero.                       | Ask your master data team to<br>populate the base price in NetSuite<br>for this item.                                                |  |
| * Selected Method Of Payment<br>is not valid to create Allowances                                    | <i>i</i> TPM should have prevented you from selecting an in invalid MOP.                                                             | If possible, EDIT the promotion and select a valid MOP.                                                                              |  |
| * Item 56789 Units Type or Sale<br>Units is empty.                                                   | The Units Type and/or Sale Units type in NetSuite is empty.                                                                          | This is a data issue. Email support@Cgsquared.com to discuss.                                                                        |  |
| * Base Price Of Item 12345 in the selected Item group is Null.                                       | An item in your promotion has no base<br>price. iTPM will use a zero price.<br>Estimated revenue will be zero.                       | Ask your master data team to<br>populate the base price in NetSuite<br>for this item.                                                |  |
| * ACC00008 No customer<br>specific price found. Default<br>price used                                | An item in your promotion has no customer specific price for the promotion customer.                                                 | Ask your master data team to populate the customer specific price for this item for this customer.                                   |  |

The following table shows processing response messages in the planning records.

#### 1.17 'Dummy items' for lump sum

You have the option to create a 'dummy' item in NetSuite for *i*TPM. This dummy item can be used to simplify creating promotions if you don't need to track promotional settlements using 'real' NetSuite items.

- 1. Click on *Lists -> Accounting -> items -> new*
- 2. Two options:
  - a. Inventory Items for SALE ... or
  - b. Assembly
- 3. Complete the form. Be sure to:
  - a. Enter the item name/Number: You will see this name when selecting statement charges in the *i*TPM preferences. Example: Item for Lump Sum
  - b. Select the subsidiary and check "include children"
  - c. Optional: Enter department, location and class
  - d. Under the Accounting subtab, be sure to select the GL-account of your open deduction suspense account, and select the appropriate tax schedule.

(Typically this item will be configured to be non-taxable.)

- 4. Under the iTPM subtab, CHECK "Available in iTPM?" (This must be checked to be available in *i*TPM preferences.) If you don't see the *i*TPM subtab, save and go to the next page.
- 5. Click SAVE
# 2.0 Pre-Setup Preparation: DEDUCTIONS & RESOLUTIONS

# 2.1 Deductions and Resolutions Overview

Before setting up the *i*TPM settlement module, please take time to read *all* of section 2.0:

#### **Deductions and Resolutions Overview:**

- Configure deduction resolution methodology to customize *i*TPM settlements and deduction management by subsidiary.
- Easier management of short-pays, both promotional and non-promotional
  - o A few clicks closes the short-paid invoice, and starts an *i*TPM deduction workflow process for research and resolution.
  - o Also supports creating the *i*TPM deduction directly from a credit memo used to process short paid invoice(s).
  - o Manage all deductions & short-pays separate from A/R for more accurate reporting of your true accounts-receivable asset.
  - o Split aggregated deductions to manage each part differently with workflow and resolution.
  - o Split features include Quick Split, Split, and SPLIT by CSV file and upload.
  - o *i*TPM workflow helps minimize the open deduction balance and improve deduction aging.
  - Dispute unauthorized deductions and if appropriate, return to customer's accounts-receivable for repayment.
  - o For non-promotional short pays, resolve by pre-populated journal entry.
  - o Save time by using deduction reason codes which are linked to specific GL accounts.
  - o CSV Expense import to save time expensing large quantities of non-promotional deductions.
  - o *i*TPM Open deductions report by customer by month.
- Resolve deductions by matching promotional events for true closed-loop trade promotion management.
  - o Settlements are allocated to items in the promotion using actual sales during the event, estimated, and/or evenly.
  - o Settle claims by applying to open deductions already taken, or pay by check.
  - o CSV Settlement to save time matching large quantities of deductions to promotions.
  - o Use Expected and Net Liability visibility to help prevent double dipping and over payments.
  - o Upon final claim, close the promotion to release liability to use for other events or drop to the bottom line.
  - o Leverage NetSuite functionality, including notes, next actions, attachment of electronic documents, tasks and audit trail.
  - o *i*TPM Settlements report by customer, month and method-of-payment
  - Associate payments to direct and indirect customers to a promotion using the ADJUST SPEND settlements. These don't have any financial impact. These adjust the promotion KPIs accordingly.

# 2.2 **Promotional Settlements**

After your *i*TPM promotions are completed, it's time to get payment to your customers. There are two general types of settlements in *i*TPM.

| Settlement<br>Workflow | Settlement Description                                                               |  |  |
|------------------------|--------------------------------------------------------------------------------------|--|--|
|                        | This is when you pay for a promotion by check or by other means like ACH. You        |  |  |
| Proactive              | initiate the payment request. This method is most commonly used with indirect        |  |  |
| payment                | accounts, but you may also pay some direct customers by check. <i>i</i> TPM can help |  |  |
|                        | prevent double-dipping with visibility to what the customer has deducted for the     |  |  |
|                        | promotion.                                                                           |  |  |
|                        | Use ADJUST SPEND to have your promotion's KPIs reflect your vendor payment           |  |  |
|                        | to the direct or indirect customer.                                                  |  |  |
|                        | Retailers often don't wait for you to pay them for promotions. Instead, they deduct  |  |  |
| Reactive, where        | the money you owe them. These deductions are taken on invoices that aren't           |  |  |
| your customer has      | related to the promotion for the expense. Use the Settlement button on the           |  |  |
| already deducted       | deduction, or the Resolve Deductions button on the promotion to resolve the          |  |  |
| the amount.            | deduction and match the deduction back to the appropriate promotion.                 |  |  |

When customers short-pay your invoices, not all of the deductions are related to promotions. When your customers deduct and/or short-pay, sometimes it can take days or weeks to research the short-pay and determine what it is. If your research determines that the short-pay is valid, there are two ways to expense it:

| Types of Valid<br>Short-pays               | Description of Valid short-pays                                                                                                    |
|--------------------------------------------|----------------------------------------------------------------------------------------------------|
| Promotional:                               | <i>i</i> TPM makes it easier to expense promotional short-pays by creating <i>i</i> TPM settlements that are matched to specific promotions. Each settlement uses the NetSuite GL-account that is in the approved <i>i</i> TPM promotion. The GL-accounts for                                                                             |
| These are <i>₄</i> TPM settlements.        | settlements are defined by the promotion types configuration. Use the <b>SETTLEMENT</b> button to process these promotional short-pays on deductions that have an open balance, or the RESOLVE DEDUCTIONS button on promotions. (The Expense button to a promotional account is an alternative approach for legacy promotional spending.) |
| Non-Promotion:                             | These are valid deductions that are NOT related to a promotion. Expense these non-promotional short-pays to the appropriate NetSuite expense GL-account, just like any other expense.                                                                                                    |
| These are<br>standard NetSuite<br>expenses | You also have the option to use the <i>QUICK EXPENSE</i> and <i>EXPENSE</i> buttons on the deduction to expense the deduction to the GL-account associated with the reason code. This is also helpful for promotional deductions taken prior to implementing <i>i</i> TPM.                                                                |

**Deduction vs Short-Pay vs Normal Open Receivable:** What's the difference between a standard open receivable, a deduction and a short-pay? All three can show up as balance due on a customer's invoice. However, the difference is that you expect to get payment on a normal receivable. For many CG manufacturers, deductions should not be reported as an asset, because a high percentage of customer deductions are actually valid... 95% or more.

| Types                                            | DESCRIPTION OF OPEN BALANCE TYPES                                                                                                    |  |  |  |  |
|--------------------------------------------------|----------------------------------------------------------------------------------------------------|--|--|--|--|
| Normal<br>Receivable                             | <ul> <li>The full amount of the invoice is unpaid. You expect payment in full.</li> <li>If this invoice is being paid in installments, the payment received does not include documentation that the customer is deducting for monies due.</li> <li>Normal receivables are an asset and shown on the standard aging report.</li> </ul>                                                                                                    |  |  |  |  |
| Return                                           | The open balance on a receivable needs to be adjusted because of a return. A RETURN can be applied to the original invoice. Most often returns are NOT specifically related to trade promotions. <b>Use standard NetSuite functionality to process.</b>                                                                                                    |  |  |  |  |
|                                                  | Note: If the return is related to a promotion because the product has exceeded shelf life while in the customer's warehouse, then consider expensing the return to a trade-promotion related GL-account, and/or, use the classification or custom segment or reason code to document this for reporting. Use standard NetSuite functionality to process.                                                                                                    |  |  |  |  |
| Credit                                           | A credit is applied to reduce the open balance of a receivable, but the credit may be connected to a service or product deficiency. Example: The product arrived late, so the customer does not pay for shipping. A credit is applied to adjust the open invoice balance down by the amount of the shipping. <b>Use standard NetSuite functionality to process.</b> Most often you will use a NetSuite credit memo for this.                                                           |  |  |  |  |
| Short Pays<br>& Non<br>promotional<br>Deductions | <ul> <li>Short-pays typically have no documentation or stated reason for the short-pay.<br/>The customer just paid less than what you invoiced.</li> <li>You can process with standard NetSuite credit memos</li> <li>You can also create an <i>i</i>TPM deduction and resolve using the EXPENSE button to create journal entries.</li> </ul>                                                                                                    |  |  |  |  |
| Promotional<br>Deductions                        | <ul> <li>There is a partial payment of the invoiced amount.</li> <li>Deductions typically include documentation of why the customer is deducting</li> <li>Deductions are taken against invoices that are NOT related to the activity associated with the deduction. Example: Customer deducts \$1,000 for a December promotion on Product A, but deducts the \$1,000 on a January invoice for Product B.</li> <li>These are the deductions to be managed using <i>i</i>TPM.</li> </ul> |  |  |  |  |

Of all the types above, *L*TPM is designed to help you manage promotional and non-promotional deductions and short-pays. When you receive a partial payment, it can be days, even weeks before you can validate each deduction and short-pay.

Version 25.1.2

# 2.3 Settlement Status and Workflow

The table below shows settlement status:

| Settlement Status | Description                                                                                                    |  |  |
|-------------------|----------------------------------------------------------------------------------------------------|--|--|
| Draft             | All settlements start in this status. Settlements when saved automatically go to <i>Processing</i> status.                                                                                                    |  |  |
| Processing        | Settlements that are being allocated to items are in <i>Processing</i> status.                                                                                                    |  |  |
|                   | Your settlement will be processed the next time the allocation script runs, which could be in 0 and 60 minutes.                                                                                                    |  |  |
|                   | This script allocates the settlement down to the items within the promotion. Even before this script runs, the summary KPIs on the promotion will be updated with the amounts that are PENDING by method-of-payment.                                                                                                    |  |  |
| Applied           | After processing, settlements go to <i>Applied</i> status.                                                                                                    |  |  |
|                   | <ul> <li>There are three types of settlements:</li> <li>Settlements that resolve open deductions</li> <li>Adjust Spend settlements. These don't have any net financial impact, but they adjust the promotion's KPIs. This is often used to associate payments to customers and indirects to a promotion.</li> <li>Voiding settlements. These void another settlement.</li> </ul> Settlements in <i>Applied</i> status are completed and locked to prevent any user from changing them.                                                           |  |  |
| Voided            | Any settlement that is incorrect or NOT approved can be <i>VOIDED</i> .<br>NOTE: Voiding a settlement created in a version of <i>i</i> TPM before 2018.2.1a created a reversing journal that's associated with the settlement.<br>Settlements voided in 2019 and later are voided with a reversing settlement, not a journal entry.<br>NOTE: KPIs on promotions will not reflect the VOIDED settlement until the KPI script runs. Check the date of the last KPI update to determine if the KPIs you are viewing reflect your voided settlement. |  |  |

**Note:** Tell your *i*TPM support team if you have custom segments or other classifications that are required in your financial transactions. You may require the *i*TPM support team to deploy a custom script to populate these fields in *i*TPM Settlements.

To prevent incorrect payments, not all promotions are available for settlements. Users will not have to memorize the table below! If the *RESOLVE DEDUCTION* button is visible when viewing your promotion, then the promotion is available for payment.

| Available for payment or settlements.                                                                                                    | <b>NOT available</b> for payment or settlements.                                                                                                    |
|----------------------------------------------------------------------------------------------------|----------------------------------------------------------------------------------------------------|
| <ul> <li>Approved and Completed Promotions!</li> <li>Condition: <ul> <li>Completed: You can create settlements for promotion that are COMPLETED.</li> </ul> </li> <li>Active: Your TPM administrator may allow some promotion types to be paid when they are active. Examples include year-long promotions which you pay monthly or quarterly. If this</li> </ul> | <ul> <li>Promotions that are NOT <i>Approved</i></li> <li>Condition: <ul> <li><i>Future</i>: You will NOT be able to create a settlement for any promotion with a condition of FUTURE.</li> <li><i>Active</i>: Unless your <i>i</i>TPM administrator configures <i>i</i>TPM to allow this, you will not be able to create a settlement for active promotions.</li> </ul> </li> </ul> |
| option is turned on, the NEW<br>SETTLEMENT button will be available<br>when viewing the promotion.<br>Status:<br>• <i>Approved</i> : Only promotions that have<br>been approved are eligible for<br>payment.                                                                                                    | <ul> <li>Draft: Draft promotions have not been approved, so they are not eligible for payment, even if their condition is Completed.</li> <li>Voided: These promotions are not available for settlements.</li> <li>Closed: To pay a closed promotion, change the status back to Approved.</li> <li>Rejected: Not available for payments or settlements.</li> </ul>                   |

Helpful Hint: Promotions with only off-invoice allowances will NOT appear on the list of promotions when resolving deductions from the settlement. If you have missed-off-invoice, view that promotion and click RESOLVE DEDUCTIONS. Off-invoice only promotions will appear on the list when the workflow starts on the promotion.

**Helpful Hint: Be vigilant in closing promotions** to prevent unused liability from being used to offset overspending on other promotions. Use the auto-close feature and setting in promotions types to close promotions after "x" days.

Sales and broker teams should be encouraged to resolve promotional deductions to the correct promotion, NOT just any promotion that has net liability. The practice of 'finding any promotion' is made more difficult when promotions are closed. Closed promotions are not available for settlement.

0

# 2.4 Deduction Management Approaches

In the CG industry, many vendors do not wait for you to send a check to pay for your promotion. Your customer wants payment quickly, so they deduct what they feel they are owed. These deductions are typically taken against unrelated invoices.

Think of the *i*TPM open deduction account as a temporary place to put deductions.while you research them. As each open deduction is resolved, amounts will hit the appropriate GL account based on the resolution. For journal entries, the reason code drives the account. For settlements, the promotion drives the GL. Re-invoiced deductions are returned to A/R through a statement charge.

There are different approaches on where to hold deductions while they are being researched by your staff. The following table describes different approaches:

| <i>i</i> TPM Open Deduction GL Account, also called the <i>'suspense'</i> or <i>'holding'</i> account |                                                                                                    |                                                                                                    |  |
|----------------------------------------------------------------------------------------------------|----------------------------------------------------------------------------------------------------|----------------------------------------------------------------------------------------------------|--|
| Open<br>Deduction<br>Account                                                                          | Impact on Netsuite<br>Financial Reports                                                                                                    | Why you may select this approach                                                                                                    |  |
| Other<br>Current<br>Asset                                                                             | While deductions are open, the open amount will appear on your <b>Balance Sheet</b> as an 'other' current asset.                                               | Your company does not embrace expensing<br>deductions during the cash-application<br>process. Your finance team wants to keep<br>deductions on the balance sheet and as an<br>asset until it is researched and resolved. |  |
| Other<br>current<br>Liability                                                                         | While deductions are open, the open amount will appear on your <b>Balance Sheet</b> as an 'other' current liability.                                           | You know that the majority of deductions are<br>correct, so you want to report open deductions<br>as the opposite of an asset.                                                                                           |  |
| Income                                                                                                | While deductions are open, the open amount will appear on your <b>P&amp;L</b> as ' <b>contra-revenue</b> '.                                                    | If the majority of your trade spend reduces income, then this approach makes sense.                                                                                                    |  |
| Expense                                                                                               | While deductions are open, the open amount<br>will appear on your <b>P&amp;L</b> as an ' <b>expense</b> ' or<br>change to an <b>accrual account</b> .          | Your company acknowledges that most of your deductions are valid expenses, so you decide to treat open deductions as "valid until proven invalid".                                                                       |  |
| Accounts<br>Receivable                                                                                | Your <i>i</i> TPM open deduction account can NOT be a NetSuite A/R account.<br><i>i</i> TPM does not support this account type for the open deduction account. |                                                                                                    |  |

For typical CPG companies, short-pays recovered may be only 1% to 5% of the annual short-pays, so recovery typically doesn't drive the decision of what type of GL account to use for your open deduction account.

**Note:** After you select a GL-account for open deductions, create and resolve deductions in your sandbox before implementing them in production. Run financial reports to confirm the financial impact is correct and acceptable to your organization. It is possible to incorrectly configure the open deduction GL account, reason codes, promotion types, etc. in a way that creates 'bad data'. You are responsible for confirming the GL impact of your *a*TPM configurations.

# 2.5 Using NetSuite Classifications (optional)

When you create a settlement, you will have the opportunity to assign Netsuite Classifications, including department, location and class. Classification will be a required field if it is configured as a required field in your NetSuite account configuration. If classification is optional in your NetSuite account, it is still a best-practice to enter this information so your promotional expenses can be reported by department, location and class.

| Classification    |   |            |   |
|-------------------|---|------------|---|
| CLASS             |   | DEPARTMENT |   |
|                   | - |            | - |
| LOCATION          |   |            |   |
| 01: San Francisco | - |            |   |

Helpful Hint: Consider using one of these classifications to help with reporting of non-promotional deductions you process in *i*TPM.

*i*TPM saves you mouse clicks by rolling forward NetSuite classifications as the default values:

- When creating a deduction from a credit memo, classifications roll forward from the credit memo to the deduction.
- When creating a deduction from an invoice, classifications roll forward from the invoice to the deduction.
- When creating a settlement from a deduction, classifications roll forward from the deduction to the settlement. Location is on the header record, and department and product class are on the settlement lines. If you use product class to group items, *i*TPM will use the item to populate the item group.
- When using a Journal Entry to resolve a deduction, classifications roll forward from the deduction to the journal entry.

**Helpful Hint:** When creating promotional settlements, *i*TPM does not use the *Product Class* value from the deduction. *i*TPM populates *Product Class* in each settlement line with the appropriate value based on the item.

**Note:** The current version of *i*TPM does not support NetSuite custom segments. Email <u>support@cgsquared.com</u> to discuss options on how to populate custom segments in *i*TPM data records. This may require customizing several *i*TPM forms and/or creating some scripts unique to your organization.

# 2.6 Deduction Status and NetSuite periods

| Status     | Deduction Status Description                                                                                                    |  |
|------------|----------------------------------------------------------------------------------------------------|--|
| Open       | This is a deduction with an open <b>balance greater than zero</b> .                                                                                                    |  |
| Processing | This is the status when a deduction is in the process of being split into more than two parts. When the script runs, the original deduction being split will be RESOLVED status, and the newly split deductions will be OPEN status. |  |
| Resolved   | This is a short-pay with a <b>zero open balance</b> , AND all settlements related to this deduction are in APPROVED status.                                                                                                    |  |
| Pending    | While related resolutions are being saved, a deduction is in pending status to prevent errors when multiple users work on the same deduction at exactly the same time.                                                               |  |
|            | If you are using the NetSuite configuration that requires ALL journal entries to be approved, deductions are in PENDING status until you approve the linked journal entry.                                                           |  |
|            | Action buttons will only be visible on deductions in this status for admin roles.                                                                                                    |  |

There are only four deduction statuses currently used in *i*TPM:

**Every deduction starts as OPEN.** As you create settlements to resolve promotions, the open balance goes down until it reaches zero. The objective is to research and create resolutions until every deduction is in *RESOLVED* status.

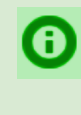

**Helpful Hint: If a deduction is created in error,** a NetSuite Administrator can delete the deduction as long as the deduction was not split, there are no resolutions associated with it, and the accounting period of the deduction has not been locked and/or closed.

You will NOT be able to resolve deductions in closed or locked periods unless "Allow Non-G/L Changes: is checked for the NetSuite periods where you have open deductions.

#### Go to Setup -> Accounting -> Manage Accounting Periods

- 1. Edit the locked period with the deduction(s)
- 2. Check the box, "Allow Non-G/L Changes". You will only be able to check this box if the period is actually locked.

| Base Period                         |         |  |
|-------------------------------------|---------|--|
| Save Reset Cancel Trans - Actions - |         |  |
| PERIOD NAME *                       |         |  |
| Jan 2017                            | <u></u> |  |
| START DATE *                        |         |  |
| 1/1/2017                            |         |  |
| END DATE *                          |         |  |
| 1/31/2017                           |         |  |
| ALLOW NON-G/L CHANGES               |         |  |

Version 25.1.2

# 2.7 Disputed and Not Disputed Deductions

Deductions may be *disputed* or *not disputed*:

| Disputed<br>Checkbox | Deduction Status Description                                                                                                    |  |  |  |
|----------------------|----------------------------------------------------------------------------------------------------|--|--|--|
|                      | This is a deduction that you feel is not valid. Deductions can remain disputed even after they are resolved. For example:                                                                                         |  |  |  |
|                      | • You can dispute a deduction, and then decide you do not want to attempt to recover the money, so you write it off to a GL-account of your choice.                                                               |  |  |  |
| YES                  | • You can keep the deduction disputed and open until you receive information from your customer that tells you that it is actually valid. You then uncheck the disputed box and save the change.                  |  |  |  |
|                      | • You can use the re-invoice button to return the disputed amount back to the customer's statement.                                                                                                    |  |  |  |
|                      | <ul> <li>One approach is to delay using the Reinvoice button and keep the<br/>deduction open until you receive payment from the customer.</li> </ul>                                                              |  |  |  |
|                      | <ul> <li>Another approach is to return the amount to A/R when the customer<br/>acknowledges that the deduction is valid and they will repay it.</li> </ul>                                                        |  |  |  |
|                      | <ul> <li>Use the "Customer agrees to repay?" checkbox to identify disputed<br/>deductions that you recovered.</li> </ul>                                                                                          |  |  |  |
|                      | • You can also match a disputed deduction to a promotion using the <i>SETTLEMENT</i> on the deduction. You may mark the deduction as disputed and still choose to allow it and match it to an approved promotion. |  |  |  |
|                      | Deductions that are not disputed are not necessarily valid.                                                                                                    |  |  |  |
| NO                   | • The deduction may be awaiting research and the status unknown. The assumption is that the deduction is valid until proven otherwise.                                                                            |  |  |  |
|                      | • If research later determines an open deduction to be invalid, you can edit the deduction and check the " <i>Disputed?</i> " checkbox.                                                                           |  |  |  |

**Helpful Hint:** The check box *Disputed*? is a toggle. If a deduction has this unchecked, you can check the box and save the change, and vice versa.

**Note:** The *i*TPM deduction functionality is not designed to work on invoices for *projects*. The deduction functionality is designed for a typical Consumer Goods manufacturer that invoices for products shipped.

0

## 2.8 Deduction Workflow

The flowchart below shows two *i*TPM workflows for resolving deductions:

#### #1: Workflow starts on the open DEDUCTION, and searches for the MATCHING PROMOTION.

Most finance teams start the resolution process from the deduction, because their daily activities are focused on the deduction.

Workflow #1: This is the SETTLEMENT button on an open deduction.

#### **#2:** Workflow starts on the PROMOTION, and searches for the MATCHING DEDUCTION.

While workflow #1 is the most common and traditional way TPM solutions support deduction workflow, *i*TPM also allows the opposite methodology.

Workflow #2: This is the *RESOLVE DEDUCTIONS* button on the approved, active or completed promotion.

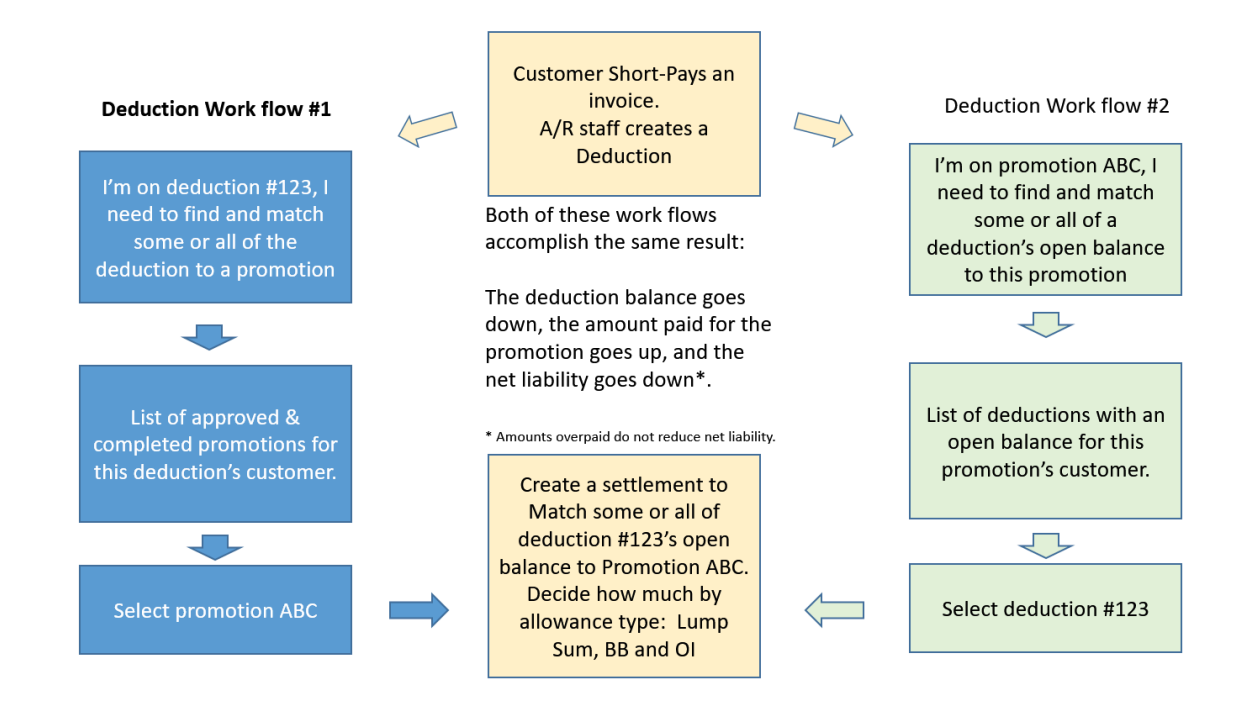

**Helpful Hint:** If a user creates a deduction by mistake, ONLY a NetSuite Administrator will have the permissions to delete the deduction, and see the DELETE button on the deduction. If the period with the credit memo or invoice associated with the *i*TPM deduction is in a closed period, then NetSuite will not allow the *i*TPM deduction to be deleted.

0

# iTPM

#### *i*TPM Deduction and Resolutions by Role:

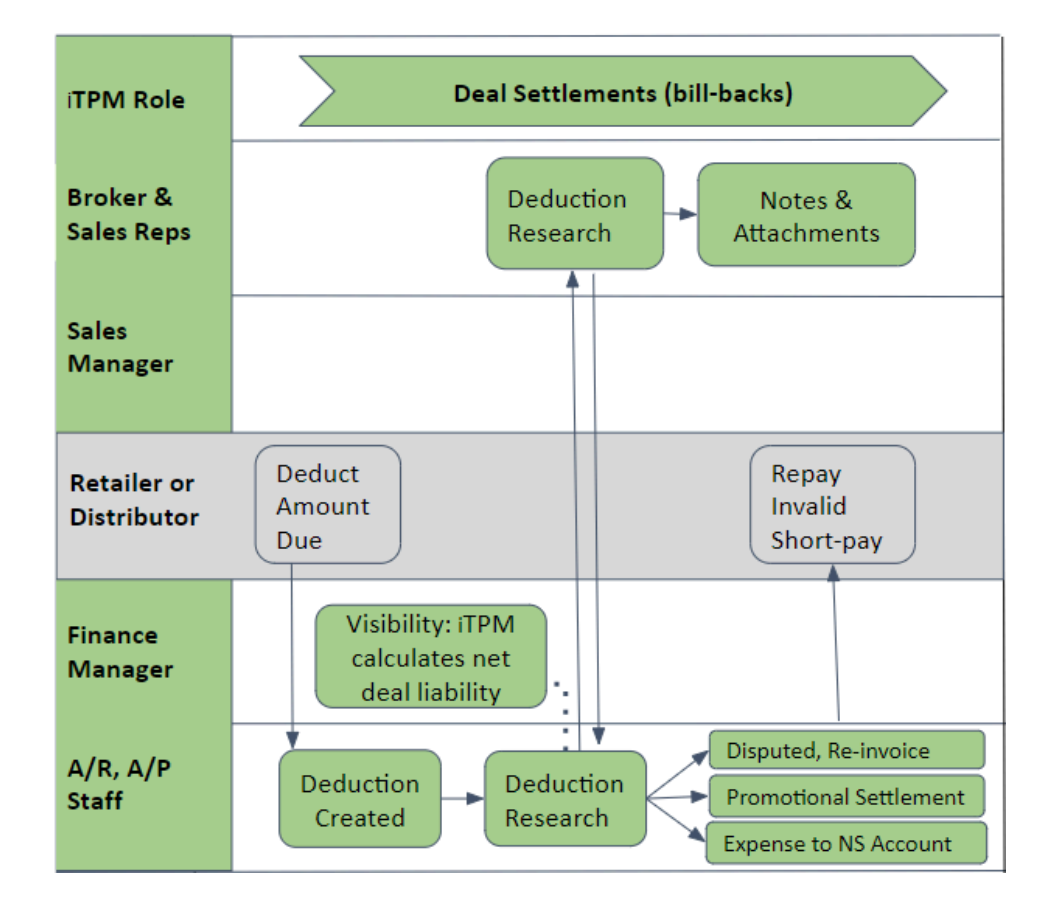

#### What is your role in managing deductions and resolutions?

Account Managers: A/R and A/P Staff: All User roles: Help finance research short-pays and deductions. Create, research and resolve deductions. Attach electronic documentation and user notes.

**Helpful Hint:** If you don't see the *i*TPM workflow buttons you need to do your job, your NetSuite role may not have the required permissions. Contact your *i*TPM administrator.

**Helpful Hint:** The assign-to defaults to the person creating the deduction. There is a script configuration to change the default assign-to to the sales-rep of the customer.

Map Reduce script '- iTPM - Deduction Buttons' needs the parameter checkbox "Assign to Customer sales Rep when created" checked.

More details on script parameters are in section 2.3E of the /TPM Release and Install User Guide.

A

A

# 2.9 Settlement Allocation Methodologies

Every *i*TPM promotional settlement is saved at the item allowance level. This level of detail is necessary for more accurate profit-and-loss statements by item. To help reduce data entry effort, *i*TPM uses a methodology to allocate each settlement to each individual allowance within the promotion.

There are three ways *i*TPM supports allocation of the settlement to items and allowances per item:

- Evenly, where not enough information is available for a better allocation
- By % of revenue.
- Manually override the default allocation methodology.
  - (See drop-down menu under the System Info subtab on the promotion.)

| ALLOCATION TYPE * |   |
|-------------------|---|
| By % of Revenue   | • |

Because settlements can only be made against approved promotions, these promotions can have actual shipments that we can use for the allocation calculations. See the calculations for the KPI measure <u>Expected Liability</u> in chapter 6. *i*TPM uses actual shipments to calculate expected liability for the promotion. As you ship more, expected liability increases, unless the promotion type has "Do NOT update liability using Actual" checked. When this is checked, *i*TPM uses *estimated quantity* as the *actual quantity* when calculating liability.

For indirect customers, promotions where shipments don't line up with the promotional dates, and situations with no actual sales, the allocation methodology uses estimated quantities for the allocation.

If the promotion does NOT have actual sales, AND does NOT have estimated quantities, the allocation of last-resort is to evenly allocate the settlements across all of the items on the promotion.

Allocations are done separately for each method-of-payment:

- Lump Sum: Allocated across all items on the promotion.
- Bill-Back: Allocated across all items on the promotion that have a bill-back allowance.
- Off-invoice: Allocated across all items on the promotion that have an off-invoice allowance.
- Net-Bill: N/A. Missed net-bill is settled as either missed off-invoice, or as a lump sum.

For each method-of-payment, there are two different allocation factors stored:

- **Estimated**: This is how *i*TPM allocates your estimated lump sum to all the items in your promotion using your estimated quantities. If you have the option "*Do not update liability using actuals*" checked, *i*TPM uses these estimated factors to allocate your settlements. *i*TPM also uses these factors to allocate settlements if the promotion does not have any actual shipments.
- Actual: *i*TPM calculates each item's share of the settlement based on actual shipments during the promotional dates.
  - Lump Sum: Share of actual shipment revenue of the items in the promotion.
  - Bill-back, Off-invoice, and Net-Bill: Share of estimated liability, based on actual shipments times each allowance for each item in the promotion.

*i*TPM also has Allocation Contribution factors.

- This is only used when a promotion has more than one allowance for an item.
- The allocation contribution is used to further allocate an item's settlement amount to every allowance for that item for a given method of payment.
- Inactive items that are in promotions are skipped in the allocation process.

*i*TPM

Version 25.1.2

#### To see the allocation factors, view a promotion, and go to the KPI subtab.

- There is one row in the grid below for each item in your promotion
- In the grid, on any row click on the record ID to view the KPI record for that item
- One of the sections will be the Allocation Factors. (shown below)
- Use the arrows in the upper right corner to navigate quickly to other items.

| Allocation Factors                     |                                  |                                  |
|----------------------------------------|----------------------------------|----------------------------------|
| LS ALLOCATION FACTOR : EST.<br>0.24926 | BB ALLOCATION FACTOR : EST.<br>0 | OI ALLOCATION FACTOR : EST.<br>0 |
| LS ALLOCATION FACTOR : ACTUAL 0.24926  | BB ALLOCATION FACTOR : ACTUAL 0  | OI ALLOCATION FACTOR : ACTUAL 0  |

Every 15 minutes a script calculates the allocation contribution for promotions that are in the KPI queue. Promotions are added to this queue when the status changes, there is a new settlement, the promotion is edited, and other triggers. See <u>section 1.8</u> for more details. Before this script completes the allocations:

- Contribution factors are NOT calculated until the promotion is *APPROVED*. Contribution factors are used when an item in a promotion has more than one allowance for a given method-of-payment.
- Actual allocation factors are set equal to Estimated factors if the "*Do not update liability based on actuals*" checkbox for the promotion type is checked.
- The promotion is NOT available for settlements until contributions have been calculated.
- To prevent 'bad data' from being created,
  - the RESOLVE DEDUCTIONS button will NOT be visible on the promotion until the allocation contributions are calculated, ...
  - AND the newly approved promotion will NOT be on the list of available promotions when creating a settlement while viewing a deduction.

| PROMOTION                                                                                | LUMP SUM                                                                                                    | BILL-BACK ALLOWANCES                                                                                                    | MISSED OFF-INVOICE                                                                                                    |  |  |  |  |  |  |  |  |
|------------------------------------------------------------------------------------------|----------------------------------------------------------------------------------------------------|----------------------------------------------------------------------------------------------------|----------------------------------------------------------------------------------------------------|--|--|--|--|--|--|--|--|
| 1. At least ONE<br>ITEM has<br>estimated<br>QUANTITY and a<br>list price.                | Use each item's share of <b>ESTIMATED</b> dollar sales to allocate the lump sum across all items.                         | Use each item's share of <b>ESTIMATED BILLBACK SPENDING</b> to allocate the bill-back settlement to each item.                        | Use each item's share of <b>ESTIMATED OFF-INVOICE SPENDING</b> to allocate the off-invoice settlement to each item.                                  |  |  |  |  |  |  |  |  |
| 2. If not #2, then<br>use actual sales<br>for each item in<br>the <b>last 52 weeks</b>   | Use each item's share of actual revenue for the <b>last</b><br><b>52 weeks</b> to allocate the lump sum across all items. | Use each item's share of actual revenue for the last 52 weeks to allocate the bill-back settlement across all items.                  | Use each item's share of actual revenue for the last 52 weeks to allocate the Missed off-invoice across all items.                                   |  |  |  |  |  |  |  |  |
| 3. If not #1, and<br>not #2, then<br>allocation is<br><b>evenly</b> across all<br>items. | Allocate the lump sum<br><b>EVENLY</b> across ALL items<br>in the promotion.                                              | Allocate the bill-back settlement<br>amount <b>EVENLY</b> across all the items<br>that had a bill-back allowance in the<br>promotion. | Allocate the missed off-invoice<br>settlement amount <b>EVENLY</b><br>across all the items that had an<br>off-invoice allowance in the<br>promotion. |  |  |  |  |  |  |  |  |

HOW JTPM allocates ESTIMATED SPENDING to items in the promotion.

When *i*TPM has determined that a promotion is eligible for settlements, the following table describes how the requested amount by method-of-payment is allocated to the appropriate items in the promotion:

| HOW TPM ALLOCATES SETTLEMENTS TO ITEMS IN THE PROMOTION                                                                                   |                                                                                                    |                                                                                                    |                                                                                                    |  |  |  |  |  |  |  |
|----------------------------------------------------------------------------------------------------|----------------------------------------------------------------------------------------------------|----------------------------------------------------------------------------------------------------|----------------------------------------------------------------------------------------------------|--|--|--|--|--|--|--|
| PROMOTION                                                                                                    | LUMP SUM                                                                                                    | BILL-BACK ALLOWANCES                                                                                                    | MISSED OFF-INVOICE                                                                                                    |  |  |  |  |  |  |  |
| 1. There are<br>ACTUAL<br>SHIPMENTS<br>during the<br>promotion.                                                                           | Use each item's share<br>of <b>ACTUAL</b> dollar<br>sales to allocate the<br>lump sum across all<br>items. (Sales) | Use each item's share of the<br>promotion's <b>EXPECTED</b><br><b>BILLBACK LIABILITY</b> to<br>allocate the bill-back settlement<br>to each item.<br>(Shipments) | Use each item's share of the promotion's <b>EXPECTED</b><br><b>OFF-INVOICE LIABILITY</b> to allocate the Missed off-invoice settlement to each item.    |  |  |  |  |  |  |  |
| 2. There are <b>NO</b><br><b>ACTUAL</b><br><b>SHIPMENTS for</b><br><b>ANY item i</b> n the<br>promotion during<br>the promotion<br>dates. | Use each item's share<br>of <b>ESTIMATED</b> dollar<br>sales to allocate the<br>lump sum across all<br>items.      | Use each item's share of<br>ESTIMATED BILLBACK<br>SPENDING to allocate the<br>bill-back settlement to each item.                                                 | Use each item's share of <b>ESTIMATED OFF-INVOICE SPENDING</b> to allocate the off-invoice settlement to each item.                                     |  |  |  |  |  |  |  |
| 3. If not #1 or #2,<br>then use actual<br>sales by item for<br>the last 52 weeks<br>from the<br>promotion's start<br>date.                | Use each item's share of actual revenue for the <b>last 52 weeks</b> to allocate the lump sum across all items.    | Use each item's share of actual<br>revenue for the last 52 weeks to<br>allocate the bill-back settlement<br>across all items.                                    | Use each item's share of actual<br>revenue for the last 52 weeks to<br>allocate the Missed off-invoice<br>across all items.                             |  |  |  |  |  |  |  |
| 4. If NO ACTUAL<br>SHIPMENTS and<br>NO ESTIMATED<br>REVENUE, and no<br>sales in the last 52<br>weeks.                                     | Allocate the lump sum <b>EVENLY</b> across ALL items in the promotion.                                             | Allocate the bill-back settlement<br>amount <b>EVENLY</b> across all the<br>items that had a bill-back<br>allowance in the promotion.                            | Allocate the missed<br>off-invoice settlement<br>amount <b>EVENLY</b> across all<br>the items that had an<br>off-invoice allowance in the<br>promotion. |  |  |  |  |  |  |  |

**Assumption:** There will be no sales without shipments. *Shipments* as defined by NetSuite are used in the allocation factor calculations, not *sales* as defined by NetSuite.

**Note:** The *i*TPM deduction button is not designed to work on invoices for *projects*. The deduction functionality is designed for typical CG manufacturer invoices for products shipped.

If an item in your promotion is changed from active to inactive, *i*TPM does the following:

Use case:

- A promotion is created with several items, including item 123.
- After the promotion is approved and all the allocation factors are calculated, item 123 is changed from active to inactive.
- Depending on the promotion type and condition, the KPIs may be automatically refreshed. Users can also manually trigger a KPI refresh with the button on the promotion and/or by CSV import into the KPI refresh queue.

What happens when a new settlement is created?

- If promotion KPIs haven't been refreshed before a new settlement is created, the allocated amount for each item in the promotion will not add up to the settlement amount because the inactive item is skipped in the processing.
- The amount that would have been allocated to the skipped item is added to the last item in the settlement, and the memo in that line includes "Adjusted" in the description. (See the top portion in the screenshot below of an example settlement.)
- If promotion KPIs are refreshed before a new settlement is created, then the allocation factors add up to 100%, and the settlement is allocated to all the active items in the promotion. (See the bottom portion in the screenshot below of an example settlement.)

|    | Α                                | В           | С         | D                                                                           | E         | F        | G          | н        | 1            |    |
|----|----------------------------------|-------------|-----------|-----------------------------------------------------------------------------|-----------|----------|------------|----------|--------------|----|
|    |                                  |             |           |                                                                             |           |          |            | Expense  |              |    |
|    |                                  |             |           |                                                                             |           | ITPM     | ALLOCATION | times    | Adjustmen    | it |
| 1  | ACOUNT                           | DEBIT       | CREDIT    | MEMO                                                                        | NAME      | ITEM     | FACTOR     | factor   | to last iten | n  |
| 2  | Example settlement where one of  | or more it  | ems in th | e promotion changed from active to inactive:                                |           |          |            |          |              |    |
| 3  | 2999 iTPM Settlement Account     | 7.88        |           | 10.0% per 1 BB Settlement for Item : ACC00002 on Promotion January event #2 | Kroger    | ACC00002 | 0.063042   | \$ 7.88  |              |    |
| 4  | 2999 iTPM Settlement Account     | 25.61       |           | 10.0% per 1 BB Settlement for Item : ACC00004 on Promotion January event #2 | Kroger    | ACC00004 | 0.204886   | \$ 25.61 |              |    |
| 5  | 2999 iTPM Settlement Account     | 29.94       |           | 10.0% per 1 BB Settlement for Item : ACC00005 on Promotion January event #2 | Kroger    | ACC00005 | 0.239559   | \$ 29.94 |              |    |
| 6  | 2999 iTPM Settlement Account     | 22.54       |           | 10.0% per 1 BB Settlement for Item : ACC00007 on Promotion January event #2 | Kroger    | ACC00007 | 0.180299   | \$ 22.54 |              |    |
| 7  | 2999 iTPM Settlement Account     | 7.56        |           | 10.0% per 1 BB Settlement for Item : ACC00008 on Promotion January event #2 | Kroger    | ACC00008 | 0.06052    | \$ 7.57  |              |    |
| 8  | 2999 iTPM Settlement Account     | 31.47       |           | Adjusted BB Settlement for Item : ACC00009 on Promotion January event #2    | Kroger    | ACC00009 | 0.237037   | \$ 29.63 | \$ (1.84     | 4) |
| 9  | 2999 iTPM Settlement Account     |             | 125       | Settlement Created From Promotion # January event #2                        | Kroger    |          | 0          | 0        |              |    |
| 10 |                                  |             |           |                                                                             |           |          | 0.985343   | 123.1679 |              |    |
| 11 | Example settlement after the KP  | ls are reca | lculated  | without the inactive item:                                                  |           |          |            |          |              |    |
| 12 | 4009 Sales : Trade Promotion (co | 8.00        |           | 10.0% per 1 BB Settlement for Item : ACC00002 on Promotion January event #2 | Aaron Abb | ACC00002 | 0.06398    | \$ 8.00  |              |    |
| 13 | 4009 Sales : Trade Promotion (co | 25.99       |           | 10.0% per 1 BB Settlement for Item : ACC00004 on Promotion January event #2 | Aaron Abb | ACC00004 | 0.207933   | \$ 25.99 |              |    |
| 14 | 4009 Sales : Trade Promotion (co | 30.39       |           | 10.0% per 1 BB Settlement for Item : ACC00005 on Promotion January event #2 | Aaron Abb | ACC00005 | 0.243122   | \$ 30.39 |              |    |
| 15 | 4009 Sales : Trade Promotion (co | 22.87       |           | 10.0% per 1 BB Settlement for Item : ACC00007 on Promotion January event #2 | Aaron Abb | ACC00007 | 0.182981   | \$ 22.87 |              |    |
| 16 | 4009 Sales : Trade Promotion (co | 7.68        |           | 10.0% per 1 BB Settlement for Item : ACC00008 on Promotion January event #2 | Aaron Abb | ACC00008 | 0.06142    | \$ 7.68  |              |    |
| 17 | 4009 Sales : Trade Promotion (co | 30.07       |           | 10.0% per 1 BB Settlement for Item : ACC00009 on Promotion January event #2 | Aaron Abb | ACC00009 | 0.240563   | \$ 30.07 |              |    |
| 18 | 1999 iTPM Open Deductions        |             | 125       | Settlement Created From Deduction #312                                      | Aaron Abb | oott     | 0          | 0        |              |    |
| 19 |                                  |             |           |                                                                             |           |          |            | 124.9999 |              |    |

# 2.10 Corporate parent promotions

*i*TPM supports promotions at the corporate level.

The *Promotion Planning User Guide* has additional details on creating promotion plans at the corporate parent that apply to the parent and all the 'children' of the parent, including ship-tos, DCs, etc.

# 2.11 JTPM General Ledger Impact

| Action                                                                                                    | G/L Impact                                                                                                    | Debit                                                                                                    | Credit                                                                                                    |
|----------------------------------------------------------------------------------------------------|----------------------------------------------------------------------------------------------------|----------------------------------------------------------------------------------------------------|----------------------------------------------------------------------------------------------------|
| A. Create a<br><u>DEDUCTION from an</u><br><u>invoice or JE</u><br>[Legacy deductions]                                                                                     | Optional: This feature is only used to migrate open deductions from your legacy ERP into NetSuite. New deductions after NetSuite go live will be created from credit memos. (See "B" below)                                                                                    | Open deduction account in<br><i>i</i> TPM preferences at the<br>time deduction is created.                                                                                                   | If invoice, accounts<br>receivable.<br>If JE, the GL for the debit<br>line in the journal entry.                                  |
| B. <u>Create a</u><br>DEDUCTION from a<br>Credit Memo                                                                                                    | This moves the amount from the credit memo's account to an <i>i</i> TPM open deduction to research and resolve.                                                                                                    | Open deduction account in<br><i>i</i> TPM preferences at the<br>time deduction is created.                                                                                                   | The account(s) identified in the debit side of the NetSuite credit memo.                                                          |
| C. SPLIT a deduction                                                                                                    | No net impact to open deduction. Option to remove the customer from splits to keep splits off the customer statement.                                                                                                    | Account on the Deduction (open deduction account)                                                                                                    | Account on the Deduction (open deduction account)                                                                                 |
| D. <u>Create a</u><br><u>SETTLEMENT while</u><br><u>viewing a deduction</u> ,<br><b>RESOLVE</b><br>DEDUCTIONS while<br>viewing a promotion,<br>and CSV Bulk<br>Settlements | Resolve open deductions with a settlement.<br>This moves the deduction amount out of the<br>suspense account, and into the account(s)<br>identified in the promotion.<br>Valid GL-accounts are selected when creating the<br>promotion type.                                   | Account identified in the<br>promotion for each<br>allowance.<br>Promotion type option to<br>use the debit GL in the<br>accrual configuration if<br>promotion is not in the<br>current year. | Account on the Deduction<br>(open deduction account)                                                                              |
| E. ADJUST SPEND<br>while viewing a<br>promotion                                                                                                    | Make manual adjustments to a promotion's KPIs<br>without any net financial impact.<br>Example use: Adjust KPIs to reflect a check to an<br>indirect (or direct) customer for a promotional<br>activity. The check has the correct G/L. This just<br>adjusts the promotion KPI. | Settlement account in the<br><i>i</i> TPM preferences at the<br>time the Adjust Spend<br>settlement is created.                                                                              | Settlement account in the<br><i>i</i> TPM preferences at the<br>time the Adjust Spend<br>settlement is created.                   |
| F. <u>REINVOICE a</u><br>disputed deduction                                                                                                    | The deduction becomes an accounts receivable asset. No invoice is created, the amount is just placed back onto the customer's statement. The item used in the Statement Charge is identified in<br><i>i</i> TPM Preferences.                                                   | Accounts Receivable                                                                                                    | The GL-account<br>associated with the item on<br>the Statement Charge:<br><b>MUST be the open</b><br><b>deduction GL-account.</b> |
| G. <u>EXPENSE a</u><br><u>deduction using a</u><br><u>Journal Entry</u>                                                                                                    | A template journal entry is created. Change the default GL-account to move the amount out of open deductions to the account of your choice.                                                                                                    | Defaults to reason code GL<br>account or <i>i</i> TPM<br>preferences default. User<br>can override GL-account.                                                                               | Account on the Deduction                                                                                                    |
| H. VOID a Settlement<br>Request                                                                                                    | This creates a settlement that is the mirror image of the settlement request it is voiding.                                                                                                    | Account on the Deduction (open deduction account)                                                                                                    | Account identified in the<br>promotion for each<br>allowance                                                                      |
| I: <u>Apply OI to sales</u><br>orders                                                                                                    | ¿TPM creates a discount item on the sales order if<br>"Apply iTPM discounts" is checked                                                                                                    | GL account associated with the discount item.                                                                                                    | GL account associated with the item on the order.                                                                                 |
| Promotion KPIs                                                                                                    | Maximum and Expected liability, Overpay, and Net Liability are only promotion KPI calculations.                                                                                                    | None                                                                                                    | None                                                                                                    |
| Accrual Log                                                                                                    | No impact on financials. Use the log to help true-up your actual trade promotion accruals.                                                                                                    | None                                                                                                    | None                                                                                                    |
| <b>iTPM Accrual</b><br>(See Accrual User<br>Guide for details)                                                                                                    | Created two ways: <ul> <li><u>Event-based accruals</u>, and</li> <li>Period-based accruals (live accruals)</li> </ul>                                                                                                    | Accrual configuration<br>identifies GL to use for<br>debit                                                                                                    | Accrual configuration identifies GL to use for credit.                                                                            |

**Helpful Hint:** Use the *iTPM Data Reconciliation User Guide* to review and validate the G/L impact of *i*TPM data, available at <u>www.i-tpm.com/admin-training-resources</u>

#### The flowchart below shows how creating and resolving deductions fits into the NetSuite cash-app workflow:

iTPM Deduction Management Workflow: Create DEDUCTION from a CREDIT MEMO

Revised August 15, 2019

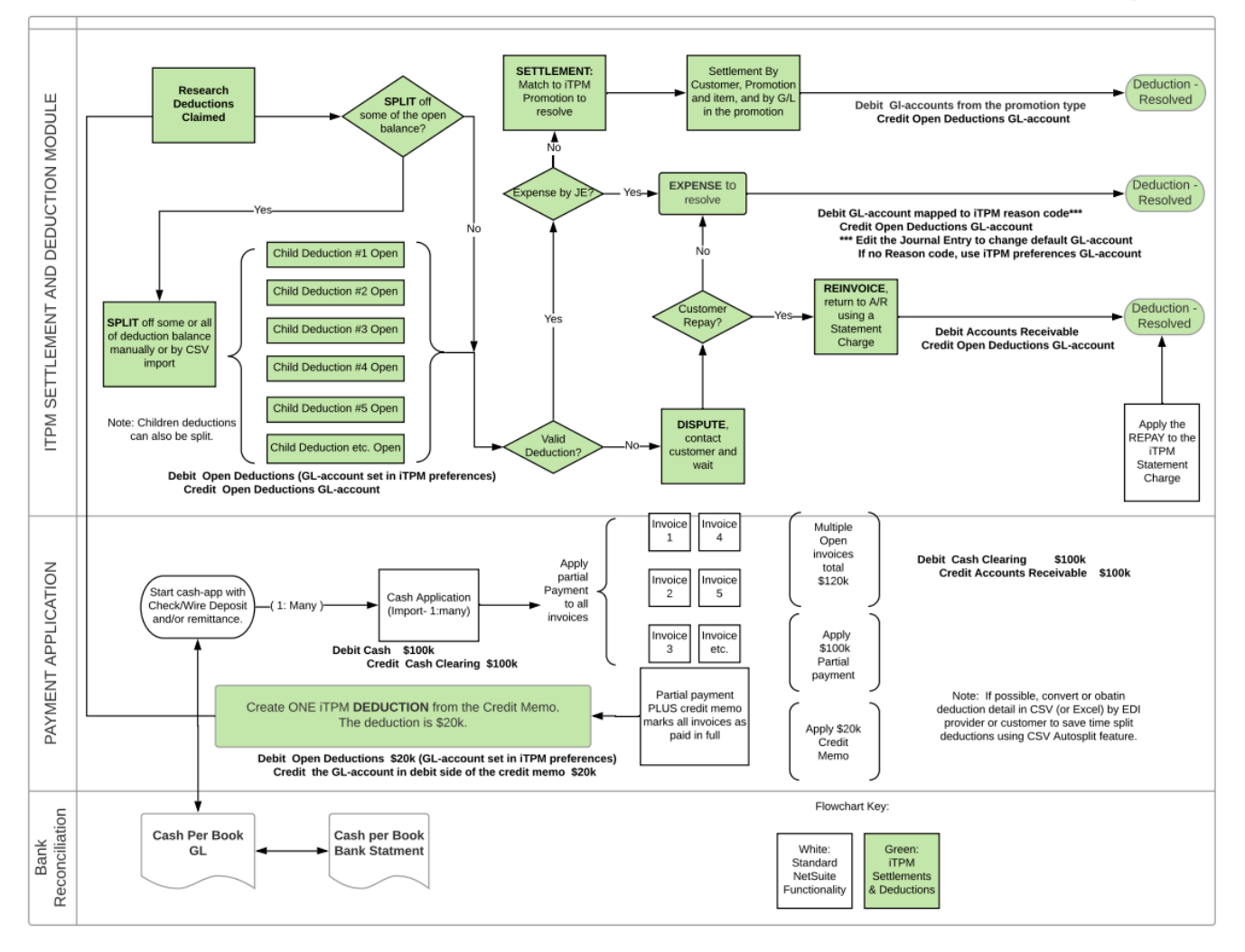

**Helpful Hint:** This is the preferred and simpler approach when customers pay many invoices in full with a partial payment and multiple deductions.

**Recommendation:** For your credit memo, create a NON-INVENTORY item for sale that is associated with the same account you selected as your open deduction GL-account. The credit memos you create will put the credit memo amount directly into your suspense account. Creating the deduction from this credit memo has no net financial impact because the debits and credits will also be in the same suspense account.

A

#### A. Create a Deduction from an Invoice or Journal entry (For Legacy ERP Deductions)

This workflow is only used for legacy deductions if it is not possible to use credit memos.

Invoices: When you use this feature, every 'Non G/L Change", Split, Resolution and change to the *i*TPM deduction detaches the deduction from the invoice. An *i*TPM script re-attaches the deduction to the invoice. However, for 15 minutes the invoice changes back to OPEN with an open balance.

Discuss limitations with *i*TPM support. Email support@cgsquared.com for details.

**Note: LIMITATIONS** When you create a deduction directly from an invoice, you will NOT be able to directly EDIT the deduction or split the original deduction after you close the period. Use the Non G/L Change button to change attributes of these deductions.

- Split the deduction before you close the period, and/or
- You can partially expense or settle the deduction down to a zero balance.
- OR ... instead of creating the deduction from the invoice, use a credit memo and create the deduction from the credit memo. (recommended)

The invoices associated with your *i*TPM deduction will appear under the "Transaction" field:

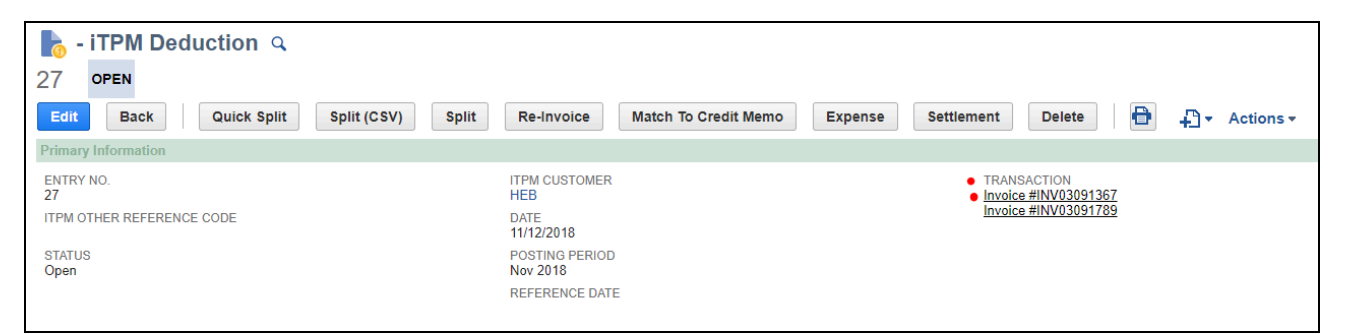

| Action                                         | G/L Impact                                                                                                    | Debit                                                                                         | Credit                                      |
|------------------------------------------------|----------------------------------------------------------------------------------------------------|-----------------------------------------------------------------------------------------------|---------------------------------------------|
| Create a<br>DEDUCTION<br>from an invoice       | The partial payment becomes an expense, an offset to a promotional accrual account, or other asset, (depending on the account selected in <i>i</i> TPM preferences for open deductions.) | Open deduction account<br>in <i>i</i> TPM preferences at<br>the time deduction is<br>created. | Accounts<br>Receivable                      |
| Create a<br><b>DEDUCTION</b><br>from a journal | If journal entries are created for legacy<br>deductions, or a JE to reconcile data,<br>the entity 'name' in the JE debit line is<br>the customer in the deduction.                       | Open deduction account<br>in <i>i</i> TPM preferences at<br>the time deduction is<br>created. | GL of the<br>debit lines in<br>the journal. |

**Helpful Hint:** When resolving open deductions, *i*TPM does not modify the original transactions that created the deduction, shown in the *LINES* subtab of the deduction.

Look at the **NetSuite applied transactions under the** *i***TPM subtab** to see how the deduction's open balance was resolved.

A

#### B. Create Deductions from a CREDIT MEMO G/L impact

#### #1: To view the general ledger impact of creating your deduction, use the LINES subtab

| Lines   | <u>i</u> tpm | <u>Communication</u> | System Information | Custom   | ו <u>E</u> FT | Configuration Details    | <u>B</u> ox Files |      |         |
|---------|--------------|----------------------|--------------------|----------|---------------|--------------------------|-------------------|------|---------|
| ACCOL   | JNT          |                      | DEBIT              | CREDIT   | MEMO          |                          |                   | NAME | HISTORY |
| 6014 Op | pen Deduc    | tions                |                    | 1,243.88 | Deduction     | applied on CreditMemo 95 | 48                | HEB  | History |
| 6014 Op | pen Deduc    | tions                | 1,243.88           |          | Deduction     | applied on CreditMemo 95 | 48                | HEB  | History |

The credit memo associated to your deduction will appear under the "Transaction" field:

| - iTPM Deduction Q<br>28 OPEN |                            |                                                                   | ← → List Search                            |
|-------------------------------|----------------------------|-------------------------------------------------------------------|--------------------------------------------|
| Edit Back Quick Split         | Split (CSV) Split Re-Ir    | voice Match To Credit Memo Expense Settlemen                      | t Delete 🗗 🕂 🛪 Actions 🛪                   |
| Primary Information           |                            |                                                                   |                                            |
| ENTRY NO.<br>28               | ITPM CUSTOMER<br>HEB       | <ul> <li>TRANSACTION</li> <li>Credit Memo #MEM00000033</li> </ul> | ORIGINAL DEDUCTION<br>- iTPM Deduction #28 |
| ITPM OTHER REFERENCE CODE     | DATE<br>11/12/2018         |                                                                   | PARENT DEDUCTION                           |
| STATUS<br>Open                | POSTING PERIOD<br>Nov 2018 |                                                                   | ITPM APPLIED TO                            |
|                               | REFERENCE DATE             |                                                                   | DISPUTED?                                  |

| Action        | G/L Impact                      | Debit                   | Credit                  |
|---------------|---------------------------------|-------------------------|-------------------------|
| Create a      | This moves the amount from      | Open deduction          | The account(s)          |
| DEDUCTION     | the credit memo's account to an | account in <i>i</i> TPM | identified in the debit |
| from a Credit | <i>i</i> TPM open deduction to  | preferences at the time | side of the NetSuite    |
| Memo          | research and resolve.           | deduction is created.   | credit memo.            |

Recommendation: For your deduction credit memos, create a NON-INVENTORY item associated with the same account you selected as your open deduction GL-account. The credit memos you create will put the credit memo amount directly into your suspense account. Creating the deduction from this credit memo has no net financial impact because the debits and credits will also be in the same suspense account.

Example: 1. GL entries creating a credit memo, and 2. Creating a deduction from the credit memo:

| 1.    | A/R GL | Credit M         | emo GL(s) | Open De  | ductions GL | Promot | ion GL(s) | Reason | code GL | Discour | nt item GL | Sale  | es GL  |
|-------|--------|------------------|-----------|----------|-------------|--------|-----------|--------|---------|---------|------------|-------|--------|
| Debit | Credit | Debit            | Credit    | Debit    | Credit      | Debit  | Credit    | Debit  | Credit  | Debit   | Credit     | Debit | Credit |
|       | \$1,00 | 0 <b>\$1,000</b> |           |          |             |        |           |        |         |         |            |       |        |
| 2.    | A/R GL | Credit M         | emo GL(s) | Open Dec | luctions GL | Promot | ion GL(s) | Reason | code GL | Discour | nt item GL | Sale  | es GL  |
| Debit | Credit | Debit            | Credit    | Debit    | Credit      | Debit  | Credit    | Debit  | Credit  | Debit   | Credit     | Debit | Credit |
|       |        |                  | \$1,000   | \$1,000  |             |        |           |        |         |         |            |       |        |

### C. Splitting deductions G/L impact

#### #1: To view the general ledger impact of splitting your deduction, use the LINES subtab.

Example: Deduction #2 was split and resolved by creating two deductions, #3 and #4.

| Lines   | iTPM Com     | munication   | System Information | C <u>u</u> stom <u>E</u> FT | Configuration De | etails <u>B</u> ox Files |                |                                    |
|---------|--------------|--------------|--------------------|-----------------------------|------------------|--------------------------|----------------|------------------------------------|
| Related | Deductions • | Applied Tran | sactions Splits •  |                             |                  |                          |                |                                    |
| STATUS  | *            |              | DIS<br>- A         | SPUTED?                     |                  |                          |                |                                    |
| EDIT    | DATE         | STATUS       | DEDUCTION <b>v</b> | AMOUNT                      | OPEN BAL         | SPLIT OFF PARENT DEDUC   | TION DISPUTED? | MEMO                               |
| Edit    | 10/12/2018   | Open         | 6                  | 300.00                      | 300.00           | 0.00 - iTPM Deduction    | n #3 No        | Ad fee #2                          |
| Edit    | 10/12/2018   | Open         | 5                  | 200.00                      | 200.00           | 0.00 - iTPM Deduction    | n #3 No        | Ad fee                             |
| Edit    | 10/12/2018   | Open         | 4                  | 2,500.00 •                  | 1,200.00         | 0.00 - iTPM Deduction    | 1#2• No        | Deduction split from Deduction #2  |
| Edit    | 10/12/2018   | Resolved     | 3                  | 500.00 🔸                    | 0.00             | 500.00 - iTPM Deduction  | n #2 • No      | Deduction split from Deduction #2  |
| Edit    | 9/30/2018    | Resolved     | 2 •                | 3,000.00 •                  | 0.00             | 3,000.00                 | No             | Deduction applied on Invoice #9126 |
|         |              |              |                    |                             |                  |                          |                |                                    |

There is no financial impact when splitting a deduction. Below are the G/L lines under the *i*TPM subtab for deduction #3, which was created by splitting deduction #2, a \$3,000 open deduction, into two separate deductions of \$500 and \$2,500:

|   | Lines   | <u>i</u> tpm | <u>Communication</u> | System Informatio | n C <u>u</u> s | stom    | <u>E</u> FT | Configuration Details | Box Files |      |         |
|---|---------|--------------|----------------------|-------------------|----------------|---------|-------------|-----------------------|-----------|------|---------|
|   | ACCOU   | NT           |                      | DEBIT             | CREDIT         | MEMO    | )           |                       |           | NAME | HISTORY |
| • | 6014 Op | en Deduct    | ions                 |                   | 500.00         | Deducti | ion split   | from Deduction #2     |           |      | History |
| • | 6014 Op | en Deduct    | ions                 | 500.00            |                | Deducti | ion split   | from Deduction #2     |           |      | History |

| Action            | G/L Impact                                                                                                    | Debit                                                      | Credit                                                     |
|-------------------|----------------------------------------------------------------------------------------------------|------------------------------------------------------------|------------------------------------------------------------|
| SPLIT a deduction | No net impact to open<br>deduction. Option to remove<br>customer from split to keep<br>splits off the customer<br>statement. | Account on the<br>Deduction<br>(open deduction<br>account) | Account on the<br>Deduction<br>(open deduction<br>account) |

Example splitting a \$1,000 open deduction into \$300 and \$700:

| A/R GL |        | Credit M | emo GL(s) | Open De        | Promot         | tion GL(s) | Reason code GL |       | Discount item GL |       | Sales GL |       |        |
|--------|--------|----------|-----------|----------------|----------------|------------|----------------|-------|------------------|-------|----------|-------|--------|
| Debit  | Credit | Debit    | Credit    | Debit          | Credit         | Debit      | Credit         | Debit | Credit           | Debit | Credit   | Debit | Credit |
|        |        |          |           | \$300<br>\$700 | \$300<br>\$700 |            |                |       |                  |       |          | ľ     |        |

#### D. Create Settlements G/L impact

#### Use the *LINES* subtab of your settlement request to see the general ledger entries.

When you match a deduction to a promotion, the settlement automatically goes to **PENDING** status, and it gets queued up to allocate the settlement to individual items in the promotion. When the allocation process is done, the settlement will go to **APPLIED** status.

The APPLIED settlement below has two requested amounts, \$500 Lump Sum, and \$313 Bill-back.

- While the settlement is PENDING status, there will be no item detail under the *lines* subtab.
- When the settlement status changes to APPLIED, the lines will show item level detail.
- The \$500 is allocated to items based on the share of historical revenue of items in the promotion.
- The \$312 is allocated based on the share of historical sales of items in the promotion, and based on the allowance rate-per-unit.
- Account 6021 below is the "Open Deductions" account selected in *i*TPM preferences.
- Account 4001 Trade Promotion (Contra Revenue) is the account configured for this promotion type, and used for the allowances in the selected promotion.
- Class is populated if the item is identified as a member of a specific class. It will be blank if the item is not a member of any NetSuite class.

| Lines                 | <u>Communication</u>         | System Information | Custom | ITPM                                                                           |                     |            |          |             |              |
|-----------------------|------------------------------|--------------------|--------|--------------------------------------------------------------------------------|---------------------|------------|----------|-------------|--------------|
| ACCOU                 | INT                          | DEBIT              | CREDIT | мемо                                                                           | NAME                | DEPARTMENT | CLASS    | LS BB<br>OI | ITPM<br>ITEM |
| 4001 Tra<br>(contra r | ade Promotion<br>evenue)     | 31.99              |        | LS Settlement for Item : ACC00002 on Promotion Accrual test #14                | Kroger<br>Corporate |            | Internal | Lump Sum    | ACC00002     |
| 4001 Tra<br>(contra r | ade Promotion<br>evenue)     | 103.97             |        | LS Settlement for Item : ACC00004 on Promotion Accrual<br>test #14             | Kroger<br>Corporate |            | Hardware | Lump Sum    | ACC00004     |
| 4001 Tra<br>(contra r | ade Promotion<br>evenue)     | 121.56             |        | LS Settlement for Item : ACC00005 on Promotion Accrual<br>test #14             | Kroger<br>Corporate |            |          | Lump Sum    | ACC00005     |
| 4001 Tra<br>(contra r | ade Promotion<br>evenue)     | 91.49              |        | LS Settlement for Item : ACC00007 on Promotion Accrual<br>test #14             | Kroger<br>Corporate |            |          | Lump Sum    | ACC00007     |
| 4001 Tra<br>(contra r | ade Promotion<br>revenue)    | 30.70              |        | LS Settlement for Item : ACC00008 on Promotion Accrual<br>test #14             | Kroger<br>Corporate |            |          | Lump Sum    | ACC00008     |
| 4001 Tra<br>(contra r | ade Promotion<br>revenue)    | 120.29             |        | Adjusted LS Settlement for Item : ACC00009 on Promotion<br>Accrual test #14    | Kroger<br>Corporate |            |          | Lump Sum    | ACC00009     |
| 6021 Tra<br>Open De   | ade Promotion :<br>eductions |                    | 500.00 | Settlement Created From Deduction #258                                         | Kroger<br>Corporate |            |          | Lump Sum    |              |
| 4001 Tra<br>(contra r | ade Promotion<br>evenue)     | 20.03              |        | 10.0% per 1 BB Settlement for Item : ACC00002 on<br>Promotion Accrual test #14 | Kroger<br>Corporate |            | Internal | Bill-Back   | ACC00002     |
| 4001 Tra<br>(contra r | ade Promotion<br>evenue)     | 65.08              |        | 10.0% per 1 BB Settlement for Item : ACC00004 on<br>Promotion Accrual test #14 | Kroger<br>Corporate |            | Hardware | Bill-Back   | ACC00004     |
| 4001 Tra<br>(contra r | ade Promotion<br>evenue)     | 76.10              |        | 10.0% per 1 BB Settlement for Item : ACC00005 on<br>Promotion Accrual test #14 | Kroger<br>Corporate |            |          | Bill-Back   | ACC00005     |
| 4001 Tra<br>(contra r | ade Promotion<br>evenue)     | 57.27              |        | 10.0% per 1 BB Settlement for Item : ACC00007 on<br>Promotion Accrual test #14 | Kroger<br>Corporate |            |          | Bill-Back   | ACC00007     |
| 4001 Tra<br>(contra r | ade Promotion<br>revenue)    | 19.22              |        | 10.0% per 1 BB Settlement for Item : ACC00008 on<br>Promotion Accrual test #14 | Kroger<br>Corporate |            |          | Bill-Back   | ACC00008     |
| 4001 Tra<br>(contra r | ade Promotion<br>revenue)    | 75.30              |        | 10.0% per 1 BB Settlement for Item : ACC00009 on<br>Promotion Accrual test #14 | Kroger<br>Corporate |            |          | Bill-Back   | ACC00009     |
| 6021 Tra<br>Open De   | ade Promotion :<br>eductions |                    | 313.00 | Settlement Created From Deduction #258                                         | Kroger<br>Corporate |            |          | Bill-Back   |              |

#### Example: \$700 settlement to resolve a deduction.

| A/R GL Credit Memo GL(s) Open Deductions GL Promotion GL(s) Reason code GL Discount item GL                   | Sales GL |  |
|----------------------------------------------------------------------------------------------------|----------|--|
| Debit Credit Debit Credit Debit Credit Debit Credit Debit Credit Debit Credit Debit Credit Debit Credit Debit | Credit   |  |

**Helpful Hint:** If the promotion type has the checkbox "Use Event Accrual Credit GLs if promotion is not in the current year?" checked, then the event accrual CREDIT GL account overrides the promotion type credit GL when the promotion isn't in the current year.

θ

# ίTPM

### E. Adjust Spend settlement G/L impact

Spend Adjust settlements do not have any net G/L impact on your financial statements.

To see the G/L impact, view the lines of the settlement created using the ADJUST SPEND button on the promotion.

| Lines              | <u>C</u> ommunication             | System Information         | C <u>u</u> stom | <u>i</u> TPM | <u>E</u> FT | C <u>o</u> nfigurati | on Details                 | <u>B</u> ox Files                                              |                     |
|--------------------|-----------------------------------|----------------------------|-----------------|--------------|-------------|----------------------|----------------------------|----------------------------------------------------------------|---------------------|
| ACCOU              | NT                                |                            |                 | DE           | BIT         | CREDIT               | MEMO                       |                                                                | NAME                |
| iTPM KP<br>(no G/L | ମ adjustement (no G/L<br>impact)  | . impact) iTPM KPI adjuste | ment            | 12           | 4.52        |                      | 15.0% per 6<br>back-to-sch | 6 BB Settlement for Item : -NIC00001 on Promotion Sept<br>nool | Kroger<br>Corporate |
| iTPM KP<br>(no G/L | ባ adjustement (no G/L<br>impact)  | . impact) iTPM KPI adjuste | ment            | 16           | 9.27        |                      | 15.0% per 6<br>back-to-sch | 6 BB Settlement for Item : -NIC00003 on Promotion Sept<br>nool | Kroger<br>Corporate |
| iTPM KP<br>(no G/L | ባ adjustement (no G/L<br>impact)  | . impact) iTPM KPI adjuste | ment            |              | 6.21        |                      | 15.0% per 6<br>back-to-sch | 6 BB Settlement for Item : -ALE00001 on Promotion Sept<br>nool | Kroger<br>Corporate |
| iTPM KP<br>(no G/L | Pl adjustement (no G/L<br>impact) | . impact) iTPM KPI adjuste | ment            |              |             | 300.00               | Settlement                 | Created From Promotion # Sept back-to-school                   | Kroger<br>Corporate |

ADJUST SPEND settlements can be viewed from the promotion and *i*TPM menus in the same way you view all other promotional settlements.

Settlement Requests are automatically set to *Processing* status. When the allocation processing is done, the settlement will move to applied status.

| Action                                                                           | G/L Impact                                                                                                    | Debit                                                                                                    | Credit                                                                                                 |
|----------------------------------------------------------------------------------|----------------------------------------------------------------------------------------------------|----------------------------------------------------------------------------------------------------|----------------------------------------------------------------------------------------------------|
| REQUEST<br>SETTLEMENT<br>while viewing a<br>promotion<br>(Settlement<br>request) | Make manual adjustments to a<br>promotion's KPIs without any net<br>financial impact.<br>Example use: Adjust KPIs to reflect<br>a check to an indirect (or direct)<br>customer for a promotional activity.<br>The check has the correct G/L. This<br>just adjusts the promotion KPI. | Settlement account in the<br><i>i</i> TPM preferences at the time<br>the Adjust Spend settlement<br>is created. | Settlement account in the <i>i</i> TPM preferences at the time the Adjust Spend settlement is created. |

Example: A \$700 Adjust Spend settlement:

| A/R GL |        | Credit Memo GL(s) |        | Open Deductions GL |        | Promotion GL(s) |        | Reason code GL |        | Discount item GL |        | Sales GL |        |
|--------|--------|-------------------|--------|--------------------|--------|-----------------|--------|----------------|--------|------------------|--------|----------|--------|
| Debit  | Credit | Debit             | Credit | Debit              | Credit | Debit           | Credit | Debit          | Credit | Debit            | Credit | Debit    | Credit |
|        |        |                   |        |                    |        | \$700           | \$700  |                |        |                  |        |          |        |

0

#### F. *Re-Invoice* Deductions G/L impact

For Your Information: When you are viewing a **DEDUCTION that you Re-Invoiced**, the *lines* subtab at the bottom of your deduction show the original G/L impact of the transactions that created the deduction you are viewing, *NOT* the entries for re-invoicing.

| I | Lines   | <u>i</u> tpm | <u>Communication</u> | <u>S</u> ystem Ir | nformation | C <u>u</u> stom | <u>E</u> FT | Configuration Details | <u>G</u> L Impact | <u>B</u> ox Files |         |
|---|---------|--------------|----------------------|-------------------|------------|-----------------|-------------|-----------------------|-------------------|-------------------|---------|
|   | ACCOUN  | NT           |                      | DEBIT             | CREDIT     | MEMO            |             |                       | NAME              | CLASS             | HISTORY |
|   | 1325 Op | en Deduc     | tions                |                   | 234.56     | Deduction       | split fro   | m Deduction #189      | Walma             | rt Consumer Goods | History |
|   | 1325 Op | en Deduc     | tions                | 234.56            |            | Deduction       | split from  | m Deduction #189      | Walma             | rt Consumer Goods | History |
|   |         |              |                      |                   |            |                 |             |                       |                   |                   |         |
| _ |         |              |                      |                   |            |                 |             |                       |                   |                   |         |

**Helpful Hint:** When resolving open deductions, *i*TPM does not modify the original transactions that created the deduction.

Look at the NetSuite sublist, *applied transactions* to see transactions that are linked to the deduction that resolved the deduction open balance.

To view the statement charge, click on the *TPM* subtab, and view the *Applied Transactions* sublist.

| Lines           | iTPM Cor              | nmunication          | stem Information                                       | C <u>u</u> stom        | <u>E</u> FT Configura | tion Details   | <u>G</u> L Impact <u>B</u> o | x Files        |             |
|-----------------|-----------------------|----------------------|--------------------------------------------------------|------------------------|-----------------------|----------------|------------------------------|----------------|-------------|
| <u>R</u> elated | Deductions •          | <u>Applied Trans</u> | actions • Splits                                       | Rela <u>t</u> ed Appli | ied Transactions •    |                |                              |                |             |
| DATE 🔻          | TYPE                  | DOCUMENT NUME        | ER MEMO (MAIN)                                         | ITPM PROMOTI           | ION STATUS            | AMOUNT (DEBIT) | AMOUNT (CREDIT               | TRANSACTION ID | IS REVERSAL |
| 6/16/201        | 9 Statement<br>Charge | STM00000014          | Statement<br>Charge for -<br>iTPM<br>Deduction<br>#232 | - None -               | Open                  | 234.56         | 234.                         | 56 STM00000014 | No          |
| Total           |                       |                      |                                                        |                        |                       | 234.56         | 234.                         | 56             |             |

| Action                                | G/L Impact                                                                                                    | Debit                  | Credit                                                                                                    |
|---------------------------------------|----------------------------------------------------------------------------------------------------|------------------------|----------------------------------------------------------------------------------------------------|
| <b>REINVOICE</b> a disputed deduction | The deduction becomes an accounts receivable asset. (No invoice is created, the amount is just placed back onto the customer's statement.) | Accounts<br>Receivable | The GL-account associated with the item on the Statement Charge, and MUST be the open deduction GL-account. (Item identified in <i>z</i> TPM Preferences) |

Example: Resolve a \$300 open deduction using REINVOICE.

| A/R GL |        | Credit Memo GL(s) Open Dedu |        |       | luctions GL | Promot | ion GL(s) | Reason code GL |        | Discount item GL |        | Sales GL |        |
|--------|--------|-----------------------------|--------|-------|-------------|--------|-----------|----------------|--------|------------------|--------|----------|--------|
| Debit  | Credit | Debit                       | Credit | Debit | Credit      | Debit  | Credit    | Debit          | Credit | Debit            | Credit | Debit    | Credit |
| \$300  |        |                             |        |       | \$300       |        |           |                |        |                  |        |          |        |

To see all *i*TPM Reinvoice statement charges, go to *iTPM -> Resolutions -> Statement Charges* 

#### G. EXPENSE a Deduction using a Journal Entry G/L impact

**For Your Information:** When you resolve a deduction by expensing it, there's no settlement. By definition, *i*TPM settlements are checks or deductions that are matched to promotional events.

Journal Entries that expensed your deduction *ARE NOT* under the *LINES* subtab on your deduction. When you are viewing any DEDUCTION, the *lines* subtab at the bottom of your deduction show the original G/L impact of the transactions that created the deduction you are viewing.

| • | Lines     | <u>i</u> TPM | <u>Communication</u> | System Information | ion C  | ustom   | <u>E</u> FT | Configuration Details | <u>B</u> ox Files |      |         |
|---|-----------|--------------|----------------------|--------------------|--------|---------|-------------|-----------------------|-------------------|------|---------|
|   | ACCOU     | INT          |                      | DEBIT              | CREDIT | MEMO    | D           |                       |                   | NAME | HISTORY |
|   | 🛉 6014 Op | en Deduct    | ions                 |                    | 15.2   | 5 Deduc | tion split  | from Deduction #13    |                   |      | History |
|   | 🖣 6014 Op | en Deduct    | ions                 | 15.25              |        | Deduc   | tion split  | from Deduction #13    |                   |      | History |

**Helpful Hint:** When resolving open deductions, *i*TPM does not modify the original transactions that created the deduction. Look at the **NetSuite applied transactions under the** *i***TPM subtab** to see the **transactions that resolved the deductions** open balance.

To view all the transactions that resolved your deduction, click on the *TPM* subtab, and view the *Applied Transactions* sublist.

| Lines • i  | <u>РМ (</u> | communication           | System Information          | C <u>u</u> stom | <u>E</u> FT | C <u>o</u> nfigura         | tion Details <u>B</u> oy | Files           |                |
|------------|-------------|-------------------------|-----------------------------|-----------------|-------------|----------------------------|--------------------------|-----------------|----------------|
| Related D  | eductions   | • • <u>A</u> pplied Tra | nsactions • Splits          |                 |             |                            |                          |                 |                |
| DATE 🔻     | TYPE        | DOCUMENT NUM            | IBER MEMO (MAIN)            | ITPM PROM       | ΙΟΤΙΟΝ      | STATUS                     | AMOUNT (DEBIT)           | AMOUNT (CREDIT) | TRANSACTION IE |
| 11/12/2018 | Journal     | <u>JOU0000305</u>       | Expense for<br>Deduction 23 | - None -        |             | Approved<br>for<br>Posting | 15.25                    | 15.25           | JOU00000305    |
| Total      |             |                         |                             |                 |             |                            | 15.25                    | 15.25           |                |

In the screen above, click on the date to view the journal entry automatically created by *i*TPM.

The journal entry will have the G/L from the reason code in the deduction, the G/L you selected, or the default GL-account that your *i*TPM administrator setup in preferences.

| Action                 | G/L Impact                                                                                                    | Debit                                                                                                    | Credit                   |
|------------------------|----------------------------------------------------------------------------------------------------|----------------------------------------------------------------------------------------------------|--------------------------|
| EXPENSE<br>a deduction | A template journal entry is created. Change the default GL-account to move the amount out of open deductions to the account of your choice. | Defaults to reason code GL account<br>or <i>i</i> TPM preferences default. User<br>can override GL-account. | Account on the Deduction |

Example: EXPENSE \$300 of an open deduction, saving mouse clicks by using a reason code.

| A/I   | A/R GL Credit Memo GL(s) Open Deductions GL |       | Promot | ion GL(s) | Reason              | code GL | Discour | nt item GL | Sal    | es GL |        |       |        |
|-------|---------------------------------------------|-------|--------|-----------|---------------------|---------|---------|------------|--------|-------|--------|-------|--------|
| Debit | Credit                                      | Debit | Credit | Debit     | Credit              | Debit   | Credit  | Debit      | Credit | Debit | Credit | Debit | Credit |
|       |                                             |       |        |           | <mark>\$</mark> 300 |         |         | \$300      |        |       |        |       |        |

#### H. Void a Settlement G/L impact

The *LINES* under the subtab of your VOIDED settlement show the G/L impact of your settlement. When you void this settlement, *i*TPM marks this settlement VOIDED, and creates a mirror image settlement that reverses the settlement. The voiding settlement status will be *Applied*. The *LINES* under the subtab of the voiding settlement will be a mirror image of the GL impact of the settlement that you voided.

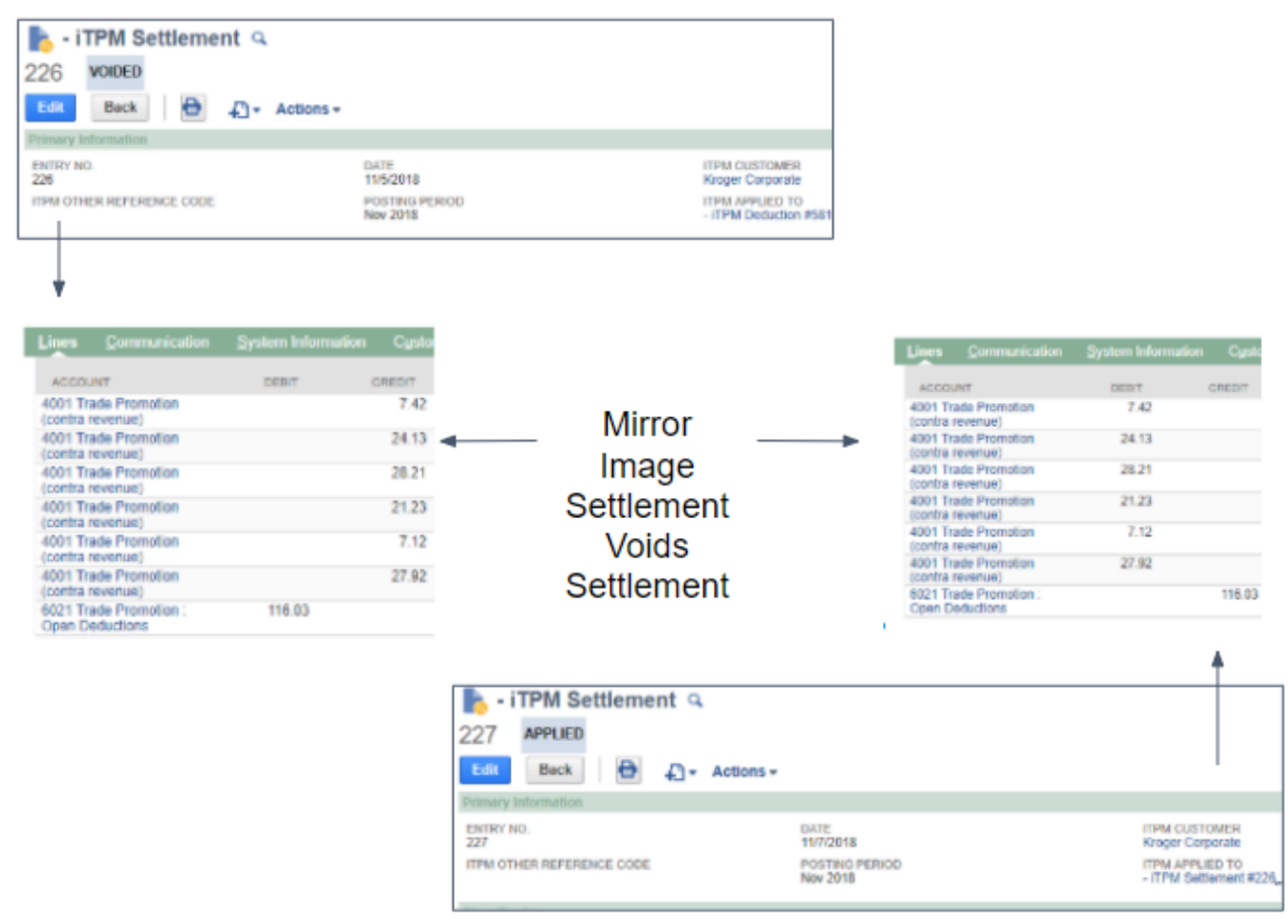

To see the mirror image settlement that voided your settlement, go to the *i*TPM subtab on your voided settlement. Click on the Applied Transaction sublist to find the document number of the mirror image settlement.

| Action                    | G/L Impact                                                                                  | Debit                                             | Credit                                                 |
|---------------------------|---------------------------------------------------------------------------------------------|---------------------------------------------------|--------------------------------------------------------|
| VOID a Settlement Request | This creates a settlement that is the mirror image of the settlement request it is voiding. | Account on the Deduction (open deduction account) | Account identified in the promotion for each allowance |

#### Example: GL entries of the VOIDING SETTLEMENT:

| A/F   | RGL    | Credit Memo GL(s) Open Deductions GL |        | Promot       | Promotion GL(s) Reason of |       | 1 code GL Discount item GL |       | nt item GL | Sales GL |        |       |        |
|-------|--------|--------------------------------------|--------|--------------|---------------------------|-------|----------------------------|-------|------------|----------|--------|-------|--------|
| Debit | Credit | Debit                                | Credit | Debit        | Credit                    | Debit | Credit                     | Debit | Credit     | Debit    | Credit | Debit | Credit |
|       |        |                                      |        | <b>\$700</b> |                           |       | \$700                      |       |            |          |        |       |        |

#### I. Apply *i*TPM Discounts to Sales Orders or Invoices

*i*TPM uses a discount item to apply off-invoice allowances. (More detail in the user guide at <u>www.i-TPM.com/apply-off-invoice</u>.) To apply net-bill and fixed-price allowances, *i*TPM simply changes the item's price on the sales order or invoice. Example, 10% OI, or \$35 discount.

| <u>l</u> tems                  | Promotions    | <u>A</u> ddress | <u>S</u> hipping | <u>M</u> essages | <u>H</u> istory | <u>E</u> FT | <u>C</u> onfiguratio     | n Details | i <u>T</u> PM | S <u>u</u> iteSocia |
|--------------------------------|---------------|-----------------|------------------|------------------|-----------------|-------------|--------------------------|-----------|---------------|---------------------|
| EXCHANG<br>1.00                | <u>E RATE</u> |                 |                  |                  |                 |             |                          |           |               |                     |
| ITEM                           | AVAILABLE     | QTY             | DESCRIPTION      |                  |                 |             | PRICE<br>LEVEL           | PRI       | CE            | AMOUNT              |
| ACC0000<br>Product<br>ACC size | 3             | 7 2             | Product ACC s    | ize 3            |                 |             | List Price               | 17:       | 5.00          | 350.00              |
| Off-invoice                    | e             |                 | ACC00003, Pr     | omotion: 2019 I  | EDLP 10%        |             | Custom                   | -10       | .0%           | -35.00              |
| ACC0000<br>Product<br>ACC size | 4 3<br>4      | 0 1             | Product ACC s    | ize 4            |                 |             | 10%<br>Discount<br>Level | 292       | 2.50          | 292.50              |
| Off-invoice                    | e             |                 | ACC00004, Pr     | omotion: 2019    | EDLP 10%        |             | Custom                   | -10       | .0%           | -29.25              |
| •                              |               |                 |                  |                  |                 |             |                          |           |               |                     |

| Example 1                                         | G/L Impact                                                                                                    | Debit                                                                                                    | Credit                                            |
|---------------------------------------------------|----------------------------------------------------------------------------------------------------|----------------------------------------------------------------------------------------------------|---------------------------------------------------|
| Apply Off-invoice to<br>Sales Orders,<br>Invoices | <i>i</i> TPM creates a discount item on the sales order if " <i>Apply iTPM discounts</i> " is checked and there is a discount to apply. | GL account associated with the discount item. (Default discount item in <i>i</i> TPM Preferences or specific to the promotion type) | GL account associated with the item on the order. |

#### Example 1: GL entries for the OFF-INVOICE applied to a sales order:

| A/F   | RGL    | Credit M | emo GL(s) | Open Deo | pen Deductions GL |       | Promotion GL(s) |       | code GL | Discount item ( |        | Discount item GL |        | Sale | es GL |
|-------|--------|----------|-----------|----------|-------------------|-------|-----------------|-------|---------|-----------------|--------|------------------|--------|------|-------|
| Debit | Credit | Debit    | Credit    | Debit    | Credit            | Debit | Credit          | Debit | Credit  | Debit           | Credit | Debit            | Credit |      |       |
|       |        |          |           |          |                   |       |                 |       |         | \$35            |        |                  | \$35   |      |       |
|       |        |          |           |          |                   |       |                 |       |         |                 |        |                  |        |      |       |

| Example 2                        | G/L Impact                                                               | Debit                        | Credit                       |
|----------------------------------|--------------------------------------------------------------------------|------------------------------|------------------------------|
| Apply Net-Bill or<br>Fixed-Price | No impact, other than to change the price of the item on the sales order | Same as standard sales order | Same as standard sales order |

Example 2: GL entries for the NET-BILL or FIXED-PRICE discounts applied to a sales order: No separate GL impact. The item's price is changed, so the only impact is a reduced amount on the order.

| A/I   | R GL   | Credit M | emo GL(s) | Open De | ductions GL | Promot | ion GL(s) | Reason | code GL | Discour | nt item GL | Sale  | es GL  |
|-------|--------|----------|-----------|---------|-------------|--------|-----------|--------|---------|---------|------------|-------|--------|
| Debit | Credit | Debit    | Credit    | Debit   | Credit      | Debit  | Credit    | Debit  | Credit  | Debit   | Credit     | Debit | Credit |

# 2.12 Applying off-invoice and net-bill allowances to orders & invoices

See section 4.3 in this Admin User Guide for preferences related to off-invoice and net-bill.

See the Apply *Off-Invoice User Guide* for more information on how off-invoice and net-bill allowances can be applied to sales orders, online at <u>www.i-TPM.com/apply-off-invoice</u>.

The *i*TPM script will run when saving a sales order or invoice ONLY if the apply off-invoice and net-bill check box under the *i*TPM subtab on the sales order or invoice is checked.

| <u>I</u> tems | Address                                      | <u>S</u> hipping            | <u>M</u> essages | <u>H</u> istory | <u>E</u> FT | i <u>T</u> PM | S <u>u</u> iteSocial                                                                                                    |  |
|---------------|----------------------------------------------|-----------------------------|------------------|-----------------|-------------|---------------|----------------------------------------------------------------------------------------------------|--|
| APPI          | LY ITPM DISC<br>I DISCOUNTS<br>IOVE ITPM DIS | OUNTS<br>APPLIED<br>SCOUNTS |                  |                 |             |               | NO OVERLAPPING PROMOTIONS / OVERRIDE<br>SKIP FIXED-PRICE DISCOUNTS FOR THIS SALES ORDER<br>DO NOT APPLY/REMOVE ITPM DISCOUNTS ON THIS SALES ORDER |  |

There are several *i*TPM <u>preferences</u> that control how off-invoice and net-bill allowances are applied to sales orders:

- Select the discount item
- Apply discount only to list price?
- *i*TPM discount dates
- Apply comparing promotion ship dates to sales order transaction date, or compare to the requested ship date? Configuration described in <u>4.13 Step 13: Setup customers that apply off-invoice based on ship dates</u>

**Note:** If you change the quantity in a sales order, rate-per-unit allowances are not automatically applied. Your staff will need to re-price by checking the "*apply iTPM discounts*" checkbox and saving the sales order. (Percent discounts are automatically recalculated by NetSuite.)

**Note:** If your team adds other discount items to a sales order, checking "remove *i*TPM discounts" will not remove discount items manually added.

**Note:** If "*Apply iTPM Discounts*" is checked on a sales order, *i*TPM will not make any changes to the sales order unless it is *Pending Fulfillment* or *Pending Approval*. (Not Canceled, Billed or Closed)

⚠

**Note:** If you use *i*TPM to apply discounts to the sales order, the current version of *i*TPM is NOT able to reprice the invoice.

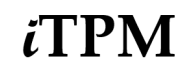

#### Option to auto-apply *i*TPM allowances to NEW sales orders:

You can set up NetSuite to always apply *i*TPM allowances to your sales orders when a sales order is first saved.

- 1. VIEW a sales order.
- 2. In the upper right corner, hover over CUSTOMIZE and click on CUSTOMIZE FORM.

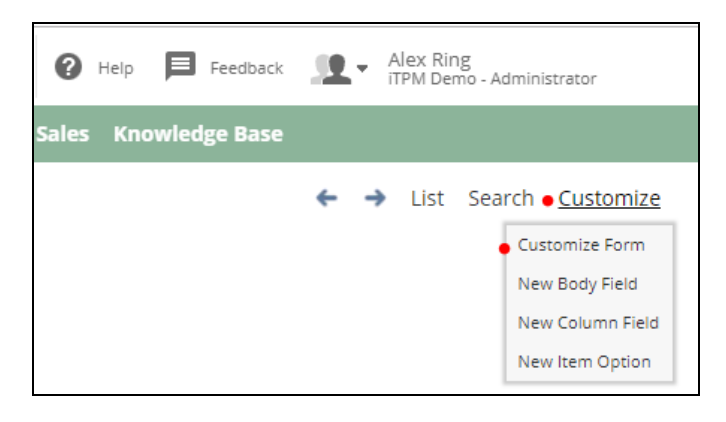

- 3. Next change the checkbox Default for the field "Apply iTPM Discounts" from "Use Field Default" to "Checked"
- 4. Click SAVE to save your change to the sales form.

| Custom Transaction Form                                                                                                    |                                                                                                    | List Copy to Account (Beta)                                      |
|----------------------------------------------------------------------------------------------------|----------------------------------------------------------------------------------------------------|------------------------------------------------------------------|
| Save  Cancel Reset Move Elements E                                                                                                    | etween Subtabs Change ID Actions -                                                                                                 |                                                                  |
| NAME * DIS<br>Z - HM Sales Order Form<br>ID<br>custform_96_t1555079_292<br>TYPE<br>Sales Order<br>PRINTING TYPE ® ADVANCED © BASIC<br>PRINT TEMPLATE<br>HM Sales order Form<br>EMAIL TEMPLATE<br>HM Sales order Form<br>EMAIL TEMPLATE | CLAIMER LOGO<br>HM_I<br>COLUI<br>9.5<br>ZAL<br>DRESS IN<br>V AL                                                                    | Ngo.png                                                          |
| Tabs       Eield Groups       Screen Fields       Actions       Sublis         Main •       Items •       Promotions •       Billing •       Shipping •       Or         Move To Top       Move To Bottom       New Field              | ts Su <u>b</u> list Fields QuickView <u>C</u> ustom Code <u>R</u> oles<br>Gross Profit • Custom • Quality Control • Quote Approval | Linked Forms History                                             |
| LABEL SHOW MANDATORY                                                                                                    | DISPLAY TYPE CHECK BOX DEFAULT DESCRIPTION                                                                                         | SAME<br>COLUMN ROW AS<br>FIELD GROUP BREAK SPACE BEFORE PREVIOUS |
| ii Settlement Record                                                                                                    | Normal   Settlement Reco                                                                                                    | rd 🗨                                                             |
| ii Promotion / Deal (2)                                                                                                    | Normal   Promotion / Dea                                                                                                    |                                                                  |
| Apply iTPM Discounts                                                                                                    | Normal   Checked   Apply iTPM Disco                                                                                                | unts 🗨                                                           |
| iTPM Discounts Applied                                                                                                    | Disabled   Use Field Default   ITPM Discounts A                                                                                    | Applied                                                          |
| 🗄 Remove iTPM Discounts 🖍                                                                                                    | Normal   Use Field Default   Remove iTPM Di                                                                                        | scounts 🗨                                                        |
| Save T Cancel Reset Move Elements B                                                                                                    | etween Subtabs Change ID Actions -                                                                                                 |                                                                  |

If *i*TPM applied discounts, "*iTPM Discounts Applied*?" will be checked. This field is visible under the *i*TPM subtab on the sales order, invoice or RMA. This field acts like a FLAG on the Sales Order/Invoice line item to represent whether the particular item has been applied with *i*TPM discounts or not.

If this is checked, there is a log of the discounts that were applied. The '*iTPM Discount Log ID*' is a hidden field on the Sales Order line item that indicates the internal id of the custom discount log record if the particular item has been applied with *i*TPM discounts. *i*TPM uses this if iTPM discounts need to be removed.

In summary, these two fields are only enabled/set when a particular item is applied with *i*TPM discounts. It is applicable for all off-invoice, net-bill, and fixed-price discounts.

If you are researching an invoice, you will see these discount log records when you use the NetSuite Global search for the invoice. Below is an example for NetSuite invoice "*SLS00000686*"

| SLS00000686                     | Q           |            | ? Help | Feedback |
|---------------------------------|-------------|------------|--------|----------|
| - iTPM Discount Log: 1809 SLSO  | 0000686_iTI | PM_DL_1    |        |          |
| - iTPM Discount Log: 1810 SLSO  | 0000686_iTI | PM_DL_3    |        |          |
| - iTPM Discount Log Lines: 1810 | SLS000006   | 86_iTPM_DL | L_1_1  |          |
| - iTPM Discount Log Lines: 1811 | SLS000006   | 86_iTPM_DL | L_3_1  |          |
| - iTPM Discount Log: 1909 SLSO  | 0000686_iTI | PM_DL_2    |        |          |
| - iTPM Discount Log: 1910 SLSO  | 0000686_iTI | PM_DL_4    |        |          |
| - iTPM Discount Log Lines: 1910 | SLS00006    | 86_iTPM_DL | L_2_1  |          |
| - iTPM Discount Log Lines: 1911 | SLS00006    | 86_iTPM_DL | L_4_1  |          |
| Sales Order: SLS00000686 (Kro   | ger Corpora | ate)       |        | Edit     |

You can see a list of all discount logs using the "- *iTPM Discount Log List*" saved search. There is ONE record for each line on the sales order, invoice or RMA:

| 💧 - iTPM Discount Log        | List                       | List | Search Audit Trail |
|------------------------------|----------------------------|------|--------------------|
| VIEW Default  Customize View | New - iTPM Discount Log    |      |                    |
|                              |                            |      |                    |
| STYLE Normal 🔻               |                            |      |                    |
| 🖹 🖻 🔁 🖶 🗌 show               | NACTIVES EDIT X QUICK SORT |      | TOTAL: 96          |
| EDIT   VIEW INTERNAL         | D NAME *                   | ID   | OWNER              |
| Edit   View 191              | 0 SLS00000686_iTPM_DL_4    | 1910 | -System-           |
| Edit   View 181              | 0 SLS00000686_iTPM_DL_3    | 1810 | -System-           |
| Edit   View 190              | 9 SLS00000686_iTPM_DL_2    | 1909 | -System-           |
| Edit   View 180              | 9 SLS00000686_iTPM_DL_1    | 1809 | -System-           |
| Edit   View 170              | 9 SLS00000684_iTPM_DL_3    | 1709 | -System-           |

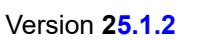

Because there can be multiple discounts applied to each line on a sales order, invoice or RMA, the discount log keeps track of all the discounts applied to the line on the sales order, invoice or RMA. If two *i*TPM discounts were applied to this line on the sales order, there would be two lines under the LINES subtab below:

| - iTPM Discount Log                                                                                                |                                                                                                    | ← → List Search                                                                                    |
|----------------------------------------------------------------------------------------------------|----------------------------------------------------------------------------------------------------|----------------------------------------------------------------------------------------------------|
| SLS00000686_iTPM_DL_4                                                                                              |                                                                                                    |                                                                                                    |
| Edit Back 📑 🕂 🔹 Actions                                                                                            | ,                                                                                                    |                                                                                                    |
| Log Information                                                                                                    |                                                                                                    |                                                                                                    |
| LOG #<br>SLS00000686_ITPM_DL_4<br>ID<br>1910<br>OWNER<br>-System-                                                  | DATE CREATED<br>1/16/2020 9:03 am                                                                                           | LAST MODIFIED BY<br>1/16/2020 9:03 am -System-<br>INACTIVE                                         |
| Record Information                                                                                                 |                                                                                                    |                                                                                                    |
| CUSTOMER<br>Kroger Corporate                                                                                       | TRANSACTION<br>Sales Order #SLS00000686                                                                                     |                                                                                                    |
| Discount Information                                                                                               |                                                                                                    |                                                                                                    |
| LINE NUMBER<br>4                                                                                                   | LINE UNIT<br>Each(12)                                                                                                    | NET BILL RATE NET BILL PERCENT                                                                     |
| ITEM<br>CAR00006 Brand C size 6                                                                                    | LINE RATE<br>55.24                                                                                                    | OFF INVOICE RATE OFF INVOICE PERCENT<br>10.0%                                                      |
| LINE QUANTITY<br>15<br>LINE PRICE LEVEL<br>15% Discount Level                                                      | LINE AMOUNT<br>828.60                                                                                                    |                                                                                                    |
| Lines Notes Workflow Box Files                                                                                     |                                                                                                    |                                                                                                    |
| VIEW - ITPM DISCOUNT LOG LINES                                                                                     | ≈ 2                                                                                                    |                                                                                                    |
| New - iTPM Discount Log Lines Attac                                                                                | h Customize View                                                                                                    |                                                                                                    |
| EDIT         NAME *         ID         PR           Edit         SLS00000686_iTPM_DLL_4_1         1911         202 | ROMOTION         ALLOWANCE         ALLOWANCE MOP         ALL           0 EDLP         5432         Off-Invoice         % Di | OWANCE TYPE         ALLOWANCE %         ALLOWANCE RATE           scount         10.0%         6.50 |

Use the "- *iTPM Discount Log Lines List*" saved search to see every *i*TPM discount that was applied:

| 💧 - iTPM Disco          | ount Log Lines Lis                                         | st   |           |           |               | List           | Search Audit Trail |  |  |
|-------------------------|------------------------------------------------------------|------|-----------|-----------|---------------|----------------|--------------------|--|--|
| VIEW Default 🗨 Cu       | VIEW Default  Customize View New - iTPM Discount Log Lines |      |           |           |               |                |                    |  |  |
|                         |                                                            |      |           |           |               |                |                    |  |  |
| STYLE Normal            |                                                            |      |           |           |               |                |                    |  |  |
| 🖹 🖻 🔁 🔒                 | SHOW INACTIVES                                             |      | 0         |           | QUICK SORT    |                | TOTAL: 97          |  |  |
| EDIT   VIEW INTERNAL ID | NAME 🔺                                                     | ID   | PROMOTION | ALLOWANCE | ALLOWANCE MOP | ALLOWANCE TYPE | ALLOWANCE %        |  |  |
| Edit   View 1014        | INV10000044_iTPM_DLL_2_1                                   | 1014 | 2019 EDLP | 2819      | Off-Invoice   | % Discount     | 10.0%              |  |  |
| Edit   View 915         | INV10000044_iTPM_DLL_3_1                                   | 915  | 2019 EDLP | 2820      | Off-Invoice   | % Discount     | 10.0%              |  |  |
| Edit   View 1015        | INV10000044_iTPM_DLL_4_1                                   | 1015 | 2019 EDLP | 2821      | Off-Invoice   | % Discount     | 10.0%              |  |  |
| Edit   View 916         | INV10000044_iTPM_DLL_5_1                                   | 916  | 2019 EDLP | 2822      | Off-Invoice   | % Discount     | 10.0%              |  |  |
| Edit   View 1016        | INV10000044_iTPM_DLL_6_1                                   | 1016 | 2019 EDLP | 2824      | Off-Invoice   | % Discount     | 10.0%              |  |  |

*i*TPM

# 2.13 Removing Customer from Split Deduction Transactions (OPTIONAL)

*i*TPM <u>preferences</u> has the option to remove the customer from the transactions that split a deduction. When you split a deduction, the screenshots below show how this option affects the split deductions.

**We recommend you use this option** to reduce the number of lines on your customer-specific reports. With this option checked, only the deductions and their resolutions will appear on saved searches that use customer to find transactions.

✓ REMOVE CUSTOMER FROM SPLIT DEDUCTION TRANSACTIONS?

| Lines Communication |       | tion Cystom ITPM                         |      | 8       |
|---------------------|-------|------------------------------------------|------|---------|
| ACCOUNT             | DEBIT | CREDIT MEMO                              | NAME | HISTORY |
| 1004                |       | 10.00 Deduction split from Deduction #84 |      | History |
| 1004                | 10.00 | Deduction split from Deduction #84       |      | History |

REMOVE CUSTOMER FROM SPLIT DEDUCTION TRANSACTIONS?

| Lines | Comm |       | mation Cy |         |                              |               | 8       |
|-------|------|-------|-----------|---------|------------------------------|---------------|---------|
| ACCO  | DUNT | DEBIT | CREDIT    | MEMO    |                              | NAME          | HISTORY |
| 1004  |      |       | 10.00     | Deducti | ion split from Deduction #10 | AB&I Holdings | History |
| 1004  |      | 10.00 |           | Deducti | ion split from Deduction #10 | AB&I Holdings | History |

# 2.14 *i*TPM Transactions on the Customer Statement

The following are examples of *i*TPM transactions that, by default, can appear on your customer statements:

- When you use *i*TPM to create a deduction directly from an open customer invoice, the deduction that resolved the short-pay will appear on the customer statement as a Deduction #, and will be a "payment":
- Settlements that resolve *i*TPM deductions will also appear on the customer statement.
- A disputed deduction that is re-invoiced will appear on the customer statement. The Description on the statement will be a Journal number that changed the deduction back to a receivable on the customer's statement.
- When splitting deductions, the split and corresponding dual journal entries will also appear on the statement unless you use the preferences option to <u>remove customer from splits</u>.

| 2955 Campus Drive<br>Suite 100<br>San Mateo CA 94403<br>US                                                                                                   | PN                                                                                                    | 1                                              |                              | Sta<br>Da<br>12/1                                                                           | atement<br>te<br>16/2017                                                                                                    |
|----------------------------------------------------------------------------------------------------|----------------------------------------------------------------------------------------------------|------------------------------------------------|------------------------------|---------------------------------------------------------------------------------------------|----------------------------------------------------------------------------------------------------|
| Bill To<br>Brian Chapel<br>Bentonville AR<br>United States                                                                                                   |                                                                                                    |                                                |                              |                                                                                             |                                                                                                    |
|                                                                                                    |                                                                                                    | Amount Due                                     | Amount Encl.                 | Currency                                                                                    | Subsidiary                                                                                                    |
| Date                                                                                                    | Description                                                                                                    | \$4,751.49                                     | Charge                       | Payment                                                                                     | Balance                                                                                                    |
| 11/16/2017<br>12/1/2017<br>12/1/2017<br>12/1/2017<br>12/1/2017<br>12/1/2017<br>12/1/2017<br>12/1/2017<br>12/1/2017<br>12/13/2017<br>12/13/2017<br>12/13/2017 | Balance Forward<br>- iTPM Deduction #40<br>Payment #PAY0000037<br>Credit Memo #MEM00<br>Journal #JOU0000188<br>Credit Memo #MEM00<br>Credit Memo #MEM00<br>- iTPM Deduction #48<br>Payment #PAY0000037<br>Credit Memo #MEM00<br>Journal #JOU0000197 | 3<br>000008<br>000007<br>000009<br>5<br>000011 | 500.00<br>150.00<br>2,000.00 | 24,800.00<br>18,863.52<br>500.00<br>102.00<br>1,000.00<br>30,000.00<br>5,620.00<br>2,000.00 | 84,987.01<br>60,187.01<br>41,323.49<br>40,823.49<br>41,323.49<br>41,371.49<br>40,371.49<br>10,371.49<br>40,371.49<br>2,751.49<br>4,751.49 |

As the NetSuite and/or *i*TPM Administrator, you have the ability to use standard NetSuite configuration and customization tools to include or include or exclude any of the *i*TPM transactions from your customer statements. Be sure to review *i*TPM's impact on your customer statements as part of your sandbox testing before going live.

**Can I show the** *i***TPM settlement and deduction descriptions on my customer statements?** Yes, this is standard NetSuite customization, but it is outside the scope of *i*TPM and the *i*TPM implementation services provided by your CG Squared staff.

# 2.15 Options for *i*TPM Journal Entries that require approval

*i*TPM honors the standard NetSuite configurations that require journal entries to be approved, and the NetSuite configuration to route journal entries for approval.

There are two configurations that will be enabled:

- 1. To turn on JE approvals, go to **Setup -> Accounting -> PREFERENCES -> Accounting Preferences -> General,** and check "Require Approvals on Journal Entries"
- 2. On the same form, **check** "Allow user events on bulk journal approval".

| Accounting Preferences                                                                                 |
|----------------------------------------------------------------------------------------------------|
| Save Cancel Reset                                                                                      |
| • General Items/Transactions Order Management Time & Expenses Approval Routing                         |
| General Ledger                                                                                         |
| USE ACCOUNT NUMBERS                                                                                    |
| USE LEGAL NAME IN ACCOUNT                                                                              |
| SHOW ALL TRANSACTION TYPES IN RECONCILIATION                                                           |
| EXPAND ACCOUNT LISTS                                                                                   |
| CASH BASIS REPORTING                                                                                   |
| AGING REPORTS USE                                                                                      |
| C TRANSACTION DATE                                                                                     |
| OUE DATE                                                                                               |
| VOID TRANSACTIONS USING REVERSING JOURNALS                                                             |
| SET REVERSAL VARIANCE DATE EQUAL TO THE REVERSING JOURNAL DATE WHEN VOIDED T                           |
| ● ✓ REQUIRE APPROVALS ON JOURNAL ENTRIES ●                                                             |
| ALLOW USER EVENTS ON BULK JOURNAL APPROVAL •                                                           |
| ENABLE ACCOUNTING PERIOD WINDOW                                                                        |
| MINIMUM PERIOD WINDOW SIZE                                                                             |
|                                                                                                    |
| ALLOW TRANSACTION DATE OUTSIDE OF POSTING PERIOD                                                       |
| DEFAULT POSTING PERIOD WHEN TRANSACTION DATE IN CLOSED PERIOD                                          |
| CREATE AND EDIT INVENTORY TRANSACTIONS DATED IN CLOSED PERIODS ALLOW QUICK CLOSE OF ACCOUNTING PERIODS |
| Accounts Receivable                                                                                    |

**Note:** When you turn on this NetSuite configuration, NetSuite will require **ALL** journal entries to be approved, not just those created by *i*TPM. *i*TPM honors this NetSuite configuration.

**Note:** If you do not check "*Allow User Events on Bulk Journal Approval*", deductions can get stuck in processing status when you bulk approve journal entries. If this is not checked, deductions get stuck, and simply viewing the approved journal entry will allow the deduction to move to resolved status.

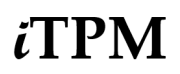

When ALL journal entries require approval, you will see the status at the top of the journal entry.

| • ق                         | ★ 🖄               | Activities        | Payments    | Box Files         | ітрм         | Transactions            | Lists       | Reports          | Documents      | Setup          | Customization              | Support |
|-----------------------------|-------------------|-------------------|-------------|-------------------|--------------|-------------------------|-------------|------------------|----------------|----------------|----------------------------|---------|
| \$ Jou                      | rnal Q            |                   |             |                   |              |                         |             |                  |                |                |                            |         |
| JOU000                      | 000398            | PENDIN            | G APPROVAL  |                   |              |                         |             |                  |                |                |                            |         |
| Edit                        | Back              | e p               | Actions -   |                   |              |                         |             |                  |                |                |                            |         |
| Primary Inf                 | ormation          |                   |             |                   |              |                         |             |                  |                |                |                            |         |
| ENTRY NO.<br>JOU0000039     | 98                |                   |             |                   | DAT<br>1/11  | E<br>/2018              |             |                  |                |                | REVERSAL #                 |         |
| CURRENCY<br>USA             |                   |                   |             |                   | POS<br>Jan 2 | TING PERIOD<br>2018     |             |                  |                |                | REVERSAL DATE              |         |
| EXCHANGE F<br>1.00          | RATE              |                   |             |                   |              |                         |             |                  |                |                |                            |         |
| APPROVAL ST/<br>Pending App | ATUS<br>roval     |                   |             |                   | MEN<br>Mov   | 10<br>ring open balance | to A/R fo   | or Deductio      | n 90           |                | SUBSIDIARY<br>Honeycomb US | -East   |
| NEXT APPROV                 | /ER               |                   |             |                   |              |                         |             |                  |                |                |                            |         |
| Lines                       | <u>C</u> ommunica | tion <u>R</u> ela | ted Records | <u>S</u> ystem lı | nformat      | ion C <u>u</u> stom     | <u>E</u> FT | C <u>o</u> nfigu | ration Details | <u>B</u> ox Fi | les                        |         |

With this NetSuite configuration CHECKED, **ALL** journal entries, including those created by *i*TPM, must be reviewed and approved by someone with the appropriate permissions.

To approve JEs, go to Transactions -> Financial -> Approve Journal Entries

| Approv<br>Save | Save     Cancel     Reset     Mark All     Unmark All |            |            |                                             |  |  |  |  |
|----------------|-------------------------------------------------------|------------|------------|---------------------------------------------|--|--|--|--|
| Customi        | ze                                                    |            |            |                                             |  |  |  |  |
| APPROVE        | DATE 🔺                                                | CREATED BY | NUMBER     | MEMO                                        |  |  |  |  |
|                | 1/11/2018                                             | Alex Ring  | JOU0000397 | Moving open balance to A/R for Deduction 82 |  |  |  |  |

**Note:** When you turn on this NetSuite configuration, NetSuite will require **ALL** journal entries to be approved, not just those created by *i*TPM. *i*TPM honors this NetSuite configuration by creating all Journal Entries in *Pending Approval* status.

**Note:** If you anticipate 'rejecting' *i*TPM journal entries as part of your workflow, inform your *i*TPM support team. A custom script needs to be deployed in your NetSuite that will automatically update the deduction status and balance when rejecting a journal entry. As an alternative to rejecting a journal entry, you can use the UNDO button on the journal entry. If the JE is in an open period, you also have the option to delete the JE.

**Note:** Tell your *i*TPM support team if you have custom segments or other classifications that are required in your financial transactions. You may require the *i*TPM support team to deploy a custom script to populate these fields in *i*TPM journal entries.

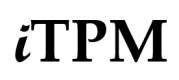

Version 25.1.2

There is a third NetSuite preference that is related to journal entries. In addition to journal entry approval, you can use standard NetSuite functionality to require routing on journal entry approval. *TPM also honors this NetSuite configuration.* 

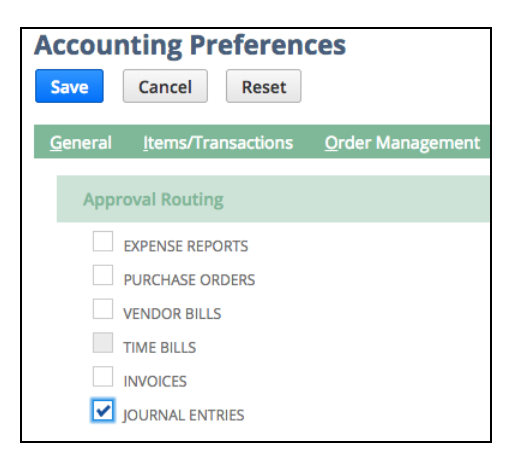

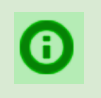

**Helpful Hint:** If you enable the *JOURNAL ENTRIES approval routing* accounting preference and are using WorkFlow for journal approval, the NetSuite preference REQUIRE APPROVALS ON JOURNAL ENTRIES is not visible.

When JEs require approval, you'll also need to change this **USER EVENT** support script to **DEPLOYED**, and **UN-Deploy the regular script**, *"- iTPM Journal Entry Process"*. This script auto-approves the journal entry, updates the open balance, and changes the deduction status to resolved if the change in open balance is zero.

Below are the two User Event scripts from the previous page:

| SHOWI       | NACTIVES                                            |             |                                          |             |
|-------------|-----------------------------------------------------|-------------|------------------------------------------|-------------|
| EDIT   VIEW | NAME 🔺                                              | FROM BUNDLE | ID                                       | API VERSION |
| View        | - iTPM - Item Group Validations 🖴                   | 312604      | customscript_itpm_itemgroup_validations  | 2.0         |
| Edit   View | - iTPM - Journal <mark>Entry</mark> Process         | 312604      | customscript_itpm_je_process             | 2.0         |
| View        | - iTPM - KPI Has Allowance 🖴                        | 312604      | customscript_itpm_kpi_hasallowance       | 2.0         |
| Edit   View | - iTPM - NBOI Processing                            | 312604      | customscript_itpm_nboi_processing        | 2.0         |
| Edit   View | - iTPM - Promotion Processing                       | 312604      | customscript_itpm_promo_processing       | 2.0         |
| View        | - iTPM - Promotion Type Create 🖴                    | 312604      | customscript_itpm_pt_redirecttoassistant | 2.0         |
| View        | - iTPM - Retail Info Dynamic Fields 🖴               | 312604      | customscript_itpm_rei_dynamicfields      | 2.0         |
| Edit   View | - iTPM - Settlement Buttons                         | 312604      | customscript_itpm_set_buttons            | 2.0         |
| View        | - iTPM - Sublists -OI NB 🗎                          | 312604      | customscript_itpm_sublists_oinb          | 2.0         |
| Edit   View | - iTPM -UE- Accrual Setup                           | 312604      | customscript_itpm_accrual_setup          | 2.0         |
| Edit   View | - iTPM Button on Plan To Promotion                  | 312604      | customscript_itpm_btn_on_plantoprom      | 2.0         |
| Edit   View | - iTPM Button on Sales order                        |             | customscript_itpm_btn_on_salesorder      | 2.0         |
| Edit   View | - iTPM Button on Sales order                        | 312604      | customscript_itpm_btn_on_salesorder_2    | 2.0         |
| View        | - iTPM Calendar View Button 🗎                       | 312604      | customscript_itpm_calendarview_button    | 2.0         |
| View        | - iTPM Deduction Split Line Processing              | 312604      | customscript_itpm_ddn_spiltline_process  | 2.0         |
| View        | - iTPM Expense Queue Validations 🖴                  | 312604      | customscript_itpm_expn_queue_validations | 2.0         |
| Edit   View | - iTPM Journal <mark>Entry</mark> Process (Support) | 312604      | customscript_itpm_je_process_support     | 2.0         |

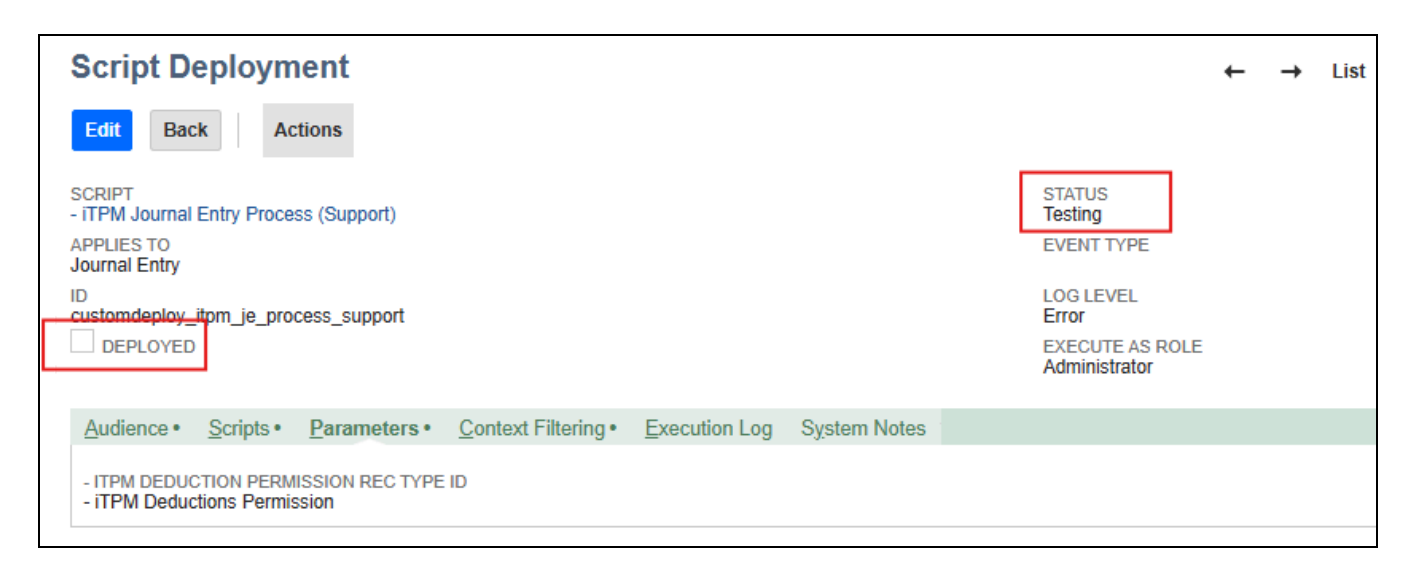
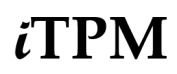

### 2.16 Option to auto-create deduction from a credit memo

*i*TPM has the option to auto-generate a deduction from a credit memo by checking the "Auto create deduction on first save?" checkbox. This feature can be used when automating the creation of credit memos.

Suggested application:

- Your bank may have your customer's deduction remittance information in electronic form. If so, the bank can share this information with vendors like Celigo.
- Vendor's like Celigo can use the deduction information to automatically create credit memos in NetSuite. If the third-party application checks this box, an *c*TPM deduction will be automatically created from the deduction.

How the feature works:

- If the "Auto create deduction on first save?" is checked, a deduction will be automatically created when you save the credit memo.
- If you EDIT and resave a credit memo, this checkbox does nothing. It only works when the CM is first saved.
- Note: The PO on the CM populates the deduction reference code, and the CM memo field populates the deduction memo field.

| 📴 Credit Memo 🔍                                                 |                                                 |                                                                                                    | ← → List Search                                       | Customize  |
|-----------------------------------------------------------------|-------------------------------------------------|----------------------------------------------------------------------------------------------------|-------------------------------------------------------|------------|
| MEM0000024 Walmart                                              | PEN                                             |                                                                                                    |                                                       |            |
| Edit Back Fax Refund                                            | 🖶 🗗 🔹 Actions 🗸                                 |                                                                                                    |                                                       |            |
| CUSTOMER<br>Walmart                                             | LOCATION<br>01: San Francisco                   | EST. EXTENDED COST<br>275.00                                                                                | Summary                                               |            |
| JOB                                                             | REASON FOR RETURN                               | EST. GROSS PROFIT<br>335.99                                                                                 | SUBTOTAL 610.99                                       |            |
| DATE<br>10/16/2019                                              | SALES REP                                       | EST. GROSS PROFIT PERCENT<br>54.9911%                                                                       | DISCOUNT                                              |            |
| SUBSIDIARY<br>Honeycomb Mfg.                                    | PARTNER                                         | MEMO<br>Memo from CM test 5                                                                                 | SHIPPING COST                                         |            |
| POSTING PERIOD<br>Oct 2019                                      | CLASS                                           | EMAIL<br>cbass@abi.com                                                                                      | HANDLING COST                                         | -          |
| CREDIT #<br>MEM00000024                                         | DEPARTMENT                                      | CONTACT(S)<br>Chad Bass                                                                                     | TOTAL 610.99                                          |            |
| CURRENCY<br>USA                                                 |                                                 | DEDUCTION                                                                                                   |                                                       |            |
| PO #<br>PC from CM test 5                                       |                                                 |                                                                                                    |                                                       |            |
| <u>I</u> tems <u>A</u> ddress <u>S</u> hipping <u>M</u> essages | <u>H</u> istory <u>W</u> orkflow <u>C</u> ustom | Quote Approvals SO Approval EFT Config                                                                      | juration Details <b>i<u>T</u>PM</b> <u>B</u> ox Files |            |
| APPLY ITPM DISCOUNTS                                            |                                                 | REMOVE ITPM DISCOUNTS                                                                                       |                                                       |            |
| ITPM DISCOUNTS APPLIED                                          |                                                 | ✓ AUTO-CREATE DEDUCTION ON FIRST SA                                                                         | WE?                                                   |            |
| Deductions • Settlements Applied Tran                           | sactions Invoice Related Deductions             |                                                                                                    |                                                       |            |
| EDIT DATE A STATUS DOCUMENT                                     | NUMBER REFERENCE CODE MEMO                      |                                                                                                    | ORIGINAL DEDUCTION OPEN BALANCE                       | DUE DATE   |
| Edit 10/16/2019 Open 78                                         | PC from CM test 5 Deductio<br>The mos           | n applied on CreditMemo MEM00000024 Merlin 4412D:<br>t powerful features avail in a 12 button display phone | - iTPM Deduction #78 610.99                           | 10/30/2019 |

### 2.17 Configuration options when deductions include GST tax

In Canada, some promotional activity is taxable, but not all. In other countries like Australia and New Zealand, all promotional deductions include tax. *i*TPM 25.1.1 can help you manage promotional GST with fewer mouse clicks. See section <u>4.21 SuiteTax & GST Configurations</u> for how to configure *i*TPM when deductions include tax.

#### How *i*TPM reports tax that's included in deductions:

Here is an overview of the workflow when your deductions include tax:

- 1. Create a credit memo for deductions that include tax paid by the customer. Use the "*Deduction for iTPM*" item, and configure that item as NON-TAXABLE so NetSuite does not identify tax in the transaction.
- 2. <u>Create the deduction</u> from the credit memo the same way you do when deductions do not include tax.
- 3. Manage the deduction in *i*TPM:
  - a. Splits as based on the total including tax.
  - b. *i*TPM does NOT create any tax impact for deductions expensed using journal entries. If you use the Quick Expense and Expense for non-trade, the journal entry will have no tax impact.
  - c. *i*TPM does NOT create any tax impact for deductions returned to A/R using the reinvoice button. *i*TPM Statement charges have no tax impact.
- 4. Promotional settlements when deduction includes tax:
  - a. *i*TPM will limit your promotional settlement to the deduction's amount net of tax.
  - b. *L*TPM will automatically create a journal entry for the tax amount of the deduction.
  - c. The tax journal entry will be linked to the settlement and deduction for reporting.
  - d. Promotional KPIs are net of tax.
- 5. Adjust Settlements when the bill includes tax
  - a. When matching a vendor bill or payment to a promotion, the amount net of tax is used.
  - b. There are no validations for Adjust Settlements. The user must enter the net-of-tax amount.
  - c. Assumption: The vendor bill or payment has the NetSuite GL impact, not the Adjust Spend Settlement.

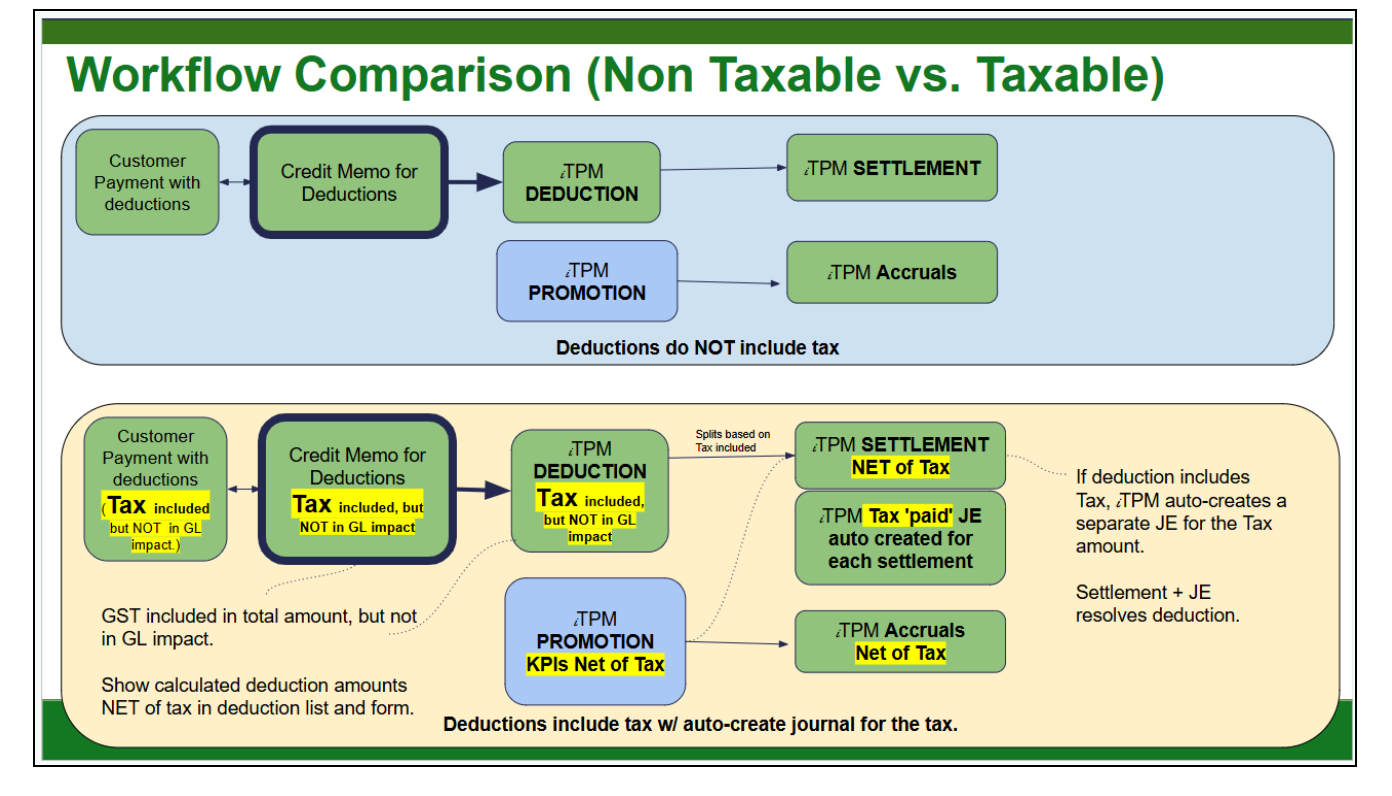

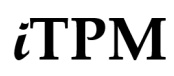

### 2.18 Option to correct mistakes: Create deduction from Journal Entry

If you make a mistake and the NetSuite period is closed or locked, you may have limited options on how to correct the data.

You can turn on the option to create a deduction from a journal entry using these parameters in the "- iTPM - Invoice Deductions Button" **User Event script** that's deployed on the journal entry.

| Script Deployment                                                                                                    |                                                                                                    | ÷ | → | List | Search | More |
|----------------------------------------------------------------------------------------------------|----------------------------------------------------------------------------------------------------|---|---|------|--------|------|
| Edit Back Actions                                                                                                    |                                                                                                    |   |   |      |        |      |
| SCRIPT<br>- ITPM - Invoice Deduction Buttons<br>APPLIES TO<br>Journal Entry                                                                                                    | STATUS<br>Released<br>EVENT TYPE                                                                                             |   |   |      |        |      |
| ID<br>customdeploy_ltpm_journal_ddnbuttons                                                                                                    | LOG LEVEL<br>Error<br>EXECUTE AS ROLE<br>Administrator                                                                       |   |   |      |        |      |
| Audience Scripts Parameters Context Filtering Execution Log System Notes                                                                                                    |                                                                                                    |   |   |      |        |      |
| - ITPM DEDUCTION PERMISSION - ITPM Deductions Permission - ITPM DEDUCTION RECORD TYPE ID - ITPM Deduction ITPM Deduction ITPM DEDUCTION ASSIGN TO CUSTOMER SALES REP WHEN CREATED | ITPM CREATE DDN FROM JE PERMISSION RECORD TYPE ID     ITPM Create DDN from JE Permission     DEDUCTION BUTTON ENABLED ON JES |   |   |      |        |      |

The only iTPM role that has permission to create a deduction from a JE is the "- iTPM Support (Admin)" role:

| Permissions      | Restrictions    | <u>F</u> orms | s <u>S</u> ear | rches         | <u>U</u> sers | Pr <u>e</u> ferences | <u>D</u> ashboard | Translation |
|------------------|-----------------|---------------|----------------|---------------|---------------|----------------------|-------------------|-------------|
| Transactions •   | Reports •       | Lists •       | Setup •        | <u>C</u> usto | om Record     | d•                   |                   |             |
| RECORD           |                 |               |                |               |               |                      | LEV               | EL          |
| - iTPM Event Ac  | crual Setup     |               |                |               |               |                      | Full              |             |
| - iTPM Accrual L | og              |               |                |               |               |                      | Full              |             |
| - iTPM Allowance | es              |               |                |               |               |                      | Full              |             |
| - iTPM Calendar  |                 |               |                |               |               |                      | Full              |             |
| - iTPM Calendar  | Summary         |               |                |               |               |                      | Full              |             |
| - iTPM Close Pro | motion Permis   | ssion         |                |               |               |                      | Full              | •           |
| - iTPM Create D  | DN from JE Pe   | ermission     |                |               |               |                      | Full              |             |
| - iTPM Deduction | n Approval by S | Sales         |                |               |               |                      | Full              | -           |
| - iTPM Deduction | n Mass Expens   | se Queue      |                |               |               |                      | Full              |             |

For help and more details, email support@cgsquared.com.

## 3.0 Accruals (Event-based and Period-based)

One of the big challenges for CPG companies is to anticipate and account for unpaid bill-back liability. This is often difficult due to the complexity of the calculations and the sheer number of customers, items and trade promotions.

What is a trade promotion accrual? It is funds on the balance sheet set aside to cover future bill-backs.

Example: If I know that I have \$10k of unpaid bill-backs, financially I should accrue and hold \$10k in reserve to pay the \$10k. This reserve does several things. First, it identifies the unpaid liability on the financial statements. Second, it recognizes the anticipated liability to the correct accounting period. When the promotional claim (in the form of a check OR deduction) comes in months later, the promotional settlement reduces accrual funds that were set-aside when the original promotional activity occurred.

#### Pros and Cons of the two types of accruals: Event-based versus Period based accruals:

#### Event-based accruals:

This is when accrual amounts are based on promotional events.

Example: If a shipment qualifies for a \$5.00/ case bill-back, the number of cases times \$5.00 is accrued.

**Pros**: This is very accurate, as it closely matches what's owed.

**Cons**: If the promotion isn't entered into the TPM solution, or if the promotion is backdated after the fact, the accrual will be understated.

Use *i*TPM event-based accrual as an additional data source to validate your accrual.

Before you configure accruals in *i*TPM, think about which promotion types you want *i*TPM to calculate a running accrual balance.

#### Period-based accruals

This is when the accrual amount is based on ALL shipments, including shipments that qualify for promotions and ones that don't.

Example. Consider an annual \$2.00 per case on item 1 accrual to cover ALL trade promotion spending. Any shipment and invoice of item 1 will generate an accrual of \$2.00 per case.

**Pros**: This is simpler to calculate than Event-based accruals. This approach works well for accruing non-trade flat rates, like 1% for damages on all sales.

**Cons**: If used for promotional accruals, this approach requires constant review and 'true-ups' to make sure the forecasted accrual rate will accrue enough funds to cover the outstanding unpaid bill-backs.

Use ¿TPM event-based accrual reporting to help true-up your net-liability for promotions with the 'live' period-based accruals that you calculate as a percent of sales or rate per unit.

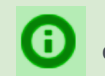

**Helpful Hint:** See also the *Accrual User Guide*. In NetSuite, go to *iTPM -> Help -> Accruals*, or go to www.i-TPM.com/accruals.

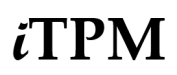

#### Limitations of Event-based accrual logs:

- Promotion must be approved. Promotions in draft and submitted status don't accrue.
- Back-dated promotions don't accrue. When you back-date a promotion, qualifying shipments in the past don't accrue. (*i*TPM has a 'correcting' script that will adjust the log when this happens.)
- Lump-sums are not amortized across the promotion (in this version of *i*TPM)
- If liability is not linked to shipments, then estimated quantities that are too high or too low can cause your accruals to be less accurate. Examples include indirect accounts, scan events, etc.
- You must create your accrual. *i*TPM does not create the actual accrual. Use *i*TPM to determine the accrual that you will post.

Here are common ways to use *i*TPM to help you with trade promotion accruals:

TPM Does NOT create the Financial Accrual

- Use *i*TPM KPIs by promotion along with other data to calculate your accrual outside NetSuite. Manually create journal entry accruals.
- Use the *i*TPM accrual log to help you true-up your accruals by knowing what changed by *i*TPM promotion, when it changed and how it impacts your trade accruals.

*i*TPM Create the Financial Accrual in NetSuite (also known as 'live' accruals)

- Event-Based: Use *i*TPM to create financial accruals based on promotional events.
- Period-Based: Use *i*TPM to create financial accruals based on what you invoice.

Each accrual log and financial accrual has one of these event triggers that tells you why the record was created:

| Event-Trigger       | Why was this log and / or a financial accrual created?                                                                   |
|---------------------|----------------------------------------------------------------------------------------------------|
| Transaction         | An invoice or shipment overlaps the promotion, and the promotion liability is linked to what you ship.                   |
| Transaction-Missed  | When a promotion is back dated, these are the overlapping transactions before today's date.                              |
| New promotion-LS    | It is the first day an approved promotion with a lump sum changes from <i>Future</i> to <i>Active</i> condition.         |
| Promotion Edited-BB | An approved promotion with a bill-back is edited. Reversal of old records and new BB records are created.                |
| Promotion Closed    | An approved promotion in <i>Completed</i> condition is closed. Appropriate records created to set net-liability to zero. |
| Promotion Re-Opened | An approved promotion in <i>Completed</i> condition is Re-opened. Appropriate records created for net-liability.         |
| Settlement          | A settlement or settlement adjustment was created and/or voided for the promotion.                                       |
| Manual Adjustment   | Users with appropriate role permissions can create accrual records with this event-trigger type.                         |
| Overpay - Lump Sum  | A settlement with a lump-sum overpay was created or voided.                                                              |
| Overpay - Bill-Back | A settlement with a Bill-Back overpay was created or voided.                                                             |
| Correct/Adjustment  | An adjustment is written if the promotion net-liability does not match the sum of net-liability accrual log records.     |
| Promotion Voided    | An approved promotion is Voided. (No records should have this trigger.)                                                  |
| New Promotion-BB    | It is the first day an approved promotion with a Bill-Back changes from <i>Future</i> to Active condition.               |
| Promotion Edited-LS | An approved promotion with a lump-sum is edited. Reversal of old records and new LS records are created.                 |
| Period-Based        | Invoices created yesterday that overlap a period-accrual trigger the creation of these records.                          |

# ίTPM

### 3.1 Event-Based Accrual Log (No financial impact)

You can use *i*TPM to help you determine your promotional accruals more accurately by keeping a running log of what you owe by promotion. Here's how it works:

During the day, your team does things that affect your promotional accruals:

- Promotions are approved, become active, completed, and closed.
- Deductions are matched to approved promotions.
- *i*TPM creates a log of every situation that may impact your accruals

Overnight, *i*TPM uses this log used to update an accrual log

- Accrual amount is calculated and a log created
  - Date, and what triggered the accrual change
  - By customer, by item, by promotion type
- The Analytics User Guide shows you how to use NetSuite workbooks to gain insight from your accrual log.

### Accrual Log Calculations:

If you enable a promotion type for accruals, the following events will impact your accrual log balance:

- **Increases** to the ACCRUAL log, causing accrual log record(s) to be written or modified:
  - Shipment of product that qualifies for one-or more bill-back allowances.
    - Based on date created (transaction date), not the invoice or fulfillment date(s).
    - Accruals calculated today will be based on transactions created yesterday
  - An approved promotion with a lump-sum status changes from FUTURE to ACTIVE.
  - Approved **Settlement is voided**.
  - A promotion is **REOPENED** where Accrual minus Actual for the event is positive.
  - Manual adjustment created by *i*TPM Admin user.
- **Decreases** to the ACCRUAL log, causing accrual log record(s) to be written or modified:
  - **Promotion is CLOSED** where Accrual minus Actual is positive.
  - Settlement is created and approved for Bill-back and Lump-sums. (NOT OI or NB) (Overpay amounts should NOT decrease the accrual.)
  - An approved promotion with a lump-sum **status changes from ACTIVE to FUTURE.** (This happens when a user changes the dates, pushing a promotion into the future.)
  - Manual adjustment created by *i*TPM admin user.

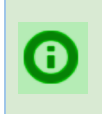

**Helpful hint:** Each night *i*TPM processes accruals for new transactions created yesterday. If an invoice or fulfillment transaction is back or future dated, the *i*TPM accrual will be created the day after the transaction, and it will show the appropriate future or back date(s) in the log.

There is a correcting script that runs every weekend to make sure the net-liability in your promotion is the same as in the accrual log. The log can get out-of-sync if you back-date certain types of promotions.

This correcting script only creates log records, not financial event-accrual records. Review each correcting log record as part of your month-end process to determine if you need to correct event-accruals before the NetSuite period is locked or closed.

**Benefits:** Reduces extra filters and formulas in Excel spreadsheets and NetSuite workbooks when using *i*TPM Accrual Log data.

| <u>P</u> lanning           | Allowances       | Estimated Quantity | <u>R</u> etail Info | <u>K</u> PI's | <u>S</u> ettlements | Rep <u>o</u> rts              | <u>F</u> iles | <u>Communicatio</u> | n <u>W</u> orkflow     | System Inf | ormation   | Accrual                   |             |                      |                       |                    |
|----------------------------|------------------|--------------------|---------------------|---------------|---------------------|-------------------------------|---------------|---------------------|------------------------|------------|------------|---------------------------|-------------|----------------------|-----------------------|--------------------|
| LAST ACCRI<br>9/7/2021 1:0 | JAL RUN<br>14 am |                    |                     |               |                     |                               |               |                     |                        |            |            |                           |             |                      |                       |                    |
| Summary                    | Detail           |                    |                     |               |                     |                               |               |                     |                        |            |            |                           |             |                      |                       |                    |
| DATE ACC                   | RUED ¥           | EVENT              |                     |               |                     | COUNT O                       | F ACCRUI      | NG TRANSACTION      |                        | SUM OF /   | ACCRUAL A  | MOUNT                     |             |                      |                       |                    |
| 9/6/2021                   |                  | Overpay - Bill Ba  | ick                 |               |                     |                               |               | 1                   |                        |            |            | 1,057.50                  |             |                      |                       |                    |
| 8/19/2021                  |                  | Transaction        |                     |               |                     |                               |               | 1                   |                        |            |            | 1,000.00                  |             |                      |                       |                    |
| 1/28/2021                  |                  | Transaction        |                     |               |                     |                               |               | 1                   |                        |            |            | 1.000.00                  |             |                      |                       |                    |
| 7/20/2020                  |                  | Transaction        |                     |               | <u>P</u> lannin     | <u>A</u> llowan               | ices <u>E</u> | stimated Quantity   | <u>R</u> etail Info    | KPI's Se   | ettlements | Rep <u>o</u> rts          | Files       | <u>Communication</u> | Workflow              | System Information |
| 4/21/2020                  |                  | Transaction        |                     | \             | KPI Su              | nmary                         |               | KPI                 | Summary : Lum          | p Sum      |            | KPI Summary               | : Bill Bac  | k                    | KPI Summary           | : Off Invoice      |
| Total                      |                  |                    |                     |               | ESTIM/<br>64,667    | TED SPEND :<br>20             | PROMOT        | ION EST<br>0.0      | TIMATED SPEND          | LUMP SUM   |            | ESTIMATED SI<br>64,667.20 | PEND : BIL  | L BACK               | ESTIMATED S<br>0.00   | PEND : OFF INVOICE |
|                            |                  |                    |                     |               | LE SPE<br>4,001.7   | ND : PROMOT                   | ΠΟΝ           | LE<br>0.0           | SPEND : LUMP SU<br>D   | JM         |            | LE SPEND : BI<br>4,001.73 | LL BACK     |                      | LE SPEND : 0<br>0.00  | FF INVOICE         |
|                            |                  |                    |                     |               | MAXIM<br>2,142.5    | UM LIABILITY<br>0             | : PROMOT      | TION MA<br>0.0      | XIMUM LIABILITY<br>D   | : LUMP SUM |            | MAXIMUM LIA<br>2,142.50   | BILITY : BI | LL-BACK              | MAXIMUM LIA<br>0.00   | BILITY : OI        |
|                            |                  |                    |                     |               | EXPEC<br>2,142.5    | TED LIABILITY                 | r : PROMO     | DTION EXI<br>0.0    | PECTED LIABILIT        | (:LUMP SUM |            | EXPECTED LI/<br>2,142.50  | ABILITY : B | ILL-BACK             | EXPECTED LI<br>0.00   | ABILITY : OI       |
|                            |                  |                    |                     |               | ACTUA<br>3,200.0    | L SPEND : PR<br>0             | OMOTION       | AC<br>0.0           | TUAL SPEND : LU<br>D   | MP SUM     |            | ACTUAL SPEN<br>3,200.00   | ID : BILL-B | ACK                  | ACTUAL SPER           | ND : OI            |
|                            |                  |                    |                     |               | NET LI              | BILITY : PRO                  | MOTION        | NE<br>0.0           | T LIABILITY : LUM<br>D | P SUM      |            | NET LIABILITY<br>0.00     | : BILL-BAG  | СК                   | NET LIABILITY<br>0.00 | ( : OI             |
|                            |                  |                    |                     |               | OVERF<br>1,057.5    | <mark>AY</mark> : PROMOT<br>0 | ION           | OV<br>0.0           | ERPAY : LUMP SU<br>D   | М          |            | OVERPAY : BIL<br>1,057.50 | L-BACK      |                      | OVERPAY : OI<br>0.00  |                    |

The *i*TPM Accrual log now also adjusts for overpays. Overpays on one method-of-payment will not reduce the net-liability of any other MOP.

**Benefits:** This eliminates manual effort to correct the *i*TPM Accrual Log if/when something causes the log to become out-of-sync with the net-liability stored in the promotion KPIs. (i.e. back-dated promotion)

| Planning Allowances | Estimated Quantity Retail Info KPI's | s Settlements Reports Elles Communication Workflow | System Information Accrual |     | / Ex            | ample of                    | a Correcting A     | Adjustme                        | nt                         |             |                |  |
|---------------------|--------------------------------------|----------------------------------------------------|----------------------------|-----|-----------------|-----------------------------|--------------------|---------------------------------|----------------------------|-------------|----------------|--|
| Summary · Detail ·  |                                      |                                                    |                            |     |                 |                             |                    |                                 |                            |             |                |  |
| DATE ACCRUED #      | EVENT                                | COUNT OF ACCRUING TRANSACTION                      | SUM OF ACCRUAL AMOUNT      |     |                 |                             |                    |                                 |                            |             |                |  |
| 9/11/2021           | Correct/Adjustment                   | 1                                                  | -2,000.00                  | 1 г |                 |                             |                    |                                 |                            |             |                |  |
| 5/4/2021            | Transaction                          | 1                                                  | -300.00                    |     | Planning        | Allowances                  | Estimated Quantity | <u>R</u> etail Info             | <u>K</u> PI's              | Settlements | Rep <u>o</u> r |  |
| 8/11/2020           | Promotion Edited                     | 1                                                  | 2,000.00                   | 1 1 |                 |                             |                    |                                 |                            | -           |                |  |
| 7/29/2020           | Promotion Edited                     | 1                                                  | -1,000.00                  | 1 1 | KPI Summ        | hary                        |                    | KPI Summary : Lump Sum          |                            |             |                |  |
| 7/28/2020           | Promotion Edited                     | 1                                                  | 2,000.00                   | 1 1 | ESTIMATE        | ESTIMATED SPEND : PROMOTION |                    |                                 | ESTIMATED SPEND : LUMP SUM |             |                |  |
| 4/21/2020           | Promotion Edited                     | 1                                                  | -1,000.00                  | 1 1 | 9,000.00        | 9,000.00                    |                    |                                 | 1,000.00                   |             |                |  |
| 2/4/2020            | Transaction                          | 1                                                  | -1,000.00                  | 1 1 | LE SPEND        | : PROMOTION                 |                    | LE SPEND : LUMP SUM<br>1,000.00 |                            |             |                |  |
| 1/27/2020           | New Promotion                        | 1                                                  | 1,000.00                   | 1 1 | 9,000.00        |                             |                    |                                 |                            |             |                |  |
| 1/27/2020           | Promotion Edited                     | 1                                                  | 8,000.00                   | 1 1 | MAXIMUM         | LIABILITY : PRO             | MOTION             | MAXIMU                          | M LIABILITY                | (:LUMP SUM  |                |  |
| 1/27/2020           | Transaction                          | 1                                                  | -367.79                    | 1 1 | 9,000.00        |                             |                    | 1,000.00                        |                            |             |                |  |
| 1/26/2020           | Transaction                          | 1                                                  | -421.58                    |     | EXPECTEI        | D LIABILITY : PRO           | OMOTION            | EXPECT<br>1 000 00              | ED LIABILIT                | TY:LUMPSUM  |                |  |
| Total               |                                      | 11                                                 | 6,910.63                   | 1 1 | 5,000.00        |                             | 1011               | 1,000.00                        | 005100 11                  |             |                |  |
|                     |                                      |                                                    |                            | ▶   | 2,089.37        | PEND: PROMOT                | ION                | 1,000.00                        | SPEND : LU                 | JMP SUM     |                |  |
|                     |                                      |                                                    |                            |     | NET LIABI       | LITY : PROMOTIC             | DN                 | NET LIAE                        | BILITY : LUN               | MP SUM      |                |  |
|                     |                                      |                                                    |                            |     | OVERPAY<br>0.00 | : PROMOTION                 |                    | OVERPA                          | Y : LUMP S                 | UM          |                |  |

REQUESTED SPEND: PROMOTION 0.00

PENDING SPEND : PROMOTION 0.00

REQUESTED SPEND: LS

PENDING SPEND : LS

### 3.2 Event-based Financial Accrual

The flowchart below shows how *i*TPM Event-based financial accruals are created:

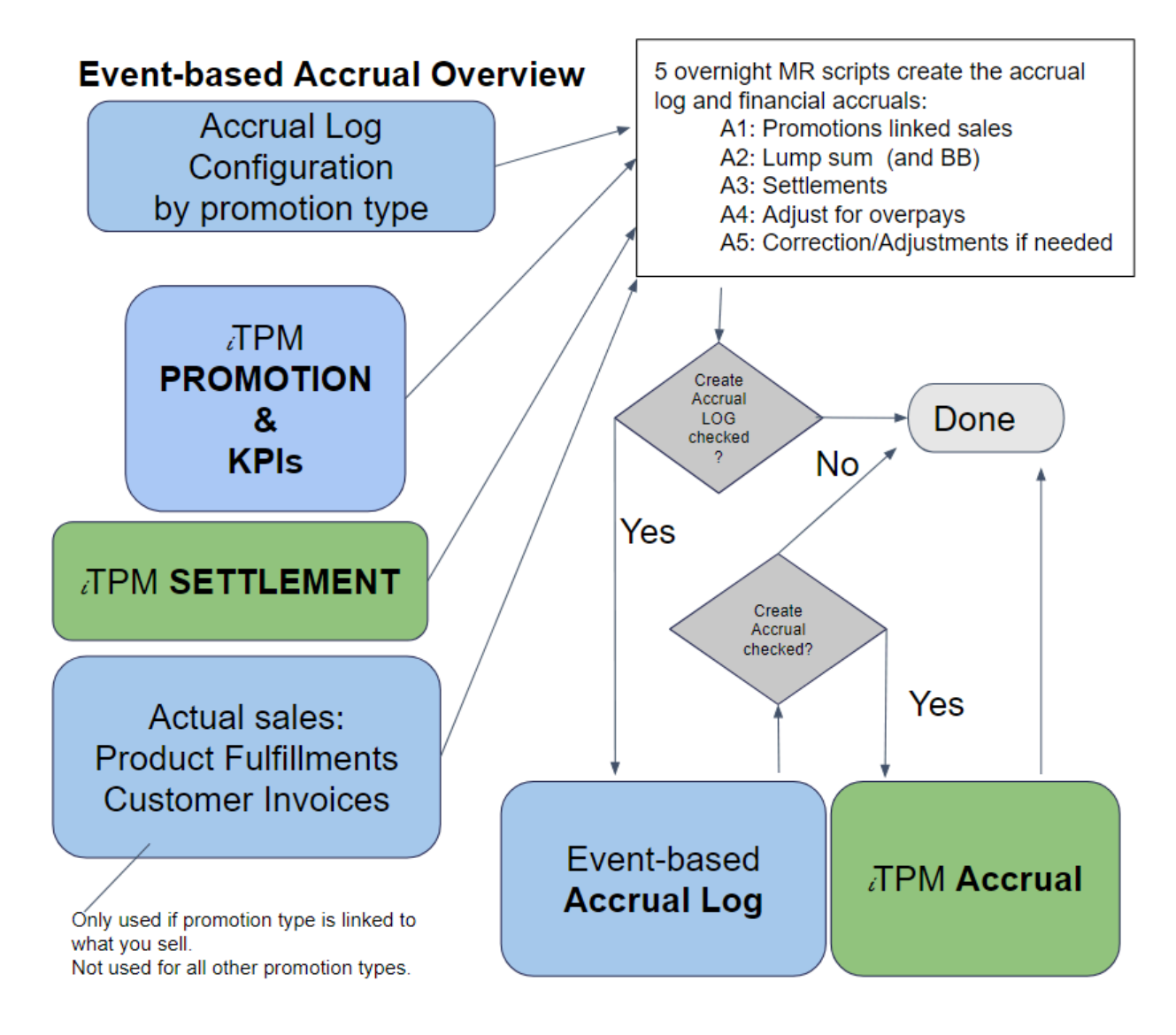

- At 12 midnight the promotion workflow looks at the promotion dates to determine the promotion condition: Future, Active, or Completed.
- Sometime after 12 midnight the first MR script '- *iTPM MR Transaction Accruals (Sc)*' creates accruals for
  promotions that have liability linked to what you sell. When this script is done, it chain-runs the next
  <u>accrual script</u> and so on until all 5 types of Event-Based accruals are created.
- For more information on configuration options, go to section 14.15, <u>B: Configure Event-Based Financial</u> <u>Accruals by promotion type</u>

**Note:** Financial Accruals are a new beta feature in version *i*TPM 23.2.1. Use this feature as one part of your accrual process to reduce manual tasks, not replace them. *i*TPM Accruals must be reviewed and verified each period.

Use these checkboxes to control what financial accruals are created by promotion type:

| Checkbox                              | Impact on Event-Based accruals?                                                                                                    |
|---------------------------------------|----------------------------------------------------------------------------------------------------|
| Create Accrual Log Records?           | Must be checked if <i>i</i> TPM is creating financial accruals.<br>If the promotion KPI does not match the ending balance of the accrual log,<br>an accrual will be created with the event trigger <i>Correction/Adjustment</i> .                                                                                                    |
| <i>i</i> TPM Events Fund Accruals?    | <b>NOT Checked:</b> No accrual records will be created. Use this if you create accruals outside <i>i</i> TPM.                                                                                                    |
|                                       | <ul> <li>Checked: TPM creates accruals for the promotion lump-sum and bill-back.</li> <li>Expect to see accruals with these event triggers: <ul> <li>New Promotion-LS, and Promotion Edited-LS</li> <li>New Promotion-BB and Promotion Edited-BB</li> <li>Promotion Closed, and Promotion Re-Opened</li> <li>Transaction (Only if your promotion is linked to shipments)</li> </ul> </li> </ul> |
| <i>i</i> TPM Settlements Hit Accrual? | <b>NOT Checked:</b> Accrual records will be created.<br>Expect to see accruals with the event trigger of <i>Settlement</i> .<br>Accrual records will be created for Settlements, Voiding Settlements, and<br>Settlement Adjustments.                                                                                                    |
|                                       | <b>Checked:</b> No accrual records are created for settlements.<br>Check this if your settlements are mapped to the accrual, because the<br>settlement directly reduces the promotional accrual. Voiding a settlement<br>puts the funds back into the accrual without the need for an accrual record.                                                                                           |
| Create Accruals for Overpay           | <b>NOT Checked:</b> No accrual records are created for settlement overpays. Use this option if you manually adjust for promotional over settlements.                                                                                                    |
|                                       | <b>Checked:</b> <i>i</i> TPM creates accrual records for the amount of the settlement overpay. Expect to see accruals with the event trigger of <i>Settlement Overpay-LS</i> and <i>Settlement Overpay-BB</i> .                                                                                                    |

Example Configurations for Event-Based accruals:

|                                                                        | Example configurations                                                                                                    |                                                                                                    |                                                                                                    |  |  |  |  |  |  |
|------------------------------------------------------------------------|----------------------------------------------------------------------------------------------------|----------------------------------------------------------------------------------------------------|----------------------------------------------------------------------------------------------------|--|--|--|--|--|--|
| Event-Based<br>Configuration<br>Checkboxes for each<br>promotion type: | Do not create any<br>financial accruals.<br>Only create the<br>accrual log for<br>reporting to see<br>what changed and<br>why. | You create your accruals<br>outside of ¿TPM, or you may<br>use 'live' accruals instead of<br>event-based accruals.<br>Settlements directly reduce the<br>accrual. Overspends add<br>funds to the accrual. | Allow <i>i</i> TPM promotions to<br>auto-fund your accruals.<br>Promotional settlements<br>reduce the accrual.<br>Accrual is automatically<br>increased to cover<br>settlement over spends. |  |  |  |  |  |  |
| Create Accrual Log Records?                                            | Checked                                                                                                    | Checked                                                                                                    | Checked                                                                                                    |  |  |  |  |  |  |
| ¿TPM Events Fund Accruals?                                             |                                                                                                    |                                                                                                    | Checked                                                                                                    |  |  |  |  |  |  |
| ¿TPM Settlements Hit Accrual?                                          |                                                                                                    | Checked                                                                                                    | Checked                                                                                                    |  |  |  |  |  |  |
| Create Accruals for Overpay                                            |                                                                                                    | Checked                                                                                                    | Checked                                                                                                    |  |  |  |  |  |  |

Version 25.1.2

#### How Accrual Configured Debit and Credit GLs are used in Event Accruals

If the event trigger is + Positive and increases the accrual, use the Debit and credit as stored in the promotion type.

If the event trigger is - Negative and decreases the accrual, reverse debit and credit GLs from what is stored in the accrual setup record.

Example stored values: Debit: 123 Expense Credit: 567 Liability

Example **positive** accrual log record: (use stored values to increase the accrual balance)

+ New Promotion: \$100 Debit 123 expense, Credit 567 liability (what is stored in accrual setup record)

Example negative accrual log record: (use opposite of stored values to reduce the accrual balance)

Example stored values: Debit: 123 Expense Credit: 567 Liability

- Promotion Voided: -\$100 Debit 567 liability, Credit#23 expense (opposite of accrual setup record)

| Change to Net Liability          | What GL to use?                                                                                                    |
|----------------------------------|----------------------------------------------------------------------------------------------------|
| Positive change to Net Liability | Use debit and credit GLs as stored in the accrual setup record                                                                                   |
| Negative change to Net Liability | Reverse the debit and credit GLs as stored in the accrual setup record.<br>Use the credit GL as the debit GL, and the debit GL as the credit GL. |

The table below shows which GL account *i*TPM will use for the accrual record:

| Accrual GL           | When does <i>i</i> TPM use this GL for accruals?                                                                                                    |
|----------------------|----------------------------------------------------------------------------------------------------|
| Current year         | When the promotion end-date is in the current year, accruals will use these GLs.                                                                          |
| Current year Overpay | Accruals for overpays will use these GLs when the promotion's end-date is in the current year.                                                            |
| Last year            | <i>i</i> TPM uses these GLs for the accrual the promotion end date is in the previous year.                                                               |
| Last year Overpay    | Accruals for overpays will use these GLs when the promotion's end-date is in the previous year.                                                           |
| Post-Audit GLs       | <i>i</i> TPM uses these GLs for the accrual when the year of promotion end date is two or more years older than the current year. This includes overpays. |

### 3.3 Event-based Accrual Visibility and Reporting

There are several ways to view *i*TPM accrual logs.

*i*TPM

**Analysis in NetSuite Workbooks:** The Analytics User Guide shows you how to use NetSuite workbooks to gain insight from your accrual log. This is available online at <u>www.i-TPM.com/analytics</u>.

Example below: By Customer, any accrual amount for the 2019 promotions that are not yet closed.

- Drag and drop the fields to create new pivot tables and charts.
- You can add the pivot tables and charts to your dashboard for real-time analysis.

| ۵ ★ ۵                | Activ                                      | vities Pa      | yments    | Box Files | ітрм | Transactions | Lists     | Reports      | Analytics      | Documen          | ts       |         |   |
|----------------------|--------------------------------------------|----------------|-----------|-----------|------|--------------|-----------|--------------|----------------|------------------|----------|---------|---|
| - iTPM Accrual Log   | - iTPM Accrual Log Analysis () New Workboo |                |           |           |      |              |           |              |                |                  |          |         |   |
| 5 d Q 🗒 🖷            | <                                          | D,             |           |           |      |              |           |              |                |                  |          |         |   |
| 🗐 Dataset            | Pivot                                      | t1 ×           | I.J Pive  | ot 2 🗙    | Pivo | t3 X L       | 7 Pivot 4 | ×            | I Chart 2      | <del>د</del> ا × | Pivot 5  | ×+ 3    | > |
|                      |                                            |                |           |           |      |              |           |              |                |                  |          |         |   |
| Fields               | ~                                          | Layout         |           |           | <    | × Σ 🗹        | li ₫      | la →l←       | Last           | updated 1/1      | 5/2020 1 | 0:13 pm | : |
| Accrual Amount       | #                                          | ≣ Rows         | 5         |           |      | 🗸 2 filt     | ers appli | ed Remove    | all            |                  |          |         |   |
| Accruing Transaction | Т                                          | ITPM Cu        | stomer    |           |      | Value Fil    | er(s): Sh | ip date - En | d (Year) any o | of 2019 A        | ND       |         |   |
| Customer             | Т                                          |                | stormer   |           |      | Ship da      | e - Start | (Year) anv o | f 2019         |                  |          |         |   |
| Date Accrued         | Σ                                          | -              |           |           |      |              |           |              |                |                  |          |         |   |
| Description          | Т                                          | III Colu       | mns       |           |      |              |           |              |                |                  |          |         |   |
| Event                | Т                                          | <br> <br> <br> | Dro       | p fields  |      | iTPM Cus     | tomer     | •••          | Accrual Amo    | unt (Sum)        |          |         |   |
| Item                 | Т                                          |                |           |           |      | Whole        | Foods     |              |                | 14,400.00        |          |         |   |
| iTPM Customer        | £×                                         | 🛃 Mea          | sures     |           |      | UNFI (I      | ast & We  | st)          |                | 12,243.47        |          |         |   |
| Name                 | Т                                          | Accrual        | Amount (S | Sum)      |      | Kroger       | Corporat  | · 0          |                | 10.000.00        |          |         |   |
| Name                 | Т                                          |                |           |           |      | hiogen       | corpora   |              |                |                  |          |         |   |
| Promotion Closed?    | £×                                         |                |           |           |      | Publix       |           |              |                | 8,945.37         |          |         |   |
| Ship date - End      | Σ                                          |                |           |           |      | Walma        | rt        |              |                | 2,052.50         |          |         |   |
| Ship date - Start    | X                                          |                |           |           |      | Kroger       | Columbu   | IS           |                | 1,322.79         |          |         |   |
|                      |                                            |                |           |           |      | Fred N       | eyer      |              |                | 805.80           |          |         |   |
|                      |                                            |                |           |           |      | Advan        | ed Auto   | Parts        |                | 500.00           |          |         |   |
|                      |                                            |                |           |           |      | Albert       | ons / Saf | eway         |                | 100.00           |          |         |   |
|                      |                                            |                |           |           |      | Grand        | Total     |              |                | 50,369.93        |          |         |   |

**Helpful hint:** When a promotion is closed, there is no future bill-back liability. When analyzing the accrual log, set the filter to analyze ONLY promotions where status = approved to see what you owe but haven't paid.

**Helpful hint:** Adjustment Log Records and Overpay Log Records in the accrual log are not created by item. These are created at the promotion level, and are not available for reporting by item, class, etc. in NetSuite workbooks.

A

0

**Visibility By Promotion:** If the promotion type has been configured for accruals, the amount accrued can be viewed for each promotion under the KPI subtab, along with the date and time the accruals were last updated. (To see the accruals the role must have the permission for the *L*TPM Accruals custom record.)

Log Summary Sublist: This will show a summary of all accrual transactions by day.

| <u>P</u> lanning        | <u>A</u> llowa     | nces <u>E</u> sti | mated Quantity                           | <u>R</u> etail Info | <u>K</u> PI's | Settlements | Rep <u>o</u> rts | <u>F</u> iles | <u>Communication</u> | <u>W</u> orkflow         | System Information | Accrual                    | Overlapping Promotions |          |
|-------------------------|--------------------|-------------------|------------------------------------------|---------------------|---------------|-------------|------------------|---------------|----------------------|--------------------------|--------------------|----------------------------|------------------------|----------|
| LAST ACCR<br>06/21/2023 | UAL RUN<br>1:24 am |                   | EXPECTED LIABILITY : PROMOTIONS 2,000.00 |                     |               |             | SETTLEMENT       |               |                      | NET LIABILIT<br>2,000.00 | YS : PROMOTIONS    | OVERPAYS : PROMOTIONS 0.00 |                        |          |
| Log Sum                 | mary •             | Log Detail •      | Financial Accru                          | uals • Finand       | cial Accru    | al Detail • |                  |               |                      |                          |                    |                            |                        |          |
| DATE ACC                | RUED v             |                   | EVENT                                    | TRIGGER             |               |             |                  |               | COUN                 | IT OF ACCRUING           | TRANSACTION        |                            | SUM OF ACCRUAL         | AMOUNT   |
| 06/21/2023              | 1                  |                   | New Pro                                  | omotion-BB          |               |             |                  |               |                      |                          | 1                  |                            |                        | 1,000.00 |
| 06/20/2023              | 1                  |                   | New Pro                                  | omotion-LS          |               |             |                  |               |                      |                          | 1                  |                            |                        | 1,000.00 |
| Total                   |                    |                   |                                          |                     |               |             |                  |               |                      |                          | 2                  |                            |                        | 2,000.00 |
|                         |                    |                   |                                          |                     |               |             |                  |               |                      |                          |                    |                            |                        |          |

Log Detail Sublist: This shows every transaction that impacts your accruals for the promotion.

| EDIT | ID           | EVENT TRIGGER        | REVERSAL? | ACCRUING TRANSACTION | DATE ACCRUED V | DATE CREATED           | ITPM ALLOWANCE | ITPM ALLOWANCE UNIT | ITPM ALLOWANCE RATE | ITEM     | QUAN |
|------|--------------|----------------------|-----------|----------------------|----------------|------------------------|----------------|---------------------|---------------------|----------|------|
| Edit | iTPM_ACC5566 | New Promotion-<br>BB | No        |                      | 06/21/2023     | 06/21/2023 12:35<br>am | 242325         | Each                | 1.00                | ACC00002 |      |
| Edit | iTPM_ACC5567 | New Promotion-<br>BB | No        |                      | 06/21/2023     | 06/21/2023 12:35<br>am | 242327         | Each                | 1.00                | ACC00004 |      |
| Edit | iTPM_ACC5568 | New Promotion-<br>BB | No        |                      | 06/21/2023     | 06/21/2023 12:35<br>am | 242329         | Each                | 1.00                | ACC00007 |      |
| Edit | iTPM_ACC5569 | New Promotion-<br>BB | No        |                      | 06/21/2023     | 06/21/2023 12:35<br>am | 242331         | Each                | 1.00                | ACC00008 |      |
| Edit | ITPM_ACC5570 | New Promotion-<br>BB | No        |                      | 06/21/2023     | 06/21/2023 12:35<br>am | 242333         | Each                | 1.00                | ACC00010 |      |
| Edit | iTPM_ACC5575 | New Promotion-LS     | No        |                      | 06/20/2023     | 06/21/2023 1:24<br>am  |                |                     |                     |          |      |
|      | Total        |                      |           |                      |                |                        |                |                     | 5.00                |          |      |

#### Financial Accruals Sublist:

| Planning                               | Allowances    | Estimated Quantity                       | <u>R</u> etail Info | <u>K</u> PI's | Settlements      | Reports | <u>F</u> iles           | <u>Communication</u> | Workflow             | System Information | Accrual                  | Overlapping Promotions |          |
|----------------------------------------|---------------|------------------------------------------|---------------------|---------------|------------------|---------|-------------------------|----------------------|----------------------|--------------------|--------------------------|------------------------|----------|
| LAST ACCRUAL RUN<br>06/21/2023 1:24 am |               | EXPECTED LIABILITY : PROMOTIONS 2,000.00 |                     | TIONS         | BETTLEMENT       |         | NET LIABILI<br>2,000.00 |                      | BILITYS : PROMOTIONS |                    | ERPAYS : PROMOTIONS<br>0 |                        |          |
| Log Sumn                               | nary • Log De | tail • Financial Accr                    | uals • Finan        | cial Accru    | ial Detail •     |         |                         |                      |                      |                    |                          |                        |          |
| EVENT TR                               | GGER          | DATE A                                   | ACCOUNT             |               |                  |         |                         | SUN                  | 1 OF DEBIT           | SUM OF CRE         | DIT                      | SUM OF ACCURALA        | AMOUNT   |
| New Promo                              | tion-BB       | 06/21/2023                               | 1361 Accrua         | ls : Accrua   | als Current Year |         |                         |                      | 1,000.00             |                    |                          |                        | 1,000.00 |
| New Promo                              | tion-LS       | 06/21/2023                               | 1361 Accrua         | ls : Accrua   | als Current Year |         |                         |                      | 1,000.00             |                    |                          |                        | 1,000.00 |
| Total                                  |               |                                          |                     |               |                  |         |                         |                      | 2,000.00             |                    | 0.00                     |                        | 2,000.00 |

#### Financial Accrual Details Sublist:

| Log Summ   | ary • Log | Detail • Fi <u>n</u> a | incial Accruals • Fin | ancial Accrual Detail •               |          |                  |                      |                |                |          |          |
|------------|-----------|------------------------|-----------------------|---------------------------------------|----------|------------------|----------------------|----------------|----------------|----------|----------|
|            |           |                        |                       |                                       |          |                  |                      |                |                |          |          |
| DATE       | PERIOD    | TYPE                   | DOCUMENT NUMBER       | ACCOUNT                               | AMOUNT   | EVENT TRIGGER    | ACCRUING TRANSACTION | ALLOWANCE UNIT | ALLOWANCE RATE | ITEM     | QUANTITY |
| 06/21/2023 | Jun 2023  | - iTPM Accrual         | 1406                  | 1361 Accruals : Accruals Current Year | 200.00   | New Promotion-BB |                      | Each           |                | ACC00002 | 200      |
| 06/21/2023 | Jun 2023  | - iTPM Accrual         | 1407                  | 1361 Accruals : Accruals Current Year | 200.00   | New Promotion-BB |                      | Each           |                | ACC00004 | 200      |
| 06/21/2023 | Jun 2023  | - iTPM Accrual         | 1408                  | 1361 Accruals : Accruals Current Year | 200.00   | New Promotion-BB |                      | Each           |                | ACC00007 | 200      |
| 06/21/2023 | Jun 2023  | - iTPM Accrual         | 1409                  | 1361 Accruals : Accruals Current Year | 200.00   | New Promotion-BB |                      | Each           |                | ACC00008 | 200      |
| 06/21/2023 | Jun 2023  | - iTPM Accrual         | 1410                  | 1361 Accruals : Accruals Current Year | 200.00   | New Promotion-BB |                      | Each           |                | ACC00010 | 200      |
| 06/21/2023 | Jun 2023  | - iTPM Accrual         | 1457                  | 1361 Accruals : Accruals Current Year | 1,000.00 | New Promotion-LS |                      |                |                |          | 0        |
| Total      |           |                        |                       |                                       | 2,000.00 |                  |                      |                | 0.00           | )        | 1,000    |
|            |           |                        |                       |                                       |          |                  |                      |                |                |          |          |

### **3.4 Backdated Promotions**

Backdated promotions will only accrue for transactions as of the date the promotion is approved.

Example: Today is December 15th, You approve a backdated promotion, \$1.00/case off-invoice, \$2.00/case bill-back plus \$2,000 lump-sum. The promotion runs from December 1st through the 31st. This promotion type updates liability based on shipments.

In this example, your accrual will include the \$2,000 lump-sum, and any shipment (fulfillment) today through December 31st. What will be missing in your accrual will be the \$1.00 per case times all the cases you shipped between December 1st and today, the day you approved the promotion.

*i*TPM has a saved search you can use to help you identify any missed accruals from promotions that were backdated. Go to *iTPM -> Promotions List*, and select the VIEW for "backdated" promotions.

| - iT        | - iTPM Promotion List                                             |           |               |                   |  |  |  |  |  |  |  |
|-------------|-------------------------------------------------------------------|-----------|---------------|-------------------|--|--|--|--|--|--|--|
| VIEW - iTP  | VIEW - iTPM Backdated Promotions   Edit View New - iTPM Promotion |           |               |                   |  |  |  |  |  |  |  |
| FILTERS     |                                                                   |           |               |                   |  |  |  |  |  |  |  |
|             | 🔁   🔒                                                             | SHOW IN   | ACTIVES EDIT  | <sup>()</sup> ×() |  |  |  |  |  |  |  |
| EDIT   VIEW | INTERNAL ID                                                       | ID A NAME |               | DESCRIPTION       |  |  |  |  |  |  |  |
| Edit   View | 1                                                                 | 1 Exam    | ole promotion |                   |  |  |  |  |  |  |  |

Use the filter to identify promotions to review as potentially under-accrued:

- Change dates to only those promotions that were created since you last did this analysis
- Change the filter to only include promotion types that adjust liability based on shipments. Promotions that use estimated quantity as actual will correctly calculate liability on backdated promotions.
- Change the filter to exclude promotion types with only off-invoice as a method of payment. No amounts are ever accrued for off-invoice promotions. (You may want to look at these so you can anticipate missed-off-invoice deductions.)

| 📘 - iT      | 'PM B    | ackdated I                                | Promotions:                      | Results                               |           |        |           |               |                      | Lis                  | Search | Audit Trail   |
|-------------|----------|-------------------------------------------|----------------------------------|---------------------------------------|-----------|--------|-----------|---------------|----------------------|----------------------|--------|---------------|
| Return      | To Crite | ria Edit this                             | Search                           |                                       |           |        |           |               |                      |                      |        |               |
| C FILTE     | RS       |                                           |                                  |                                       |           |        |           |               |                      |                      |        |               |
|             |          | 🔒 🖾 🛛 ес                                  | X TIC                            |                                       |           |        |           |               |                      | -600 — -7 🔻 🔇        | >      | TOTAL: 92     |
| EDIT   VIEW | ID       | NAME                                      | DESCRIPTION                      | PROMOTION TYPE                        | CUSTOMER  | STATUS | CONDITION | OWNER         | DATE<br>CREATED      | SHIP DATE -<br>START | DAY    | S BACKDATED A |
| Edit   View | 3        | July event                                |                                  | Scan with Ad                          | Publix    | Draft  | Completed | Alex Ring     | 8/17/2018 2:46<br>pm | 7/1/2018             |        | -48           |
| Edit   View | 102      | Promotion for<br>testing<br>Buttons 09/12 | Creating for<br>Closed Completed | MCB (direct<br>accounts)<br>(est=act) | ACM Group | Closed | Completed | Nagaraju<br>M | 9/12/2018 7:40<br>am | 8/1/2018             |        | -42           |

Adjust Script: TPM has a script that runs every night that compares the promotion KPIs to the accrual log. When promotions are backdated, the accrual log may underestimate net liability. This script compares Net Liability for the promotion to the total Net Liability in the accrual log. If there is any difference, Adjustment records are written to the log with an 'Event trigger' type of "Adjustment / Correction" to keep the log aligned with the values under the KPI subtab on the promotion.

Version 25.1.2

### 3.5 Period-Based Accruals (Live Accruals)

The flow chart below shows how *i*TPM creates Period-Based accruals:

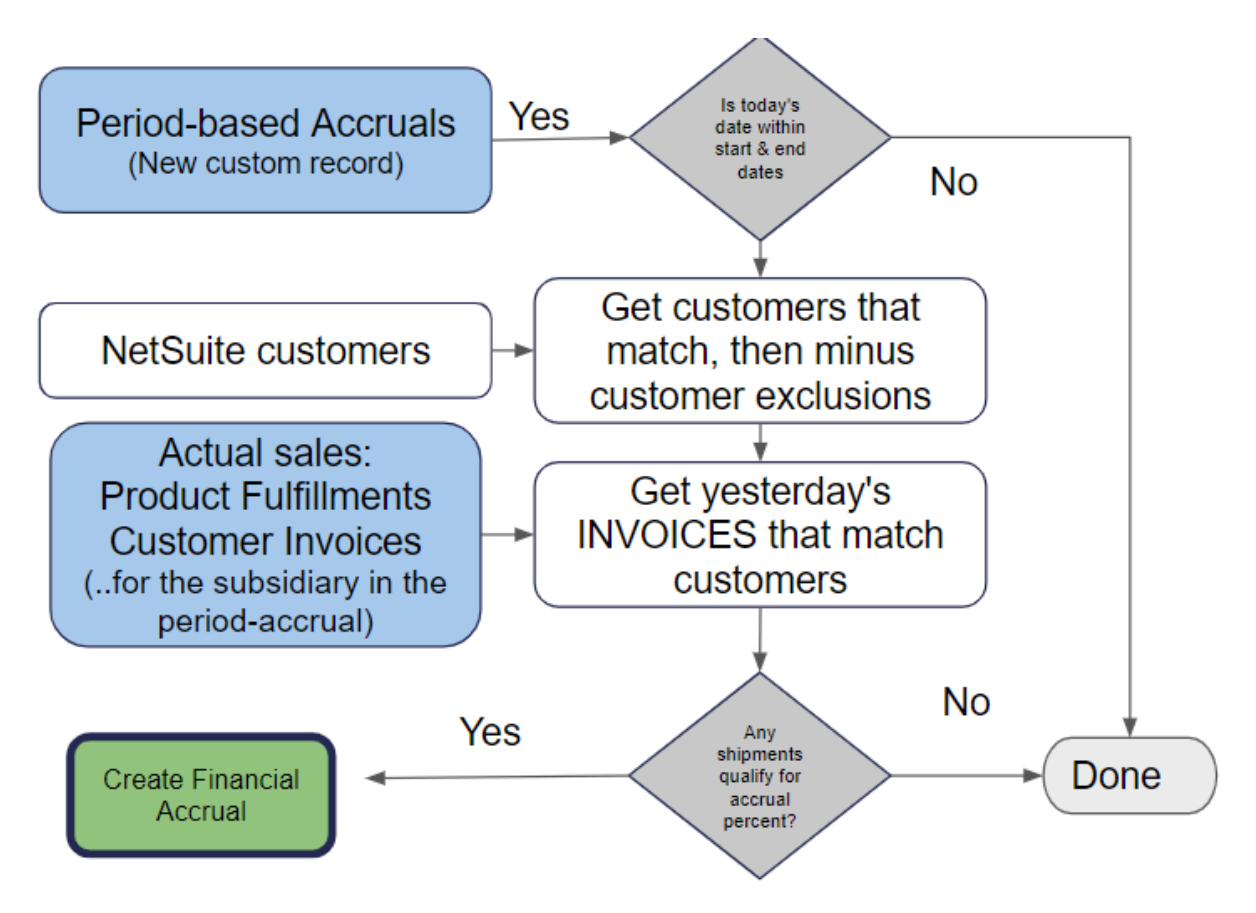

- A Period-accrual record is created with a start date, end date, percent accrual rate, GLs to use in the accrual, and attributes that tell *i*TPM which customers to use for the accrual.
- The script determines what customers overlap this accrual. (See next chart for more detail.)
- Overnight a map-reduce script runs and looks for all invoices created yesterday for the customers that match the accrual, and creates a financial accrual:
  - One record for each invoice that overlaps the accrual
  - There is one debit line in the accrual for each item and discount item in the sales order.
  - $\circ$   $\;$  Note: sales tax and shipping is excluded from the accrual calculation
  - Event Trigger for the accrual is "Period-Accruals"
  - $\circ$   $\,$  Debit and Credit GLs from the period-accrual configuration are used in the accrual.

**Note:** Financial Accruals are a new feature in version *i*TPM 23.2.1. Use this feature as one part of your accrual process to reduce manual tasks, not replace them. *i*TPM Accruals must be reviewed and verified each period.

**Note:** Period accruals created on the first day of the month for invoices created the previous day will post in the current month. You'll need to CSV or manually change the posting date and period if you want them to post in the same month as the invoice date.

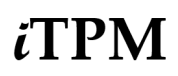

You have 5 different ways to create a filter to identify which customers are included in your period accrual:

**INCLUDE filters.** (Orange circle in the picture below)

- "ALL Customers" checkbox:
- **Include customers**: These are specific customers you select. *i*TPM includes their sub-customers.
- Include Attribute: Include customers that have a specific attribute.

**EXCLUDE filters:** (Green circle in the picture below)

- **Exclude customers:** These are specific customers you select. *i*TPM also excludes their sub-customers.
- Exclude Attribute: Include customers that have a specific attribute .

Customers included in the period-accrual: (Gray intersection in the picture below)

- 'Include customers' minus the 'Exclude Customers' = customers with accrual
- For specific customers selected for include or exclude,
  - *i*TPM includes all of the customer's sub-customers, ...
  - and for specific customers selected for exclude, *i*TPM excludes all of the customer's sub-customers.
- For attributes selected for include or exclude, *i*TPM ignores the NetSuite hierarchy and only uses the value of the attribute in the customer record. Stated another way, to include or exclude a customer and its sub-customers, all of the sub-customers must have that attribute populated in the customer record.

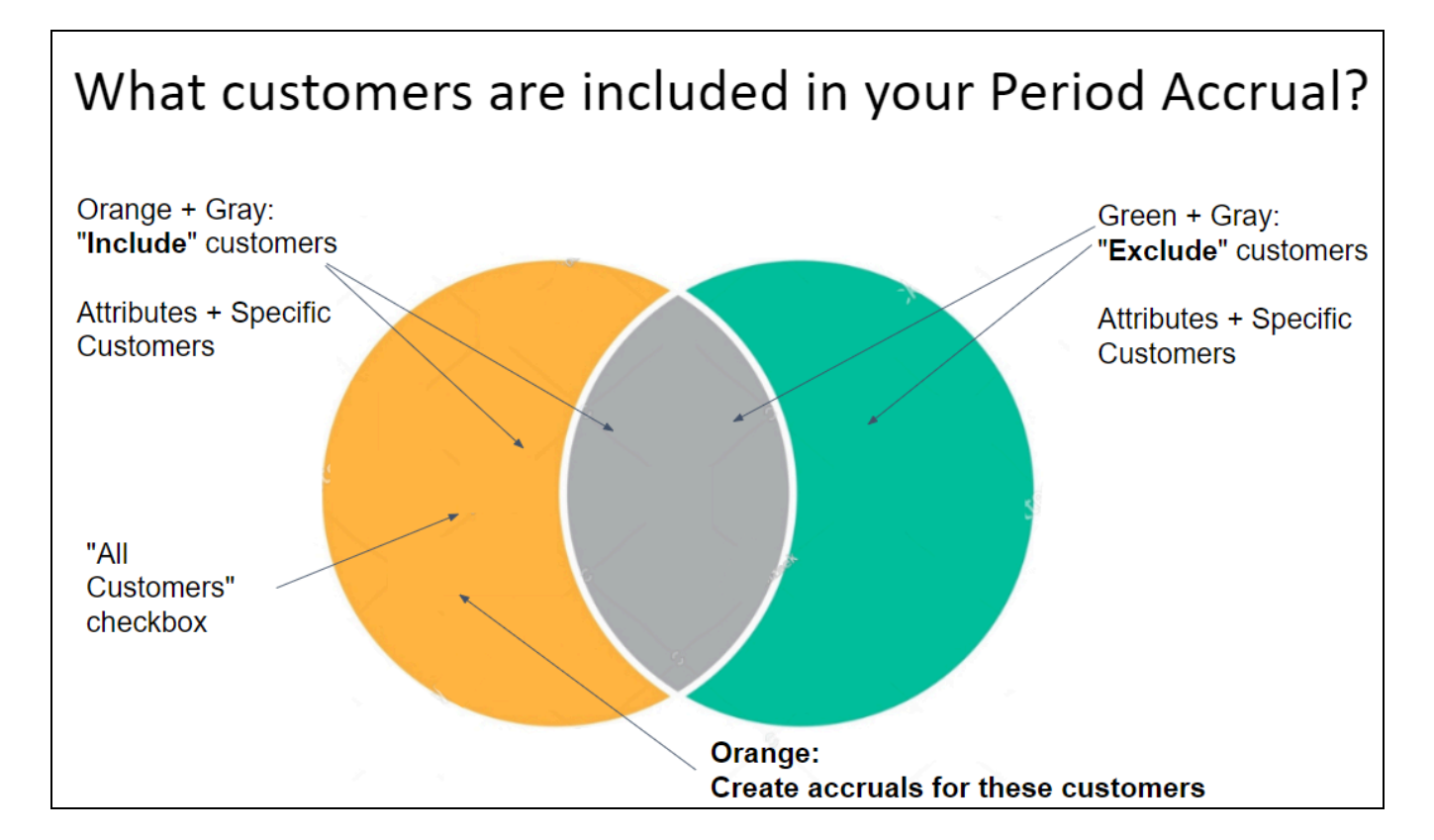

For the steps to create an *i*TPM Period-Accrual, go to <u>15C: Configure Period-Based Financial Accruals</u>

# ίTPM

### 3.6 Period-Based Accrual Visibility and Reporting

Here are three ways you have visibility to your period-based accruals using NetSuite reports, saved searches, and/or NetSuite Workbooks:

- Accruals: *i*TPM period-accruals have these attributes on every transaction to know when, why and how much went into your accrual fund:
  - Customer
  - Item
  - Invoice
  - Transaction and posting dates.
  - Accrual rate and amount.
- **Non-Trade Resolutions**: When you resolve an open deduction with a reason code, you have these attributes on every transaction:
  - Customer and customer's deduction reference #s
  - Credit Memo, and associated short-paid Invoice(s)
  - Reason code
  - Amount
- GL Ending Balance:
  - Ending balance shows you accruals to date minus deduction resolutions to date.
  - Negative or positive balance tells you if you under or over accrued for non-trade as of today.

The following chart shows how *i*TPM can help with accrual visibility:

- Reports of transactions in boxes 1, 2 and 3 tell you what was accrued.
- Reports of transactions in boxes 5 and 6 tell you how the accrual was used.
- The difference in the accrual GL tells you the difference of accrual in-flows vs out-flows.

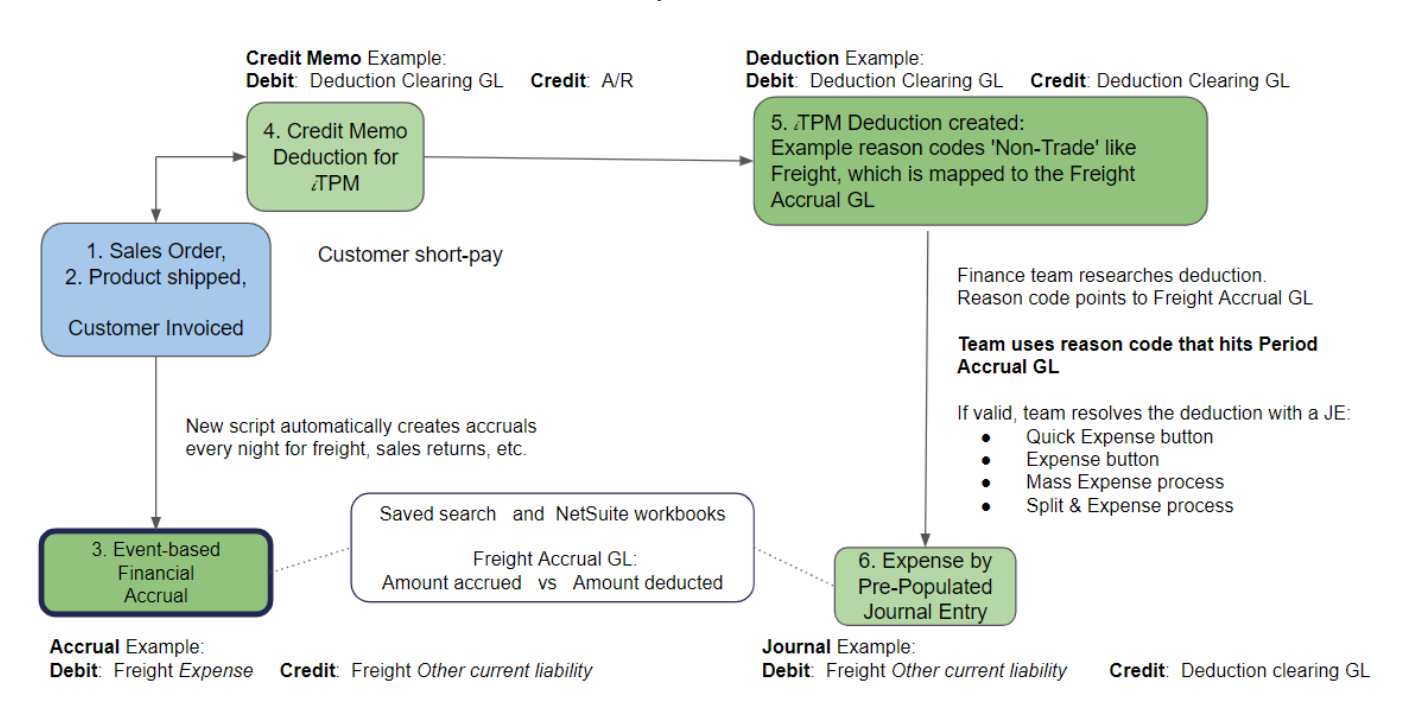

### 3.7 Missed Period-Based Accruals

*i*TPM

Sometimes the overnight script may not run because your NetSuite instance is down for maintenance or an update. When this happens, you have the option to manually run the map-reduce script with a parameter that tells the script the date of the missing period-accruals.

Step 1: Identify the date with the missing period-accruals.

Use saved searches, NetSuite workbooks, and or other reports to identify the specific date where period-accruals are missing.

- Step 2: Go to Customizations -> Scripting -> Script Deployments
- Step 3: Find and EDIT the Map/Reduce script iTPM MR Period Based Transactions
- Step 4: Go to the parameter tab and change the date from BLANK to the date of the missing accruals.
- Step 5: Change STATUS to NOT SCHEDULED, and SAVE & Execute.

| Script Deployment                                                                                                    |                                                                                                    | ÷ | <b>→</b> |
|----------------------------------------------------------------------------------------------------|----------------------------------------------------------------------------------------------------|---|----------|
| Save Cancel Change ID Actions -                                                                                                    |                                                                                                    |   |          |
| SCRIPT<br>- ITPM MR Period Based Transactions<br>TITLE *<br>- ITPM MR Period Based Transactions<br>ID<br>customdeploy_itpm_mr_periodbased_transac<br>✓ DEPLOYED | STATUS         Not Scheduled         SEE INSTANCES         Status Page         LOG LEVEL         Error         EXECUTE AS ROLE         Administrator         PRIORITY *         Standard         CONCURRENCY LIMIT         1         SUBMIT ALL STAGES AT ONCE         YIELD AFTER MINUTES *         60         BUFFER SIZE *         1 |   |          |
| Schedule • Parameters • Execution Log System Notes                                                                                                    |                                                                                                    |   |          |
| INCLUDE CUSTOMER ATTRIBUTE<br>salesrep<br>EXCLUDE CUSTOMER ATTRIBUTE<br>partner                                                                                 | DATE<br><mark>06/23/2023</mark>                                                                                                    |   |          |

Step 7: When the MR script is done processing, confirm the missing accrual records are created and correct. Step 8: REPEAT STEPS 1 to 3, and **change the DATE parameter to BLANK**, and status to SCHEDULED.

**Note:** You will have missed period-accruals for every day you forget to schedule the ' iTPM MR Period Based Transactions' MR script, and/or every day you forget to set the parameter date to BLANK.

## 4.0 *i*TPM First-Time Setup Tasks

Configuring promotion planning correctly the first time is important to a smooth go-live transition. Use the following checklist to make sure you've covered all the necessary tasks to set up ALL *i*TPM modules:

|        | Se              | tup Checklist for ALL <i>i</i> TPM Modules: Promotion Planning AND Deduction Manageme | nt         |
|--------|-----------------|---------------------------------------------------------------------------------------|------------|
| Task [ | Description     | (For ONLY DEDUCTION Management, perform only the tasks that are bolded)               | Completed? |
| Befor  | re Setup:       | Read this document, iTPM Administrator User Guide                                     |            |
| Befor  | re Setup: I     | Use Release Notes to Install <i>i</i> TPM                                             |            |
| 4.1    | <u>Step 1:</u>  | Setup the GL-accounts for Trade Promotion                                             |            |
| 4.2    | <u>Step 2</u> : | Setup <i>i</i> TPM off-invoice discount item and <i>i</i> TPM statement charge item   |            |
| 4.3    | <u>Step 3:</u>  | Setup <i>I</i> TPM Preferences                                                        |            |
| 4.4    | <u>Step 4</u> : | Setup Promotional Activity (Optional for promotion planning.)                         |            |
| 4.5    | <u>Step 5:</u>  | Setup Promotion Types (Required for promotion planning.)                              |            |
| 4.6    | <u>Step 6</u> : | Setup Deduction Reason Codes, Research Status, Next Steps, & Group                    |            |
| 4.7    | <u>Step 7:</u>  | Flag Items for <i>i</i> TPM allowances (Required for promotion planning.)             |            |
| 4.8    | <u>Step 8:</u>  | Create NetSuite Item Groups for Allowances (Optional for promotion planning.)         |            |
| 4.9    | <u>Step 9:</u>  | Set the Default Sales Order Status and configure sales order report (Planning)        |            |
| 4.10   | <u>Step 10:</u> | Setup <i>i</i> TPM roles and permissions                                              |            |
| 4.11   | <u>Step 11:</u> | Show both item code and display name, Review UOM Descriptions (Planning)              |            |
| 4.12   | <u>Step 12:</u> | Set NetSuite Accounting Preference for Bulk JE approval (Optional)                    |            |
| 4.13   | <u>Step 13:</u> | Setup customers that apply off-invoice based on ship dates                            |            |
| 4.14   | <u>Step 14:</u> | Dashboard Portlets, Workbooks and Reminders (optional)                                |            |
| 4.15   | <u>Step 15:</u> | Configure Accruals (Optional for promotion planning.)                                 |            |
| 4.16   | <u>Step 16:</u> | Update your new Item checklist. (Recommended for promotion planning.)                 |            |
| 4.17   | <u>Step 17:</u> | Update your Month-end close checklist and reconciliation                              |            |
| 4.18   | <u>Step 18:</u> | TPM Cut-over date and legacy data options                                             |            |
| 4.19   | <u>Step 19:</u> | Test your <i>i</i> TPM Setup                                                          |            |
| 4.20   | <u>Step 20:</u> | Document your transition plan for promotions / deductions                             |            |

### 4.1 Step 1: Setup the GL-accounts for Trade Promotion

Trade promotion can be the second biggest expense on the P&L for many CPG manufacturers. Setting up specific GL-accounts for trade promotion spending is a way to track this important expense.

If you currently use NetSuite as your ERP, you may already have almost all of the GL-accounts you need to manage trade promotion.

When <u>creating promotions types</u>, you will need to identify one-or-more GL-accounts for each promotion type you create. Consider these guiding TPM best practices:

- Limit the number of accounts for trade promotion. Your trading partners don't care where or how they get the discounts, they just want the money. Creating too many accounts creates unnecessary work and complexity.
- Only break out accounts that are truly different. For example, slotting allowances are sometimes depreciated over the life of the contract. Your financial advisors may recommend you keep slotting separated from traditional trade promotion funds to facilitate financial reporting. Another example is how promotion funds are earned. Some trade promotion accounts may be determined at the beginning of the year and part of the annual plan. You may decide to create a separate trade account for incremental opportunities, or meet-competition situations where extra funds were not a part of the initial annual plan. Strive to minimize the number of accounts for trade promotion. *i*TPM provides other ways to track and manage trade promotions.
- **Don't use GL-accounts for all of your trade promotion reporting needs.** Use the other *i*TPM and NetSuite attributes to track and manage trade spending. For example, even if you set up only ONE account for trade promotion, you will still be able to report and manage trade spending by customer, by item, by promotion type, by method-of-payment, and by promotion activity / merchandising, reason codes and NetSuite classifications.
- Consider using TPM best-practices consultants to help you simplify your NetSuite accounts for trade promotion management. Implementing a TPM solution is a good time to step back and review your current TPM practices. CG Squared consultants are available to help.

Other considerations:

- You can select any GL-account for *i*TPM promotion types, including contra-revenue income, expense, and **promotional accrual accounts**.
- Your *i*TPM open deduction account CANNOT be an A/R account. We suggest using a *current other-asset*, where your open balance will appear on the balance sheet, not the P&L.
- We suggest the *i*TPM settlement account be separate from your open deduction account.
- If you select only ONE GL-account to be valid for a promotion type, promotion planners can't make mistakes, but all settlements to the promotion type will be 'expensed' to that one GL-account.
- Conversely, if you select multiple GL-accounts for a promotion type, a promotion planner will have the option to change the account when creating a promotion. The most common example is one GL-account for the lump sum (expense), and a second account (contra revenue) for the per unit allowances.
- If you already use NetSuite before implementing *i*TPM, you already have the accounts you need to create promotion types.

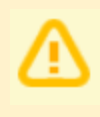

**IMPORTANT**: When you lock A/R, A/P and transactions, and when you lock a NetSuite accounting period, you will need to check "<u>Allow non-G/L changes</u>". You need to check this box to manage deductions and settlements in locked or closed periods.

Even if you currently use NetSuite as your ERP, you may not have a 'holding' or 'suspense account' that can be used by *i*TPM for open deductions.

Here are the accounts you'll need when you set up *i*TPM preferences for settlements and deductions:

| <i>⊼</i> PM<br>Preferences   | Description                                                                                                    |
|------------------------------|----------------------------------------------------------------------------------------------------|
| Open<br>Deduction<br>Account | This is the GL-account assigned to the open deduction balance while they are being researched. We suggest using an "other-current asset" account type. This keeps deductions on the balance sheet as an asset, same as an open invoice.                                                                                                    |
|                              | The final GL-account for the open balance is determined by the resolution; promotional settlement, standard expense, and/or invoiced to recover the short-pay.                                                                                                    |
|                              | See section 2.4, <u>Deduction Management Approaches</u> to understand why your short-pays receivables are changed to an expense when you create <i>i</i> TPM deductions.                                                                                                    |
| Expense<br>Account<br>(Small | This is the GL-account where you expense amounts that are not related to promotions.<br>These amounts will be expensed. This is the default account when creating a new<br>Expense to resolve the deduction open balance. You can edit the journal entry and<br>expense the deduction resolution to the appropriate GL-account.                                                                                                    |
| Balance<br>write-off)        | Some CG manufacturers expense damages and other non-promotional expenses to a sub-account of the general trade promotion account. (TPM Best-practice) This approach leverages the idea that all customers will receive their fair-share of funds, and that when a customer deducts for non-promotional fees, those short-pays reduce their funds available for trade promotion. If non-promotional short-pays don't reduce the trade promotion account, retailers consider non-promotional fees to be another profit center and income source. |
|                              | Some CG manufacturers keep damages and other non-promotional expenses separate from trade promotion. If you use this approach, be sure to review and discuss these expenses periodically with your customers to reduce abuse of these expenses.                                                                                                    |

#### If you already have these GL-accounts setup in NetSuite, skip to Step 2.

To create or edit your GL-accounts for managing your trade promotion spending in separate accounts, click on *Setup -> Accounting -> Chart of Accounts.* 

### 4.2 Step 2: Setup discount, statement charge, and credit memo items

#### Step 2A: Setup the NetSuite Discount item that *i*TPM will use to apply off-invoice allowances:

To enable *L*TPM to apply off-invoice allowances to sales orders, NetSuite requires a discount item. A discount item is required for every subsidiary in which you will use *L*TPM. You have the option to create a different Discount Item for each subsidiary, and the option to have the associated GL-account also be different for each subsidiary.

- 1. Click on Lists -> Accounting -> items -> new
- 2. Click on *Discount*

| ى 🖈 🖒 ا                    |  |  |  |  |  |  |  |  |  |
|----------------------------|--|--|--|--|--|--|--|--|--|
| New Item                   |  |  |  |  |  |  |  |  |  |
| ITEM TYPE                  |  |  |  |  |  |  |  |  |  |
| Assembly/Bill of Materials |  |  |  |  |  |  |  |  |  |
| Lot Numbered               |  |  |  |  |  |  |  |  |  |
| Serialized                 |  |  |  |  |  |  |  |  |  |
| Description                |  |  |  |  |  |  |  |  |  |
| Discount                   |  |  |  |  |  |  |  |  |  |
| Inventory Item             |  |  |  |  |  |  |  |  |  |
| Lot Numbered               |  |  |  |  |  |  |  |  |  |

- 3. Complete the form. Be sure to:
  - a. **Enter the item name/Number:** You will see this name when selecting discount items in the *i*TPM preferences. Example: Off-invoice
  - b. Enter Rate: 0
  - c. Enter a description.
  - d. Select the subsidiary
  - e. Suggested: Check "include children"
  - f. Optional: Enter department, location and class
  - g. Under the Accounting subtab, be sure to select the GL-account where you want the off-invoice allowance to be recorded and select the appropriate tax schedule.

Note: Tax schedule is not selected on this form if using SuiteTax

h. Click SAVE

See example screen on next page:

### Helpful Hints:

You will need to select a **discount item for each subsidiary** in which you will use *i*TPM.

**This is a required configuration field in** *i***<b>TPM**. If you are only using *i***TPM** for deduction management, you will still need to create one of these before you can save your *i***TPM** preferences.

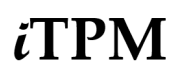

Version 25.1.2

Example discount item associated with GL-account "Sales Discounts"

| 😸 Discount for Sale 🤇                             | 2                          | ← → List Search                                                  |
|---------------------------------------------------|----------------------------|------------------------------------------------------------------|
| Off-invoice                                       |                            |                                                                  |
| Edit Back 🕂 T                                     | ons 🔻                      |                                                                  |
| Primary Information                               |                            |                                                                  |
| ITEM NAME/NUMBER<br>• Off-invoice                 | DISPLAY NAME/CODE          | DESCRIPTION<br>ITPM Uses this to apply discounts to sales orders |
| RATE<br>0.00                                      | SUBITEM OF                 |                                                                  |
| UPC CODE                                          |                            |                                                                  |
| Classification                                    |                            |                                                                  |
| SUBSIDIARY<br>Honeycomb Holdings Inc.             | DEPARTMENT                 | LOCATION                                                         |
| ✓ INCLUDE CHILDREN                                | CLASS                      |                                                                  |
| <u>T</u> ranslation <u>R</u> elated Records       | Communication • Accounting | Preferences System Information                                   |
| Accounts                                          |                            |                                                                  |
| ACCOUNT<br>• 4001 Sales : Trade Promotion (contra | a revenue)                 |                                                                  |
| Тах                                               |                            |                                                                  |
| TAX SCHEDULE<br>• S1                              |                            | APPLY BEFORE SALES TAX                                           |

Step 2B: Setup the *Other Charge for sale* item that *i*TPM uses in Statement charges to reinvoice disputed deductions. It MUST be the same GL-account you used for your open deductions.

- 6. Click on *Lists -> Accounting -> items -> new*
- 7. Click on OTHER CHARGE for SALE
- 8. Complete the form. Be sure to:
  - a. Enter the item name/Number: You will see this name when selecting statement charges in the *i*TPM preferences. Example: **iTPM Statement Charge item**
  - b. Select the subsidiary and check "include children"
  - c. Optional: Enter department, location and class
  - d. Under the Accounting subtab, be sure to select the GL-account of your open deduction suspense account, and select the appropriate tax schedule.
  - e. NOTE: In the US, NON-TAXABLE is the correction configuration.
- Under the iTPM subtab, CHECK "Available in iTPM?" (This must be checked to be available in *i*TPM preferences.) If you don't see the *i*TPM subtab, save and go to the next page.
   Click SAVE

MPORTANT: The TPM REINVOICE ITEM MUST BE THE OPEN DEDUCTION GL-ACCOUNT. ANY OTHER GL-Account will result in INCORRECT FINANCIAL DATA in NetSuite.

| Other Charge for Sale          Statement charge item         Edit       Back         Convert to Inventory | <ul> <li>▼ Actions ▼</li> </ul>                            |                        |
|----------------------------------------------------------------------------------------------------|------------------------------------------------------------|------------------------|
| Primary Information                                                                                       |                                                            |                        |
| ITEM NAME/NUMBER<br>• Statement charge item                                                               | PRIMARY UNITS TYPE                                         | PRIMARY CONSUM         |
| UPC CODE                                                                                                  | PRIMARY SALE UNIT                                          | SUBITEM OF             |
| DISPLAY NAME/CODE                                                                                         |                                                            |                        |
| Classification                                                                                            |                                                            |                        |
| SUBSIDIARY<br>Honeycomb Holdings Inc.                                                                     | DEPARTMENT                                                 | LOCATION               |
| ✓ INCLUDE CHILDREN                                                                                        | CLASS                                                      |                        |
| PRIMARY BASE UNIT                                                                                         |                                                            |                        |
| Purchasing Sales / Pricing Accounting                                                                     | <u>W</u> eb Store <u>R</u> elated Records <u>C</u> ommunic | ation Pr <u>e</u> fere |
| Accounts                                                                                                  |                                                            |                        |
| INCOME ACCOUNT<br>6023 Trade Promotion : Open Deduction                                                   | QUANTITY VARIANCE ACCC                                     | DUNT                   |
| PRICE VARIANCE ACCOUNT                                                                                    | EXCHANGE RATE VARIANCI                                     | ACCOUNT                |
| Tax / Tariff                                                                                              |                                                            |                        |
| TAX SCHEDULE<br>• S1                                                                                      |                                                            |                        |

0

#### Helpful Hints: How to make the TPM subtab visible

If the *i*TPM subtab is not visible when viewing your item, statement charge and/or item group, you will need to customize your form and add *i*TPM.

(These steps work for other forms including customers, sales orders, credit memos, etc.)

- 1. **VIEW** the item statement charge and/or item group with a role that has permission to edit forms. (example, NetSuite Admin Role)
- 2. Click EDIT
- 3. In the upper right corner, hover over the word *Customize*

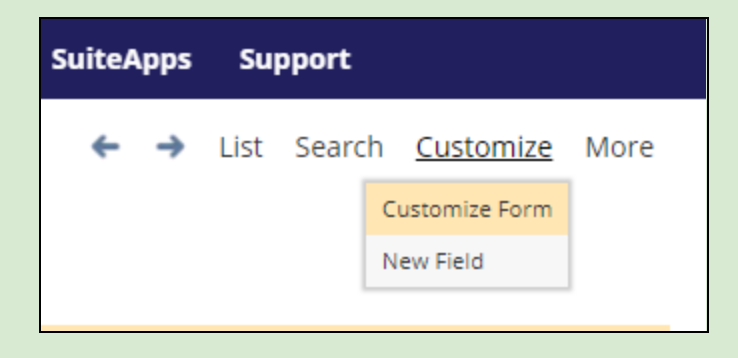

- 4. Leave Site? Click LEAVE
- 5. Go to the FIELDS subtab, and click on the iTPM sublist.
- 6. Make sure the SHOW checkbox is checked for "Available for iTPM?"

| <u>S</u> ubtabs | <u>Field</u> Groups      | F <u>i</u> elds | <u>A</u> ctions | S <u>u</u> blists      | QuickView    | Custom Code     | <u>R</u> oles | <u>H</u> istory |                      |          |                         |      |
|-----------------|--------------------------|-----------------|-----------------|------------------------|--------------|-----------------|---------------|-----------------|----------------------|----------|-------------------------|------|
| Main •          | Master S <u>K</u> U Info | rmati •         | Purchasing      | ; / Invento <u>.</u> • | Sales / Pric | cing• Accountir | ig• Pret      | ferences •      | System Information • | Custom • | TC <u>-</u> Auto-Pack • | itpm |
| Move T          | То Тор Мо                | ve To Bott      | om N            | ew Field               |              |                 |               |                 |                      |          |                         |      |
|                 |                          |                 |                 |                        |              |                 |               |                 |                      |          |                         |      |
| DES             | CRIPTION                 |                 |                 | SHOW                   | MANDATORY    | DISPLAY TYPE    |               |                 | LABEL                |          |                         |      |
| :: Availa       | able for iTPM?           |                 |                 | ✓                      |              | Normal 🔹        |               |                 | Available for iTPM?  |          |                         |      |
|                 | Attribute 4              |                 |                 |                        |              |                 |               |                 |                      |          |                         |      |

- 7. Click SAVE
- 8. Return to your check list and view the Statement Charge or item that you were working on. The *i*TPM subtab should now be visible and the "*Available for iTPM*?" checkbox is now available for you to check.

## Step 2C: OPTIONAL: Setup a NON INVENTORY ITEM for SALE that you can use in credit memos that you will convert into *TPM* deductions.

Give this a name like "*Deductions*" or "*Deductions for iTPM*". The GL account associated with this item will be the open deduction account. When you create a credit memo, this will put the deduction amount immediately into the deduction suspense account. When you create the deduction from the credit memo, there will be no net-impact.

This approach will also give you more options to 'fix' or delete deductions and credit memos, because the initial credit memo has the GL impact, not the creation of the deduction.

Note: The "*Available in iTPM*?" will NOT be checked for this item, because you do not want this item available for *i*TPM allowances in a promotion.

- 1. Click on *Lists -> Accounting -> items -> new*
- 2. Click on *Non-Inventory Item for SALE*
- 3. Complete the form, item name is "Deductions for iTPM" (See example below)

#### The GL account associated with this item will be the open deduction account.

4. OPTIONAL: If you use SuiteTax, see also <u>4.21 SuiteTax Configurations (optional)</u>

| 😸 Non-inventory Item for Sale 🤉 🗧 🗧 🗧 🗧                                           |                                             |                                                       |  |  |  |  |
|-----------------------------------------------------------------------------------|---------------------------------------------|-------------------------------------------------------|--|--|--|--|
| Deduction for iTPM                                                                |                                             |                                                       |  |  |  |  |
| Edit Back Convert to Inventor                                                     | y 🔻 🕂 Actions 🗸                             |                                                       |  |  |  |  |
| Primary Information                                                               |                                             |                                                       |  |  |  |  |
| INTERNAL ID<br>1012                                                               | DISPLAY NAME/CODE<br>(GL account 6123)      | PRIMARY CONSUMPTION UNIT<br>Each(1)                   |  |  |  |  |
| Deduction for iTPM                                                                | Each(1)                                     | SUBILIMOP                                             |  |  |  |  |
| UPC CODE<br>12345                                                                 | PRIMARY SALE UNIT<br>Each(1)                |                                                       |  |  |  |  |
| Classification                                                                    |                                             |                                                       |  |  |  |  |
| SUBSIDIARY<br>Honeycomb Holdings Inc.                                             | DEPARTMENT                                  | LOCATION                                              |  |  |  |  |
| ✓ INCLUDE CHILDREN                                                                | CLASS                                       |                                                       |  |  |  |  |
| Shipping                                                                          |                                             |                                                       |  |  |  |  |
| CARRIER                                                                           | SHIPPING METHODS                            | DEFAULT SHIPPING METHOD                               |  |  |  |  |
| PRIMARY BASE UNIT<br>Ea                                                           |                                             |                                                       |  |  |  |  |
| Purchasing Sales / Pricing                                                        | g <u>W</u> eb Store <u>R</u> elated Records | <u>Communication</u> Pr <u>e</u> ferences System Info |  |  |  |  |
| Accounts                                                                          |                                             |                                                       |  |  |  |  |
| <ul> <li>INCOME ACCOUNT</li> <li>6023 Trade Promotion : Open Deduction</li> </ul> | QUANTITY \                                  | /ARIANCE ACCOUNT                                      |  |  |  |  |
| PRICE VARIANCE ACCOUNT                                                            | EXCHANGE                                    | RATE VARIANCE ACCOUNT                                 |  |  |  |  |
| Tax / Tariff                                                                      |                                             |                                                       |  |  |  |  |
| TAX SCHEDULE     S1                                                               |                                             |                                                       |  |  |  |  |

### 4.3 Step 3: Setup *i*TPM Preferences

If you are using NetSuite OneWorld, you will need to setup *i*TPM preferences for every subsidiary in which you will use *i*TPM.

To setup and/or change *i*TPM preferences:

- 1. Go to iTPM -> Setup > Preferences
- 2. Click *EDIT* next to the subsidiary preference you want to change. (If you are in a Non-One World Account, just click EDIT.) After you install *i*TPM, you should see a row for each subsidiary, but the preferences will be blank.

In NetSuite OneWorld:

| - iTPM         | · ITPM Preferences More |                                                           |                                                       |                                             |                                             |                          |                                     |                 |               |               |               |                 |
|----------------|-------------------------|-----------------------------------------------------------|-------------------------------------------------------|---------------------------------------------|---------------------------------------------|--------------------------|-------------------------------------|-----------------|---------------|---------------|---------------|-----------------|
| New Pref       | New Preference Cancel   |                                                           |                                                       |                                             |                                             |                          |                                     |                 |               |               |               |                 |
| SUBSIDIARY     | UBSIDIARY *             |                                                           |                                                       |                                             |                                             |                          |                                     |                 |               |               |               |                 |
|                |                         | •                                                         |                                                       |                                             |                                             |                          |                                     |                 |               |               |               |                 |
| Preferenc      | e Records •             |                                                           |                                                       |                                             |                                             |                          |                                     |                 |               |               |               |                 |
| EDIT  <br>VIEW | INTERNALID              | SUBSIDIARY                                                | DEFAULT<br>EXPENSE<br>ACCOUNT                         | DEDUCTION                                   | SETTLEMENT<br>ACCOUNT                       | ITPM<br>DISCOUNT<br>ITEM | ITPM<br>STATEMENT<br>CHARGE<br>ITEM | ITPM<br>VERSION | APPROVAL<br>1 | APPROVAL<br>2 | APPROVAL<br>3 | APPROVAL<br>4 ▲ |
| Edit  View     | 1                       | Honeycomb<br>Holdings Inc.                                | 6019 Trade<br>Promotion :<br>Fees, Penalties,<br>Misc | 6023 Trade<br>Promotion :<br>Open Deduction | 6023 Trade<br>Promotion :<br>Open Deduction | Off-invoice<br>(example) | Statement<br>charge item            | 21.2.1          | 500           | 2,500         | 5,000         | 25,000          |
| Edit  View     | 2                       | Honeycomb<br>Holdings Inc. :<br>Honeycomb Mfg.            | 6019 Trade<br>Promotion :<br>Fees, Penalties,<br>Misc | 6023 Trade<br>Promotion :<br>Open Deduction | 6023 Trade<br>Promotion :<br>Open Deduction | Off-invoice<br>(example) | Statement<br>charge item            | 21.2.1          | 500           | 2,500         | 5,000         | 25,000          |
| Edit  View     | 3                       | Honeycomb<br>Holdings Inc. :<br>Example sub /<br>division | 6019 Trade<br>Promotion :<br>Fees, Penalties,<br>Misc | 6023 Trade<br>Promotion :<br>Open Deduction | 6023 Trade<br>Promotion :<br>Open Deduction | Off-invoice<br>(example) | Statement<br>charge item            | 21.2.1          | 500           | 2,500         | 5,000         | 25,000          |

#### In a NON-One-World account:

| - iTPM I<br>Cancel | Preference  | es                               |                         |                         |                                                   |                                  |                 |               |               |               | More            |
|--------------------|-------------|----------------------------------|-------------------------|-------------------------|---------------------------------------------------|----------------------------------|-----------------|---------------|---------------|---------------|-----------------|
| Preference         | e Records • |                                  |                         |                         |                                                   |                                  |                 |               |               |               |                 |
| EDIT  <br>VIEW     | INTERNALID  | DEFAULT<br>EXPENSE<br>ACCOUNT    | DEDUCTION               | SETTLEMENT              | ITPM DISCOUNT                                     | ITPM<br>STATEMENT<br>CHARGE ITEM | ITPM<br>VERSION | APPROVAL<br>1 | APPROVAL<br>2 | APPROVAL<br>3 | APPROVAL<br>4 ▲ |
| Edit  View         | 1           | 6130<br>Miscellaneous<br>Expense | 6012 Open<br>deductions | 6012 Open<br>deductions | Standard 10%<br>Discount Standard<br>10% Discount | Statement charge item            | 21.2.1          | 100           | 250           | 500           | 1,000           |

**Note**: The Subsidiary field in **NetSuite NON-One World** accounts may not be populated on the first install in NetSuite. This results in some *i*TPM features not working as expected.

If you are unable to populate the subsidiary using *iTPM -> Setup -> Preferences*, then enter "iTPM Preferences" in the NetSuite global search, and use the alternative page to populate the subsidiary field.

/!\

# iTPM

| - iTPM Preferences                                   |   |   |   |                                                 |                                                                                                    | More  |
|------------------------------------------------------|---|---|---|-------------------------------------------------|----------------------------------------------------------------------------------------------------|-------|
| Submit Cancel                                        |   |   |   |                                                 |                                                                                                    |       |
| SUBSIDIARY *<br>CG Squared, Inc. : Honeycomb US-East | • |   |   | DEFAULT EXPENSE ACCOUNT * Miscellaneous Expense | REMOVE CUSTOMER FROM SPLIT DEDUCTION TRANSACTIONS? (ALL SUBSIDIA<br>APPLY ITPM NET BILL DISCOUNT ONLY ON LIST PRICE? (ALL SUBSIDIARIES) | (RIES |
| DEFAULT ALLOWANCE TYPE<br>% Discount                 | - | + | Ľ | DEDUCTION ACCOUNT *                             | ITPM DISCOUNT DATES *                                                                                                    |       |
| DEFAULT PRICE LEVEL<br>List Price                    | • |   |   | SETTLEMENT ACCOUNT *                            | APPROVAL 1<br>1,000                                                                                                    |       |
| ITPM DISCOUNT ITEM *<br>Off-invoice                  | • |   |   | ITPM VERSION                                    | APPROVAL 2<br>2,000                                                                                                    |       |
| ITPM STATEMENT CHARGE ITEM *                         | • |   |   |                                                 | APPROVAL 3<br>5,000                                                                                                    |       |
| <u> </u>                                             |   |   |   |                                                 | APPROVAL 4<br>25,000                                                                                                    |       |

- 1. **Default allowance type:** Rate per UOM or % discount. To save mouse clicks, select the most common allowance type for your promotions. This just determines the default value. The user can change it.
- 2. **Default price level:** Select from a list of your price levels. To save mouse clicks, select the most common price level that *i*TPM discounts will be applied to. This just determines the default value when there is no default price level on the customer record. The user can still change it.

**iTPM supports customer specific prices.** To make this the default in iTPM preferences, and to make it an option in the price-level drop-down menu, add 'Customer Specific Price' as a NetSuite price level.

- Go to Setup -> Accounting -> Accounting Lists -> New
- Select Price Level
- Enter '*Customer Specific Price*' and click Save

The price level for each item can be blank. When this price level is selected in the promotion, *i*TPM looks for a customer specific price for each item in the promotion.

| Price Level                               |  |  |  |  |  |  |  |
|-------------------------------------------|--|--|--|--|--|--|--|
| Save Cancel                               |  |  |  |  |  |  |  |
| PRICE LEVEL *                             |  |  |  |  |  |  |  |
| Customer Specific Price                   |  |  |  |  |  |  |  |
| MARKUP/DISCOUNT %                         |  |  |  |  |  |  |  |
| UPDATE EXISTING PRICES ONLINE PRICE LEVEL |  |  |  |  |  |  |  |

- 3. *A***TPM discount item**\*: This is the default discount item if *i*TPM applies discounts to sales orders. This is used if the promotion type does not have a discount item. NetSuite associates a GL-account with each discount item.
- 4. *TPM* Statement charge item: This item is used in statement charges to reinvoice deductions.
- 5. **Default Expense Account**: This is the default GL-account for deductions that don't have a reason code that you resolve by journal entry. (Not matched to a promotion, and not re-invoiced to the customer.)
- 6. **Deduction Account:** Select a GL-account where you want to report the open balance of deductions before they are in the process of being researched and resolved. **DO NOT CHANGE THIS after going live without contacting support@cgsquared.com.**

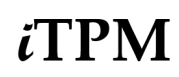

- 7. **Settlement Account:** This is the GL-account that *i*TPM will use for manual KPI adjustments created using the *ADJUST SPEND* button.
- 8. **Remove Customer from Split Deduction Transactions?** If checked, the customer will only appear on the original parent deduction, and not on all the split transactions.
- 9. **Apply** *i***TPM discounts only to list price**\*? If checked, *i***TPM** discounts will only be applied to the sales order if the item's price on the order is the list price.
- 10. *i***TPM discount dates\***: This shows what type of dates are used to apply off-invoice and net-bill allowances to a sales order. Currently *Ship dates* is the only available selection.
- 11. **Promotion Approval levels** 1, 2, 3 and 4. These are threshold maximum approval levels you can set for approving promotions. iTPM does not validate the values you enter. Each level must have a value greater than the previous level. Example, Level 2 should be greater than level 1. If you don't use threshold levels, just enter 1, 2, 3, and 4 as values in each level.

Level 1 threshold value corresponds to the "- *iTPM Promotion Approver L1*" permission. Level 1 is the maximum Estimated spend that a level 1 promotion approver can approve.

You can also control if a user has the permission to approve back-dated promotions, and if the user can approve promotions they create by the record permission:

- L1 = CREATE, can approve FUTURE promotions with estimated spending up to the L1 threshold.
- L1 = EDIT can approve ALL promotions owned by other people with estimated spending up to the L1 threshold.
- L1 = FULL can approve ALL promotions, including ones they create with estimated spending up to the L1 threshold.

If you do not want to use approval thresholds, enter 1, 2, 3 and 4 in each respect level.

See Chapter 5 for more details.

12. **Default Deductions to include tax.** This defaults to unchecked. If all of your deductions include tax, newly created deductions will have "*Deduction includes tax*" checked by default when this *i*TPM Preference is checked.

**Helpful Hint:** *i*TPM assumes that the *i*TPM administrator will have the ability to see across all the subsidiaries that will be using *i*TPM. If not, a NetSuite Administrator role is required. An *i*TPM administrator will be able to see all summary records of all subsidiaries in the list of *i*TPM preferences, but will only be allowed to edit subsidiaries included in that user's role and permissions.

Helpful Hint: The version of *i*TPM is shown in the last column of the list *i*TPM preferences.

A

### 4.4 Step 4: Setup Promotional Activity Tracking (Optional)

**NOTE:** You can skip ahead to section <u>Step 5</u> if you do not plan to track promotional activity for any of your promotions! Setting up promotional activities to track is optional. If you don't track promotional activity, do not select any of the groups in the "Valid Merchandising Types" when creating your promotion types.

You can SKIP this step if you are ONLY configuring ¿TPM for deduction management.

*i*TPM will help you track the types of retail merchandising associated with your trade promotions and deals.

Click on *iTPM -> Setup -> Promotion Activity* to see a list of activities that may have already been created in your account.

| ITPM - Activity List                                   |                             |                    |  |  |  |  |
|--------------------------------------------------------|-----------------------------|--------------------|--|--|--|--|
| VIEW Default VIEW Customize View New - iTPM - Activity |                             |                    |  |  |  |  |
| G FILTERS                                              |                             |                    |  |  |  |  |
| 🗈 🖻                                                    | т <u>()</u> Ж               |                    |  |  |  |  |
| EDIT   VIEW                                            | NAME &                      | MERCHANDISING TYPE |  |  |  |  |
| Edit   View                                            | Ad : A Ad                   | Ad                 |  |  |  |  |
| Edit   View                                            | Ad : B Ad                   | Ad                 |  |  |  |  |
| Edit   View                                            | Ad: All other Ads           | Ad                 |  |  |  |  |
| Edit   View                                            | Ad: C ads                   | Ad                 |  |  |  |  |
| Edit   View                                            | EDLP : Lower Price In Store | EDLP               |  |  |  |  |
| Edit   View                                            | EDLP : On Shelf Signage     | EDLP               |  |  |  |  |
| Edit   View                                            | Other: Other                | Other              |  |  |  |  |

Any activities you edit or add to *i*TPM will fall within one of these groupings; Ad, Display, EDLP, TPR, and Other, or the groupings you create. Promotional activities will be a multi-select drop-down when you create promotion types in step 3.

To add more retail merchandising activities, click on iTPM -> Setup -> Promotion Activity -> New

| - iTPM - Activity    |                                            |
|----------------------|--------------------------------------------|
| Save T Cancel Reset  |                                            |
| iTPM Activity        |                                            |
| MERCHANDISING TYPE * | INACTIVE                                   |
| System Information   |                                            |
| NAME *               | CUSTOM FORM<br>- iTPM - Activity Form Pref |

**Helpful Hint:** If you have many retail activities to create, you can use NetSuite's **SAVE & NEW** to speed data entry and save mouse clicks.

**(**)

| Field               | <b>Description / Data for Promotion Activity</b> (* denotes required field)       |
|---------------------|-----------------------------------------------------------------------------------|
| Merchandising Type* | Select one of the five groups: Ad, Display, EDLP, TPR or Other                    |
| Activity*           | Enter a description of the activity you want to track                             |
| Inactive            | Check this if you no longer need to track this activity.                          |
| Name*               | This is automatically set by the system based on Merchandising Type and Activity. |

The following fields are example groups for *i*TPM Promotional Activities:

To EDIT or create NEW merchandising groups, type "- *iTPM Merch*" into the NetSuite global search.

| - iTPM merch                | Q |
|-----------------------------|---|
| Page: - iTPM Merch Type     |   |
| Page: New - iTPM Merch Type |   |

There are no right or wrong ways to track promotional activity at retail. Below are **examples** of how you could track your trade promotion activity at retail:

| Activity Group | Example Promotional Activities |
|----------------|--------------------------------|
| Ad             | Major Ad                       |
|                | TV                             |
|                | All Other                      |
| Display        | End Cap                        |
|                | Wing                           |
|                | Secondary location             |
|                | All Other                      |
| EDLP           | EDLP / EDLC                    |
| TPR            | Shelf Talker                   |
|                | Reduced price                  |
| Other          | Scan Down                      |
|                | In-store Media                 |
|                | New item / slotting            |
|                | Floor Ad                       |
|                | Flyer                          |
|                | All Other                      |

When you create a promotion type, you can select which groups of promotional activities are 'valid' for the promotion type. Each group that you allow for a promotion type will be available for users to select as they create that type of promotion. For example, if TPR is allowed for a Hi/Lo promotion type, then both TRP activities will be shown on the multi-select menu. The user will select 'all that apply' to the promotion. The information can be used by the approver to decide if the cost of the promotion is justified by the type of promotional activity and sales generated by the promotion.

**Helpful Hint:** Discuss promotional activity tracking with your sales team for recommendations of what to track.

**(**)

## ίTPM

### 4.5 Step 5: Setup *i*TPM Promotion Types

You can SKIP this step if you are ONLY configuring *i*TPM for deduction management. Click on *i*TPM -> Setup -> Promotion Types to see a list of your promotion types:

| ITPM Promotion Type List                |                        |                       |                                           | List S                                      | earch Audit Tra | il  |
|-----------------------------------------|------------------------|-----------------------|-------------------------------------------|---------------------------------------------|-----------------|-----|
| VIEW iTPM - Promotion Types   Edit View | New - iTPM Promotion T | уре                   |                                           |                                             |                 |     |
| FILTERS                                 |                        |                       |                                           |                                             |                 |     |
| 🖹 🖻 🔁 📑 🗌 SHOW INACTIVES                |                        |                       | QUICK SO                                  | RT                                          | TOTAL: 7        |     |
| EDIT   VIEW INTERNAL ID NAME A          | FINANCIAL IMPACT       | METHODS OF PAYMENT    | DEFAULT ACCOUNT                           | SUBSIDIARY                                  | AVAILA          | BLE |
| Edit   View 4 Display & EDLP (BBOI)     | Expense E              | Bill-Back,Off-Invoice | 6013 Trade Promotion :<br>Open Deductions | Honeycomb Holdings Inc<br>Honeycomb US-East | .: Yes          |     |

When creating your own promotion types, compare your settings to these **typical manufacturer configurations** to track and manage their trade promotion spending expensed to their customers.

| Configuration Examples                                                | EDLP    | Hi / Low /                 | Indirect                   | Scan Down                  | Slotting |
|-----------------------------------------------------------------------|---------|----------------------------|----------------------------|----------------------------|----------|
| (* denotes required field)                                            |         | Au                         | Customers                  |                            |          |
| Valid NetSuite Accounts*                                              | OI      | Trade                      | Trade                      | Trade                      | Slotting |
| Default Account*                                                      | Trade   | Trade                      | Trade                      | Trade                      | Slotting |
| Methods of Payment*                                                   | OI, NB  | OI, BB,                    | BB                         | BB                         | BB       |
| Other reference                                                       |         |                            |                            |                            |          |
| Valid Merchandising Types*                                            | EDLP    | Ad, Display,<br>TPR, Other | Ad, Display,<br>TPR, Other | Ad, Display,<br>TPR, Other | Other    |
| # of days before Autoclosure?                                         | 90      | 90                         | 90                         | 90                         | 90       |
| Show order dates?                                                     |         |                            |                            |                            |          |
| Show performance dates?                                               |         | Checked                    | Checked                    | Checked                    |          |
| Show Retail Activity Sub-tab?                                         |         |                            |                            |                            |          |
| Valid for indirects?                                                  |         |                            | Checked                    | Checked                    | ?        |
| Allow settlements for active promotions?                              | Checked | Checked                    | Checked                    |                            | Checked  |
| Do NOT update liability based on actuals.                             |         |                            | Checked                    | Checked                    | Checked  |
| Apply % allowances as % discounts?                                    | Checked | Checked                    | Checked                    | Checked                    | Checked  |
| Base deal?                                                            | Checked |                            |                            |                            |          |
| Require Estimated quantity?                                           |         |                            |                            |                            |          |
| Plan incremental separate from total?                                 | Checked | Checked                    | Checked                    | Checked                    |          |
| Stackable?, Stackable with?                                           |         | Configuratior              | n setting for futu         | re functionality           |          |
| Available for new Promotions?                                         | Checked | Checked                    | Checked                    | Checked                    | Checked  |
| Require promotion period share                                        | Checked | Checked                    | Checked                    | Checked                    | Checked  |
| Create allowances for only the first item in an item group?           |         |                            | ?                          | ?                          |          |
| Discount Item for Off-invoice                                         |         |                            |                            |                            |          |
| Auto-approve level 1 promotions?                                      |         |                            |                            |                            |          |
| Process Plan to exclude items that were not Sold in the last 52 weeks |         |                            |                            |                            |          |
| Track only, do not apply OI, NB, and FP to sales orders.              |         |                            |                            |                            |          |
| Use different GLs if promotion is not in current year                 |         |                            |                            |                            |          |
| Header level discounts?                                               |         |                            |                            |                            |          |

Use the following worksheet to plan your promotions types BEFORE you create them in *i*TPM:

| Worksheet: Your TPM Promotion Type Configurations (* denotes required field)  |                                                |         |         |         |  |
|-------------------------------------------------------------------------------|------------------------------------------------|---------|---------|---------|--|
| Name                                                                          | 1.                                             | 2.      | 3.      |         |  |
|                                                                               |                                                |         |         |         |  |
| Financial impact?*                                                            | Expense                                        | Expense | Expense | Expense |  |
| Subsidiary?                                                                   |                                                |         |         |         |  |
| Valid NetSuite Accounts*                                                      |                                                |         |         |         |  |
| Default Account*                                                              |                                                |         |         |         |  |
| Other reference                                                               |                                                |         |         |         |  |
| Methods of Payment*                                                           |                                                |         |         |         |  |
| Valid Merchandising Types*                                                    |                                                |         |         |         |  |
| # of days before Autoclosure?                                                 |                                                |         |         |         |  |
| Show order dates?                                                             |                                                |         |         |         |  |
| Show performance dates?                                                       |                                                |         |         |         |  |
| Show Retail Activity Sub-tab?                                                 |                                                |         |         |         |  |
| Valid for indirects?                                                          |                                                |         |         |         |  |
| Allow settlements on active promotions?                                       |                                                |         |         |         |  |
| Do NOT update liability based on actuals.                                     |                                                |         |         |         |  |
| Apply % allowances as % discounts?                                            |                                                |         |         |         |  |
| Base deal                                                                     |                                                |         |         |         |  |
| Require Estimated quantity?                                                   |                                                |         |         |         |  |
| Plan incremental separate from total?                                         |                                                |         |         |         |  |
| Stackable?, Stackable with?                                                   | Configuration setting for future functionality |         |         |         |  |
| Available for new promotions?                                                 | Checked                                        | Checked | Checked | Checked |  |
| Require promotion period share                                                |                                                |         |         |         |  |
| Create allowances for only the first item in an item group?                   |                                                |         |         |         |  |
| NetSuite Discount Item used to apply off-invoice discounts to sales orders    |                                                |         |         |         |  |
| Auto approve if estimated spend is within level 1 threshold approval level 1? |                                                |         |         |         |  |
| Process Plan to exclude items not Sold in the last 52 weeks                   |                                                |         |         |         |  |
| Track only, do not apply OI, NB, and FP to sales orders.                      |                                                |         |         |         |  |
| Use different GLs if promotion is not in the current year?                    |                                                |         |         |         |  |
| (GLs must be populated in the Event Accrual Setup form.)                      |                                                |         |         |         |  |
| Header level discounts?                                                       |                                                |         |         |         |  |

**Note**: If you use *i*TPM to apply discounts to sales orders, we strongly recommend that you do not include the bill-back method of payment in any discount that gets applied to sales orders. Keeping these separate will reduce processing requirements.

/!\

**Best Practice:** To prevent field sales and brokers from selecting the incorrect GL-account, consider using only one GL-account in each promotion type. No choice = no data entry errors.

Click on *iTPM*  $\rightarrow$  *Setup*  $\rightarrow$  *Promotion Types*  $\rightarrow$  *New* to create a new promotion type using the wizard. **Select the Subsidiary** for your new promotion type:

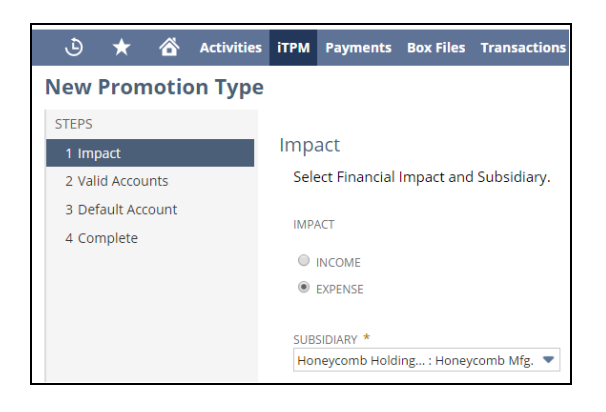

(i) Helpful Hint: Selecting the option *Financial Impact =Income* may be a future enhancement.

After each selection, click on NEXT to continue through the wizard.

Cancel < Back Next >

Next, select all of the GL-accounts that you want to use with the promotion type:

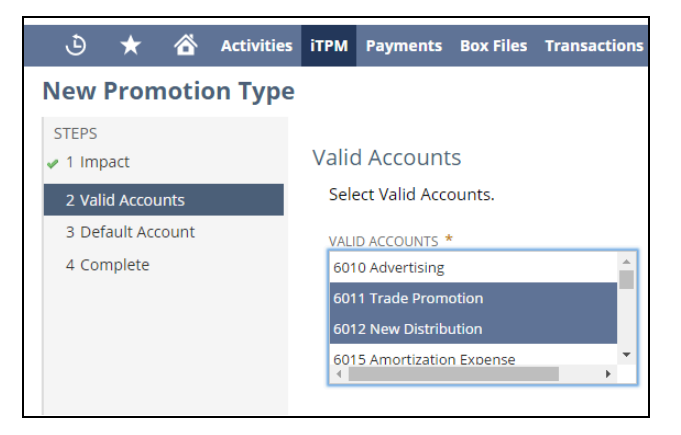

**NOTE**: If this is the second promotion type you are creating, NetSuite remembers your previous GL account selections. To wipe out previous selections, don't hold down the CTRL key when you click the first time.

**NOTE**: Be sure to select the correct GL-account or accounts before you save. GL accounts can't easily be changed once saved. To change GLs, create a new promotion type to replace the old one, and uncheck the "*Available for new promotions*?" for the old promotion type.

**Select the default GL-account** for this promotion type. To save mouse clicks and prevent data entry errors, this account will automatically be selected when users create allowances. Users can override the default and select one of the other valid accounts selected in the previous screen:

| Ð                | *                  |                         | Activities | ітрм | Payments     | Box Files | Transactions |
|------------------|--------------------|-------------------------|------------|------|--------------|-----------|--------------|
| New              | New Promotion Type |                         |            |      |              |           |              |
| STEPS            |                    |                         |            |      |              |           |              |
| 🗸 1 Impact       |                    | Default Account         |            |      |              |           |              |
| 2 Valid Accounts |                    | Select Default Account. |            |      |              |           |              |
| 3 Def            | ault Acc           | ount                    |            | DEF  | AULT ACCOUNT | *         |              |
| 4 Cor            | nplete             |                         |            | 601  | 1 Trade Prom | otion     | •            |
|                  |                    |                         |            |      |              |           |              |

**NOTE**: If this is the second promotion type you are creating, NetSuite remembers your previous GL account selections.

To confirm this promotion type ONLY has the GL accounts you want, ALWAYS click on the down arrow and see the list of default accounts. This is a good way to see a list of the GL accounts you selected for your promotion type.

**NOTE**: Be sure to select the correct default GL-account before you save. This account can't easily be changed once saved. If you need to change this, you may have to create a new promotion type to replace the old one, and uncheck the "*Available for new promotions?*" for the old promotion type.

After these selections, click FINISH to save the record. Remember that you will not be able to change the GL-accounts after the promotion type is saved.

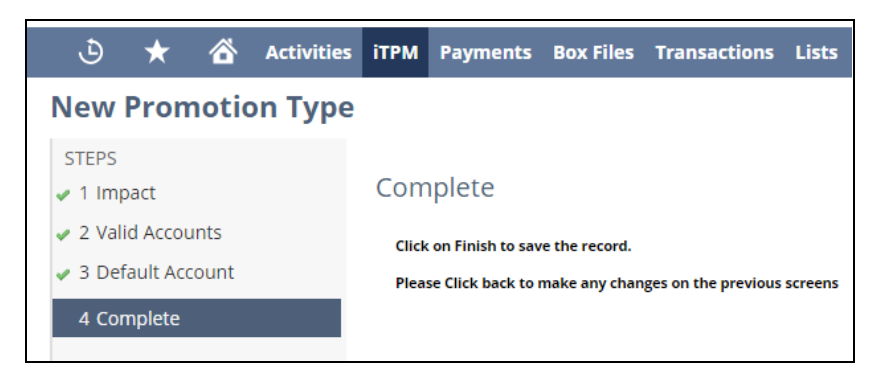

Version 25.1.2

| - iTPM Promotion Type                                             | 🔶 🌛 List Search                                                        |  |  |  |  |
|-------------------------------------------------------------------|------------------------------------------------------------------------|--|--|--|--|
| Scans (with only one GL acct)                                     |                                                                        |  |  |  |  |
|                                                                   |                                                                        |  |  |  |  |
|                                                                   |                                                                        |  |  |  |  |
| Primary Promo Information                                         |                                                                        |  |  |  |  |
| PROMOTION TYPE DESCRIPTION *                                      | FINANCIAL IMPACT *                                                     |  |  |  |  |
| Scans (with only one GL acct)                                     | Expense                                                                |  |  |  |  |
| OTHER REFERENCE CODE                                              | VALID ACCOUNTS *                                                       |  |  |  |  |
|                                                                   | 1000 Checking                                                          |  |  |  |  |
| SUBSIDIARY                                                        | 1002 Savings                                                           |  |  |  |  |
| CG Squared, Inc. : Honeycomb US-East                              | 1004 Payroll                                                           |  |  |  |  |
| METHODS OF PAYMENT *                                              | 1006 Petty Cash                                                        |  |  |  |  |
| - New - +                                                         | 1008 Cash on Hand                                                      |  |  |  |  |
| Bill-Back                                                         | DEFAULT ACCOUNT *                                                      |  |  |  |  |
| Net-Bill                                                          | 4009 Sales : Trade Protion (contra revenue) 🗢                          |  |  |  |  |
| Off-Invoice                                                       | NUMBER OF DAYS BEFORE AUTOCLOSURE                                      |  |  |  |  |
| Fixed Price                                                       |                                                                        |  |  |  |  |
| VALID MERCHANDISING TYPES *                                       | ✓ USE EVENT ACCRUAL DEBIT GLS IF PROMOTION IS NOT IN THE CURRENT YEAR? |  |  |  |  |
| - New +                                                           |                                                                        |  |  |  |  |
| Ad                                                                |                                                                        |  |  |  |  |
| Display                                                           |                                                                        |  |  |  |  |
| EDLP                                                              |                                                                        |  |  |  |  |
| Other                                                             |                                                                        |  |  |  |  |
| Additional Promo Information                                      |                                                                        |  |  |  |  |
|                                                                   |                                                                        |  |  |  |  |
|                                                                   |                                                                        |  |  |  |  |
| Show at Retail 2                                                  |                                                                        |  |  |  |  |
| VALUE FOR INDIRECTS?                                              |                                                                        |  |  |  |  |
| ✓ ALLOW SETTLEMENTS WHEN PROMOTION IS ACTIVE?                     | REQUIRE PROMOTION PERIOD SHARE                                         |  |  |  |  |
| DO NOT UPDATE LIABILITY BASED ON ACTUAL SHIPMENTS                 | DISCOUNT ITEM FOR OFF-INVOICE                                          |  |  |  |  |
| ✓ APPLY PERCENTAGE ALLOWANCES AS PERCENTAGE DISCOUNTS             | ▼ 12                                                                   |  |  |  |  |
| ✓ ONLY CREATE KPI AND ALLOWANCE FOR THE FIRST ITEM IN ITEM GROUP? | AUTO APPROVE L1 IF FUTURE CONDITION?                                   |  |  |  |  |
| TRACK ONLY, DO NOT APPLY OI, NB, FP TO SALES ORDERS               | PROCESS PLAN TO EXCLUDE ITEMS THAT WERE NOT SOLD IN THE LAST 52 WEEKS  |  |  |  |  |

**Best Practice:** Keep bill-back method-of-promotions separate from MOPs that can be applied to sales orders, like Off-invoice, net-bill, fixed-price, header discount and header surcharge. If you use iTPM to apply discounts to sales orders, keeping bill-backs in their own promotion types will speed processing of sales orders.

### See Section 1.4 for a description of each of these options.

**Recommendation:** Once you have promotions created using a promotion type, **do not change configurations for** *order dates, performance dates*, and checking '*Require estimated quantity*'. Changes can result in error messages and workflow issues:

**Note**: If you use *i*TPM to apply discounts to sales orders, we strongly recommend that you do not include the bill-back method of payment in any discount that gets applied to sales orders. Keeping these separate will reduce processing requirements.

/!\

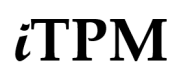

Why can't I check "Stackable?": This is a future enhancement candidate in our product roadmap.

**Will I be able to make changes to my saved Promotion Types?** You will be able to edit a few fields in your promotion type. Promotion types are mostly locked down to prevent invalid promotions, and unintended consequences from changes to GL-accounts, promotion dates, etc.

Changes to a promotion type do not automatically update saved promotions of this type. E.g., You remove some of your Valid Merchandising Types. Existing promotions with formerly valid merchandising types will not be changed. If you change how liability is calculated, you'll need to trigger the KPI Refresh to see those changes in the promotion KPIs. (This is automatically triggered when settlements are created, the promotion status changes, etc.)

Contact *i*TPM support if you have any questions on creating a new promotion type or the ramifications of editing an existing promotion type. We are glad to provide insight so you can make an informed decision and not inadvertently make changes that create issues for your *i*TPM users.

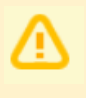

0

**Note:** When business needs change, **create a new promotion type to replace the old promotion type.** Next, **uncheck the box** *"Available for new promotions?"* on the old **promotion type.** This makes the promotion type no longer available in the drop-down menu when creating new promotions.

**Helpful Hint:** Don't forget to set up your promotion type for the accrual log if you want to keep track of how much estimated bill-back liability is open and should be covered by accruals. You can see accrual information for your promotion type under the ACCRUAL subtab. (See <u>Step 15: Configure Event-Based Accruals (Optional)</u>)

Note: If you check "Use Debit GLs from Event Accruals if promotion is not in current year", you must <u>populate GLs</u>.

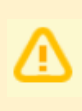

**Note:** Do not UNCHECK the "Available" check box on promotion types until all promotions with the promotion type are closed. Unchecking this box will prevent the CLOSE and REOPEN buttons to work on the promotion, and will also cause settlements to get stuck.
## ίTPM

### 4.6 Step 6: Setup Deduction Reason Codes & Other Attributes (optional)

To create new reason codes to manage your deductions,

- 1. Click on Click on *iTPM -> Setup -> Deduction Reason Codes -> New*
- 2. Enter the description for your reason code
- 3. Select the subsidiary (Required field)
- 4. Select the Expense Account to be used as the default expense account.
- 5. Optional: Select the APPROVER for this reason code. (You can auto-assign deductions based on the deduction's reason code.)

| - iTPM Deduction Reason Codes | \$ |                 | List Se |
|-------------------------------|----|-----------------|---------|
| Save <b>v</b> Cancel Reset    |    |                 |         |
| NAME *                        |    | SUBSIDIARY      |         |
| 1                             | ۵  |                 | •       |
| INACTIVE                      |    | EXPENSE ACCOUNT |         |
|                               |    |                 | -       |

To view a list of your reason codes, go to *iTPM -> Setup -> Deduction Reason Codes* 

| - iTPM Deduction Reason Codes List |                    |                                 |                                          |                       |   |  |  |  |
|------------------------------------|--------------------|---------------------------------|------------------------------------------|-----------------------|---|--|--|--|
| VIEW Default 🔻                     | Customize View     | v - iTPM Deduction Reason Codes |                                          |                       |   |  |  |  |
| FILTERS                            |                    |                                 |                                          |                       |   |  |  |  |
| STYLE<br>Normal 🔻                  |                    |                                 |                                          |                       |   |  |  |  |
|                                    | SHOW INACTIVES     | EDIT 💓                          |                                          | QUICK SORT            | • |  |  |  |
| EDIT   VIEW                        | INTERNAL ID NAME A | ID LAST MODIFIED                | SUBSIDIARY                               | EXPENSE ACCOUNT       |   |  |  |  |
| Edit   View                        | 2 Damages          | 2 1/12/2019 3:39 pm             | Honeycomb Holdings Inc. : Honeycomb Mfg. | 5040 Damaged Goods    |   |  |  |  |
| Edit   View                        | 4 Disputed         | 4 1/12/2019 3:40 pm             | Honeycomb Holdings Inc. : Honeycomb Mfg. | 6030 Bad Debt Expense |   |  |  |  |
| Edit   View                        | 6 Post Audit       | 6 1/12/2019 3:42 pm             | Honeycomb Holdings Inc. : Honeycomb Mfg. | 6030 Bad Debt Expense |   |  |  |  |

**Helpful Hint:** Changing the GL-account on existing deduction reason code records:

- Does NOT change any values in existing deduction records or resolutions.
- Is used ONLY as the default GL-account in the journal entry created using the EXPENSE button. The user can override this default.
- There are no issues with changing the GL-account on existing reason code records. Change the GL-account code as needed.

**Helpful Hint:** The reason code drop-down menu in the deduction is filtered to show only those reason codes from the subsidiary that match the subsidiary on the deduction. If you use the same reason codes in multiple subsidiaries, you'll need to create a separate reason code in each subsidiary.

**Helpful Hint:** Only users with the permission to EDIT custom lists will be able to create and edit the Deduction Research Status, Next Steps, and Group lists. These are changes typically done by your NetSuite Administrator.

**Note:** *i*TPM prevents you from using the *i*TPM open deduction GL account or *i*TPM Settlement account in reason codes.

0

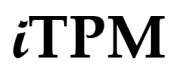

Note: If you have ANY deductions with a reason code value, we suggest creating a NEW REASON CODE rather than changing the description of an existing reason code.

- Changing the reason code **description** does NOT change any values in existing deduction records or resolutions.
- There are no issues with changing the GL-account on existing reason code records.
- Changing the description can result in the reason code filter not showing the correct number of deductions in the deduction list view.
- We suggest simply adding a new reason code.

Go to *iTPM-> Setup -> Deduction RESEARCH STATUS* and add new descriptions that you need. These values are just for filtering deduction lists and any custom reports you may create in NetSuite.

| - iTPM DDN Research Status List                             | List | Search | Audit Trail |
|-------------------------------------------------------------|------|--------|-------------|
| VIEW Default  Customize View New - iTPM DDN Research Status |      |        |             |
| C FILTERS                                                   |      |        |             |
| 🖹 🖹 🚼 🖶 SHOW INACTIVES EDIT 🔾 🗙 QUICK SORT                  |      | •      | TOTAL: 4    |
| EDIT   VIEW INTERNAL ID NAME A                              |      |        |             |
| Edit   View 2 Approved                                      |      |        |             |
| Edit   View 1 In Progress                                   |      |        |             |

Go to *iTPM-> Setup -> Deduction NEXT STEPS* and add new descriptions that you need. These values are just for filtering deduction lists and any custom reports you may create in NetSuite.

| - iTPM Deduction Next Steps List                             | List | Search | Audit Trail |
|--------------------------------------------------------------|------|--------|-------------|
| VIEW Default  Customize View New - iTPM Deduction Next Steps |      |        |             |
| C FILTERS                                                    |      |        |             |
| 🗈 🖻 둼 📄 SHOW INACTIVES EDIT 📿 🗴 QUICK SORT                   |      | •      | TOTAL: 5    |
| EDIT   VIEW INTERNAL ID NAME A                               |      |        |             |
| Edit   View 2 Contact Customer                               |      |        |             |
| Edit   View 3 Get Approval                                   |      |        |             |

Go to *iTPM-> Setup -> Deduction GROUP* and add new descriptions that you need. These values are just for filtering deduction lists and any custom reports you may create in NetSuite.

| - iTPM Deduction Group List                         |             | List         | Search | Audit Trail |
|-----------------------------------------------------|-------------|--------------|--------|-------------|
| VIEW Default  Customize View New - iTPM Deduction O | Group       |              |        |             |
| FILTERS                                             |             |              |        |             |
| 🖹 🖹 📘 📄 SHOW INACTIVES 🛛 EDIT 💽 🗙                   | QUICK       | SORT         | •      | TOTAL: 3    |
| EDIT   VIEW                                         | INTERNAL ID | NAME .       |        |             |
| Edit   View                                         | 1           | Food Service |        |             |
| Edit   View                                         | 3           | Other        |        |             |

**Note:** Department in the reason code overrides the department in the deduction when creating JE resolutions.

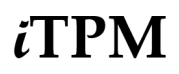

### 4.7 Step 7: Flag Items available for *i*TPM allowances

#### SKIP this step if you are ONLY configuring *I*TPM for deduction management.

To make items eligible for *i*TPM allowances,

1. Go to Lists-> Accounting -> Items (Use the "- iTPM item view for Available in iTPM?" view)

| ltems                                          |   |
|------------------------------------------------|---|
| • VIEW - iTPM item view for Available in iTPM? | • |
| FILTERS                                        |   |

- 2. **EDIT** an item you want to be available for iTPM allowances.
- Go to the *iTPM subtab*, and check the box, "Allow in iTPM?" See also 1.17 'Dummy items' for lump sum

|                                                           | 0         |                    |                   |                           |                      |                      |                    |                 |                                 |                             |                  |          |
|-----------------------------------------------------------|-----------|--------------------|-------------------|---------------------------|----------------------|----------------------|--------------------|-----------------|---------------------------------|-----------------------------|------------------|----------|
| Inventory Item                                            | Q,        |                    |                   |                           |                      |                      |                    |                 |                                 | •                           | > U              | st Searc |
| OFF00008                                                  |           |                    |                   |                           |                      |                      |                    |                 |                                 |                             |                  |          |
| Edit Back Print I                                         | Label     | 🕂 🔹 Actio          | ons <del>-</del>  |                           |                      |                      |                    |                 |                                 |                             |                  |          |
| Primary Information                                       |           |                    |                   |                           |                      |                      |                    |                 |                                 |                             |                  |          |
| INTERNAL ID<br>550                                        |           |                    |                   | VENDOR NAME               | CODE                 |                      |                    | PURCI<br>Each   | HASE UNITS                      |                             |                  |          |
| ITEM NAME/NUMBER<br>OFF00008                              |           |                    |                   | UNITS TYPE<br>Ea/Case(12) |                      |                      |                    | SALE I<br>Each  | JNITS                           |                             |                  |          |
| UPC CODE                                                  |           |                    |                   | STOCK UNITS<br>Each       |                      |                      |                    | SUBIT           | EM OF                           |                             |                  |          |
| DISPLAY NAME/CODE<br>Scotch Magic Tape Refill Rolls 6 Pa  | ack       |                    |                   |                           |                      |                      |                    |                 |                                 |                             |                  |          |
| Classification                                            |           |                    |                   |                           |                      |                      |                    |                 |                                 |                             |                  |          |
| DEPARTMENT                                                |           |                    |                   | CLASS<br>Accessories      |                      |                      |                    | LOCA            | TION                            |                             |                  |          |
| SUBSIDIARY<br>Honeycomb Holdings Inc.<br>INCLUDE CHILDREN |           |                    |                   |                           |                      |                      |                    |                 |                                 |                             |                  |          |
| <u>P</u> urchasing/Inventory Sales<br>✓ ALLOW IN ITPM?    | / Pricing | <u>A</u> ccounting | <u>W</u> eb Store | <u>R</u> elated Records   | <u>Communication</u> | Pr <u>e</u> ferences | System Information | C <u>u</u> stom | <u>M</u> anufacturer's Warranty | <u>I</u> tem Status Details | Seria <u>l</u> s | iŢPM     |

Every item with this checked will appear in the list when adding new allowances to an *i*TPM promotion: If the *i*TPM subtab is not on your item form, go to <u>Helpful Hints: How to make the iTPM subtab visible</u>

Note: Unchecking the "Allow in iTPM?" checkbox for an item DOES NOT remove this item from existing *i*TPM allowances. Unchecking this box ONLY prevents this item from being available for new allowances created AFTER you uncheck the box.

*i***TPM does NOT filter out items with a zero price** when creating NetSuite item groups. If the *"Allow in iTPM?"* is checked, the item will be skipped if used to create *i*TPM allowances.

**Do not make any items used for** *i***TPM allowances inactive** before all settlements to that promotion are done. Inactive items in a promotion will cause the promotion to get stuck in processing status. Email <a href="mailto:support@cgsquared.com">support@cgsquared.com</a> if you need to make *i*TPM items inactive.

**Helpful Hint:** To save data entry time, you can set up a custom item list view where *"Allow in iTPM?"* is one of the columns. Turn on grid editing, and simply click the checkbox in the row.

**Note:** *i***TPM does not work with Kits before** *i***TPM version 2024.2.2.** Supported unit types are inventory, assembly, and non-inventory items for sale, and now also Kits. If UOM is missing in the item record, *i***TPM** assumes a unit-of-measure conversion factor of 1.0.

### 4.8 Step 8: Create NetSuite Item Groups for Allowances (Optional)

#### SKIP this step if you are ONLY configuring *i*TPM for deduction management.

If you have two or more items that you always promote together, you have the option to create *i*TPM allowances using the standard NetSuite Item Group. To create a group item:

- 1. Go to *Lists ->Accounting -> Items -> New*
- 2. On the New Item page, select "Item Group"
- 3. Enter a description for your item group.
- 4. Under the *manufacturing* or the *Purchasing / Inventory* subtab, look for the *COMPONENTS* sublist. Add all of the items you want in this item group.
  - Note: For promotion planning, we suggest all of the items in a group have these attributes:
    - a. The same unit type and the same sales unit.
    - b. All items promoted with the same allowance level, i.e., \$2.40 a case
- 5. Under the *i*TPM subtab, **check** "*Available in i*TPM?"
- 6. If the iTPM subtab isn't visible: <u>Helpful Hints: How to make the iTPM subtab visible</u>
- 7. *Save* your NetSuite item group.
  - Note 1: If any items don't have "Available for iTPM?" checked, iTPM will check this checkbox.

| Item Group Q       Save     Cancel   Reset                  |                                               |                                                                                                    |                                                               | List S                                  | Search | Customize | More |
|-------------------------------------------------------------|-----------------------------------------------|----------------------------------------------------------------------------------------------------|---------------------------------------------------------------|-----------------------------------------|--------|-----------|------|
| Primary Information                                         |                                               |                                                                                                    |                                                               |                                         |        |           |      |
| CUSTOM FORM<br>Z -Manufactured Item                         | 1                                             | UPC CODE                                                                                           |                                                               |                                         |        |           |      |
| ITEM NAME/NUMBER * Example NetSuite Item Group with 2 items |                                               | DISPLAY NAME/CODE                                                                                  |                                                               |                                         |        |           |      |
| DESCRIPTION                                                 |                                               | VENDOR NAME/CODE                                                                                   |                                                               |                                         |        |           |      |
|                                                             | le le                                         | SUBITEM OF                                                                                         |                                                               | •                                       | Ľ      |           |      |
| Classification                                              |                                               |                                                                                                    |                                                               |                                         |        |           |      |
|                                                             | • +<br>• +<br>• +                             | SUBSIDIARY<br>Honeycomb Holdings<br>Honeycomb Holdings<br>Honeycomb Holdings<br>Honeycomb Holdings | Inc.<br>Inc. : Honeycor<br>Inc. : Honeycor<br>Inc. : Honeycor | mb US-Centr<br>mb US-East<br>mb US-West | ral    |           |      |
| Purchasing / Inventory Manufacturing                        | g <u>C</u> ommunication P <u>r</u> e          | ferences C <u>u</u> stom                                                                           | <u>S</u> erials <u>i</u> T                                    | ГРМ                                     |        |           |      |
| REFERENCE START/END LINES ON PICKING T                      | ICKETS                                        | DISPLAY COMPONE                                                                                    | NTS ON TRANSA                                                 | CTIONS                                  |        |           |      |
| ITEM *                                                      | DESCRIPTION                                   |                                                                                                    |                                                               | QUANTITY                                | UNIT   | S SCHED   | ULE  |
| ACC00002                                                    | Digital Single Line Telephone (               | 4400) for support calls                                                                            |                                                               | 1                                       | Ea     |           |      |
| ACC00004 😻 🖸                                                | Merlin 4412D: The most power<br>display phone | rful features avail in a 12                                                                        | button                                                        | 1                                       | Ea     |           |      |
| Add X Cancel + Insert                                       | TRemove                                       |                                                                                                    |                                                               |                                         |        |           |      |

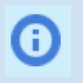

**Helpful Hint:** *i*TPM shows both the item name and description, so don't duplicate the name in the description, as it will display twice in the promotion planning rows Go to Creating Promotions using Item Groups to see item group limitations.

### 4.9 Step 9: Sales Order default, SO report & review SO form setting

#### \*\* SKIP this step if you are ONLY configuring *i*TPM for deduction management. \*\*

If you do not anticipate using *i*TPM to apply off-invoice or net-bill allowances to your orders, you can skip to 4.10 <u>Step 10</u>.

*i*TPM has a script that runs in the background that applies off-invoice and net-bill to orders. This script ONLY runs if the user checks the "apply *i*TPM allowances" checkbox, and only when the order is saved when the checkbox is checked.

**Task 1:** We suggest you default your sales order form to have the "apply *i*TPM allowances" checkbox checked by default when creating new sales orders. For details, go to the <u>option to auto-apply iTPM</u> <u>allowances to new sales orders</u>.

**Task 2:** (Optional) We recommend the default order status is "*Pending Approval*". Sales orders should be reviewed before fulfillment to ensure allowances have been correctly applied.

To change the default sales order status, click on **Setup -> Accounting -> Accounting Preferences**, then click on the **Order Management sublist** to see a list of preferences.

| Ð               | * 🗳              | Activities  | ітрм          | Payments   |
|-----------------|------------------|-------------|---------------|------------|
| Accour          | nting P          | referenc    | es            |            |
| Save            | Cancel           | Reset       |               |            |
| <u>G</u> eneral | <u>l</u> tems/Tr | ansactions  | <u>O</u> rder | Management |
| Sales           | s Orders         |             |               |            |
| DEF             | AULT SALES C     | RDER STATUS |               |            |

**Task 3:** Ask your iTPM team to deploy - *iTPM UE Salesorder Apply Discount* if you want the sales order to be re-priced everytime you save a sales order that is in Pending Approval or Pending Fulfillment status.

**Note:** We suggest *Pending Approval* as the default status to reduce the chance that an order is fulfilled BEFORE the *i*TPM off-invoice and bill-back allowances are applied to the sales order.

**Helpful Hint**: You can create a custom script to have the sales order automatically repriced by *i*TPM every time the sales order is saved when the SO is in *pending approval* and *pending fulfillment* status. Email support@cgsquared.com, or go to <u>www.i-TPM.com/apply-off-invoice</u> for more details.

0

#### Task 4: Important! Make sure the field "iTPM discounts applied?" is applied to your sales order.

If you skipped a few updates to *i*TPM and your organization uses *i*TPM to apply off-invoice discounts to sales orders, you should confirm that the "*iTPM Discounts Applied*?" field is applied to the sales order transaction lines.

- Go to Customizations->List/Records & Fields ->Transaction Line Field
- Select "iTPM Discounts Applied?"

| Tra | Transaction Line Fields         |               |                                |             |           |  |  |
|-----|---------------------------------|---------------|--------------------------------|-------------|-----------|--|--|
|     | New                             |               |                                |             |           |  |  |
|     | FILTERS                         |               |                                |             |           |  |  |
|     |                                 | SHOW INACT    | TIVES                          |             |           |  |  |
| #   | DESCRIPTION                     | FROM BUNDLE A | ID                             | INTERNAL ID | TYPE      |  |  |
| 14  | iTPM<br>Discounts<br>Applied? 🖴 | 312604        | custcol_itpm_discounts_applied | 8216        | Check Box |  |  |

• Click the "Apply to Forms" button

| Transaction Line Field <sup>음</sup> |           |  |  |  |  |
|-------------------------------------|-----------|--|--|--|--|
| Apply to Forms                      | Actions 🔻 |  |  |  |  |
| LABEL<br>iTPM Discounts Applie      | ed?       |  |  |  |  |
| ID<br>custcol_itpm_discount         | s_applied |  |  |  |  |
|                                     |           |  |  |  |  |

• Make sure this field is applied to your sales order form.

| Items · Expenses ·<br>Mark All Unmark All Reset Labels |                             |          |
|--------------------------------------------------------|-----------------------------|----------|
| FORM NAME                                              | FORM TYPE V                 | SHOW     |
| Z - Work Order                                         | Work Order                  |          |
| Work Order with Quality Control                        | Work Order                  |          |
| HM Vendor Return Authorization                         | Vendor Return Authorization |          |
| HM Transfer Order                                      | Transfer Order              |          |
| BOGO Online Order - Cash Sale                          | Sales Order (External)      | ✓        |
| Distribution Online Order                              | Sales Order (External)      | <b>*</b> |
| Distribution Online Cash Sale                          | Sales Order (External)      | <b>*</b> |
| Custom Online Order - Cash Sale                        | Sales Order (External)      | <b>*</b> |
| Z - HM Sales Order Form                                | Sales Order                 | ✓        |
| Multi-Ship To / Multi Location Order                   | Sales Order                 | <b>*</b> |
| HM Sales Order - Cash Sale                             | Sales Order                 | ✓        |
| Z - HM Cash Sale                                       | Sales Order                 | <        |
| Custom Sales Order - Invoice                           | Sales Order                 | <        |
| HM Sales Order Form                                    | Sales Order                 | <b>*</b> |
| Basic Sales Order Form                                 | Sales Order                 | <        |
| HM Sales Order - Gross Profit                          | Sales Order                 | ✓        |

Version 25.1.2

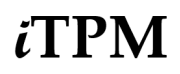

**Task 5**: Configure the report under the *iTPM\_Discounts* subtab on the sales order so it knows which field on your report is the customer's requested EDI price. This price is used and compared to the sales order price and the net price *i*TPM calculates. Note: This report still will work if both fields are blank, or if the EDI price field is populated and the EDI UOM field is blank.

| Script Deployment                                                            |                                                            |
|------------------------------------------------------------------------------|------------------------------------------------------------|
| Edit Back Actions -                                                          |                                                            |
| SCRIPT<br>- iTPM SU SO EDI Report                                            | STATUS<br>Released                                         |
| TITLE<br>- iTPM SU SO EDI Report                                             | EVENT TYPE                                                 |
| ID<br>customdeploy_itpm_su_so_edi_report                                     | LOG LEVEL<br>Debug                                         |
| ✓ DEPLOYED                                                                   | EXECUTE AS ROLE Current Role AVAILABLE WITHOUT LOGIN       |
|                                                                              | URL<br>/app/site/hosting/scriptlet.nl?script=1944&deploy=1 |
| <u>A</u> udience • <u>L</u> inks <u>Parameters •</u> <u>E</u> xecution Log • | System Notes                                               |
| - ITPM EDI UOM FIELD INTERNAL ID<br>custcol_itpm_edi_uom                     | - ITPM EDI PRICE FIELD INTERNAL ID custcolreq_price        |

**Task 5** (Optional): If your organization doesn't have a field to store the customer requested price, you can create a new field for the lines on a sales order. (**This is a task typically not required for iTPM.**)

Here is how to add a new EDI/Customer Requested Price Column field to sales order lines:

#### NetSuite Home Page > Customization > List, Records & Fields > Transaction Line Fields > New

After that a new transaction line field page gets opened.

Add the data as shown in the screenshot below, and click "Save & Apply to Forms".

| Transaction Line Field                                                        |                                  |
|-------------------------------------------------------------------------------|----------------------------------|
| Save & Apply to Forms Cancel Change ID Apply to Forms                         | Actions -                        |
| LABEL *                                                                       | TYPE                             |
| EDI Price                                                                     | Decimai Number                   |
| ID<br>custcol_edi_price                                                       | LIST/RECORD                      |
| INTERNAL ID<br>11571                                                          | STORE VALUE USE ENCRYPTED FORMAT |
| OWNER                                                                         | INACTIVE                         |
| Vijay Kanithi 🔹                                                               |                                  |
| DESCRIPTION                                                                   |                                  |
| Customer Price Field.                                                         |                                  |
| Applies To Display Validation & Defaulting Sourcing & Filtering Access Transl | ation <u>H</u> istory            |
| EXPENSE                                                                       | PRINT ON RETURN FORM             |
| PURCHASE ITEM TRANSFER ORDER                                                  | STORE WITH ITEM GROUPS           |
| SALE ITEM                                                                     | GROUP ON INVOICES                |
| OPPORTUNITY ITEM INVENTORY ADJUSTMENTS                                        |                                  |

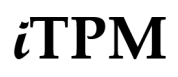

**Task 6** (Optional): If your organization uses *i*TPM to apply discounts to sales orders, deploy the "- *iTPM UE Salesorder Apply Discount*" script. This script will check the "*Apply iTPM Discounts*" checkbox on the sales order when the sales order is saved and the sales order status is "*Pending Approval*" or "*Pending Fulfillment*". See the *iTPM Relase & Install User Guide*, section 2.3 D for more detailed instructions.

| Script Deplo | oyments     |                   |                                         |   |                      |                    |
|--------------|-------------|-------------------|-----------------------------------------|---|----------------------|--------------------|
| FILTERS      |             |                   |                                         |   |                      |                    |
| - All -      |             | STATUS<br>- All - | RECORD TYPE Sales Order                 | • | API VERSION          | SCRIPT<br>- All -  |
| SHOW UNDEPL  | OYED        |                   |                                         |   |                      |                    |
| DEPLOYED     | INTERNAL ID | EDIT   VIEW       | ID                                      |   | SCRIPT A             |                    |
| ~            | 12382       | Edit   View       | customdeploy_itpm_so_nboi_processing    |   | - iTPM - NBOI Proc   | cessing            |
| ~            | 12362       | Edit   View       | customdeploy_itpm_so_sublists_oinb      |   | - iTPM - Sublists -C | DI NB              |
|              | 12256       | Edit   View       | customdeploy_itpm_tran_clientmethods    |   | - iTPM Transaction   | Client Methods     |
|              | 12498       | Edit   View       | customdeploy_itpm_ue_so_apply_dis_check |   | - iTPM UE Saleson    | der Apply Discount |

**Task 7** (Optional): If your organization uses *i*TPM to apply discounts to sales orders, customize your sales order so that the "*Apply iTPM Discounts*" checkbox on the sales order is checked by default when the sales order is created.

| Screen Fi         | <mark>elds <u>A</u>c</mark>                                                                                                    | ctions                                                                                                    | S <u>u</u> blists                                                                                                    | Su <u>b</u> list I                                                                                                    | Fields <u>F</u>                                                                                                    | rinting Field                                                                                                    | s <u>C</u> ı                                                                                                    | ustom Code                                                                                                    | <u>R</u> oles                                                                                                    | <u>L</u> ink                                                                                                    |
|-------------------|----------------------------------------------------------------------------------------------------|----------------------------------------------------------------------------------------------------|----------------------------------------------------------------------------------------------------|----------------------------------------------------------------------------------------------------|----------------------------------------------------------------------------------------------------|----------------------------------------------------------------------------------------------------|----------------------------------------------------------------------------------------------------|----------------------------------------------------------------------------------------------------|----------------------------------------------------------------------------------------------------|----------------------------------------------------------------------------------------------------|
| n• <u>I</u> tems• | Pr <u>o</u> motior                                                                                                    | ns A <u>d</u>                                                                                                    | dress •                                                                                                    | Shippi <u>ng</u> •                                                                                                    | M <u>e</u> ssage                                                                                                    | es • Custo                                                                                                    | m• i1                                                                                                    | <b>PM</b> • Total                                                                                                    | Box •                                                                                                    |                                                                                                    |
| love To Top       | Move                                                                                                    | To Bott                                                                                                    | tom                                                                                                    | New Field                                                                                                    |                                                                                                    |                                                                                                    |                                                                                                    |                                                                                                    |                                                                                                    |                                                                                                    |
|                   |                                                                                                    |                                                                                                    |                                                                                                    |                                                                                                    |                                                                                                    |                                                                                                    |                                                                                                    |                                                                                                    |                                                                                                    |                                                                                                    |
| LABEL             |                                                                                                    |                                                                                                    | SF                                                                                                    | HOW MAI                                                                                                    | NDATORY                                                                                                    | DISPLAY TY                                                                                                    | ΡE                                                                                                    | CHECK BOX                                                                                                    | K DEFAULT                                                                                                    |                                                                                                    |
| Settlement Re     | ecord                                                                                                    |                                                                                                    |                                                                                                    |                                                                                                    |                                                                                                    | Normal                                                                                                    | -                                                                                                    |                                                                                                    |                                                                                                    |                                                                                                    |
| Promotion / D     | eal (2)                                                                                                    |                                                                                                    |                                                                                                    |                                                                                                    |                                                                                                    | Normal                                                                                                    | -                                                                                                    |                                                                                                    |                                                                                                    |                                                                                                    |
| Apply iTPM D      | iscounts                                                                                                    |                                                                                                    | •                                                                                                    | <ul> <li>Image: A set of the set of the</li></ul> |                                                                                                    | Normal                                                                                                    | -                                                                                                    | Checked                                                                                                    |                                                                                                    | •                                                                                                    |
| iTPM Discoun      | ts Applied                                                                                                    |                                                                                                    | •                                                                                                    | <ul> <li>Image: A set of the set of the</li></ul> |                                                                                                    | Disabled                                                                                                    | -                                                                                                    | Use Field D                                                                                                    | efault                                                                                                    | -                                                                                                    |
| Remove iTPN       | 1 Discounts                                                                                                    |                                                                                                    | •                                                                                                    | <ul> <li>Image: A set of the set of the</li></ul> |                                                                                                    | Normal                                                                                                    | -                                                                                                    | Use Field D                                                                                                    | efault                                                                                                    | •                                                                                                    |
| Auto-create de    | eduction on                                                                                                    | first save                                                                                                    | ə?                                                                                                    |                                                                                                    |                                                                                                    | Normal                                                                                                    | -                                                                                                    | Use Field D                                                                                                    | efault                                                                                                    | •                                                                                                    |
| No Overlappir     | ng promotior                                                                                                    | ns / items                                                                                                    | s / C                                                                                                    | <ul> <li>Image: A set of the set of the</li></ul> |                                                                                                    | Normal                                                                                                    | -                                                                                                    | Use Field D                                                                                                    | efault                                                                                                    | •                                                                                                    |
| SKIP fixed-pri    | ce discounts                                                                                                    | s for this                                                                                                    | sale                                                                                                    | <ul> <li>Image: A set of the set of the</li></ul> |                                                                                                    | Normal                                                                                                    | -                                                                                                    | Use Field D                                                                                                    | efault                                                                                                    | -                                                                                                    |
| DO NOT appl       | y/remove iTl                                                                                                    | PM disco                                                                                                    | ount                                                                                                    | /                                                                                                    |                                                                                                    | Normal                                                                                                    | -                                                                                                    | Use Field D                                                                                                    | efault                                                                                                    | •                                                                                                    |
|                   | Screen Fi<br>n • Items •<br>Iove To Top<br>LABEL<br>Settlement Re<br>Promotion / D<br>Apply iTPM D<br>iTPM Discour<br>Remove iTPM<br>Auto-create d<br>No Overlappir<br>SKIP fixed-pri<br>DO NOT appl | Screen Fields       Addition         n •       Items •       Promotion         love To Top       Move         LABEL       Settlement Record         Promotion / Deal (2)       Apply iTPM Discounts         iTPM Discounts Applied       Remove iTPM Discounts         Auto-create deduction on       No Overlapping promotion         SKIP fixed-price discounts       DO NOT apply/remove iT | Screen Fields       Actions         n •       Items •       Promotions       Additional Additional Additicenters additenters additenters additional Additina Additional Add | Screen Fields       Actions       Sublists         n • Items • Promotions       Address •         Iove To Top       Move To Bottom         LABEL       SH         Settlement Record       Image: Settlement Record         Promotion / Deal (2)       Image: Settlement Record         Apply iTPM Discounts       Image: Settlement Record         ITPM Discounts       Image: Settlement Record         No Overlapping promotions / items / C       Image: Settlement Record         No Overlapping promotions / items / C       Image: Settlement Record         No Overlapping promotions / items / C       Image: Settlement Record         DO NOT apply/remove iTPM discount       Image: Settlement Record                                                                                                    | Screen Fields       Actions       Sublists       Sublists         n •       Items •       Promotions       Address •       Shipping •         Iove To Top       Move To Bottom       New Field         LABEL       SHOW       MAI         Settlement Record | Screen Fields       Actions       Sublists       Sublists       Sublist Fields       F         n • Items • Promotions       Address • Shipping • Message         love To Top       Move To Bottom       New Field         LABEL       SHOW       MANDATORY         Settlement Record       Image: Settlement Record       Image: Settlement Record       Image: Settlement Record         Promotion / Deal (2)       Image: Settlement Record       Image: Settlement Record       Image: Settlement Record       Image: Settlement Record         ITPM Discounts       Image: Settlement Record       Image: Settlement Record< | Screen Fields       Actions       Sublists       Sublist Fields       Printing Field         n · Items · Promotions       Address · Shipping · Messages · Custor         love To Top       Move To Bottom       New Field         LABEL       SHOW       MANDATORY       DISPLAY TY         Settlement Record       Image: Normal       Normal         Promotion / Deal (2)       Image: Normal       Normal         Apply iTPM Discounts       Image: Normal       Normal         ITPM Discounts Applied       Image: Normal       Normal         Auto-create deduction on first save?       Image: Normal       Normal         No Overlapping promotions / items / C       Image: Normal       Normal         DO NOT apply/remove iTPM discount       Image: Normal       Normal | Screen Fields       Actions       Sublists       Sublist Fields       Printing Fields       Cu         n • Items • Promotions       Address • Shipping • Messages • Custom • IT         love To Top       Move To Bottom       New Field         LABEL       SHOW       MANDATORY       DISPLAY TYPE         Settlement Record       Image: Normal       Image: Normal       Image: Normal         Promotion / Deal (2)       Image: Normal       Image: Normal       Image: Normal         Apply ITPM Discounts       Image: Normal       Image: Normal       Image: Normal         ITPM Discounts Applied       Image: Normal       Image: Normal       Image: Normal       Image: Normal         Auto-create deduction on first save?       Image: Normal       Image: Normal | Screen Fields       Actions       Sublists       Sublist Fields       Printing Fields       Custom Code         n • Items • Promotions       Address • Shipping • Messages • Custom • ITPM • Total         love To Top       Move To Bottom       New Field         LABEL       SHOW       MANDATORY       DISPLAY TYPE       CHECK BOX         Settlement Record       Image: Checked       Normal       Image: Checked       Image: Checked         Promotion / Deal (2)       Image: Checked       Image: Checked       Image: Checked       Image: Checked         ITPM Discounts       Image: Checked       Image: Checked       Image: Checked       Image: Checked         ITPM Discounts       Image: Checked       Image: Checked       Image: Checked       Image: Checked         ITPM Discounts       Image: Checked       Image: Checked       Image: Checked       Image: Checked         ITPM Discounts       Image: Checked       Image: Checked       Image: Checked       Image: Checked       Image: Checked         ITPM Discounts       Image: Checked       Image: Checked       Image: Checked       Image: Checked       Image: Checked         Remove iTPM Discounts       Image: Checked       Image: Checked       Image: Checked       Image: Checked       Image: Checked       Image: Checked       Image: | Screen Fields       Actions       Sublists       Sublist Fields       Printing Fields       Qustom Code       Roles         n · Items · Promotions       Address · Shipping · Messages · Custom · iTPM · Total_Box ·         love To Top       Move To Bottom       New Field         LABEL       SHOW       MANDATORY       DISPLAY TYPE       CHECK BOX DEFAULT         Settlement Record       Image: Constant in the state in the state in th |

### 4.10 Step 10: Set up *i*TPM roles and permissions

You have two ways to give users access to *i*TPM:

- Customize standard *TPM* roles. (See instructions in this section and <u>example iTPM roles in section 5.2</u>)
- Add permissions to your existing roles. (See <u>5.0 Setup Permissions</u>)
- See <u>1.14 Promotion Approval Permissions, Thresholds and Auto-approve</u> for planning roles.

#### Use these steps to customize standard *i*TPM roles for your users:

- 1. **Decide what** *i***TPM roles you need**, and what users will be assigned to those roles. Chapter 5 describes our *i*TPM roles and permissions in detail.
- 2. Use the NetSuite Admin role to VIEW the *i*TPM standard role you want to customize:

#### Manage Roles List S VIEW Default 💌 **Customize View** New Role **FILTERS** 🖻 🔁 Ð - — Fiix Cmms Integration Role 🚽 🔇 💙 SHOW INACTIVES TOTAL: EDIT INTERNAL ID NAME . FROM BUNDLE CUSTOM/STANDARD CENTER TYPE Customize 1193 - iTPM Administrator 🗎 312604 Custom Accounting Center - iTPM Broker (Adv. Partner Center, only Planning) 🖴 Customize 1200 312604 Custom Advanced Partner Cente 1204 - iTPM Customer Service 🗎 312604 Customize Custom Support Center Fdit 1201 - iTPM Deduction Approver 312604 Custom Sales Center 1192 - iTPM Deductions 312604 Custom Accounting Center Customize 1194 - iTPM Planning, Settlements, DDNs (non-admin) 312604 Customize Custom Accounting Center Customize 1202 - iTPM Promotion Planner 🗎 312604 Sales Center Custom Edit 1196 - iTPM Promotion Planner & Approve (+backdated) 312604 Custom Sales Center - iTPM Promotion Planner & Approve ALL 312604 Edit 1195 Custom Sales Center Customize 1205 - iTPM Promotion Planner & Standard Approver 🖴 312604 Sales Center Custom Customize 1197 - iTPM Settlements & Deductions 🗎 312604 Custom Accounting Center Customize - iTPM Settlements & Deductions MINUS Apply Void 🗎 1198 312604 Custom Accounting Center Customize 1203 - iTPM Support Admin, 312604 Classic Center Custom - iTPM View Only 312604 Customize 1199 Custom Sales Center

#### Setup -> Users/Roles -> Manage Roles

#### 3. Customize the standard role, and change permissions as necessary.

- Click CUSTOMIZE next to the standard iTPM role
- Change permissions as needed (OPTIONAL)
- Change the name of your role: Example, change - *iTPM Promotion Planner* to *MyCompany iTPM Planner*
- Click "SAVE"
   (If the role is unlocked, you should use SAVE AS so you don't overwrite the existing role.)
- You now have a new customized role for your *i*TPM users.
- Note the CONTROL CENTER for your customized role. You'll need this for the next step.

Version 25.1.2

4. If *i*TPM is not already visible for that role and center, add your new custom *i*TPM role to the NetSuite Control center of that role's center:

- A. Customization -> Centers & Tabs -> Center Tabs
- B. Find *i*TPM in the list and click *EDIT* next to the accounting center of your custom role:

| Center | Tabs   |                         |             |
|--------|--------|-------------------------|-------------|
| New    |        |                         |             |
|        |        |                         |             |
|        |        |                         |             |
| EDIT   | NAME 🛦 | CENTER TYPE             | FROM BUNDLE |
| Edit   | iTPM   | Accounting Center       | 312604      |
| Edit   | iTPM   | Sales Center            | 312604      |
| Edit   | iTPM   | Classic Center          | 312604      |
| Edit   | iTPM   | Support Center          | 312604      |
| Edit   | iTPM   | Advanced Partner Center | 312604      |
| Edit   | iTPM   | Executive Center        | 312604      |

### double down arrows

Click the AUDIENCE subtab then the

<u>Content</u>

Audience <u>Translation</u>

dual names or group names to give others access

| ROLES Select All                   |   |
|------------------------------------|---|
| - iTPM Promotion Approver          |   |
| - iTPM Promotion Approver (custom) |   |
| - iTPM Promotion Planner           | - |
| - iTPM Promotion Planner (custom)  |   |

C. In NetSuite One-World accounts, click the <sup>™</sup> double down arrows. In the left window, click on every role that you want to have access to iTPM in the Control Center. The role will appear in the window on the right. Then click *DONE*.

| Choose Roles                         |    |                                      | × |
|--------------------------------------|----|--------------------------------------|---|
| Search                               |    |                                      |   |
| Click Selection to Add               |    | Current Selections                   |   |
| → - iTPM Promotion Approver          | •  | × - iTPM Promotion Approver          |   |
| → - iTPM Promotion Approver (custom) |    | × - iTPM Promotion Approver (custom) |   |
| → - iTPM Promotion Planner           |    | × - iTPM Promotion Planner           |   |
| → - iTPM Promotion Planner (custom)  |    | × - iTPM Promotion Planner (custom)  |   |
| → - iTPM View Only                   |    | × - iTPM View Only                   |   |
| → - iTPM View Only (custom)          |    | × - iTPM View Only (custom)          |   |
| → 03: Inside Sales                   |    |                                      |   |
| → 03: VP Sales                       |    |                                      |   |
| ➔ Customer Service Rep - Sales       |    |                                      |   |
| ➔ Inside Sales Rep - Basic           |    |                                      |   |
| → Sales Administrator                | н. |                                      |   |
| → Sales Manager                      |    |                                      |   |
| → Sales Person                       | •  |                                      |   |
| Done Cancel                          |    |                                      |   |

Version 25.1.2

**D.** For NON One-World accounts, hold down the CONTROL key and click on roles you want

| Save V                                  | Cancel Change ID Actions                                     |
|-----------------------------------------|--------------------------------------------------------------|
| ABEL *                                  |                                                              |
| ITPM                                    |                                                              |
| D                                       |                                                              |
| custcentertab                           | _itpm_accounting_center                                      |
| <u>C</u> ontent                         | Audience Translation                                         |
| Select individu                         | al names or group names to give others access to this Custom |
|                                         | Select All                                                   |
|                                         | ninistrator                                                  |
| - ITPM Adr                              |                                                              |
| - ITPM Adm                              | hinistrator (custom)                                         |
| - ITPM Adm                              | ninistrator (custom)                                         |
| - iTPM Adn<br>- iTPM Adn<br>- iTPM Sett | ninistrator (custom)<br>lements & Deductions                 |

E. When done adding roles, click SAVE.

to have access.

5. Use the NetSuite Admin role to assign the appropriate *i*TPM roles to your users.

#### Setup -> Users/Roles -> Manage Users

Example below: Sales manager has been given the *i*TPM Promotion Planner role

| <u>C</u> ommunication | <u>A</u> ddress | <u>H</u> uman Resources | <u>T</u> ime Tracking | Commission | <u>R</u> elated Records | <u>M</u> arketing | • Access |
|-----------------------|-----------------|-------------------------|-----------------------|------------|-------------------------|-------------------|----------|
| GIVE ACCESS           |                 |                         |                       |            |                         |                   |          |
| Roles · Global        | Permissions     | Histor <u>y</u> •       |                       |            |                         |                   |          |
| ROLE                  |                 |                         |                       |            |                         |                   |          |
| - iTPM Promotion F    | Planner         |                         |                       |            |                         |                   |          |
| Sales Manager         |                 |                         |                       |            |                         |                   |          |

**Helpful Hint:** Customizing *i*TPM roles to provide access may be less work than using <u>Chapter 4</u> to add the appropriate permissions to your existing NetSuite roles. If you choose to add *i*TPM permissions to your existing NetSuite roles, users will not need to switch roles to use *i*TPM.

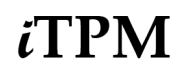

6. If *i*TPM reports are not already visible and accessible to your new custom role, **here's how to grant your custom role access to** *i***TPM reports.** 

When you create a custom *i*TPM role, your roles should have access by default. However, if your new custom roles don't have access, follow these steps. Using the NetSuite Admin role:

A. Go to Reports -> Saved reports -> All Saved reports to get a list of reports

| Sav                        | ved Reports     |                                                                                     |
|----------------------------|-----------------|-------------------------------------------------------------------------------------|
| New                        |                 |                                                                                     |
|                            | RS              |                                                                                     |
| OWNE<br>- All -            | R               | STYLE FROM BUNDLE                                                                   |
|                            |                 |                                                                                     |
| SHOW                       | VINACTIVES EDIT | (X)                                                                                 |
| EDIT   VIEW                | VINACTIVES EDIT | DESCRIPTION                                                                         |
| EDIT   VIEW<br>Edit   View | VINACTIVES EDIT | DESCRIPTION<br>Report that displays the aging of open deductions for each customer. |

Alternative: Run the report and click

Customize

- B. Click **EDIT** next to the *i*TPM report you want to grant access to a custom role.
- C. Click on the MORE OPTIONS button.

| Report Builder                             |         |              |
|--------------------------------------------|---------|--------------|
| - ITPM OPEN DEDUCTIONS BY MO               | олтн    |              |
| Edit Columns Filters                       | Sorting | More Options |
| NAME *<br> - iTPM Open Deductions by Month | â       | ]            |

D. Under the subtab *AUDIENCE*, click on the

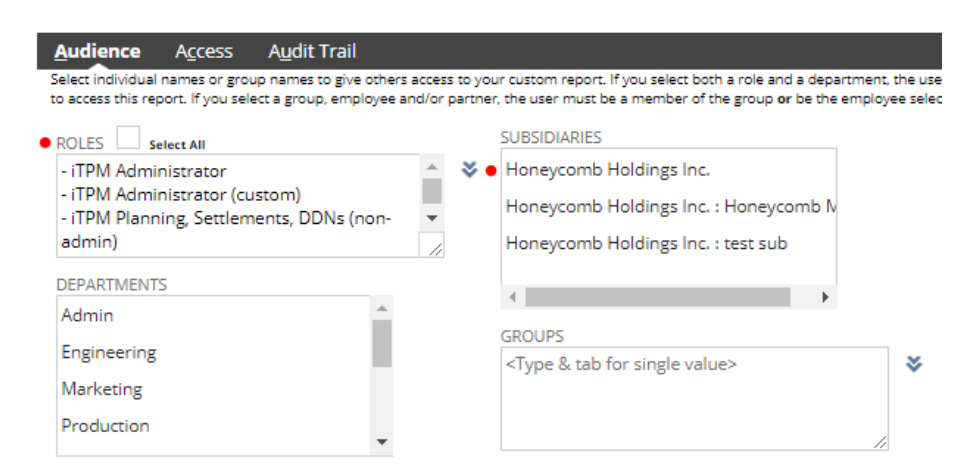

double down arrow.

E. In the left window, click on any custom role that you want to grant access to the *i*TPM report. Then click **DONE**.

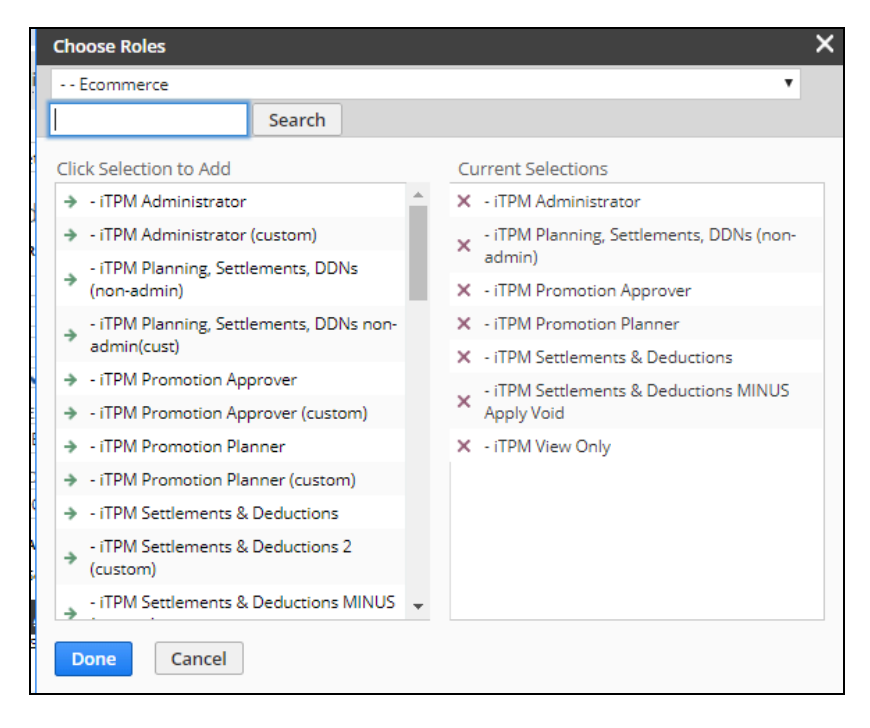

Note: If your account is not One-World, you may not have the double down arrows. Hold down your CONTROL key and click on the roles you want to have access.

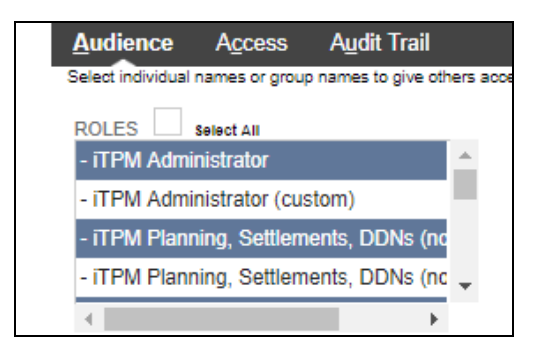

6. Click SAVE and then OK to overwrite the existing *i*TPM report.

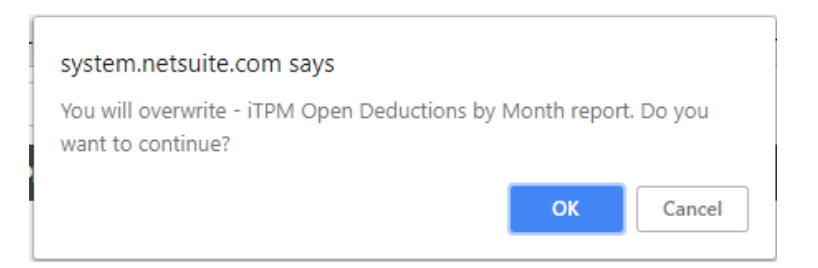

# 4.11 Step 11: Show display name & item code, review UOM Descriptions (Optional)

#### SKIP this step if you are ONLY configuring JTPM for deduction management.

When selecting items for *i*TPM allowances, you can turn on the NetSuite configuration to show both item code and display name.

To turn on this feature, go to Setup -> Company -> General Preferences.

| 🕒 ★ 쓥 Activities iTPM                   | Payments |
|-----------------------------------------|----------|
| General Preferences                     |          |
| Save Cancel Reset                       |          |
| DATE FORMAT *                           |          |
| MM/DD/YYYY                              |          |
| LONG DATE FORMAT *                      |          |
| Month DD, YYYY                          |          |
| TIME FORMAT                             |          |
| hh:mm AM/PM 🕞                           |          |
| NUMBER FORMAT                           |          |
| 1,000,000.00 💌                          |          |
| NEGATIVE NUMBER FORMAT                  |          |
| -100 💌                                  |          |
| PHONE NUMBER FORMAT                     |          |
| (123) 456-7890 🔹                        |          |
| FIRST DAY OF WEEK                       |          |
| Sunday 🔻                                |          |
| SEARCH SORTING                          |          |
| Language Specific 🔹                     |          |
| ADD PRIMARY CONTACT TO BILL TO ADDRESS  |          |
| USE LAST NAME FIRST FOR EMPLOYEES       |          |
| USE LAST NAME FIRST FOR ENTITIES        |          |
| PRE-POPULATE CONTACT ADDRESS            |          |
| SHOW EMPLOYEES AS CONTACTS              |          |
| 🛑 🗹 SHOW DISPLAY NAME WITH ITEM CODES 🔴 |          |

When users select items, they will see the item code followed by the display name. Example below: The *i*TPM list will show ACC00002 Merlin 4400 Phone

| 📔 ltems                  |                      |           |                       |                     |
|--------------------------|----------------------|-----------|-----------------------|---------------------|
| VIEW Alex Sales (availab | le in iTPM>) 🔹       | Edit View | New Item              |                     |
| FILTERS                  |                      |           |                       |                     |
| 🖻 🖻 🔁 🛛 🖶                | SHOW INACTIVES       | EDIT 💽    |                       |                     |
| NEW EDIT   VIEW IN       | FERNAL ID 🔹 NAME 🔺 🐧 |           | AVAILABLE FOR ITPM? 🔋 | DISPLAY NAME        |
| Edit   View              | 501 • ACC00002       |           | Yes                   | Merlin 4400 Phone   |
| Edit   View              | 502 ACC00003         |           | Yes                   | Merlin 4400D Phone  |
| Edit   View              | 504 ACC00004         |           | Yes                   | Merlin 4412D+ Phone |

### 4.12 Step 12: Setup Accounting Preference for JE Bulk Approvals

If you require all journal entries to be approved, this should have been set before you installed *i*TPM. Make sure this <u>accounting preference</u>, "*Allow user events on bulk journal approval*" is checked.

#### Setup -> Accounting -> Accounting Preferences

*i*TPM

Under the General subtab, check "Allow user events on bulk journal approval"

| Accou<br>Save   | Cancel     Reset                                                          |
|-----------------|---------------------------------------------------------------------------|
| <u>G</u> eneral | l <u>I</u> tems/Transactions <u>O</u> rder Management <u>T</u> ime & Expe |
| Gen             | neral Ledger                                                              |
| ~               | USE ACCOUNT NUMBERS                                                       |
|                 | USE LEGAL NAME IN ACCOUNT                                                 |
|                 | SHOW ALL TRANSACTION TYPES IN RECONCILIATION                              |
| ✓               | EXPAND ACCOUNT LISTS                                                      |
|                 | CASH BASIS REPORTING                                                      |
| AG              | ING REPORTS USE                                                           |
| 0               | TRANSACTION DATE                                                          |
| ۲               | DUE DATE                                                                  |
| ✓               | VOID TRANSACTIONS USING REVERSING JOURNALS                                |
|                 | SET REVERSAL VARIANCE DATE EQUAL TO THE REVERSING JOURNAL DATE            |
| ~               | REQUIRE APPROVALS ON JOURNAL ENTRIES                                      |
| <b>~</b>        | ALLOW USER EVENTS ON BULK JOURNAL APPROVAL                                |

Some *i*TPM clients do not want the extra work of manually approving journal entries created by *i*TPM, either by bulk approval or one-by-one.

The CG2 team can help you deploy a script that can auto-approve all journal entries created by *i*TPM. It does not auto-approve any other journal entries created manually or otherwise. If you want this feature, please contact your CG2 project lead.

### 4.13 Step 13: Setup customers that apply off-invoice based on ship dates

#### SKIP this step if you will NOT use *i*TPM to apply off-invoice to sales orders or invoices.

The *i*TPM default is to apply off-invoice allowances to sales orders and invoices using order dates.

|                         | Note: If                                                  | your promotic                                                                                                    | n order da                                                      | ates are blar                               | ık, <i>i</i> TPN                          | 1 will use your                                                  | ship dates as order dates.                                                                       |     |
|-------------------------|-----------------------------------------------------------|----------------------------------------------------------------------------------------------------|-----------------------------------------------------------------|---------------------------------------------|-------------------------------------------|------------------------------------------------------------------|--------------------------------------------------------------------------------------------------|-----|
| If you wa<br>the follow | nt to us<br>ing:<br>1. \<br>2. E<br>3. (<br>4. (<br>5. \$ | e the ship da<br>/iew the custo<br>EDIT<br>Go to the <i>iTPN</i><br>Check the " <i>Us</i><br>off-invoice" ch<br>SAVE | tes and th<br>omer recor<br>// subtab<br>e Ship da<br>eckboxes. | e 'requested<br>rd. One w<br>te to apply iT | l deliver<br>vay is <b>L</b> i<br>TPM Dis | y date' as a ba<br>ists -> Relatio<br>scounts?" and <sup>•</sup> | asis to apply off-invoice, then<br><b>nships -&gt; Customer</b><br>the " <i>Do not apply iTP</i> | do  |
| Information             | <u>F</u> inancial                                         | Address                                                                                                    | A <u>c</u> cess                                                 | <u>W</u> orkflow                            | l <u>n</u> fo                             | Web Activity                                                     | i <u>T</u> PM                                                                                    |     |
| USE SHIP DA             | TE TO AP                                                  | PLY ITPM DISCO                                                                                                    | UNTS?                                                           |                                             |                                           | DO NOT APPLY IT                                                  | TPM DISCOUNTS TO SALES ORDER                                                                     | RS? |

If the iTPM subtab is not visible on the customer record, you'll need to edit the customer form and make it visible.

The steps are the same as what you did for the item form. Helpful Hints: How to make the iTPM subtab visible.

### 4.14 Step 14: Dashboard Portlets, Workbooks and Reminders (Optional)

The *i*TPM standard role includes some example portlets on the *i*TPM dashboard. If you provide access by customizing the standard *i*TPM roles, use <u>section 5.6</u> to build your own dashboard portlets and reminders. You can also create NetSuite workbooks to put pivot tables and charts on your dashboard. See the Analytics User Guide for more details at <u>www.i-TPM.com/admin-training-resources</u>

Create pivot views, charts and more from your iTPM data, and put them on your dashboard using NetSuite Workbooks. There are instructions on how to use SuiteAnalytics in our Analysis User Guide at <a href="http://www.i-TPM.com/admin-training-resources">www.i-TPM.com/admin-training-resources</a>.

Example portlet: If you do not enable the NetSuite feature in step 10 to show both item *code* AND item *Display Name*, then your users will only see item codes when selecting items for allowances. To help users match item codes to names, you can set up a portlet with a list. Here's how to create a portlet to show users a list of items WITH descriptions that are available for *i*TPM promotion allowances.

A. Using standard NetSuite functionality, create your Portlet by using the *saved search: - iTPM Item detail search* 

| Save Cancel Reset                             |  |
|-----------------------------------------------|--|
| Please choose your custom search preferences. |  |
| SEARCH *                                      |  |
| - iTPM Item detail search 🛛 💝                 |  |
| CUSTOM PORTLET TITLE                          |  |
| Items available for iTPM allowances           |  |
| RESULTS SIZE *                                |  |
| 10                                            |  |
| DRILL DOWN                                    |  |
| To New Page 🔹                                 |  |
| ✓ ALLOW INLINE EDITING                        |  |
| CHART THEME                                   |  |
| Global Theme 🔻                                |  |
| BACKGROUND TYPE                               |  |
| Global Background                             |  |

B. Publish and make the portlet available to *i*TPM roles and users. Below is an example of the dashboard view. Use this view to see item descriptions available for *i*TPM allowances.

| ORACLE   NETSUITE iTPM          |                    |                                    |  |  |  |  |
|---------------------------------|--------------------|------------------------------------|--|--|--|--|
| 🛧 ف                             | Activities         | iTPM Transactions Lists Reports Cu |  |  |  |  |
| iTPM                            |                    |                                    |  |  |  |  |
| Shortcuts                       |                    |                                    |  |  |  |  |
| iTPM Admin Us<br>iTPM User Guid | er Guide<br>le     |                                    |  |  |  |  |
| Items available                 | for iTPM allowance | es                                 |  |  |  |  |
| < > Ac                          | c00002 — Asy00002® | <ul> <li>TOTAL: 232</li> </ul>     |  |  |  |  |
| EDIT   VIEW                     | NAME .             | DISPLAY NAME                       |  |  |  |  |
| Edit   View                     | ACC00002           | Merlin 4400 Phone                  |  |  |  |  |
| Edit   View                     | ACC00004           | Merlin 4412D+ Phone                |  |  |  |  |
| Edit   View                     | ACC00005           | Merlin 4424D+ Phone                |  |  |  |  |
| Edit   View                     | ACC00007           | Motorola 4450 DSS Console          |  |  |  |  |
| Edit   View                     | ACC00008           | Panasonic 5500D Phone              |  |  |  |  |
| Edit   View                     | ACC00009           | Panasonic 5512D Phone              |  |  |  |  |
| Edit   View                     | ACC00010           | Telephone Headset                  |  |  |  |  |
| Edit   View                     | ASC00001           | Anti-Static Chairmat, 45" x 53"    |  |  |  |  |
| Edit   View                     | ASY00001®          | Drawer Assy                        |  |  |  |  |
| Edit   View                     | ASY00002®          | Drawer Tower Assembly              |  |  |  |  |

### 4.15 Step 15: Configure *i*TPM Accruals (Optional)

SKIP ahead to step <u>15c</u> if you are ONLY configuring *i*TPM for deduction management.

### 15A: Configuration: Turn on only Event-Based Accrual LOG: (No financial impact)

With this configuration you are choosing to use *i*TPM to calculate what should be accrued based on promotional events, but just for non-financial reporting. This configuration does NOT create financial accruals.

See <u>3.1 Event-Based Accrual Log (No financial impact)</u> for more information on the accrual log.

To setup promotion types for accrual, follow these steps:

- 1. Click on Click on *iTPM -> Setup -> Accrual Setup -> New*
- 2. Select the *i*TPM promotion type you want to enable for event-based accruals: Example, EDLP
- 3. Check the "Create Accrual Log Records?" checkbox.
- 4. Click SAVE.

| - iTPM Accrual Setup           Save         Cancel         Change ID                                                                                 | f → Actions -                                                                                                    |                                                                                                    | ← → List Search Customize More |
|----------------------------------------------------------------------------------------------------|----------------------------------------------------------------------------------------------------|----------------------------------------------------------------------------------------------------|--------------------------------|
| CUSTOM FORM * - ITPM Accrual Setup Form ID 4 OWNER Alex Ring DATE CREATED 11/11/2020 2:27 pm LAST MODIFIED BY 04/11/2023 12:11 pm ITPM Demo INACTIVE | ITPM PROMOTION TYPE * EDLP ITPM EVENTS FUND ACCRUALS? ITPM SETTLEMENTS HIT ACCRUAL? CREATE ACCRUALS FOR OVERPAYS? CREATE ACCRUAL LOG RECORDS? | CURRENT YEAR GL FOR DEBIT<br>CURRENT YEAR OVERPAY GL FOR DEBIT<br>LAST YEAR GL FOR DEBIT<br>LAST YEAR OVERPAY GL FOR DEBIT<br>POST AUDIT GL FOR DEBIT | CURRENT YEAR GL FOR CREDIT     |

To view a list of your accrual configurations, go to *iTPM -> Setup -> Accrual Setup* 

**Helpful Hint:** Don't create an accrual setup record for the promotion type if you don't want *i*TPM to create accrual log records or accruals.

**Helpful Hint:** When you view a promotion type, if you didn't configure event-based accruals, you'll see a warning banner to remind you. Configuring accruals is an option, it's not required. If you don't need *i*TPM to create the accrual log and/or financial accruals for the promotion type, just ignore this banner.

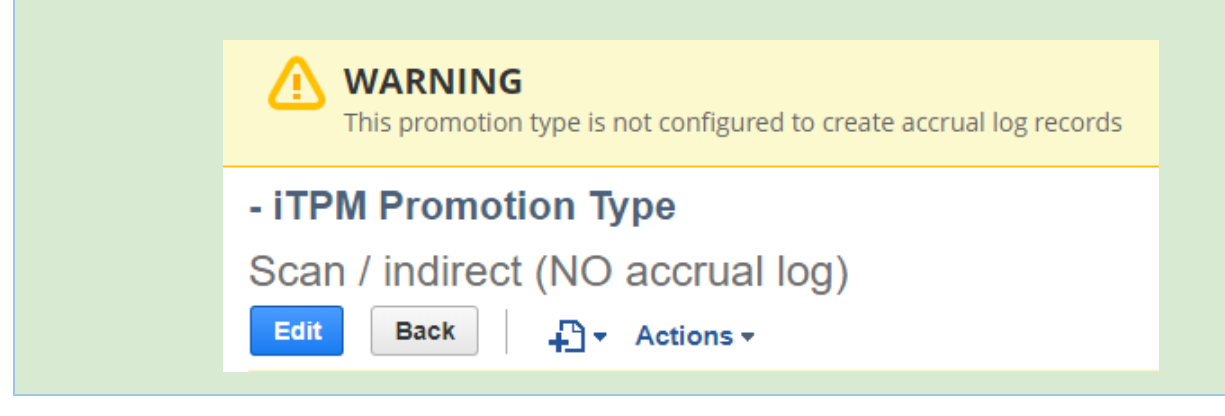

0

0

#### 15B: Configure Event-Based Financial Accruals by promotion type

With this configuration you are choosing to use *i*TPM to calculate what should be accrued based on promotional events AND to create financial accruals that post to NetSuite financials. This configuration creates both the accrual log which is non-posting, and financial accruals, which are NetSuite posting transactions.

See <u>3.2 Event-based Financial Accrual</u> for more information, and how to configure it for your organization.

Don't create an accrual setup record for the promotion type if you don't need accrual log records or accruals.

To create a configuration for a promotion type:

- *iTPM -> Setup -> Event Accruals -> NEW*
- Select the promotion type, and fill in the fields
  - Enter debit and credit GLs if you create financial accruals. GLs are not needed if you only create the non-financial accrual log.
  - If you don't have different GLs for last year, post audit, etc., you can use the same GLs for all the debits, and the same GL for all the credits. However, the GL field must be populated with a valid GL account.
- SAVE

| - iTPM Event Accrual Setup ← → List Search |                                                            |                                       |                                               |  |  |  |  |
|--------------------------------------------|------------------------------------------------------------|---------------------------------------|-----------------------------------------------|--|--|--|--|
| ID                                         | ITPM PROMOTION TYPE                                        | CURRENT YEAR GL FOR DEBIT             | CURRENT YEAR GL FOR CREDIT                    |  |  |  |  |
| 1                                          | MCB (direct accounts)                                      | 1361 Accruals : Accruals Current Year | 4009 Sales : Trade Promotion (contra revenue) |  |  |  |  |
| OWNER                                      | ✓ ITPM EVENTS FUND ACCRUALS? ITPM SETTLEMENTS HIT ACCRUAL? | CURRENT YEAR OVERPAY GL FOR DEBIT     | CURRENT YEAR OVERPAY GL FOR CREDIT            |  |  |  |  |
| Alex Ring                                  |                                                            | 1361 Accruals : Accruals Current Year | 4009 Sales : Trade Promotion (contra revenue) |  |  |  |  |
| DATE CREATED                               | CREATE ACCRUALS FOR OVERPAYS?                              | LAST YEAR GL FOR DEBIT                | LAST YEAR GL FOR CREDIT                       |  |  |  |  |
| 02/19/2020 4:50 pm                         |                                                            | 1362 Accruals : Accrual Last Year     | 4009 Sales : Trade Promotion (contra revenue) |  |  |  |  |
| LAST MODIFIED BY                           | CREATE ACCRUAL LOG RECORDS?                                | LAST YEAR OVERPAY GL FOR DEBIT        | LAST YEAR OVERPAY GL FOR CREDIT               |  |  |  |  |
| 09/15/2023 3:49 am Divya Gude              |                                                            | 1362 Accruals : Accrual Last Year     | 4009 Sales : Trade Promotion (contra revenue) |  |  |  |  |
| DEPARTMENT                                 |                                                            | POST AUDIT GL FOR DEBIT               | POST AUDIT GL FOR CREDIT                      |  |  |  |  |
| Engineering                                |                                                            | 1364 Accruals : Accruals Post Audit   | 4009 Sales : Trade Promotion (contra revenue) |  |  |  |  |

To review your configurations:

- *iTPM -> Setup -> Event Accruals*
- Confirm your configurations, and make sure you didn't create two records for the same promotion type

**Helpful Hint:** If "iTPM Settlement Hit Accruals" is checked, then no accruals adjustments are created for settlements. When creating a new configuration, this is CHECKED by default.

**Helpful Hint:** If you make changes to these Event-based accrual configurations, they will impact records created tonight and into the future. Config changes do not change historical data.

The map-reduce script "- *iTPM MR Period Based Transactions*" needs to be scheduled if you use this feature.

To turn off this feature you can unschedule the MR script, and/or UNCHECK all the checkboxes in your Event-Based configuration.

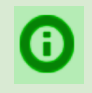

**Helpful Hint:** If you have "Use event accrual debit GLs if promotion is not in the current year?" checked in the promotion type, you need to populate the Debit GLs even if you don't have iTPM auto-create event-based accruals.

*i*TPM

Version 25.1.2

#### 15C: Period-Based Financial Accruals

If you don't create any period-based accruals, skip step 15c.

**Note:** Financial Accruals are a new feature in version *i*TPM 23.2.1. Use this feature as one part of your accrual process to reduce manual tasks, not replace them. *i*TPM Accruals must be reviewed and verified each period.

#### **One-Time task: Configure Customer Include / Exclude Attributes**

Period-Based Accrual Configurations is a task that needs to be done once when you start using *i*TPM. These should be confirmed every time *i*TPM is updated:

Parameters in these scripts tell *i*TPM the field names of the attributes in the customer record that you want to use to include and exclude customers. Your *i*TPM implementation team will populate these as part of the project.

User Event script:

| Script Deployment           Edit         Back         Actions +              |                     |               |              |  |                                 |
|------------------------------------------------------------------------------|---------------------|---------------|--------------|--|---------------------------------|
| SCRIPT<br>- iTPM UE Period Based Accruals                                    |                     |               |              |  | STATUS<br>Released              |
| APPLIES TO<br>- iTPM Period Based Accruals                                   |                     |               |              |  | EVENT TYPE                      |
| ID<br>customdeploy_itpm_period_based_accruals                                |                     |               |              |  | LOG LEVEL<br>Debug              |
| DEPLOYED                                                                     |                     |               |              |  | EXECUTE AS ROLE<br>Current Role |
| Audience • Scripts • Parameters •                                            | Context Filtering • | Execution Log | System Notes |  |                                 |
| - ITPM INCLUDE CUSTOMER ATTRIBUTE - ITPM EXCLUDE CUSTOMER ATTRIBUTE employee |                     |               |              |  |                                 |

#### Suitelet for Include:

| Script Deployment                                                                     |                                                                                                    |
|---------------------------------------------------------------------------------------|----------------------------------------------------------------------------------------------------|
| Edit Back Actions -                                                                   |                                                                                                    |
| SCRIPT<br>- ITPM SU Period Based Accruals<br>TITLE<br>- ITPM SU Period Based Accruals | STATUS<br>Released<br>EVENT TYPE                                                                                                    |
| ID<br>customdeploy_itpm_su_include_periodbased                                        | LOG LEVEL<br>Debug<br>EXECUTE AS ROLE<br>Current Role<br>AVAILABLE WITHOUT LOGIN<br>URL<br>/app/site/hosting/scriptlet.nl?script=2004&deploy=1 |
| Audience • Links Parameters • Execution Log System Notes                              |                                                                                                    |
| INCULDE CUSTOMER ATTRIBUTE<br>employee                                                | EXCLUDE CUSTOMER ATTRIBUTE partner                                                                                                    |
|                                                                                       |                                                                                                    |

# ίTPM

#### Version 25.1.2

#### MR Script:

| Script Deployment                                                                                                    | ← →                                                                                                    |
|----------------------------------------------------------------------------------------------------|----------------------------------------------------------------------------------------------------|
| Edit Back Actions -                                                                                                    |                                                                                                    |
| SCRIPT<br>- ITPM MR Period Based Transactions<br>TITLE<br>- ITPM MR Period Based Transactions<br>ID<br>customdeploy_itpm_mr_periodbased_transac<br>ID<br>DEPLOYED | STATUS<br>Scheduled<br>SEE INSTANCES<br>Status Page<br>LOG LEVEL<br>Error<br>EXECUTE AS ROLE<br>Administrator<br>PRIORITY<br>Standard<br>CONCURRENCY LIMIT<br>1<br>SUBMIT ALL STAGES AT ONCE<br>YIELD AFTER MINUTES<br>60<br>BUFFER SIZE<br>1 |
| Schedule • Parameters • Execution Log System Notes                                                                                                    |                                                                                                    |
| INCLUDE CUSTOMER ATTRIBUTE<br>salesrep                                                                                                    | DATE                                                                                                    |
| Partner                                                                                                    |                                                                                                    |

#### Create a NEW period accrual:

**Note:** Financial Accruals are a new feature in version *i*TPM 23.2.1. Use this feature as one part of your accrual process to reduce manual tasks, not replace them. *i*TPM Accruals must be reviewed and verified each period.

With this configuration you are choosing to use *i*TPM to create financial accruals that post to NetSuite financials everynight based on invoices that overlap the customers that you identify by your period-based accrual record.

See <u>3.5 Period-Based Accruals (Live Accruals)</u> for more information, and how to configure it for your organization.

- iTPM -> Setup -> Period Accruals -> NEW
  - Part 1: Enter the accrual information:
    - Subsidiary: Accruals only created for customers and invoices in this subsidiary.
    - Accrual Name: Create a name to help you find this in a list.
    - Percent: This percent is applied to the invoiced amount before taxes.
    - Memo Optional: Add a memo
    - Start and End Dates: Invoices between these dates are used to create the accrual
    - Debit and Credit GLs Accruals use these GLs in the accrual.
- Part 2: What customers for the accrual?
  - Check checkbox to include ALL CUSTOMERS
  - If not all customers, then select specific customers for the accrual. (Includes sub-customers)
  - What customer do you want to exclude? (Excludes all sub-customers)
- SAVE, then see **Part 3** on the next page.

| - iTPM Period Based Accruals      |                                        |                                                                         |            | List Search Cus                                                          | tomize   |
|-----------------------------------|----------------------------------------|-------------------------------------------------------------------------|------------|--------------------------------------------------------------------------|----------|
| Save Cancel INACTIVE SUBSIDIARY * | CONTRACTED?<br>SHIP START DATE         | INCLUDE CUSTOMER<br><type &="" for="" single="" tab="" value=""></type> | <b>*</b> Q | EXCLUDE CUSTOMERS<br><type &="" for="" single="" tab="" value=""></type> | *        |
| ACCRUAL NAME *                    | SHIP END DATE                          | INCLUDE ALL CUSTOMERS                                                   | 2          |                                                                          | <u>I</u> |
| Part 1: Enter the accrual: Per    | cent rate, dates, and financial impact | Part 2: Create accruals for v                                           | which cu   | stomers?                                                                 | _        |
|                                   |                                        | SAVE then VIEW your accru                                               | al for Pa  | rt 3, Customer "Attributes"                                              |          |

**Note:** If you use customer attributes, each day which customers are included and excluded is dependent upon the stored attributes in the customer record. Changes in the customer attributes today does not change any accrued amounts before today.

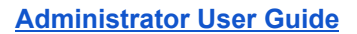

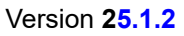

Part 3: Click the "customer attribute" link. (yellow highlight below)

*i*TPM

| <b>Helpful Hint:</b> Your attributes are a one-time <u>configuration</u> . |                                                    |                            |                            |  |  |  |
|----------------------------------------------------------------------------|----------------------------------------------------|----------------------------|----------------------------|--|--|--|
| - iTPM Period Based Accr                                                   | uals                                               |                            | ← →                        |  |  |  |
| Edit Back                                                                  | ctions •                                           |                            |                            |  |  |  |
| ID                                                                         | CONTRACTED?                                        | INCLUDE CUSTOMER ATTRIBUTE | EXCLUDE CUSTOMER ATTRIBUTE |  |  |  |
|                                                                            | SHIP START DATE<br>05/22/2023                      | INCLUDE CUSTOMER           | EXCLUDE CUSTOMERS          |  |  |  |
| SUBSIDIARY<br>CG Squared, Inc. : Honeycomb US-East                         | SHIP END DATE<br>12/31/2099                        | ✓ INCLUDE ALL CUSTOMERS    |                            |  |  |  |
| ACCRUAL NAME<br>Use case #8: All Customers                                 | DEBIT GL<br>6014 Trade Promotion Fees              |                            |                            |  |  |  |
| PERCENT<br>7.0%                                                            | CREDIT GL<br>1361 Accruals : Accruals Current Year |                            |                            |  |  |  |
| MEMO<br>No end date                                                        | CUSTOMER ATTRIBUTE<br>customer attribute           |                            |                            |  |  |  |

Next, you can multi-select in customer attributes, then click **SUBMIT**.

| - iTPM Customer Attributes                                                                                                    |        |                                                                                                    |   | More |
|----------------------------------------------------------------------------------------------------|--------|----------------------------------------------------------------------------------------------------|---|------|
| Submit       Cancel         PERIODBASE ID       8         INCLUDE CUSTOMER ATTRIBUTE NAME employee       1         INCLUDE CUSTOMER ATTRIBUTE       - New -         - New -       Aiden Somerhalder         Alex Ring       Amy Nguyen | • +    | EXCLUDE CUSTOMER ATTRIBUTE NAME<br>partner<br>EXCLUDE CUSTOMER ATTRIBUTE<br>- New -<br>ABC Broker<br>AL Systems Ltd<br>E Auctions Online<br>Jasper Supply | • | +    |
| Ananyo Kumar<br>Include customers with these attributes:                                                                                                    | ۔<br>ر | Exclude customers with these attributes:                                                                                                    |   | ر    |

After SUBMIT, confirm all your include and exclude attribute selections are visible: (yellow highlight)

| - iTPM Period Accrual S                                           | etup                                                                       |                            | ← → List Search                    |
|-------------------------------------------------------------------|----------------------------------------------------------------------------|----------------------------|------------------------------------|
| Edit Back                                                         | Actions -                                                                  |                            |                                    |
| ID                                                                | CONTRACTED?                                                                | INCLUDE CUSTOMER ATTRIBUTE | EXCLUDE CUSTOMER ATTRIBUTE         |
|                                                                   | SHIP START DATE<br>05/22/2023                                              | INCLUDE CUSTOMER           | Jasper Supply<br>EXCLUDE CUSTOMERS |
| SUBSIDIARY<br>CG Squared, Inc. : Honeycomb US-East                | SHIP END DATE<br>12/31/2023                                                | ✓ INCLUDE ALL CUSTOMERS    | DEPARTMENT                         |
| ACCRUAL NAME<br>Use case #10: All Customers Except<br>Albertson's | DEBIT GL<br>6014 Group Expenses - includes Trade :<br>Trade Promotion Fees |                            | Production : Assembly              |
| PERCENT<br>6.0%                                                   | CREDIT GL<br>1361 Accruals : Accruals Current Year                         |                            |                                    |
| MEMO<br>No end date                                               | CUSTOMER ATTRIBUTE<br>customer attribute                                   |                            |                                    |

### Edit existing accrual setup records:

Period Accruals typically don't change often. By using attributes to include and exclude customers, new customers are automatically included or excluded as long as they have those attribute fields populated in their customer records.

If you do need to make changes to the accrual, use these steps:

- Go to iTPM -> Setup -> Period Accruals
- VIEW a period accrual.
- To change the accrual and include or exclude customers, click EDIT and make changes.

Note: Warning: *i*TPM does not remember previous selections. [Future road map enhancement]

- You'll need to re-select what you want.
- If you don't want to make changes, click CANCEL... or use the browser back-arrow so you don't lose your previous changes.
- Always confirm selections are correct after creating your accrual or making changes.

**Helpful Hint:** Changes to your Period-based accruals today will impact records created tonight and into the future. Your changes do not change historical accruals.

#### How to end period-accruals:

The map-reduce script "- *iTPM MR Period Based Transactions*" needs to be scheduled if you use this feature.

To turn off this feature you can unschedule the MR script, and/or change the end date to yesterday so no period-accruals will be created from today forward.

### 4.16 Step 16: Update your new Item checklist / workflow

#### SKIP this step if you are ONLY configuring *i*TPM for deduction management.

New items are not automatically available in *i*TPM for promotional allowances. To make sure new items are available for *i*TPM allowances, we recommend you add these tasks to your new item workflow:

New Items:

- Check the "*Available in iTPM*?" checkbox must be checked under the *i*TPM subtab for items you want to be available for *i*TPM allowances.
- Add these items to all applicable NetSuite item groups. Remember that NetSuite item groups are not 'mutually exclusive'. This means you may need to add the new item to more than one NetSuite item group that you use for *i*TPM allowances.

Discontinued items: (and items you don't want available in *i*TPM)

- Uncheck "Available in iTPM?" to prevent adding the item in future promotions.
- While this is not required, it is a good practice to remove discontinued items from your NetSuite item groups used by *i*TPM.
- If you UNCHECK the "*Available for iTPM*?" check box for a specific item in an NetSuite item group, but you do not remove that item from the NetSuite item group, when you use the PROCESS PLAN button, *i*TPM will skip this item because it is not available for *i*TPM discounts.

### 4.17 Step 17: Update your Month-end close checklist

The *iTPM Month-End Reconciliation User Guide* has data reconciliation and admin tasks that you should perform monthly. This is available online at <u>www.i-TPM.com/admin-training-resources</u>

*i*TPM is not able to resolve open deductions in closed or locked periods unless the period has the "*Allow non-G/L changes*" checkbox checked. This is a required and important configuration setting for using *i*TPM, so the people and roles that do the month-end need to add this task to their month-end checklist.

To prevent creating 'bad' data, make sure the "Allow non-G/L changes" is checked when

- When locking ANY transactions in an accounting period.
- When closing an accounting period.
- Example: In the screenshot below, *i*TPM will NOT be able to EDIT deductions, VOID settlements and CREATE deductions in these periods without the "Allow non-G/L changes" checked.

| anage      | Accounting     | , Period | 15                  |             |                |                  |                  |                      | Setup Sear            |
|------------|----------------|----------|---------------------|-------------|----------------|------------------|------------------|----------------------|-----------------------|
| Set Up Ful | I Year New Yea | ar Only  | New Quarter Only    | Base Period | Close Multiple | Periods          |                  |                      |                       |
| •   🗆      | SHOW INACTIVES |          |                     |             |                |                  |                  |                      | New Year Only         |
| ITERNAL ID | PERIOD NAME    | • EXPAND | ALL    COLLAPSE ALL | CHECKLIST   | PERIOD CLOSE   | A/P TRANSACTIONS | A/R TRANSACTIONS | ALL G/L TRANSACTIONS | ALLOW NON-G/L CHANGES |
| 93         | Apr 2018       |          |                     | a           | 0              | <u> </u>         | <b>A</b>         | <b>a</b>             |                       |
| 94         | May 2018       |          |                     | a           | <b>S</b>       | <u> </u>         | <b>A</b>         | ۵.                   |                       |
| 95         | Jun 2018       |          |                     | a)          | <b>S</b>       | <u> </u>         | <b>A</b>         | ۵.                   |                       |
| 96         | Q3 2018        |          |                     |             |                |                  |                  |                      |                       |
| 97         | Jul 2018       |          |                     | ব           | 0              | <u> </u>         | ۵                | ۵                    |                       |
| 98         | Aug 2018       |          |                     | ব           | 0              | <u> </u>         | <b>a</b>         | ۵                    |                       |
| 99         | Sep 2018       |          |                     | ব           | 0              | <u> </u>         | <u> </u>         | ۵                    |                       |
| 100        | Q4 2018        |          |                     |             |                |                  |                  |                      |                       |
| 101        | Oct 2018       |          |                     | a           | 0              | <u> </u>         | <u> </u>         | ۵.                   |                       |

We recommend "Allow Non-GL changes is set by Default" is checked:

Setup -> Accounting -> Accounting Preferences.

The checkbox is under the *General* subtab in the *General Ledger* section.

### 4.18 Step 18: Options for legacy deductions and *i*TPM cut-over date

When you implement *i*TPM, you will pick a date when you will require all promotional events to be created in *i*TPM. This will enable you to resolve deductions to these promotions.

Here are options to process deductions for promotions before this cut-over date, where deductions are for promotions, but there are no approved promotions in *i*TPM.

Use Credit memos applied to invoices

- If you have been using NetSuite before you implemented *i*TPM, you already have a process in place to process promotional deductions. Use that same process to resolve deductions for promotions before the cut-over date.
- If you just changed your ERP to NetSuite, you can create a credit memo for legacy promotions and apply it to the partially-paid invoice(s)
- On the credit memo, we have a check box that tells *i*TPM to automatically create the *i*TPM deduction when the deduction is first created and saved.
- Email support@cgsquared.com if you need to use the 'Auto-create on next save' feature. This is only recommended one-time for creating deductions from legacy ERP deductions.

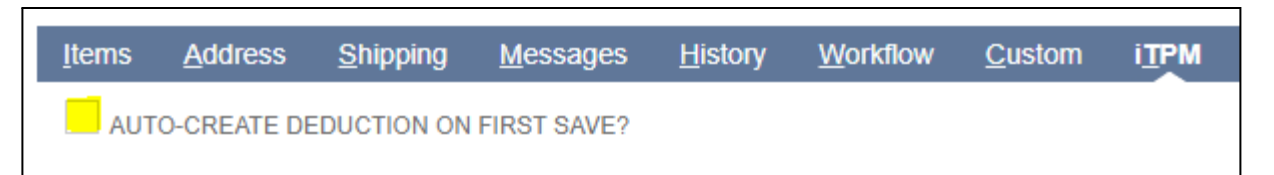

Here's how you could use this feature to save time creating legacy deductions in NetSuite:

- 1. Create a CSV import file to create all the credit memos. Use one line in each CM, using the item *"Deductions"*. This could be a summary of deductions, or one credit memo per deduction taken.
- 2. In the saved CSV import mapping, be sure to check the "*Auto-create deduction on first save*?" checkbox.
- 3. When importing, make sure to run the server-side scripts so *i*TPM can auto-create the deduction.
- 4. When the CSV import is done, each credit memo will be an *i*TPM deduction.

Option 1 to resolve legacy deductions: Use the Expense button to resolve it with a Journal Entry

• View the legacy promotional deduction, click Expense. *i*TPM will prepopulate a Journal Entry. Change the GL-account to the appropriate account for legacy promotional expenses.

Option 2 to resolve legacy deductions Create summary, catch-all promotions.

- Focus on your top volume customers for this approach, as it is more work creating one promotion for each customer.
- Use this approach if you need to keep track of legacy spending by customer and you don't want to use reason codes and journal entries to resolve the legacy deductions.
- From an accrual standpoint, use lump-sum for back-dated legacy promotions. Backdated promotions only include accruals for shipments starting with the day the promotion status was approved, not the starting date of the promotion. However, lump-sum is included in the accrual for back-dated promotions.

### 4.19 Step 19: Test Your TPM Setup

CG Squared TPM consultants will work with your organization to help configure *i*TPM for your organization. While the CG2 staff knows *i*TPM and the CPG industry, they do not know your organization as well as you and your staff. At this point in your setup, consider these insights:

- Don't be afraid to make changes to override configurations that don't work or are too complex. Sometimes what is discussed and sounds good, doesn't work in practice.
- Prioritize quality, not the deadline. Don't rush to put *i*TPM into live production until it's ready. Get the configuration right the first time. No one will remember a delay going into production, but everyone will remember a bad software implementation.
- Share your suggestions, workarounds, and enhancement ideas with your CG<sup>2</sup> team.
- Don't just focus on the software. Your configurations may be what's needed, but your organization may resist change. Change management of business processes and expectations within your organization are critical to realizing the benefits of trade promotion management.
- As you work on the checklist below, be sure to involve and get sign-off from all the TPM stakeholders. Changes to workflow and configurations are always easier before go-live.

| Example <i>i</i> TPM Setup Testing Checklist                               | Comments                   |
|----------------------------------------------------------------------------|----------------------------|
| Create promotions for each promotion type for several customers and items. | Skip if deduction mgt only |
| Copy promotions, use overlapping deal subtab to review overlaps            | Skip if deduction mgt only |
| Workflow: Test approving, rejecting and voiding promotions                 | Skip if deduction mgt only |
| Review and confirm KPIs show expected results                              | Skip if deduction mgt only |
| Setup and review dashboard portlets                                        |                            |
| Create deductions from credit memos and/or invoices                        |                            |
| Assign some deductions to users for follow-up                              |                            |
| Resolve deductions using the EXPENSE button                                |                            |
| Resolve deductions, create promotional settlements                         | Skip if deduction mgt only |
| Split deductions                                                           |                            |
| Dispute deductions                                                         |                            |
| Re-Invoice disputed deductions                                             |                            |
| Request Settlement for approved, completed promotions                      | Skip if deduction mgt only |
| Apply a settlement request to a check                                      | Skip if deduction mgt only |
| Apply a settlement request to a deduction                                  | Skip if deduction mgt only |
| Review and confirm journal entries for the above transactions              |                            |

### 4.20 Step 20: Document your transition plan for promotions & deductions

Document your *i*TPM implementation, configurations and business process decisions:

- Documentation makes it easier to spot changes to your configurations if you have multiple *i*TPM administrators.
- Supports a scalable and repeatable process for training new *i*TPM users
- Long after the implementation it documents why you made specific decisions, so you don't make changes unaware of considerations previously discussed.
- CG Squared will document your decisions in a Google Sheets online document, and provide a web link to your team to access and update as needed.
- Utilize the Excel promotion planner template to import your current promotions. See chapter 6 in the Annual Planner User Guide. In NetSuite, go to *iTPM -> Help -> Annual Planning*.

### 4.21 SuiteTax & GST Configurations (Optional)

#### SuiteTax configurations for subsidiaries where deductions and settlements are not taxable:

If you use SuiteTax, you may need to make these configurations for *i*TPM:

Configure your non-inventory item from <u>Step 2c</u> as non-taxable. That way your credit memo and *i*TPM deduction will not be taxable.

- 1. Go to Setup -> SuiteTax Engine -> Non Taxability Rules
- 2. For each Country and Nexus where deductions and settlements are NOT taxable:
  - a. EDIT
  - b. ADD the item you use in credit memos to create *i*TPM deductions.
  - c. Enter the *valid from* and *valid to* dates.
  - d. SAVE

**Helpful Hint:** Test the REINVOICE button on deductions to confirm your Statement Charge item for *i*TPM created in Step 2 doesn't need to be added to the non-taxable SuiteTax configuration.

**Helpful Hint:** Section 3.5 in the *Deductions and Settlements User Guide* has more information on how to manage deductions that include tax.

#### Configurations for subsidiaries where some or all of your deductions may include tax.

If you use SuiteTax or native NetSuite for tax reporting, the following pages show the one-time configurations and process you'll follow when some or all of your deductions include tax:

**Note:** Because Native NetSuite tax functionality does not support custom transactions, the following functionality has been added to *i*TPM for countries and subsidiaries where deductions can include taxes like GST.

Ð

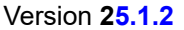

#### **One-time configuration: iTPM Preferences** (If all your deductions include tax)

- Check "Default Deductions to include tax".
  - This is only used to check the "Deduction includes tax" checkbox in the deduction.
  - Users can override this default by editing the deduction and unchecking the checkbox.
- Identify the NetSuite tax code that is included in most or all of your deductions.
  - This is only used to calculate the estimated net tax of your deduction.
  - The actual tax code and tax rate in your promotional settlement is determined by the tax code in your promotion type.

If only some or all of your deductions do NOT include tax, keep this UNCHECKED.

| - iTPM Preferences Submit Cancel                                                     |   |                                                                                                   |   |                                                                       |
|--------------------------------------------------------------------------------------|---|---------------------------------------------------------------------------------------------------|---|-----------------------------------------------------------------------|
| SUBSIDIARY  CG Squared, Inc. : Honeycomb Australia DEFAULT ALLOWANCE TYPE % Discount | • | DEFAULT EXPENSE ACCOUNT *<br>Miscellaneous Expense<br>DEDUCTION ACCOUNT *<br>ITPM Open Deductions | • | REMOVE CUSTOMER FROM SPLIT DEDUCTION TRANSACTIONS? (ALL SUBSIDIARIES) |
| DEFAULT PRICE LEVEL<br>List Price                                                    | • | SETTLEMENT ACCOUNT *<br>ITPM Open Deductions<br>ITPM VERSION                                      | - | TS-AU  TITPM DISCOUNT DATES *                                         |
| Off-invoice<br>ITPM STATEMENT CHARGE ITEM *<br>Statement charge item                 | • |                                                                                                   |   | APPROVAL 1<br>1,000<br>APPROVAL 2                                     |
|                                                                                      |   |                                                                                                   |   | 2,000<br>APPROVAL 3<br>5,000<br>APPROVAL 4<br>25,000                  |

#### **One-time: Reason Codes for GST**

iTPM

Create a reason code for the tax that's included in your deductions.

- The GL account should correspond to the same GL that's linked to the NetSuite tax code.
- Confirm you selected the correct GL by comparing it to the GL displayed in the promotion type.
- You'll need to create a reason code for each subsidiary where deductions include tax.
- See <u>4.6 Setup Deduction Reason Codes</u> on how to create reason codes.

#### **One-time configuration: Promotion Type**

Populate these fields in each promotion type where you want *i*TPM to automatically create a journal entry for the GST in your deduction.

| ✓ Additional Promo Information                                                                                                    |                                                                                                    |
|----------------------------------------------------------------------------------------------------|----------------------------------------------------------------------------------------------------|
| SHOW ORDER DATES? SHOW ORDER DATES? SHOW PERFORMANCE DATES? SHOW AT RETAIL? VALID FOR INDIRECTS? AUXILITY AND ALLOWANCES AS PERCENTAGE DISCOUNTS ONLY CREATE KPI AND ALLOWANCES AS PERCENTAGE DISCOUNTS ONLY CREATE KPI AND ALLOWANCE FOR THE FIRST ITEM IN ITEM GROUP? TRACK ONLY, DO NOT APPLY OI, NB, FP TO SALES ORDERS | BASE DEAL?     REQUIRE ESTIMATED QUANTITY?     PLAN INCREMENTAL SEPARATE FROM TOTAL?     AVAILABLE     REQUIRE PROMOTION PERIOD SHARE     DISCOUNT ITEM FOR OFF-INVOICE     AUTO APPROVE L1 IF FUTURE CONDITION?     PROCESS PLAN TO EXCLUDE ITEMS THAT WERE NOT SOLD IN THE LAST 52 WEEKS     PROCESS PLAN TO INCLUDE MONTHLY BASE FORECAST ITEMS     HEADER LEVEL DISCOUNTS? |
| TAX CODE<br>TS-AU<br>SALES TAX ACCOUNT<br>GST Collected                                                                                                    | TAX CODE RESON CODE<br>GST Collected                                                                                                    |

# ίTPM

### 4.22 Ongoing do's and don'ts (i.e. Don't hide *TPM* fields!!)

**NOTE:** If you customize an *i*TPM form, **email** <u>support@cgsquared.com</u> before you HIDE any *i*TPM field. Hiding a field, even if you don't use it, could result in the creation of bad *i*TPM data. Instead, we recommend just moving the field under the System Information subtab.

### 4.23 Multiple currencies are natively supported in *i*TPM 23.1.1 & newer

If you use *i*TPM in multiple subsidiaries with different currencies, *i*TPM 21.2.1 and older versions needed modifications to these and other Map Reduce scripts. Undeploy these scripts when you update to *i*TPM.

- - iTPM Deduction Buttons Support
- - iTPM MR Deduction Split Process Supp

**TPM does not directly support multiple currencies within one subsidiary.** If you have a customer with a currency that is different from the default currency of the subsidiary, below is a short-term work-around until you create a separate subsidiary for that currency.

**One-time configuration:** Create a sub-customer with the currency that's different from the default of the subsidiary. Example: Subsidiary is USD. Customer "A" is CAD. Create sub-customer"B" with USD.

**Situation:** You have a credit memo "#1" for customer "A" in CAD in a subsidiary that is in USD. This credit memo uses "Deduction for iTPM". This credit memo puts the debit of the transaction into the iTPM clearing account, and the NetSuite period is closed.

- 1. Create an invoice sub-customer "B" in USD for the customer "A" credit memo "#2" for iTPM in CAD.
  - Get the GL impact of the CM in USD at the time it was created.
  - Use that USD amount to create an invoice, and use the "OPEN DEDUCTION" item in the CM.
- 2. Create a new credit memo for the new invoice that's in USD
  - Apply this CM #2 to the invoice created in step 1.
  - This CM #2 is in USD, and can be split and managed
  - The GL impact of the CM is the mirror image of step one.
- 3. No net GL impact combining step 1 and step 2
  - You must use the "Open Deductions" item in the CM, and
  - The CM USD amount must match the CM CAD amount in the original credit memo.
  - GL impact of step 1 and step 2: No net GL impact.
  - The GL impact will be the resolutions of the deduction, which will reduce the clearing account.

Advantages of this workaround vs. other approaches:

- This keeps all the transactions for CDC deductions under the parent customer for reporting.
- This approach also prevents NetSuite from changing the amount of the *i*TPM resolutions and splits by re-calculating CAD to USD.
- This works without any *i*TPM script changes.

Disadvantage: There's no validation that the invoice has the correct USD amount for the credit memo.

If you have this situation, email support@cgsquared.com for help.

### 4.24 Change the deduction default assign-to (optional)

The default is to assign newly created deductions to the user that creates them. You can change this default by checking two checkboxes in these User Event Scripts:

- iTPM - Deduction Buttons and - iTPM - Invoice Deduction Buttons (User Event scripts)

When *"iTPM Deduction Assign to customer sales rep when created*" is checked, deductions will be auto-assigned to the sales rep that's stored in the deduction customer. If there is no sales rep, then the deduction will be assigned to the person creating the deduction.

| Script Deployment                                                                                                    |                                                                                           |                                                                                                    | $\leftarrow \rightarrow$                                                          |
|----------------------------------------------------------------------------------------------------|-------------------------------------------------------------------------------------------|----------------------------------------------------------------------------------------------------|-----------------------------------------------------------------------------------|
| Edit Back Actions -                                                                                                    |                                                                                           |                                                                                                    |                                                                                   |
| SCRIPT<br>- iTPM - Invoice Deduction Buttons<br>APPLIES TO                                                                                                    |                                                                                           |                                                                                                    | STATUS<br>Released<br>EVENT TYPE                                                  |
| Invoice<br>ID<br>customdeploy_itpm_invoice_ddnbuttons                                                                                                    |                                                                                           |                                                                                                    | LOG LEVEL<br>Error<br>EXECUTE AS ROLE<br>Current Role                             |
| <u>A</u> udience • <u>S</u> cripts • <u>P</u> arameters •                                                                                                    | Context Filtering • Execu                                                                 | ion Log System Notes                                                                                                    |                                                                                   |
| - ITPM DEDUCTION PERMISSION<br>- iTPM Deductions Permission<br>- ITPM DEDUCTION RECORD TYPE ID<br>- iTPM Deduction                                                                                                    |                                                                                           | ITPM DEDUCTION ASSIGNTC                                                                                                    | ) TO SALESREP                                                                     |
|                                                                                                    |                                                                                           |                                                                                                    |                                                                                   |
| Edit     Back     Actions +                                                                                                    |                                                                                           |                                                                                                    | <ul> <li>→</li> </ul>                                                             |
| SCRIPT<br>- ITPM - Deduction Buttons<br>APPLIES TO<br>- ITPM Deduction                                                                                                    |                                                                                           |                                                                                                    | STATUS<br>Released<br>EVENT TYPE                                                  |
| ID<br>customdeploy_itpm_ddn_buttons<br>✓ DEPLOYED                                                                                                    |                                                                                           |                                                                                                    | LOG LEVEL<br>Error<br>EXECUTE AS ROLE<br>Current Role                             |
| <u>A</u> udience • <u>S</u> cripts • <u>P</u> arameters •                                                                                                    | <u>C</u> ontext Filtering • <u>E</u> xec                                                  | ution Log• System Note                                                                                                    | s                                                                                 |
| UE_DDN_CLIENT SCRIPT PATH<br>./ITPM_Attach_Deduction_Buttons.js<br>- ITPM SETTLEMENT PERMISSION REC TYPE ID<br>- ITPM Settlements Permission<br>- ITPM DEDUCTION PERMISSION REC TYPE ID<br>- ITPM Deductions Permission<br>- ITPM DEDUCTION SPLIT REC TYPE ID<br>- ITPM DEDUCTION SPLIT<br>- ITPM DEDUCTION SPLIT<br>- ITPM EXPENSE QUEUE REC TYPE ID<br>- ITPM EXPENSE QUEUE | - ITPM DEDUC<br>- iTPM Dedu<br>- ITPM DEDUC<br>- ITPM Dedu<br>- ITPM DEDUC<br>- iTPM Dedu | TION APPROVAL BY SALES REC<br>tion Approval by Sales<br>TIONS DELETE PERMISSION RE<br>tions Delete Permission<br>TIONS CHANGE CUSTOMER PE<br>tions Change Cust Permissio<br>DUCTION ASSIGN TO CUSTOME | TYPE ID<br>EC TYPE ID<br>ERMISSION REC TYPE ID<br>on<br>ER SALES REP WHEN CREATED |

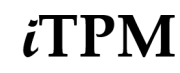

### **4.25** Configure Related Promotions for settlements

By default, the Related Promotions button for promotional settlements will show promotions for all customers with the same sales rep.

Here are steps to change this:

- 1. EDIT the iTPM SU Related Promotion Suitelet.
- 2. Go to the Parameters tab.
- 3. Populate "Customer Attribute"
- 4. Populate "Customer attribute Field ID on customer record"
- 5. SAVE.

Email support@cgsquared.com if you need help configuring this script.

The example below is the default values for using the Sales Rep that's stored in the customer record.

| Script Deployment                                     |                     |                                                                                       |
|-------------------------------------------------------|---------------------|---------------------------------------------------------------------------------------|
| Edit Back Actions                                     |                     |                                                                                       |
| SCRIPT<br>- iTPM SU Related Promotions                |                     | STATUS<br>Released                                                                    |
| TITLE<br>- iTPM SU Related Promotions                 |                     | EVENT TYPE                                                                            |
| ID<br>customdeploy_itpm_su_relatedproms<br>V DEPLOYED |                     | LOG LEVEL<br>Error<br>EXECUTE AS ROLE<br>Current Role                                 |
|                                                       |                     | AVAILABLE WITHOUT LOGIN<br>URL<br>/app/site/hosting/scriptlet.nl?script=2008&deploy=1 |
| <u>A</u> udience • <u>L</u> inks <u>P</u> arameters • | Execution Log       | System Notes                                                                          |
| CUSTOMER ATTRIBUTE<br>employee                        | CUSTOME<br>salesrep | R ATTRIBUTE FIELDID ON CUSTOMER RECORD                                                |

6. Repeat the above steps for the '- iTPM - Deduction Promotion List' Suitlet.

| Script Deployment           Edit         Back         Actions |                                                    |                                                                                                    |  |  |
|---------------------------------------------------------------|----------------------------------------------------|----------------------------------------------------------------------------------------------------|--|--|
| SCRIPT<br>- iTPM - Deduction Promotion List                   |                                                    | STATUS<br>Released                                                                                                    |  |  |
| TITLE<br>- iTPM - Deduction Promotion List                    |                                                    | EVENT TYPE                                                                                                    |  |  |
| ID<br>customdeploy_itpm_set_promotionlist<br>DEPLOYED         |                                                    | LOG LEVEL<br>Error<br>EXECUTE AS ROLE<br>Current Role<br>AVAILABLE WITHOUT LOGIN<br>URL<br>/app/site/hosting/scriptlet.nl?script=1849&deploy=1 |  |  |
| <u>A</u> udience • <u>L</u> inks <u>Parameters</u> •          | Execution Log                                      | System Notes                                                                                                    |  |  |
| - ITPM CUSTOMER ATTRIBUTE salesrep                            | INCLUDE MATCHING PROMOTIONS ACROSS ALL SUBSIDIARIE |                                                                                                    |  |  |

### 4.26 Show *i*TPM Customer in NetSuite Financial Reports (Optional)

For various reasons, some *i*TPM transactions may not show the customer name in the report by default. Sometimes the *i*TPM customer is in the header record and not the transaction lines, and vice versa. The *i*TPM customer can be a NetSuite customer entity, or it could be a NetSuite CRM lead or prospect if the promotion was created for a Retail indirect customer or Foodservice operator.

The following steps documentation how to add a iTPM Customer column to your reports:

#### Step 1: Goto the Reports center tab, and view a report. Reports -> Reports Overview

| Transactions | s Lists   | Reports       | Analytics | Customizatior | Documents        | Setup  | Comme |
|--------------|-----------|---------------|-----------|---------------|------------------|--------|-------|
|              |           |               | 4         |               |                  |        |       |
| ſ            | Reports   | s Links       |           |               |                  |        |       |
|              | Find Link | •••           | New       | Report New I  | Financial Report | New S  | earch |
|              | EXPAND A  | LL COLLAPS    | EALL      |               | Scheduled Re     | eports |       |
|              | Sched     | luled Searche | es        |               | Financial        |        |       |
|              | Emplo     | oyees/HR      |           |               | Income State     | ement  |       |
|              | 🖪 Vendo   | re/Pavables   |           |               | - Detail         |        |       |

Step 2: Click on the *Customize* button to see the screen that enables you to edit the report.

| Income Statement Detail                                                                                               | View Summary         |                          |                    |                                         |              |
|----------------------------------------------------------------------------------------------------|----------------------|--------------------------|--------------------|-----------------------------------------|--------------|
| FINANCIAL ROW                                                                                                    | TYPE                 | DATE DOCUMENT NUMBER     |                    | SPLIT                                   | AMOUNT       |
| <ul> <li>Ordinary Income/Expense</li> <li>Income</li> <li>4000 - Sales</li> <li>4002 - Sales - Merchandise</li> </ul> | Invoice              | 04/16/2024 INV1000036974 | Aldi F             | 1100 - Accounts Receivable              | \$190.00     |
| Total - 4002 - Sales - Merchandise                                                                                    |                      |                          |                    |                                         | \$190.00     |
| 4009 - Trade Promotion (contra reve                                                                                   | nue)                 |                          |                    |                                         |              |
| ```                                                                                                    | - iTPM Accrual       | 04/06/2024 2578          | F                  | 1362 - Accruals : Accrual Last Year     | (\$832.00)   |
|                                                                                                    | - iTPM Accrual       | 04/06/2024 2576          | F                  | 1362 - Accruals : Accrual Last Year     | (\$3.00)     |
|                                                                                                    | - iTPM Accrual       | 04/06/2024 2577          | F                  | 1362 - Accruals : Accrual Last Year     | \$100.00     |
|                                                                                                    | - iTPM Accrual       | 04/06/2024 2579          | F                  | 1362 - Accruals : Accrual Last Year     | \$1,000.00   |
|                                                                                                    | - iTPM<br>Settlement | 04/12/2024 632           | F                  | 1999 - iTPM Open Deductions             | (\$5.00)     |
|                                                                                                    | - iTPM<br>Settlement | 04/16/2024 634           | F                  | 1999 - iTPM Open Deductions             | (\$985.66)   |
|                                                                                                    | - iTPM<br>Settlement | 04/16/2024 635           | F                  | 1999 - iTPM Open Deductions             | (\$500.00)   |
|                                                                                                    | - iTPM Accrual       | 04/17/2024 2580          | F                  | 1364 - Accruals : Accruals Post Audit   | (\$131.42)   |
|                                                                                                    | - iTPM Accrual       | 04/17/2024 2582          | F                  | 1364 - Accruals : Accruals Post Audit   | \$985.66     |
|                                                                                                    | - iTPM Accrual       | 04/17/2024 2581          | F                  | 1364 - Accruals : Accruals Post Audit   | (\$854.24)   |
|                                                                                                    | - iTPM Accrual       | 04/20/2024 2583          | F                  | 1361 - Accruals : Accruals Current Year | \$10.00      |
|                                                                                                    | - iTPM Accrual       | 04/23/2024 2587          | F                  | 1364 - Accruals : Accruals Post Audit   | \$100.00     |
|                                                                                                    | - iTPM Accrual       | 04/23/2024 2586          | F                  | 1362 - Accruals : Accrual Last Year     | (\$1,000.00) |
|                                                                                                    | - iTPM Accrual       | 04/23/2024 2585          | F                  | 1362 - Accruals : Accrual Last Year     | \$101.00     |
|                                                                                                    | - iTPM Accrual       | 04/23/2024 2584          | F                  | 1362 - Accruals : Accrual Last Year     | (\$1.00)     |
|                                                                                                    | - iTPM Accrual       | 04/23/2024 2588          | F                  | 1364 - Accruals : Accruals Post Audit   | \$100.00     |
| Total - 4009 - Trade Promotion (conti                                                                                 | ra revenue)          |                          |                    |                                         | (\$1,915.66) |
| Total - 4000 - Sales                                                                                                  |                      |                          |                    |                                         | (\$1,725.66) |
| Total - Income                                                                                                    |                      |                          |                    |                                         | (\$1,725.66) |
| PERIOD This Period                                                                                                    | FROM Apr 2024        | TO Apr 2024 🔻            | SUBSIDIARY CONTEXT | CG Squared, Inc. (Consolidate           | ed) 🔹 ጵ MORE |
| Refresh Customize                                                                                                    |                      |                          |                    |                                         |              |

Step 3: Click on the *EDIT Column* radio button to see the screen that enables you to edit the report.

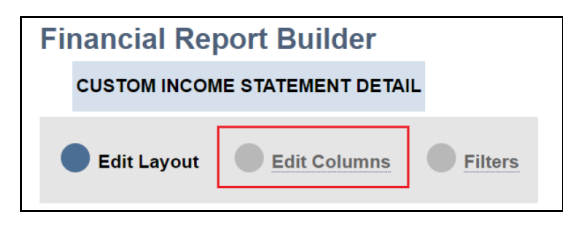

**Step 4:** In the ADD FIELDS column, click the '+' next to *Financial* to view more fields under Financial.

| inancial Report Builder                 |       |                                    |        |            |           |             |        |              |   |         | Mor        |
|-----------------------------------------|-------|------------------------------------|--------|------------|-----------|-------------|--------|--------------|---|---------|------------|
| CUSTOM INCOME STATEMENT DETAIL          |       |                                    |        |            |           |             |        |              |   |         |            |
| Edit Layout Edit Columns                | Sort  | ing (Optional)                     | More O | ptions     | Preview   | Save        |        |              |   |         |            |
| AME *<br>Custom Income Statement Detail |       |                                    |        |            |           |             |        |              |   |         |            |
| SEARCH FIELDS                           | Rep   | ort Preview                        |        |            |           |             |        |              |   |         |            |
| ADD FIELDS<br>Add Formula Field         | Total | COLUMNS BY                         | -      |            |           |             | 0      |              |   | •       |            |
| Budget                                  |       | Financial Row                      |        | Date       | Docume    | nt Number   | Name   | Clr          |   | Split   | Amount     |
| Financial                               | 0     | Financial Row 1<br>Financial Row 0 | )      |            |           |             |        |              |   |         |            |
|                                         | Ø     | Type 1                             |        | 04/26/2024 | Docume    | nt Number 1 | Name 1 | Clr          | 1 | Split 1 | \$30000.00 |
|                                         |       | Type 2                             |        | 04/26/2024 | Docume    | nt Number 2 | Name 2 | Cir          | 2 | Split 2 | \$20000.00 |
|                                         |       | Туре 3                             |        | 04/26/2024 | Docume    | nt Number 3 | Name 3 | Clr          | 3 | Split 3 | \$10000.00 |
|                                         |       | Total                              |        |            |           |             |        |              |   |         | \$60000.00 |
|                                         |       |                                    |        |            | Move Left | Move Right  | 1      | Remove Colum | 1 |         |            |
|                                         |       |                                    |        |            |           |             |        |              |   |         |            |

Step 5: Scroll down in the 'add fields' menu and look for *Entity (line)*, and click the "+" sign.

| Custom Income Statement Detail |      |                                    |   |            |           |              |        |               |         |
|--------------------------------|------|------------------------------------|---|------------|-----------|--------------|--------|---------------|---------|
|                                | Re   | port Preview                       |   |            |           |              |        |               |         |
| ADD FIELDS                     | VIEW | VIEW COLUMNS BY                    |   |            |           |              |        |               |         |
| Department                     |      |                                    | - | Ø          | Ø         |              | Ø      | Ø             | Ø       |
| EDI UOM                        |      | Financial Row                      |   | Date       | Docume    | ent Number   | Name   | Clr           | Split   |
| Entity Entity (Line)           | 0    | Financial Row 1<br>Financial Row 0 |   |            |           |              |        |               |         |
| Event Trigger                  | 0    | Type 1                             |   | 04/26/2024 | Docume    | ent Number 1 | Name 1 | Clr 1         | Split 1 |
| Financial Customer             |      | Type 2                             |   | 04/26/2024 | Docume    | ent Number 2 | Name 2 | Clr 2         | Split 2 |
| Financial Promotion            |      | Туре 3                             |   | 04/26/2024 | Docume    | ent Number 3 | Name 3 | Clr 3         | Split 3 |
| 🖪 Item                         |      | Total                              |   |            |           |              |        |               |         |
| 🗈 Item                         |      |                                    |   |            | Move Left | Move Right   |        | Remove Column |         |
| LS BB OI                       |      |                                    |   |            | WOVE LOR  | Movertight   |        | Remove column |         |
| E Location                     | -    |                                    |   |            |           |              |        |               |         |
| Next Steps                     | Fin  | ancial: Amount                     |   |            |           |              |        |               |         |
| Original Deduction             | 0-1  | une label                          |   | 0          |           |              |        |               |         |
| Parent Account                 | Col  |                                    |   | Summary    |           |              |        |               |         |

# iTPM

#### Step 6: Find and click on the "Name (Grouped)" field

| Q                        |   | VIEW CO | DI LIMNS BY     |   |            |           |             |        |               |         |   |            |
|--------------------------|---|---------|-----------------|---|------------|-----------|-------------|--------|---------------|---------|---|------------|
| ADD FIELDS               |   | Total   | JLOMINS DT      | - |            |           |             |        |               |         |   |            |
|                          | * |         |                 |   | B          | 8         |             | B      | B             | B       | R |            |
| Is Project               |   |         | Einangial Dow   |   | Data       | Documo    | nt Number   | Namo   | Cir           | Solit   |   | Amount     |
| Job Title                |   |         |                 |   | Date       | Docume    | ni number   | Name   | GI            | Spin    |   | Amount     |
| Last Name                |   | 0       | Financial Row 1 |   |            |           |             |        |               |         |   |            |
| Middle Name              |   | 0       | Financial Row 0 |   |            |           |             |        |               |         |   |            |
| Mobile Phone             |   | 0       | Type 1          |   | 04/26/2024 | Docume    | nt Number 1 | Name 1 | Clr 1         | Split 1 |   | \$30000.00 |
| Mr /Me                   |   |         | Type 2          |   | 04/26/2024 | Docume    | nt Number 2 | Name 2 | Clr 2         | Split 2 |   | \$20000.00 |
| h                        |   |         | Туре 3          |   | 04/26/2024 | Docume    | nt Number 3 | Name 3 | Clr 3         | Split 3 |   | \$10000.00 |
| Name                     |   | -       | Total           |   |            |           |             |        |               |         |   | \$60000.00 |
| Name                     |   |         |                 |   |            |           |             |        |               |         |   |            |
| Name (Grouped)           |   |         |                 |   |            | Move Left | Move Right  |        | Remove Column |         |   |            |
| Name (Grouped)           |   |         |                 |   |            |           |             |        |               |         |   |            |
| Phone Number             |   | Finan   | cial: Amount    |   |            |           |             |        |               |         |   |            |
| Shipping Address City    |   |         |                 |   |            |           |             |        |               |         |   |            |
| Shipping Address Country |   | Colum   | n Label         |   | Summary    |           |             |        |               |         |   |            |

### **Step 7:** Enter "iTPM Customer" or similar name for the column label.

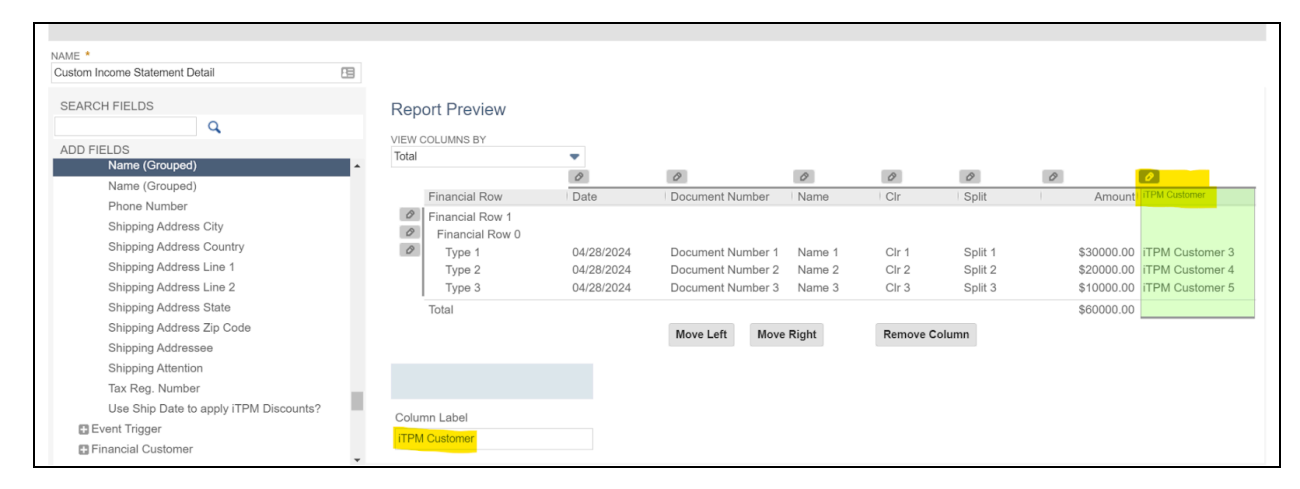

Step 8: Click PREVIEW to confirm everything looks correct before you SAVE your report.

- The red box below shows a blank for *i*TPM financial settlements.
- The green box shows the *i*TPM Customer, which may be a direct customer, indirect customer, or Foodservice operator.

| NCIAL ROW                                  | TYPE                  | DATE DOCUMENT NUMBE        | NAME                 | CLR         | SPLIT                          | AMOUNT      | ITPM CUSTOMER          |
|--------------------------------------------|-----------------------|----------------------------|----------------------|-------------|--------------------------------|-------------|------------------------|
|                                            | Invoice               | 09/20/2023 INV1000036969   | Albertsons / Saleway | - F         | 1100 - Accounts Receivable     | \$9,797.5   | J Albertsons / Saleway |
|                                            | Invoice               | 09/20/2023 INV10000369704z | Aldi:Aldi DC #1      | F           | 1100 - Accounts Receivable     | \$27,720.0  | 0 Aldi:Aldi DC #1      |
|                                            | Invoice               | 09/20/2023 INV1000036968   | Ahold                | F           | 1100 - Accounts Receivable     | \$2,393.9   | 4 Ahold                |
|                                            | Invoice               | 11/23/2023 INV1000036972   | Aldi                 | F           | 1100 - Accounts Receivable     | \$21.8      | 3 Aldi                 |
|                                            | Invoice               | 11/23/2023 INV1000036971   | Aldı                 | F           | 1100 - Accounts Receivable     | \$494.9     | 0 Aldı                 |
|                                            | Invoice               | 11/23/2023 INV1000036970   | KeHE                 | F           | 1100 - Accounts Receivable     | \$249.0     | DKOHE                  |
|                                            | Invoice               | 11/23/2023 INV1000036973   | KeHE                 | F           | 1100 - Accounts Receivable     | \$11,000.0  | U Kehle                |
| Total 4002 Salaa                           | Invoice               | 04/16/2024 1NV 1000036974  | Aldi                 | F           | 1100 - Accounts Receivable     | \$190.0     |                        |
| Merchandise                                |                       |                            |                      | _           |                                | \$1,237,892 |                        |
| 4009 - Trade Promotion<br>(contra revenue) |                       |                            |                      |             |                                |             |                        |
|                                            | - iTPM<br>Settlement  | 01/01/2023 220             |                      | F           | 1999 - iTPM Open<br>Deductions | (\$400.00   | ) Aldi                 |
|                                            | - iTPM<br>Settlement  | 01/01/2023 219             |                      | F           | 1999 - iTPM Open<br>Deductions | (\$3,000.00 | ) Aldi                 |
|                                            | - iTPM<br>Settlement  | 01/02/2023 232             |                      | F           | 1999 - iTPM Open<br>Deductions | (\$850.00   | ) Aldi                 |
|                                            | - iTPM<br>Settlement  | 01/02/2023 227             |                      | F           | 1999 - iTPM Open<br>Deductions | (\$2,000.00 | ) Albertsons / Safeway |
|                                            | - iTPM<br>Settlement  | 01/02/2023 231             |                      | F           | 1999 - iTPM Open<br>Deductions | (\$34.00    | ) Aldi                 |
|                                            | - iTPM<br>Settlement  | 01/02/2023 228             |                      | F           | 1999 - iTPM Open<br>Deductions | (\$4,900.00 | ) Aldi                 |
|                                            | - iTPM<br>Settlement  | 01/02/2023 224             |                      | F           | 1999 - iTPM Open<br>Deductions | (\$1,000.00 | ) Albertsons / Safeway |
|                                            | - iTPM<br>Settlement  | 01/02/2023 221             |                      | F           | 1999 - iTPM Open<br>Deductions | (\$230.00   | ) Albertsons / Safeway |
|                                            | - iTPM<br>Settlement  | 01/02/2023 223             |                      | F           | 1999 - iTPM Open<br>Deductions | (\$700.00   | ) Albertsons / Safeway |
|                                            | - ITPM<br>Settlement  | 01/02/2023 222             |                      |             | 1999 - ITPM Open<br>Deductions | (\$10.00    | ) Albertsons / Safeway |
|                                            | - ITPM<br>Settlement  | 01/02/2023 229             |                      |             | 1999 - TPM Open<br>Deductions  | (\$90.00    | ) Aldi                 |
|                                            | - II PM<br>Settlement | 01/02/2023 230             |                      | F           | Deductions                     | (\$10.00    | ) Alai                 |
|                                            | - ITPM<br>Settlement  | 01/02/2023 226             |                      | F           | 1999 - ITPM Open<br>Deductions | (\$54.00    | ) Albertsons / Safeway |
|                                            | - iTPM<br>Settlement  | 01/02/2023 225             |                      | F           | 1999 - iTPM Open<br>Deductions | (\$10.00    | ) Albertsons / Safeway |
|                                            | - iTPM<br>Settlement  | 01/05/2023 241             |                      | F           | 1999 - iTPM Open<br>Deductions | (\$2,100.00 | ) Aldi                 |
| O (Custom)                                 | FROM                  | I Jan 2023 🔻 TO            | Apr 2024 🔻 SUBSI     | DIARY CONTE | CG Squared, Inc. (0            | Consolidate | ed) 🔻 ጵ MORE           |

*i*TPM
# **5.0 Setup Permissions**

# 5.1 Workflow Tasks

The following table identifies important tasks that you should discuss with all of the TPM stakeholders in your organization before you set up *i*TPM roles. Discussing who will perform these tasks will help you decide what roles you need to customize, and who will use these roles to access *i*TPM.

| Workflow<br>Tasks                                                                   | Description for PROMOTION WORKFLOW Tasks                                                                                                    |
|-------------------------------------------------------------------------------------|----------------------------------------------------------------------------------------------------|
| VIEW,<br>REFRESH<br>KPIs<br>Promotions                                              | All TPM stakeholders need the ability to see promotions for their customers and product items, including all sub-tabs and attachments.                                                                                                    |
| CREATE,<br>PROCESS<br>PLAN<br>EDIT,<br>SUBMIT<br>and<br>CLOSE,<br>and<br>Promotions | Users that need the ability to CREATE promotions for their customers and items, will also have<br>the ability to EDIT and SUBMIT them for approval when permitted by promotion workflow rules.<br>Promotions are not official until they are approved. Promotions CANNOT be approved by the<br>person who creates the promotion unless that permission is added to the role. NetSuite and<br><i>i</i> TPM administrators can approve their own promotions.<br>A typical user can create and submit backdated promotions. These are promotions where the<br>starting date is before today's date. Approval of backdating is reserved for NetSuite and <i>i</i> TPM<br>administrator privileges, and roles with appropriate <u>promotion approval role permissions</u> . |
| See also<br>Back-to-Draft<br>and<br>Delete                                          | To create a new promotion or edit an existing promotion, the user must have NetSuite permissions to view the customers and products in the promotion.<br>The ability to CLOSE promotions is a specific permission you can add to any role.<br>Note: REOPEN is a NetSuite Admin or <i>i</i> TPM Admin permission. (Ability to EDIT the promotion type custom record.)                                                                                                    |
| APPROVE,<br>REJECT<br>Promotions                                                    | <ul> <li>This is an important permission to manage. Any user that has this permission has the ability to approve discounts that will directly impact your company's bottom line.</li> <li>Best business practice: Keep the promotion submitter and approver roles separated. Even If you don't keep these roles separated, <i>i</i>TPM will keep these tasks separate by not allowing someone to approve their own promotions. Separation of duties is required for SSAE 16 compliance. Requiring another person to approve promotions reduces the risk of fraud and sub-optimum business decisions.</li> </ul>                                                                                                    |

The following table identifies important tasks you should discuss with all of the TPM stakeholders in your organization before you set up *i*TPM roles:

| Workflow Tasks                                                                             | Description of Settlement and Deduction WORKFLOW tasks                                                                                                    |
|--------------------------------------------------------------------------------------------|----------------------------------------------------------------------------------------------------|
| Create a new<br>DEDUCTION                                                                  | When applying the customer's payment to your invoice, the amount received is less than the amount due. Processing the short-pay closes the invoice and creates a deduction with an open balance equal to the amount of the short-pay.                                                                                                    |
| EDIT, Non GL<br>Change, SPLIT,<br>SPLIT LINES, QUICK<br>SPLIT, and CSV Split<br>Deductions | The workflow of deductions requires editing to update deduction attributes, including follow-up date, assignment of responsibility, notes, and other information.<br>Splitting deductions is sometimes necessary to break down a short-pay into smaller parts that are better aligned with resolutions and the people that need to research the deduction.                                                                |
| CREATE, EDIT,<br>SUBMIT Settlements<br>to resolve open<br>deductions                       | <ul> <li>There are three different workflows for creating settlements:</li> <li>View a promotion, click RESOLVE DEDUCTIONS.</li> <li>View a deduction, click on SETTLEMENTS.</li> <li>Create a CSV Bulk Settlement file to process large numbers of deductions using the NetSuite CSV import functionality.</li> </ul>                                                                                                    |
| VOID settlements                                                                           | This is a separate permission which allows the user to correct promotional settlements that are created in error.                                                                                                    |
| ADJUST SPEND                                                                               | Use the ADJUST SPEND button on a promotion to adjust the KPIs on a promotion. This is typically used to include checks and payments in the KPIs without any G/L impact.                                                                                                    |
| Create a<br>non-promotion<br>EXPENSE, CSV Bulk<br>Expense                                  | Small short pay amounts may not be worth the effort to research. Sometimes small rounding errors create an open balance. While you could create a credit-memo to resolve the amount, the <i>i</i> TPM QUICK EXPENSE button is an easy way to expense deductions to the GL-account associated with the deduction reason code. This task resolves the open deduction balance, and increases the expense by the same amount. |
| RE-INVOICE<br>Disputed Deductions                                                          | Some disputed deductions may be invoiced to recover the short-pay. The process of invoicing resolves the deduction, and creates a receivable in the amount of the disputed deduction. This workflow uses standard native NetSuite functionality.                                                                                                    |

**NOTE:** The standard *i*TPM roles give access to *i*TPM for only the subsidiary in the employee record. Using the standard *i*TPM role you may be able to view deductions and promotions in other subsidiaries, but you may not be able to create deductions, split them, etc.

You can make a copy of the standard *i*TPM role, then change it to include the appropriate subsidiaries to give access.

**NOTE:** As *i*TPM administrator, you are responsible for managing *i*TPM permissions to your NetSuite users.

# 5.2 Example *i*TPM Roles

The *i*TPM SuiteApp bundle has locked roles you can use for testing and as templates. You will need to add all the appropriate permissions to your NetSuite roles or custom roles. Go to <u>Section 5.5 Record Permissions by Sublist and Record / Type</u> for specific permissions.

| Example TPM<br>Stakeholder | Team                                         | <i>TPM</i> Example                                                            | NetSuite<br>Role Center<br>Type | Example <i>¿</i> TPM<br>Promotion Tasks                                                                   | Example <i>[</i> TPM<br>Settlements & Deductions<br>Tasks                                                                                                 |
|----------------------------|----------------------------------------------|-------------------------------------------------------------------------------|---------------------------------|----------------------------------------------------------------------------------------------------|----------------------------------------------------------------------------------------------------|
| TPM Administrator          | Sales or<br>Finance                          | <u> ¿TPM Admin</u>                                                            | Accounting                      | Has all <i>i</i> TPM permissions, including managing other people's promotions.<br>Can reopen promotions. | Manages all <i>i</i> TPM<br>Configurations. Can create and<br>manage deductions, create,<br>apply, and void settlements.                                  |
| Sales VP                   | Sales                                        | <u><i>i</i>TPM Planner &amp;</u><br><u>&amp; Approve ALL</u>                  | Sales                           | Create promotions, and can approve any promotion, any condition.                                          | View Only                                                                                                    |
| Sales Region<br>Manager    | Sales                                        | <u>¿TPM Planner &amp;</u><br><u>Approver</u><br>(+backdated)                  | Sales                           | Creates, submits, and closes<br>promotions. Can approve other<br>people's back-dated promotions.          | View Only                                                                                                    |
| Sales Manager              | Sales                                        | <u>¿TPM Planner &amp;</u><br><u>Standard</u><br><u>Approver</u>               | Sales                           | Creates, submits, and closes<br>promotions. Approves future<br>promotions created by other people.        | View Only                                                                                                    |
| Sales Planner              | Sales                                        | <u><i>i</i>TPM Promotion</u><br><u>Planner</u>                                | Sales                           | Creates, submits, and closes promotions.                                                                  | View Only                                                                                                    |
| Trade Marketing<br>Manager | Sales                                        | <u>TPM Planning,</u><br><u>Settlements &amp;</u><br><u>DDN</u><br>(non-admin) | Sales                           | Creates, submits, and closes promotions.                                                                  | Can split and manage<br>deductions, create and void<br>settlements.                                                                                       |
| Accounts Receivable        | Receivable Finance <u>Account deductions</u> |                                                                               | Accounting                      | Only views promotions                                                                                     | Can split and manage deductions, create and void settlements.                                                                                             |
| Accounts Receivable        | Finance,<br>no <i>i</i> TPM<br>promotions    | <u>¿TPM Deductions</u><br><u>ONLY</u>                                         | Accounting                      | No promotions in <i>i</i> TPM, therefore no view of promotions.                                           | Deductions only, NO settlements                                                                                                    |
| Accounts Receivable        | Finance                                      | <u>¿TPM</u><br><u>Settlements,</u><br><u>Deductions</u><br>(minus void)       | Accounting                      | Only views promotions                                                                                     | Can create and manage<br>deductions, create and apply<br>settlements, <b>but no journals</b> .<br>May create Settlement<br>Adjustments linked to payments |
| Finance Manager            | Finance                                      | <u>¿TPM</u><br><u>Settlements,</u><br><u>Deductions</u><br>(Admin)            | Accounting                      | Only views promotions                                                                                     | Can create, manage and <b>delete</b> deductions, settlements, journal entries, statement charges, and accruals.                                           |
| Finance Manager            | Finance                                      | <u><i>i</i>TPM Manage</u><br><u>Settlements,</u><br><u>deductions</u>         | Accounting                      | Only views promotions                                                                                     | Can create and manage<br>deductions, create, apply and<br>void settlements, & create JEs.                                                                 |
| Broker                     | Sales                                        | ¿TPM Broker                                                                   | Advanced<br>Partner             | Creates, submits, and closes promotions.                                                                  | View Only                                                                                                    |
| Operations                 | Operations                                   | TPM View Only                                                                 | Sales                           | Views incremental volume on<br>promotions to anticipate production<br>needs for demand planning.          | View Only                                                                                                    |
| Customer Service           | Finance or<br>Operations                     | <u>¿TPM Customer</u><br><u>Support</u>                                        | Support                         | Applies off-invoice to sales orders.<br>Views promotions when needed.                                     | View only                                                                                                    |
| Deduction Approver         | Sales team                                   | <u>Approver</u>                                                               | Sales                           | Can approve, not-approve<br>deductions, and Non G/L changes,<br>add notes                                 | View only                                                                                                    |

For instructions on customizing roles, see the NetSuite help topic Customizing or Creating NetSuite Roles.

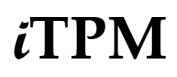

When creating a NetSuite login for a broker, don't create a password. Just invite the broker. This will enable the broker to switch between NetSuite accounts for their principals.

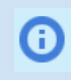

**Helpful Hint:** Go to **Setup > Users/Roles > Show Role Differences** to open the *Show Permission Differences Between Roles* page.

**NOTE:** As *i*TPM administrator, you are responsible for managing *i*TPM role permissions.

#### Example *i*TPM roles you can use to customize:

| 🖿 Mai      | Manage Roles     List Search |                                                      |               |                 |                   |        |         |  |  |  |  |  |
|------------|------------------------------|------------------------------------------------------|---------------|-----------------|-------------------|--------|---------|--|--|--|--|--|
| VIEW Defau | ult 🔻 Cu                     | stomize View New Role                                |               |                 |                   |        |         |  |  |  |  |  |
| FILTERS    |                              |                                                      |               |                 |                   |        |         |  |  |  |  |  |
|            | 🔁 🛛 🔒 🛛                      | SHOW INACTIVES                                       |               |                 |                   | тот    | TAL: 97 |  |  |  |  |  |
| EDIT       | INTERNAL ID                  | NAME                                                 | FROM BUNDLE A | CUSTOM/STANDARD | CENTER TYPE       |        |         |  |  |  |  |  |
| Customize  | 1092                         | - iTPM Administrator 🖴                               | 312604        | Custom          | Accounting Center |        |         |  |  |  |  |  |
| Customize  | 1099                         | - iTPM Broker (Adv. Partner Center, only Planning) 🗎 | 312604        | Custom          | Advanced Partner  | Center |         |  |  |  |  |  |
| Customize  | 1103                         | - iTPM Customer Service 🖴                            | 312604        | Custom          | Support Center    |        |         |  |  |  |  |  |
| Customize  | 1104                         | - iTPM Deduction Approver 🖴                          | 312604        | Custom          | Sales Center      |        |         |  |  |  |  |  |
| Customize  | 1097                         | - iTPM Deductions 🖴                                  | 312604        | Custom          | Accounting Center |        |         |  |  |  |  |  |
| Customize  | 1095                         | - iTPM Planning, Settlements, DDNs (non-admin) 🖴     | 312604        | Custom          | Accounting Center |        |         |  |  |  |  |  |
| Customize  | 1088                         | - iTPM Promotion Planner 🖴                           | 312604        | Custom          | Sales Center      |        |         |  |  |  |  |  |
| Customize  | 1107                         | - iTPM Promotion Planner & Approve (+backdated) 🖴    | 312604        | Custom          | Sales Center      |        |         |  |  |  |  |  |
| Customize  | 1106                         | - iTPM Promotion Planner & Approve ALL 🗎             | 312604        | Custom          | Sales Center      |        |         |  |  |  |  |  |
| Customize  | 1090                         | - iTPM Promotion Planner & Standard Approver 🗎       | 312604        | Custom          | Sales Center      |        |         |  |  |  |  |  |
| Customize  | 1091                         | - iTPM Settlements & Deductions                      | 312604        | Custom          | Accounting Center |        |         |  |  |  |  |  |
| Customize  | 1109                         | - iTPM Settlements & Deductions (Admin)              | 312604        | Custom          | Accounting Center |        |         |  |  |  |  |  |
| Customize  | 1089                         | - iTPM Settlements & Deductions MINUS Apply Void 🖴   | 312604        | Custom          | Accounting Center |        |         |  |  |  |  |  |
| Customize  | 1096                         | - iTPM Support Admin. 🖴                              | 312604        | Custom          | Classic Center    |        |         |  |  |  |  |  |
| Customize  | 1094                         | - iTPM View Only 🖴                                   | 312604        | Custom          | Sales Center      |        |         |  |  |  |  |  |

<u>Step 10</u> of your initial *i*TPM setup-up describes how to customize existing *i*TPM standard roles:

#### Add *i*TPM center tab access to any custom NetSuite role:

If *i*TPM is not visible for any users on the NetSuite center tab, <u>follow this link</u> for instructions on how to add *i*TPM to the center tab of any custom role.

#### Add *i*TPM reports to any NetSuite custom role:

If *i*TPM reports are NOT visible for any users or not accessible under NetSuite saved reports, <u>follow this</u> <u>link</u> for instructions on how to grant access to any custom role access to *i*TPM reports.

# 5.3 Form Permissions for *i*TPM

There are no form permissions in *i*TPM.

# 5.4 ¿TPM Record Permissions

#### The following is standard NetSuite functionality:

You can set permissions for any role on the Permissions subtab of the Role record in **Setup > Users/Roles> Manage Roles.** 

Permissions are divided into four different types on the Transactions, Reports, Lists, Setup, and Custom Record subtabs:

- To add a permission, do one of the following:
  - Click a line in the list, select a permission, and then click *Insert*.
  - Click Add Row at the bottom of the list, select a permission, and then click Add.
- **To remove a permission**, select a permission from the list, and then click *Remove*.
- **To set the level of access for** each permission, click a line in the list, and then select the level of access from the Level column. For information about these access levels, see the help topic *Access Levels for Permissions*.
- For Custom Record permissions, you can select a value in the *Restrict* column to limit a role's access to custom records. (Each custom record permission provides access to a custom record type.)
  - Viewing and Editing Restricts the role to view or edit only the records (of this type) that they or their subordinates created.
  - Editing Only Restricts the role to edit only the records (of this type) that they or their subordinates created. They can view all records of this type.

For more information on record permissions, go to SuiteAnswers.

# 5.5 ¿TPM Record Permissions by Sublist, Record / Type and Role

# *i*TPM Role Permissions:

| <i>i</i> TPM<br>Module | Sublist          | Record / Type                | Minimum<br>Level | Comments                                                                                                    | Recommended<br>Level |
|------------------------|------------------|------------------------------|------------------|----------------------------------------------------------------------------------------------------|----------------------|
| Promotions             | Transactions     | Invoice                      | VIEW             | <b>Optional</b> but recommended: Required to be able to use the sales reports on Promotion records                                                                                                    | VIEW                 |
| Promotions             | Transactions     | Item Fulfillments            | VIEW             | <b>Optional</b> but recommended: Required to be able to use the sales reports on Promotion records                                                                                                    | VIEW                 |
| All                    | Lists            | Documents and Files          | VIEW             | Required for access to attached client scripts                                                                                                    |                      |
| All                    | Lists            | Classes                      | VIEW             | If the feature is enabled                                                                                                    |                      |
| All                    | Lists            | Customer                     | VIEW             | NOTE: Broker users may be restricted so they can not view all customers.                                                                                                    |                      |
| All                    | Lists            | Departments                  | VIEW             | If the feature is enabled                                                                                                    |                      |
| Promotions             | Lists            | ltems                        | VIEW             | This is the minimum level of permission required to be able to create <i>I</i> TPM Allowance records, <i>I</i> TPM Estimated Quantity records, <i>I</i> TPM Retail Information records and <i>I</i> TPM KPI records                                                                                                    |                      |
| All                    | Lists            | Export Lists                 | Create           | OPTIONAL: Add this so users can export <i>i</i> TPM lists to EXCEL.<br>Helpful for the Promotion Comparison and Calendar views.                                                                                                    | OPTIONAL             |
| All                    | Lists            | Locations                    | VIEW             | If the feature is enabled                                                                                                    |                      |
| All                    | Lists            | Perform Search               | VIEW             | Required for viewing the list of deductions and settlements from<br>the menu. Also required for Promotion Comparison. May be<br>required for executing searches for saved search fields                                                                                                    |                      |
| All                    | Lists            | Subsidiaries                 | VIEW             | Required for user to be able to select (or default to) a subsidiary on<br><i>A</i> TPM records. This is required even if the role is restricted to a<br>particular subsidiary, since without this permission the subsidiary<br>field on <i>A</i> TPM records will be blank and disabled and will therefore<br>not populate dependent fields (like customer, transaction, etc.).<br>Any role that will CREATE or EDIT any <i>A</i> TPM records should have<br>this permission. <i>This is only required for NetSuite OneWorld</i><br><i>accounts.</i> |                      |
| All                    | Lists            | Units                        | VIEW             |                                                                                                    |                      |
| Promotions             | Custom<br>Record | - iTPM Calendar              | VIEW             | Required to view promotion calendar reports. Edit to create new report views. For broker role, be sure to restrict view to only those created by user.                                                                                                    | EDIT                 |
| Promotions             | Custom<br>Record | - iTPM KPI Queue             | EDIT             | This is required so that settlements created by the user, and any changes to a promotion trigger an update to the KPIs.                                                                                                    |                      |
| Promotions             | Custom<br>Record | - iTPM KPI Queue Detal       | VIEW             | This is required so that settlements created by the user, and any changes to a promotion trigger an update to the KPIs.                                                                                                    |                      |
| All                    | Custom<br>Record | - iTPM Preferences           | VIEW             |                                                                                                    | *                    |
| All                    | Custom<br>Record | - iTPM Promotion Type        | VIEW             |                                                                                                    | *                    |
| Promotions             | Custom<br>Record | - iTPM Promotion<br>Activity | VIEW             |                                                                                                    | *                    |
| Promotions             | Custom<br>Record | - iTPM Promotion<br>Planning | VIEW             | Edit permission is required for any role that is creating and managing promotions.                                                                                                    | *                    |
| Settlements            | Custom<br>Record | - iTPM Resolution<br>Queue   | VIEW             |                                                                                                    | *                    |

\* Some roles may require a higher permission level. See each example role for details.

# ίTPM

| رTPM<br>Module | Sublist       | Record / Type                             | Minimum<br>Level  | Based on Center Type = Accounting Center<br>Comments                                                                        | Recommended<br>Level |
|----------------|---------------|-------------------------------------------|-------------------|----------------------------------------------------------------------------------------------------|----------------------|
| All            | I             | f you have not done so                    | already, <u>a</u> | dd the permissions required for all JTPM users, plus the ones belo                                                          | w:                   |
| Promotions     | Custom Record | -iTPM Accrual Log,<br>-iTPM Accrual Setup | VIEW              | Required to set up <i>i</i> TPM accruals, and edit the accruals logs.                                                       | VIEW                 |
| Promotions     | Custom Record | - iTPM Allowances                         | EDIT              | Required for creating TPM Allowance records. However, EDIT is recommended.                                                  | EDIT                 |
| Promotions     | Custom Record | - iTPM Estimated Quantity                 | EDIT              | Required for creating (or auto creating from <i>i</i> TPM Allowance records) <i>i</i> TPM Estimated Quantity records.       | EDIT                 |
| Promotions     | Custom Record | - iTPM Retail Event<br>Information        | EDIT              | Required for creating (or auto creating from <i>i</i> TPM Allowance records) <i>i</i> TPM Retail Event Information records. | EDIT                 |
| Promotions     | Custom Record | - iTPM KPI                                | EDIT              | Required for creating (or auto creating from <i>i</i> TPM Allowance records) <i>i</i> TPM KPI records.                      | EDIT                 |
| Promotions     | Custom Record | - iTPM Promotion                          | EDIT              | Required to create a new JTPM Promotion record                                                                              | EDIT                 |
| Promotion      | Custom Record | - iTPM Promotion Approver                 | EDIT              | OPTIONAL: For this role to approve promotions of other people, access must be EDIT for this custom record.                  | EDIT                 |
| Promotions     | Custom Record | - iTPM Promotion Planning                 | EDIT              | Edit permission is required for any role that is creating and managing promotions.                                          | EDIT                 |
| Promotions     | Custom Record | - iTPM Promotion Close<br>Permission      | FULL              | Optional: This permission enables the person to close promotions                                                            | FULL                 |

| TPM/<br>Module            | Sublist       | Record / Type                             | Minimum<br>Level | Based on Center Type = Accounting Center<br>Comments                                                                                                    | Recommended<br>Level |
|---------------------------|---------------|-------------------------------------------|------------------|----------------------------------------------------------------------------------------------------|----------------------|
| Settlements<br>Deductions | Transactions  | Find Transaction                          | VIEW             | Minimum required for base transaction searches                                                                                                    | VIEW                 |
| Settlements               | Transactions  | - iTPM Settlement                         | EDIT             | This is the minimum level of permission required to be able to CREATE an JTPM Settlement record from an JTPM Promotion, OR from an JTPM Deduction record.                                                                                   | EDIT                 |
| Settlements               | Transactions  | Make Journal Entry                        | CREATE           | Required for expensing deductions, applying settlements to a check or deduction, voiding settlements, match to credit-memo and Re-Invoicing JTPM Deductions.                                                                                | CREATE               |
| Settlements               | Transactions  | Customer Payment                          | VIEW             | Required to process short pays taken across multiple invoices.                                                                                                    | VIEW                 |
| Deductions                | Transactions  | Invoice                                   | VIEW             | This is the minimum level of permission required to be able to create and apply ${\it J}{\rm TPM}$ Deduction records                                                                                                    | VIEW or higher       |
| Deductions                | Transactions  | - iTPM Deduction                          | EDIT             | Recommended is EDIT since the <i>I</i> TPM Deduction needs to be resolved when Expensed, Re-Invoiced or Settled. This level should be set along with Make Journal Entry to avoid bad data and errors. To delete deductions, set to FULL     | EDIT                 |
| Settlements               | Transactions  | Statement Charge                          | CREATE           | Needed to reinvoice invalid deductions                                                                                                    | EDIT                 |
| Deductions                | Setup         | Import CSV file                           | FULL             | Needed to use CSV Split and Bulk CSV Expense & Settlements                                                                                                    | FULL                 |
| Deductions                | Setup         | Allow Non G/L changes                     | FULL             | Needed to manage deductions in closed periods                                                                                                    | FULL                 |
| Finance                   | Custom Record | -iTPM Accrual Log, -iTPM<br>Accrual Setup | EDIT             | Required to set up iTPM accruals, and edit the accruals logs.                                                                                                    | EDIT                 |
| Deductions                | Custom Record | -iTPM Deductions<br>Permission            | EDIT             | **Since NetSuite currently does not allow us to check the permissions on a Custom<br>Transaction directly, we use this custom record to set the level of permission<br>required for the various available actions (buttons) on Deductions.  | EDIT                 |
| Deductions                | Custom Record | -iTPM Deduction Reason<br>Codes           | EDIT             | Edit is required to create and change reason codes                                                                                                    | EDIT                 |
| Deductions                | Custom Record | -iTPM Deduction Split                     | EDIT             | This is required for the SPLIT and SPLIT (CSV) functionality.                                                                                                    | EDIT                 |
| Deductions                | Custom Record | -iTPM Discount Log,<br>-iTPM Log lines    | EDIT             | Edit is required to apply off-invoice and net-bill allowances on sales orders                                                                                                    | EDIT                 |
| Deductions                | Custom Record | -iTPM Deduction Split Line                | EDIT             | This is required for the SPLIT and SPLIT (CSV) functionality.                                                                                                    | EDIT                 |
| Settlements               | Custom Record | -iTPM Settlements<br>Permissions          | EDIT             | **Since NetSuite currently does not allow us to check the permissions on a Custom<br>Transaction directly, we use this custom record to set the level of permission<br>required for the various available actions (buttons) on Settlements. | EDIT                 |
| Settlements               | Custom Record | -iTPM Resolution Queue                    | EDIT             | Ability to see the processing queue for CSV bulk settlements and CSV bulk expenses, and CSV Splits                                                                                                    | EDIT                 |
| Deductions                | Custom Record | - iTPM Create DDN from JE permission      | EDIT             | This permission enables the role to create a deduction from a journal entry ( as lon as the JE is approved, and the role has the other required DDN permissions.)                                                                           | EDIT                 |

# Example Role: *i*TPM Administrator

The example role below also has *i*TPM Administrator rights to Promotions, Settlements and Deductions, *i*TPM preferences, promotions types, and other *i*TPM configurations.

| Example TPM<br>Stakeholder                                                                                                    | Team                                 | <i>ট</i> TPM<br>Example<br>Promotion<br>Role | NetSuite Role<br>Center Type | Example <i>[</i> TPM<br>Promotion Tasks                                                                                                    | Example <i>(</i> TPM<br>Settlements & Deductions Tasks                                                                                                    |  |  |  |  |  |
|----------------------------------------------------------------------------------------------------|--------------------------------------|----------------------------------------------|------------------------------|----------------------------------------------------------------------------------------------------|----------------------------------------------------------------------------------------------------|--|--|--|--|--|
| ¿TPM Administrator                                                                                                    | Sales or<br>Finance                  | <i>i</i> TPM Admin                           | Accounting<br>Center         | Has all <i>i</i> TPM permissions, including<br>managing other people's promotions.Manages all <i>i</i> TPM Configuration<br>Can create and manage deduct<br>create, apply, and void settlementCan reopen promotions.Can create and manage deduct<br>create, apply, and void settlement |                                                                                                    |  |  |  |  |  |
|                                                                                                    |                                      |                                              |                              |                                                                                                    |                                                                                                    |  |  |  |  |  |
| Role 🔒                                                                                                    |                                      |                                              |                              | ←                                                                                                    | → List Search System Notes                                                                                                    |  |  |  |  |  |
| ✓ General                                                                                                    |                                      |                                              |                              |                                                                                                    |                                                                                                    |  |  |  |  |  |
| NAME<br>- iTPM Administrator<br>ID<br>customrole_itpm_ad<br>CUSTOM/STANDARE<br>Custom<br>CENTER TYPE<br>Accounting Center<br>EMPLOYEE RESTRIC<br>none - no default | ministrator_2                        | LOW VIEWING                                  |                              | DO NOT RESTRICT EMPLOYEE FIE<br>RESTRICT TIME AND EXPENSES<br>SALES ROLE<br>SUPPORT ROLE<br>PARTNER ROLE<br>INACTIVE<br>INTERNAL ID<br>1013<br>CORE ADMINISTRATION PERMISSI                                                                                                    | DO NOT RESTRICT EMPLOYEE FIELDS RESTRICT TIME AND EXPENSES SALES ROLE SUPPORT ROLE PARTNER ROLE INACTIVE INTERNAL ID 1013 CORE ADMINISTRATION PERMISSIONS |  |  |  |  |  |
| ✓ Subsidiary Res                                                                                                    | trictions                            |                                              |                              |                                                                                                    |                                                                                                    |  |  |  |  |  |
| ACCESSIBLE SUBSIL<br>ALL<br>ACTIVE<br>X USER SUBSIDIARY<br>SELECTED<br>ALLOW CROSS-S                                                                               | DIARIES<br>(<br>SUBSIDIARY RE        | ECORD VIEWING                                |                              |                                                                                                    |                                                                                                    |  |  |  |  |  |
| ✓ Authentication                                                                                                    |                                      |                                              |                              |                                                                                                    |                                                                                                    |  |  |  |  |  |
| SINGLE SIGN-ON<br>WEB SERVICES                                                                                                    | I ONLY<br>ONLY ROLE<br>ROLE BY DEVIC | CE ID                                        |                              | TWO-FACTOR AUTHENTICATION REQU<br>Not required<br>DURATION OF TRUSTED DEVICE<br>Per session                                                                                                    | JIRED                                                                                                    |  |  |  |  |  |

**Helpful Hint:** If you have multiple subsidiaries, you may need to check the "Allow cross-subsidiary record viewing" checkbox on the role to view deductions, settlements, etc.

**Helpful Hint:** Section <u>5.7 Adding iTPM permissions to your custom roles</u> shows you how to compare your custom role to a standard *i*TPM role so you know what permissions to add to your role.

Permissions by subtab follow on the next few pages.....

**(**)

0

*TPM Administrator* role permission for **TRANSACTIONS**:

*i*TPM

/!\

**NOTE:** The - *iTPM DEDUCTION* and - *iTPM Settlement* record permissions MUST be correct for your role. NetSuite does not enable *i*TPM to validate these two custom transaction permissions. Failure to correctly set these two permissions can result in the creation of bad data in NetSuite.

| Permissions             | <u>R</u> estrictions | <u>F</u> orms | <u>S</u> earches  | <u>U</u> sers | Pr <u>e</u> ferences | <u>D</u> ashboard | Translation | <u>H</u> istory | 8 |
|-------------------------|----------------------|---------------|-------------------|---------------|----------------------|-------------------|-------------|-----------------|---|
| Tr <u>a</u> nsactions • | Rep <u>o</u> rts •   | Lists •       | Setup• <u>C</u> u | stom Record   | 1•                   |                   |             |                 |   |
| PERMISSION              |                      |               |                   |               |                      |                   | LEV         | /EL             |   |
| - iTPM Accrual          |                      |               |                   |               |                      |                   | Full        |                 |   |
| - iTPM Deduction        |                      |               |                   |               |                      |                   | Full        |                 |   |
| - iTPM Settlemen        | t                    |               |                   |               |                      |                   | Full        |                 |   |
| Bills                   |                      |               |                   |               |                      |                   | View        | 1               |   |
| Check                   |                      |               |                   |               |                      |                   | View        | 1               |   |
| Credit Memo             |                      |               |                   |               |                      |                   | Edit        |                 |   |
| Customer Payme          | nt                   |               |                   |               |                      |                   | Edit        |                 |   |
| Find Transaction        |                      |               |                   |               |                      |                   | Full        |                 |   |
| Invoice                 |                      |               |                   |               |                      |                   | View        | 1               |   |
| Item Shipment           |                      |               |                   |               |                      |                   | View        | 1               |   |
| Make Journal Ent        | ry                   |               |                   |               |                      |                   | Crea        | te              |   |
| Posting Period on       | Transactions         |               |                   |               |                      |                   | Edit        |                 |   |
| Sales Order             |                      |               |                   |               |                      |                   | Edit        |                 |   |
| Statement Charge        | e                    |               |                   |               |                      |                   | Edit        |                 |   |

*TPM Administrator* role permissions for **REPORTS**:

| Permissions             | <u>R</u> estrictions | <u>F</u> orms | <u>S</u> eard | ches         | <u>U</u> sers | Pr <u>e</u> ferences | <u>D</u> ashboard | Translation | <u>H</u> istory | E |
|-------------------------|----------------------|---------------|---------------|--------------|---------------|----------------------|-------------------|-------------|-----------------|---|
| Tr <u>a</u> nsactions • | Rep <u>o</u> rts •   | Lists •       | Setup •       | <u>C</u> ust | om Record     | •                    |                   |             |                 |   |
| PERMISSION              |                      |               |               |              |               |                      |                   | LEVEL       |                 |   |
| Account Detail          |                      |               |               |              |               |                      |                   | View        |                 |   |
| SuiteAnalytics W        | orkbook              |               |               |              |               |                      |                   | Edit        |                 |   |

*TPM Administrator* role permission for LISTS:

|                         |                     | _       | _       |                   |                      |           |             |                 | _ |
|-------------------------|---------------------|---------|---------|-------------------|----------------------|-----------|-------------|-----------------|---|
| Permissions             | <u>Restrictions</u> | Forms   | Search  | ies <u>U</u> sers | Pr <u>e</u> ferences | Dashboard | Translation | <u>H</u> istory |   |
| Tr <u>a</u> nsactions • | Rep <u>o</u> rts •  | Lists • | Setup • | Custom Record     | i•                   |           |             |                 |   |
| PERMISSION              |                     |         |         |                   |                      |           | LEVE        | E               |   |
| Accounts                |                     |         |         |                   |                      |           | View        |                 |   |
| Address List in S       | Search              |         |         |                   |                      |           | Full        |                 |   |
| Bulk Processing         | Submissions         |         |         |                   |                      |           | View        |                 |   |
| Classes                 |                     |         |         |                   |                      |           | View        |                 |   |
| Currency                |                     |         |         |                   |                      |           | View        |                 |   |
| Customers               |                     |         |         |                   |                      |           | View        |                 |   |
| Departments             |                     |         |         |                   |                      |           | View        |                 |   |
| Documents and           | Files               |         |         |                   |                      |           | Edit        |                 |   |
| Entity-Subsidiar        | y relationship      |         |         |                   |                      |           | View        |                 |   |
| Export Lists            |                     |         |         |                   |                      |           | Create      | 9               |   |
| Financial Histor        | y                   |         |         |                   |                      |           | View        |                 |   |
| Gift Certificate        |                     |         |         |                   |                      |           | Edit        |                 |   |
| Items                   |                     |         |         |                   |                      |           | View        |                 |   |
| Locations               |                     |         |         |                   |                      |           | View        |                 |   |
| Notes Tab               |                     |         |         |                   |                      |           | Edit        |                 |   |
| Perform Search          |                     |         |         |                   |                      |           | Full        |                 |   |
| Subsidiaries            |                     |         |         |                   |                      |           | View        |                 |   |
| Tasks                   |                     |         |         |                   |                      |           | Edit        |                 |   |
| Tax Records             |                     |         |         |                   |                      |           | View        |                 |   |
| Tax Schedules           |                     |         |         |                   |                      |           | View        |                 |   |
| Units                   |                     |         |         |                   |                      |           | View        |                 |   |

. .. .......

#### *TPM Administrator* role permission for **SETUP**:

/!\

**NOTE:** The Allow Non G/L Changes permission is needed to manage deductions in closed periods. The "Allow Non G/L changes" permission must be FULL to prevent creating bad data when editing deductions in closed periods.

**Note:** If your *i*TPM Admin role does not see the all of the *i*TPM menu, (example, *iTPM -> Setup -> Deduction Reason Codes*), you need this permission: under *Permission-> Setup: Custom Lists > VIEW* 

| Permissions             | <u>R</u> estrictions | <u>F</u> orms | <u>S</u> earches | <u>U</u> sers | Pr <u>e</u> ferences | Dashboard | Translation | <u>H</u> istory | 8 |
|-------------------------|----------------------|---------------|------------------|---------------|----------------------|-----------|-------------|-----------------|---|
| Tr <u>a</u> nsactions • | Reports •            | Lists •       | Setup • Cus      | tom Record    | •                    |           |             |                 |   |
| PERMISSION              |                      |               |                  |               |                      |           | LEVEL       |                 |   |
| Allow JS / HTMI         | Uploads              |               |                  |               |                      |           | Full        |                 |   |
| Allow Non G/L C         | hanges               |               |                  |               |                      |           | Full        |                 |   |
| Custom Lists            |                      |               |                  |               |                      |           | View        |                 |   |
| Custom Transac          | tion Fields          |               |                  |               |                      |           | View        |                 |   |
| Import CSV File         |                      |               |                  |               |                      |           | Full        |                 |   |
| Override Period         | Restrictions         |               |                  |               |                      |           | Full        |                 |   |
| Publish Dashbo          | ards                 |               |                  |               |                      |           | Full        |                 |   |
| SuiteScript             |                      |               |                  |               |                      |           | View        |                 |   |
| SuiteScript Sch         | eduling              |               |                  |               |                      |           | Full        |                 |   |

**Note:** SuiteScript Scheduling permission = VIEW is required for the "Process EVENT Plan" button.

### *TPM Administrator* role permissions for **CUSTOM RECORDS**:

| Permissions      | <u>R</u> estrictions | <u>F</u> orms | Searches           | <u>U</u> sers | Pr <u>e</u> ferences | <u>D</u> ashboard | Translation | <u>H</u> istory | 8 |
|------------------|----------------------|---------------|--------------------|---------------|----------------------|-------------------|-------------|-----------------|---|
| Transactions •   | Reports •            | Lists • Se    | etup• <u>C</u> ust | om Record     | i• -                 |                   |             |                 |   |
| RECORD           |                      |               |                    |               |                      | L                 | EVEL        | RESTRICT        |   |
| - iTPM Event Ac  | ccrual Setup         |               |                    |               |                      | Ed                | it          |                 |   |
| - iTPM Accrual   | Log                  |               |                    |               |                      | Ed                | it          |                 |   |
| - iTPM Allowand  | ces                  |               |                    |               |                      | Ed                | it          |                 |   |
| - iTPM Calenda   | r                    |               |                    |               |                      | Ed                | it          |                 |   |
| - iTPM Calenda   | r Summary            |               |                    |               |                      | Ed                | it          |                 |   |
| - iTPM Close Pr  | romotion Permiss     | sion          |                    |               |                      | Ful               | I           |                 |   |
| - iTPM Deduction | on Mass Expense      | e Queue       |                    |               |                      | Ful               | I           |                 |   |
| - iTPM Deduction | on Reason Codes      | 5             |                    |               |                      | Ed                | it          |                 |   |
| - iTPM Deduction | on Split             |               |                    |               |                      | Ed                | it          |                 |   |
| - iTPM Deduction | on Split Line        |               |                    |               |                      | Ed                | it          |                 |   |
| - iTPM Deduction | ons Change Cust      | Permission    |                    |               |                      | Ful               | I           |                 |   |
| - iTPM Deduction | ons Delete Permi     | ssion         |                    |               |                      | Ful               | I           |                 |   |
| - iTPM Deduction | ons Permission       |               |                    |               |                      | Ed                | it          |                 |   |
| - iTPM Discount  | t Log                |               |                    |               |                      | Ed                | it          |                 |   |
| - iTPM Discount  | t Log Lines          |               |                    |               |                      | Ed                | it          |                 |   |
| - iTPM Estimate  | ed Quantity          |               |                    |               |                      | Fu                | I           |                 |   |
| - iTPM Expense   | e Queue              |               |                    |               |                      | Ed                | it          |                 |   |
| - iTPM Item Per  | riod Share           |               |                    |               |                      | Ed                | it          |                 |   |
| - iTPM KPI Que   | eue                  |               |                    |               |                      | Ed                | it          |                 |   |
| - iTPM KPI Que   | eue (Draft Promot    | tions)        |                    |               |                      | Cre               | eate        |                 |   |
| - iTPM KPI Que   | eue Detail           |               |                    |               |                      | Vie               | W           |                 |   |
| - iTPM KPIs      |                      |               |                    |               |                      | Ed                | it          |                 |   |
| - iTPM Modify A  | pproved Promoti      | ion           |                    |               |                      | Ful               | I           |                 |   |
| - iTPM Monthly   | Base forecast        |               |                    |               |                      | Edi               | it          |                 |   |
| - iTPM NonGL     | MassUpdate Que       | ue            |                    |               |                      | Edi               | it          |                 |   |
| - iTPM Period A  | ccrual Setup         |               |                    |               |                      | Ful               | l .         |                 |   |
| - iTPM Plan      |                      |               |                    |               |                      | Edi               | it          |                 |   |
| - iTPM Planning  | g Permission         |               |                    |               |                      | Ful               | l .         |                 |   |
| - iTPM Preferen  | ices                 |               |                    |               |                      | Edi               | it          |                 |   |
| - iTPM Promo S   | Status Update Qu     | eue           |                    |               |                      | Vie               | w           |                 |   |
| - iTPM Promotio  | on                   |               |                    |               |                      | Ful               | I           |                 |   |
| - iTPM Promotio  | on Activity          |               |                    |               |                      | Ful               | l .         |                 |   |
| - iTPM Promotio  | on Approver L1       |               |                    |               |                      | Ful               | I           |                 |   |
| - iTPM Promotio  | on Approver L2       |               |                    |               |                      | Ful               | I           |                 |   |
| - iTPM Promotio  | on Approver L3       |               |                    |               |                      | Ful               | I           |                 |   |
| - iTPM Promotio  | on Approver L4       |               |                    |               |                      | Ful               | I           |                 |   |
| - iTPM Promotio  | on Approver L5       |               |                    |               |                      | Ful               | I           |                 |   |
| - iTPM Promotio  | on Period Share      |               |                    |               |                      | Ful               | I           |                 |   |
| - iTPM Promotio  | on Planning          |               |                    |               |                      | Ful               | I           |                 |   |
| - iTPM Promotio  | on Type              |               |                    |               |                      | Ful               | I           |                 |   |
| - iTPM Resoluti  | on Queue             |               |                    |               |                      | Edi               | it          |                 |   |
| - iTPM Retail Ev | vent Information     |               |                    |               |                      | Edi               | it          |                 |   |
| - iTPM Settleme  | ents Permission      |               |                    |               |                      | Edi               | it          |                 |   |
| - iTPM Stateme   | nt Charge Chang      | le            |                    |               |                      | Edi               | it          |                 |   |

# Example Role: Promotion Planner (*CREATE* and *SUBMIT* promotions)

Add these NetSuite permissions to the role for users that create *NEW* promotions and *SUBMIT* them for approval, and need READ ONLY access to settlements and deductions:

This example role can create and submit promotions, but has VIEW ONLY rights to Settlements and Deductions.

| Sales Planner Sales /TPM Promotion Sales Creates, submits, and closes View Only | Example TPM<br>Stakeholder | Team  | <i>Д</i> РМ Example<br>Promotion Role | NetSuite<br>Role Center<br>Type | Example <i>¿</i> TPM<br>Promotion Tasks  | Example <i>T</i> PM<br>Settlements & Deductions<br>Tasks |
|---------------------------------------------------------------------------------|----------------------------|-------|---------------------------------------|---------------------------------|------------------------------------------|----------------------------------------------------------|
| Planner Center promotions.                                                      | Sales Planner              | Sales | <i>i</i> TPM Promotion<br>Planner     | Sales<br>Center                 | Creates, submits, and closes promotions. | View Only                                                |

| Role 🖴                                                                                                    | ← → List Search System Notes                                                                                                    |
|----------------------------------------------------------------------------------------------------|----------------------------------------------------------------------------------------------------|
| ✓ General                                                                                                    |                                                                                                    |
| NAME<br>- iTPM Promotion Planner<br>ID<br>customrole_itpm_promotionplanner<br>CUSTOM/STANDARD<br>Custom<br>CENTER TYPE<br>Sales Center<br>EMPLOYEE RESTRICTIONS<br>none - no default ALLOW VIEWING | <ul> <li>DO NOT RESTRICT EMPLOYEE FIELDS</li> <li>RESTRICT TIME AND EXPENSES</li> <li>✓ SALES ROLE</li> <li>SUPPORT ROLE</li> <li>PARTNER ROLE</li> <li>INACTIVE</li> <li>INTERNAL ID</li> <li>1135</li> <li>CORE ADMINISTRATION PERMISSIONS</li> </ul> |
| ✓ Subsidiary Restrictions                                                                                                    |                                                                                                    |
| ACCESSIBLE SUBSIDIARIES<br>ALL<br>ACTIVE<br>X USER SUBSIDIARY<br>SELECTED<br>ALLOW CROSS-SUBSIDIARY RECORD VIEWING                                                                                 |                                                                                                    |
| ✓ Authentication                                                                                                    |                                                                                                    |
| SINGLE SIGN-ON ONLY WEB SERVICES ONLY ROLE RESTRICT THIS ROLE BY DEVICE ID                                                                                                    | TWO-FACTOR AUTHENTICATION REQUIRED<br>Not required<br>DURATION OF TRUSTED DEVICE<br>Per session                                                                                                    |

**Helpful Hint:** If you have multiple subsidiaries, you may need to check the "Allow cross-subsidiary record viewing" checkbox on the role to view deductions, settlements, etc.

**Helpful Hint:** Section <u>5.7 Adding iTPM permissions to your custom roles</u> shows you how to compare your custom role to a standard *i*TPM role so you know what permissions to add to your role.

ð

0

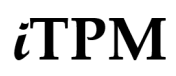

#### *TPM Promotion Planner* role permissions for **TRANSACTIONS**:

| <u>P</u> ermissions     | <u>R</u> estrictions | <u>F</u> orms | <u>S</u> earcl | hes <u>U</u> se | ers Pr  | <u>e</u> ferences | <u>D</u> ashboard | Translation | <u>H</u> istory | 8 |
|-------------------------|----------------------|---------------|----------------|-----------------|---------|-------------------|-------------------|-------------|-----------------|---|
| Tr <u>a</u> nsactions • | Reports •            | Lists •       | Setup •        | Custom R        | ecord • |                   |                   |             |                 |   |
| PERMISSION              |                      |               |                |                 |         |                   | LEVI              | EL          |                 |   |
| - iTPM Deduction        | n                    |               |                |                 |         |                   | View              |             |                 |   |
| - iTPM Settlemen        | nt                   |               |                |                 |         |                   | View              |             |                 |   |
| Find Transaction        |                      |               |                |                 |         |                   | Edit              |             |                 |   |
| Invoice                 |                      |               |                |                 |         |                   | View              |             |                 |   |
| Item Shipment           |                      |               |                |                 |         |                   | View              |             |                 |   |
| Statement Charg         | je                   |               |                |                 |         |                   | View              |             |                 |   |

#### *i*TPM Promotion Planner role permissions for **REPORTS**:

| <u>P</u> err | missions      | Restrictions        | <u>F</u> orms | <u>S</u> earc | hes           | <u>U</u> sers | Pr <u>e</u> ferences | <u>D</u> ashboard | Translation | <u>H</u> istory |  |  |
|--------------|---------------|---------------------|---------------|---------------|---------------|---------------|----------------------|-------------------|-------------|-----------------|--|--|
| Tr <u>a</u>  | insactions •  | Rep <u>o</u> rts •  | Lists •       | Setup •       | <u>C</u> usto | m Record •    | •                    |                   |             |                 |  |  |
| PE           | RMISSION      | _                   |               |               |               |               |                      |                   | LEVEL       |                 |  |  |
| Acc          | ount Detail   |                     |               |               |               |               |                      |                   | View        |                 |  |  |
| Suit         | teAnalytics W | rtics Workbook Edit |               |               |               |               |                      |                   |             |                 |  |  |

*TPM Promotion Planner* role permissions for **LISTS**:

| Permissions             | <u>R</u> estrictions | <u>F</u> orms | <u>S</u> earches  | <u>U</u> sers | Preferences | <u>D</u> ashboard | Translation | <u>H</u> istory |
|-------------------------|----------------------|---------------|-------------------|---------------|-------------|-------------------|-------------|-----------------|
| Tr <u>a</u> nsactions • | Reports •            | Lists •       | Setup• <u>C</u> u | stom Record   | •           |                   |             |                 |
| PERMISSION              |                      |               |                   |               |             |                   | LEVE        | L               |
| Address List in S       | Search               |               |                   |               |             |                   | Full        |                 |
| Bulk Processing         | Submissions          |               |                   |               |             |                   | View        |                 |
| Classes                 |                      |               |                   |               |             |                   | View        |                 |
| Currency                |                      |               |                   |               |             |                   | View        |                 |
| Customers               |                      |               |                   |               |             |                   | View        |                 |
| Departments             |                      |               |                   |               |             |                   | View        |                 |
| Documents and           | Files                |               |                   |               |             |                   | Create      | 8               |
| Entity-Subsidiary       | relationship         |               |                   |               |             |                   | View        |                 |
| Export Lists            |                      |               |                   |               |             |                   | Create      | •               |
| Items                   |                      |               |                   |               |             |                   | View        |                 |
| Locations               |                      |               |                   |               |             |                   | View        |                 |
| Notes Tab               |                      |               |                   |               |             |                   | Create      | •               |
| Perform Search          |                      |               |                   |               |             |                   | View        |                 |
| Subsidiaries            |                      |               |                   |               |             |                   | View        |                 |
| Tasks                   |                      |               |                   |               |             |                   | Edit        |                 |
| Units                   |                      |               |                   |               |             |                   | View        |                 |

*TPM Promotion Planner* role permissions for **SETUP**:

| Permissions             | <u>R</u> estrictions | <u>F</u> orm | is <u>S</u> ear | ches         | <u>U</u> sers | Preferences | <u>D</u> ashboard | Translation | <u>H</u> istory |  |
|-------------------------|----------------------|--------------|-----------------|--------------|---------------|-------------|-------------------|-------------|-----------------|--|
| Tr <u>a</u> nsactions • | Reports •            | Lists •      | Setup •         | <u>C</u> ust | om Record •   | •           |                   |             |                 |  |
| PERMISSION              |                      |              |                 |              |               |             | LEVEL             |             |                 |  |
| Custom Lists            |                      |              |                 |              |               | View        |                   |             |                 |  |

Г

*TPM Promotion Planner* role permissions for **CUSTOM RECORDS**:

| Permissions Restrictions Forms                          | earches <u>U</u> sers | Pr <u>e</u> ferences | <u>D</u> ashboard | Translation | <u>H</u> istory |  |
|---------------------------------------------------------|-----------------------|----------------------|-------------------|-------------|-----------------|--|
| Tr <u>a</u> nsactions • Rep <u>o</u> rts • Lists • Setu | • <u>Custom Reco</u>  | rd •                 |                   |             |                 |  |
| RECORD                                                  |                       |                      | LEVEL             |             | RESTRICT        |  |
| - iTPM Accrual Log                                      |                       |                      | View              |             |                 |  |
| - iTPM Allowances                                       |                       |                      | Edit              |             |                 |  |
| - iTPM Calendar                                         |                       |                      | Edit              |             | Editing Only    |  |
| - iTPM Calendar Summary                                 |                       |                      | Edit              |             | Editing Only    |  |
| - iTPM Deductions Permission                            |                       |                      | View              |             |                 |  |
| - iTPM Estimated Quantity                               |                       |                      | Edit              |             |                 |  |
| - iTPM Item Period Share                                |                       |                      | View              |             |                 |  |
| - iTPM KPI Queue                                        |                       |                      | Create            |             |                 |  |
| - iTPM KPI Queue (Draft Promotions)                     |                       |                      | Create            |             |                 |  |
| - iTPM KPI Queue Detail                                 |                       |                      | View              |             |                 |  |
| - iTPM KPIs                                             |                       |                      | Edit              |             |                 |  |
| - iTPM Modify Approved Promotion                        |                       |                      | Edit              |             |                 |  |
| - iTPM Monthly Base forecast                            |                       |                      | View              |             |                 |  |
| - iTPM Plan                                             |                       |                      | View              |             |                 |  |
| - iTPM Planning Permission                              |                       |                      | View              |             |                 |  |
| - iTPM Preferences                                      |                       |                      | View              |             |                 |  |
| - iTPM Promotion                                        |                       |                      | Edit              |             |                 |  |
| - iTPM Promotion Activity                               |                       |                      | View              |             |                 |  |
| - iTPM Promotion Period Share                           |                       |                      | View              |             |                 |  |
| - iTPM Promotion Planning                               |                       |                      | Edit              |             |                 |  |
| - iTPM Promotion Type                                   |                       |                      | View              |             |                 |  |
| - iTPM Resolution Queue                                 |                       |                      | View              |             |                 |  |
| - iTPM Retail Event Information                         |                       |                      | Edit              |             |                 |  |
| - iTPM Settlements Permission                           |                       |                      | View              |             |                 |  |

### NOTE:

- If you want this role to be able to CLOSE promotions, add "- iTPM Close Promotion Permission" = FULL.
- The role above does NOT have access to the UPDATE ESTIMATE button on promotions. To give this role the ability to update estimated quantity and lump-sums in an approved promotion, change the permission of the "- iTPM Estimated Quantity" record from EDIT to FULL.
- The above role can MODIFY approved promotions they own. Changes will not be applied until approved.

## Example Role: TPM VIEW ONLY

Add these NetSuite permissions to the role for users that ONLY VIEW *i*TPM promotions, settlements and deductions:

The example role below has VIEW ONLY rights to Promotions, Deductions, and Settlements.

| Example TPM<br>Stakeholder | Team       | <i>Д</i> ТРМ Example<br>Promotion Role | NetSuite<br>Role Center<br>Type | Example <i>¿</i> TPM<br>Promotion Tasks                                                          | Example <i>I</i> TPM<br>Settlements & Deductions<br>Tasks |
|----------------------------|------------|----------------------------------------|---------------------------------|--------------------------------------------------------------------------------------------------|-----------------------------------------------------------|
| Operations                 | Operations | <i>č</i> TPM View Only                 | Sales<br>Center                 | Views incremental volume on<br>promotions to anticipate production<br>needs for demand planning. | View Only                                                 |

| Role 🔒                                                                                                    | ← → List Search System Notes                                                                                                    |
|----------------------------------------------------------------------------------------------------|----------------------------------------------------------------------------------------------------|
| ✓ General                                                                                                    |                                                                                                    |
| NAME         - iTPM View Only         ID         customrole_itpm_view_only         CUSTOM/STANDARD         Custom         CENTER TYPE         Sales Center         EMPLOYEE RESTRICTIONS         none - no default         ✓ Subsidiary Restrictions | <ul> <li>DO NOT RESTRICT EMPLOYEE FIELDS</li> <li>RESTRICT TIME AND EXPENSES</li> <li>SALES ROLE</li> <li>SUPPORT ROLE</li> <li>PARTNER ROLE</li> <li>INACTIVE</li> <li>INTERNAL ID</li> <li>1130</li> <li>CORE ADMINISTRATION PERMISSIONS</li> </ul> |
| ACCESSIBLE SUBSIDIARIES<br>ALL<br>ACTIVE<br>X USER SUBSIDIARY<br>SELECTED<br>ALLOW CROSS-SUBSIDIARY RECORD VIEWING                                                                                                    |                                                                                                    |
| ✓ Authentication                                                                                                    |                                                                                                    |
| SINGLE SIGN-ON ONLY<br>WEB SERVICES ONLY ROLE<br>RESTRICT THIS ROLE BY DEVICE ID                                                                                                    | TWO-FACTOR AUTHENTICATION REQUIRED<br>Not required<br>DURATION OF TRUSTED DEVICE<br>Per session                                                                                                    |

**Helpful Hint:** If you have multiple subsidiaries, you may need to check the "Allow cross-subsidiary record viewing" checkbox on the role to view deductions, settlements, etc.

**Helpful Hint:** Section <u>5.7 Adding iTPM permissions to your custom roles</u> shows you how to compare your custom role to a standard *i*TPM role so you know what permissions to add to your role.

**(i)** 

0

#### *TPM View Only* role permissions for **TRANSACTIONS**:

| Permissions             | <u>R</u> estrictions | <u>F</u> orms | Searches           | <u>U</u> sers | Pr <u>e</u> ferences | <u>D</u> ashboard | <u>T</u> ranslation | <u>H</u> istory | 8 |
|-------------------------|----------------------|---------------|--------------------|---------------|----------------------|-------------------|---------------------|-----------------|---|
| Tr <u>a</u> nsactions • | Reports •            | Lists •       | Setup• <u>C</u> us | tom Reco      | rd •                 |                   |                     |                 |   |
| PERMISSION              |                      |               |                    |               |                      | LEVI              | EL                  |                 |   |
| - iTPM Deduction        | 1                    |               |                    |               |                      | View              |                     |                 |   |
| - iTPM Settlemen        | nt                   |               |                    |               |                      | View              |                     |                 |   |
| Find Transaction        |                      |               |                    |               |                      | Edit              |                     |                 |   |
| Invoice                 |                      |               |                    |               |                      | View              |                     |                 |   |
| Item Shipment           |                      |               |                    |               |                      | View              |                     |                 |   |
| Statement Charg         | е                    |               |                    |               |                      | View              |                     |                 |   |

#### *TPM View Only* role permissions for **REPORTS**:

| Permissions             | Restrictions       | <u>F</u> orms | <u>S</u> earc | ches         | <u>U</u> sers | Pr <u>e</u> ferences | <u>D</u> ashboard | Translation | <u>H</u> istory | 8 |
|-------------------------|--------------------|---------------|---------------|--------------|---------------|----------------------|-------------------|-------------|-----------------|---|
| Tr <u>a</u> nsactions • | Rep <u>o</u> rts • | Lists •       | Setup •       | <u>C</u> ust | om Record     | •                    |                   |             |                 |   |
| PERMISSION              |                    |               |               |              |               |                      |                   | LEVEL       |                 |   |
| Account Detail          |                    |               |               |              |               |                      |                   | View        |                 |   |
| SuiteAnalytics W        | /orkbook           |               |               |              |               |                      |                   | Edit        |                 |   |
| Transaction Deta        | ail                |               |               |              |               |                      |                   | View        |                 |   |

#### *TPM View Only* role permissions for **LISTS**:

| Permissions             | <u>R</u> estrictions | <u>F</u> orms     | <u>S</u> earches     | <u>U</u> sers | Pr <u>e</u> ferences | <u>D</u> ashboard | Translation | <u>H</u> istory | 8 |
|-------------------------|----------------------|-------------------|----------------------|---------------|----------------------|-------------------|-------------|-----------------|---|
| Tr <u>a</u> nsactions • | Rep <u>o</u> rts •   | <u>L</u> ists • S | Setup • <u>C</u> ust | om Record     | •                    |                   |             |                 |   |
| PERMISSION              |                      |                   |                      |               |                      |                   | LEVE        | EL              |   |
| Address List in         | Search               |                   |                      |               |                      |                   | Full        |                 |   |
| Bulk Processing         | Submissions          |                   |                      |               |                      |                   | View        |                 |   |
| Calendar                |                      |                   |                      |               |                      |                   | View        |                 |   |
| Classes                 |                      |                   |                      |               |                      |                   | View        |                 |   |
| Currency                |                      |                   |                      |               |                      |                   | View        |                 |   |
| Custom Record           | Entries              |                   |                      |               |                      |                   | View        |                 |   |
| Customers               |                      |                   |                      |               |                      |                   | View        |                 |   |
| Departments             |                      |                   |                      |               |                      |                   | View        |                 |   |
| Documents and           | Files                |                   |                      |               |                      |                   | Creat       | е               |   |
| Entity-Subsidiar        | y relationship       |                   |                      |               |                      |                   | View        |                 |   |
| Income Registe          | rs                   |                   |                      |               |                      |                   | View        |                 |   |
| Items                   |                      |                   |                      |               |                      |                   | View        |                 |   |
| Locations               |                      |                   |                      |               |                      |                   | View        |                 |   |
| Notes Tab               |                      |                   |                      |               |                      |                   | Creat       | е               |   |
| Perform Search          |                      |                   |                      |               |                      |                   | View        |                 |   |
| Subsidiaries            |                      |                   |                      |               |                      |                   | View        |                 |   |
| Tasks                   |                      |                   |                      |               |                      |                   | Edit        |                 |   |
| Units                   |                      |                   |                      |               |                      |                   | View        |                 |   |

## TPM View Only role permissions for SETUP

| <u>P</u> ermissions     | <u>R</u> estrictions | <u>F</u> orms | <u>S</u> ear | ches         | <u>U</u> sers | Pr <u>e</u> ferences | <u>D</u> ashboard | Translation | <u>H</u> istory |  |
|-------------------------|----------------------|---------------|--------------|--------------|---------------|----------------------|-------------------|-------------|-----------------|--|
| Tr <u>a</u> nsactions • | Rep <u>o</u> rts •   | Lists •       | Setup •      | <u>C</u> ust | om Record •   | •                    |                   |             |                 |  |
| PERMISSION              |                      |               |              |              |               |                      |                   | LEVEL       |                 |  |
| Custom Lists            |                      |               |              |              |               |                      |                   | View        |                 |  |
| Custom Transac          | ction Fields         |               |              |              |               |                      |                   | View        |                 |  |

*iTPM View Only* role permissions for **CUSTOM RECORDS**:

| Permissions Restrictions Form                      | ns <u>S</u> earches | <u>U</u> sers | Pr <u>e</u> ferences | <u>D</u> ashboard | <u>T</u> ranslation | <u>H</u> istory | 8 |
|----------------------------------------------------|---------------------|---------------|----------------------|-------------------|---------------------|-----------------|---|
| Tr <u>a</u> nsactions • Rep <u>o</u> rts • Lists • | Setup • <u>C</u> us | tom Record    | •                    |                   |                     |                 |   |
| RECORD                                             |                     |               |                      | LEVE              | L                   | RESTRICT        |   |
| - iTPM Accrual Log                                 |                     |               |                      | View              |                     |                 |   |
| - iTPM Allowances                                  |                     |               |                      | View              |                     |                 |   |
| - iTPM Calendar                                    |                     |               |                      | Edit              |                     | Editing Only    |   |
| - iTPM Calendar Summary                            |                     |               |                      | Edit              |                     | Editing Only    |   |
| - iTPM Deduction Mass Expense Queue                | •                   |               |                      | Create            |                     |                 |   |
| - iTPM Deduction Reason Codes                      |                     |               |                      | View              |                     |                 |   |
| - iTPM Deduction Split                             |                     |               |                      | View              |                     |                 |   |
| - iTPM Deduction Split Line                        |                     |               |                      | View              |                     |                 |   |
| - iTPM Deductions Permission                       |                     |               |                      | View              |                     |                 |   |
| - iTPM Discount Log                                |                     |               |                      | View              |                     |                 |   |
| - iTPM Discount Log Lines                          |                     |               |                      | View              |                     |                 |   |
| - iTPM Estimated Quantity                          |                     |               |                      | View              |                     |                 |   |
| - iTPM Expense Queue                               |                     |               |                      | View              |                     |                 |   |
| - iTPM Item Period Share                           |                     |               |                      | View              |                     |                 |   |
| - iTPM KPI Queue                                   |                     |               |                      | Create            |                     |                 |   |
| - iTPM KPI Queue (Draft Promotions)                |                     |               |                      | Create            |                     |                 |   |
| - iTPM KPIs                                        |                     |               |                      | View              |                     |                 |   |
| - iTPM Monthly Base forecast                       |                     |               |                      | View              |                     |                 |   |
| - iTPM Plan                                        |                     |               |                      | View              |                     |                 |   |
| - iTPM Planning Permission                         |                     |               |                      | View              |                     |                 |   |
| - iTPM Preferences                                 |                     |               |                      | View              |                     |                 |   |
| - iTPM Promotion                                   |                     |               |                      | View              |                     |                 |   |
| - iTPM Promotion Activity                          |                     |               |                      | View              |                     |                 |   |
| - iTPM Promotion Period Share                      |                     |               |                      | View              |                     |                 |   |
| - iTPM Promotion Planning                          |                     |               |                      | View              |                     |                 |   |
| - iTPM Promotion Type                              |                     |               |                      | View              |                     |                 |   |
| - iTPM Resolution Queue                            |                     |               |                      | View              |                     |                 |   |
| - iTPM Retail Event Information                    |                     |               |                      | View              |                     |                 |   |
| - iTPM Settlements Permission                      |                     |               |                      | View              |                     |                 |   |
| - iTPM Statement Charge Change                     |                     |               |                      | View              |                     |                 |   |

## Example Role: 3 Example Promotion Planner & Approve roles

Add these NetSuite permissions to the role for users that Plan and approve promotions. You have the ability to configure promotion approval permissions for up to five approval thresholds. For each of those levels, you can also configure if the role can approve back-dated promotions, and if they can approve promotions they create. For more details, see section <u>1.14 on approval thresholds</u>.

| Example TPM<br>Stakeholder | Team  | <i>द</i> 7PM Example<br>Promotion Role             | NetSuite<br>Role Center<br>Type | Example <i>I</i> TPM<br>Promotion Tasks                                                               | Example <i>I</i> TPM<br>Settlements & Deductions<br>Tasks |
|----------------------------|-------|----------------------------------------------------|---------------------------------|----------------------------------------------------------------------------------------------------|-----------------------------------------------------------|
| Sales VP                   | Sales | <i>i</i> TPM Planner & & & Approve ALL             | Sales<br>Center                 | Create promotions, and <b>can</b><br>approve any promotion, any<br>condition.                         | View Only                                                 |
| Sales Region<br>Manager    | Sales | <i>i</i> TPM Planner &<br>Approver<br>(+backdated) | Sales<br>Center                 | Creates, submits, and closes<br>promotions. Can approve other<br>people's back-dated promotions.      | View Only                                                 |
| Sales Manager              | Sales | <i>i</i> ∕TPM Planner &<br>Standard<br>Approver    | Sales<br>Center                 | Creates, submits, and closes<br>promotions. Approves future<br>promotions created by other<br>people. | View Only                                                 |

#### *TPM Promotion Planner & Standard Approver* Role permissions

| Role 🖴                                                                                                    | ← → List Search System Notes                                                                                                    |
|----------------------------------------------------------------------------------------------------|----------------------------------------------------------------------------------------------------|
| ✓ General                                                                                                    |                                                                                                    |
| NAME - ITPM Promotion Planner & Standard Approver ID customrole_itpm_promotionapprover CUSTOM/STANDARD Custom CENTER TYPE Sales Center EMPLOYEE RESTRICTIONS none - no default ALLOW VIEWING | DO NOT RESTRICT EMPLOYEE FIELDS<br>RESTRICT TIME AND EXPENSES<br>SALES ROLE<br>SUPPORT ROLE<br>PARTNER ROLE<br>INACTIVE<br>INTERNAL ID<br>1131<br>CORE ADMINISTRATION PERMISSIONS |
| ✓ Subsidiary Restrictions                                                                                                    |                                                                                                    |
| ACCESSIBLE SUBSIDIARIES<br>ALL<br>ACTIVE<br>X USER SUBSIDIARY<br>SELECTED<br>ALLOW CROSS-SUBSIDIARY RECORD VIEWING                                                                           |                                                                                                    |
| ✓ Authentication                                                                                                    |                                                                                                    |
| SINGLE SIGN-ON ONLY WEB SERVICES ONLY ROLE RESTRICT THIS ROLE BY DEVICE ID                                                                                                    | TWO-FACTOR AUTHENTICATION REQUIRED<br>Not required<br>DURATION OF TRUSTED DEVICE<br>Per session                                                                                   |

**Helpful Hint:** If you have multiple subsidiaries, you may need to check the "Allow cross-subsidiary record viewing" checkbox on the role to view deductions, settlements, etc.

**()** 

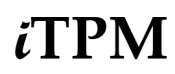

٦

#### *TPM Promotion Planner & Standard Approver* Role permissions for **TRANSACTIONS**:

| Permissions             | <u>R</u> estrictions | <u>F</u> orms | <u>Search</u> | nes <u>U</u> sers | Pr <u>e</u> ferences | <u>D</u> ashboard | Translation | <u>H</u> istory | E | 3 |
|-------------------------|----------------------|---------------|---------------|-------------------|----------------------|-------------------|-------------|-----------------|---|---|
| Tr <u>a</u> nsactions • | Reports •            | Lists •       | Setup •       | Custom Reco       | rd •                 |                   |             |                 |   |   |
| PERMISSION              |                      |               |               |                   |                      | LEVE              | EL          |                 |   |   |
| - iTPM Deduction        | ı                    |               |               |                   |                      | View              |             |                 |   | 1 |
| - iTPM Settlemer        | nt                   |               |               |                   |                      | View              |             |                 |   |   |
| Find Transaction        |                      |               |               |                   |                      | Edit              |             |                 |   |   |
| Invoice                 |                      |               |               |                   |                      | View              |             |                 |   |   |
| Item Shipment           |                      |               |               |                   |                      | View              |             |                 |   |   |
| Statement Charg         | e                    |               |               |                   |                      | View              |             |                 |   |   |

# *TPM Promotion Planner & Standard Approver* Role permissions for **REPORTS**:

| Permissions    | <u>R</u> estrictions | <u>F</u> orms | Searches             | <u>U</u> sers | Pr <u>e</u> ferences | <u>D</u> ashboard | Translation | <u>H</u> istory | E |
|----------------|----------------------|---------------|----------------------|---------------|----------------------|-------------------|-------------|-----------------|---|
| Transactions   | • Rep <u>o</u> rts • | Lists •       | Setup • <u>C</u> ust | tom Record    | •                    |                   |             |                 |   |
| PERMISSION     |                      |               |                      |               |                      |                   | LEVEL       |                 |   |
| Account Detail |                      |               |                      |               |                      |                   | View        |                 |   |
| SuiteAnalytics | Workbook             |               |                      |               |                      |                   | Edit        |                 |   |
| Transaction De | tail                 |               |                      |               |                      |                   | View        |                 |   |

#### *TPM Promotion Planner & Standard Approver* Role permissions for **LISTS**:

| Permissions             | <u>R</u> estrictions | <u>F</u> orms | <u>S</u> earch | es <u>U</u> sers | Pr <u>e</u> ferences | <u>D</u> ashboard | Translation | <u>H</u> istory | 8 |
|-------------------------|----------------------|---------------|----------------|------------------|----------------------|-------------------|-------------|-----------------|---|
| Tr <u>a</u> nsactions • | Rep <u>o</u> rts •   | Lists •       | Setup •        | Custom Record    | d•                   |                   |             |                 |   |
| PERMISSION              |                      |               |                |                  |                      |                   | LEVE        | EL              |   |
| Address List in S       | Search               |               |                |                  |                      |                   | Full        |                 |   |
| Bulk Processing         | Submissions          |               |                |                  |                      |                   | View        |                 |   |
| Classes                 |                      |               |                |                  |                      |                   | View        |                 |   |
| Currency                |                      |               |                |                  |                      |                   | View        |                 |   |
| Custom Record           | Entries              |               |                |                  |                      |                   | View        |                 |   |
| Customers               |                      |               |                |                  |                      |                   | View        |                 |   |
| Departments             |                      |               |                |                  |                      |                   | View        |                 |   |
| Documents and           | Files                |               |                |                  |                      |                   | Create      | е               |   |
| Entity-Subsidiar        | y relationship       |               |                |                  |                      |                   | View        |                 |   |
| Export Lists            |                      |               |                |                  |                      |                   | Create      | e               |   |
| Items                   |                      |               |                |                  |                      |                   | View        |                 |   |
| Locations               |                      |               |                |                  |                      |                   | View        |                 |   |
| Notes Tab               |                      |               |                |                  |                      |                   | Create      | е               |   |
| Perform Search          |                      |               |                |                  |                      |                   | View        |                 |   |
| Subsidiaries            |                      |               |                |                  |                      |                   | View        |                 |   |
| Tasks                   |                      |               |                |                  |                      |                   | Edit        |                 |   |
| Units                   |                      |               |                |                  |                      |                   | View        |                 |   |

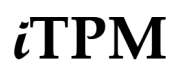

*TPM Promotion Planner & Standard Approver* Role permissions for **SETUP**:

| Permissions             | <u>R</u> estrictions | <u>F</u> orms | <u>S</u> earc | ches         | <u>U</u> sers | Pr <u>e</u> ferences | <u>D</u> ashboard | Translation | <u>H</u> istory | ₿ |
|-------------------------|----------------------|---------------|---------------|--------------|---------------|----------------------|-------------------|-------------|-----------------|---|
| Tr <u>a</u> nsactions • | Reports •            | Lists •       | Setup •       | <u>C</u> ust | om Record •   | •                    |                   |             |                 |   |
| PERMISSION              |                      |               |               |              |               |                      | LEVEL             |             |                 |   |
| Custom Lists            |                      |               |               |              |               |                      | View              |             |                 |   |

This role uses saved CSV imports to upload Event Plans and Monthly Base Forecasts from an *i*TPM Excel planner template, so that's why this permission under the SETUP sublist:

| PERMISSION      | LEVEL |  |
|-----------------|-------|--|
| Import CSV File | Full  |  |

If you want this role to also use the "**PROCESS EVENT PLAN**" button on Event Plans, add this permission under the SETUP sublist:

| SuiteScript | View |
|-------------|------|
|             |      |

| TPM Promotion | Planner & | Standard Ar | pprover Role | permissions for | CUSTOM RECORDS: |
|---------------|-----------|-------------|--------------|-----------------|-----------------|
|               |           | olan a na   |              |                 |                 |

| Permissions       | <u>R</u> estrictions | <u>F</u> orms | Searches        | <u>U</u> sers | Preferences | <u>D</u> ashboard | Translation | <u>H</u> istory | 8 |
|-------------------|----------------------|---------------|-----------------|---------------|-------------|-------------------|-------------|-----------------|---|
| Transactions      | Reports •            | Lists • Setu  | p• <u>C</u> ust | om Recor      | d•          |                   |             |                 |   |
| RECORD            |                      |               |                 |               |             | LEVEL             |             | RESTRICT        |   |
| - iTPM Accrual    | Log                  |               |                 |               |             | View              |             |                 |   |
| - iTPM Allowan    | ces                  |               |                 |               |             | Edit              |             |                 |   |
| - iTPM Calenda    | ar                   |               |                 |               |             | Edit              |             | Editing Only    |   |
| - iTPM Calenda    | ar Summary           |               |                 |               |             | Edit              |             | Editing Only    |   |
| - iTPM Close P    | romotion Permis      | sion          |                 |               |             | Edit              |             |                 |   |
| - iTPM Deducti    | ons Permission       |               |                 |               |             | View              |             |                 |   |
| - iTPM Estimat    | ed Quantity          |               |                 |               |             | Edit              |             |                 |   |
| - iTPM Item Pe    | riod Share           |               |                 |               |             | View              |             |                 |   |
| - iTPM KPI Que    | eue                  |               |                 |               |             | Create            |             |                 |   |
| - iTPM KPI Que    | eue (Draft Promo     | otions)       |                 |               |             | Create            |             |                 |   |
| - iTPM KPI Qu     | eue Detail           |               |                 |               |             | View              |             |                 |   |
| - iTPM KPIs       |                      |               |                 |               |             | Edit              |             |                 |   |
| - iTPM Modify     | Approved Promot      | tion          |                 |               |             | Full              |             |                 |   |
| - iTPM Monthly    | Base forecast        |               |                 |               |             | View              |             |                 |   |
| - iTPM Plan       |                      |               |                 |               |             | View              |             |                 |   |
| - iTPM Plannin    | g Permission         |               |                 |               |             | Edit              |             |                 |   |
| - iTPM Prefere    | nces                 |               |                 |               |             | View              |             |                 |   |
| - iTPM Promoti    | on                   |               |                 |               |             | Edit              |             |                 |   |
| - iTPM Promoti    | on Activity          |               |                 |               |             | View              |             |                 |   |
| - iTPM Promotio   | n Approver L1        |               |                 |               |             | View              |             |                 |   |
| - iTPM Promotio   | n Approver L2        |               |                 |               |             | View              |             |                 |   |
| - iTPM Promotio   | n Approver L3        |               |                 |               |             | View              |             |                 |   |
| - iTPM Promotio   | n Approver L4        |               |                 |               |             | View              |             |                 |   |
| - iTPM Promotic   | n Approver L5        |               |                 |               |             | View              |             |                 |   |
| - iTPM Promotion  | Period Share         |               |                 |               |             | View              |             |                 |   |
| - iTPM Promotion  | Planning             |               |                 |               |             | Edit              |             |                 |   |
| - iTPM Promotion  | Туре                 |               |                 |               |             | View              |             |                 |   |
| - iTPM Resolution | n Queue              |               |                 |               |             | View              |             |                 |   |
| - iTPM Retail Eve | ent Information      |               |                 |               |             | Edit              |             |                 |   |
| - iTPM Settlemen  | ts Permission        |               |                 |               |             | View              |             |                 |   |

#### Notes:

- The role above can APPROVE any promotion, with any Estimated Spend (Thresholds 1 through 5) as long as the promotion is FUTURE condition and the promotion was created by someone else.
- The role above does NOT have access to the UPDATE ESTIMATE button on promotions. To give this role the ability to update estimated quantity and lump-sums in an approved promotion, change the permission of the "- *iTPM Estimated Quantity*" record from EDIT to FULL.
- If you want this role to be able to CLOSE promotions, add "- iTPM Close Promotion Permission" = FULL.
- The above role can use the MODIFY button to request changes to approved promotions where they are the owner, and where they are the Sales rep in the customer record.
- To see the MODIFY button on all promotions, and to APPROVE or REJECT changes to approved promotions (including promotions not owned by the user), change "- *iTPM Promotion Planning*" from EDIT to FULL.

| Permissions             | Restrictions    | Form    | s <u>S</u> earcl | nes <u>U</u> sers | Pr <u>e</u> ferences | Dashboard | Translation | <u>H</u> istory | 8 |
|-------------------------|-----------------|---------|------------------|-------------------|----------------------|-----------|-------------|-----------------|---|
| Tr <u>a</u> nsactions • | Reports •       | Lists • | Setup •          | Custom Reco       | rd•                  |           |             |                 |   |
| RECORD                  |                 |         |                  |                   |                      | LEVEL     |             | RESTRICT        |   |
| - iTPM Accrual L        | .og             |         |                  |                   |                      | View      |             |                 |   |
| - iTPM Allowanc         | es              |         |                  |                   |                      | Edit      |             |                 |   |
| - iTPM Calendar         | r               |         |                  |                   |                      | Edit      |             | Editing Only    |   |
| - iTPM Calendar         | Summary         |         |                  |                   |                      | Edit      |             | Editing Only    |   |
| - iTPM Close Pr         | omotion Permis  | sion    |                  |                   |                      | Edit      |             |                 |   |
| - iTPM Deductio         | ns Permission   |         |                  |                   |                      | View      |             |                 |   |
| - iTPM Estimate         | d Quantity      |         |                  |                   |                      | Edit      |             |                 |   |
| - iTPM Item Peri        | iod Share       |         |                  |                   |                      | View      |             |                 |   |
| - iTPM KPI Quei         | ue              |         |                  |                   |                      | Create    |             |                 |   |
| - iTPM KPI Quei         | ue (Draft Promo | otions) |                  |                   |                      | Create    |             |                 |   |
| - iTPM KPI Quei         | ue Detail       |         |                  |                   |                      | View      |             |                 |   |
| - iTPM KPIs             |                 |         |                  |                   |                      | Edit      |             |                 |   |
| - iTPM Modify A         | pproved Promo   | tion    |                  |                   |                      | Full      |             |                 |   |
| - iTPM Monthly I        | Base forecast   |         |                  |                   |                      | View      |             |                 |   |
| - iTPM Plan             |                 |         |                  |                   |                      | View      |             |                 |   |
| - iTPM Planning         | Permission      |         |                  |                   |                      | Edit      |             |                 |   |
| - iTPM Preferen         | ces             |         |                  |                   |                      | View      |             |                 |   |
| - iTPM Promotio         | n               |         |                  |                   |                      | Edit      |             |                 |   |
| - iTPM Promotio         | n Activity      |         |                  |                   |                      | View      |             |                 |   |
| iTPM Promotion          | Approver L1     |         |                  |                   |                      | Edit      |             |                 |   |
| iTPM Promotion          | Approver L2     |         |                  |                   |                      | Edit      |             |                 |   |
| TPM Promotion           | Approver L3     |         |                  |                   |                      | Edit      |             |                 |   |
| iTPM Promotion          | Approver L4     |         |                  |                   |                      | Edit      |             |                 |   |
| iTPM Promotion          | Approver L5     |         |                  |                   |                      | Edit      |             |                 |   |
| TPM Promotion           | Period Share    |         |                  |                   |                      | View      |             |                 |   |
| TPM Promotion           | Planning        |         |                  |                   |                      | Edit      |             |                 |   |
| TPM Promotion           | Туре            |         |                  |                   |                      | View      |             |                 |   |
| TPM Resolution          | Queue           |         |                  |                   |                      | View      |             |                 |   |
| TPM Retail Ever         | t Information   |         |                  |                   |                      | Edit      |             |                 |   |
| TPM Settlements         | s Permission    |         |                  |                   |                      | View      |             |                 |   |

#### *TPM Promotion Planner & Approve +backdated* Role permissions for **CUSTOM RECORDS**:

NOTE:

- The role above can APPROVE any promotion, with any Estimated Spend (Thresholds 1 through 5) as long as the promotion was created by someone else.
- The role above HAS access to the UPDATE ESTIMATE button on promotions. To remove the ability to update estimated quantity and lump-sums in an approved promotion, change the permission of the "iTPM Estimated Quantity" record from FULL to EDIT.
- If you want this role to be able to CLOSE promotions, add "- *iTPM Close Promotion Permission*" = FULL.
- The above role can use the MODIFY button to request changes to approved promotions where they are the owner, and where they are the Sales rep in the customer record.
- To see the MODIFY button on all promotions, and to APPROVE or REJECT changes to approved promotions (including promotions not owned by the user), change "- *iTPM Promotion Planning*" from EDIT to FULL

# ίTPM

| TOM Dramatian     | Diamage 9 America | Dala        | manualagiana fau | CUCTOM DECODDO |
|-------------------|-------------------|-------------|------------------|----------------|
| 21 PIVI Promotion | i Planner & Abbro | Ve ALL Role | Dermissions for  |                |
|                   |                   |             |                  |                |

| Permissions           | <u>R</u> estrictions | <u>F</u> orms | <u>S</u> earches   | <u>U</u> sers | Pr <u>e</u> ferences | <u>D</u> ashboard | <u>T</u> ranslation | <u>H</u> istory | 8 |
|-----------------------|----------------------|---------------|--------------------|---------------|----------------------|-------------------|---------------------|-----------------|---|
| Tr <u>a</u> nsactions | Rep <u>o</u> rts •   | Lists • Se    | etup• <u>C</u> ust | om Recor      | d•                   |                   |                     |                 |   |
| RECORD                |                      |               |                    |               |                      | LEVEL             |                     | RESTRICT        |   |
| - iTPM Accrual        | Log                  |               |                    |               |                      | View              |                     |                 |   |
| - iTPM Allowan        | ces                  |               |                    |               |                      | Edit              |                     |                 |   |
| - iTPM Calenda        | ar                   |               |                    |               |                      | Edit              |                     | Editing Only    |   |
| - iTPM Calenda        | ar Summary           |               |                    |               |                      | Edit              |                     | Editing Only    |   |
| - iTPM Close P        | romotion Permis      | sion          |                    |               |                      | Edit              |                     |                 |   |
| - iTPM Deducti        | ons Permission       |               |                    |               |                      | View              |                     |                 |   |
| - iTPM Estimate       | ed Quantity          |               |                    |               |                      | Edit              |                     |                 |   |
| - iTPM Item Pe        | riod Share           |               |                    |               |                      | View              |                     |                 |   |
| - iTPM KPI Que        | eue                  |               |                    |               |                      | Create            |                     |                 |   |
| - iTPM KPI Que        | eue (Draft Promo     | otions)       |                    |               |                      | Create            |                     |                 |   |
| - iTPM KPI Que        | eue Detail           |               |                    |               |                      | View              |                     |                 |   |
| - iTPM KPIs           |                      |               |                    |               |                      | Edit              |                     |                 |   |
| - iTPM Modify A       | Approved Promot      | tion          |                    |               |                      | Full              |                     |                 |   |
| - iTPM Monthly        | Base forecast        |               |                    |               |                      | View              |                     |                 |   |
| - iTPM Plan           |                      |               |                    |               |                      | View              |                     |                 |   |
| - iTPM Planning       | g Permission         |               |                    |               |                      | Edit              |                     |                 |   |
| - iTPM Preferer       | nces                 |               |                    |               |                      | View              |                     |                 |   |
| - iTPM Promoti        | on                   |               |                    |               |                      | Edit              |                     |                 |   |
| - iTPM Promoti        | on Activity          |               |                    |               |                      | View              |                     |                 |   |
| - iTPM Promotion      | Approver L1          |               |                    |               |                      | Full              |                     |                 |   |
| - iTPM Promotion      | Approver L2          |               |                    |               |                      | Full              |                     |                 |   |
| - iTPM Promotion      | Approver L3          |               |                    |               |                      | Full              |                     |                 |   |
| - iTPM Promotion      | Approver L4          |               |                    |               |                      | Full              |                     |                 |   |
| - iTPM Promotion      | Approver L5          |               |                    |               |                      | Full              |                     |                 |   |
| - iTPM Promotion      | Period Share         |               |                    |               |                      | View              |                     |                 |   |
| - iTPM Promotion      | Planning             |               |                    |               |                      | Edit              |                     |                 |   |
| - iTPM Promotion      | Туре                 |               |                    |               |                      | View              |                     |                 |   |
| - iTPM Resolution     | n Queue              |               |                    |               |                      | View              |                     |                 |   |
| - iTPM Retail Eve     | ent Information      |               |                    |               |                      | Edit              |                     |                 |   |
| - iTPM Settlemen      | ts Permission        |               |                    |               |                      | View              |                     |                 |   |

NOTE:

- The role above can APPROVE any promotion, any condition, with any Estimated Spend (Thresholds 1 through 5), including promotions created by the user.
- The role above HAS access to the UPDATE ESTIMATE button on promotions. To remove the ability to update estimated quantity and lump-sums in an approved promotion, change the permission of the "- *iTPM Estimated Quantity*" record from FULL to EDIT.
- To give a planning role the ability to edit and manage promotions created by other people, the "- *iTPM Promotion Type*" custom record permission must be EDIT or higher.
- This example role can close promotions they own because "- *iTPM Close Promotion*" permission is EDIT.
- The above role can use the MODIFY button to request changes to approved promotions where they are the owner, and where they are the Sales rep in the customer record.
- To see the MODIFY button on all promotions, and to APPROVE or REJECT changes to approved promotions (including promotions not owned by the user), change "- *iTPM Promotion Planning*" from EDIT to FULL

# Example Role: Broker Partner (Custom Center)

**Helpful Hint:** Use this role as a template, then use standard Netsuite permissions and the Advanced Partner Center functionality to restrict brokers to only those customers & data you want them to access.

⚠

H

**NOTE:** Do not add global search (Search = View) permission to your broker users. Adding VIEW to this permission gives your broker partners access to the NetSuite global search.

⚠

**NOTE**: Brokers are not your employees. Be sure to use the NetSuite **Broker Partner (Custom Center)** role along with standard NetSuite permissions functionality to restrict the Broker access to only what they need. This custom center and custom role restricts users from seeing data for customers that are not owned by their broker organizations.

Always test to confirm your NetSuite configurations do not allow brokers access to any data you do not want them to see.

⚠

**IMPORTANT:** The "- *iTPM Broker (Adv. Partner Center, only Planning)*" role is recognized by NetSuite as using the less expensive NetSuite Advanced Partner Center role. However, this role can not be completely locked down.

The "- *iTPM Broker Partner (Custom center)*" role has the same *i*TPM functionality, and with the custom center it prevents brokers from access beyond *i*TPM promotion planning. Although this custom center role has less functionality, from a license perspective, NetSuite considers it a full NetSuite user license. Contact your CG Squared and NetSuite representative for financial considerations.

Testing your broker role access:

Here are steps to login as your broker to confirm your broker as appropriate access to plan promotions

- 1. Login using a role that has access to view employee records.
- 2. Search and view a partner record. Global search example: Partner: ABC Broker
- 3. Go to the ACCESS subtab.
- 4. Click on "Login as partner"

| ▲ Partner Q<br>ABC Broker<br>Edit Back 🛛 🖶 🖵 Actions                                                                                                    |                          |                                                                                                    | +        | <b>→</b>   | List     | Search   |
|----------------------------------------------------------------------------------------------------|--------------------------|----------------------------------------------------------------------------------------------------|----------|------------|----------|----------|
| PARTNER ID<br>ABC Broker<br>TYPE<br>Company<br>PARTNER CODE<br>ABCBROKER                                                                                            | ADDRESS                  | DATE CREATED<br>08/26/2020 9:28 pm                                                                                                    |          |            |          |          |
| Information Info Address Marketing                                                                                                    | Access World             | kflow Commission                                                                                                    |          |            |          |          |
| GIVE ACCESS ROLE - ITPM Broker Partner (Custom center) Contacts of this company can be given login access to with a password setup URL to be sent or a new password | the Partner Center in ad | CAN GIVE LOGIN ACCESS TO SUBPARTNERS PREVIEW Log in as partner dition to the company's general email address. Granting new access requires a new lly. Updating access does not require any of those. | access n | otificatio | on email | (Notify) |

There are several saved searches that are specific to the broker partner role. These are used to prevent brokers from seeing promotions that's not 'owned' by their broker organization.

The "iTPM Partner" field is used in the customer record to restrict access.

If you want a broker to see and manage promotions for a customer, populate the broker partner name into the "*iTPM Partner*" field in the customer record.

| Dormiccione   | Doctrictions       | Forme               | Soarchoc            | Lleore   | Drofo  | roncoc           | Dachhoa | rd Translation   | History              |                |
|---------------|--------------------|---------------------|---------------------|----------|--------|------------------|---------|------------------|----------------------|----------------|
| Permissions   | Restrictions       |                     | Searches            | Users    | PIEIC  | Tences           | Dashbua |                  | <u>H</u> ISIOI y     |                |
| Transaction • | <u>I</u> tem • Cus | sto <u>m</u> Record | • <u>B</u> ill of M | aterials | Time • | Entit <u>y</u> • | CRM •   | Inventory Detail | Other_Record •       |                |
| ENABLED       | RESTRICTED         | TYPE                |                     |          |        |                  |         |                  | FORM NAME            |                |
| No            | No                 | Descriptior         | /Subtotal           |          |        |                  |         |                  | Standard Description | Form           |
| No            | No                 | Discount/N          | larkup              |          |        |                  |         |                  | Standard Discount F  | orm            |
| No            | No                 | Group/Kit/          | Assembly            |          |        |                  |         |                  | Standard Group Item  | Form           |
| No            | No                 | Group/Kit/          | Assembly            |          |        |                  |         |                  | Standard Manager G   | roup Item Form |
| No            | No                 | Group/Kit/          | Assembly            |          |        |                  |         |                  | Z -Manufactured Iten | ı              |
| No            | No                 | Inventory F         | Part                |          |        |                  |         |                  | CSR - Inventory Part | Form           |

Example The saved search called "- *iTPM Partner Promotion List (iTPM)*" prevents broker partner users from seeing promotions for customers that are not 'owned' by their broker organization. This saved search is used under the Searches subtab, Custom Records sublist on the role.

| Saved - iTPM Promotion Search                                                                                                    | List                                            | Search                                | Copy to Account        |
|----------------------------------------------------------------------------------------------------|-------------------------------------------------|---------------------------------------|------------------------|
| - iTPM Partner Promotion List (iTPM)                                                                                                    |                                                 |                                       |                        |
| Save  Cancel Preview New Template Pivot Report Change ID Actions                                                                                    |                                                 |                                       |                        |
| SEARCH TITLE *   - iTPM Partner Promotion List (iTPM)  ID customsearch_itpm_partnerpromotions_2  OWNER  Alex Ring  V PUBLIC  AVAILABLE AS LIST VIEW | ABLE AS I<br>ABLE AS S<br>ABLE FOR<br>V IN MENU | DASHBOA<br>SUBLIST N<br>R REMIND<br>J | RD VIEW<br>/IEW<br>ERS |
| <u>Criteria Results Highlighting Available Filters Audience Roles Email Audit Trail R</u>                                                           | E <u>x</u> ecutior                              | n Log                                 | Search Title Transl    |
| Use this tab to specify criteria that narrow down your search.                                                                                      |                                                 |                                       |                        |
|                                                                                                    |                                                 |                                       |                        |
| Standard • Summary                                                                                                    |                                                 |                                       |                        |
| FILTER* DESCRIPTION*                                                                                                    |                                                 |                                       | FORMULA                |
| Customer : iTPM Partner (Custom) is me                                                                                                    |                                                 |                                       |                        |
|                                                                                                    |                                                 |                                       |                        |
| ✓ Add ★ Cancel + Insert                                                                                                    |                                                 |                                       |                        |

#### *i*TPM Partner Broker (Custom center) Role (continued)

Note: If your NetSuite account was provisioned after 2017.1, you may not have the Partner Role checkbox. Until this feature is again available, be sure to lock down all permissions so brokers have appropriate access.

| Role                                                                                                    | ← → List Search System Notes                                                                                                    |
|----------------------------------------------------------------------------------------------------|----------------------------------------------------------------------------------------------------|
| Edit Back                                                                                                    |                                                                                                    |
| ✓ General                                                                                                    |                                                                                                    |
| NAME<br>- iTPM Broker Partner (Custom center)<br>ID<br>customrole_itpm_broker_partner_role<br>CUSTOM/STANDARD<br>Custom<br>CENTER TYPE<br>iTPM Broker Center<br>EMPLOYEE RESTRICTIONS<br>own and subordinates only | <ul> <li>DO NOT RESTRICT EMPLOYEE FIELDS</li> <li>RESTRICT TIME AND EXPENSES</li> <li>SALES ROLE</li> <li>SUPPORT ROLE</li> <li>PARTNER ROLE</li> <li>INACTIVE</li> <li>INTERNAL ID</li> <li>1147</li> <li>CORE ADMINISTRATION PERMISSIONS</li> </ul> |
| ✓ Subsidiary Restrictions                                                                                                    |                                                                                                    |
| ACCESSIBLE SUBSIDIARIES<br>ALL<br>ACTIVE<br>X USER SUBSIDIARY<br>SELECTED<br>ALLOW CROSS-SUBSIDIARY RECORD VIEWING                                                                                                 |                                                                                                    |
| ✓ Authentication                                                                                                    |                                                                                                    |
| SINGLE SIGN-ON ONLY WEB SERVICES ONLY ROLE RESTRICT THIS ROLE BY DEVICE ID                                                                                                    | TWO-FACTOR AUTHENTICATION REQUIRED<br>Not required<br>DURATION OF TRUSTED DEVICE<br>Per session                                                                                                    |
| Permissions Restrictions Forms Searches Users Prefe                                                                                                    | erences Dashboard Translation History                                                                                                    |
| Transactions • Reports Lists • Setup • Custom Record •                                                                                                    |                                                                                                    |
| PERMISSION                                                                                                    | LEVEL                                                                                                    |
| - iTPM Deduction                                                                                                    | View                                                                                                    |

#### Reports:

| Permissions             | <u>R</u> estrictions | s <u>F</u> orms | <u>S</u> earches      | <u>U</u> sers | Pr <u>e</u> ferences | <u>D</u> ashboard | Translation | <u>H</u> istory | E |
|-------------------------|----------------------|-----------------|-----------------------|---------------|----------------------|-------------------|-------------|-----------------|---|
| Tr <u>a</u> nsactions • | Rep <u>o</u> rts     | Lists • S       | Setup • <u>C</u> usto | om Record •   |                      |                   |             |                 |   |
| PERMISSION              |                      |                 |                       |               |                      | LEVEL             |             |                 |   |
| No records to           | show.                |                 |                       |               |                      |                   |             |                 |   |

#### Setup:

| Permissions             | <u>R</u> estriction | s <u>F</u> orm | s <u>S</u> earch   | es <u>U</u> sers | Pr <u>e</u> ferences | <u>D</u> ashboard | Translation | <u>H</u> istory | 8 |
|-------------------------|---------------------|----------------|--------------------|------------------|----------------------|-------------------|-------------|-----------------|---|
| Tr <u>a</u> nsactions • | Reports             | Lists •        | Setup • <u>C</u> u | istom Record     | •                    |                   |             |                 |   |
| PERMISSION              |                     |                |                    |                  |                      |                   | LEVEL       |                 |   |
| Custom Lists            |                     |                |                    |                  |                      |                   | View        |                 |   |
| Custom Record           | l Types             |                |                    |                  |                      |                   | View        |                 |   |

# ίTPM

Version 25.1.2

¿TPM Partner Broker (Custom center) Role (continued)

| Permissions             | <u>R</u> estrictions        | <u>F</u> orms <u>S</u> e | earches <u>l</u>   | Jsers    | Pr <u>e</u> ferences | <u>D</u> ashboard | Translation | <u>H</u> istory | 8 |
|-------------------------|-----------------------------|--------------------------|--------------------|----------|----------------------|-------------------|-------------|-----------------|---|
| Tr <u>a</u> nsactions • | Rep <u>o</u> rts <b>Lis</b> | sts • Setup •            | • <u>C</u> ustom F | Record • |                      |                   |             |                 |   |
| PERMISSION              |                             |                          |                    |          |                      |                   | LEVEL       |                 |   |
| Customers               |                             |                          |                    |          |                      | ١                 | /iew        |                 |   |
| Documents and           | Files                       |                          |                    |          |                      | ١                 | /iew        |                 |   |
| Export Lists            |                             |                          |                    |          |                      | (                 | Create      |                 |   |
| Items                   |                             |                          |                    |          |                      | ١                 | /iew        |                 |   |
| Notes Tab               |                             |                          |                    |          |                      | (                 | Create      |                 |   |

| Permissions Res        | trictions                   | <u>F</u> orms | Searches | <u>U</u> sers | Pr <u>e</u> ferences | <u>D</u> ashboard | Translation | <u>H</u> istory | 8 |
|------------------------|-----------------------------|---------------|----------|---------------|----------------------|-------------------|-------------|-----------------|---|
| Transactions • Re      | o <u>o</u> rts <u>L</u> ist | ts• Set       |          | m Record      | •                    |                   |             |                 |   |
| RECORD                 |                             |               |          |               |                      | LEVEL             |             | RESTRICT        |   |
| - iTPM Accrual Log     |                             |               |          |               |                      | View              |             |                 |   |
| - iTPM Allowances      |                             |               |          |               |                      | Edit              |             |                 |   |
| - iTPM Calendar        |                             |               |          |               |                      | Edit              |             |                 |   |
| - iTPM Calendar Sum    | nary                        |               |          |               |                      | Edit              |             |                 |   |
| - iTPM Deductions Pe   | mission                     |               |          |               |                      | View              |             |                 |   |
| - iTPM Estimated Qua   | ntity                       |               |          |               |                      | Edit              |             |                 |   |
| - iTPM Item Period Sh  | are                         |               |          |               |                      | View              |             |                 |   |
| - iTPM KPI Queue       |                             |               |          |               |                      | Create            |             |                 |   |
| - iTPM KPI Queue (Dr   | aft Promotio                | ns)           |          |               |                      | Create            |             |                 |   |
| - iTPM KPI Queue De    | ail                         |               |          |               |                      | View              |             |                 |   |
| - iTPM KPIs            |                             |               |          |               |                      | Edit              |             |                 |   |
| - iTPM Modify Approv   | d Promotion                 | n             |          |               |                      | Edit              |             |                 |   |
| - iTPM Monthly Base f  | precast                     |               |          |               |                      | View              |             |                 |   |
| - iTPM Planning Perm   | ssion                       |               |          |               |                      | View              |             |                 |   |
| - iTPM Promotion       |                             |               |          |               |                      | Edit              |             |                 |   |
| - iTPM Promotion Acti  | vity                        |               |          |               |                      | View              |             |                 |   |
| - iTPM Promotion Per   | od Share                    |               |          |               |                      | View              |             |                 |   |
| - iTPM Promotion Plan  | ning                        |               |          |               |                      | Edit              |             |                 |   |
| - iTPM Promotion Typ   | )                           |               |          |               |                      | View              |             |                 |   |
| - iTPM Resolution Que  | ue                          |               |          |               |                      | None              |             |                 |   |
| - iTPM Retail Event In | ormation                    |               |          |               |                      | Edit              |             |                 |   |
| - iTPM Settlements Pe  | rmission                    |               |          |               |                      | View              |             |                 |   |

Be sure to review and remove ALL of the permissions in ALL of the subtabs and sublists for a broker role.

| Permissions   | <u>R</u> estrictions | Forms               | Searches             | <u>U</u> sers | Pr <u>e</u> fe | rences           | <u>D</u> ashboa | rd <u>T</u> ranslation | <u>H</u> istory      |                |
|---------------|----------------------|---------------------|----------------------|---------------|----------------|------------------|-----------------|------------------------|----------------------|----------------|
| Transaction • | ltem • Cu            | sto <u>m</u> Record | d• <u>B</u> ill of M | aterials      | Time •         | Entit <u>y</u> • | CRM •           | Inventory Detail •     | Other_Record •       |                |
| ENABLED       | RESTRICTED           | TYPE                |                      |               |                |                  |                 |                        | FORM NAME            |                |
| No            | No                   | Descriptior         | n/Subtotal           |               |                |                  |                 |                        | Standard Description | Form           |
| No            | No                   | Discount/N          | larkup               |               |                |                  |                 |                        | Standard Discount F  | orm            |
| No            | No                   | Group/Kit//         | Assembly             |               |                |                  |                 |                        | Standard Group Item  | Form           |
| No            | No                   | Group/Kit//         | Assembly             |               |                |                  |                 |                        | Standard Manager G   | roup Item Form |
| No            | No                   | Group/Kit//         | Assembly             |               |                |                  |                 |                        | Z -Manufactured Iten | ı              |
| No            | No                   | Inventory F         | Part                 |               |                |                  |                 |                        | CSR - Inventory Part | Form           |

### Example Role: Manage Settlements & Deductions

This role has VIEW only for promotions, can manage settlements & deductions, including creating and resolving deductions, and voiding applied settlements. This example role below has VIEW ONLY rights to Promotions, and permissions to create and resolve deductions. This role has permissions to VOID applied settlements.

| Example TPM<br>Stakeholder                                                                                                    | Team                                    | <i>∂</i> TPM Example<br>Promotion Role            | NetSuite<br>Role Center<br>Type | Example <i>i</i> TPM<br>Promotion Tasks                                                                                                    |  | Example <i>(</i> TPM<br>Settlements & Deductions<br>Tasks                                 |  |  |  |  |  |
|----------------------------------------------------------------------------------------------------|-----------------------------------------|---------------------------------------------------|---------------------------------|----------------------------------------------------------------------------------------------------|--|-------------------------------------------------------------------------------------------|--|--|--|--|--|
| Accounts Receivable                                                                                                    | Finance                                 | <i>i</i> TPM Manage<br>Settlements,<br>deductions | Accounting<br>Center            | Only views promotions                                                                                                    |  | Can create and manage<br>deductions, create, apply and<br>void settlements, & create JEs. |  |  |  |  |  |
|                                                                                                    |                                         |                                                   |                                 |                                                                                                    |  |                                                                                           |  |  |  |  |  |
| Role $\triangleq$ $\leftarrow$ $\rightarrow$ List Search Sy                                                                                                    |                                         |                                                   |                                 |                                                                                                    |  |                                                                                           |  |  |  |  |  |
| ✓ General                                                                                                    |                                         |                                                   |                                 |                                                                                                    |  |                                                                                           |  |  |  |  |  |
| NAME<br>- iTPM Settlements & De<br>ID<br>customrole_itpm_settler<br>CUSTOM/STANDARD<br>Custom<br>CENTER TYPE<br>Accounting Center<br>EMPLOYEE RESTRICTION<br>none - no default | eductions (3)<br>nents_deducti_3<br>DNS | VIEWING                                           |                                 | DO NOT RESTRICT EMPLOYEE FIELDS         RESTRICT TIME AND EXPENSES         SALES ROLE         SUPPORT ROLE         PARTNER ROLE         INACTIVE         INTERNAL ID         1129         CORE ADMINISTRATION PERMISSIONS |  |                                                                                           |  |  |  |  |  |
| ✓ Subsidiary Restric                                                                                                    | tions                                   |                                                   |                                 |                                                                                                    |  |                                                                                           |  |  |  |  |  |
| ACCESSIBLE SUBSIDIAF<br>ALL<br>ACTIVE<br>X USER SUBSIDIARY<br>SELECTED<br>ALLOW CROSS-SUB                                                                                      | RIES<br>SIDIARY RECORE                  | ) VIEWING                                         |                                 |                                                                                                    |  |                                                                                           |  |  |  |  |  |
| ✓ Authentication                                                                                                    |                                         |                                                   |                                 |                                                                                                    |  |                                                                                           |  |  |  |  |  |
| SINGLE SIGN-ON ON<br>WEB SERVICES ONL<br>RESTRICT THIS ROL                                                                                                    | NLY<br>LY ROLE<br>LE BY DEVICE ID       |                                                   |                                 | TWO-FACTOR AUTHENTICATION REQUIRED<br>Not required<br>DURATION OF TRUSTED DEVICE<br>Per session                                                                                                    |  |                                                                                           |  |  |  |  |  |

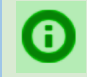

**Helpful Hint:** If you have multiple subsidiaries, you may need to check the "Allow cross-subsidiary record viewing" checkbox on the role to view deductions, settlements, etc.

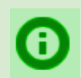

**Helpful Hint:** Section <u>5.7 Adding iTPM permissions to your custom roles</u> shows you how to compare your custom role to a standard *i*TPM role so you know what permissions to add to your role.

∕!∖

#### *TPM Manage Settlements & Deductions* role permissions for **TRANSACTIONS**:

**NOTE:** The - *iTPM DEDUCTION* and - *iTPM Settlement* record permissions MUST be correct for your role. NetSuite does not enable *i*TPM to validate these two custom transaction permissions. Failure to correctly set these two permissions can result in the creation of bad data in NetSuite.

| <u>P</u> ermissions     | <u>R</u> estrictions | <u>F</u> orms | <u>S</u> earches   | <u>U</u> sers | Pr <u>e</u> ferences | <u>D</u> ashboard | Translation | <u>H</u> istory | 8 |
|-------------------------|----------------------|---------------|--------------------|---------------|----------------------|-------------------|-------------|-----------------|---|
| Tr <u>a</u> nsactions • | Reports •            | Lists • S     | Setup• <u>C</u> us | tom Record    | i•                   |                   |             |                 |   |
| PERMISSION              |                      |               |                    |               |                      |                   | LE          | VEL             |   |
| - iTPM Accrual          |                      |               |                    |               |                      |                   | Viev        | v               |   |
| - iTPM Deduction        | ı                    |               |                    |               |                      |                   | Edit        |                 |   |
| - iTPM Settlemer        | nt                   |               |                    |               |                      |                   | Edit        |                 |   |
| Bills                   |                      |               |                    |               |                      |                   | Viev        | v               |   |
| Check                   |                      |               |                    |               |                      |                   | Viev        | v               |   |
| Credit Memo             |                      |               |                    |               |                      |                   | Edit        |                 |   |
| Customer Payme          | ent                  |               |                    |               |                      |                   | Edit        |                 |   |
| Find Transaction        |                      |               |                    |               |                      |                   | Viev        | v               |   |
| Invoice                 |                      |               |                    |               |                      |                   | Viev        | v               |   |
| Item Shipment           |                      |               |                    |               |                      |                   | Viev        | v               |   |
| Make Journal En         | try                  |               |                    |               |                      |                   | Crea        | ate             |   |
| Posting Period o        | n Transactions       |               |                    |               |                      |                   | Crea        | ate             |   |
| Statement Charg         | le                   |               |                    |               |                      |                   | Edit        |                 |   |

# TPM Manage Settlements & Deductions role permissions for REPORTS:

(Account Detail permission is required to view the Open Deductions by Month report)

| Permissions             | <u>R</u> estrictions | <u>F</u> orms | <u>S</u> earches     | <u>U</u> sers | Pr <u>e</u> ferences | <u>D</u> ashboard | <u>T</u> ranslation | <u>H</u> istory |  |
|-------------------------|----------------------|---------------|----------------------|---------------|----------------------|-------------------|---------------------|-----------------|--|
| Tr <u>a</u> nsactions • | Rep <u>o</u> rts •   | Lists • S     | Setup • <u>C</u> ust | om Record     | •                    |                   |                     |                 |  |
| PERMISSION              |                      |               |                      |               |                      |                   | LEVEL               |                 |  |
| Account Detail          |                      |               |                      |               |                      |                   | View                |                 |  |
| SuiteAnalytics W        | /orkbook             |               |                      |               |                      |                   | Edit                |                 |  |

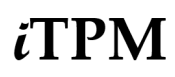

*TPM Manage Settlements & Deductions* role permissions for **LISTS**:

| Permissions             | <u>R</u> estrictions | <u>F</u> orms | <u>S</u> earches     | <u>U</u> sers | Pr <u>e</u> ferences | <u>D</u> ashboard | Translation | <u>H</u> istory | 8 |
|-------------------------|----------------------|---------------|----------------------|---------------|----------------------|-------------------|-------------|-----------------|---|
| Tr <u>a</u> nsactions • | Reports •            | Lists • S     | Setup • <u>C</u> ust | om Recor      | d •                  |                   |             |                 |   |
| PERMISSION              |                      |               |                      |               |                      |                   | LEVE        | EL              |   |
| Accounts                |                      |               |                      |               |                      |                   | View        |                 |   |
| Address List in         | Search               |               |                      |               |                      |                   | Full        |                 |   |
| Bulk Processing         | J Submissions        |               |                      |               |                      |                   | View        |                 |   |
| Classes                 |                      |               |                      |               |                      |                   | View        |                 |   |
| Currency                |                      |               |                      |               |                      |                   | View        |                 |   |
| Customers               |                      |               |                      |               |                      |                   | View        |                 |   |
| Departments             |                      |               |                      |               |                      |                   | View        |                 |   |
| Documents and           | Files                |               |                      |               |                      |                   | Create      | е               |   |
| Entity-Subsidiar        | y relationship       |               |                      |               |                      |                   | View        |                 |   |
| Export Lists            |                      |               |                      |               |                      |                   | Create      | е               |   |
| Financial Histor        | y                    |               |                      |               |                      |                   | View        |                 |   |
| Items                   |                      |               |                      |               |                      |                   | View        |                 |   |
| Locations               |                      |               |                      |               |                      |                   | View        |                 |   |
| Notes Tab               |                      |               |                      |               |                      |                   | Edit        |                 |   |
| Perform Search          |                      |               |                      |               |                      |                   | View        |                 |   |
| Subsidiaries            |                      |               |                      |               |                      |                   | View        |                 |   |
| Tasks                   |                      |               |                      |               |                      |                   | Edit        |                 |   |
| Tax Records             |                      |               |                      |               |                      |                   | View        |                 |   |
| Tax Schedules           |                      |               |                      |               |                      |                   | View        |                 |   |
| Units                   |                      |               |                      |               |                      |                   | View        |                 |   |

#### *TPM Manage Settlements & Deductions* role permissions for **SETUP**:

(The *IMPORT CSV File* permission is required to use CSV Bulk Expense and CSV SPLIT) (The *Set Up Company* = VIEW permission is required for checking date formats on CSV Splits.)

NOTE: The "Allow Non G/L changes" permission must be FULL to prevent creating bad data when editing deductions in closed periods. We recommend using the "Non G/L Change" button to change attributes of deductions in closed periods.

| Permissions Res       | trictions                 | <u>F</u> orms | Searches            | <u>U</u> sers | Pr <u>e</u> ferences | <u>D</u> ashboard | Translation | <u>H</u> istory |  |
|-----------------------|---------------------------|---------------|---------------------|---------------|----------------------|-------------------|-------------|-----------------|--|
| Transactions • Rep    | o <u>o</u> rts • <u>I</u> | Lists • Se    | etup • <u>C</u> ust | om Record     | •                    |                   |             |                 |  |
| PERMISSION            |                           |               |                     |               |                      |                   | LEVEL       |                 |  |
| Allow JS / HTML Uploa | ıds                       |               |                     |               |                      |                   | Full        |                 |  |
| Allow Non G/L Change  | s                         |               |                     |               |                      |                   | Full        |                 |  |
| Custom Lists          |                           |               |                     |               |                      |                   | View        |                 |  |
| Custom Transaction Fi | elds                      |               |                     |               |                      |                   | View        |                 |  |
| Import CSV File       |                           |               |                     |               |                      |                   | Full        |                 |  |
| Set Up Company        |                           |               |                     |               |                      |                   | View        |                 |  |

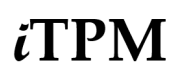

#### *TPM Manage Settlements & Deductions* role permissions for **CUSTOM RECORDS**:

| Permissions             | <u>R</u> estrictions | <u>F</u> orms | <u>S</u> earches | <u>U</u> sers | Pr <u>e</u> ferences | <u>D</u> ashboard | <u>T</u> ranslation | <u>H</u> istory | 8 |
|-------------------------|----------------------|---------------|------------------|---------------|----------------------|-------------------|---------------------|-----------------|---|
| Tr <u>a</u> nsactions • | Rep <u>o</u> rts •   | Lists • Se    | tup• <u>C</u> us | tom Recor     | d•                   |                   |                     |                 |   |
| RECORD                  |                      |               |                  |               |                      | LEVEL             |                     | RESTRICT        |   |
| - iTPM Event Ac         | crual Setup          |               |                  |               |                      | View              |                     |                 |   |
| - iTPM Accrual L        | _og                  |               |                  |               |                      | View              |                     |                 |   |
| - iTPM Allowand         | es                   |               |                  |               |                      | View              |                     |                 |   |
| - iTPM Calenda          | r                    |               |                  |               |                      | Edit              |                     | Editing Only    |   |
| - iTPM Calenda          | r Summary            |               |                  |               |                      | Edit              |                     | Editing Only    |   |
| - iTPM Deductio         | n Reason Code        | s             |                  |               |                      | View              |                     |                 |   |
| - iTPM Deductio         | on Split             |               |                  |               |                      | Edit              |                     |                 |   |
| - iTPM Deductio         | n Split Line         |               |                  |               |                      | Edit              |                     |                 |   |
| - iTPM Deductio         | ns Permission        |               |                  |               |                      | Edit              |                     |                 |   |
| - iTPM Discount         | Log                  |               |                  |               |                      | View              |                     |                 |   |
| - iTPM Discount         | Log Lines            |               |                  |               |                      | View              |                     |                 |   |
| - iTPM Estimate         | d Quantity           |               |                  |               |                      | View              |                     |                 |   |
| - iTPM Expense          | Queue                |               |                  |               |                      | Create            |                     |                 |   |
| - iTPM Item Per         | iod Share            |               |                  |               |                      | View              |                     |                 |   |
| - iTPM KPI Que          | ue                   |               |                  |               |                      | Create            |                     |                 |   |
| - iTPM KPI Que          | ue (Draft Promo      | tions)        |                  |               |                      | Create            |                     |                 |   |
| - iTPM KPI Que          | ue Detail            |               |                  |               |                      | View              |                     |                 |   |
| - iTPM KPIs             |                      |               |                  |               |                      | View              |                     |                 |   |
| - iTPM Monthly          | Base forecast        |               |                  |               |                      | View              |                     |                 |   |
| - iTPM NonGL N          | /lassUpdate Que      | eue           |                  |               |                      | Edit              |                     |                 |   |
| - iTPM Period A         | ccrual Setup         |               |                  |               |                      | View              |                     |                 |   |
| - iTPM Planning         | Permission           |               |                  |               |                      | View              |                     |                 |   |
| - iTPM Preferen         | ces                  |               |                  |               |                      | View              |                     |                 |   |
| - iTPM Promotio         | n                    |               |                  |               |                      | Edit              |                     |                 |   |
| - iTPM Promotic         | on Activity          |               |                  |               |                      | View              |                     |                 |   |
| - iTPM Promotio         | on Period Share      |               |                  |               |                      | View              |                     |                 |   |
| - iTPM Promotic         | on Planning          |               |                  |               |                      | View              |                     |                 |   |
| - iTPM Promotio         | on Type              |               |                  |               |                      | View              |                     |                 |   |
| - iTPM Resolution       | on Queue             |               |                  |               |                      | Create            |                     |                 |   |
| - iTPM Retail Ev        | ent Information      |               |                  |               |                      | View              |                     |                 |   |
| - iTPM Settleme         | ents Permission      |               |                  |               |                      | Edit              |                     |                 |   |
| - iTPM Stateme          | nt Charge Chang      | ge            |                  |               |                      | Edit              |                     |                 |   |

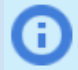

**Helpful Hint:** This deduction role must have EDIT permission to the '- *iTPM Promotion*' record to enable *i*TPM scripts to update stored KPIs of PENDING and REQUESTED amounts in real time. EDIT access to the promotion header alone does not give this role the ability to create complete promotions.

### Example Role: Manage Settlements & Deductions ADMIN (UNDO option)

This role has VIEW only for promotions, full management of settlements & deductions, including creating and resolving deductions, and voiding applied settlements. This role can delete deductions, settlements and journal entries. This role can also change the customer in a deduction, and Mass Expense deductions through the UI.

This example role below has VIEW ONLY rights to Promotions, and permissions to create and resolve deductions. This role has permissions to VOID applied settlements.

| Example TPM<br>Stakeholder | Team      | <i>∎</i> TPM Example<br>Promotion Role | NetSuite<br>Role Center<br>Type | Example <i>I</i> TPM<br>Promotion Tasks | Example <i>[</i> TPM<br>Settlements & Deductions<br>Tasks                |
|----------------------------|-----------|----------------------------------------|---------------------------------|-----------------------------------------|--------------------------------------------------------------------------|
| Finance Manager            | r Finance | <i>i</i> TPM Manage<br>Settlements,    | Accounting                      | Only views promotions                   | Can create and manage deductions, create, apply and void settlements.    |
|                            |           | deductions                             | Center                          |                                         | Extra JE approval permission<br>needed to use the UNDO<br>button on JEs. |

| Role 🖴                                                                                                    | ← → List Search System Notes                                                                                                    |
|----------------------------------------------------------------------------------------------------|----------------------------------------------------------------------------------------------------|
| ✓ General                                                                                                    |                                                                                                    |
| NAME - ITPM Settlements & Deductions (Admin) ID customrole_itpm_setl_and_ddn_admin CUSTOM/STANDARD Custom CENTER TYPE Accounting Center EMPLOYEE RESTRICTIONS none - no default ALLOW VIEWING | DO NOT RESTRICT EMPLOYEE FIELDS         RESTRICT TIME AND EXPENSES         SALES ROLE         SUPPORT ROLE         PARTNER ROLE         INACTIVE         INTERNAL ID         1142         CORE ADMINISTRATION PERMISSIONS |
| ✓ Subsidiary Restrictions                                                                                                    |                                                                                                    |
| ACCESSIBLE SUBSIDIARIES<br>ALL<br>ACTIVE<br>X USER SUBSIDIARY<br>SELECTED<br>ALLOW CROSS-SUBSIDIARY RECORD VIEWING                                                                            |                                                                                                    |
| ✓ Authentication                                                                                                    |                                                                                                    |
| SINGLE SIGN-ON ONLY WEB SERVICES ONLY ROLE RESTRICT THIS ROLE BY DEVICE ID                                                                                                    | TWO-FACTOR AUTHENTICATION REQUIRED<br>Not required<br>DURATION OF TRUSTED DEVICE<br>Per session                                                                                                    |

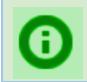

0

**Helpful Hint:** If you have multiple subsidiaries, you may need to check the "Allow cross-subsidiary record viewing" checkbox on the role to view deductions, settlements, etc.

**Helpful Hint:** Section <u>5.7 Adding iTPM permissions to your custom roles</u> shows you how to compare your custom role to a standard *i*TPM role so you know what permissions to add to your role.

/!\

0

*TPM Manage Settlements & Deductions ADMIN* role permissions for **TRANSACTIONS**:

NOTE: The - *iTPM Deduction* and - *iTPM Settlement* record permissions MUST be correct for your role. NetSuite does not enable *i*TPM to validate these two custom transaction permissions. Failure to correctly set these two permissions can result in the creation of bad data in NetSuite.

| <u>P</u> ermissions     | <u>R</u> estrictions | <u>F</u> orms | <u>S</u> earche | s <u>U</u> sers | Pr <u>e</u> ferences | <u>D</u> ashboard | Translation | <u>H</u> istory | 8 |
|-------------------------|----------------------|---------------|-----------------|-----------------|----------------------|-------------------|-------------|-----------------|---|
| Tr <u>a</u> nsactions • | Rep <u>o</u> rts •   | Lists •       | Setup • C       | ustom Recor     | d •                  |                   |             |                 |   |
| PERMISSION              |                      |               |                 |                 |                      |                   | LE          | VEL             |   |
| - iTPM Accrual          |                      |               |                 |                 |                      |                   | Full        |                 |   |
| - iTPM Deduction        |                      |               |                 |                 |                      |                   | Full        |                 |   |
| - iTPM Settlement       | t                    |               |                 |                 |                      |                   | Full        |                 |   |
| Bills                   |                      |               |                 |                 |                      |                   | Viev        | v               |   |
| Check                   |                      |               |                 |                 |                      |                   | Viev        | v               |   |
| Credit Memo             |                      |               |                 |                 |                      |                   | Edit        |                 |   |
| Customer Payme          | nt                   |               |                 |                 |                      |                   | Edit        |                 |   |
| Find Transaction        |                      |               |                 |                 |                      |                   | Viev        | v               |   |
| Invoice                 |                      |               |                 |                 |                      |                   | Viev        | v               |   |
| Item Shipment           |                      |               |                 |                 |                      |                   | Viev        | v               |   |
| Make Journal Ent        | ry                   |               |                 |                 |                      |                   | Edit        |                 |   |
| Posting Period on       | Transactions         |               |                 |                 |                      |                   | Edit        |                 |   |
| Statement Charge        | 9                    |               |                 |                 |                      |                   | Full        |                 |   |

**Helpful Hint:** To use the UNDO EXPENSE button on a journal entry created by *i*TPM, the role will need the "Journal Approval" permission of EDIT or higher:

Your admin team may also need to change the "- iTPM SU Undo Expense" Suitelet to execute as role "Administrator".

| • | • Journal Approval • | <ul> <li>Edit</li> </ul> |
|---|----------------------|--------------------------|
|   | Make Journal Entry   | Edit                     |

If your organization created customized workflows for journal entry approval, changes are needed for journal entries created by *i*TPM. Email support@cgsquared.com for more information.

#### *TPM Manage Settlements & Deductions ADMIN* role permissions for **REPORTS**:

(Account Detail permission is required to view the Open Deductions by Month report)

| Permissions           | <u>R</u> estrictions | <u>F</u> orms | <u>S</u> earches    | <u>U</u> sers | Pr <u>e</u> ferences | <u>D</u> ashboard | Translation | <u>H</u> istory |  |
|-----------------------|----------------------|---------------|---------------------|---------------|----------------------|-------------------|-------------|-----------------|--|
| Tr <u>a</u> nsactions | • Rep <u>o</u> rts • | Lists • S     | Setup• <u>C</u> ust | om Record     | •                    |                   |             |                 |  |
| PERMISSION            |                      |               |                     |               |                      |                   | LEVEL       |                 |  |
| Account Detail        |                      |               |                     |               |                      |                   | View        |                 |  |
| SuiteAnalytics        | Workbook             |               |                     |               |                      |                   | Edit        |                 |  |

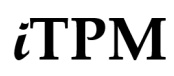

#### *TPM Manage Settlements & Deductions ADMIN* role permissions for **LISTS**:

| <u>P</u> ermissions     | <u>R</u> estrictions             | <u>F</u> orms   | <u>S</u> earches    | <u>U</u> sers | Pr <u>e</u> ferences | <u>D</u> ashboard | <u>T</u> ranslation | <u>H</u> istory | 8    |  |  |
|-------------------------|----------------------------------|-----------------|---------------------|---------------|----------------------|-------------------|---------------------|-----------------|------|--|--|
| Tr <u>a</u> nsactions • | Rep <u>o</u> rts •               | <u>L</u> ists • | Setup• <u>C</u> ust | om Recor      | d •                  |                   |                     |                 |      |  |  |
| PERMISSION              | L                                |                 |                     |               |                      |                   | LEVE                | EL              |      |  |  |
| Accounts View           |                                  |                 |                     |               |                      |                   |                     |                 |      |  |  |
| Address List in         | Address List in Search Full      |                 |                     |               |                      |                   |                     |                 |      |  |  |
| Bulk Processing         | Bulk Processing Submissions View |                 |                     |               |                      |                   |                     |                 |      |  |  |
| Classes                 | Classes                          |                 |                     |               |                      |                   |                     |                 | View |  |  |
| Currency                | Currency                         |                 |                     |               |                      |                   |                     |                 | View |  |  |
| Customers               | Customers                        |                 |                     |               |                      |                   |                     |                 | View |  |  |
| Departments             | Departments                      |                 |                     |               |                      |                   |                     |                 | View |  |  |
| Documents and           | Documents and Files              |                 |                     |               |                      |                   |                     | Create          |      |  |  |
| Entity-Subsidiar        | Entity-Subsidiary relationship   |                 |                     |               |                      |                   |                     | View            |      |  |  |
| Export Lists            | Export Lists                     |                 |                     |               |                      |                   | Create              | Create          |      |  |  |
| Financial History       |                                  |                 |                     |               |                      |                   | View                | View            |      |  |  |
| Items                   |                                  |                 |                     |               |                      |                   | View                | View            |      |  |  |
| Locations               | Locations                        |                 |                     |               |                      |                   |                     | View            |      |  |  |
| Notes Tab               | Notes Tab                        |                 |                     |               |                      |                   |                     | Edit            |      |  |  |
| Perform Search          | Perform Search                   |                 |                     |               |                      |                   |                     | View            |      |  |  |
| Subsidiaries            |                                  |                 |                     |               |                      |                   | View                | View            |      |  |  |
| Tasks                   |                                  |                 |                     |               |                      |                   | Edit                |                 |      |  |  |
| Tax Records             |                                  |                 |                     |               |                      |                   | View                | View            |      |  |  |
| Tax Schedules           |                                  |                 |                     |               |                      |                   | View                | View            |      |  |  |
| Units                   |                                  |                 |                     |               |                      |                   | View                |                 |      |  |  |

*TPM Manage Settlements & Deductions ADMIN* role permissions for **SETUP**:

(The *IMPORT CSV File* permission is required to use CSV Bulk Expense and CSV SPLIT) (The *Set Up Company* = VIEW permission is required for checking date formats on CSV Splits.)

NOTE: The "Allow Non G/L changes" permission must be FULL to prevent creating bad data when editing deductions in closed periods. We recommend using the "Non G/L Change" button to change attributes of deductions in closed periods.

| Permissions             | <u>R</u> estrictions  | <u>F</u> orms | <u>S</u> earches | <u>U</u> sers | Pr <u>e</u> ferences | <u>D</u> ashboard | Translation | <u>H</u> istory | 8 |
|-------------------------|-----------------------|---------------|------------------|---------------|----------------------|-------------------|-------------|-----------------|---|
| Tr <u>a</u> nsactions • | Rep <u>o</u> rts •    | Lists •       | Setup • Cust     | om Record     | d •                  |                   |             |                 |   |
| PERMISSION              |                       |               |                  |               |                      |                   | LEVEL       |                 |   |
| Allow JS / HTML Uploads |                       |               |                  |               |                      | Full              |             |                 |   |
| Allow Non G/L           | Allow Non G/L Changes |               |                  |               |                      |                   | Full        |                 |   |
| Custom Lists            |                       |               |                  |               |                      |                   | View        |                 |   |
| Custom Transa           | ction Fields          |               |                  |               |                      |                   | View        |                 |   |
| Import CSV File         |                       |               |                  |               |                      |                   | Full        |                 |   |
| Set Up Compar           | у                     |               |                  |               |                      |                   | View        |                 |   |

#### *TPM Manage Settlements & Deductions ADMIN* role permissions for **CUSTOM RECORDS**:

| Permissions Restrictions Forms Searches Users Preferences | Dashboard Iranslation History |  |  |  |  |
|-----------------------------------------------------------|-------------------------------|--|--|--|--|
| Transactions • Reports • Lists • Setup • Custom Record •  |                               |  |  |  |  |
| RECORD                                                    | LEVEL RESTRICT                |  |  |  |  |
| - iTPM Event Accrual Setup                                | Edit                          |  |  |  |  |
| - iTPM Accrual Log                                        | Full                          |  |  |  |  |
| - iTPM Allowances                                         | View                          |  |  |  |  |
| - iTPM Calendar                                           | Edit Editing Only             |  |  |  |  |
| - iTPM Calendar Summary                                   | Edit Editing Only             |  |  |  |  |
| - iTPM Deduction Mass Expense Queue                       | Full                          |  |  |  |  |
| - iTPM Deduction Reason Codes                             | View                          |  |  |  |  |
| - iTPM Deduction Split                                    | Edit                          |  |  |  |  |
| - iTPM Deduction Split Line                               | Edit                          |  |  |  |  |
| - iTPM Deductions Change Cust Permission                  | Edit                          |  |  |  |  |
| - iTPM Deductions Delete Permission                       | Full                          |  |  |  |  |
| - iTPM Deductions Permission                              | Full                          |  |  |  |  |
| - iTPM Discount Log                                       | View                          |  |  |  |  |
| - iTPM Discount Log Lines                                 | View                          |  |  |  |  |
| - iTPM Estimated Quantity                                 | View                          |  |  |  |  |
| - iTPM Expense Queue                                      | Create                        |  |  |  |  |
| - iTPM Item Period Share                                  | View                          |  |  |  |  |
| - iTPM KPI Queue                                          | Create                        |  |  |  |  |
| - iTPM KPI Queue (Draft Promotions)                       | Create                        |  |  |  |  |
| - iTPM KPI Queue Detail                                   | View                          |  |  |  |  |
| - iTPM KPIs                                               | View                          |  |  |  |  |
| - iTPM Monthly Base forecast                              | View                          |  |  |  |  |
| - iTPM NonGL MassUpdate Queue                             | Full                          |  |  |  |  |
| - iTPM Period Accrual Setup                               | View                          |  |  |  |  |
| - iTPM Planning Permission                                | View                          |  |  |  |  |
| - iTPM Preferences                                        | View                          |  |  |  |  |
| - iTPM Promotion                                          | Edit                          |  |  |  |  |
| - iTPM Promotion Activity                                 | View                          |  |  |  |  |
| - iTPM Promotion Period Share                             | View                          |  |  |  |  |
| - iTPM Promotion Planning                                 | View                          |  |  |  |  |
| - iTPM Promotion Type                                     | View                          |  |  |  |  |
| - iTPM Resolution Queue                                   | Create                        |  |  |  |  |
| - iTPM Retail Event Information                           | View                          |  |  |  |  |
| - iTPM Settlements Permission                             | Full                          |  |  |  |  |
| - iTPM Statement Charge Change                            | Edit                          |  |  |  |  |

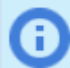

**Helpful Hint:** Use this role as a template, then use standard Netsuite permissions and the Advanced Partner Center functionality to restrict brokers to only those customers & data you want them to access.

## Example Role: Manage Settlements & Deductions (MINUS VOID)

This EXAMPLE role below has VIEW ONLY rights to Promotions, EDIT and SPLIT deductions and create and resolve deductions. This role CANNOT create, expense, or resolve deductions, and can NOT VOID settlements.

| Example TPM<br>Stakeholder                                                                                                    | Team <i>I</i> TPM Example R<br>Promotion Role                                       |                       | NetSuite<br>Role Center<br>Type | Example <i>I</i> TPM<br>Promotion Tasks                                                                                                    | Example <i>¿</i> TPM<br>Settlements & Deductions<br>Tasks                                                                                         |  |  |  |
|----------------------------------------------------------------------------------------------------|-------------------------------------------------------------------------------------|-----------------------|---------------------------------|----------------------------------------------------------------------------------------------------|----------------------------------------------------------------------------------------------------|--|--|--|
| Accounts Receivable                                                                                                    | counts Receivable Finance Finance <i>i</i> TPM<br>Deductions Center<br>(minus void) |                       |                                 | Only views promotions                                                                                                    | Can create and manage<br>deductions, create and apply<br>settlements, but no journals.<br>May create Settlement<br>Adjustments linked to payments |  |  |  |
|                                                                                                    |                                                                                     |                       |                                 |                                                                                                    |                                                                                                    |  |  |  |
| Role                                                                                                    |                                                                                     |                       |                                 | ← •                                                                                                    | List Search System Notes                                                                                                    |  |  |  |
| General                                                                                                    |                                                                                     |                       |                                 |                                                                                                    |                                                                                                    |  |  |  |
| NAME<br>- iTPM Settlements & De<br>ID<br>customrole_itpm_settddr<br>CUSTOM/STANDARD<br>Custom<br>CENTER TYPE<br>Accounting Center<br>EMPLOYEE RESTRICTIO<br>none - no default | eductions MINUS<br>n_noapplyvoid                                                    | Apply Void<br>VIEWING |                                 | DO NOT RESTRICT EMPLOYEE FIELDS         RESTRICT TIME AND EXPENSES         SALES ROLE         SUPPORT ROLE         PARTNER ROLE         INACTIVE         CORE ADMINISTRATION PERMISSIONS |                                                                                                    |  |  |  |
| Subsidiary Restrictions                                                                                                    |                                                                                     |                       |                                 |                                                                                                    |                                                                                                    |  |  |  |
| ACCESSIBLE SUBSIDIARIES ALL ACTIVE X USER SUBSIDIARY SELECTED ALLOW CROSS-SUBSIDIARY RECORD VIEWING                                                                           |                                                                                     |                       |                                 |                                                                                                    |                                                                                                    |  |  |  |
| Authentication                                                                                                    |                                                                                     |                       |                                 |                                                                                                    |                                                                                                    |  |  |  |
| SINGLE SIGN-ON ON                                                                                                    | ILY<br>Y ROLE<br>E BY DEVICE ID                                                     |                       |                                 | TWO-FACTOR AUTHENTICATION REQUIRED<br>Not required<br>DURATION OF TRUSTED DEVICE<br>Per session                                                                                          |                                                                                                    |  |  |  |

**Helpful Hint:** If you have multiple subsidiaries, you may need to check the "Allow cross-subsidiary record viewing" checkbox on the role to view deductions, settlements, etc.

**(**)

0

**Note:** This role is called "MINUS Void" because promotionals settlements can be created, but not voided. This is because the permission for "- iTPM Settlement' is only CREATE, not EDIT. This role CANNOT resolve non-promotional deductions, because this role does not have permission to create Journal Entries.

()

**Helpful Hint:** Section <u>5.7 Adding iTPM permissions to your custom roles</u> shows you how to compare your custom role to a standard *i*TPM role so you know what permissions to add to your role.
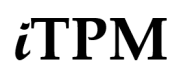

*TPM Settlements & Deductions MINUS Void* role permissions for **TRANSACTIONS**:

| Permissions             | <u>R</u> estrictions | <u>F</u> orms | <u>S</u> earches   | <u>U</u> sers | Pr <u>e</u> ferences | <u>D</u> ashboard | <u>T</u> ranslation | <u>H</u> istory |  |
|-------------------------|----------------------|---------------|--------------------|---------------|----------------------|-------------------|---------------------|-----------------|--|
| Tr <u>a</u> nsactions • | Reports •            | Lists •       | Setup• <u>C</u> us | tom Record    | •                    |                   |                     |                 |  |
| PERMISSION              |                      |               |                    |               |                      | LE                | VEL                 |                 |  |
| - iTPM Accrual          |                      |               |                    |               |                      | Viev              | N                   |                 |  |
| - iTPM Deduction        | n                    |               |                    |               |                      | Edit              | t                   |                 |  |
| - iTPM Settlement       | nt                   |               |                    |               |                      | Cre               | ate                 |                 |  |
| Bills                   |                      |               |                    |               |                      | View              | N                   |                 |  |
| Check                   |                      |               |                    |               |                      | View              | N                   |                 |  |
| Credit Memo             |                      |               |                    |               |                      | View              | N                   |                 |  |
| Customer Payme          | ent                  |               |                    |               |                      | View              | N                   |                 |  |
| Find Transaction        | l .                  |               |                    |               |                      | View              | N                   |                 |  |
| Invoice                 |                      |               |                    |               |                      | View              | N                   |                 |  |
| Item Shipment           |                      |               |                    |               |                      | View              | N                   |                 |  |
| Statement Charg         | je                   |               |                    |               |                      | Cre               | ate                 |                 |  |

**NOTE:** The - *iTPM DEDUCTION* record permissions MUST be correct for your role. NetSuite does not enable *i*TPM to validate this custom transaction permission. Failure to correctly set these permissions can result in the creation of bad data in NetSuite.

#### *TPM Settlements & Deductions MINUS Void* role permissions for **REPORTS**:

(Account Detail permission needed to view Open Deductions by Month Report)

| Permissions             | <u>R</u> estrictions | <u>F</u> orms | s <u>S</u> ear | ches         | <u>U</u> sers | Pr <u>e</u> ferences | <u>D</u> ashboard | Translation | <u>H</u> istory |  |
|-------------------------|----------------------|---------------|----------------|--------------|---------------|----------------------|-------------------|-------------|-----------------|--|
| Tr <u>a</u> nsactions • | Rep <u>o</u> rts •   | Lists •       | Setup •        | <u>C</u> ust | om Record •   |                      |                   |             |                 |  |
| PERMISSION              |                      |               |                |              |               |                      |                   | LEVEL       |                 |  |
| Account Detail          |                      |               |                |              |               |                      |                   | View        |                 |  |
| SuiteAnalytics W        | Vorkbook             |               |                |              |               |                      |                   | Edit        |                 |  |

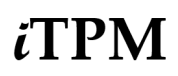

*TPM Settlements & Deductions MINUS Apply Void* role permissions for LISTS:

| Permissions             | <u>R</u> estrictions | <u>F</u> orms | <u>S</u> earches     | <u>U</u> sers | Pr <u>e</u> ferences | <u>D</u> ashboard | <u>T</u> ranslation | <u>H</u> istory | 8 |
|-------------------------|----------------------|---------------|----------------------|---------------|----------------------|-------------------|---------------------|-----------------|---|
| Tr <u>a</u> nsactions • | Rep <u>o</u> rts •   | Lists •       | Setup • <u>C</u> ust | om Record     | d•                   |                   |                     |                 |   |
| PERMISSION              |                      |               |                      |               |                      |                   | LEVE                | EL              |   |
| Accounts                |                      |               |                      |               |                      |                   | View                |                 |   |
| Address List in S       | Search               |               |                      |               |                      |                   | Full                |                 |   |
| Bulk Processing         | Submissions          |               |                      |               |                      |                   | View                |                 |   |
| Classes                 |                      |               |                      |               |                      |                   | View                |                 |   |
| Currency                |                      |               |                      |               |                      |                   | View                |                 |   |
| Customers               |                      |               |                      |               |                      |                   | View                |                 |   |
| Departments             |                      |               |                      |               |                      |                   | View                |                 |   |
| Documents and           | Files                |               |                      |               |                      |                   | Create              | e               |   |
| Entity-Subsidiar        | y relationship       |               |                      |               |                      |                   | View                |                 |   |
| Financial History       | /                    |               |                      |               |                      |                   | View                |                 |   |
| Items                   |                      |               |                      |               |                      |                   | View                |                 |   |
| Locations               |                      |               |                      |               |                      |                   | View                |                 |   |
| Notes Tab               |                      |               |                      |               |                      |                   | Edit                |                 |   |
| Perform Search          |                      |               |                      |               |                      |                   | View                |                 |   |
| Subsidiaries            |                      |               |                      |               |                      |                   | View                |                 |   |
| Tasks                   |                      |               |                      |               |                      |                   | Edit                |                 |   |
| Tax Records             |                      |               |                      |               |                      |                   | View                |                 |   |
| Tax Schedules           |                      |               |                      |               |                      |                   | View                |                 |   |
| Units                   |                      |               |                      |               |                      |                   | View                |                 |   |

#### *TPM Settlements & Deductions MINUS Void* role permissions for **SETUP**:

(The *IMPORT CSV File* permission is required to use CSV Bulk Expense and CSV SPLIT) (The *Set Up Company* VIEW permission is required for checking date formats on CSV Splits.)

# **NOTE:** The *"Allow Non G/L changes"* permission must be FULL to prevent creating bad data when editing deductions in closed periods.

| Permissions             | <u>R</u> estrictions | <u>F</u> orms | <u>S</u> earch | es <u>U</u> sers | Pr <u>e</u> ferences | <u>D</u> ashboard | Translation | <u>H</u> istory |  |
|-------------------------|----------------------|---------------|----------------|------------------|----------------------|-------------------|-------------|-----------------|--|
| Tr <u>a</u> nsactions • | Reports •            | Lists •       | Setup •        | Custom Recor     | d •                  |                   |             |                 |  |
| PERMISSION              |                      |               |                |                  |                      |                   | LEVEL       |                 |  |
| Allow JS / HTML         | Uploads              |               |                |                  |                      |                   | Full        |                 |  |
| Allow Non G/L C         | hanges               |               |                |                  |                      |                   | Full        |                 |  |
| Custom Lists            |                      |               |                |                  |                      |                   | View        |                 |  |
| Custom Transact         | tion Fields          |               |                |                  |                      |                   | View        |                 |  |
| Import CSV File         |                      |               |                |                  |                      |                   | Full        |                 |  |

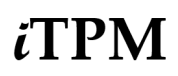

#### *TPM Settlements & Deductions MINUS Void* role permissions for **CUSTOM RECORDS**:

| Permissions           | <u>R</u> estrictions | <u>F</u> orms | <u>S</u> earches   | <u>U</u> sers | Pr <u>e</u> ferences | <u>D</u> ashboard | Translation | <u>H</u> istory | 8 |
|-----------------------|----------------------|---------------|--------------------|---------------|----------------------|-------------------|-------------|-----------------|---|
| Tr <u>a</u> nsactions | • Rep <u>o</u> rts • | Lists • Se    | etup• <u>C</u> ust | tom Recor     | d • 1                |                   |             |                 |   |
| RECORD                |                      |               |                    |               |                      | LEVEL             |             | RESTRICT        |   |
| - iTPM Event A        | ccrual Setup         |               |                    |               |                      | Create            |             |                 |   |
| - iTPM Accrual        | Log                  |               |                    |               |                      | View              |             |                 |   |
| - iTPM Allowan        | ces                  |               |                    |               |                      | View              |             |                 |   |
| - iTPM Calenda        | ar                   |               |                    |               |                      | Edit              |             | Editing Only    |   |
| - iTPM Calenda        | ar Summary           |               |                    |               |                      | Edit              |             | Editing Only    |   |
| - iTPM Deducti        | on Reason Codes      | 3             |                    |               |                      | View              |             |                 |   |
| - iTPM Deducti        | on Split             |               |                    |               |                      | Edit              |             |                 |   |
| - iTPM Deducti        | on Split Line        |               |                    |               |                      | Edit              |             |                 |   |
| - iTPM Deducti        | ons Permission       |               |                    |               |                      | Edit              |             |                 |   |
| - iTPM Discoun        | it Log               |               |                    |               |                      | View              |             |                 |   |
| - iTPM Discoun        | t Log Lines          |               |                    |               |                      | View              |             |                 |   |
| - iTPM Estimate       | ed Quantity          |               |                    |               |                      | View              |             |                 |   |
| - iTPM Expense        | e Queue              |               |                    |               |                      | Create            |             |                 |   |
| - iTPM Item Pe        | riod Share           |               |                    |               |                      | View              |             |                 |   |
| - iTPM KPI Que        | eue                  |               |                    |               |                      | Create            |             |                 |   |
| - iTPM KPI Que        | eue (Draft Promot    | ions)         |                    |               |                      | Create            |             |                 |   |
| - iTPM KPI Que        | eue Detail           |               |                    |               |                      | View              |             |                 |   |
| - iTPM KPIs           |                      |               |                    |               |                      | View              |             |                 |   |
| - iTPM Monthly        | Base forecast        |               |                    |               |                      | View              |             |                 |   |
| - iTPM NonGL          | MassUpdate Que       | ue            |                    |               |                      | Edit              |             |                 |   |
| - iTPM Period A       | Accrual Setup        |               |                    |               |                      | View              |             |                 |   |
| - iTPM Planning       | g Permission         |               |                    |               |                      | View              |             |                 |   |
| - iTPM Preferer       | nces                 |               |                    |               |                      | View              |             |                 |   |
| - iTPM Promoti        | on                   |               |                    |               |                      | Edit              |             |                 |   |
| - iTPM Promoti        | on Activity          |               |                    |               |                      | View              |             |                 |   |
| - iTPM Promoti        | on Period Share      |               |                    |               |                      | View              |             |                 |   |
| - iTPM Promoti        | on Planning          |               |                    |               |                      | View              |             |                 |   |
| - iTPM Promoti        | on Type              |               |                    |               |                      | View              |             |                 |   |
| - iTPM Resolut        | ion Queue            |               |                    |               |                      | View              |             |                 |   |
| - iTPM Retail E       | vent Information     |               |                    |               |                      | View              |             |                 |   |
| - iTPM Settlem        | ents Permission      |               |                    |               |                      | Edit              |             |                 |   |
| - iTPM Stateme        | ent Charge Chang     | je            |                    |               |                      | Edit              |             |                 |   |

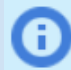

**Helpful Hint:** Use this role as a template, then use standard Netsuite permissions and the Advanced Partner Center functionality to restrict brokers to only those customers & data you want them to access.

## Example Role: Manage Promotions, Settlements & Deductions (Not Admin)

This EXAMPLE role below can create and submit promotions, create, manage and resolve deductions, void applied settlements, and use CSV Bulk Imports including Split, Expense and Settlements.

This example role does NOT have permissions to approve promotions. This is easy to add: Add VIEW or higher permission to the custom record - *iTPM Promotion Approval*.

This example role is NOT an *i*TPM admin role. It does NOT have permission to create and edit any of the *i*TPM configurations. This role does NOT have the ability to edit other people's promotions.

| Example TPM<br>Stakeholder | Team  | <b><i>π</i>PM</b> Example<br>Promotion Role                    | NetSuite<br>Role Center<br>Type | Example <i>¿</i> TPM<br>Promotion Tasks  | Example <i>T</i> TPM<br>Settlements & Deductions<br>Tasks           |
|----------------------------|-------|----------------------------------------------------------------|---------------------------------|------------------------------------------|---------------------------------------------------------------------|
| Trade Marketing<br>Manager | Sales | <i>i</i> ∕TPM Planning,<br>Settlements &<br>DDN<br>(non-admin) | Sales<br>Center                 | Creates, submits, and closes promotions. | Can split and manage<br>deductions, create and void<br>settlements. |

| Role 🖴                                                                                                    | ← → List Search System Notes                                                                                                    |
|----------------------------------------------------------------------------------------------------|----------------------------------------------------------------------------------------------------|
| ✓ General                                                                                                    |                                                                                                    |
| NAME - iTPM Planning, Settlements, DDNs (non-admin) ID customrole_itpm_planning_settlements_ddn CUSTOM/STANDARD Custom CENTER TYPE Accounting Center EMPLOYEE RESTRICTIONS none - no default ALLOW VIEWING | DO NOT RESTRICT EMPLOYEE FIELDS         RESTRICT TIME AND EXPENSES         SALES ROLE         SUPPORT ROLE         PARTNER ROLE         INACTIVE         INTERNAL ID         1132         CORE ADMINISTRATION PERMISSIONS |
| ACCESSIBLE SUBSIDIARIES<br>ALL<br>ACTIVE<br>X USER SUBSIDIARY<br>SELECTED<br>ALLOW CROSS-SUBSIDIARY RECORD VIEWING                                                                                         |                                                                                                    |
| ✓ Authentication                                                                                                    |                                                                                                    |
| SINGLE SIGN-ON ONLY WEB SERVICES ONLY ROLE RESTRICT THIS ROLE BY DEVICE ID                                                                                                    | TWO-FACTOR AUTHENTICATION REQUIRED<br>Not required<br>DURATION OF TRUSTED DEVICE<br>Per session                                                                                                    |

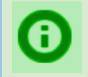

**Helpful Hint:** If you have multiple subsidiaries, you may need to check the "Allow cross-subsidiary record viewing" checkbox on the role to view deductions, settlements, etc.

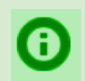

**Helpful Hint:** Section <u>5.7 Adding iTPM permissions to your custom roles</u> shows you how to compare your custom role to a standard *i*TPM role so you know what permissions to add to your role.

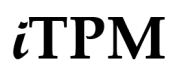

*TPM Planning, Settlements, DDNs (non-admin)* role permissions for **TRANSACTIONS**:

⚠

**NOTE:** The - *iTPM Deduction* and - *iTPM Settlement* record permissions MUST be correct for your role. NetSuite does not enable *i*TPM to validate these two custom transaction permissions. Failure to correctly set these two permissions can result in the creation of bad data in NetSuite.

| Permissions <u>R</u> estrictions <u>F</u> orms | <u>S</u> earches <u>U</u> sers | Pr <u>e</u> ferences | <u>D</u> ashboard | Translation | <u>H</u> istory |  |
|------------------------------------------------|--------------------------------|----------------------|-------------------|-------------|-----------------|--|
| Transactions • Reports • Lists •               | Setup • <u>C</u> ustom Recor   | d • 1                |                   |             |                 |  |
| PERMISSION                                     |                                |                      |                   | LE          | VEL             |  |
| - iTPM Accrual                                 |                                |                      |                   | View        | /               |  |
| - iTPM Deduction                               |                                |                      |                   | Edit        |                 |  |
| - iTPM Settlement                              |                                |                      |                   | Edit        |                 |  |
| Bills                                          |                                |                      |                   | View        | /               |  |
| Check                                          |                                |                      |                   | View        | /               |  |
| Credit Memo                                    |                                |                      |                   | Edit        |                 |  |
| Customer Payment                               |                                |                      |                   | Edit        |                 |  |
| Find Transaction                               |                                |                      |                   | View        | /               |  |
| Invoice                                        |                                |                      |                   | View        | /               |  |
| Item Shipment                                  |                                |                      |                   | View        | /               |  |
| Make Journal Entry                             |                                |                      |                   | Crea        | ate             |  |
| Posting Period on Transactions                 |                                |                      |                   | Crea        | ate             |  |
| Statement Charge                               |                                |                      |                   | Edit        |                 |  |

*TPM Planning, Settlements, DDNs (non-admin)* role permissions for **REPORTS**:

| Permissions             | <u>R</u> estrictions | <u>F</u> orms | <u>S</u> earc | hes:  | <u>U</u> sers | Pr <u>e</u> ferences | <u>D</u> ashboard | Translation | <u>H</u> istory | = |
|-------------------------|----------------------|---------------|---------------|-------|---------------|----------------------|-------------------|-------------|-----------------|---|
| Tr <u>a</u> nsactions • | Rep <u>o</u> rts •   | Lists •       | Setup •       | Custo | om Record •   |                      |                   |             |                 |   |
| PERMISSION              |                      |               |               |       |               |                      |                   | LEVEL       |                 |   |
| Account Detail          |                      |               |               |       |               |                      |                   | View        |                 |   |
| SuiteAnalytics V        | Vorkbook             |               |               |       |               |                      |                   | Edit        |                 |   |

*iTPM Planning, Settlements, DDNs (non-admin)* role permissions for **LISTS**:

| Permissions     | <u>R</u> estrictions | <u>F</u> orms   | Searches            | <u>U</u> sers | Pr <u>e</u> ferences | <u>D</u> ashboard | <u>Translation</u> | <u>H</u> istory |  |
|-----------------|----------------------|-----------------|---------------------|---------------|----------------------|-------------------|--------------------|-----------------|--|
| Transactions    | Reports •            | <u>L</u> ists • | Setup • <u>C</u> us | tom Record    | d •                  |                   |                    |                 |  |
| PERMISSION      |                      |                 |                     |               |                      |                   | LEVE               | EL              |  |
| Accounts        |                      |                 |                     |               |                      |                   | View               |                 |  |
| Address List in | Search               |                 |                     |               |                      |                   | Full               |                 |  |
| Bulk Processin  | g Submissions        |                 |                     |               |                      |                   | View               |                 |  |
| Classes         |                      |                 |                     |               |                      |                   | View               |                 |  |
| Currency        |                      |                 |                     |               |                      |                   | View               |                 |  |
| Customers       |                      |                 |                     |               |                      |                   | View               |                 |  |
| Departments     |                      |                 |                     |               |                      |                   | View               |                 |  |
| Documents and   | d Files              |                 |                     |               |                      |                   | Create             | e               |  |
| Entity-Subsidia | ry relationship      |                 |                     |               |                      |                   | View               |                 |  |
| Export Lists    |                      |                 |                     |               |                      |                   | Create             | e               |  |
| Financial Histo | ry                   |                 |                     |               |                      |                   | View               |                 |  |
| Items           |                      |                 |                     |               |                      |                   | View               |                 |  |
| Locations       |                      |                 |                     |               |                      |                   | View               |                 |  |
| Notes Tab       |                      |                 |                     |               |                      |                   | Edit               |                 |  |
| Perform Search  | ı                    |                 |                     |               |                      |                   | View               |                 |  |
| Subsidiaries    |                      |                 |                     |               |                      |                   | View               |                 |  |
| Tasks           |                      |                 |                     |               |                      |                   | Edit               |                 |  |
| Tax Records     |                      |                 |                     |               |                      |                   | View               |                 |  |
| Tax Schedules   |                      |                 |                     |               |                      |                   | View               |                 |  |
| Units           |                      |                 |                     |               |                      |                   | View               |                 |  |

*TPM Planning, Settlements, DDNs (non-admin)* role permissions for **SETUP**:

(The *IMPORT CSV File* permission is required to use CSV Bulk Expense and CSV SPLIT) (The *Set Up Company* VIEW permission is required for checking date formats on CSV Splits.)

| Permissions             | <u>R</u> estrictions | <u>F</u> orms | <u>S</u> earches | <u>U</u> sers | Pr <u>e</u> ferences | <u>D</u> ashboard | Translation | <u>H</u> istory | 8 |
|-------------------------|----------------------|---------------|------------------|---------------|----------------------|-------------------|-------------|-----------------|---|
| Tr <u>a</u> nsactions • | Rep <u>o</u> rts •   | Lists • S     | Setup • Cust     | om Recor      | d•                   |                   |             |                 |   |
| PERMISSION              |                      |               |                  |               |                      |                   | LEVEL       |                 |   |
| Allow JS / HTM          | L Uploads            |               |                  |               |                      |                   | Full        |                 |   |
| Allow Non G/L           | Changes              |               |                  |               |                      |                   | Full        |                 |   |
| Custom Lists            |                      |               |                  |               |                      |                   | View        |                 |   |
| Custom Transa           | ction Fields         |               |                  |               |                      |                   | View        |                 |   |
| Import CSV File         | ł                    |               |                  |               |                      |                   | Full        |                 |   |
| Set Up Compar           | ıу                   |               |                  |               |                      |                   | View        |                 |   |

**NOTE:** The *"Allow Non G/L changes"* permission must be FULL to prevent creating bad data when editing deductions in closed periods.

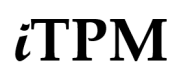

#### *TPM Planning, Settlements, DDNs (non-admin)* role permissions for **CUSTOM RECORDS**:

| Permissions Restrictions Forms Searches Users       | s Pr <u>e</u> ferences <u>D</u> ashbo | ard <u>T</u> ranslation | <u>H</u> istory | 8 |
|-----------------------------------------------------|---------------------------------------|-------------------------|-----------------|---|
| Transactions • Reports • Lists • Setup • Custom Rec | cord •                                |                         |                 |   |
| RECORD                                              | L                                     | VEL                     | RESTRICT        |   |
| - iTPM Event Accrual Setup                          | Vie                                   | /                       |                 |   |
| - iTPM Accrual Log                                  | Vie                                   | /                       |                 |   |
| - iTPM Allowances                                   | Edi                                   |                         |                 |   |
| - iTPM Calendar                                     | Edi                                   |                         | Editing Only    |   |
| - iTPM Calendar Summary                             | Edi                                   |                         | Editing Only    |   |
| - iTPM Close Promotion Permission                   | Edi                                   |                         |                 |   |
| - iTPM Deduction Reason Codes                       | Vie                                   | /                       |                 |   |
| - iTPM Deduction Split                              | Edi                                   |                         |                 |   |
| - iTPM Deduction Split Line                         | Edi                                   |                         |                 |   |
| - iTPM Deductions Permission                        | Edi                                   |                         |                 |   |
| - iTPM Discount Log                                 | Vie                                   | /                       |                 |   |
| - iTPM Discount Log Lines                           | Vie                                   | /                       |                 |   |
| - iTPM Estimated Quantity                           | Edi                                   |                         |                 |   |
| - iTPM Expense Queue                                | Cre                                   | ate                     |                 |   |
| - iTPM Item Period Share                            | Vie                                   | /                       |                 |   |
| - iTPM KPI Queue                                    | Cre                                   | ate                     |                 |   |
| - iTPM KPI Queue (Draft Promotions)                 | Cre                                   | ate                     |                 |   |
| - iTPM KPI Queue Detail                             | Vie                                   | /                       |                 |   |
| - iTPM KPIs                                         | Edi                                   |                         |                 |   |
| - iTPM Modify Approved Promotion                    | Edit                                  |                         |                 |   |
| - iTPM Monthly Base forecast                        | Viev                                  |                         |                 |   |
| - iTPM NonGL MassUpdate Queue                       | Edit                                  |                         |                 |   |
| - iTPM Period Accrual Setup                         | Full                                  |                         |                 |   |
| - iTPM Plan                                         | Viev                                  |                         |                 |   |
| - iTPM Planning Permission                          | Edit                                  |                         |                 |   |
| - iTPM Preferences                                  | Viev                                  |                         |                 |   |
| - iTPM Promotion                                    | Edit                                  |                         |                 |   |
| - iTPM Promotion Activity                           | Viev                                  |                         |                 |   |
| - iTPM Promotion Period Share                       | Viev                                  |                         |                 |   |
| - iTPM Promotion Planning                           | Edit                                  |                         |                 |   |
| - iTPM Promotion Type                               | Viev                                  |                         |                 |   |
| - iTPM Resolution Queue                             | Crea                                  | te                      |                 |   |
| - iTPM Retail Event Information                     | Edit                                  |                         |                 |   |
| - iTPM Settlements Permission                       | Edit                                  |                         |                 |   |
| - iTPM Statement Charge Change                      | Edit                                  |                         |                 |   |

NOTE: If you want to customize this role and add promotion approvals, details are in section <u>1.14</u>, <u>promotion</u> <u>approval permissions and thresholds</u>. Additional examples of promotion planning permissions are in the <u>promotion planning & approve roles</u>:

## Example Role: Manage Deductions (Includes APPLY, VOID)

This role can create, manage and resolve deductions. (Does NOT include resolution with settlements, and does NOT include promotion viewing.)

This example role has ONLY permissions to create deductions, resolve them, but does NOT include settlements.

| Example TPM<br>Stakeholder                                                                                                    | Team                                      | <i>∎ T</i> PM Example<br>Promotion Role | NetSuite<br>Role Center<br>Type | Example <i>i</i> TPM<br>Promotion Tasks                                                        | Example <i>I</i> TPM<br>Settlements & Deductions<br>Tasks |  |  |
|----------------------------------------------------------------------------------------------------|-------------------------------------------|-----------------------------------------|---------------------------------|------------------------------------------------------------------------------------------------|-----------------------------------------------------------|--|--|
| Accounts Receivable                                                                                                    | Finance,<br>no <i>i</i> TPM<br>promotions | ¿TPM Deductions<br>ONLY                 | Accounting<br>Center            | No promotions in <i>i</i> TPM, therefore no view of promotions.                                | Deductions only, NO settlements                           |  |  |
|                                                                                                    |                                           |                                         |                                 |                                                                                                |                                                           |  |  |
| Role 🔒                                                                                                    |                                           |                                         |                                 | ←                                                                                              | → List Search System Notes                                |  |  |
| ✓ General                                                                                                    |                                           |                                         |                                 |                                                                                                |                                                           |  |  |
| NAME       DO NOT RESTRICT EMPLOYEE FIELDS         - iTPM Deductions       RESTRICT TIME AND EXPENSES         ID       SALES ROLE         customrole_itpm_deductionsonly       SUPPORT ROLE         CUSTOM/STANDARD       PARTNER ROLE         Custom       PARTNER ROLE         CENTER TYPE       INACTIVE         Accounting Center       INTERNAL ID         EMPLOYEE RESTRICTIONS       ALLOW VIEWING |                                           |                                         |                                 |                                                                                                |                                                           |  |  |
| ✓ Subsidiary Restrict                                                                                                    | tions                                     |                                         |                                 |                                                                                                |                                                           |  |  |
| ACCESSIBLE SUBSIDIARIES<br>ALL<br>ACTIVE<br>X USER SUBSIDIARY<br>SELECTED<br>ALLOW CROSS-SUBSIDIARY RECORD VIEWING                                                                                                    |                                           |                                         |                                 |                                                                                                |                                                           |  |  |
| ✓ Authentication                                                                                                    |                                           |                                         |                                 |                                                                                                |                                                           |  |  |
| SINGLE SIGN-ON ON<br>WEB SERVICES ONL                                                                                                    | LY<br>Y ROLE<br>E BY DEVICE ID            |                                         |                                 | TWO-FACTOR AUTHENTICATION REQUIRE<br>Not required<br>DURATION OF TRUSTED DEVICE<br>Per session | D                                                         |  |  |

0

**Helpful Hint:** If you have multiple subsidiaries, you may need to check the "Allow cross-subsidiary record viewing" checkbox on the role to view deductions, settlements, etc.

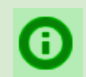

**Helpful Hint:** Section <u>5.7 Adding iTPM permissions to your custom roles</u> shows you how to compare your custom role to a standard *i*TPM role so you know what permissions to add to your role.

*TPM Manage Deductions* role permissions for **TRANSACTIONS**:

⚠

0

**NOTE:** The - *iTPM DEDUCTION* and - *iTPM Settlement* record permissions MUST be correct for your role. NetSuite does not enable *i*TPM to validate these two custom transaction permissions. Failure to correctly set these two permissions can result in the creation of bad data in NetSuite.

| Permissions           | <u>R</u> estrictions   | <u>F</u> orms | Searches            | <u>U</u> sers | Pr <u>e</u> ferences | <u>D</u> ashboard | Translation | <u>H</u> istory | 8 |
|-----------------------|------------------------|---------------|---------------------|---------------|----------------------|-------------------|-------------|-----------------|---|
| Tr <u>a</u> nsactions | Reports •              | Lists •       | Setup • <u>C</u> us | tom Record    | i •                  |                   |             |                 |   |
| PERMISSION            |                        |               |                     |               |                      |                   | LE          | VEL             |   |
| - iTPM Deduction      | n                      |               |                     |               |                      |                   | Edit        |                 |   |
| - iTPM Settleme       | - iTPM Settlement Edit |               |                     |               |                      |                   |             |                 |   |
| Credit Memo           |                        |               |                     |               |                      |                   | Edit        |                 |   |
| Customer Paym         | ent                    |               |                     |               |                      |                   | Edit        |                 |   |
| Find Transaction      |                        |               |                     |               |                      |                   | Viev        | v               |   |
| Invoice               |                        |               |                     |               |                      |                   | View        | v               |   |
| Make Journal Er       | itry                   |               |                     |               |                      |                   | Crea        | ate             |   |
| Posting Period o      | n Transactions         |               |                     |               |                      |                   | Crea        | ate             |   |
| Statement Charg       | je                     |               |                     |               |                      |                   | Edit        |                 |   |

**Helpful Hint:** To use the UNDO EXPENSE button on a journal entry created by *i*TPM, the role will need the "*Journal Approval*" permission and the "*Make Journal Entry*" permissions = EDIT or higher.

| • | Journal Approval   | • Edit |
|---|--------------------|--------|
|   | Make Journal Entry | Edit   |

*TPM Manage Deductions* role permissions for **REPORTS**:

| Permissions           | <u>R</u> estrictions | <u>F</u> orms | <u>S</u> earches   | <u>U</u> sers | Pr <u>e</u> ferences | <u>D</u> ashboard | <u>T</u> ranslation | <u>H</u> istory | 8 |
|-----------------------|----------------------|---------------|--------------------|---------------|----------------------|-------------------|---------------------|-----------------|---|
| Tr <u>a</u> nsactions | • Reports •          | Lists •       | Setup • <u>C</u> u | stom Record   | •                    |                   |                     |                 |   |
| PERMISSION            |                      |               |                    |               |                      |                   | LEVEL               |                 |   |
| Account Detail        | Account Detail View  |               |                    |               |                      |                   |                     |                 |   |
| SuiteAnalytics        | Workbook             |               |                    |               |                      |                   | Edit                |                 |   |

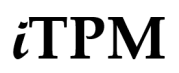

*TPM Manage Deductions* role permissions for **LISTS**:

| Permissions             | <u>R</u> estrictions | <u>F</u> orms | Searches            | <u>U</u> sers | Pr <u>e</u> ferences | <u>D</u> ashboard | <u>T</u> ranslation | <u>H</u> istory | 8 |  |
|-------------------------|----------------------|---------------|---------------------|---------------|----------------------|-------------------|---------------------|-----------------|---|--|
| Tr <u>a</u> nsactions • | Rep <u>o</u> rts •   | Lists • S     | Betup • <u>C</u> us | tom Recor     | d •                  |                   |                     |                 |   |  |
| PERMISSION              |                      |               |                     |               |                      |                   | LEVE                | EL              |   |  |
| Accounts                |                      |               |                     |               |                      |                   | View                |                 |   |  |
| Address List in S       | Search               |               |                     |               |                      |                   | Full                |                 |   |  |
| Bulk Processing         | Submissions          |               |                     |               |                      |                   | View                |                 |   |  |
| Classes                 |                      |               |                     |               |                      |                   | View                |                 |   |  |
| Currency                |                      |               |                     |               |                      |                   | View                |                 |   |  |
| Customers               |                      |               |                     |               |                      |                   | View                | View            |   |  |
| Departments             |                      |               |                     |               |                      |                   | View                | View            |   |  |
| Documents and           | Files                |               |                     |               |                      |                   | Create              | e               |   |  |
| Entity-Subsidiary       | relationship         |               |                     |               |                      |                   | View                |                 |   |  |
| Export Lists            |                      |               |                     |               |                      |                   | Create              | e               |   |  |
| Financial History       | r                    |               |                     |               |                      |                   | View                |                 |   |  |
| Items                   |                      |               |                     |               |                      |                   | View                |                 |   |  |
| Locations               |                      |               |                     |               |                      |                   | View                |                 |   |  |
| Notes Tab               |                      |               |                     |               |                      |                   | Edit                |                 |   |  |
| Perform Search          |                      |               |                     |               |                      |                   | View                |                 |   |  |
| Subsidiaries            |                      |               |                     |               |                      |                   | View                |                 |   |  |
| Tasks                   |                      |               |                     |               |                      |                   | Edit                |                 |   |  |
| Tax Records             |                      |               |                     |               |                      |                   | View                |                 |   |  |
| Tax Schedules           |                      |               |                     |               |                      |                   | View                |                 |   |  |
| Units                   |                      |               |                     |               |                      |                   | View                |                 |   |  |

*TPM Manage Deductions* role permissions for **SETUP**:

'Import CSV File' permission is required to use **CSV** Bulk Expense and CSV Split features: (The *Set Up Company* VIEW permission is required for checking date formats on CSV Splits.)

**NOTE:** The *"Allow Non G/L changes"* permission must be FULL to prevent creating bad data when editing deductions in closed periods.

| Permissions Restrictions For     | ms <u>S</u> earches <u>U</u> sers | Preferences Dashl | poard <u>T</u> ranslation | History |
|----------------------------------|-----------------------------------|-------------------|---------------------------|---------|
| Transactions • Reports • Lists • | Setup • Custom Record             | •                 |                           |         |
| PERMISSION                       |                                   |                   | LEVEL                     |         |
| Allow JS / HTML Uploads          |                                   |                   | Full                      |         |
| Allow Non G/L Changes            |                                   |                   | Full                      |         |
| Custom Lists                     |                                   |                   | View                      |         |
| Custom Transaction Fields        |                                   |                   | View                      |         |
| Import CSV File                  |                                   |                   | Full                      |         |
| Set Up Company                   |                                   |                   | View                      |         |

*TPM Manage Deductions* role permissions for **CUSTOM RECORDS**:

| Permissions Restrictions        | <u>F</u> orms <u>S</u> earches <u>U</u> sers I | Preferences Dashboard | <u>T</u> ranslation <u>H</u> istory | B |  |  |  |
|---------------------------------|------------------------------------------------|-----------------------|-------------------------------------|---|--|--|--|
| Transations Departs 15          | ata Datur Dustan Basard                        | 1                     |                                     |   |  |  |  |
| Transactions • Reports • Li     | sts • Setup • <u>C</u> ustom Record •          |                       |                                     |   |  |  |  |
| RECORD                          |                                                | L                     | EVEL RESTRIC                        | т |  |  |  |
| - iTPM Deduction Reason Codes   |                                                | Vie                   | w                                   |   |  |  |  |
| - iTPM Deduction Split          |                                                | Ed                    | Edit                                |   |  |  |  |
| - iTPM Deduction Split Line     |                                                | Ed                    | Edit                                |   |  |  |  |
| - iTPM Deductions Change Cust P | ermission                                      | Ed                    | Edit                                |   |  |  |  |
| - iTPM Deductions Permission    |                                                | Ed                    | Edit                                |   |  |  |  |
| - iTPM Expense Queue            |                                                | Cre                   | Create                              |   |  |  |  |
| - iTPM NonGL MassUpdate Queue   | e                                              | Ed                    | Edit                                |   |  |  |  |
| - iTPM Preferences              |                                                | Vie                   | View                                |   |  |  |  |
| - iTPM Resolution Queue         |                                                | Cre                   | ate                                 |   |  |  |  |
| - iTPM Settlements Permission   |                                                | Ed                    | t                                   |   |  |  |  |

# Example Role: Customer Support (apply OI to sales orders)

This example role has permissions to only view iTPM promotions, settlements and deductions.

| Example TPM<br>Stakeholder | Team                     | <i>₄</i> TPM Example<br>Promotion Role | NetSuite<br>Role Center<br>Type | Example <i>I</i> TPM<br>Promotion Tasks                               | Example <i>[</i> TPM<br>Settlements & Deductions<br>Tasks |
|----------------------------|--------------------------|----------------------------------------|---------------------------------|-----------------------------------------------------------------------|-----------------------------------------------------------|
| Customer Service           | Finance or<br>Operations | <i>i</i> TPM Customer<br>Support       | Support<br>Center               | Applies off-invoice to sales orders.<br>Views promotions when needed. | View only                                                 |

| 0 | Helpful<br>that use<br>•<br>• | <b>Hint:</b> If you need to make this <i>i</i> TPM standard role visibles the 'shipping' custom center, use these steps to make Go to <i>Customizations -&gt; Centers and Tabs -&gt; Center Ta</i> EDIT the <i>i</i> TPM center tab menu for the <i>Support Center</i> , Change the CENTER to <i>Shipping</i> or the center used | te to a team that manages sales orders<br>the ¿TPM menu visible:<br>abs<br>and<br>by your team. |
|---|-------------------------------|----------------------------------------------------------------------------------------------------|-------------------------------------------------------------------------------------------------|
|   |                               | Center Tab Save  Cancel Change ID Actions LABEL * ITPM                                                                                                    | CENTER *<br>Support Center                                                                      |

| Role                                                                                                    | ← → List Search System Notes                                                                                                    |
|----------------------------------------------------------------------------------------------------|----------------------------------------------------------------------------------------------------|
| Edit Back                                                                                                    |                                                                                                    |
| ✓ General                                                                                                    |                                                                                                    |
| NAME<br>- ITPM Customer Service SO<br>ID<br>customrole_itpm_customer_service<br>CUSTOM/STANDARD<br>Custom<br>CENTER TYPE<br>Support Center<br>EMPLOYEE RESTRICTIONS<br>none - no default | <ul> <li>DO NOT RESTRICT EMPLOYEE FIELDS</li> <li>RESTRICT TIME AND EXPENSES</li> <li>SALES ROLE</li> <li>SUPPORT ROLE</li> <li>PARTNER ROLE</li> <li>INACTIVE</li> <li>INTERNAL ID</li> <li>1173</li> <li>CORE ADMINISTRATION PERMISSIONS</li> </ul> |
| ✓ Subsidiary Restrictions                                                                                                    |                                                                                                    |
| ACCESSIBLE SUBSIDIARIES<br>ALL<br>ACTIVE<br>X USER SUBSIDIARY<br>SELECTED<br>ALLOW CROSS-SUBSIDIARY RECORD VIEWING                                                                       |                                                                                                    |

0

**Helpful Hint:** If you have multiple subsidiaries, you may need to check the "Allow cross-subsidiary record viewing" checkbox on the role to view deductions, settlements, etc.

6

**Helpful Hint:** Section <u>5.7 Adding iTPM permissions to your custom roles</u> shows you how to compare your custom role to a standard *i*TPM role so you know what permissions to add to your role.

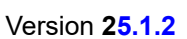

# iTPM

*TPM Customer Support SO* role permissions for **TRANSACTIONS**:

| Permissions             | <u>R</u> estrictions | <u>F</u> orms | <u>S</u> earches    | <u>U</u> sers | Pr <u>e</u> ferences | <u>D</u> ashboard | Translation | <u>H</u> istory | 8 |
|-------------------------|----------------------|---------------|---------------------|---------------|----------------------|-------------------|-------------|-----------------|---|
| Tr <u>a</u> nsactions • | Reports •            | Lists •       | Setup • <u>C</u> us | tom Record    | •                    |                   |             |                 |   |
| PERMISSION              |                      |               |                     |               |                      |                   | LEVEL       |                 |   |
| - iTPM Deduction        | ı                    |               |                     |               |                      |                   | View        |                 |   |
| - iTPM Settlemer        | nt                   |               |                     |               |                      |                   | View        |                 |   |
| Credit Memo             |                      |               |                     |               |                      |                   | Create      |                 |   |
| Customer Payme          | ent                  |               |                     |               |                      |                   | View        |                 |   |
| Find Transaction        |                      |               |                     |               |                      |                   | Full        |                 |   |
| Invoice                 |                      |               |                     |               |                      |                   | View        |                 |   |
| Receive Order           |                      |               |                     |               |                      |                   | Full        |                 |   |
| Receive Returns         |                      |               |                     |               |                      |                   | Create      |                 |   |
| Refund Returns          |                      |               |                     |               |                      |                   | Full        |                 |   |
| Return Auth. App        | roval                |               |                     |               |                      |                   | Full        |                 |   |
| Return Authoriza        | tion                 |               |                     |               |                      |                   | Full        |                 |   |
| Sales Order             |                      |               |                     |               |                      |                   | Full        |                 |   |

*TPM Customer Support SO* role permissions for **REPORTS**:

| Permissions             | <u>R</u> estrictions | <u>F</u> orms | <u>S</u> earches     | <u>U</u> sers | Pr <u>e</u> ferences | <u>D</u> ashboard | Translation | <u>H</u> istory | 8 |
|-------------------------|----------------------|---------------|----------------------|---------------|----------------------|-------------------|-------------|-----------------|---|
| Tr <u>a</u> nsactions • | Rep <u>o</u> rts •   | Lists • S     | Setup • <u>C</u> ust | tom Recor     | d•                   |                   |             |                 |   |
| PERMISSION              |                      |               |                      |               |                      |                   | LE          | VEL             |   |
| Account Detail View     |                      |               |                      |               |                      |                   |             |                 |   |
| Sales Order Fulf        | illment Reports      |               |                      |               |                      |                   | View        | v               |   |
| Sales Order Rep         | orts                 |               |                      |               |                      |                   | View        | v               |   |
| Sales Order Tran        | saction Report       |               |                      |               |                      |                   | View        | v               |   |
| SuiteAnalytics W        | /orkbook             |               |                      |               |                      |                   | Edit        |                 |   |
| Support                 |                      |               |                      |               |                      |                   | View        | v               |   |
| Transaction Deta        | ail                  |               |                      |               |                      |                   | View        | v               |   |

# ίTPM

Version 25.1.2

*TPM Customer Support SO* role permissions for **LISTS**:

| Permissions Restriction   | ons <u>F</u> orms | Searches Users           | Pr <u>e</u> ferences | <u>D</u> ashboard | Translation | History |
|---------------------------|-------------------|--------------------------|----------------------|-------------------|-------------|---------|
| Transactions • Reports    | • Lists • Set     | up • <u>C</u> ustom Reco | rd •                 |                   |             |         |
| PERMISSION                |                   |                          |                      |                   | LEVE        | EL      |
| Address List in Search    |                   |                          |                      |                   | Full        |         |
| Bulk Processing Submissio | ns                |                          |                      |                   | View        |         |
| Classes                   |                   |                          |                      |                   | View        |         |
| Customers                 |                   |                          |                      |                   | Edit        |         |
| Departments               |                   |                          |                      |                   | View        |         |
| Documents and Files       |                   |                          |                      |                   | Full        |         |
| Export Lists              |                   |                          |                      |                   | Create      | 3       |
| Items                     |                   |                          |                      |                   | View        |         |
| Mass Updates              |                   |                          |                      |                   | Edit        |         |
| Notes Tab                 |                   |                          |                      |                   | Create      | 9       |
| Perform Search            |                   |                          |                      |                   | Full        |         |
| Subsidiaries              |                   |                          |                      |                   | View        |         |
| Tasks                     |                   |                          |                      |                   | Full        |         |
| Units                     |                   |                          |                      |                   | View        |         |

*TPM Customer Support SO* role permissions for **SETUP**:

| Permissions           | <u>R</u> estrictions | <u> </u> | ns <u>S</u> ear | ches          | <u>U</u> sers | Pr <u>e</u> ferences | <u>D</u> ashboard | Translation | <u>H</u> istory | 8 |
|-----------------------|----------------------|----------|-----------------|---------------|---------------|----------------------|-------------------|-------------|-----------------|---|
| Tr <u>a</u> nsactions | Reports •            | Lists •  | Setup •         | <u>C</u> usto | om Record     | •                    |                   |             |                 |   |
| PERMISSION            |                      |          |                 |               |               |                      |                   | LEVEL       |                 |   |
| Custom Lists          |                      |          |                 |               |               |                      |                   | View        |                 |   |
| SuiteScript           |                      |          |                 |               |               |                      |                   | View        |                 |   |
| SuiteScript Sch       | eduling              |          |                 |               |               |                      |                   | Full        |                 |   |

NOTE: If you want this role to also use the "**Process OI Now**" and "**Apply or ReApply Discounts**" buttons on sales orders, add this permission under the SETUP sublist: SuiteScript = VIEW

#### *TPM Customer Support SO* role permissions for **CUSTOM RECORDS**:

| Permissions             | <u>R</u> estrictions | <u>F</u> orms | <u>S</u> earches  | <u>U</u> sers | Pr <u>e</u> ferences | <u>D</u> ashboard | Translation | <u>H</u> istory | 8 |
|-------------------------|----------------------|---------------|-------------------|---------------|----------------------|-------------------|-------------|-----------------|---|
| Tr <u>a</u> nsactions • | Reports •            | Lists • Se    | tup• <u>C</u> ust | om Record     | d•                   |                   |             |                 |   |
| RECORD                  |                      |               |                   |               |                      | LEVEL             |             | RESTRICT        |   |
| - iTPM Allowances       | S                    |               |                   |               |                      | View              |             |                 |   |
| - iTPM Calendar         |                      |               |                   |               |                      | View              |             | Editing Only    |   |
| - iTPM Calendar S       | Summary              |               |                   |               |                      | View              |             | Editing Only    |   |
| - iTPM Deduction        | Reason Codes         | 6             |                   |               |                      | View              |             |                 |   |
| - iTPM Deductions       | s Permission         |               |                   |               |                      | View              |             |                 |   |
| - iTPM Discount L       | .og                  |               |                   |               |                      | View              |             |                 |   |
| - iTPM Discount L       | og Lines             |               |                   |               |                      | View              |             |                 |   |
| - iTPM Estimated        | Quantity             |               |                   |               |                      | View              |             |                 |   |
| - iTPM Planning P       | ermission            |               |                   |               |                      | View              |             |                 |   |
| - iTPM Preference       | es                   |               |                   |               |                      | View              |             |                 |   |
| - iTPM Promotion        |                      |               |                   |               |                      | View              |             |                 |   |
| - iTPM Promotion        | Activity             |               |                   |               |                      | View              |             |                 |   |
| - iTPM Promotion        | Planning             |               |                   |               |                      | View              |             |                 |   |
| - iTPM Promotion        | Туре                 |               |                   |               |                      | View              |             |                 |   |
| - iTPM Retail Eve       | nt Information       |               |                   |               |                      | View              |             |                 |   |
| - iTPM Settlement       | ts Permission        |               |                   |               |                      | View              |             |                 |   |

## Example Role: Deduction Approver

This example role has permissions to only view iTPM promotions, settlements and Non G/L changes to deductions, which includes changing the Deduction Research Status to Approved or Rejected.

| Example TPM<br>Stakeholder | Team       | <i>д</i> ТРМ Example<br>Promotion Role | NetSuite<br>Role Center<br>Type | Example <i>I</i> TPM<br>Promotion Tasks                                   | Example <i>[</i> TPM<br>Settlements & Deductions<br>Tasks |
|----------------------------|------------|----------------------------------------|---------------------------------|---------------------------------------------------------------------------|-----------------------------------------------------------|
| Deduction Approver         | Sales team | <i>i</i> TPM Deduction Approver        | Sales<br>Center                 | Can approve, not-approve<br>deductions, and Non G/L changes,<br>add notes | View only                                                 |

| Role 🔒                                                                                                    | ← → List Search System Notes                                                                                                    |
|----------------------------------------------------------------------------------------------------|----------------------------------------------------------------------------------------------------|
| ✓ General                                                                                                    |                                                                                                    |
| NAME<br>- iTPM Deduction Approver<br>ID<br>customrole_itpm_ded_approvalrole<br>CUSTOM/STANDARD<br>CUSTOM/STANDARD<br>CUSTOM<br>CUSTOM<br>CENTER TYPE<br>Sales Center<br>EMPLOYEE RESTRICTIONS<br>none - no default<br>ALLOW VIEWING | <ul> <li>DO NOT RESTRICT EMPLOYEE FIELDS</li> <li>RESTRICT TIME AND EXPENSES</li> <li>SALES ROLE</li> <li>SUPPORT ROLE</li> <li>PARTNER ROLE</li> <li>INACTIVE</li> <li>INACTIVE</li> <li>INTERNAL ID</li> <li>1138</li> <li>CORE ADMINISTRATION PERMISSIONS</li> </ul> |
| <ul> <li>Subsidiary Restrictions</li> </ul>                                                                                                    |                                                                                                    |
| ACCESSIBLE SUBSIDIARIES<br>ALL<br>ACTIVE<br>X USER SUBSIDIARY<br>SELECTED<br>ALLOW CROSS-SUBSIDIARY RECORD VIEWING                                                                                                    |                                                                                                    |
| ✓ Authentication                                                                                                    |                                                                                                    |
| SINGLE SIGN-ON ONLY<br>WEB SERVICES ONLY ROLE<br>RESTRICT THIS ROLE BY DEVICE ID                                                                                                    | TWO-FACTOR AUTHENTICATION REQUIRED<br>Not required<br>DURATION OF TRUSTED DEVICE<br>Per session                                                                                                    |

**(**)

0

**Helpful Hint:** If you have multiple subsidiaries, you may need to check the "Allow cross-subsidiary record viewing" checkbox on the role to view deductions, settlements, etc.

**Helpful Hint:** Section <u>5.7 Adding iTPM permissions to your custom roles</u> shows you how to compare your custom role to a standard *i*TPM role so you know what permissions to add to your role.

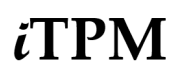

### *TPM Deduction Approver* role permissions for **TRANSACTIONS**:

| Permissions             | <u>R</u> estrictions | <u>F</u> orms | <u>S</u> earches    | <u>U</u> sers | Pr <u>e</u> ferences | <u>D</u> ashboard | Translation | <u>H</u> istory |  |
|-------------------------|----------------------|---------------|---------------------|---------------|----------------------|-------------------|-------------|-----------------|--|
| Tr <u>a</u> nsactions • | Rep <u>o</u> rts •   | Lists •       | Setup • <u>C</u> us | stom Record   | d•                   |                   |             |                 |  |
| PERMISSION              |                      |               |                     |               |                      | LEVE              | EL          |                 |  |
| - iTPM Deduction        | 1                    |               |                     |               |                      | Edit              |             |                 |  |
| - iTPM Settlemen        | it                   |               |                     |               |                      | View              |             |                 |  |
| Find Transaction        |                      |               |                     |               |                      | Edit              |             |                 |  |
| Invoice                 |                      |               |                     |               |                      | View              |             |                 |  |
| Item Shipment           |                      |               |                     |               |                      | View              |             |                 |  |
| Statement Charg         | e                    |               |                     |               |                      | View              |             |                 |  |

### *TPM Deduction Approver* role permissions for **REPORTS**:

| Permissions      | <u>R</u> estrictions | <u>F</u> orms | <u>S</u> earch | ies <u>U</u> sers | Pr <u>e</u> ferences | <u>D</u> ashboard | Translation | <u>H</u> istory |  |
|------------------|----------------------|---------------|----------------|-------------------|----------------------|-------------------|-------------|-----------------|--|
| Transactions •   | Rep <u>o</u> rts •   | Lists •       | Setup •        | Custom Recor      | d •                  |                   |             |                 |  |
| PERMISSION       |                      |               |                |                   |                      |                   | LEVEL       |                 |  |
| Account Detail   |                      |               |                |                   |                      |                   | View        |                 |  |
| SuiteAnalytics W | /orkbook             |               |                |                   |                      |                   | Edit        |                 |  |
| Transaction Deta | ail                  |               |                |                   |                      |                   | View        |                 |  |

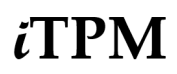

*TPM Deduction Approver* role permissions for **LISTS**:

| Permissions             | <u>R</u> estrictions | <u>F</u> orms | <u>S</u> earch | es <u>U</u> sers | Pr <u>e</u> ferences | <u>D</u> ashboard | Translation | <u>H</u> istory |  |
|-------------------------|----------------------|---------------|----------------|------------------|----------------------|-------------------|-------------|-----------------|--|
| Tr <u>a</u> nsactions • | Rep <u>o</u> rts •   | Lists •       | Setup •        | Custom Record    | d •                  |                   |             |                 |  |
| PERMISSION              |                      |               |                |                  |                      |                   | LEVE        | EL              |  |
| Address List in S       | earch                |               |                |                  |                      |                   | Full        |                 |  |
| Bulk Processing         | Submissions          |               |                |                  |                      |                   | View        |                 |  |
| Classes                 |                      |               |                |                  |                      |                   | View        |                 |  |
| Currency                |                      |               |                |                  |                      |                   | View        |                 |  |
| Custom Record           | Entries              |               |                |                  |                      |                   | View        |                 |  |
| Customers               |                      |               |                |                  |                      |                   | View        |                 |  |
| Departments             |                      |               |                |                  |                      |                   | View        |                 |  |
| Documents and           | Files                |               |                |                  |                      |                   | Create      | 9               |  |
| Entity-Subsidiary       | relationship         |               |                |                  |                      |                   | View        |                 |  |
| Income Register         | S                    |               |                |                  |                      |                   | View        |                 |  |
| Items                   |                      |               |                |                  |                      |                   | View        |                 |  |
| Locations               |                      |               |                |                  |                      |                   | View        |                 |  |
| Notes Tab               |                      |               |                |                  |                      |                   | Create      | 9               |  |
| Perform Search          |                      |               |                |                  |                      |                   | View        |                 |  |
| Subsidiaries            |                      |               |                |                  |                      |                   | View        |                 |  |
| Tasks                   |                      |               |                |                  |                      |                   | Edit        |                 |  |
| Tax Records             |                      |               |                |                  |                      |                   | View        |                 |  |
| Tax Schedules           |                      |               |                |                  |                      |                   | View        |                 |  |
| Units                   |                      |               |                |                  |                      |                   | View        |                 |  |

*TPM Deduction Approver* role permissions for **SETUP**:

| Permissions     | <u>R</u> estrictions | <u>F</u> orms | <u>S</u> ear | ches  | <u>U</u> sers | Pr <u>e</u> ferences | <u>D</u> ashboard | Translation | <u>H</u> istory |  |
|-----------------|----------------------|---------------|--------------|-------|---------------|----------------------|-------------------|-------------|-----------------|--|
| Transactions •  | Rep <u>o</u> rts •   | Lists •       | Setup •      | Custo | om Record     | •                    |                   |             |                 |  |
| PERMISSION      |                      |               |              |       |               |                      |                   | LEVEL       |                 |  |
| Allow Non G/L C | hanges               |               |              |       |               |                      |                   | Full        |                 |  |
| Custom Lists    |                      |               |              |       |               |                      |                   | View        |                 |  |
| Custom Transact | ion Fields           |               |              |       |               |                      |                   | View        |                 |  |

*TPM Deduction Approver* role permissions for **CUSTOM RECORDS**:

| Permissions             | <u>R</u> estrictions | <u>F</u> orms | <u>S</u> ear | rches        | <u>U</u> sers | Pr <u>e</u> ferences | <u>D</u> ashboard | <u>T</u> ranslation | <u>H</u> istory | 8 |
|-------------------------|----------------------|---------------|--------------|--------------|---------------|----------------------|-------------------|---------------------|-----------------|---|
| Tr <u>a</u> nsactions • | Reports •            | Lists •       | Setup •      | <u>C</u> ust | om Recor      | d•                   |                   |                     |                 |   |
| RECORD                  |                      |               |              |              |               |                      | LEVEL             |                     | RESTRICT        |   |
| - iTPM Deductio         | n Approval by S      | ales          |              |              |               |                      | Create            |                     |                 |   |
| - iTPM Deductio         | ns Permission        |               |              |              |               |                      | Create            |                     |                 |   |

## Suitelets and User Event script 'execute by' role: - iTPM Support (Admin)

Some *i*TPM Suitelets and user Event scripts need specific NetSuite permissions to work.

| Example<br>TPM<br>Stakeholder | Team                                                                                                    | <i>Д</i> ТРМ Example<br>Promotion Role | NetSuite<br>Role Center<br>Type | Example <i>¿</i> TPM<br>Promotion Tasks                   | Example <i>T</i> PM<br>Settlements & Deductions<br>Tasks  |
|-------------------------------|----------------------------------------------------------------------------------------------------|----------------------------------------|---------------------------------|-----------------------------------------------------------|-----------------------------------------------------------|
| None                          | This role is only used<br>by your CG Squared<br>support staff, and to<br>execute select <i>L</i> TPM<br>Suitelets and User<br>Event Scripts. | None                                   | Classic<br>Center               | All permissions.<br>No restrictions!<br>All subsidiaries. | All permissions.<br>No restrictions!<br>All subsidiaries. |

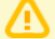

**NOTE:** The *"- iTPM Support (Admin)"* role has all NetSuite permissions, similar to NetSuite Admin role. This is not intended to be an end-user role.

Do not remove or change "- *iTPM Support (Admin)*" role permissions. Doing so may break *i*TPM functionality.

| Role                                                                                                    | ← → List Search System Notes                                                                                                    |
|----------------------------------------------------------------------------------------------------|----------------------------------------------------------------------------------------------------|
| Edit Back                                                                                                    |                                                                                                    |
| ✓ General                                                                                                    |                                                                                                    |
| NAME<br>- iTPM Support Admin.<br>ID<br>customrole_itpm_supportadmin<br>CUSTOM/STANDARD<br>Custom<br>CENTER TYPE<br>Classic Center<br>EMPLOYEE RESTRICTIONS<br>none - no default ALLOW VIEWING | DO NOT RESTRICT EMPLOYEE FIELDS  RESTRICT TIME AND EXPENSES  SALES ROLE  SUPPORT ROLE  PARTNER ROLE  INACTIVE  INTERNAL ID  1164  C CORE ADMINISTRATION PERMISSIONS |
| ✓ Subsidiary Restrictions                                                                                                    |                                                                                                    |
| ACCESSIBLE SUBSIDIARIES<br>X ALL<br>ACTIVE<br>USER SUBSIDIARY<br>SELECTED<br>ALLOW CROSS-SUBSIDIARY RECORD VIEWING                                                                            |                                                                                                    |
| ✓ Authentication                                                                                                    |                                                                                                    |
| SINGLE SIGN-ON ONLY WEB SERVICES ONLY ROLE RESTRICT THIS ROLE BY DEVICE ID                                                                                                    | TWO-FACTOR AUTHENTICATION REQUIRED<br>Not required<br>DURATION OF TRUSTED DEVICE<br>Per session                                                                     |

# 5.6 Suggested Dashboard Portlets & Reminders

NetSuite has many standard ways to customize your dashboard. Here are a few suggestions using the native NetSuite functionality, and pre-built *i*TPM saved searches. An *i*TPM KPI template scorecard is also available for your dashboard.

The ¿TPM Analysis User Guide shows how to create and put NetSuite workbooks on your dashboard.

As an administrator, portlets can help you look for and correct 'bad data'. The following are suggested portlets and saved searches to identify issues that need additional attention:

#### Suggested Portlets and saved searches for your *i*TPM Administrative Dashboard

**Draft and Pending Deals that are 'Active' or 'Completed'.** The owners or approvers of these promotions have failed to move these promotions through the *i*TPM workflow.

- Deals with an Active or Completed condition have a start date that's before today's date.
- **Draft** deals that are 'active' or 'completed' were created but never submitted for approval before they started. Most likely these deals should be voided. They are not valid.
- **Pending** deals that are 'active' or 'completed' were submitted, but not approved before they started. These deals should be voided. They are not valid.

**Approved Deals with an end-date older than 90 days ago.** Use this list to proactively ask the owner if these promotions need to be open. If no further settlements are anticipated, then these promotions should be closed to prevent users from resolving open deductions to these events.

• (Change '90 days' to a value appropriate to your settlement times)

| Suggested Po | rtlets and saved searches for your <i>i</i> TPM Administrative Dashboard                                                                            |
|--------------|----------------------------------------------------------------------------------------------------|
| Settlements: |                                                                                                    |
| Settlen      | nents that are Processing:                                                                                                    |
| •            | Settlements should only be in this status for 15 minutes or less. Something isn't working correctly if they are in this status for over 30 minutes. |
| Deductions:  |                                                                                                    |
| List of      | OPEN Deductions ending Approval status that were are more than "x" days old                                                                         |
| •            | Deductions should be <i>Resolved</i> and should not stay in this status indefinitely.                                                               |
| •            | Establish a 'maximum' aging for deductions, after which a resolution will be made whether or not the research has been successful.                  |
| Deduc        | tions Pending Status                                                                                                    |
| •            | These deductions have journal entries that are pending approval                                                                                     |
| Deduc        | tions Processing                                                                                                    |
| •            | These are deductions in the queue to be split                                                                                                    |
| •            | If a deduction is in the queue for more than 1 hour, the split may be stuck                                                                         |
| Period Close |                                                                                                    |
| Period       | s that don't have "Allow non G/L changes" checked                                                                                                   |
| •            | Two reminders, one for the current period, and one for the last period.                                                                             |
| Recon        | ciliation                                                                                                    |
| •            | Credit memos that hit the iTPM clearing account, but aren't deductions yet.                                                                         |

#### Promotions:

The following saved searches and portlets are available for you to publish in your company's custom roles. You can preview these *i*TPM dashboards in each of the example *i*TPM published roles.

| Dashboard<br>Category | Portlet Description                                                                                                    | Portlet Name                                                | Roles                                       | Saved Search                                                | Saved search internal ID                     |
|-----------------------|----------------------------------------------------------------------------------------------------|-------------------------------------------------------------|---------------------------------------------|-------------------------------------------------------------|----------------------------------------------|
| Reminders             | New measure: Number of<br>promotions waiting approval                                                                            | # promotions waiting<br>for approval (All<br>users)         | iTPM Promotion<br>approver, iTPM<br>Admin   | - iTPM All Promotions<br>Pending Approval                   | customsearch_itpm_pro<br>mo_pendingapproval  |
| Reminders             | # of promotions waiting for<br>approval where I am the<br>owner                                                                  | # promotions waiting<br>for approval (Mine)                 | iTPM Planner                                | - iTPM My Promotions<br>Pending Approval                    | customsearch_itpm_pro<br>mo_pendinapprov_own |
| List                  | List of promotions active today where I am the owner                                                                             | Active Promotions (All<br>status)                           | iTPM Planner                                | - iTPM My Active<br>Promotions                              | customsearch_itpm_pro<br>mo_activeowner      |
| List                  | List of promotions active today (all users)                                                                                      | Active Promotions (All status)                              | iTPM Admin                                  | - iTPM Promotions Active<br>Today                           | customsearch_itpm_prom<br>o_active           |
| List                  | List of backdated promotions<br>(all users)                                                                                      |                                                             | iTPM Admin                                  | - iTPM Backdated<br>Promotions                              | customsearch_itpm_prom<br>otions_backdate    |
| Reminders             | List of promotions that will<br>start in the next 30 days (not<br>active today, but between<br>tomorrow and the next 30<br>days) | Upcoming<br>Promotions                                      | iTPM Planner,<br>iTPM Promotion<br>approver | - iTPM Promotions Active in<br>Next 30 days                 | customsearch_itpm_prom<br>o_active_in_30     |
| Reminders             | Number of promotions<br>submitted BUT active or<br>completed (only admin role<br>can approve or reject)                          | Promotions<br>active/completed but<br>pending approval      | NS Admin and<br>iTPM admin                  | - iTPM Active / Completed<br>Promotions Pending<br>Approval | customsearch_itpm_pro<br>mo_pending_acticomp |
| List                  | Number of promotions being copied                                                                                                |                                                             | NS Admin and<br>iTPM admin                  | - iTPM Promotions being<br>Copied                           | customsearch_itpm_prom<br>o_copyinprogress   |
| Reminders             | # of APPROVED promotions<br>90 days or older (mine),<br>where end ship date<br>compared to today's date is<br>90 days or greater | # of APPROVED<br>promotions 90 days<br>or older (mine)      | Promotion<br>Planner                        | - iTPM MY Approved<br>Promotions (90+ Days)                 | customsearch_itpm_pro<br>mo_apprvd_90daysown |
| Reminders             | # of APPROVED promotions<br>90 days or older                                                                                     | # of APPROVED<br>promotions 90 days<br>or older (All users) | iTPM Admin                                  | - iTPM Approved<br>Promotions (90+ Days)                    | customsearch_itpm_pro<br>mo_apprvd_90daysold |
| Reminders             | Shows the promotions that<br>have estimated quantity being<br>updated                                                            |                                                             | Promotion<br>Planner                        | - iTPM Promotion Update<br>Estimate in progress             | customsearch_itpm_pro<br>mtion_update_est    |
| Reminders             | Show approved promotions<br>that have changes pending<br>approval                                                                |                                                             | All planning<br>roles                       | - iTPM Promotion Changes<br>Pending                         |                                              |

The *TPM Analysis User Guide* shows how to create and put NetSuite workbooks on your dashboard.

#### Settlements & Deductions:

The following saved searches and portlets are available for you to publish in your company's custom roles. You can preview these *i*TPM dashboards in each of the example *i*TPM published roles.

Note: There are additional saved searches for month-end data close listed in the *TPM Month-End Reconciliation User Guide*, available online at <u>www.i-TPM.com/admin-training-resrouces</u>

| Dashboard Category | Portlet Description                        | Portlet Name                           | Roles                                      | Saved Search                             | Saved search internal ID                     |
|--------------------|--------------------------------------------|----------------------------------------|--------------------------------------------|------------------------------------------|----------------------------------------------|
| Reminders          | # of OPEN deductions assigned to ME        | # of OPEN deductions assigned to ME    | Settlements &<br>Deductions,<br>both roles | - iTPM My Open<br>Deductions             | customsearch_itpm_ddn<br>_open_assigntome    |
| Reminders          | # of OPEN deductions<br>91+ days           | iTPM Open Deductions<br>(91+ Days)     | Settlements &<br>Deductions,<br>both roles | - iTPM Open Deductions<br>(90+ Days)     | customsearch_itpm_ddn<br>_open_over90daysold |
| Reminders          | # of OPEN deductions<br>61 to 90 days      | iTPM Open Deductions<br>(61 - 90 Days) | Settlements &<br>Deductions,<br>both roles | - iTPM Open Deductions<br>(60 - 90 Days) | customsearch_itpm_ddn<br>_open_btween60to90  |
| Reminders          | # of OPEN deduction 31<br>to 60 days       | iTPM Open Deductions<br>(31 - 60 Days) | Settlements &<br>Deductions,<br>both roles | - iTPM Open Deductions<br>(30 - 60 Days) | customsearch_itpm_ddn<br>_open_btween30to60  |
| Reminders          | # of OPEN deduction 0<br>to 30 days        | iTPM Open Deductions<br>(0 - 30 Days)  | Settlements &<br>Deductions,<br>both roles | - iTPM Open Deductions (0<br>- 30 Days)  | customsearch_itpm_ddn<br>_open_lessthan30    |
| List               | Number of settlements in processing status |                                        | NS Admin and<br>iTPM admin                 | - iTPM Settlements in<br>Processing      | customsearch_itpm_set_in<br>processing       |
| List               | Number of deductions in processing status  |                                        | NS Admin and<br>iTPM admin                 | - iTPM Deductions in<br>Processing       | customsearch_itpm_ddn_i<br>nprocessing       |

#### TPM Template KPI Scorecard:

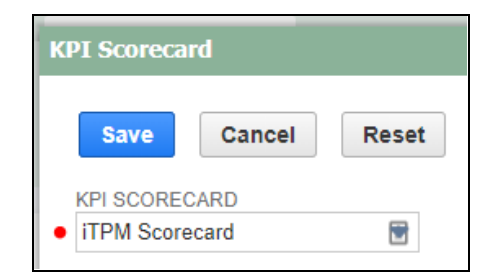

# 5.7 Adding *i*TPM permissions to your custom roles

If you don't want to use the *i*TPM standard roles described in this chapter, this chapter will show you how to identify what permissions to add to your existing roles.

Step 1: Identify an example iTPM role that has the permission you want your user to have.

#### Step 2: Go to Setup -> Users/Roles -> Show Role Differences

Step 3: Select your organization's custom role as the "Base Role"

Select an iTPM role as the "Compare To" role, then click SHOW

| Show Permission Differences Betwee               | en Roles |                       |
|--------------------------------------------------|----------|-----------------------|
| Cancel Show                                      |          |                       |
| BASE ROLE *                                      |          | ONLY SHOW DIFFERENCES |
| 13: Controller 🔹                                 |          |                       |
| COMPARE TO *                                     |          |                       |
| - iTPM Promotion Planner & Approve ALL           | <b>A</b> |                       |
| - iTPM Promotion Planner & Standard Approver     |          |                       |
| - iTPM Promotion Planner +                       |          |                       |
| - iTPM Promotion Planner L1-L3 Approve ALL       |          |                       |
| - iTPM Settlements & Deductions                  |          |                       |
| - iTPM Settlements & Deductions (Admin)          |          |                       |
| - iTPM Settlements & Deductions (Admin+JE app)   |          |                       |
| - iTPM Settlements & Deductions (KPI testing)    |          |                       |
| - iTPM Settlements & Deductions MINUS Apply Void | •        |                       |

Step 4: Click the Excel icon to download the list to your computer.

| Role Per | mission Differences          |                |                                         |   |
|----------|------------------------------|----------------|-----------------------------------------|---|
| CATEGORY | PERMISSION                   | 13: CONTROLLER | - ITPM SETTLEMENTS & DEDUCTIONS (ADMIN) |   |
| Lists    | Accounts                     | Full           | View                                    | - |
| Lists    | Accounts Payable Register    | Full           | None                                    |   |
| Lists    | Accounts Receivable Register | Full           | None                                    |   |
| Lists    | Allocation Schedules         | Full           | None                                    |   |
| Lists    | Bank Account Registers       | Full           | None                                    |   |

Step 5: Open the downloaded file into Excel

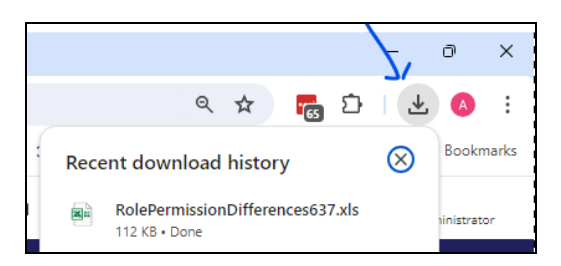

Step 6: Copy the following into the FORMULA field into column "E", row 2 to see the role difference for each row.

=IF(C2="None",0,IF(C2="View",1,IF(C2="Create",2,IF(C2="Edit",3,IF(C2="Full",4)))))-IF(D2="None",0,I F(D2="View",1,IF(D2="Create",2,IF(D2="Edit",3,IF(D2="Full",4)))))

| E | 2        | ~ :                 | $\times \checkmark f_x \sim$ | =IF(C2="None<br>4)))))-IF(D2=                       | ",0,IF(C2<br>="None",0 |
|---|----------|---------------------|------------------------------|-----------------------------------------------------|------------------------|
|   | Α        | В                   | С                            | D                                                   | E                      |
| 1 | Category | Permission          | 13: Controller               | "- iTPM<br>Settlements<br>&1:1Deductions<br>(Admin) | C vs D                 |
| 2 | Lists    | Accounts Receivable | Full                         | View                                                | 3                      |
| 3 | Lists    | Classes             | Full                         | View                                                | 3                      |
| 4 | Lists    | Currency            | Full                         | View                                                | 3                      |
| 5 | Lists    | Customers           | Full                         | View                                                | 3                      |
| 6 | Lists    | Departments         | None                         | View                                                | -1                     |
| 7 | Lists    | Documents and Files | Full                         | View                                                | 3                      |
|   | < >      | RolePermiss         | sionDifferences              | +                                                   |                        |

Step 7: If you put the iTPM example role in column C, then filter column to see only rows > 0.
If you put the iTPM example role in column D, then filter column to see only rows < 0.</li>
This filter will show you only role permissions that are less than your example iTPM role.
In the screenshot above, only the permission in row 6 is less than iTPM's example role.
In the screenshot below, we only see the permission that needs to be updated in the role.

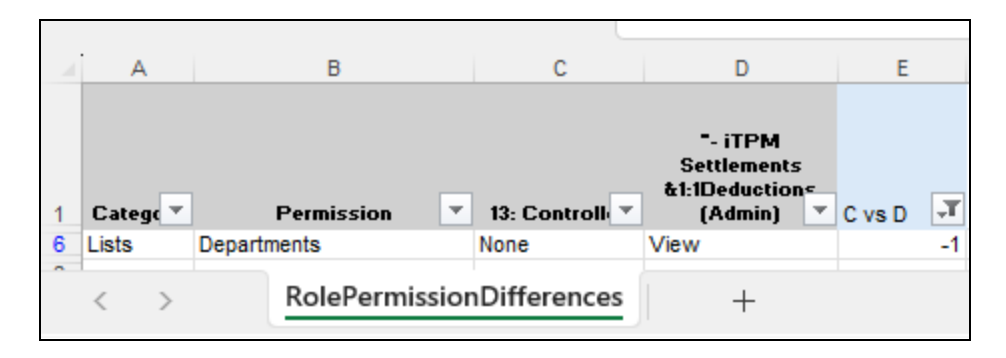

Step 7: Now you have a list of only the permissions you need to add or change in your custom role.

Add the *i*TPM permissions to your custom role if it is missing.

Change the level in existing permission records to match the iTPM role. Example, VIEW to CREATE.

**NOTE:** The NetSuite "Show role differences" does NOT include custom transaction records. You must add *i*TPM Deduction and *i*TPM Settlement permission under both the TRANSACTIONS and the CUSTOM RECORD sublists in the role.

| Permissions Restrictions Forms Searches Users Pre                                                                                                    | eferences <u>D</u> ashboard    |                                                                                                    |
|----------------------------------------------------------------------------------------------------|--------------------------------|----------------------------------------------------------------------------------------------------|
| Transactions · Reports · Lists · Setup · Custom Record ·                                                                                                    |                                |                                                                                                    |
| RECORD                                                                                                    | LEVEL                          | The TDM Deduction and TDM                                                                                                    |
| - iTPM Event Accrual Setup                                                                                                    | View                           | The <i>i</i> TPIVI Deduction and <i>i</i> TPIVI                                                                                                    |
| - ITPM Accrual Log                                                                                                    | View                           | Sattlement normination must appear to                                                                                                    |
| - ITPM Allowances                                                                                                    | View                           | Settlement permission must appear to                                                                                                    |
| - ITPM Calendar                                                                                                    | Edit                           | both sublist:                                                                                                    |
| - ITPM Calendar Summary                                                                                                    | Edit                           | Dour sublist.                                                                                                    |
| - ITPM Deduction Reason Codes                                                                                                    | View                           | Permissions -> Transactions                                                                                                    |
| - iTPM Deduction Split                                                                                                    | Edit                           |                                                                                                    |
| - iTPM Deduction Split Line                                                                                                    | Edit                           | Permissions -> Custom Record                                                                                                    |
| - ITPM Deductions Permission                                                                                                    | Edit                           |                                                                                                    |
| - ITPM Discount Log                                                                                                    | View                           |                                                                                                    |
| - ITPM Discount Log Lines                                                                                                    | View                           |                                                                                                    |
| - iTPM Estimated Quantity                                                                                                    | View                           |                                                                                                    |
| - iTPM Expense Queue                                                                                                    | Create                         |                                                                                                    |
| - ITPM Item Period Share                                                                                                    |                                |                                                                                                    |
| - ITPM KPI Queue Permissions                                                                                                    | <u>Restrictions</u>            | Forms <u>Searches Users</u> Preferences <u>Dashboard</u> <u>Translation</u> <u>History</u>                                                                                            |
|                                                                                                    |                                |                                                                                                    |
| - ITPM KPI Queue (Draft Promotions)                                                                                                    |                                |                                                                                                    |
| - ITPM KPI Queue (Draft Promotions) - ITPM KPI Queue Detail Tr <u>a</u> nsactions •                                                                                                    | Rep <u>o</u> rts • Lis         | sts • Setup • <u>C</u> ustom Record •                                                                                                    |
| ITPM KPI Queue (Draft Promotions)     ITPM KPI Queue Detail     ITPM KPIs     PERMISSION                                                                                                    | Rep <u>o</u> rts • Lis         | sts • Setup • <u>C</u> ustom Record •                                                                                                    |
| ITPM KPI Queue (Draft Promotions)     ITPM KPI Queue Detail     ITPM KPIs     ITPM KPIs     ITPM Monthly Base forecast     ITPM Accrual                                                                                                    | Rep <u>o</u> rts ∙ <u>L</u> is | sts • Setup • <u>C</u> ustom Record •                                                                                                    |
| ITPM KPI Queue (Draft Promotions)     ITPM KPI Queue Detail     ITPM KPIs     ITPM Monthly Base forecast     ITPM NonGL MassUpdate Queue     ITPM Accrual                                                                                                    | Rep <u>o</u> rts ∙ Lis         | sts • Setup • <u>C</u> ustom Record •<br>LEVEL<br>View                                                                                                    |
| ITPM KPI Queue (Draft Promotions)     ITPM KPI Queue Detail     ITPM KPIs     TTPM Monthly Base forecast     ITPM NonGL MassUpdate Queue     ITPM Period Accrual Setup     ITPM Deduction                                                                                                    | Rep <u>o</u> rts • Lis         | sts • Setup • <u>C</u> ustom Record •<br>LEVEL<br>View<br>Edit                                                                                                    |
| ITPM KPI Queue (Draft Promotions)     ITPM KPI Queue Detail     ITPM KPIs     TTPM KPIs     ITPM Monthly Base forecast     ITPM NonGL MassUpdate Queue     ITPM Period Accrual Setup     ITPM Planning Permission     ITPM Planning Permission     ITPM Settlement                                                                                                    | Rep <u>o</u> rts • Lis         | sts • Setup • <u>C</u> ustom Record •<br>LEVEL<br>View<br>Edit<br>Edit                                                                                                    |
| ITPM KPI Queue (Draft Promotions)     ITPM KPI Queue Detail     ITPM KPIs     TTPM NonGL MassUpdate Queue     ITPM Neriod Accrual Setup     ITPM Preferences     TPM Preferences                                                                                                    | Rep <u>o</u> rts • Lis         | sts • Setup • <u>C</u> ustom Record •<br>LEVEL<br>View<br>Edit<br>Edit                                                                                                    |
| ITPM KPI Queue (Draft Promotions)     ITPM KPI Queue Detail     ITPM KPIs     TTPM KPis     ITPM Monthly Base forecast     ITPM NonGL MassUpdate Queue     ITPM Period Accrual Setup     ITPM Preferences     ITPM Preferences     ITPM Premotion     ITPM Premotion     ITPM Premotion     ITPM Premotion     ITPM Premotion                                                                                                    | Rep <u>o</u> rts • Lis         | sts • Setup • <u>C</u> ustom Record •  LEVEL View Edit Edit                                                                                                    |
| ITPM KPI Queue (Draft Promotions)     ITPM KPI Queue Detail     ITPM KPIs     TTPM NonGL MassUpdate Queue     ITPM NonGL MassUpdate Queue     ITPM Period Actival Setup     ITPM Preferences     ITPM Preferences     ITPM Promotion Activity     ITPM Promotion Activity     ITPM Promotion Activity     ITPM Promotion Activity                                                                                                    | Rep <u>o</u> rts • Lis         | LEVEL<br>View<br>Edit<br>Edit                                                                                                    |
| ITPM KPI Queue (Draft Promotions)     ITPM KPI Queue Detail     ITPM KPIs     TTRM Source Detail     ITPM KPIs     ITPM Monthly Base forecast     ITPM NonGL MassUpdate Queue     ITPM Period Actival Setup     ITPM Preferences     ITPM Preferences     ITPM Promotion Activity     ITPM Promotion Period Share     ITPM Promotion Period Share                                                                                                    | Reports • Lis                  | sts• Setup• <u>C</u> ustom Record•<br>LEVEL<br>View<br>Edit<br>Edit<br>NOTE: 'Show roles differences' does                                                                            |
| ITPM KPI Queue (Draft Promotions)     ITPM KPI Queue Datai     ITPM KPIs     TTPM NonGL MassUpdate Queue     ITPM NonGL MassUpdate Queue     ITPM Period Actival Setup     ITPM Preferences     ITPM Preferences     ITPM Promotion Activity     ITPM Promotion Planning     ITPM Promotion Planning                                                                                                    | Reports • Lis                  | Setup• <u>C</u> ustom Record•       LEVEL         View       Edit         Edit       Edit         NOTE: 'Show roles differences' does         pot include quetom transportion records |
| ITPM KPI Queue (Draft Promotions)     ITPM KPI Queue Datal     ITPM KPIs     ITPM KPis     ITPM Monthly Base forecast     ITPM NonGL MassUpdate Queue     ITPM Pranning Permission     ITPM Pranning Permission     ITPM Promotion Activity     ITPM Promotion Period Share     ITPM Promotion Planning     ITPM Promotion Planning     ITPM Promotion Planning     ITPM Promotion Planning     ITPM Promotion Planning     ITPM Promotion Planning     ITPM Promotion Planning     ITPM Promotion Planning     ITPM Promotion Planning     ITPM Promotion Planning     ITPM Promotion Planning     ITPM Promotion Planning     ITPM Promotion Planning     ITPM Planning     ITPM Promotion Planning     ITPM Promotion Planning     ITPM Planning     ITPM Planning     | Reports • Lis                  | LEVEL<br>View<br>Edit<br>Edit<br>NOTE: 'Show roles differences' does<br>not include custom transaction records                                                                        |
| ITPM KPI Queue (Draft Promotions)     ITPM KPI Queue Datal     ITPM KPIs     ITPM KPis     ITPM Monthly Base forecast     ITPM NonGL MassUpdate Queue     ITPM Planning Permission     ITPM Planning Permission     ITPM Promotion     ITPM Promotion Activity     ITPM Promotion Period Share     ITPM Promotion Planning     ITPM Promotion Planning     ITPM Promotion Queue     ITPM Resolution Queue     ITPM Resolution Queue     ITPM Resolution Queue     ITPM Resolution Queue     ITPM Resolution Queue     ITPM Resolution Queue                                                                                                    | Reports • Lis                  | sts · Setup · <u>C</u> ustom Record ·<br>LEVEL<br>View<br>Edit<br>Edit<br>NOTE: 'Show roles differences' does<br>not include custom transaction records<br>in the comparison report   |
| ITPM KPI Queue (Draft Promotions)     ITPM KPI Queue Datal     ITPM KPIs     TTPM NonSL MassUpdate Queue     ITPM NonGL MassUpdate Queue     ITPM Period Accrual Setup     ITPM Period Accrual Setup     ITPM Premotion     ITPM Promotion     ITPM Promotion Activity     ITPM Promotion Period Share     ITPM Promotion Planning     ITPM Promotion Type     ITPM Resolution Queue     ITPM Resolution Queue     ITPM Resolution Queue     ITPM Resolution Queue     ITPM Resolution Queue     ITPM Resolution Information     ITPM Resolution Information     ITPM Resolution Information     ITPM Resolution Information                                                                                                    | Reports • Lis                  | sts · Setup · <u>C</u> ustom Record ·<br>LEVEL<br>View<br>Edit<br>Edit<br>NOTE: 'Show roles differences' does<br>not include custom transaction records<br>in the comparison report.  |
| ITPM KPI Queue (Draft Promotions)     ITPM KPI Queue Datal     ITPM KPIs     ITPM Monthly Base forecast     ITPM NonGL MassUpdate Queue     ITPM Period Accrual Setup     ITPM Preferences     ITPM Preferences     ITPM Preferences     ITPM Preferences     ITPM Preferences     ITPM Premotion Period Share     ITPM Promotion Planning     ITPM Promotion Queue     ITPM Premotion Queue     ITPM Resolution Queue     ITPM Resolution Qu | Reports • Lis                  | sts · Setup · <u>C</u> ustom Record ·<br>LEVEL<br>View<br>Edit<br>Edit<br>NOTE: 'Show roles differences' does<br>not include custom transaction records<br>in the comparison report.  |

# 6.0 Reference Section

# 6.1 Help!

Here are several ways for *i*TPM users to get help.

End user documentation is accessible online.

- Includes User Manual PDFs and Training Videos
- Users can directly create *i*TPM support tickets by emailing <u>support@cgsquared.com</u>.

#### Administrators

- Documentation is separate from end-users
- Includes setup instructions and ongoing administrative tasks.

**Support Response Levels:** When an *i*TPM support ticket is created, CG Squared will assess the severity of the issue ticket to determine the appropriate response. The table below represents the minimum response time and resolution approach:

|   | Severity of <i>i</i> TPM Support Issue                                                                                                    | <i>i</i> TPM Support Response                                                                                                    |
|---|----------------------------------------------------------------------------------------------------|----------------------------------------------------------------------------------------------------|
|   | Level 1: Critical: - One or more<br>critical <i>I</i> TPM features are not usable<br>due to the <i>I</i> TPM software                                                                                                    | <b>Call back and/or email response:</b> Within eight (8) hours on business days between 9am and 5pm Eastern Time. (EST / EDT)                                                                                                    |
| 1 | Customer requests a quick<br>solution to continue using <i>i</i> TPM for                                                                                                    | Technical resources assigned:Within one (1) business day or sooner.Status Updates by telephone and/or e-mail:Daily until resolved.Resolution and/or work-around:Provided as soon as possible, with the                                                                                                    |
|   | trade promotion management.                                                                                                    | SLA goal of three (3) business days or less.*                                                                                                    |
| 2 | Level 2: Urgent: One or more<br>critical <i>i</i> TPM features are not usable<br>due to the <i>i</i> TPM software, but there<br>is a work-around.<br>Customer requests better solution<br>to support business operations. | <ul> <li>Call back and/or email response: Within two (2) business days.</li> <li>Technical resources assigned: Within three (3) business days or sooner.</li> <li>Status Updates by telephone and/or email: Daily or as needed.</li> <li>Resolution and/or work-around: Provided as soon as possible, with the SLA goal of five (5) business days or less.*</li> </ul> |
| 3 | <b>Level 3: Non-Critical:</b> There is a software issue with <i>i</i> TPM , but the issue is assessed as not critical.                                                                                                    | <b>Call back and/or email response:</b> Within five (5) business days. <b>Status Updates by telephone and/or email:</b> Monthly, as part of the prioritization of <i>L</i> TPM enhancement requests and product roadmap                                                                                                    |
|   | <b>Issue is not impacting Customer</b><br><b><i>i</i><b>TPM operations</b> adversely and<br/>users are able to continue utilizing<br/><i>i</i><b>TPM</b>.</b>                                                             | features.<br><b>Resolution and/or work-around:</b> Customer helps prioritize the software<br>modification, to be included in one of the scheduled <i>i</i> TPM software<br>releases.                                                                                                    |

\* NetSuite systems issues, defects, and other 3rd party system issues and defects are not covered by this SLA. CG2 cannot guarantee a fix within the SLA if an issue in *i*TPM is caused by a 3rd party app, 3rd party bundle, or a NetSuite platform issue or change, or a custom script loaded / developed / implemented by the customer.

#### Get Help using *i*TPM Online Documentation:

Online *i*TPM documentation for administrators is not in the standard *i*TPM help portlet. Paste and bookmark <u>http://i-tpm.com/admin-training-resources/</u> into your browser.

Non-administrative *i*TPM users:

- Click *iTPM -> Help -> Administrator User Guides* to open our web page with links to our User Guides and training videos.
- Paste this link into the browser: <u>www.i-tpm.com/training-resources</u> to access a PDF of this User Guide, along with training videos and other documentation.

#### Get Help By Email:

All users can email support questions or issues to <u>support@cgsquared.com</u>.

- Send an email to create a support ticket so we can answer your question or fix your issue.
- Each email gets a reply with an *i*TPM support ticket number in the subject line.
- *i*TPM support staff will follow-up with you by email, and by phone if necessary.
- Every support ticket will receive periodic email status updates until the ticket is closed.

Encourage your users to include the following in the emails to *i*TPM support:

- Tell us who they are and their role.
- Describe the issue.
- If appropriate, describe the steps or actions that led up to the issue.
- Add screenshots if possible.
- Give us contact information, along with your current time zone.
- A reply to a support email does NOT create a new support ticket, it just adds to the email thread.

# 6.2 **Promotional Workflow**

Promotion condition is determined by comparing today's date to the promotion's start and end ship dates:

| Condition | Description of Promotion Condition                                                                                                    |
|-----------|----------------------------------------------------------------------------------------------------|
| Future    | These are promotions that haven't started yet. By definition, these are promotions where the start date is after today's date.              |
| Active    | These promotions are in progress. The start ship date of the promotion is today or before today, and the end date is today's date or later. |
| Completed | This is a promotion that's over. Both the start and end ship dates are in the past.                                                         |

*i*TPM has the following workflow status:

| Status   | Description of Promotion Status                                                                                                    | Administrator tasks                                                                                                    |
|----------|----------------------------------------------------------------------------------------------------|----------------------------------------------------------------------------------------------------|
| Draft    | When you create new promotions, they<br>start in draft status. Promotions stay in<br>draft status until the user is ready to either<br>submit them for approval or void them.                                                                                 | Look for users that have many draft<br>promotions that haven't been submitted. If<br>there are draft promotions in active or<br>completed condition, the user may have<br>forgotten to submit them for approval.                                                         |
| Pending  | Promotions in pending status have been<br>submitted for approval, but have not yet<br>been approved or rejected.<br>Promotions should only be in the pending<br>status for a short time.                                                                      | If you see promotions lingering in this<br>pending status, it could be that the<br>promotion creator's supervisor is not<br>defined in NetSuite, or other visibility issues<br>by approvers.                                                                             |
| Approved | Promotions that are approved are<br>available to incur promotional liability.<br><i>i</i> TPM keeps track of every invoice (or<br>purchase) that may qualify for the<br>allowances and discounts.                                                             | Look for approved promotions that ended a<br>long time ago. These may be promotions<br>that should be moved to closed status. Any<br>net liability will remain open and unpaid<br>until the promotion is closed.                                                         |
| Rejected | Rejected promotions are prevented from<br>being approved. Rejected promotions do<br>not incur any promotion liability, and are<br>not available for settlements.                                                                                              | You may want to move rejected promotions<br>to a voided status. Either way, rejected<br>promotions do not impact your promotional<br>spending KPIs.<br>(The promotion owner can edit the<br>promotion and return it to <i>Draft</i> status.)                             |
| Voided   | Like the rejected status, voided promotions<br>do not incur any liability, and are not<br>available for settlements.                                                                                                    | No admin tasks are required for voided<br>promotions.<br>(Use the back-to-draft button to return the<br>promotion to draft status.)                                                                                                    |
| Closed   | Closing a promotion tells <i>i</i> TPM that all<br>financial settlements are complete, and<br>that any unpaid amounts will not be paid.<br>Closing a promotion sets its net liability to<br>zero, resulting in additional trade monies<br>becoming available. | Sometimes an unexpected payment or<br>settlement must be made for a promotion<br>that's been closed. You may need to<br>change the status back to Approved if the<br>person requesting settlement doesn't have<br>the rights to reopen the promotion for<br>settlements. |

See Section <u>1.14 Promotion Approval Permissions</u>, <u>Thresholds and Auto-approve</u> for more information on promotion workflow.

# **Promotion Status Flowchart**

Workflow is managed by CG Squared and not currently configurable. (Does not show Auto-approval workflow)

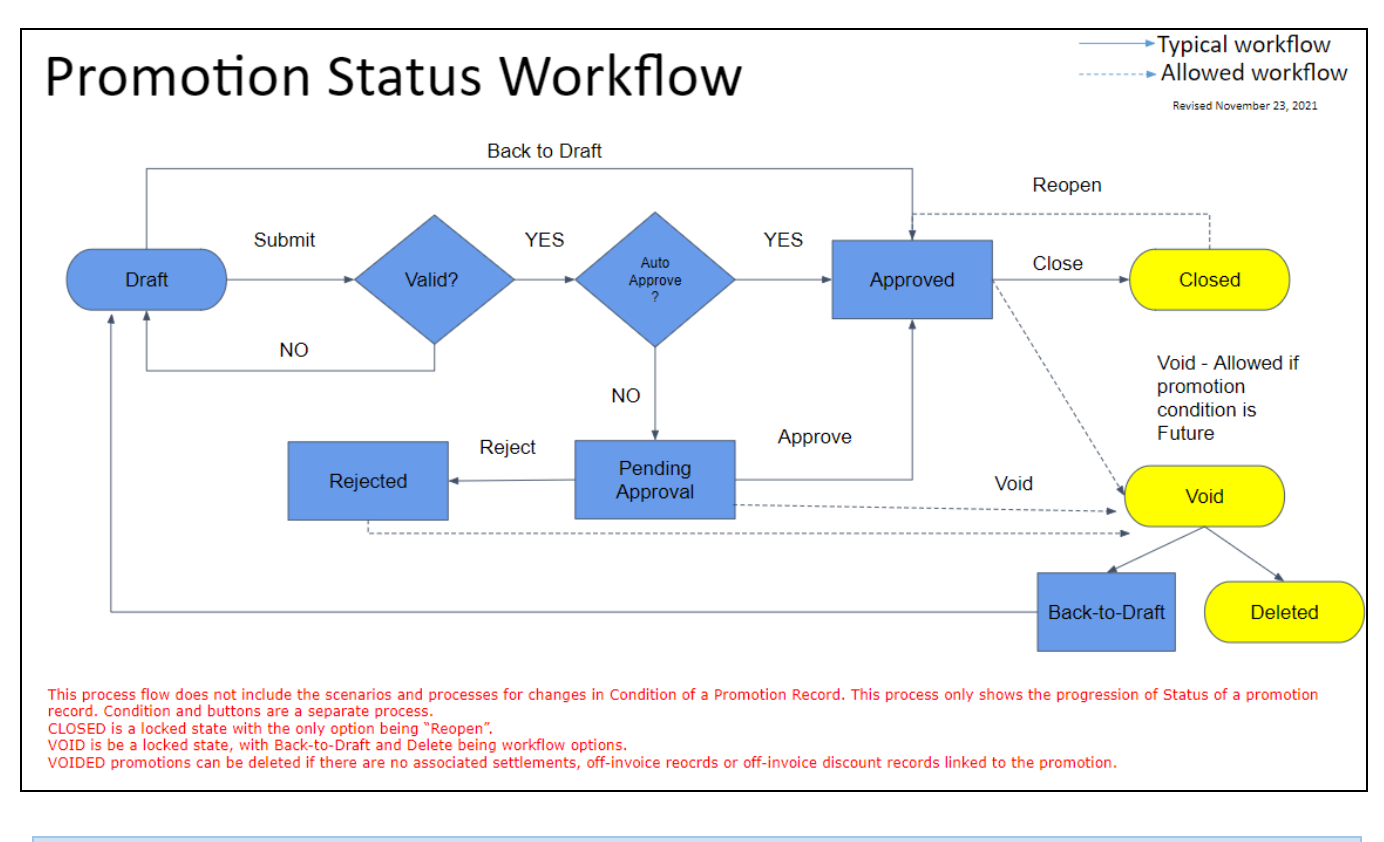

Helpful Hint: See also <u>1.14 Promotion Approval Permissions</u>, Thresholds and Auto-approve

**Helpful Hint:** To see the promotion audit trail, go to the Notes subtab, and System Notes sublist. The box below highlights the change from *pending approval* to approved *status*.

| Allowances    | <u>E</u> stii | mated Quai        | ntity <u>R</u> etail Info | <u>K</u> PI's   | Overlapping Promotions | Settlement Request | 5 <u>N</u> otes | <u>W</u> orkflow |
|---------------|---------------|-------------------|---------------------------|-----------------|------------------------|--------------------|-----------------|------------------|
| System No     | tes•          | <u>U</u> ser Note | s                         |                 |                        |                    |                 |                  |
| FIELD *       |               |                   | *                         | VIEW<br>Default | •                      |                    |                 |                  |
| Customize     | e View        |                   |                           |                 |                        |                    |                 |                  |
| DATE <b>v</b> |               | SET BY            | CONTEXT                   | TYPE            | FIELD                  | OLD VALUE          | NEW VALUE       |                  |
| 9/6/2017 5:58 | 8 pm          | Alex Wolfe        | UI                        | Change          | Status                 | Closed             | Approved        |                  |
| 9/6/2017 5:58 | 8 pm          | Alex Wolfe        | UI                        | Change          | Status                 | Approved           | Closed          |                  |
| 8/10/2017 3:0 | 04 am         | -System-          | Scheduled Workflow        | Change          | Condition              | Active             | Completed       |                  |
| 8/1/2017 10:3 | 35 am         | Alex Wolfe        | UI                        | Change          | Status                 | Pending Approval   | Approved        |                  |
| 8/1/2017 10:3 | 35 am         | Alex Wolfe        | UI                        | Change          | Status                 | Draft              | Pending Appr    | oval             |

0

**(i)** 

# Workflow Buttons by Promotion Condition, Status and Role

*i*TPM manages workflow by promotion condition, promotion status and user role. As an *i*TPM administrator, you are granted access to promotional workflow allowed for any role.

The table below shows the allowed workflow for users that can create promotions, those users that plan promotions with 'standard' approval permissions, and *i*TPM or NetSuite administrators.

|   | Condition                                                                                                    |                            | Future                                      |                                                  | Active                                                |                                                                                                    |                                                       | Completed                 |                                                                             |                                                  |  |  |  |  |  |  |
|---|----------------------------------------------------------------------------------------------------|----------------------------|---------------------------------------------|--------------------------------------------------|-------------------------------------------------------|----------------------------------------------------------------------------------------------------|-------------------------------------------------------|---------------------------|-----------------------------------------------------------------------------|--------------------------------------------------|--|--|--|--|--|--|
|   | Promotion<br>Status:                                                                                                    | Role:<br>Create            | Role:<br>Approve*                           | Role:<br>Admin**                                 | Role:<br>Create                                       | Role:<br>Approve**                                                                                                    | Role:<br>Admin**                                      | Role:<br>Create           | Role:<br>Approve*                                                           | Role:<br>Admin**                                 |  |  |  |  |  |  |
|   | Draft                                                                                                    | Submit,<br>Void-or-Change  |                                             | Submit, Void or<br>Change                        | Submit,<br>Void-or-Change                             |                                                                                                    | Submit,<br>Void-or-Change                             | Submit,<br>Void-or-Change |                                                                             | Submit,<br>Void-or-Change                        |  |  |  |  |  |  |
|   | Pending                                                                                                    | Void-or-Change             | Approve,<br>Reject                          | Approve, Reject,<br>Void-or-Change               | Void-or-Change                                        | Approve, Reject<br>ONLY if role can<br>approve back-dated<br>promotions.                                                                                                    | Approve, Reject,<br>Void-or-Change                    | Void or Change            | Approve, Reject<br>ONLY if role can<br>approve<br>back-dated<br>promotions. | Approve, Reject,<br>Void-or-Change               |  |  |  |  |  |  |
|   | Approved                                                                                                    | Void-or-Change             |                                             | Void-or-Change                                   | Void-or-Change if<br>no settlements,<br>End Promotion |                                                                                                    | Void-or-Change if<br>no settlements,<br>End Promotion | Close                     |                                                                             | Void-or-Change<br>if no<br>settlements,<br>Close |  |  |  |  |  |  |
|   | Rejected                                                                                                    | Void-or-Change             |                                             | Void-or-Change                                   | Void-or-Change                                        |                                                                                                    | Void-or-Change                                        | Void-or-Change            |                                                                             | Void-or-Change                                   |  |  |  |  |  |  |
|   | Voided                                                                                                    | Back-to-Draft,<br>Delete   |                                             | Back-to-Draft,<br>Delete                         | Back-to-Draft,<br>Delete                              |                                                                                                    | Back-to-Draft,<br>Delete                              | Back-to-Draft,<br>Delete  |                                                                             | Back-to-Draft,<br>Delete                         |  |  |  |  |  |  |
|   | Closed                                                                                                    | N/A                        | N/A                                         | N/A                                              | N/A                                                   | N/A                                                                                                    | N/A                                                   |                           |                                                                             | Re-Open                                          |  |  |  |  |  |  |
| × | * Approve role: For this chart, approver has permission to approve other people's promotions.<br>There are five approval threholds available based on the promotion's Estimated Spend<br>There are three options based on condition: Standard, + Approve Back-Dated, and approval own deals. |                            |                                             |                                                  |                                                       |                                                                                                    |                                                       |                           |                                                                             |                                                  |  |  |  |  |  |  |
| ł | ** Admin rol                                                                                                    | There<br>There<br>e: Any v | e are five a<br>e are three<br>valid button | pproval threb<br>options base<br>is for any role | nolds available<br>d on conditio<br>e for that cone   | <ul> <li>* Approve role: For this chart, approver has permission to approve other people's promotions.<br/>There are five approval threholds available based on the promotion's Estimated Spend<br/>There are three options based on condition: Standard, + Approve Back-Dated, and approval own deals.</li> <li>* Admin role: Any valid buttons for any role for that condition and status are visible for iTPM Admin and NS Admin roles</li> </ul> |                                                       |                           |                                                                             |                                                  |  |  |  |  |  |  |

## How to 'Backdate' a promotion

Users that have permissions to create promotions are also allowed to submit backdated promotions.

- Backdating promotions is not a best-practice, but there are situations where backdating is necessary.
- Once submitted, your role requires approval permission for back-dated promotions. See <u>section</u> <u>1.14</u> for more details.

**NOTE**: Once submitted, a non-admin role will NOT be able to EDIT a backdated approved promotion.

If there are no settlements associated with the promotion, the owner of the promotion can use the VOID-or-CHANGE, then BACK-to-DRAFT buttons. This will return the promotion to draft status so the user can make changes and re-submit them for approval.

If the user's role has the MODIFY permission, the user can submit changes to the approved promotion. If approved, the changes will be applied to the promotion.

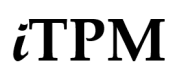

### NetSuite Admin can change the promotion owner

Only the NetSuite admin can edit and change the OWNER of a promotion to a different user. This is useful for some circumstances. E.g. Use this when the person that created the promotion is no longer available to manage the promotion. To do this, go to the SYSTEM INFORMATION subtab on the promotion. After version 24.1.1, promotion owner is visible in the top left corner of the promotion header.

### Mark Allowance records as INACTIVE to remove them

You will not need to use your NetSuite admin rights to delete any incorrect allowances. When users can edit their allowances, they can mark the allowance records as *INACTIVE*. This is a standard NetSuite approach. Each night, *i*TPM has a script that runs and deletes all inactive *i*TPM records.

*i*TPM maintains data integrity with estimated quantity and retail info custom records when allowance records are marked inactive:

- If an allowance record is marked as inactive, *i*TPM checks to see if this is the only allowance for an item. If there are other allowances, only the allowance record is marked as inactive.
- If however, the newly inactive allowance is the only allowance for an item, *i*TPM will also mark the estimated quantity and the retail info custom records for that item as inactive.

### Editing, Adding, Removing Allowances to promotions

Only NetSuite and *i*TPM admin roles have permissions to edit, add, and/or remove allowances to APPROVED promotions.

- While it is not a best-practice to change allowances on promotions that are active or completed, errors and mistakes happen.
- NetSuite records changes, so there is an audit trail of these changes.
- Changes may not be reflected in the KPIs for completed promotions until the KPI script runs overnight. (Active promotions KPIs will be updated every hour or so.)

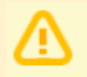

**NOTE**: Changing off-invoice and net-bill allowances on an active or completed promotion may result in missed off-invoice deductions.

# 6.3 **Promotion KPI Measure Calculations (Key Performance Indicators)**

## **Estimated Spend**

Estimated Spend forecasts what a promotion will cost. Total Estimated Spend is the sum of both the Lump Sum and the allowances. Sometimes the "Total" is implied. However, when a report or subtab has "*w/o LS*" or "*w/o Lump Sum*" after *Estimated Spending*, the value excludes the Lump Sum.

**Other names for Estimated Spend:** This measure is referred to by other names in other TPM solutions. Some solutions call this *Planned* Spending, because it's based on the user's planned spending. It can also be called Forecasted Spending, because an estimate is also a forecast. Because the Estimated Spend is the first calculated value of spending for a promotion, and because this value does NOT ever change, it can also be called *Original* Estimate or Forecast. *L*TPM calls this measure Estimated Spend for simplicity.

The calculations use estimated quantity. Quantity is referred to as *volume* in other TPM solutions. In *i*TPM, we use the term quantity because it matches the NetSuite term on orders and invoices.

**Calculation:** Estimated Spend is calculated the same regardless of promotion status and promotion condition. However, the calculation is different by method-of-payment. The chart below shows the difference between lump-sum and the other three method-of-payments, off-invoice, bill-back and net-bill. This chart shows all three attributes for easy comparison of calculations between Estimated Spend, Actual Spend, Expected Liability and Net Liability.

| Status ->               | Draft, Voided,<br>Rejected,<br>Pending                                                                                                    | :                                                                                                    | Status=Closed |  |  |  |  |  |
|-------------------------|----------------------------------------------------------------------------------------------------|----------------------------------------------------------------------------------------------------|---------------|--|--|--|--|--|
| Condition ->            | Any Condition                                                                                                    | ondition Future Active Completed                                                                                                    |               |  |  |  |  |  |
| Lump Sum                | Estimated: Lump Sum KPI is Lump Sum in the promotion.                                                                                                    |                                                                                                    |               |  |  |  |  |  |
| Bill-back<br>allowances | Allowance per UOM:<br>Estimated Spend:<br>Note: All of the ab<br>Note: Estimated F<br>Note: Do this calcu                                                                                                    | Allowance per UOM:<br><i>Estimated Spend: BB</i> KPI = Estimated Promoted Quantity times Allowance per UOM (both in the same UOM)<br>Note: All of the above must be in the same UOM to be correct<br>Note: Estimated Promoted Quantity = Estimated Total Quantity times ((% redemption)/100)<br>Note: Do this calculation for each allowance within the promotion |               |  |  |  |  |  |
| OI or Net-bill          | % Discount:<br>Estimated Spend OJ KPI = Estimated Promoted Sales Amount times ((% discount)/100)<br>Note: Estimated Sales Amount = Estimated Quantity times Item Price<br>Note: Estimated Promoted Sales Amount = Estimated Sales Amount times ((% redemption)/100)<br>Note: Which item price to use is based on the Price Type selected by user. i.e., Customer, base, or a price level<br>Estimated Spend NB KPI is the same as above, but uses the net-bill allowance in the calculation. |                                                                                                    |               |  |  |  |  |  |

# Estimated Spend by promotion condition and status

## Latest Estimate

Latest Estimate uses the most recent information about the promotion to forecast what the entire promotion will cost when it is completed.

**Other names for Latest Estimate:** This measure is referred to by other names in other TPM solutions. Many TPM solutions refer to this as just "LE" for short. Other names include 'Projected' or 'Forecasted' Spending.

**Calculation:** The challenge of estimating a promotion's total cost changes over the life-cycle of the promotion.

- Promotions in *Voided* or *Rejected* status in any Condition: These are not official promotions, so the LE is zero.
- *Draft* Promotions in any Condition: All we know is the user's estimate, so that's what we use.
- Promotion in *approved* status are more complicated
  - If a promotion hasn't started, then all we know is the user's estimate.
  - If a promotion has started but hasn't completed, then all we can do is compare the quantity that was estimated to the users' estimate. To be financially conservative, we use the quantity that's bigger; the original user's estimate or the quantity that's actually been shipped.
  - When a promotion is completed, we now know the quantity that qualifies for the allowances. We use that to estimate the total final cost of the promotion.
- When a promotion is changed to *CLOSED* status, by definition the Latest Estimate will Equal Actual Spending. Closing tells *i*TPM that we don't anticipate any more settlements against this promotion, and reduce the net liability accordingly.

The chart below shows the calculations by status, condition and method-of-payment:

# Latest Estimate (LE) by promotion condition and status

| Status ->                | Voided,<br>Rejected | Draft,<br>Pending                           |                                    | Status = Approved                                                                                                    |                                                                    |                                              |  |
|--------------------------|---------------------|---------------------------------------------|------------------------------------|----------------------------------------------------------------------------------------------------|--------------------------------------------------------------------|----------------------------------------------|--|
| Condition ->             | Any<br>Condition    | Any<br>Condition                            | Future                             | Active                                                                                                    | Completed                                                          | Completed                                    |  |
| Lump Sum                 |                     | LE Spend Lump<br>Lump Sum in th             | o S <i>um</i> KPI =<br>e promotion | Use the larger amount:<br>Estimated Spend Lump Sum KPI or Actua<br>KPI Paid-to-date                                                                | al Spend Lump Sum                                                  | LE Spend Lump<br>Sum = <b>Actual</b><br>Paid |  |
| Bill-back<br>allowances* | \$0 by definition   | LE Spend E<br>Estimated S<br>LE Spend OI KP | 8B KPI=<br>bend BB<br>I= Estimated | Use the larger amount; Estimated<br>Spend or Expected Liability<br>If preference "Do not update liability<br>using setuals" is checked then Always | Use the larger<br>amount:<br>Expected Liability or<br>Actual Spend | LE Spend BB<br>Sum = <b>Actual</b><br>Paid   |  |
| OI or<br>Net-bill**      |                     | Spend<br>LE Spend N<br>Estimated Sj         | UI<br>IB KPI=<br>bend NB           | using actuals" is checked, then Always<br>use Estimated Spend.<br>LE Spend OI / NB Su<br>(Actual Qty * A                                           |                                                                    | m = <b>Actual</b> Paid =<br>Ilowances)       |  |

Calculations are for direct customers. Indirect customers have no actual volume, so for indirect customers, use estimated quantity as actual.
 Note: OI and Net-bill are NOT valid for indirect account for financial type=expense. (vendors)

## **Actual Spend**

Actual Paid shows all settlements that have been matched and expensed to a promotion.

**Other names for Actual Spend:** This measure is referred to by other names in other TPM solutions. Some TPM solutions call this Actual *Paid*, Actual *Spending*, Actual *Trade Spend*, Actual *Results*, and sometimes just *Actuals*. When comparing actual paid across promotions, this is also called the historical trade spend.

**Calculation:** The calculation of Actual Paid is not complicated. *i*TPM summarizes all payment requests regardless of the method, including checks, ACH, etc. Also included are deduction resolutions that are matched to the promotion. Because most settlements are approved, the Actual Paid measure includes all settlements, regardless of the settlement status. If a settlement is not approved or voided, the Actual Paid amount is updated, and the audit trail shows the offsetting transactions.

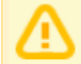

**NOTE:** Actual Paid includes *ONLY* what's been officially recorded by NetSuite as of today. The true cost of your promotion could be much higher. Use Latest Estimate to see the most likely total cost of your promotion after all claims are processed.

Actual Paid does not include short-pay deductions that have not yet been resolved.

Open deduction balances remain just open balances until they are resolved in one of three ways:

- Matched to a promotion and expensed as promotional
- Matched and expensed to a non-promotional GL-account
- Disputed and re-invoiced

The chart below shows the calculations by status, condition and method-of-payment:

| Actual Spend by promotion condition and status                         |                                                                                                    |                              |                                                                                                    |                       |           |  |  |  |  |
|------------------------------------------------------------------------|----------------------------------------------------------------------------------------------------|------------------------------|----------------------------------------------------------------------------------------------------|-----------------------|-----------|--|--|--|--|
| Status ->                                                              | Draft, Voided,<br>Rejected,<br>Pending                                                                                                    |                              | Status = Approved                                                                                                    |                       |           |  |  |  |  |
| Condition ->                                                           | ondition -> Any Condition                                                                                                    |                              | Active                                                                                                    | Completed             | Completed |  |  |  |  |
| Lump Sum<br>Bill-back<br>allowances                                    | \$0 by defin                                                                                                    | ition<br>because we will not | Sum of all checks and deduction settlements matched to the deal* This applies only to Actual Spend at the summary level. |                       |           |  |  |  |  |
| OI or Net-bill                                                         | allow any promotions                                                                                                    | to be pre-paid.              | Sum of all off-invoice and net-bill sp                                                                                   | ending applied to inv | oices**   |  |  |  |  |
| * Note: Actual Paid w<br>The formula works fo<br>**Assumption for OI a | * Note: Actual Paid will be = to zero for promotions where condition = active unless the promotion type allows settlements where condition = active.<br>The formula works for all these conditions, so no need to change the formula by condition.<br>**Assumption for OI and Net-bill: iTPM will apply these allowances to the invoice during order entry and perform the associated G/L entries |                              |                                                                                                    |                       |           |  |  |  |  |

## Expected Liability

Expected Liability estimates the official promotion costs you've incurred **only through today**. Use this measure to understand the liability and cost of your promotion **as of today**.

**Other names for Expected Liability:** This measure is called other names in other TPM solutions. Names include Promotion *Expense, Incurred* Expense, Promotion *Exposure*, and *Projected* Liability.

Calculation: Expected Liability must be calculated by item, by event and by method-of-payment.

- Lump Sum amounts are considered 'incurred' the day the approved promotion starts. All other allowances use actual quantities shipped to calculate Incurred Liability.
- For allowances, we know the rate, the % discount, the estimated percent redemption, and the actual quantity shipped. We use these to estimate your expected liability.

Regardless of how you pay for it, or even if you don't intend to pay it, **Expected Liability estimates what the promotion costs as of today.** 

- Only approved promotions can incur liability.
- You could void a future promotion before it starts, so future promotions don't incur any liability.
- Approved or closed promotions that have started or completed use the same calculations:
  - The total lump-sum is considered incurred and payable.
  - If the promotion type is configured to update liability with actual shipments, allowances are applied to actual quantities invoiced and shipped as of today, and adjusted by the percent redemption factor estimated for the allowance.
- *i*TPM uses this measure to help prevent overpaying promotions, and to identify promotional claims in excess of what you owe.

The chart below shows the calculations by status, condition and method-of-payment:

# **Expected Liability** by promotion condition and status

| Status ->                                    | Draft, Voided,<br>Rejected,<br>Pending                                                                                                    |        | Status=closed                                                                                                    |           |           |  |  |  |
|----------------------------------------------|----------------------------------------------------------------------------------------------------|--------|----------------------------------------------------------------------------------------------------|-----------|-----------|--|--|--|
| Condition ->                                 | Any Condition                                                                                                    | Future | Active                                                                                                    | Completed | Completed |  |  |  |
| Lump Sum                                     | \$0                                                                                                    | \$0    | = Estimated Spend Lump Sum     (Also known as Estimated <i>Fixed Fee</i> )      Expected Liability BB, and Expected Liability OI, and Expected Liability NB: Allowance per UOM:     If preference "Do not update liability using actuals" is checked, then     Estimated Quantity_times_allowance per UOM_times_(% redemption factor) / 100.)                                                                                                    |           |           |  |  |  |
| Bill-back<br>allowances                      | \$0                                                                                                    | \$0    |                                                                                                    |           |           |  |  |  |
| OI or Net-bill                               | \$0                                                                                                    | \$0    | Sufficient Control of the control of the contr |           |           |  |  |  |
| Notes: Exp<br>Bill:<br>Off:<br>Bill:<br>Incc | Notes:         Expected Liability uses % Redemption. Maximum Liability does not.<br>Bill-back is the only valid MOP for Lump Sum. It can never be off-invoice or net-bill.<br>Off-invoice and net-bill are ONLY validable for direct customers, not indirects (vendors).<br>Bill-back is the ONLY valid Method-Of-Payment for indirects (vendors)<br>Incurred liability for Lump Sum is NOT increased if the Lump Sum payments exceed the Estimated amount. |        |                                                                                                    |           |           |  |  |  |

www.i-tpm.com Link to Table of Contents

## **Maximum Liability**

Maximum Liability shows the most you should have to pay for your promotion based on what you've sold **through today**. Use this measure to understand the maximum incurred liability cost of your promotion **as of today**.

**Calculation:** Maximum Liability does NOT adjust for estimated liability, Expected Liability does. Other than this difference, all the calculations are the same.

For example, consider a scan-down promotion of \$.50 per unit with an estimated redemption of 50% with a \$500 lump-sum. The person creating this scan down estimates that only 50% of all shipments to this customer will apply or qualify for the scan-down allowance. You are now one week into the two week event, and have shipped 3,000 eaches. Here is how *i*TPM calculates the incurred liability for your promotion:

**Maximum** Liability = \$ .50 *times* 3,000 eaches *plus* \$500 lump sum = \$1,500 **Expected** Liability = \$ .50 *times* 3,000 eaches *times* 50% *redemption plus* \$500 lump sum = \$750

Maximum Liability uses a financially conservative approach and assumes the percent redemption is always 100%. Expected Liability assumes the user creating the promotion has a good idea of the redemption factor. Your actual promotion liability may be somewhere in between Maximum and Expected Liability. For scan promotions, your actual promotion liability when claimed could be more or less than either of these KPI measures. Percent redemption is an estimated value.

**Important**: The percent redemption is an estimate. You can only know your final, actual liability after the promotion is closed and all settlements are processed.

| The chart below shows the calculations by status | s, condition and method-of-payment: |
|--------------------------------------------------|-------------------------------------|
|--------------------------------------------------|-------------------------------------|

| Status ->                                                                                                    | Draft, Voided,<br>Rejected,<br>Pending |        | Status = Approved                                                                                                    | Status=closed                                                                                                    |           |  |  |  |
|----------------------------------------------------------------------------------------------------|----------------------------------------|--------|----------------------------------------------------------------------------------------------------|----------------------------------------------------------------------------------------------------|-----------|--|--|--|
| Condition ->                                                                                                    | Any Condition                          | Future | Active Completed                                                                                                    |                                                                                                    | Completed |  |  |  |
| Lump Sum                                                                                                    | \$0                                    | \$0    | = Estima                                                                                                    |                                                                                                    |           |  |  |  |
| Bill-back<br>allowances                                                                                                    | \$0                                    | \$0    | Maximum Liability BB, and Maximum Liability OI, and Maximum Liability NB:<br>Allowance per UOM:<br>If preference "Do not update liability using actuals" is checked, then                                                                                                    |                                                                                                    |           |  |  |  |
| OI or Net-bill                                                                                                    | \$0                                    | \$0    | Estimated Quantity times allo<br>If preference is unchecked, then,<br>Actual Quantity times allowar<br>Note: Actual Quantity and allowar<br>Discount:<br>If preference "Do not update liability us<br>Estimated Sales Amount times<br>If preference is unchecked, then,<br>Actual Sales Amount times ((% | wance per UOM<br>nce per UOM<br>must be in the san<br>sing actuals" is checked, then<br>((% discount) / 100)<br>• discount) / 100) | ne UOM    |  |  |  |
| Actual Sales Amount times ((% discount) / 100)           lotes:         This calculation does NOT use the percent redemption to calculate maximum liability. Expected Liability does.<br>Bill-back is the only valid MOP for Lump Sum. It can never be off-invoice or net-bill.<br>Off-invoice and net-bill are ONLY available for direct customers, not indirects (vendors).<br>Bill-back is the ONLY valid Method-Of-Payment for indirects (vendors).<br>Bill-back is the ONLY valid Method-Of-Payment for indirects (vendors)<br>Incurred liability for Lump Sum is NOT increased if the Lump Sum payments exceed the Estimated amount. |                                        |        |                                                                                                    |                                                                                                    |           |  |  |  |

### **Net Liability**

Net Liability shows you what you owe that's not paid as of today.

Other names for Net Liability: This measure is referred to by other names in other TPM solutions.

Calculation: Net Liability is equal to Expected Liability MINUS all Settlements PLUS amounts overpaid.

When you overpay a promotion, you are actually paying more than you technically owe. Sometimes this is knowingly done because the promotion claim is from a valued customer, and the amount may not be material or worth the effort to dispute. When overpayments happen, the amount of the overpayment does not reduce any promotion liability for this or any other promotion event. To accurately represent what you owe, net liability must be adjusted for overpayments.

By definition, only active or completed approved promotions have a net liability greater than zero.

Unless there is an error and off-invoice or net-bill amounts are missed when invoicing, net liability for off-invoice and Net-Bill by definition will always be zero.

Net Liability also is zero for all closed promotions by definition. Net Liability represents what's not paid. When you close a promotion, you signal to *¿*TPM that you do not anticipate any additional settlements, and that the promotion is paid-up in full.

1141

1 1 1

...

The chart below shows the calculations by status, condition and method-of-payment:

| Status ->                                                                                                    | Draft, Voided,<br>Rejected,<br>Pending                                                                                                    |                                                                                                    | Status = Approved                                                                                                    |                                                                             |                                               |  |
|----------------------------------------------------------------------------------------------------|----------------------------------------------------------------------------------------------------|----------------------------------------------------------------------------------------------------|----------------------------------------------------------------------------------------------------|-----------------------------------------------------------------------------|-----------------------------------------------|--|
| Condition ->                                                                                                    | Any Condition                                                                                                    | Future                                                                                                    | Active***                                                                                                    | Completed                                                                   | Completed                                     |  |
| Lump Sum                                                                                                    | \$0 by definition                                                                                                    |                                                                                                    | Estimated Spend Lump Sum minus Settlements plus any amount overpaid*                                                                                                    |                                                                             |                                               |  |
| Bill-back<br>allowances                                                                                                    |                                                                                                    |                                                                                                    | Estimated Liability BB minus Settlements plu                                                                                                    | us amounts overpaid**                                                       | \$0 by definition                             |  |
| OI or<br>Net-bill                                                                                                    |                                                                                                    |                                                                                                    | Net Liability OI, and Net Liability NB, are always \$0 by definition because off-invoice and net-bill are applied directly to the invoice.                                                          |                                                                             |                                               |  |
| Note: These calculations<br>* Any payment in<br>** Overpayments of<br>Therefore underpayments on<br>Note: *** Actual Paid will be =<br>formula for this Promotion Typ | can ONLY be done by event. Lump Su<br>excess of the calculated liability does<br>to not reduce liability. Overpayments mu<br>one or more items offsets overpayments<br>to zero for promotions where condition =<br>e configuration setting. | must be calculated<br>NOT reduce liability<br>ist be calculated at t<br>on one or more other<br>active unless the pro | separate from bill-backs.<br>,<br>he promotion level, not by item. Settlements may be allocated to it<br>items in the deal.<br>motion type allows settlements where condition = active. The formula | ems and are just estimates of what<br>s work for all these conditions, so n | each item should get.<br>o need to change the |  |

. . . . . ....

.
### **OPTION: DO NOT Update Liability based on Actuals**

When you create promotion types, you can select how you want *i*TPM to calculate the Maximum and Expected liability for that promotion type. All the calculations for the KPI measures described in this section 5.3 honor this configuration setting.

If your promotion type has the "*Do NOT Update Liability Based on Actuals*" checked, then the KPI measures will be equal to estimated spend regardless of how much you sell during the promotion start and end ship dates.

| <u>P</u> lanning        | <u>A</u> llowances   | <u>E</u> stimated | Quantity              | <u>R</u> etail Info | KPI's   | <u>S</u> | ettlements             | Rep <u>o</u> rts | <u>Files</u> | <u>Communication</u> | <u>W</u> orkflow | S <u>y</u> ste |
|-------------------------|----------------------|-------------------|-----------------------|---------------------|---------|----------|------------------------|------------------|--------------|----------------------|------------------|----------------|
| <b>KPI Summ</b>         | агу                  |                   | KPI Summ              | nary : Lump Su      | ım      |          | KPI Summa              | ary : Bill Bac   | k            | KPI Summar           | y : Off Invoice  |                |
| ESTIMATEI<br>9,177.38   | D SPEND : PROM       | IOTION            | ESTIMATE<br>3,000.00  | D SPEND : LUN       | IP SUM  |          | ESTIMATED<br>6,177.38  | ) SPEND : BIL    | L BACK       | ESTIMATED            | SPEND : OFF IN   | VOICE          |
| LE SPEND<br>10,163.42   | PROMOTION            |                   | LE SPEND<br>3,000.00  | : LUMP SUM          |         | _        | LE SPEND<br>7,163.42   | BILL BACK        |              | LE SPEND : (<br>0.00 | OFF INVOICE      |                |
| MAXIMUM<br>5,482.95     | LIABILITY : PROI     | NOTION            | MAXIMUM<br>3,000.00   | LIABILITY : LUI     | MP SUM  | ſ        | MAXIMUM I<br>2,482.95  | LIABILITY : BIL  | L-BACK       | MAXIMUM LI<br>0.00   | ABILITY : OI     |                |
| EXPECTED<br>5,482.95    | LIABILITY : PRO      | MOTION            | EXPECTE<br>3,000.00   | D LIABILITY : LU    | JMP SUM |          | EXPECTED<br>2,482.95   | LIABILITY : B    | ILL-BACK     | EXPECTED L<br>0.00   | IABILITY : OI    |                |
| ACTUAL SI<br>0.00       | PEND : PROMOT        | ION               | ACTUAL S<br>0.00      | PEND : LUMP S       | SUM     | 1        | ACTUAL SF<br>0.00      | PEND : BILL-B    | ACK          | ACTUAL SPE<br>0.00   | ND : OI          |                |
| NET LIABIL<br>5,483.00  | ITY : PROMOTIC       | N                 | NET LIABI<br>3,000.00 | LITY : LUMP SU      | M       |          | NET LIABIL<br>2,483.00 | ITY : BILL-BAC   | Ж            | NET LIABILIT<br>0.00 | Υ:ΟΙ             |                |
| OVERPAY:<br>0.00        | PROMOTION            |                   | OVERPAY<br>0.00       | : LUMP SUM          |         |          | OVERPAY :<br>0.00      | BILL-BACK        |              | OVERPAY : 0<br>0.00  | DI               |                |
| REQUEST                 | ED SPEND: PRO        | NOTION            | REQUEST               | ED SPEND: LS        |         |          | REQUESTE               | D SPEND : BE     | 3            | REQUESTED            | SPEND : OI       |                |
| PENDING \$ 0.00         | SPEND : PROMO        | TION              | PENDING               | SPEND : LS          |         |          | PENDING S              | PEND : BB        |              | PENDING SF           | end : OI         |                |
| KPI Record              | ls                   |                   |                       |                     |         |          |                        |                  |              |                      |                  |                |
| KPIS LAST<br>12/15/2018 | UPDATED<br>3 9:03 pm |                   |                       |                     |         |          |                        |                  |              |                      |                  |                |

#### The KPI screenshot above has the "Do not update liability based on actuals" UNCHECKED.

DO NOT UPDATE LIABILITY BASED ON ACTUALS Liability updated based on ACTUAL shipments.

☑ DO NOT UPDATE LIABILITY BASED ON ACTUALS LIABILITY WILL ALWAYS EQUAL ESTIMATED.

NOTE: This promotion type configuration does NOT affect Lump Sum Liability.

Version 25.1.2

### KPIs refresh: Draft Promotion workflow

The flowchart below shows when promotion KPIs are updated for Draft Promotions:

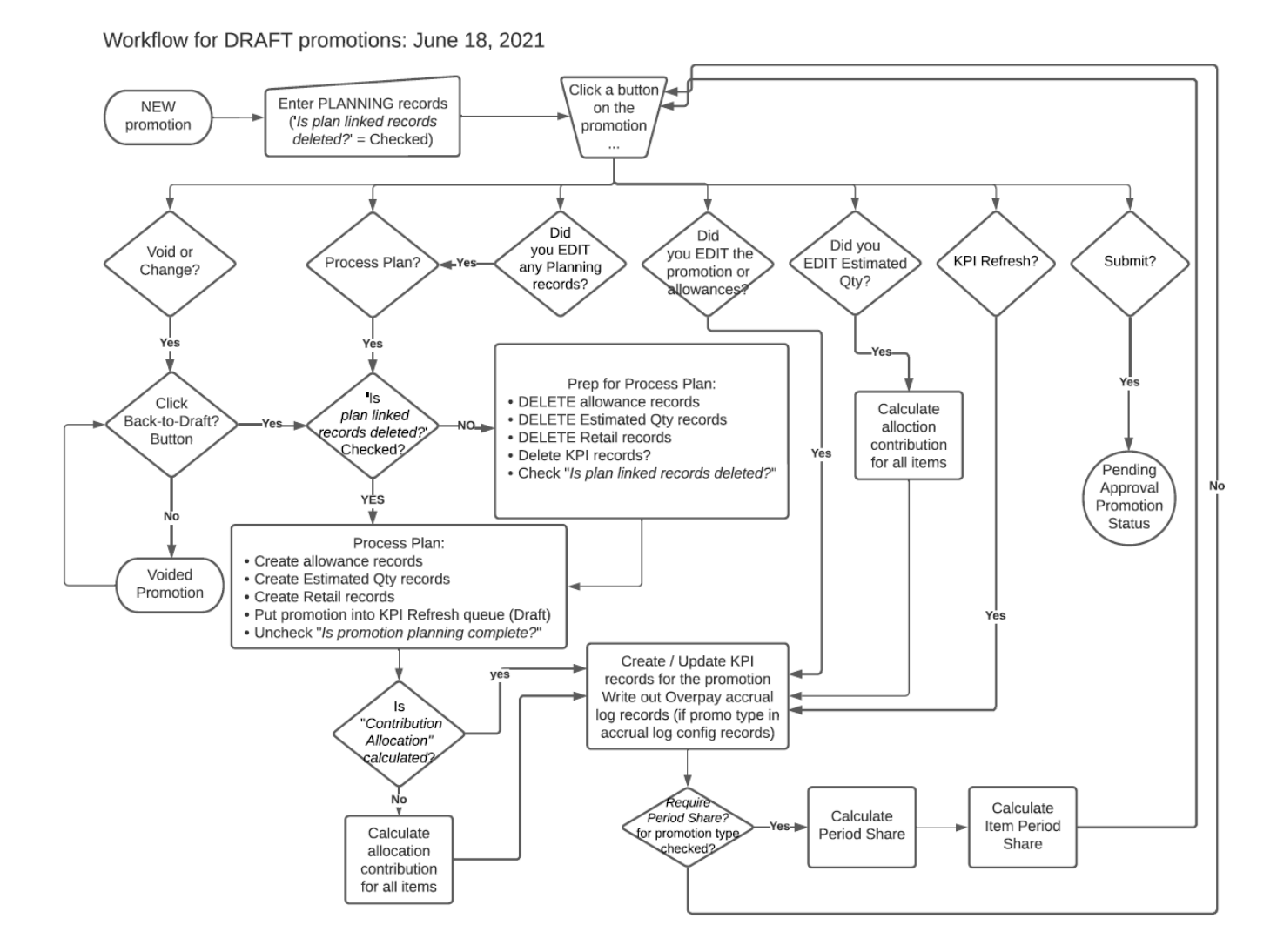

## 6.4 Deduction Workflow & Reason Codes

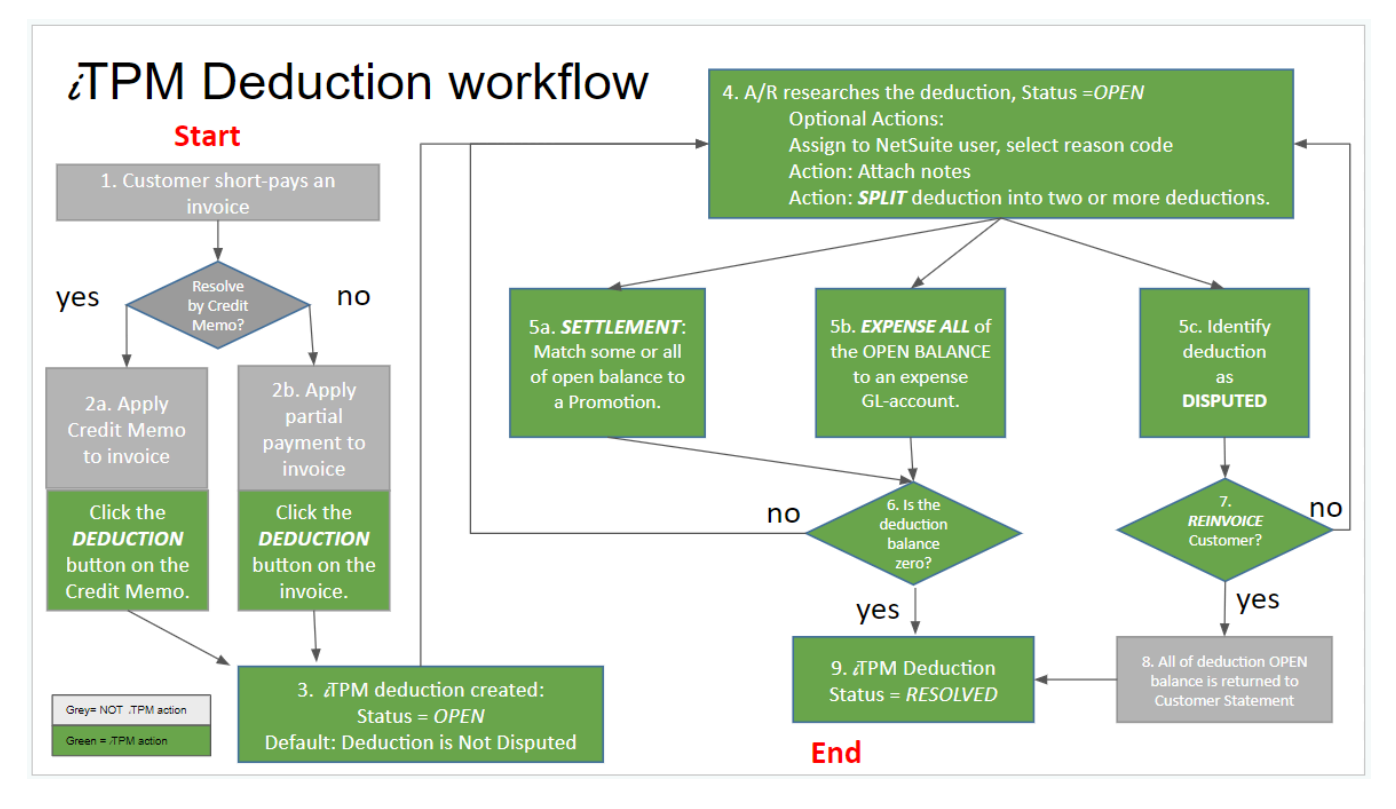

NOTE: Workflow assumes closed or locked NetSuite accounting periods have "Allow non-G/L changes" checked.

| Step | Description                                           | Comment                                                                                                    |
|------|-------------------------------------------------------|----------------------------------------------------------------------------------------------------|
| 1    | Customer Short-pays an invoice                        | Decide how to process the short pay: 2a or 2b                                                                                               |
| 2a   | Apply partial payment and credit                      | <i>i</i> TPM deduction button is visible on the credit memo                                                                                 |
|      | memo to invoice(s)                                    | (Recommended approach)                                                                                                    |
| 2b   | Create deduction from the invoice (NOT RECOMMENDED)   | <i>i</i> TPM deduction button is visible on the invoice: Use only <b>for</b><br><b>legacy ERP deductions</b> if CM is not an option. See 2a |
| 3    | DEDUCTION: Deduction created                          | <i>i</i> TPM Deduction is created with an open balance. Status = OPEN                                                                       |
| 4    | Deduction research                                    | Workflow includes assigned user, follow-up date, reason code, user notes, attachments and splitting of deductions.                          |
| 5a   | SETTLEMENT: Match deduction to one or more promotions | Deduction open balance goes down, promotion's actual expense goes up                                                                        |
| 5b   | EXPENSE by journal entry                              | Deduction balance goes down, GL-account goes up                                                                                             |
| 5c   | DISPUTE a deduction                                   | No change to the deduction; just flagged as not-valid.                                                                                      |
| 6    | Deduction is in OPEN status                           | Settlements can partially resolve a deduction                                                                                               |
| 7    | REINVOICE disputed short-pay                          | Deduction is resolved, and A/R goes up by the amount of the short-pay                                                                       |
| 8    | Customer pays back short-pay                          | Short-pay is on customer's statement for repayment                                                                                          |
| 9    | Deduction resolved                                    | Deduction status moves from OPEN to RESOLVED if the deduction balance is zero.                                                              |

The following workflow describes how *i*TPM uses reason codes to populate the debit GL-account in the journal entry that expenses the deduction.

The reason code is used only to default the GL-account in the pre-populated journal entry created when using the EXPENSE button. Users can still change the GL-account before saving the journal entry.

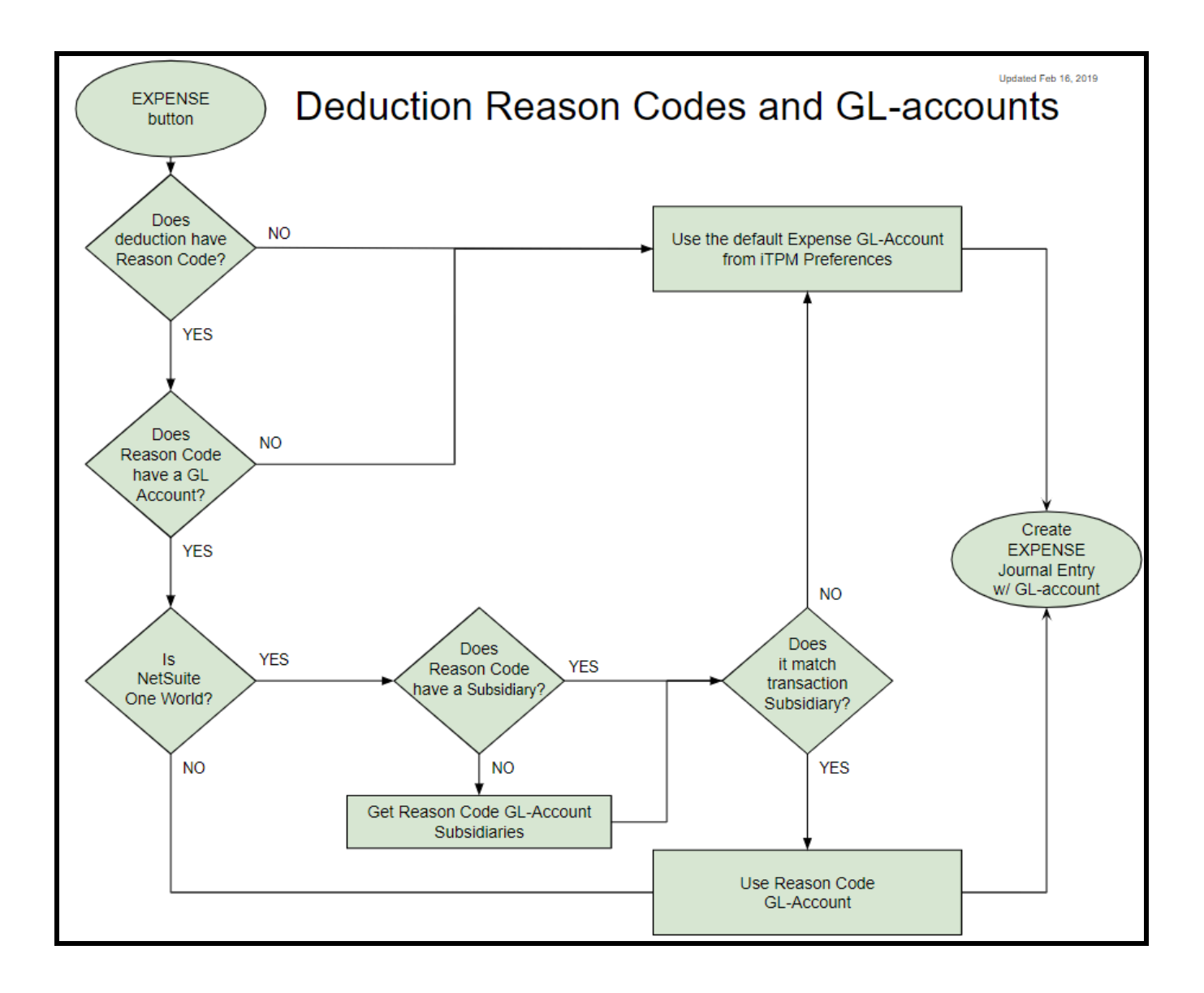

Version 25.1.2

### 6.5 Settlement from Promotion Workflow (RESOLVE DEDUCTIONS)

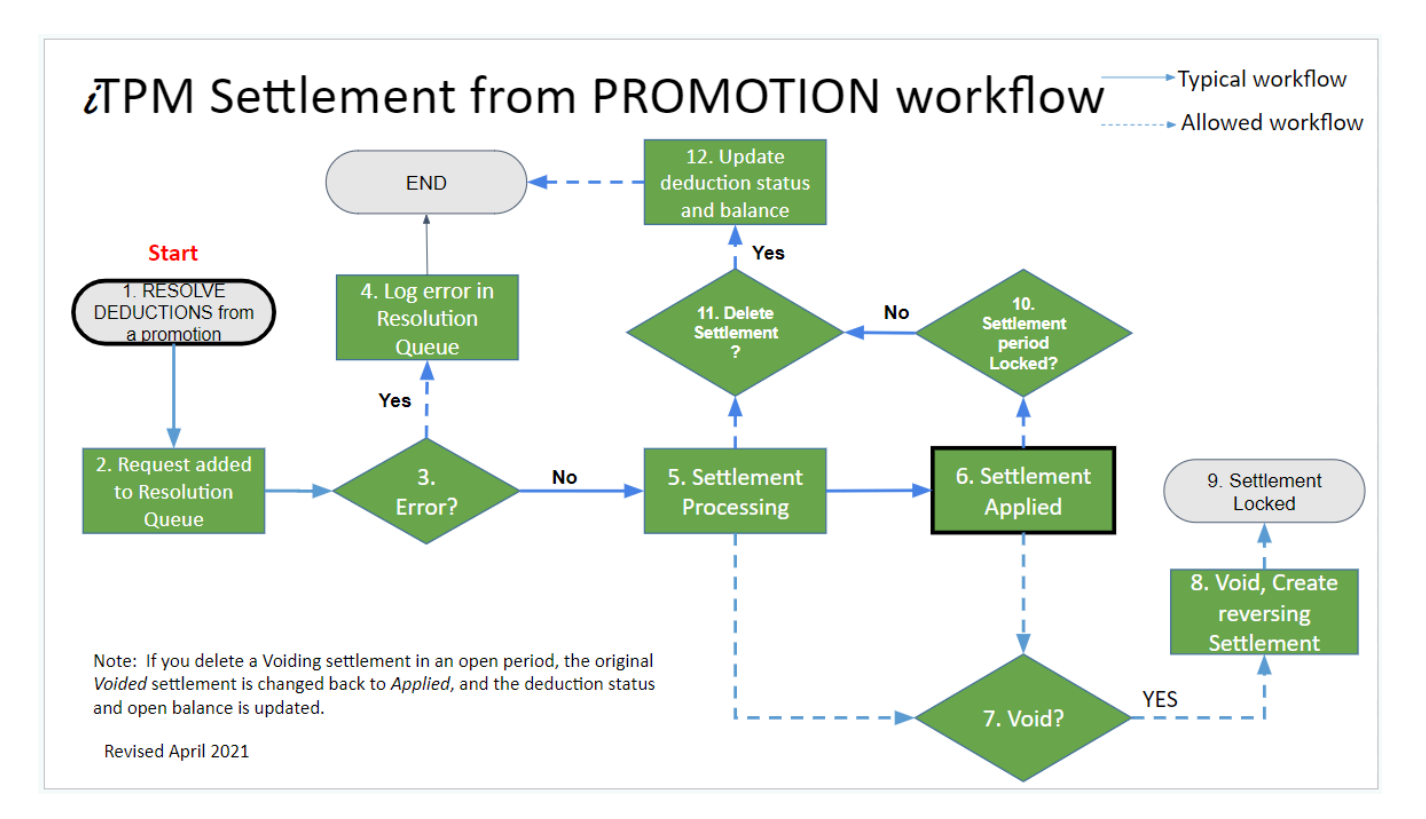

| Step | Description                                  | Comment                                                                                                    |
|------|----------------------------------------------|----------------------------------------------------------------------------------------------------|
| 1    | Use RESOLVE DEDUCTIONS button on a promotion | The RESOLVE DEDUCTIONS button is available on approved, active and completed promotions. Select one or more deductions to resolve.             |
| 2    | Requested                                    | The settlement requests are queued up for processing. View the queue at <i>iTPM-&gt;</i> Resolutions -> Resolutions Queue                      |
| 3    | Error?                                       | If your settlement request has errors, a settlement will not be created.                                                                       |
| 4    | Error message written to log                 | To see the error message, go to <i>iTPM-&gt;</i> Resolutions -> Resolutions Queue and click on the error message log for details.              |
| 5    | Processing                                   | The settlement is queued up for the allocation script, but the script has not yet run, or is working on this settlement.                       |
| 6    | Applied Status                               | Completed settlements are in Applied status, and the settlement amounts are allocated to the items in the promotion based on historical sales. |
| 7    | Void settlement?                             | The user must have appropriate role permissions to void settlements. (See section 5.2 for example roles)                                       |
| 8    | Void, Reversing Settlement<br>created        | When a settlement is voided, a reversing settlement is created, and the settlement status changes to <i>Voided</i>                             |
| 9    | Settlement Locked                            | No changes are allowed to the settlement, other than voiding it.                                                                               |
| 10   | Period Locked?                               | If the period is not locked, you have the option to delete the settlement.                                                                     |
| 11   | Delete the settlement                        | If the settlement is in an open period, deleting the settlement will update the deduction status and open balance.                             |
| 12   | Update deduction status & balance            | If resolved, deduction goes to open status, and open balance is updated.                                                                       |

Version 25.1.2

### 6.6 Settlement from Deduction Workflow: SETTLEMENT

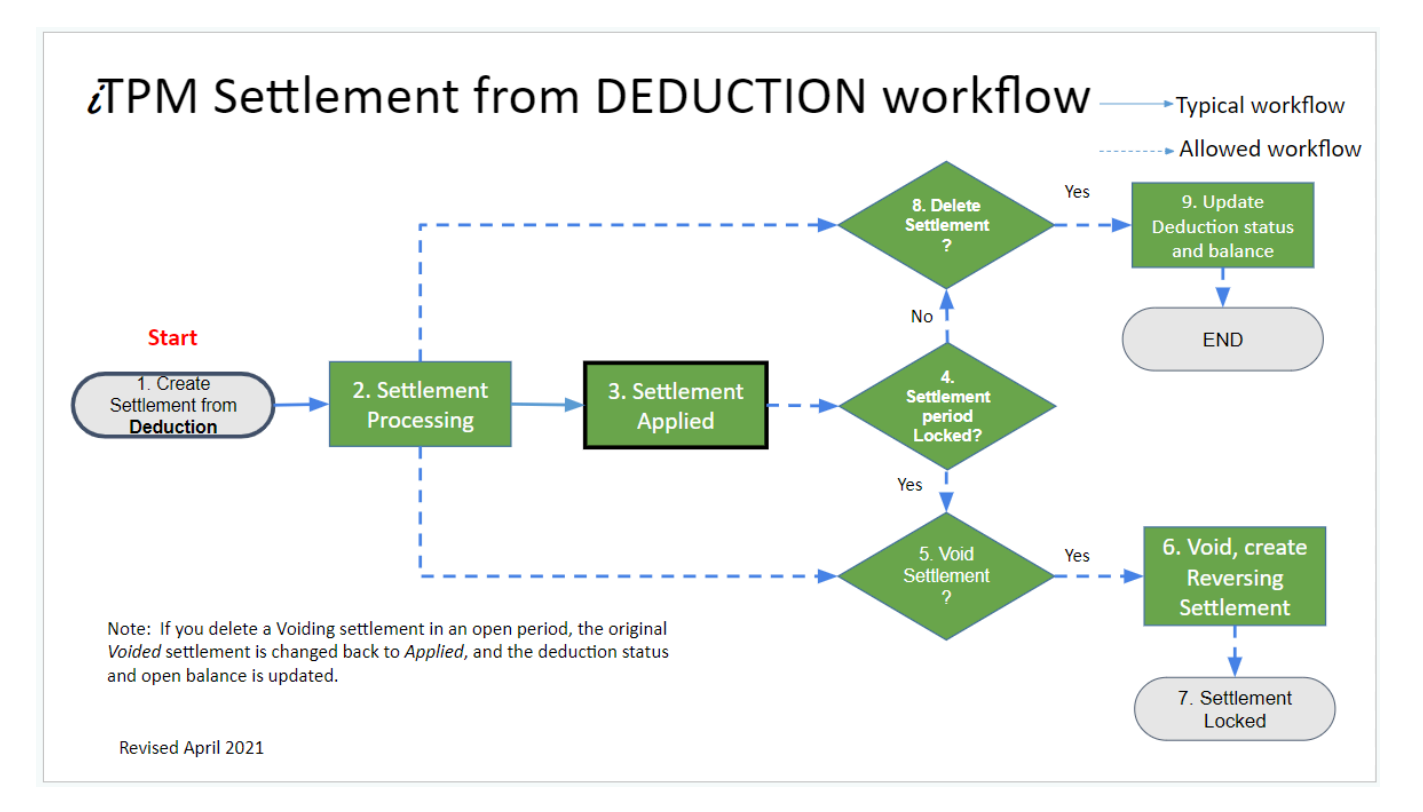

| Step | Description                                            | Comment                                                                                                    |
|------|--------------------------------------------------------|----------------------------------------------------------------------------------------------------|
| 1    | Create Settlement request while<br>viewing a deduction | This is the settlement button on a deduction. Some or all of the deduction open balance can be matched to a promotion using a settlement. |
| 2    | Processing                                             | A script will run and allocate the amount to the items in the promotion based on either actual sales, estimated sales, or evenly.         |
| 3    | Applied                                                | The settlement is applied, and the settlement is completed.                                                                               |
| 4    | Period locked?                                         | If the period is open, you can delete the settlement                                                                                      |
| 5    | VOID the settlement                                    | If user has permissions, the VOID button is available on the settlement.<br>(See chapter 5 for permissions by example roles.)             |
| 6    | Voided Settlements                                     | Reversing settlement is created, and the settlement status is <i>voided</i> .                                                             |
| 7    | Settlement locked                                      | iTPM locked the voided settlement. No changes are allowed to the settlement, other than voiding it.                                       |
| 8    | Delete the settlement                                  | You can delete the settlement in processing and applied status if the NetSuite period is open and no transaction locked for the period.   |
| 9    | Deduction status updated                               | Deduction open amount and status updated                                                                                                  |

Version 25.1.2

## TPM Quick Expense Workflow

*i*TPM

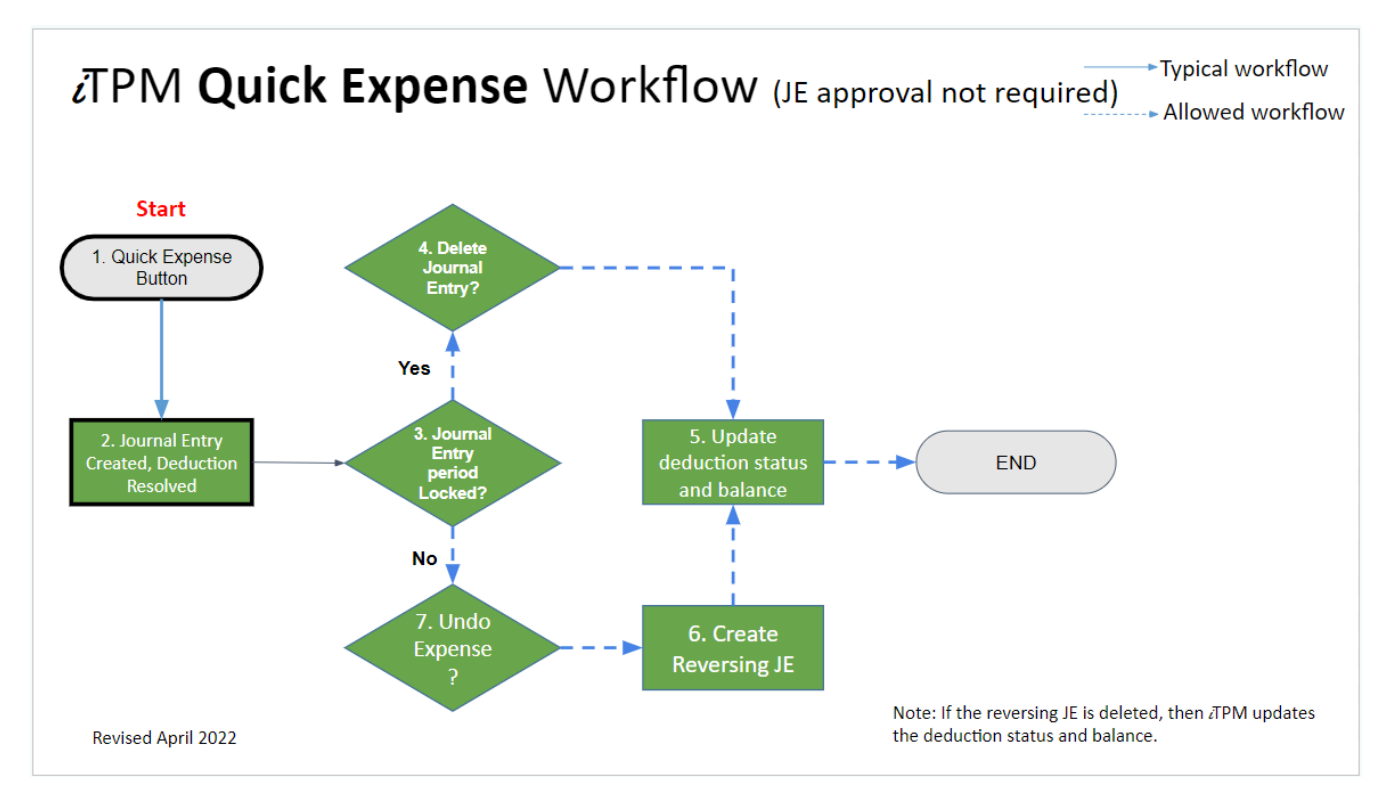

## *i***TPM Expense Workflow**

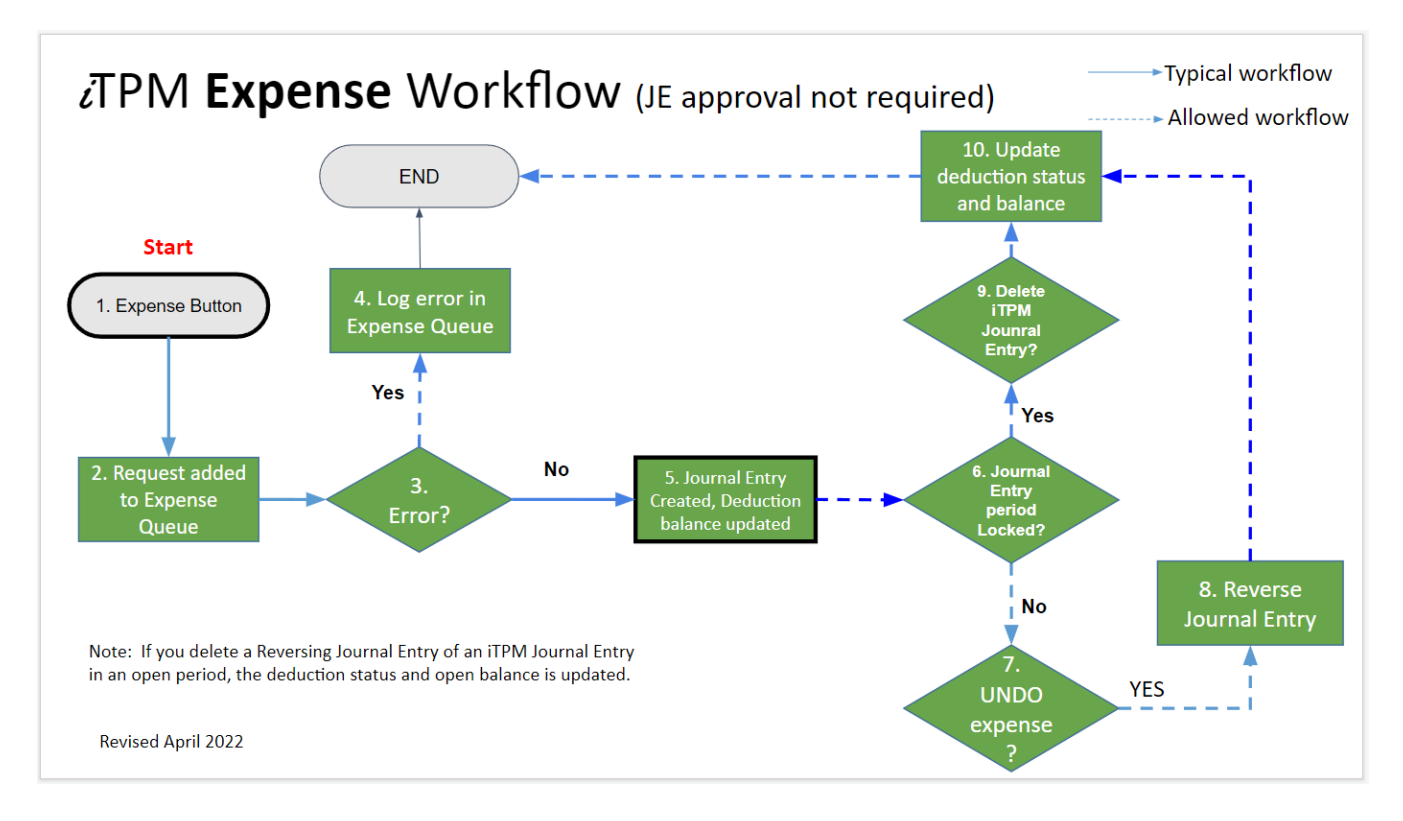

## 6.7 *i*TPM Custom Records

- The following is a list of custom records used by *i*TPM. Many of these custom records are locked to protect the data integrity of *i*TPM. iTPM records start with '- *iTPM*'
- To view the *i*TPM custom records in your NetSuite account, click on *Customization -> Lists, Records* and *Fields -> Lists* and look for records that have "*i*TPM" in the description.

| EDIT A                                   | FROM BUNDLE | ID                                       |
|------------------------------------------|-------------|------------------------------------------|
| - iTPM Event Accrual Setup 🗎             | 312604      | customrecord_itpm_accrual_setup          |
| - iTPM Accrual Log 🖴                     | 312604      | customrecord_itpm_accruallog             |
| - iTPM Allowances 🖴                      | 312604      | customrecord_itpm_promoallowance         |
| - iTPM Calendar 🖴                        | 312604      | customrecord_itpm_calendar               |
| - iTPM Calendar Summary 🖴                | 312604      | customrecord_itpm_calender_summary       |
| - iTPM Close Promotion Permission        | 312604      | customrecord_itpm_close_promo_permission |
| - iTPM Create DDN from JE Permission     | 312604      | customrecord_itpm_create_ddn_je_permiss  |
| - iTPM Deduction Approval by Sales       | 312604      | customrecord_itpm_deductionapprovalsales |
| - iTPM Deduction Mass Expense Queue      | 312604      | customrecord_itpm_ddn_write_off          |
| - iTPM Deduction Reason Codes 🖴          | 312604      | customrecord_itpm_deductionreasoncodes   |
| - iTPM Deduction Split 🖴                 | 312604      | customrecord_itpm_deductionsplit         |
| - iTPM Deduction Split Line 🖴            | 312604      | customrecord_itpm_deductionsplitline     |
| - iTPM Deductions Change Cust Permission | 312604      | customrecord_itpm_ddnchangecustpermisson |
| - iTPM Deductions Delete Permission 🖴    | 312604      | customrecord_itpm_ddndeletepermission    |
| - iTPM Deductions Permission 🖴           | 312604      | customrecord_itpm_deductionspermission   |
| - iTPM Discount Log 🖴                    | 312604      | customrecord_itpm_discountlog            |
| - iTPM Discount Log Lines 🖴              | 312604      | customrecord_itpm_discountlogline        |
| - iTPM Estimated Quantity 🖴              | 312604      | customrecord_itpm_estquantity            |
| - iTPM Expense Queue 🖴                   | 312604      | customrecord_itpm_expensequeue           |
| - iTPM Item Period Share                 | 312604      | customrecord_itpm_item_period_share      |
| - iTPM KPI Queue 🖴                       | 312604      | customrecord_itpm_kpiqueue               |
| - iTPM KPI Queue (Draft Promotions) 🖴    | 312604      | customrecord itpm kpiqueue draft prom    |
| - iTPM KPI Queue Detail                  | 312604      | customrecord itom kpiqueuedetail         |
| - iTPM KPIs 🖴                            | 312604      | customrecord_itpm_kpi                    |
| - iTPM Modify Approved Promotion         | 312604      | customrecord itom modify approv perm     |
| - iTPM Monthly Base forecast             | 312604      | customrecord_itom_monthly_forecast       |
| - iTPM NonGL MassUpdate Queue            | 312604      | customrecord itom nongl massupdate queue |
| - iTPM Period Accrual Setup              | 312604      | customrecord_itpm_nong_massapaate_queue  |
| - iTPM Plan                              | 312604      | customrecord itom plan                   |
| - iTPM Planning Permission               | 312604      | customrecord itom planning permission    |
| - iTPM Preferences                       | 312604      | customrecord itom preferences            |
| - iTPM Promo Status Update Queue         | 312604      | customrecord itom promo statusupdate que |
| - iTPM Promotion                         | 312604      | customrecord_itpm_promotiondeal          |
| - iTPM Promotion Activity                | 312604      | customrecord_itpm_promotionactivity      |
| - iTPM Promotion Approver L1             | 312604      | customrecord_itpm_promotionapprover      |
| - iTPM Promotion Approver L2             | 312604      | customrecord_itpm_promotionapprover_I2   |
| - iTPM Promotion Approver L3             | 312604      | customrecord_itpm_promotionapprover_I3   |
| - iTPM Promotion Approver L4             | 312604      | customrecord_itpm_promotionapprover_I4   |
| - iTPM Promotion Approver L5             | 312604      | customrecord_itpm_promotionapprover_I5   |
| - iTPM Promotion Period Share 🖴          | 312604      | customrecord_itpm_promo_period_share     |
| - iTPM Promotion Planning 🖴              | 312604      | customrecord_itpm_promotion_planning     |
| - iTPM Promotion Type 🖴                  | 312604      | customrecord_itpm_promotiontype          |
| - iTPM Resolution Queue 🖴                | 312604      | customrecord_itpm_resolutionqueue        |
| - iTPM Retail Event Information          | 312604      | customrecord_itpm_promoretailevent       |
| - iTPM Settlements Permission 🔒          | 312604      | customrecord_itpm_settelementspermission |
| - iTPM Statement Charge Change 🖴         | 312604      | customrecord_itpm_statement_charge_chang |

## 6.8 *i*TPM Custom Transactions

*i*TPM uses custom transaction records to manage settlements and deductions. The *i*TPM deduction and settlement custom records are locked to protect the data integrity of *i*TPM.

To view the ¿TPM custom records in your NetSuite account, click on *Customization -> Transaction Types* 

| Custom Transaction Types |             |                                   |  |  |
|--------------------------|-------------|-----------------------------------|--|--|
| New Type                 |             |                                   |  |  |
|                          |             |                                   |  |  |
| EDIT                     | FROM BUNDLE | ID                                |  |  |
| - iTPM Accrual           | 312604      | customtransaction_itpm_accrual    |  |  |
| - iTPM Deduction 🗎       | 312604      | customtransaction_itpm_deduction  |  |  |
| - iTPM Settlement 🖴      | 312604      | customtransaction_itpm_settlement |  |  |

## 6.9 *TPM* Scheduled Scripts and release preview testing

- As a NetSuite administrator, you have the ability to change the *i*TPM default priority and schedule.
- Release preview accounts to not run scheduled scripts by default. If you do testing, you'll need to run Map Reduce scripts manually. Contact *i*TPM support for more details.
- To view these scripts, go to *Customization -> Scripting -> Script Deployments*, set the *TYPE* filter to *Map/Reduce*, and Status to *Scheduled*.
- If you only use the deduction module, only schedule the 7 scripts below in the green boxes:

| ID                                       | SCRIPT .                                 | API VERSION | TYPE       |
|------------------------------------------|------------------------------------------|-------------|------------|
| customdeploy_itpm_promodeal_cpy          | - iTPM - Copy Promotion                  | 2.0         | Map/Reduce |
| customdeploy_itpm_ddn_splitcsvtaskimport | - iTPM - Deduction Split CSV Import Task | 2.0         | Scheduled  |
| customdeploy_itpm_mr_allcontrbtnfordraft | - iTPM - MR All ContributionForDraft(SC) | 2.1         | Map/Reduce |
| customdeploy_itpm_mr_allocationcontrbtn  | - iTPM - MR Allocation Contribution(SC)  | 2.1         | Map/Reduce |
| customdeploy_itpm_mr_apply_detachec_inv  | - iTPM - MR Apply Detached Invoice       | 2.0         | Map/Reduce |
| customdeploy_itpm_mr_ddn_splitprocess    | - iTPM - MR Deduction Split Process      | 2.0         | Map/Reduce |
| customdeploy_itpm_mr_ddn_writeoff        | - iTPM - MR Deduction Write-Off(Sc)      | 2.0         | Map/Reduce |
| customdeploy_itpm_mr_delete_period_share | - iTPM - MR Delete Period Share Records  | 2.0         | Map/Reduce |
| customdeploy_itpm_mr_delete_processplan  | - iTPM - MR Inactive Related Records(Sc) | 2.0         | Map/Reduce |
| customdeploy_itpm_mr_inactive_relatedrec | - iTPM - MR Inactive Related Records(Sc) | 2.0         | Map/Reduce |
| customdeploy_itpm_mr_nboi_rem_discounts  | - iTPM - MR NBOI Processing              | 2.0         | Map/Reduce |
| customdeploy_itpm_mr_nongl_mass_update   | - iTPM - MR Non GL Mass Update           | 2.0         | Map/Reduce |
| customdeploy_itpm_mr_promo_period_share  | - iTPM - MR Promotion Period Share       | 2.0         | Map/Reduce |
| customdeploy_itpm_mr_schedule_kpi_queue  | - iTPM - MR Schedule KPI Queue           | 2.0         | Map/Reduce |
| customdeploy_itpm_mr_settlementlines     | - iTPM - MR Settlement Lines             | 2.0         | Map/Reduce |
| customdeploy_itpm_update_item_period     | - ITPM - MR Update By Item Period Share  | 2.0         | Map/Reduce |
| customdeploy_itpm_delete_promotion_recor | - iTPM Delete Promotion Record           | 2.0         | Map/Reduce |
| customdeploy_itpm_mr_allow_new_item_grp  | - iTPM MR Allowance for New Item(Sc)     | 2.0         | Map/Reduce |
| customdeploy_itpm_mr_bulk_settlement_pro | - iTPM MR Bulk Settlement Process        | 2.0         | Map/Reduce |
| customdeploy_itpm_mr_kpi_deletequeuerec  | - iTPM MR Delete KPI Queue Records       | 2.0         | Map/Reduce |
| customdeploy_itpm_mr_overnight_proplan   | - iTPM MR Overnight Process Plan         | 2.0         | Map/Reduce |
| customdeploy_itpm_mr_sc_rel_ddn_update   | - iTPM MR SC Related Deduction Updation  | 2.0         | Map/Reduce |
| customdeploy_itpm_update_pr_period_share | - iTPM MR Update Promotion Period Share  | 2.0         | Map/Reduce |
| customdeploy_itpm_promolinked_approved   | - iTPM PromoLinked Records for approved  | 2.0         | Map/Reduce |

#### Optional: If you need KPIs by promotion, period AND item also schedule these scripts:

- iTPM MR By Item Period Share,
- iTPM MR Inactive Byltem Period Share,
- ITPM MR Update By Item Period Share

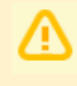

*i*TPM

**Important Note**: DO NOT CHANGE *i*TPM SCRIPT CONCURRENCY without consulting CG Squared. Most *i*TPM scripts are set to a concurrency limit equal to 1. Some *i*TPM scripts can create 'bad' data if the concurrency is greater than one.

#### Release Preview Testing: Manually run Map / Reduce scheduled scripts

Scheduled Map / Reduce scripts do not automatically run in release preview accounts. Manually run *i*TPM scheduled scripts in your release preview account when testing *i*TPM:

| <i>i</i> TPM form and button: Promotions                                                                                                    | <i>i</i> TPM Map/Reduce Script                                                                                                    |  |  |
|----------------------------------------------------------------------------------------------------|----------------------------------------------------------------------------------------------------|--|--|
| Promotion: <b>Process Plan</b> button                                                                                                    | <ul> <li>- iTPM MR Inactive Related Records (Sc)</li> <li>Above script chain runs the next script:</li> <li>- iTPM - Create Promo Linked Records</li> </ul>                                                                                                    |  |  |
| Overnight process for iTPM Allowances & KPIs<br>Any items added to a NetSuite item group the day<br>before will be automatically added to any active or<br>future promotion that has the NetSuite item group.<br>If "All items sold to this customer get this discount"<br>is checked in the promotion, this script looks for<br>items that were sold to the customer but are not in<br>the promotion. (This is based on sales orders and<br>invoices in the last 3 days.) Any item that has<br>"Available for iTPM" checked will be added to the<br>promotion if it's not already in the promotion. | <ul> <li>- iTPM MR Allowance for New Item (Sc)<br/>Above scheduled MR script chain runs next scripts:         <ul> <li>- iTPM MR Overnight Allowances sold</li> <li>- iTPM MR Schedule KPI Queue</li> <li>Any promotion where liability is linked to what<br/>you ship to the customer is added to the KPI<br/>Queue to adjust KPIs based on new<br/>shipments/sales yesterday.</li> </ul> </li> <li>- iTPM MR Overnight Process Plan<br/>This script runs Process Plan for all draft<br/>promotions that need Process Plan.</li> </ul>                                                                                                    |  |  |
| Promotion: Update Estimate & Modify buttons                                                                                                    | - iTPM PromoLinked Records for approved                                                                                                    |  |  |
| Refresh KPIs<br>When a promotion is first approved or an allowance<br>is edited, run the appropriate MR script based on<br>the promotion status.<br>( <i>Resolve Deductions</i> and <i>Adjust Spend</i> buttons are<br>not visible on the promotion until these scripts run.)<br>Note: The MR script "- iTPM MR Schedule KPI<br>Queue" that updates KPIs based on yesterday's<br>actual sales is chain-run by the overnight process.<br>(see above)                                                                                                    | If any promotion in the KPI Queue has "Pending Allocation<br>Contribution?" = allocations by item are recalculated.<br>If no changes, the script then chain-runs the KPI calculations:<br>For DRAFT & Pending Approval Promotions:<br>- iTPM - MR All Contribution for Draft(Sc)<br>Scheduled MR script that chain runs<br>- iTPM   OPT   KPI Calculations   MR<br>with appropriate deployment, draft, edit or scheduled<br>For APPROVED & Closed Promotions:<br>- iTPM - MR Allocation Contribution (SC)<br>Scheduled MR script that chain runs<br>- iTPM   OPT   KPI Calculations   MR<br>with appropriate deployment, approved edit or scheduled |  |  |
| Optional: Allocate KPIs to NetSuite Periods<br>Schedule the 2 'period share' scripts for KPis by<br>promotion and period.<br>Optional; Schedule the 'Item period share' for KPIs<br>by promotions, period and item.                                                                                                    | <ul> <li>iTPM - MR Promotion Period Share</li> <li>iTPM - MR Update promotion Period Share</li> <li>iTPM - MR Delete Period Share Records</li> <li>iTPM - MR Update item Period Share</li> <li>iTPM - MR By Item Period Share</li> <li>iTPM - MR Inactive ByItem Period Share</li> </ul>                                                                                                    |  |  |
| When a new item is added to a NetSuite item<br>group, add the item to future and active promotions<br>that have this item group.                                                                                                    | - ITPM MR Allowance for New Item(Sc)                                                                                                    |  |  |

# iTPM

| <i>i</i> TPM form and button: Promotions (continued)                                         | <i>i</i> TPM Map/Reduce Script                                                                                                    |  |
|----------------------------------------------------------------------------------------------|----------------------------------------------------------------------------------------------------|--|
| Promotion: Resolve Deductions button                                                         | - iTPM - MR Bulk Settlement Process                                                                                                    |  |
| Promotion: Copy Promotion button                                                             | - iTPM - Copy Promotion                                                                                                    |  |
| Promotion: Delete Promotion button                                                           | - iTPM Delete Promotion Record                                                                                                    |  |
| Settlements in 'Processing' status.                                                          | - iTPM - MR Settlement Lines                                                                                                    |  |
| Clean-up scripts:<br>These scripts mark unused records as inactive and/or<br>delete records. | <ul> <li>- iTPM - MR Inactive Byltem Period Share</li> <li>- iTPM - MR Inactive Related Records</li> <li>- iTPM - MR Inactive Related Records(delete)</li> <li>- iTPM - MR Delete KPI Queue Records</li> <li>- iTPM MR Delete Period Share Records</li> </ul> |  |

| <i>i</i> TPM form and button: Sales Orders                                                                                                    | <i>i</i> TPM Map/Reduce Script                                                                                                    |
|----------------------------------------------------------------------------------------------------|----------------------------------------------------------------------------------------------------|
| Sales order:<br><i>"Apply iTPM discounts</i> " sales order checkbox. 'Remove'<br>is scheduled, chained to run the 2nd script when it is done.                     | - iTPM - MR NBOI Processing (remove)<br>Above script chain runs this script:<br>- iTPM - MR NBOI Processing                                         |
| Apply or Reapply Discounts button checks the "Apply iTPM discounts" checkbox on the sales order.                                                                  | * - iTPM MR NBOI<br>("New' optional optimized script*)                                                                                              |
| Script on the sales order is not scheduled, and may not<br>be deployed. This can be used to always apply OI when<br>a SO is saved in Pending Approval and Pending | - iTPM UE Salesorder Apply Discount<br>(User Event, not a map-reduce script)                                                                        |
| Fulfillment statuses (Script is customized as needed.)                                                                                                    | * If you have high volumes of sales orders,<br>this script is speed optimized for sales<br>orders with less than 120 lines, including<br>discounts. |
| This script checks in real-time if there are overlapping discounts that could be applied to the sales order                                                       | - iTPM NBOI Process (User Event)                                                                                                    |
|                                                                                                    | Not scheduled, but can be UNDEPLOYED                                                                                                    |

| <i>i</i> TPM form and button: Event Plans              | <i>i</i> TPM Map/Reduce Script       |  |
|--------------------------------------------------------|--------------------------------------|--|
| Plan to Promotion script validate and create iTPM      | - iTPM - MR - Plan to Promotion (Sc) |  |
| Promotions from your Event plan data. Only schedule if | Above script chain runs this script: |  |
| you use this feature.                                  | - iTPM - MR - Plan item Delete       |  |

| <i>i</i> TPM Accruals                                                                                                    | <i>i</i> TPM Map/Reduce Script                                                                                                    |
|----------------------------------------------------------------------------------------------------|----------------------------------------------------------------------------------------------------|
| Calculate event-based <b>accrual log</b><br>All of the accrual log scripts are chained together, so<br>running the first (Sc) script runs the next accrual script.<br>When the script is done, it runs the next until all the<br>accrual log scripts run. These typically run overnight. | <ul> <li>- iTPM MR Transaction Accruals (Sc)<br/>Above script chain runs the next script:</li> <li>- iTPM MR Estimated Accrualswhich runs:</li> <li>- iTPM MR LumpSum Accrualswhich runs:</li> <li>- iTPM - MR Overpay Accrualswhich runs:</li> <li>- iTPM - MR Accrual CorrectAdjustment</li> </ul> |
| Daily / Weekly / Monthly Allocated Event Accruals                                                                                                    | - iTPM - MR Daily Accruals                                                                                                    |
| If using Daily Accruals, only the accrual log is created by the other event-based scripts in the row above.                                                                                                    |                                                                                                    |
| This creates financial accruals from period-based accrual records. Only schedule if you use this feature.                                                                                                    | - iTPM MR Period Based Transactions                                                                                                    |

| <i>TPM</i> form and button: Deductions                                                                                                    | <i>i</i> TPM Map / Reduce Script                                                                                                    |  |  |
|----------------------------------------------------------------------------------------------------|----------------------------------------------------------------------------------------------------|--|--|
| Deduction: SPLIT, CSV SPLIT buttons                                                                                                    | - iTPM - MR Deduction Split Process                                                                                                    |  |  |
| Deduction: SETTLEMENT button                                                                                                    | - iTPM - MR Settlement Lines<br>(Same script as "Adjust Spending"<br>button on the promotion)                                                                                                    |  |  |
| Mass Non G/L Update form                                                                                                    | - iTPM - MR Non GL Mass Update                                                                                                    |  |  |
| Mass Expense form Deduction: EXPENSE, and CSV Bulk Expense                                                                                                    | <ul> <li>- iTPM - MR Deduction Write-Off (Sc)<br/>Above script chain runs this script:</li> <li>- iTPM - Deduction Bulk Expense which runs</li> <li>- iTPM MR Deduction Last Resolved</li> </ul> |  |  |
| CSV Bulk Settlement<br>(Also the Resolve Deduction Button on the promotion)                                                                                                    | - iTPM - MR Bulk Settlement Process                                                                                                    |  |  |
| <b>CSV Split</b> button (This is not a Map Reduce script)                                                                                                    | - iTPM - Deduction Split CSV Import Task                                                                                                    |  |  |
| <b>Re-apply deduction to the invoice</b><br>(Optional: This is only needed if the deduction is created<br>from an invoice <i>AND the</i> deduction is in a closed period<br><i>AND</i> the deduction is changed.) | - iTPM - MR Apply Detached Invoice                                                                                                    |  |  |
| <b>Update Deduction</b> status and open balance when the<br><i>i</i> TPM Statement Charge is deleted.<br>(May not be scheduled, but run on demand)                                                                | - iTPM MR SC Related Deduction Updation                                                                                                    |  |  |

Map Reduce Script Parameters: No changes required, these are default values.

See section 2.3 E in the *iTPM Install & Release notes User Guide* for all script parameter configurations.

| Script                                                                 | Parameter (No changes required)                                                |  |  |
|------------------------------------------------------------------------|--------------------------------------------------------------------------------|--|--|
| - iTPM - MR Estimated Accruals                                         | IS ESTIMATED QTY MODIFIED?                                                     |  |  |
| - iTPM - Copy Promotion                                                | COPIED PROMOTION/DEAL ID                                                       |  |  |
| - iTPM - MR Apply Detached Invoice                                     | ITPM MR DEDUCTION INVOICE SEARCH<br>- iTPM   Deductions Detached from Invoices |  |  |
| - iTPM - MR Estimated Accruals 2<br>(Changed from older iTPM versions) | IS ESTIMATED QTY MODIFIED?                                                     |  |  |
| - iTPM - MR KPI New Calculations                                       | - ITPM KPI PROCESS<br>Edited                                                   |  |  |
| - iTPM - MR KPI New Calculations 1                                     | - ITPM KPI PROCESS<br>Scheduled                                                |  |  |
| - iTPM - MR KPI New Calculations 2                                     | - ITPM KPI PROCESS<br>Scheduled                                                |  |  |
| - iTPM - MR Transaction Accruals                                       | ITPM MR TRANSACTION ACCRUAL SEARCH<br>- iTPM Event Accrual Source              |  |  |
| - iTPM MR Settlement Lines                                             | - ITPM SETTLEMENT RECORD TYPE ID<br>- iTPM Settlement                          |  |  |
| - iTPM   MR - Promotion Period Share                                   | PERIOD SHARE QUEUE SEARCH<br>- iTPM Promotion Period Share Queue               |  |  |
| - iTPM - MR NBOI Processing (Remove Discounts)                         | RATE IN 4 DECIMALS                                                             |  |  |
| - iTPM - MR NBOI Processing                                            | RATE IN 4 DECIMALS                                                             |  |  |
|                                                                        | ONLY PROCESS EXCEPTIONS                                                        |  |  |

## 6.10 Caution if customizing *i*TPM forms

If you need to customize an *i*TPM form, please email <u>support@cgsquared.com</u> to discuss your changes.

Important Note: Hiding a field on an *i*TPM form can cause some scripts and features to not work as expected.

Example: One client hid the product class field on the deduction form. This caused the product class fields in the deduction lines to not populate. Unhiding the field on the custom form fixed the issue, but a one-time script needed to be created and run to populate product class in the historical data created by the customized form. Instead of hiding a field, we suggest you move it under a subtab (Like system info) to un-clutter the form.

Example forms to confirm changes are ok:

- Settlement Form
- Deduction Form
- Promotion Form
- Journal Entry Form (*i*TPM Expense and Quick Expense buttons use this form)

### 6.11 What if the *i*TPM subtab and/or fields are hidden?

If you don't see the *i*TPM subtab and/or fields as documented in *i*TPM User Guides, it is likely that the *i*TPM features are hidden on your custom forms.

Use these steps to add the missing subtabs and/or fields:

- 1. View the form with the missing iTPM subtabs and/or fields.
- 2. In the upper right corner of the form, hover over CUSTOMIZE, and click Customize Form.

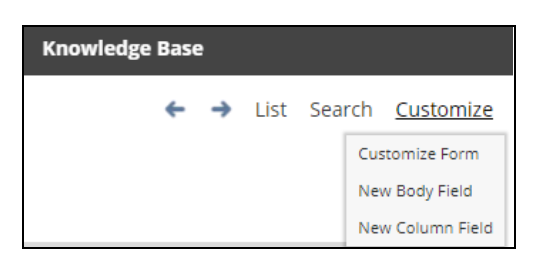

3. Click on the *iTPM* subtab, and check the appropriate fields you want to show. Example below, item form:

| Subtabs Field Groups Fields                | <u>A</u> ctions S <u>u</u> blists | QuickView    | Custom Code       | <u>R</u> oles <u>H</u> istory |                     |                                                 |
|--------------------------------------------|-----------------------------------|--------------|-------------------|-------------------------------|---------------------|-------------------------------------------------|
| Main • Purchasing/In <u>v</u> entory • Sal | es_/ Pricing • Accour             | nting• Web S | itore • Preferenc | es • System Inform            | ation • Custom •    | Manufacturer <u>'</u> s Warra • • <b>iTPM •</b> |
| Move To Top Move To Bottom                 | New Field                         |              |                   |                               |                     |                                                 |
| DECOUDTION                                 | - SHOW                            | MANDATODY    |                   |                               | LADEL               |                                                 |
| :: Available for iTPM?                     | • SHOW                            | MANDATORY    | Normal            |                               | Available for iTPM? | ,                                               |
|                                            |                                   |              |                   |                               |                     |                                                 |

4. SAVE.

## 6.12 *i*TPM Admin tool to fix data

If you have 'bad' *i*TPM data, the *i*TPM support team uses an *i*TPM admin tool to fix the data. If you are a NetSuite administrator, you'll see *Admin Tools* in the *i*TPM drop-down menu:

| 达 🛧 쓥 Activities               | ітрм          | Transac       | tior     | ns Lists               | Report     | a Analytic   |
|--------------------------------|---------------|---------------|----------|------------------------|------------|--------------|
| Home                           | iTPM O        | iTPM Overview |          |                        |            |              |
|                                | Setup         | >             | ,        |                        |            |              |
| Reminders                      | Annual        | Plan 🕽        | <b>,</b> |                        | Nev        | / Release    |
| 8 - iTPM My Open Deductions    |               |               |          |                        |            |              |
| 16 - iTPM - Deductions Pending | Promot<br>g s | ions 🕽        | >        |                        |            |              |
| 54 - iTPM Promotions need Pro  | Deduct        | ions 💙        | >        |                        |            |              |
| 5 - iTPM My Deductions to App  | oro Resolut   | ions 💙        | >        |                        | - iTF      | M data rec   |
| 11 - iTPM Disputed Deductions  | off-invo      | Off-invoice > |          |                        | Тур        | e — +        |
|                                | Reconc        | iliation 🕽    | >        |                        | Ť          | - iTPM Deduc |
| Top 5 Items By Qty Sold        | Admin         | Tools 💙       | >        | Fix Invoice            |            |              |
| this fiscal quarter            | Help          | ,             |          | Fix Deduction          |            |              |
|                                | Theip         |               |          |                        |            |              |
| 800                            |               |               |          | Fix Credit Memo        |            |              |
|                                |               |               |          | Fix Sales Or           | rder       |              |
|                                |               |               |          | Fix Promoti            | ion        |              |
| 600                            |               |               |          | Mass Status Update New |            | lew          |
|                                |               |               |          | Mass Statu             | s Update O | )ueue ゝ      |
| 400                            |               |               |          | Fix Settlem            | ent        |              |

We do not recommend our clients use these admin tools because if used incorrectly, these tools could create more 'bad' data instead of fixing data. These tools are documented in our internal Help Desk Reference User Guide, which is for *i*TPM internal staff use.

- **Fix Invoice**: This admin tool is used by *i*TPM staff to re-apply invoices to *i*TPM deductions. Under some circumstances, deductions created from invoices can be un-applied.
- **Fix Deduction:** This admin tool is used by *i*TPM staff to fix deductions. Sometimes the deduction's open balance and other data is not correct. *i*TPM staff can use this tool to fix the open balance, split-off amount, deduction status, *i*TPM amount and other data.
- **Fix Credit Memo:** Sometimes the iTPM Applied-to field is blank because the promotion was locked or closed and the "Allow Non G/L Changes" was not checked. This admin tool gives you an easy way to populate this field. This doesn't impact any NetSuite financial reports, but it does help correct the reconciliation workbook that you'll use daily to monitor your *i*TPM data.
- Fix Sales Order: Sometimes the sales order can get stuck processing off-invoice. This tool allows you to easily uncheck the disabled field on the sales order "iTPM Discounts Applied". If you use this tool, be sure to also manually delete all discount items that were previously applied.
- **Fix Promotion:** Use this to populate fields in the promotion header that can't be changed in the browser.
- **Fix Settlement:** Use this to populate fields in the settlement header that can't be changed in the browser.

## iTPM

## 6.13 Creating your own CSV imports

| Import Assistant                                                                          |                                                                                                    |                                                                                                    | Мо |
|-------------------------------------------------------------------------------------------|----------------------------------------------------------------------------------------------------|----------------------------------------------------------------------------------------------------|----|
| STEPS                                                                                     | Import Options                                                                                                    |                                                                                                    |    |
| 2 Import Options     3 File Mapping     4 Field Mapping     5 Save mapping & Start Import | But Handing Control Control C | CSV DECIMAL DELIMITER Period Select the symbol to be used as a decimal mark in the CSV files you import. This setting overrides the decimal mark preference applicated there are set Preferences. RUN SERVER SUITESORIPT AND TRIGGER WORKFLOWS Check to specify that any server-ade BuileScript and workflows should be triggered for the current CSV import. Note that mining server SulaScript above the save p | 29 |

If you don't use a pre-defined iTPM saved CSV import file, you can email support@cgsquared.com to know if "Run Server Suitescript and trigger Workflows" should be checked or unchecked.

Consider using internal IDs for your imports. Every field that is mapped will be updated by the import, and it's best practice to only update the specific fields you need to update.

Important Note: Be careful what fields you update. You could create 'bad' data by updating a field. (Example, changing the open balance of a deduction using a CSV import. Email support@csguared.com if you have questions on your CSV import.

**Helpful Hint:** You can access *i*TPM CSV import templates at **Documents -> Files -> File Cabinet.** Look for the SuiteBundles folder for the *i*TPM bundle number 312604 in the *iTPM\_templates* sub folder.

| File Cabinet               |          |              |                                          |            |
|----------------------------|----------|--------------|------------------------------------------|------------|
| SHOW INACTIVES             | Add File | Advanced Add |                                          |            |
|                            | Search   | SuiteBund    | les > Bundle 247293 > iTPM               | _Templates |
| ,                          |          | EDIT         | NAME 🔺                                   |            |
| Attachments Received       | -        | Edit         | iTPM_Bulk_Settlements_Template_2018.1.3  | xlsx       |
| Attachments Sent           |          | Edit         | iTPM_Deduction_Split_Template_2017.2.5.x | lsx        |
| Bundle - Demo Instruction  | ıs       | Edit         | iTPM_Expense_Template_2018.1.3.xlsx      |            |
| Contracts                  |          |              |                                          |            |
| CSV Templates              |          |              |                                          |            |
| Download Items             |          |              |                                          |            |
| E Drawings                 |          |              |                                          |            |
| HR Documents               |          |              |                                          |            |
| 🖪 Images                   |          |              |                                          |            |
| ITPM Documentation         |          |              |                                          |            |
| 🖪 Mail Template Image Fold | ler      |              |                                          |            |
| Sales Tools Tab            |          |              |                                          |            |
| Shipping Labels            |          |              |                                          |            |
| SuiteApps                  |          |              |                                          |            |
| SuiteBundles               |          |              |                                          |            |
| Bundle 1251                |          |              |                                          |            |
| Bundle 13366               |          |              |                                          |            |
| Bundle 13914               |          |              |                                          |            |
| Bundle 227002              |          |              |                                          |            |
| Bundle 247293              |          |              |                                          |            |
| iTPM_Libraries             |          |              |                                          |            |
| iTPM_Templates             |          |              |                                          |            |
| Eurodio 27260              |          |              |                                          |            |

## 6.14 Update Promotion KPIs using a CSV import

If you change the promotion type configuration setting "*Do not update liability based on actuals*", you should refresh all the promotion KPIs. It isn't practical to manually click the "*KPI Refresh*" button on every promotion, so use a CSV import to update the KPIs in bulk.

Create a CSV file that contains the promotion Title / Reference Code of every promotion you want to put into the KPI Refresh queue.

Example CSV file has two promotions.

|   | А                           | В |
|---|-----------------------------|---|
| 1 | Promotion                   |   |
| 2 | Testing S-02487 use case #3 |   |
| 3 | Example promotion #2        |   |
| 4 |                             |   |

- NOTE: Look at your CSV import mapping. You have the option of using promotion name or promotion #.
- Go to Setup->Import/Export->Saved Saved CSV Imports
- Click on *iTPM KPI Queue (CSV Import)* and follow the standard NetSuite steps for a CSV import.
- After your CSV file is imported, you can monitor the progress at *iTPM-> Promotions-> KPI* Refresh Queue

**Helpful Hint:** This CSV import only triggers the second phase of the KPI Refresh process. Some types of changes to promotions may require an *i*TPM Administrator to edit and re-save the promotion to trigger the first step of the KPI calculations, as shown in the "Contribution Allocation" column in the KPI queue.

## 6.15 Data clean-up if using production as sandbox

If you don't have a sandbox and are using production for training, here is an overview of how to delete the iTPM related financial transactions prior to go-live with NetSuite:

- 1. To delete these transactions, the NetSuite period of the transaction must be open.
- 2. First delete the deduction resolutions
  - 1. Statement charges
  - 2. Journal Entry reversals
  - 3. Journal Entries
  - 4. Settlement Reversales (delete before the voided settlement)
  - 5. Settlements
  - 6. When deleting these, we must trigger the workflows. If the workflows aren't triggered, the deduction status will not be updated from resolved to open. If we do this through the browser, we know the workflows trigger.
- 3. Delete all the deduction splits.
  - 1. These are deductions where the deduction # is not the same as the "Original Deduction".
  - 2. We need the workflows to trigger so that the original deduction status and open balance get updated.
  - 3. If the workflows aren't triggered, the original deduction status will not be updated from resolved to open.
- 4. Delete all the original deductions.
  - 1. Same as deleting the deduction splits.
  - 2. If the deduction status and open balance did not get updated correctly in any of the previous steps, we can use a CSV import or the iTPM Admin tool to force the data into what we need to delete the deductions.
- 5. Delete the credit memos that were used to create iTPM deductions.
  - 1. There's a workflow on the CM that prevents the credit memo from being deleted if a deduction is created from it.
  - 2. When the deduction is deleted, the DEDUCTION button is visible again on the CM.
- 6. IF PDFs were uploaded using NetSuite Drag-and-drop, these should also be deleted from the NetSuite folder.
- 7. Delete all the Accrual records

For help with this, contact the *i*TPM team at support@cgsquared.com.

## CG Squared, Inc. and this User Guide

CG Squared designs, develops and supports the *i*TPM SuiteApp. CG Squared, or CG<sup>2</sup>, stands for **C**onsumer **G**oods **C**onsulting **G**roup. Our passion and 100% focus is trade promotion for the CG industry. We have more than 30 years experience delivering closed-loop, trade promotion management solutions.  $CG^2$  is committed to providing you world-class software and services:

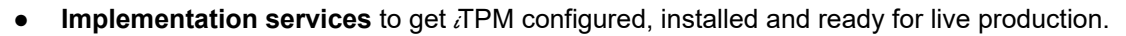

- **Training**, so your staff can efficiently use *i*TPM for trade promotion management.
- Help Desk support to answer your questions and help solve any issues.
- Ongoing software enhancements, with two new releases scheduled every year.
- Optional TPM best-practices consulting.

iTPM

Learn more and follow our TPM blog at <u>www.CGsquared.com</u>.

CG<sup>2</sup> services are bound to the terms of service of the Professional Services Agreement between the parties.

## ¿TPM Setup, Configuration & Administration

*i*TPM is a native SuiteApp built for NetSuite. *i*TPM is published and installed into your NetSuite account as a managed bundle. CG<sup>2</sup> works to make new releases of *i*TPM backward compatible so you can enjoy new features at least twice every year.

This User Guide is written for *i*TPM administrators to help with the initial setup and ongoing maintenance of *i*TPM.

This manual is available online at <u>www.i-TPM.com/admin-training</u> resources. If you require hard-copy, this manual has been designed for two-sided printing to save paper!

We invite you to follow our *i*TPM blog at <u>www.i-TPM.com</u>.

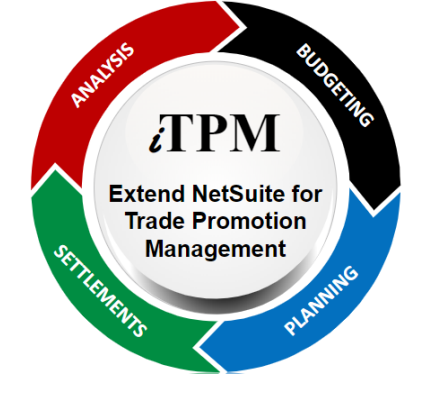

Because we publish updates to *i*TPM twice each year, features and screenshots in this User Guide may not match what you see in *i*TPM. This document is not intended to be a reference for NetSuite features, functionality and version releases.

The *i*TPM Subscription is bound to the terms of service of the *i*TPM License Agreement between the parties.

Any reproduction or distribution of any part of this document without the prior written permission of CG Squared Inc. is strictly prohibited.

Information in this document and online is confidential and proprietary information of CG Squared Inc.